# 

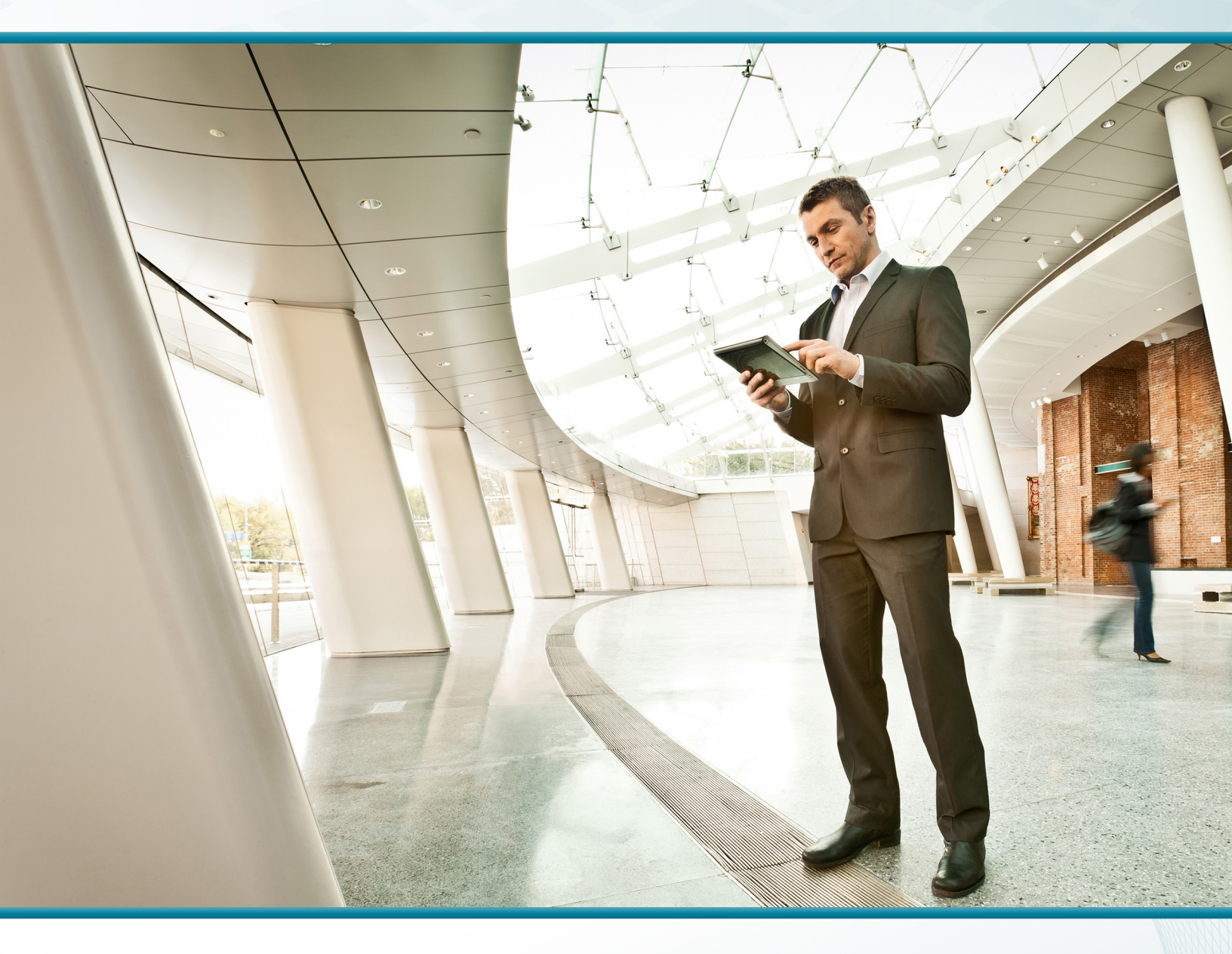

# Campus Wireless LAN

## Technology Design Guide

August 2014 Series

IIIII CISCO VALIDATED DESIGN

# Table of Contents

| Preface                                                         | 1   |
|-----------------------------------------------------------------|-----|
| CVD Navigator                                                   | 2   |
| Use Cases                                                       | 2   |
| Scope                                                           | 2   |
| Proficiency                                                     | 3   |
| Introduction                                                    | 4   |
| Technology Use Cases                                            | 4   |
| Use Case: Network Access for Mobile Devices                     | 4   |
| Use Case: Self-Administered Advanced Guest Wireless Access      | 4   |
| Use Case: High Performance 802.11ac Access                      | 5   |
| Design Overview                                                 | 5   |
| Deployment Components                                           | 7   |
| Wireless Design Models                                          | 9   |
| High Availability                                               | 12  |
| Multicast Support                                               | 12  |
| Band Select                                                     | 13  |
| ClientLink                                                      | 15  |
| 802.11ac Bandwidth Performance                                  | 16  |
| 802.11ac Channel Planning                                       | 17  |
| Guest Wireless                                                  | 22  |
| Deployment Details                                              | 24  |
| Configuring Cisco Secure ACS for Wireless Infrastructure Access | 25  |
| Deploying Redundant Cisco ISE Servers                           | 32  |
| Configuring On-Site AireOS Wireless Controllers                 | 47  |
| Configuring On-Site 5760 (IOS-XE) Wireless Controller           | 84  |
| Configuring Controller Discovery and Access Point Connectivity  | 121 |
| Configuring Remote-Site Wireless with Cisco FlexConnect         | 129 |
| Follow Additional Best Practices                                | 182 |
| Configuring Guest Wireless: Shared Guest Controller             | 184 |
| Configuring Guest Wireless: Dedicated Guest Controller          | 201 |
| Configuring Cisco ISE Sponsor Portal Services                   | 258 |
| Configuring Cisco ASA Firewall and Cisco ISE for Guest Wireless | 266 |
| Creating and Using Guest Accounts                               | 279 |
| Appendix A: Product List                                        | 284 |
| Appendix B: Changes                                             | 290 |

# Preface

Cisco Validated Designs (CVDs) present systems that are based on common use cases or engineering priorities. CVDs incorporate a broad set of technologies, features, and applications that address customer needs. Cisco engineers have comprehensively tested and documented each design in order to ensure faster, more reliable, and fully predictable deployment.

CVDs include two guide types that provide tested design details:

- **Technology design guides** provide deployment details, information about validated products and software, and best practices for specific types of technology.
- Solution design guides integrate existing CVDs but also include product features and functionality across Cisco products and sometimes include information about third-party integration.

Both CVD types provide a tested starting point for Cisco partners or customers to begin designing and deploying systems.

## **CVD Foundation Series**

This CVD Foundation guide is a part of the *August 2014 Series*. As Cisco develops a CVD Foundation series, the guides themselves are tested together, in the same network lab. This approach assures that the guides in a series are fully compatible with one another. Each series describes a lab-validated, complete system.

The CVD Foundation series incorporates wired and wireless LAN, WAN, data center, security, and network management technologies. Using the CVD Foundation simplifies system integration, allowing you to select solutions that solve an organization's problems—without worrying about the technical complexity.

To ensure the compatibility of designs in the CVD Foundation, you should use guides that belong to the same release. For the most recent CVD Foundation guides, please visit the CVD Foundation web site.

## **Comments and Questions**

If you would like to comment on a guide or ask questions, please use the feedback form.

# CVD Navigator

The CVD Navigator helps you determine the applicability of this guide by summarizing its key elements: the use cases, the scope or breadth of the technology covered, the proficiency or experience recommended, and CVDs related to this guide. This section is a quick reference only. For more details, see the Introduction.

## **Use Cases**

This guide addresses the following technology use cases:

- Network Access for Mobile Devices—At the headquarters and remote sites, mobile users require the same accessibility, security, quality of service (QoS), and high availability currently enjoyed by wired users.
- Self-Administered Advanced Guest Wireless Access-Authorized employees can administer a guest wireless network that supports time-based customized guest user accounts, multiple mobile device types, and guest authentication portals.
- High Performance 802.11ac Access—Many organizations are looking to leverage high-performance 802.11ac wireless networks for local and remote sites that require wire-like performance for HD video, high client density, and bandwidthintensive applications.

For more information, see the "Use Cases" section in this guide.

## Scope

This guide covers the following areas of technology and products:

- · Onsite, remote-site, and guest wireless LAN controllers
- Integration of 802.11ac using the Cisco AireOS wireless LAN controllers
- Integration of 802.11ac using the Cisco 5700 Series Wireless
   LAN controller
- 802.11ac channel planning, channel bonding and RF-based best practices
- Internet edge firewalls and demilitarized zone (DMZ) switching
- · Campus routing, switching, multicast and QoS
- High availability wireless using HA stateful switchover (HA SSO)
- Management of user authentication and policy using Cisco Identity Services Engine
- Cisco ISE integration with Microsoft Active Directory
- Integration of the above with the LAN and data center switching and Virtual Switching System (VSS)-based infrastructure
- Guest account authentication web portals using Cisco AireOS wireless LAN controllers
- Guest account sponsor portals using Cisco ISE with AireOS and IOS-XE 5760 Controller

## **Related CVD Guides** Campus CleanAir Technology cisco. VALIDATED **Design Guide** Campus Wired LAN cisco. **Technology Design Guide** VALIDATED DESIGN **Device Management** cisco. VALIDATED Using ACS Technology **Design Guide**

To view the related CVD guides, click the titles or visit the CVD Foundation web site.

## Proficiency

This guide is for people with the following technical proficiencies-or equivalent experience:

- CCNP Wireless-3 to 5 years designing, installing, and troubleshooting wireless LANs
- · CCNA Routing and Switching-1 to 3 years installing, configuring, and maintaining routed and switched networks
- CCNP Security—3 to 5 years testing, deploying, configuring, maintaining security appliances and other devices that establish the security posture of the network
- · VCP VMware-At least 6 months installing, deploying, scaling, and managing VMware vSphere environments

3

## **Technology Use Cases**

With the adoption of smartphones and tablets, the need to stay connected while mobile has evolved from a niceto-have to a must-have. The use of wireless technologies improves our effectiveness and efficiency by allowing us to stay connected, regardless of the location or platform being used. As an integrated part of the conventional wired network design, wireless technology allows connectivity while we move about throughout the day.

Wireless technologies have the capabilities to turn cafeterias, home offices, classrooms, and our vehicles into meeting places with the same effectiveness as being connected to the wired network. In fact, the wireless network has in many cases become more strategic in our lives than wired networks have been. Given our reliance on mobility, network access for mobile devices, including guest wireless access, is essential.

#### **Use Case: Network Access for Mobile Devices**

At the headquarters and remote sites, the mobile user requires the same accessibility, security, quality of service (QoS), and high availability currently enjoyed by wired users.

This design guide enables the following network capabilities:

- Mobility within buildings or campus—Facilitates implementation of applications that require an always-on network and that involve movement within a campus environment.
- Secure network connectivity—Enables employees to be authenticated through IEEE 802.1X and Extensible Authentication Protocol (EAP), and encrypts all information sent and received on the WLAN.
- Simple device access—Allows employees to attach any of their devices to the WLAN using only their Microsoft Active Directory credentials.
- Voice services—Enables the mobility and flexibility of wireless networking to Cisco Compatible Extensions voice-enabled client devices.
- Consistent capabilities—Enables users to experience the same network services at main sites and remote offices.

#### Use Case: Self-Administered Advanced Guest Wireless Access

Most organizations host guest user-access services for customers, partners, contractors, and vendors. Often these services give guest users the ability to check their email and other services over the Internet.

This design guide enables the following network capabilities:

- · Allows Internet access for guest users and denies them access to corporate resources
- · Allows groups of users called sponsors to create and manage guest user accounts
- Enables the use of shared and dedicated guest controller architectures

#### Use Case: High Performance 802.11ac Access

With the adoption of 802.11ac devices and the explosive growth of mobile devices, many organizations are employing 802.11ac to support both higher performance and increased client densities. A well understood fact today is that many more people carry Wi-Fi-enabled devices on a daily basis. What is not commonly realized is that the number of Wi-Fi devices per person is also increasing. To address these trends, an increasing number of organizations are deploying 802.11ac. The result is a dramatically improved client experience—similar to that of wired Gigabit Ethernet in many cases.

This design guide enables the following 802.11ac capabilities:

- Introduces 802.11ac on Cisco AireOS and IOS-XE 5760 Wireless LAN Controllers
- Introduces the Cisco Aironet 3700 Series Access Point, which supports 802.11ac
- Introduces 802.11ac support for the Cisco Aironet 3600 Series Access Point
- · Provides guidance on 802.11ac channel planning and the use of Dynamic Channel Assignment
- Provides guidance on RF considerations in mixed 802.11 deployments
- · Introduces 80-MHz channels through the use of 802.11ac channel bonding

### **Design Overview**

This deployment uses a wireless network in order to provide ubiquitous data and voice connectivity for employees and to provide wireless guest access for visitors to connect to the Internet.

Regardless of their location within the organization, on large campuses, or at remote sites, wireless users can have a similar experience when connecting to voice, video, and data services.

The benefits of this deployment include:

- **Productivity gains through secure, location-independent network access**—Measurable productivity improvements and communication.
- · Additional network flexibility-Hard-to-wire locations can be reached without costly construction.
- · Cost effective deployment-Adoption of virtualized technologies within the overall wireless architecture.
- Easy to manage and operate—From a single pane of glass, an organization has centralized control of a distributed wireless environment.
- **Plug-and-play deployment**—Automatic provisioning when an access point is connected to the supporting wired network.
- Resilient, fault-tolerant design-Reliable wireless connectivity in mission-critical environments, including complete RF-spectrum management.
- Support for wireless users-Bring-your-own-device (BYOD) design models.
- Efficient transmission of multicast traffic- Support for many group communication applications, such as video and push-to-talk.

This Cisco Validated Design (CVD) deployment uses a controller-based wireless design. Centralizing configuration and control on Cisco wireless LAN controllers (WLC) allows the wireless LAN (WLAN) to operate as an intelligent information network and support advanced services. This centralized deployment simplifies operational management by collapsing large numbers of managed endpoints.

5

The following are some of the benefits of a centralized wireless deployment:

- Lower operational expenses—A controller-based, centralized architecture enables zero-touch configurations for lightweight access points. Similarly, it enables easy design of channel and power settings and real-time management, including identifying any RF holes in order to optimize the RF environment. The architecture offers seamless mobility across the various access points within the mobility group. A controller-based architecture gives the network administrator a holistic view of the network and the ability to make decisions about scale, security, and overall operations.
- Improved return on investment–With the adoption of virtualization, wireless deployments can now utilize a virtualized instance of the wireless LAN controller, reducing the total cost of ownership by leveraging their investment in virtualization.
- Easier way to scale with optimal design—As the wireless deployment scales for pervasive coverage and to address the ever-increasing density of clients, operational complexity starts growing exponentially. In such a scenario, having the right architecture enables the network to scale well. Cisco wireless networks support two design models: *local mode* for campus environments and *Cisco FlexConnect* for lean remote sites.

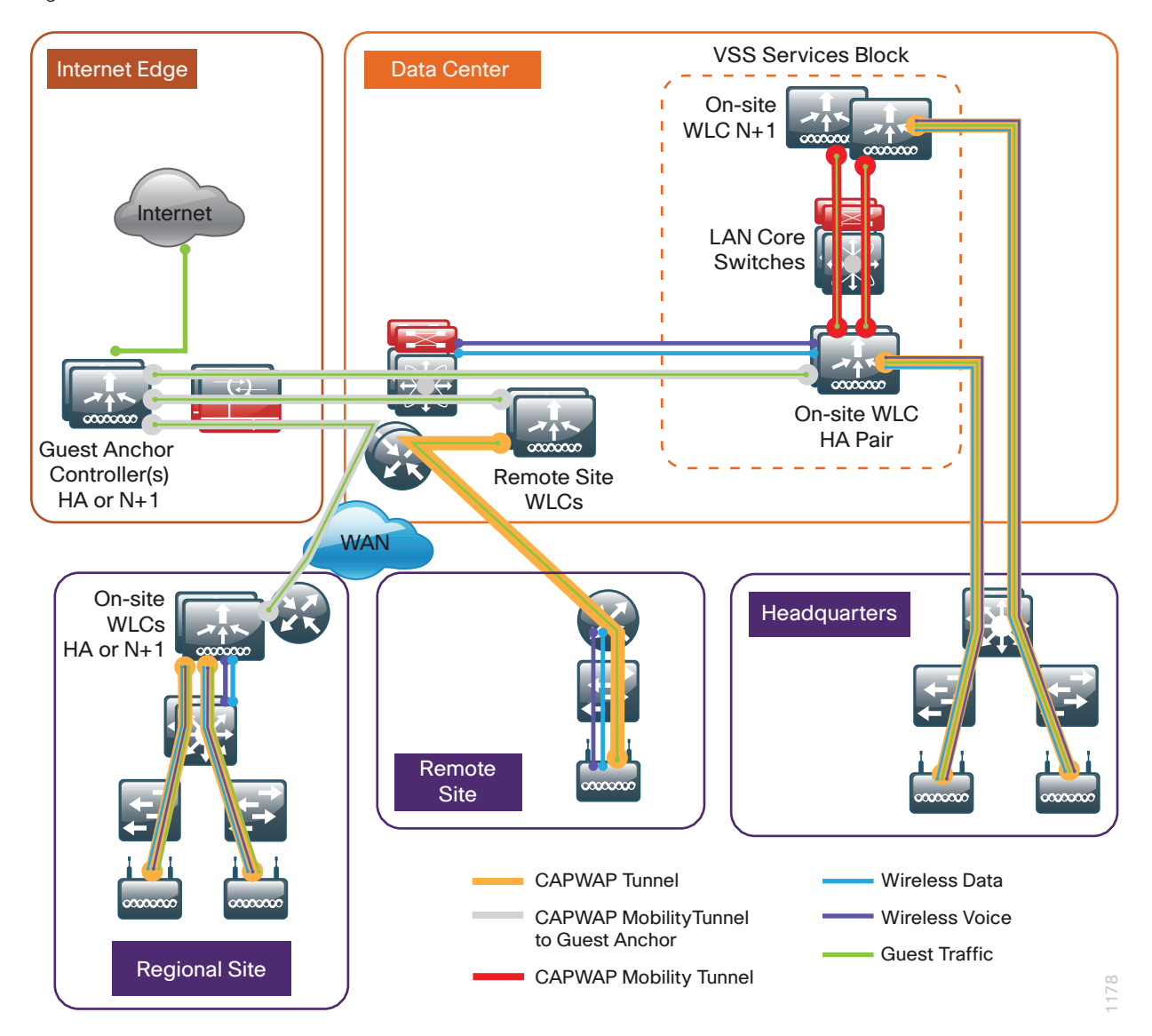

Figure 1 - Wireless overview

6

#### **Deployment Components**

The CVD WLAN deployment is built around two main components: Cisco wireless LAN controllers and Cisco lightweight access points.

#### **Cisco Wireless LAN Controllers**

Cisco wireless LAN controllers are responsible for system-wide WLAN functions, such as security policies, intrusion prevention, RF management, quality of service (QoS), and mobility. They work in conjunction with Cisco lightweight access points to support business-critical wireless applications. From voice and data services to location tracking, Cisco wireless LAN controllers provide the control, scalability, security, and reliability that network managers need to build secure, scalable wireless networks–from large campus environments to remote sites.

Although a standalone controller can support lightweight access points across multiple floors and buildings simultaneously, you should deploy controllers in pairs for resiliency. There are many different ways to configure controller resiliency; the simplest is to use a primary/secondary model where all the access points at the site prefer to join the primary controller and only join the secondary controller during a failure event. However, even when configured as a pair, wireless LAN controllers do not share configuration information. Each wireless LAN controller must be configured separately.

The following controllers are included in this CVD release:

- Cisco 2500 Series Wireless LAN Controller–This Cisco AireOS-based controller supports up to 75
  lightweight access points and 1000 clients. Cisco 2500 Series Wireless LAN Controllers are ideal for
  small, single-site WLAN deployments.
- Cisco 5500 Series Wireless LAN Controller—This Cisco AireOS-based controller supports up to 500 lightweight access points and 7000 clients, making it ideal for large-site and multi-site WLAN deployments. High availability is supported through Stateful Switchover (SSO), which provides subsecond controller failover without requiring the wireless client to re-authenticate.
- Cisco WiSM2–The Cisco Wireless Services Module 2 (WiSM2) for the Cisco Catalyst 6500 series switch is a Cisco AireOS-based controller supporting up to 1000 access points in a service module form factor. When coupled with the Cisco Sup720 or Sup2T supervisor module in the 6500-E or 6500 non-E chassis, the WiSM2 provides the rich set of features available within the AireOS-based family of controllers. High availability is supported through SSO, which provides sub-second controller failover without requiring the wireless client to re-authenticate.
- Cisco 5760 Series Wireless LAN Controller—The Cisco 5760 is designed for 802.11ac networks with up to 60 Gbps of capacity, supporting up to 1000 access points and 12,000 clients per controller. This is accomplished through the Cisco Unified Access Data Plan application-specific integrated circuit (ASIC). The 5760 provides investment protection in a proven high performance and scalable architecture.
- Cisco Virtual Wireless LAN Controller-vWLCs are compatible with ESXi 4.x and 5.x and support up to 200 lightweight access points across two or more Cisco FlexConnect groups and 3000 clients total. Each vWLC has a maximum aggregate throughput of 500 Mbps when centrally switched with additional capacity achieved horizontally through the use of mobility groups. The virtualized appliance is well suited for small and medium-sized deployments utilizing a FlexConnect architecture.
- Cisco Flex 7500 Series Cloud Controller–Cisco Flex 7500 Series Cloud Controller for up to 6000 Cisco access points supports up to 64,000 clients. This controller is designed to meet the scaling requirements to deploy the Cisco FlexConnect solution in remote-site networks. High availability is supported through SSO, which provides sub-second controller failover without requiring the wireless client to re-authenticate.

Because software license flexibility allows you to add additional access points as business requirements change, you can choose the controller that will support your needs long-term, but you purchase incremental access-point licenses only when you need them.

#### **Cisco Lightweight Access Points**

In the Cisco Unified Wireless Network architecture, access points are *lightweight*. This means they cannot act independently of a wireless LAN controller (WLC). The lightweight access points (LAPs) have to first discover the WLCs and register with them before the LAPs service wireless clients. There are two primary ways that the access point can discover a WLC:

- Domain Name System (DNS)—When a single WLC pair is deployed in an organization, the simplest way
  to enable APs to discover a WLC is by creating a DNS entry for cisco-capwap-controller that resolves to
  the management IP addresses of WLCs.
- Dynamic Host Configuration Protocol (DHCP)—Traditionally, when multiple WLC pairs are deployed in an organization, DHCP Option 43 is used to map access points to their WLCs. Using Option 43 allows remote sites and each campus to define a unique mapping.

As the access point communicates with the WLC resources, it downloads its configuration and synchronizes its software or firmware image, if required.

Cisco lightweight access points work in conjunction with a Cisco wireless LAN controller to connect wireless devices to the LAN while supporting simultaneous data-forwarding and air-monitoring functions. The CVD wireless design is based on Cisco generation 2 wireless access points, which offer robust wireless coverage with up to nine times the throughput of 802.11a/b/g and 802.11ac networks (1600, 2600 3600 and 3700). The following access points are included in this CVD release:

 Cisco Aironet 1600 Series Access Points are targeted for small and medium enterprises seeking to deploy or migrate to 802.11n technology at a low price point. The access point features a 3x3 MIMO radio with support for two spatial-streams.

Wireless networks are more than just a convenience; they are mission-critical to the business. However, wireless operates in a shared spectrum with a variety of applications and devices competing for bandwidth in enterprise environments. More than ever, IT managers need to have visibility into their wireless spectrum to manage RF interference and prevent unexpected downtime. Cisco CleanAir provides performance protection for 802.11n networks. This silicon-level intelligence creates a self-healing, self-optimizing wireless network that mitigates the impact of wireless interference.

This CVD release includes two Cisco CleanAir access points:

- Cisco Aironet 2600 Series Access Points with Cisco CleanAir technology create a self-healing, selfoptimizing wireless network. By intelligently avoiding interference, they provide the high-performance 802.11n connectivity for mission-critical mobility and performance protection for reliable application delivery.
- Cisco Aironet 3600 Series Access Points with Cisco CleanAir technology deliver more coverage for tablets, smart phones, and high-performance laptops. This next-generation access point is a 4x4 MIMO, three-spatial-stream access point, resulting in up to three times more availability of 450-Mbps rates and performance optimization for more mobile devices.

This CVD release includes two 802.11ac access points:

- Cisco Aironet 3600 Series Access Point using the 802.11ac Wave 1 Adaptive Radio Module (AIR-RM30000AC-x-K9). Installing the 802.11ac adaptive radio module for the Cisco Aironet 3600 Series Access Point provides enterprise-class reliability and wired-network-like performance by supporting three spatial streams and 80-MHz wide channels for a maximum data rate of 1.3 Gbps.
- Cisco Aironet 3700 Series access point delivers 802.11ac performance of up to 1.3G bps, enabling a new generation of Wi-Fi clients such as smartphones, tables and high-performance laptops with 802.11ac support. The 3700 Series supports 4x4 MIMO with 3 spatial streams (with 802.3at PoE+) along with Cisco CleanAir technology and robust security capabilities.

For more information about Cisco CleanAir, see the Campus CleanAir Technology Design Guide.

8

#### **Wireless Design Models**

Cisco Unified Wireless networks support two major campus design models: Local mode and Cisco FlexConnect.

#### Local-Mode Design Model

In a local-mode design model, the wireless LAN controller and access points are co-located. The wireless LAN controller can be connected to a data center services block as described in this guide or can be connected to a LAN distribution layer at the site. Wireless traffic between wireless LAN clients and the LAN is tunneled by using the Control and Provisioning of Wireless Access Points (CAPWAP) protocol between the controller and the access point.

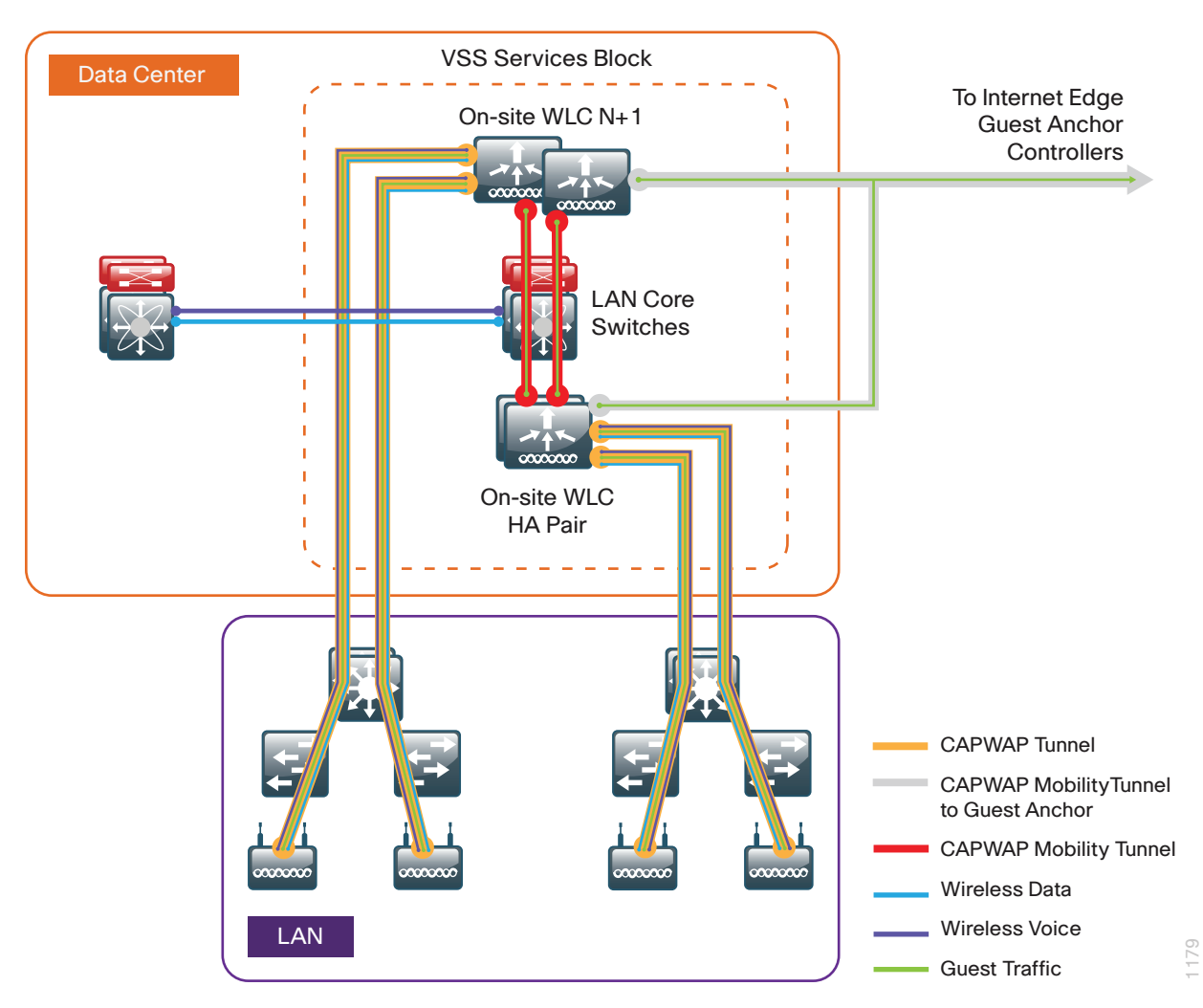

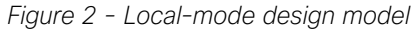

A local-mode architecture uses the controller as a single point for managing Layer 2 security and wireless network policies. It also enables services to be applied to wired and wireless traffic in a consistent and coordinated fashion.

9

In addition to providing the traditional benefits of a Cisco Unified Wireless Network approach, the local-mode design model meets the following customer demands:

- Seamless mobility—In a campus environment, it is crucial that users remain connected to their session even while walking between various floors or adjacent buildings with changing subnets. The local controller-based Cisco Unified Wireless network enables fast roaming across the campus.
- Ability to support rich media–As wireless has become the primary mode of network access in many campus environments, voice and video applications have grown in significance. The local-mode design model enhances robustness of voice with Call Admission Control (CAC) and multicast with Cisco VideoStream technology.
- **Centralized policy**—The consolidation of data at a single place in the network enables intelligent inspection through the use of firewalls, as well as application inspection, network access control, and policy enforcement. In addition, network policy servers enable correct classification of traffic from various device types and from different users and applications.

If any of the following are true at a site, you should deploy a controller locally at the site:

- The site comprises a data center.
- The site has a LAN distribution layer.
- The site has more than 50 access points.
- The site has a WAN latency greater than 100 ms round-trip to a proposed shared controller.

In a deployment with these characteristics, use a Cisco 2500, 5500, WiSM2 or 5700 Series Wireless LAN Controller. For resiliency, the design uses two wireless LAN controllers for the campus, although you can add more wireless LAN controllers in order to provide additional capacity and resiliency to this design.

#### **Cisco FlexConnect Design Model**

Cisco FlexConnect is a wireless solution for remote-site deployments. It enables organizations to configure and control remote-site access points from the headquarters through the WAN, without deploying a controller in each remote site.

If all of the following are true at a site, deploy Cisco FlexConnect at the site:

- The site LAN is a single access-layer switch or switch stack.
- The site has fewer than 50 access points.
- The site has a WAN latency less than 100 ms round-trip to the shared controller.

The Cisco FlexConnect access point can switch client data traffic out its local wired interface and can use 802.1Q trunking in order to segment multiple WLANs. The trunk's native VLAN is used for all CAPWAP communication between the access point and the controller. This mode of operation is referred to as FlexConnect local switching and is the mode of operation described in this guide.

The other mode of operation, which is not discussed in this guide, is called *FlexConnect centrally switched*. In this mode, a majority of the traffic is tunneled back to the centrally located wireless LAN controller, allowing the administrator to configure access control lists (ACLs) to selectively switch some local traffic.

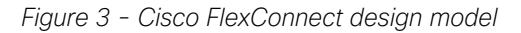

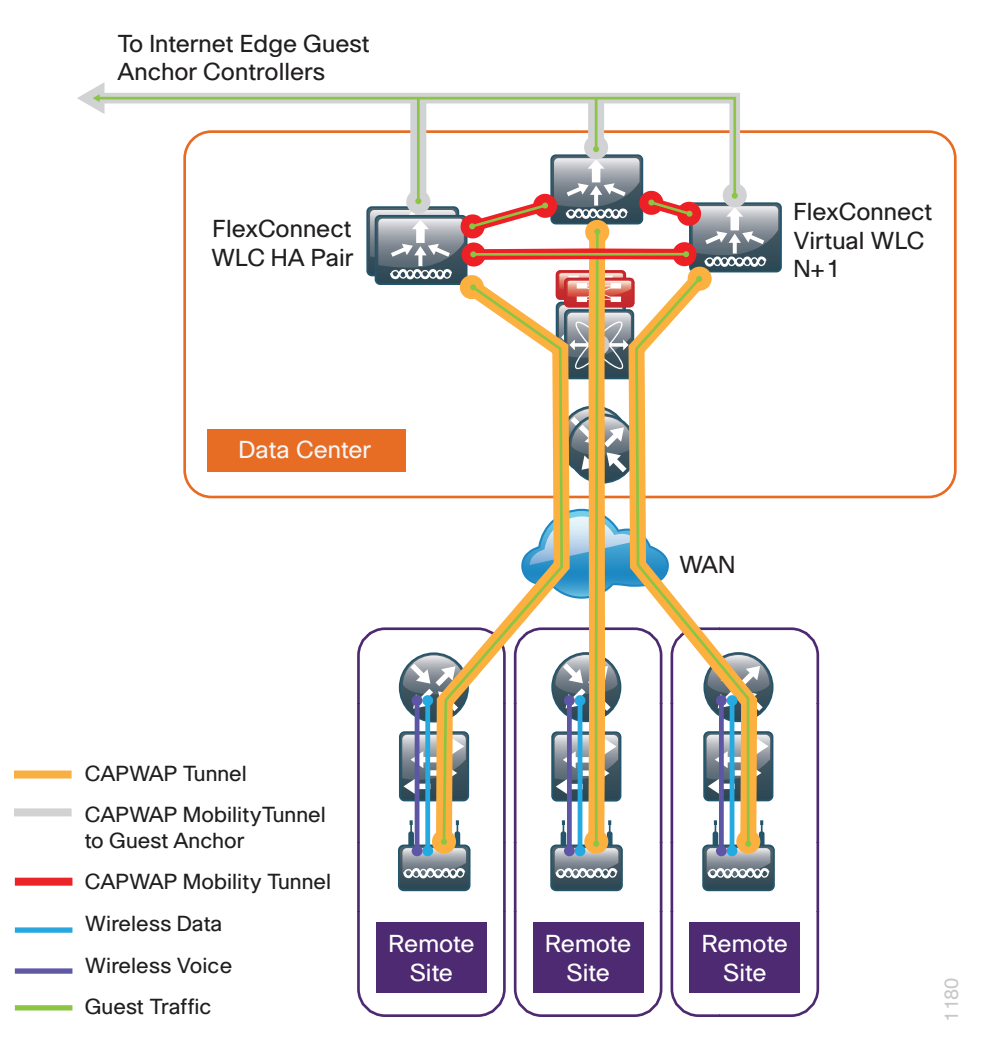

Cisco FlexConnect can also tunnel traffic back to the centralized controller, which is specifically used for wireless guest access.

You can use a shared controller pair or a dedicated controller pair in order to deploy Cisco FlexConnect. In a shared controller model, both local-mode and FlexConnect configured access points share a common controller. Shared controller architecture requires that the wireless LAN controller support both Flex-Connect local switching and local mode. The wireless LAN controllers that support both within this CVD are the Cisco WiSM2, 5500, and 2500 Series Wireless Controllers.

If you have an existing local-mode controller pair at the same site as your WAN aggregation, and if the controller pair has enough additional capacity to support the Cisco FlexConnect access points, you can use a shared deployment. If you don't meet the requirements for a shared controller, you can deploy a dedicated controller pair by using a Cisco 5500, WiSM2 or 2500 Series Wireless LAN Controller, Cisco vWLC, or Cisco Flex 7500 Series Cloud Controller. The controller should reside in the data center. For resiliency, the design uses two controllers for the remote sites, although you can add more controllers in order to provide additional capacity and resiliency to this design.

#### **High Availability**

As mobility continues to increase its influence in all aspects of our personal and professional lives, availability continues to be a top concern. The Cisco Validated Design models continue to support high availability through the use of resilient controllers within a common mobility group.

With the advent of access point Stateful Switchover (AP SSO) in Cisco AireOS release 7.3 and client Stateful Switchover (Client SSO) in Cisco AireOS release 7.5, the resiliency of the wireless network continues to improve. Now that these two features (AP SSO and client SSO) are available within a single Cisco AireOS controller release, they will collectively be referred to as high availability SSO (HA SSO). By adopting the cost effective HA SSO licensing model, Cisco wireless deployments can improve the availability of the wireless network with controller recovery times in the sub-second range during a WLC disruption. In addition, HA SSO allows the resilient WLC to be cost-effectively licensed as a standby resilient controller with its access point (AP) license count being automatically inherited from its paired primary WLC. This is accomplished by purchasing a standby resilient controller using the HA SKU available for the Cisco 5500, 7500 and WiSM2 Series WLCs. Support for HA SSO within the WiSM2 controller family requires that both WiSM2 WLCs are deployed in one of the following ways:

- Within a Cisco Catalyst 6500 Series Switch pair configured for VSS operation as described in this guide.
- Within the same Cisco Catalyst 6500 Series Switch chassis.
- Within a different Cisco Catalyst 6500 Series Switch chassis when the Layer 2 redundancy VLAN is extended.

Operational and policy benefits also improve as the configuration and software upgrades of the primary WLC are automatically synchronized to the resilient standby WLC.

The following table shows which controllers support the HA SSO Feature

| WLC model | HA SSO | N+1 redundancy | Link aggregation group (LAG) |
|-----------|--------|----------------|------------------------------|
| vWLC      | No     | Yes            | Yes (Through VMWare)         |
| 2500      | No     | Yes            | Yes                          |
| 5500      | Yes    | Yes            | Yes                          |
| WiSM2     | Yes    | Yes            | N/A                          |
| 5760      | Yes1   | Yes            | Yes                          |
| 7500 Flex | Yes    | Yes            | Yes                          |

Table 1 - High availability feature support

Note:

1. The Cisco 5760 Series Wireless LAN Controller supports AP SSO using the stacking cable.

#### **Multicast Support**

Video and voice applications continue to grow as smartphones, tablets, and PCs continue to be added to wireless networks in all aspects of our daily life. Multicast is required in order to enable the efficient delivery of certain one-to-many applications, such as video and push-to-talk group communications. By extending the support of multicast beyond that of the campus and data center, mobile users can now use multicast-based applications.

This guide fully supports multicast transmission for the onsite controller through the use of multicast-multicast mode (MC-MC). *Multicast-multicast mode* uses a multicast IP address in order to more efficiently communicate multicast streams to access points that have wireless users subscribing to a particular multicast group. MC-MC mode is supported on the Cisco 2500, 5500, WiSM2, and 5760 Series Wireless LAN Controllers.

Remote sites that utilize the Cisco Flex 7500 Series Cloud Controller or Cisco vWLC using Cisco FlexConnect in local switching mode can also benefit from the use of multicast-based applications. Multicast in remote sites leverage the underlying WAN and LAN support of multicast traffic. When combined with access points in FlexConnect mode using local switching, subscribers to multicast streams are serviced directly over the WAN or LAN network with no additional overhead being placed on the wireless LAN controller.

In each of the wireless design models described in this guide, the multicast support that users are accustomed to on a wired network is available wirelessly for those applications and wireless users that require it.

#### **Band Select**

Over time with the advent of consumer devices operating in the 2.4GHz industrial, scientific and medical band (ISM) band, the level of noise resulting in interference in this band has grown considerably. Likewise, many of the wireless devices available today are dual band and can operate in either the 2.4 GHz or 5 GHz band.

With critical business class devices, it would be advantageous to influence these devices to utilize the 5 GHz band with the objective of much lower interference and therefore a better user experience.

Many dual-band wireless devices will first send a probe request on the 2.4 GHz band looking for a 2.4 GHz access point within range. Subsequent to this 2.4 GHz probe request, the wireless device will send out a 5 GHz probe a few milliseconds later looking for a 5 GHz access point. In dual-band wireless networks, the 2.4 GHz probe response will be received first by the wireless device followed by the 5GHz probe response. Most times, the wireless device will then connect using the 2.4 GHz band even though a 5 GHz probe response was received after the 2.4 GHz probe response.

Band Select delays the probe response to the 2.4 GHz probe by a few hundred milliseconds, allowing the AP to determine if the wireless device is a dual-band device. A dual-band wireless device is detected when a 2.4 GHz and 5 GHz probe is received from the same device. By delaying the 2.4 GHz probe response and providing the 5 GHz probe response prior to the 2.4 GHz probe response, it is possible to influence the wireless client to connect to the preferred 5 GHz band.

Band Select for voice and video devices is not recommended because it introduces delay in responding to probe requests in the 2.4 GHz band. For real-time streaming devices that are moving from a 5 GHz area into a 2.4 GHz covered area, or clients that are roaming between 2.4 GHz access points, this delay could result in momentary disruption of connectivity. With data-only based traffic flows, this delay is negligible and generally does not impact application access.

The Band Select algorithm uses a number of default values to determine if a wireless client is in fact dual-band capable. There are also times when a dual-band client will disable a particular radio based on the user deciding to disable it for any number of reasons.

The following table lists the values and their meaning. These values are used by default on both Cisco AireOS and Cisco IOS-XE wireless LAN controllers. It is not recommend that these values be changed, but are provided here with their definitions.

| Table 2 - | Band Select default | values and | usage |
|-----------|---------------------|------------|-------|
|-----------|---------------------|------------|-------|

| Field name                       | Default value | Purpose                                                                                                    |
|----------------------------------|---------------|----------------------------------------------------------------------------------------------------|
| Probe Cycle Count                | 2             | The number of client 2.4 GHz probe requests to wait until determining that the client is capable of only 2.4 GHz                        |
| Scan Cycle Period Threshold (ms) | 200           | The number of milliseconds that represents one client probe cycle                                                                       |
| Age Out Suppression (seconds)    | 20            | The number of seconds to wait to hear a client probe before removing the client from the Band Select table                              |
| Age Out Dual Band (seconds)      | 60            | The number of seconds to wait to hear a 5 GHz<br>probe from a dual-band client before marking the<br>client as uni-band only            |
| Acceptable Client RSSI (dBm)     | -80           | The minimum received signal strength indication<br>(RSSI) value that must be met from a client probe<br>before sending a probe response |

Figure 4 - Band Select-Impacts to real-time applications

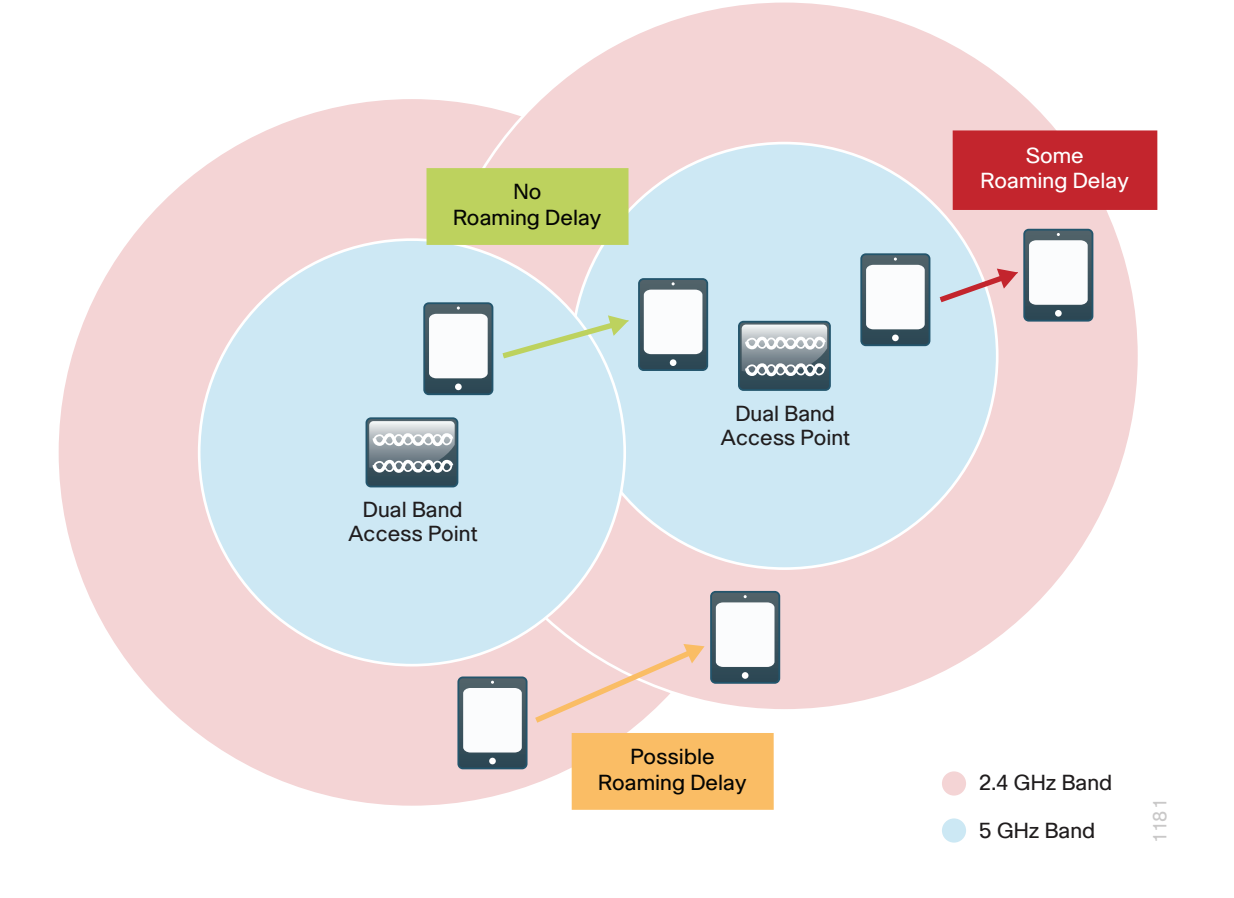

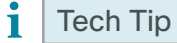

Wireless deployments that mix data, voice, and real-time services on a single SSID should not use Band Select on that WLAN. This includes voice applications such as Jabber, Facetime and Skype among other real-time applications.

#### ClientLink

ClientLink uses beam forming to improve the Signal-to-Noise Ratio (SNR) for all wireless clients and is not limited to those which support the 802.11n standard. These performance improvements in the downstream direction (AP → wireless client) enable better throughput by reducing retransmissions and facilitating higher data rates. Furthermore, by reducing the time any given wireless client is using the RF channel, overall performance of the wireless network in both the uplink and downlink direction is improved.

ClientLink version 2.0 is enabled by default and is supported by second generation access points such as the Cisco Aironet 1600, 2600 and 3600 Series. Cisco ClientLink 3.0 is supported on the Cisco Aironet 3700 Series Access Points and is also enabled by default. Legacy ClientLink (version 1.0) is supported only on first generation access points such as the Cisco Aironet 1140, 3500, 1250, and 1260 Series and is disabled by default. On a given WLC, ClientLink is enabled on an entire radio band (802.11b | 802.11a) or an AP basis.

Figure 5 - ClientLink optimization

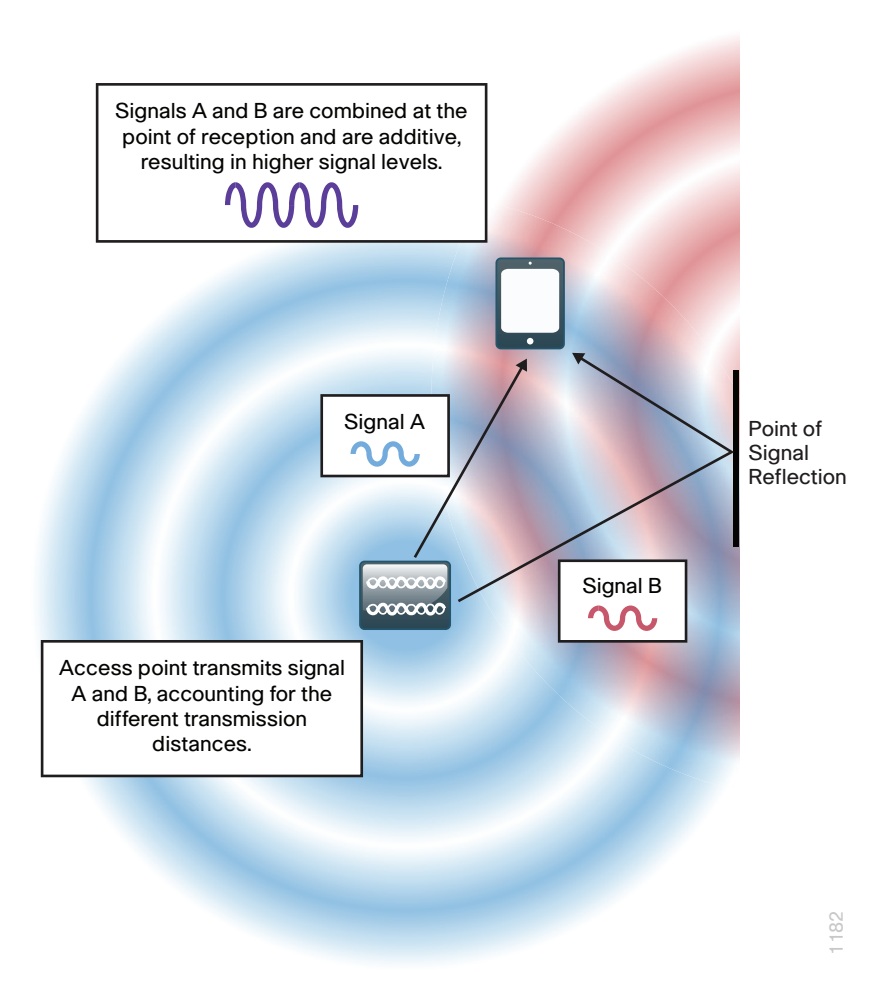

#### 802.11ac Bandwidth Performance

There has been no other time in the evolution of Wi-Fi based wireless technology that has seen such significant performance improvements than with the introduction of 802.11ac. Beginning in 1997 the original 802.11 standard yielded a theoretical physical layer (PHY) performance of 2 Mbps. Today, with the introduction of 802.11ac Wave 1 with 3 Spatial Streams (3SS), the theoretical maximum PHY performance jumps to 1.3 Gbps.

| Year   | Technology      | Theoretical PHY performance | Expected user performance <sup>1</sup> |
|--------|-----------------|-----------------------------|----------------------------------------|
| 1997   | 802.11          | 2 Mbps                      | 1 Mbps                                 |
| 1999   | 802.11b         | 11 Mbps                     | 6 Mbps                                 |
| 1999   | 802.11a         | 54 Mbps                     | 25 Mbps                                |
| 2003   | 802.11g         | 54 Mbps                     | 25 Mbps                                |
| 2003   | 802.11a/g       | 54 Mbps                     | 13-25 Mbps                             |
| 2007   | 802.11n         | 450 Mbps w/ 3SS             | 180-220 Mbps                           |
| 2013   | 802.11ac Wave 1 | 1.3Gbps w/ 3SS              | up to 750 Mbps                         |
| Future | 802.11ac Wave 2 | 2.4-3.5 Gbps                | To be determined                       |

Table 3 - 802.11ac Bandwidth performance

Note:

1. In b/g mixed environment the user experience can be expected to be 13 Mbps.

Actual wireless performance is a function of a number of variables including distance, spectrum quality, wireless adapter, wireless adapter interface (USB 2.0, USB 3.0), BSS/cell load, wireless driver efficiency, number of spatial streams, device type (battery vs. AC powered), number of and placement of antenna, transmission direction (uplink/downlink), channel selection vs. power (UNII-3 and UNII-2 over UNII 1) and the overall RF environment among others. Be aware that different types of 802.11ac wireless clients are not equal. Some battery-powered devices are purposely built with only 1 transmitter to conserve the battery, while other AC-powered devices may have 3 spatial streams but have a poorly performing interface (USB 2.0) or inefficient driver. Additionally, consider adjacent mixed cells using 802.11a resulting in longer channel usage due to lower transmit speed. When 40 MHz bonded adjacent 802.11a/n is deployed with misaligned primary channel, the benefits of the Clear Carrier Assessment mechanism are not realized.

The 802.11ac Wave 1 specification includes a number of technologies, as detailed in the following, which are responsible for this significant performance improvement.

- 802.11ac is implemented only in the quieter and less crowded 5 GHz band, so it's not possible to have a 2.4 GHz 802.11ac implementation.
- 802.11n used 64QAM, allowing for 6 bits to be transmitted per symbol. 802.11ac expands significantly
  on these gains by employing a 256 QAM allowing 8 bits per symbol and a fourfold increase in
  performance. In simplest terms, Quadrature Amplitude Modulation (QAM) is a modulation technique that
  uses waveform phase and amplitude to encode data. With 256 QAM there are 256 symbols, resulting in
  higher throughput.
- Channel width has been expanded allowing 20, 40, and 80 MHz wide channels in 802.11ac Wave 1; and 20, 40, 80, 80+80, and 160 MHz in Wave 2.
- Beamforming was first available with 802.11n, but has been enhanced and included in the 802.11ac specification. This technology allows the access point to *beam steer* or direct a concentration of signals at the receiver that combine to effectively increase the quality and signal level at the receiver. It gets even better in Wave 2 of 802.11ac, where multiuser beam forming allows a single access point to transmit to 4 wireless clients at the same time and on the same frequency, allowing each client to have its own dedicated spatial stream.

#### 802.11ac Channel Planning

Channel assignment when using Radio Resource Management (RRM) and Dynamic Channel Assignment (DCA) is simpler then it was in the early days of 802.11. As such there are some things to consider before making the decision to bond channels. While this guide assumes a greenfield deployment, network administrators of existing wireless environments may want to move more cautiously.

If your environment today is limited to the standard 20 MHz wide channels, it is recommended that you use a phased rather than direct approach when you switch to 80 MHz wide channels. The initial step would be to enable a Dynamic Frequency Selection (DFS) channel set if it is not already enabled. Using DFS channels requires you to scan the access point scan for the use of radar, and if it is detected, move to another channel or reduce the transmit power. By enabling the DFS channels, a wider range of RF spectrum is available as permitted by your regulatory domain. This in turn enables greater channel bonding choices by DCA.

With DFS channels enabled, four 80-MHz channels and eight 40-MHz channels are available in the U.S.

| Number of channels available | U.S. | EU | China | India | Japan | Russia |
|------------------------------|------|----|-------|-------|-------|--------|
| 20MHz channels               | 18   | 16 | 5     | 13    | 19    | 16     |
| 40MHz channels               | 8    | 8  | 2     | 6     | 9     | 8      |
| 80MHz channels               | 4    | 4  | 1     | 3     | 4     | 4      |

#### Table 4 - Worldwide 5GHz channel availability

#### Tech Tip

DFS channels (e.g., 120-128) are unusable because the standard mandates a 10 minute quiet period before becoming the channel master device after the detection of radar. Environments that employ the use of DFS channels should take this into consideration.

The following lists a few of the considerations for 40 MHz and 80 MHz wide channel usage:

- Density of AP deployment
- Channel isolation
- · Mixed cell environments
- Adjacent mixed cell and proper 802.11ac primary channel selection
- · Consumer wireless device support of DFS channel set
- · Increased transmit power in UNII-2 and UNII-3 bands
- Increased battery usage in UNII-2 and UNII-3 bands

#### i Tech Tip

The approved spectrum within each regulatory domain evolves over time. Please verify the current channel availability in your regulatory domain.

With the advent of 80MHz wide channels in 802.11ac Wave 1, and the upcoming 160MHz wide channels in Wave 2, there are some considerations regarding channel planning. The spectrum available in the U.S. is shown below.

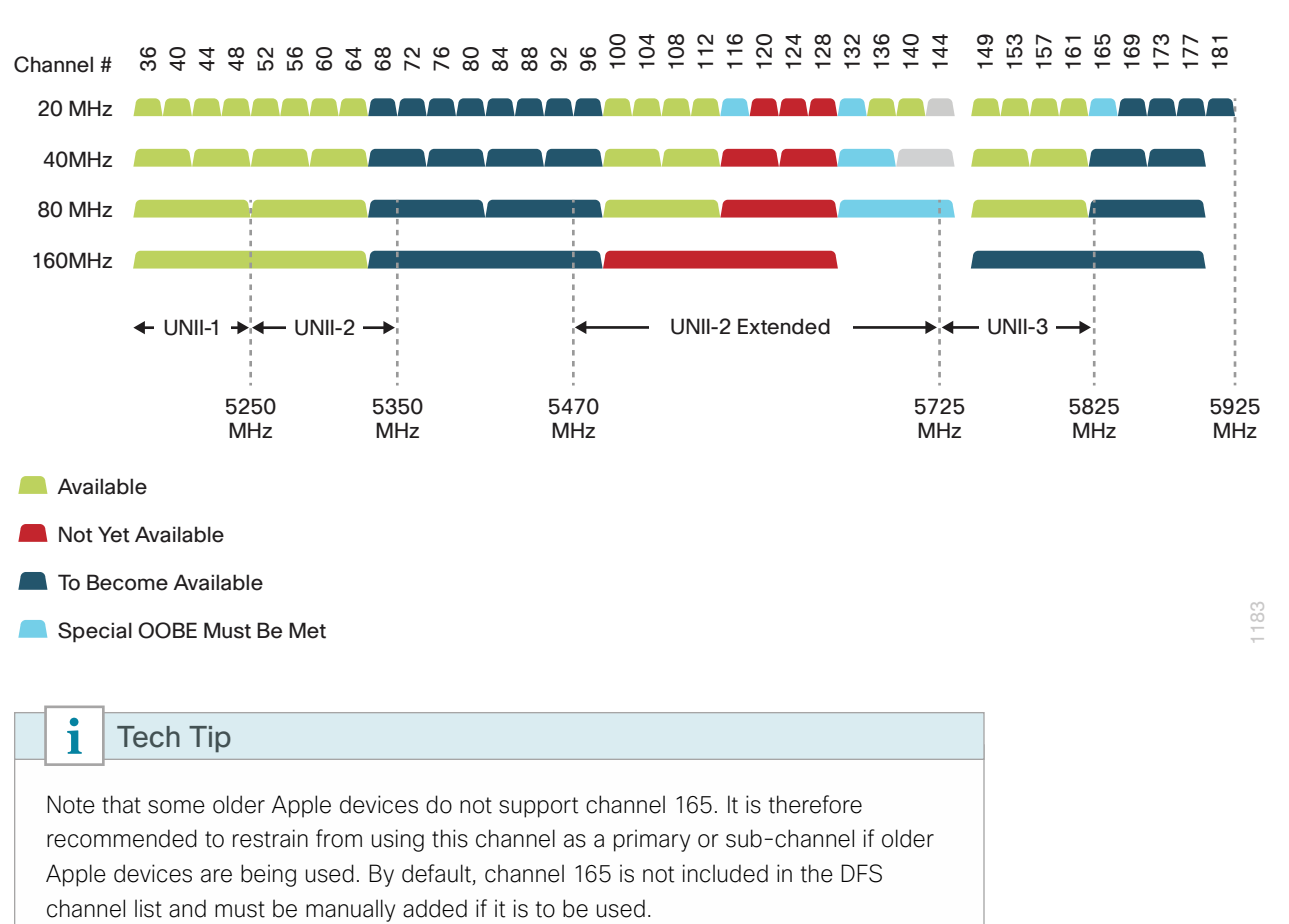

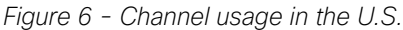

The number of 20 MHz channels in the 5 GHz band is plentiful, but this can quickly change as 80 MHz and 160 MHz (Wave 2) are deployed within the enterprise.

Figure 6 explains the effects of 40 MHz and 80 MHz channel selections.

As has been the case since the inception of RF-based data communication, the elimination RF interference as well as co-channel interference must be considered in the channel planning process.

The 802.11ac standard allows for the backward compatibility with 802.11n or 802.11a clients in a number of aspects. Beacons are always transmitted in the primary 20MHz channel, allowing legacy clients to discover the wireless network. To aid in the elimination of co-channel interference, the 802.11ac standard has a 20 MHz multi-channel based enhanced Request to Send (RTS) and Clear to Send (CTS) mechanism.

The worst case scenario is an 802.11ac AP configured for 80 MHz wide channel using channel 36 as its primary 20 MHz sub-channel. In this scenario, the 80 MHz wide 802.11ac channel comprises sub-channels 36, 40, 44 and 48–any one of which could be shared by an adjacent 802.11a/n access point. Before transmitting, the 802.11ac access point transmits an RTS on each of the four 20 MHz sub-channels comprising the 80 MHz bonded channel. An adjacent AP upon hearing this will send a CTS back and mark its channel as busy, temporarily preventing it from transmitting. In the best case, the result is a successfully transmitted and interference free 80 MHz wide transmissions.

In the event however that a nearby AP is already transmitting when the RTS is sent, the CTS will not be received. In that case, the 802.11ac access point only transmits on the 20 MHz sub-channels that it received the CTS, and in doing so avoids the generation of co-channel interference, resulting in temporarily reduced throughput.

The goal of effective 802.11ac RF channel planning is the same as it has always been—to avoid co-channel interference whenever possible. In doing so, the entire 40 MHz or 80 MHz-wide bonded channels can transmit using each of their sub-channels, improving performance in the service area. In 802.11ac environments where there are 802.11a and/or 802.11an service areas (aka mixed cell), the selection of the primary channel is critical in order to allow the Clear Carrier Assessment process to listen before transmitting. In general however, most 802.11ac implementations do not listen solely to the primary channel but will instead listen to the entire 80MHz channel before beginning a transmission.

Because of the complexities involved, mixed cell, Unlicensed National Information Infrastructure (UNII) channels, client types and various regulatory domain limitations, and channel planning and the manual assignment of channels should be performed by an experienced wireless network engineer. In most other cases, allowing DCA and RRM to make the necessary channel assignments will provide optimum 802.11ac results.

While most 802.11ac networks rely on the DCA process to automatically select the channel assignment, Figure 7 graphically shows one possible channel planning strategy. As of this writing, this is all of the regulatory domains with the exception of China, which is limited to one 80 MHz channel.

| i Tech Tip                                                                                                    |  |  |  |  |
|----------------------------------------------------------------------------------------------------|--|--|--|--|
| The naming standard below for bonded channel cells shows the starting channel, the channel offset for the primary 20 MHz channel, and the channel offset for the secondary 40 MHz channel. Figure 7 is meant to illustrate the considerations involved in effective channel selection. Note the selection of Channel 44 as the primary channel used in the bonded channels. This ensures proper Clear Carrier Assessment functionality providing optimum performance. |  |  |  |  |
| <b>40 MHz 802.11a/n Channel Naming Examples</b><br>(Primary channel)+1<br>40+1 = Primary 20 on 40, Secondary 20 on 44<br>(Primary channel)-1<br>40-1 = Primary 20 on 40, Secondary 20 on 36                                                                                                    |  |  |  |  |
| 80 MHz 802.11ac Channel Naming Examples<br>(Primary channel)+1 [+2]<br>36+1[+2] = Primary 20 on 36, Secondary 20 on 40, Secondary 40 on 44 and 48                                                                                                    |  |  |  |  |
| (Primary channel)-1 [+2]<br>40-1[+2] = Primary 20 on 40, Secondary 20 on 36, Secondary 40 on 44 and 48                                                                                                    |  |  |  |  |
| (Primary channel)+1 [- 2]<br>44+1[-2] = Primary 20 on 44, Secondary 20 on 48, Secondary 40 on 36 and 40                                                                                                    |  |  |  |  |
| (Primary channel)-1[-2]<br>48-1[-2] = Primary 20 on 48, Secondary 20 on 44, Secondary 40 on 36 and 40                                                                                                    |  |  |  |  |

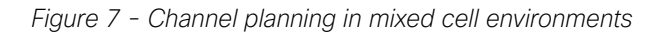

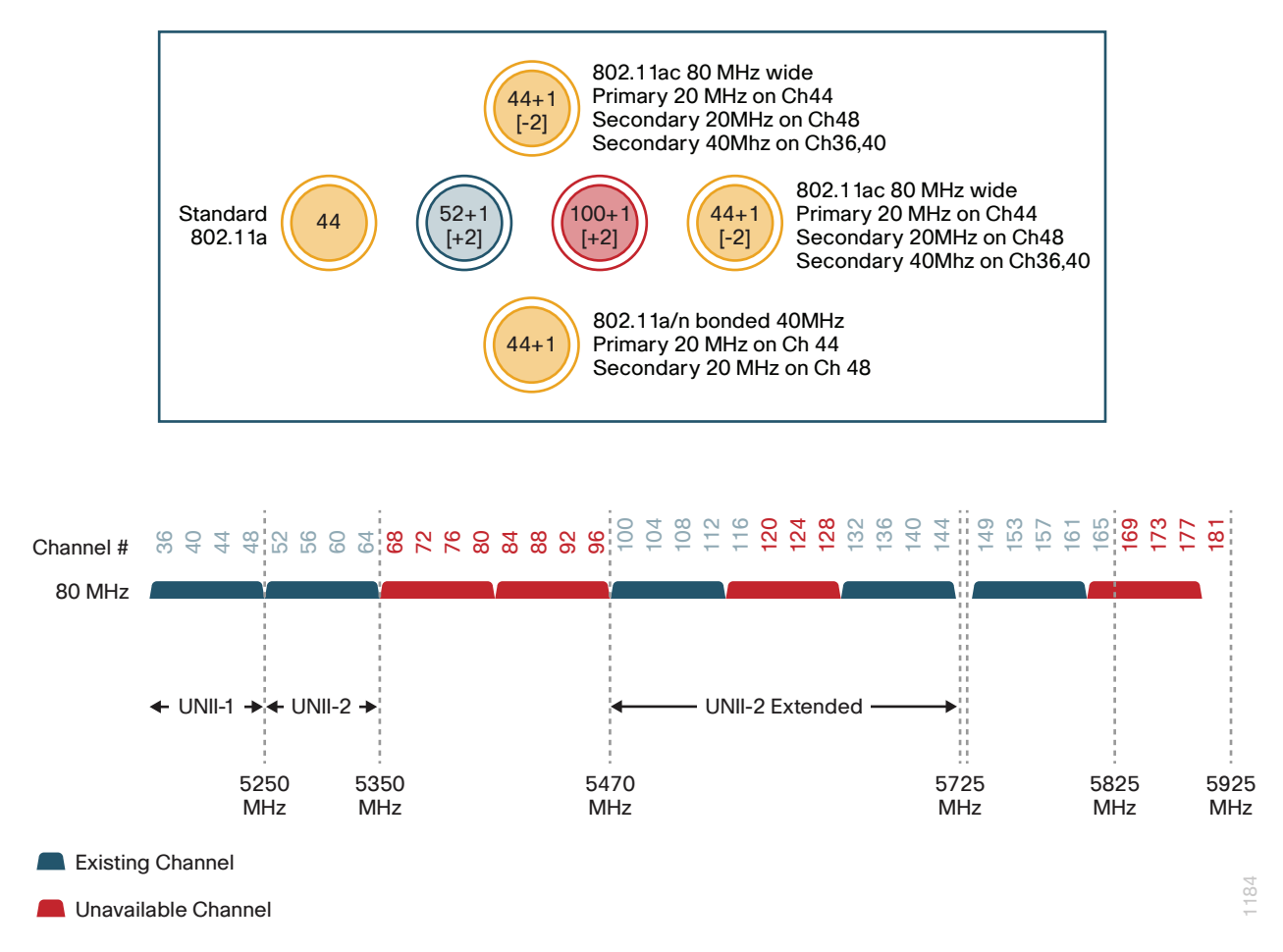

The utilization of 802.11ac channel allocation depends greatly on the wireless clients being served. For example, a deployment where most of the wireless devices are legacy 20 MHz based 802.11a or 40 MHz 802.11n. In the channel strategy describe previously, the plan is to lay out 80 MHz channels with no overlap. But if most of the clients are not yet capable of 802.11ac, it is possible to overlap 802.11ac channels.

Each 80MHz channel is comprised of a primary and secondary 20 MHz sub-channel, as shown in the following figure.

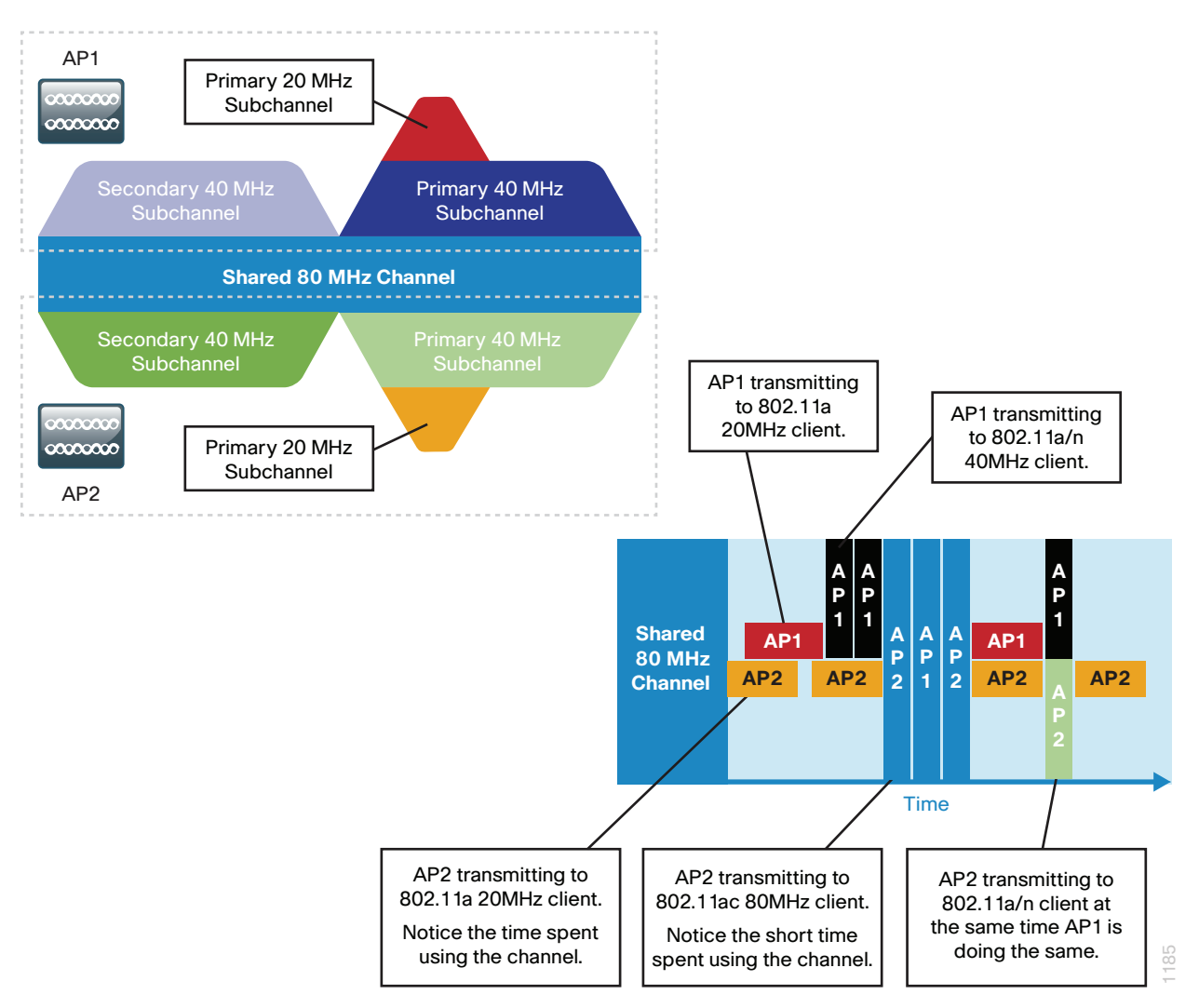

Figure 8 - 802.11ac Overlapping channel in mixed client environments

By using Clear Carrier Assessment, an access point which needs to transmit to a client first listens to its primary channel. If a carrier signal is detected with a signal at or above its prescribed Clear Carrier Assessment threshold values, it will lose the contention and hold off transmitting. This listen-before-talking allows 802.11ac to co-exist with other non-802.11ac wireless clients.

| Protocol | Primary | Secondary 20 MHz        | Secondary 40 MHz            |
|----------|---------|-------------------------|-----------------------------|
| 802.11a  | -82dBm  | -                       | -                           |
| 802.11n  | -82dBm  | -62 dBm (20 dB liberty) | -                           |
| 802.11ac | -82dBm  | -72 dBm (10 dB liberty) | -76 to -79 (3-6 dB liberty) |

In the preceding table, all three protocols have equal contention on the primary channel. Any primary operating within a secondary 20 or 40 will lose contention and any secondary 20 operating in a secondary 40 will win contention over the other secondary.

With Radio Resource Management (RRM), Transmit Power Control (TPC), and Dynamic Channel Assignment (DCA), the process of channel selection can be both automated and optimized. In the implementation section of this guide, enabling 80MHz channels using DCA for all 802.11ac access points in the network is described.

#### **Guest Wireless**

Using the organization's existing WLAN for guest access provides a convenient, cost-effective way to offer Internet access for visitors and contractors. The wireless guest network provides the following functionality:

- Provides Internet access to guests through an open wireless Secure Set Identifier (SSID), with web
   access control
- Supports the creation of temporary authentication credentials for each guest by an authorized internal user
- Keeps traffic on the guest network separate from the internal network in order to prevent a guest from accessing internal network resources
- Supports both local-mode and Cisco FlexConnect design models

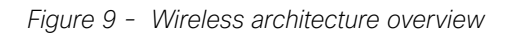

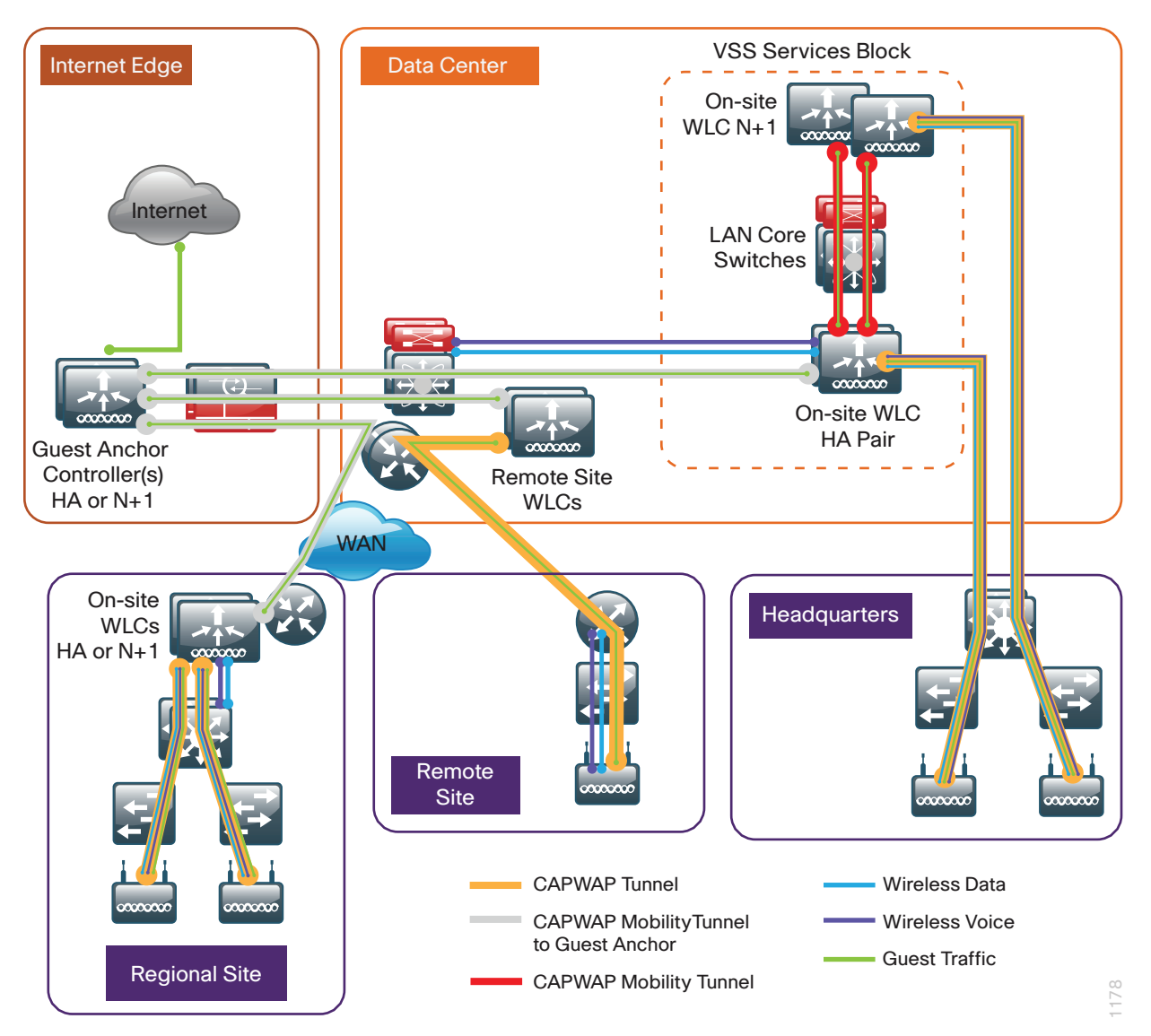

Both shared controller and dedicated controller pair deployment models within the Internet edge demilitarized zone (DMZ) are supported for wireless guest services within this CVD.

If you have a single controller pair for the entire organization and that controller pair is connected to the same distribution switch as the Internet edge firewall, you can use a shared deployment.

In a shared deployment, a VLAN is created on the distribution switch in order to logically connect guest traffic from the WLCs to the DMZ. The DMZ Guest VLAN will not have an associated Layer 3 interface or switch virtual interface (SVI). As such, each wireless client on the guest network will use the Internet edge firewall as their default gateway.

If you don't meet the requirements for a shared deployment, you can use Cisco 5500 or Cisco 2500 Series Wireless LAN Controllers in order to deploy a dedicated guest controller. The controller is directly connected the Internet edge DMZ, and guest traffic from every other controller in the organization is tunneled to this controller. Other controllers such as Cisco WiSM2 and Cisco 5760 Series Wireless LAN Controllers can provide guest anchoring services as described, but most organizations will use other WLC models and therefore these deployment models are not covered in this guide.

In both the shared and dedicated guest wireless design models, the Internet edge firewall restricts access from the guest network. The guest network is only able to reach the Internet and the internal DHCP and DNS servers.

# ITech TipIf you are using a Cisco IOS-XE based 5760 WLC with other Cisco AireOS controllers<br/>either as a Guest Anchor in the Internet edge or as a remote anchor within your<br/>campus, you must enable the New Mobility (Converged Access) feature. You can find<br/>this global configuration Controller > Mobility Management > Mobility Configuration.If you don't enable New Mobility (Converged Access), Mobility Peering cannot be<br/>established between the WLCs. This is because Cisco AireOS controllers use Ethernet<br/>over IP (EoIP) while Cisco IOS-XE controllers use CAPWAP (UDP 16666/16667). Once<br/>New Mobility (Converged Access) is enabled on the AireOS WLC, the time to detect<br/>a failure within an AireOS HA SSO configured WLC pair is increased significantly.<br/>Configuration synchronization, license inheritance, and software upgrades to the<br/>resilient backup WLC are unaffected.

This guide covers the use of the Cisco 5760 Series Wireless LAN Controller as an onsite centralized campus wireless LAN controller. The Cisco 5760 Unified Access Wireless LAN Controller can be deployed in a number of different models. With the introduction of Converged Access, a number of new features such as Mobility Controller (MC), Mobility Agent (MA), and Mobility Oracle (MO) have also been introduced.

The deployment model used in this CVD for the Cisco 5760 Series Wireless LAN Controller is similar to that of Cisco AireOS, namely Cisco Unified Wireless Network (CUWN). In the CUWN architecture, controllers maintain both the MC and MA functions on the controller. Future versions will begin to separate these functions in order to provide additional scaling capabilities. This approach is consistent with many enterprise deployments of the 5760 with the intention of moving the MA onto Cisco Catalyst 3850/3650 Series Switches as the access layer switches are upgraded.

# Deployment Details

| How to Read Commands                                                                          |                      |                                          |                                                    |
|-----------------------------------------------------------------------------------------------|----------------------|------------------------------------------|----------------------------------------------------|
|                                                                                               |                      |                                          |                                                    |
| This guide uses the following convention commands that you enter at the comm interface (CLI). | ons for<br>land-line | Commands at a C<br>Router# <b>ena</b>    | LI or script prompt:<br>. <b>ble</b>               |
| Commands to enter at a CLI prompt:                                                            |                      | Long commands the Enter them as one      | hat line wrap are underlined.<br>command:          |
| configure terminal                                                                            |                      | police rate                              | e 10000 pps burst 10000                            |
| Commands that specify a value for a va                                                        | ariable:             | packets con                              | form-action                                        |
| ntp server 10.10.48.17                                                                        |                      | Noteworthy parts of configuration files) | of system output (or of device<br>are highlighted: |
| Commands with variables that you mus                                                          | st define:           | interface Vl                             | an64                                               |
| class-map <b>[highest class n</b>                                                             | ame]                 | ip address                               | 10.5.204.5 255.255.255.0                           |
|                                                                                               |                      |                                          |                                                    |
|                                                                                               |                      |                                          |                                                    |

This design guide uses certain standard design parameters and references various network infrastructure services that are not located within the wireless LAN (WLAN). These parameters are listed in the following table. In the "Site-specific values" column, enter the values that are specific to your organization.

| Network service                           | CVD values  | Site-specific values |
|-------------------------------------------|-------------|----------------------|
| Domain name                               | cisco.local |                      |
| Active Directory, DNS server, DHCP server | 10.4.48.10  |                      |
| Network Time Protocol (NTP) server        | 10.4.48.17  |                      |
| SNMP read-only community                  | cisco       |                      |
| SNMP read-write community                 | cisco123    |                      |

Table 6 - Universal design parameters

Many organizations use the 802.1X and RADIUS protocols to authenticate and impose user policy to both their wired and wireless networks. A local directory is commonly used that provides specific information regarding users' rights and privileges. Common examples include an LDAP-based user directory as well as perhaps the most popular Microsoft Active Directory.

In addition to providing user authentication services, network components such as switches, wireless LAN controllers, routers, firewalls require administrative authentication, authorization and accounting (AAA) when managed by the network administrator.

In order to provide a customizable granular authorization list for network administrators as to the level of commands that they are permitted to execute, the Terminal Access Control Access Control System (TACACS+) protocol is commonly used. Given the common usage for TACACS+ and its continued use for providing AAA services for network infrastructure components, Cisco Secure ACS is used in this deployment solely for controlling administrative access to the network control plane.

With the increase in end-user policy management as well as mobile device management, many organizations have begun to deploy the Cisco Identity Services Engine (ISE) as part of their BYOD strategy. Cisco ISE is a next-generation identity and access control policy platform providing secure wired, wireless and VPN access. While this guide does not provide design guidance for BYOD deployments, ISE has been introduced for basic wireless user authentication as well as sponsor-based guest wireless services. There are other Cisco Validated Designs that provide detailed information regarding the design and deployment considerations of BYOD.

The following table shows the security product and use within this guide.

| Cisco security product         | Network infrastructure access using TACACS+ | Wireless network user access using RADIUS |  |  |
|--------------------------------|---------------------------------------------|-------------------------------------------|--|--|
| Cisco Secure ACS               | Yes                                         | No                                        |  |  |
| Cisco Identity Services Engine | No                                          | Yes                                       |  |  |

# Configuring Cisco Secure ACS for Wireless Infrastructure Access

- 1. Create the wireless device type group
- 2. Create the TACACS+ shell profile
- 3. Modify the device admin access policy
- 4. Define Cisco AireOS WLCs as TACACS+ network devices

This guide describes the configuration of Cisco Secure Access Control System (ACS) for the authentication by network administrators to the wireless network infrastructure using TACACS+. Wireless end user client authentication services are performed by Cisco Identity Services Engine (ISE).

Cisco Secure ACS is the centralized identity and access policy solution that ties together an organization's network access policy and identity strategy. Cisco Secure ACS operates as a centralized authentication, authorization, and accounting (AAA) server that combines user authentication, user and administrator access control, and policy control in a single solution.

Cisco Secure ACS 5.5 uses a rule-based policy model, which allows for security policies that grant access privileges based on many different attributes and conditions in addition to a user's identity.

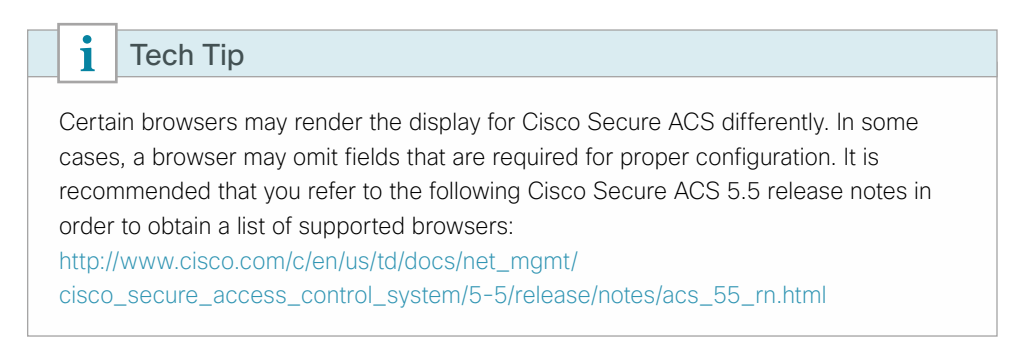

**PROCESS** 

The following procedures outline the additional configuration of a functional ACS server for wireless infrastructure access. For information about initial setup and installation of Cisco Secure ACS, please see the Device Management Using ACS Technology Design Guide.

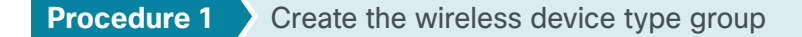

**Step 1:** Navigate to the Cisco Secure ACS Administration page (Example: https://acs.cisco.local) and log in using the configured ACS Administrator userid and password (Example: **acsadmin/C1sco123**).

Step 2: In Network Resources > Network Device Groups > Device Type, click Create.

Step 3: In the Name box, enter a name for the group (Example: AireOS-WLC). In the Description box, provide a meaningful description of this device group.

Step 4: In the Parent box, select All Device Types, and then click Submit.

| Cisco Secure A<br>EVAL(Days left: 364)                                                                                                    | CS acsadmin acs (Primary : LogCollector) Log Out About Help                                                                                          |
|----------------------------------------------------------------------------------------------------|----------------------------------------------------------------------------------------------------|
| My Workspace      Metwork Resources                                                                                                    | Network Resources > Network Device Groups > Device Type > Create                                                                                     |
| Network Device Groups     Location     Device Type     Network Devices and AAA Clients     Surver and Identity Stores     Sy Policy Elements | Name: AireOS-WLC     Description: Device Group for AireOS Wireless LAN Controllers X     Parent: All Device Types     Select     S = Required fields |
| La Access Policies      Monitoring and Reports      System Administration                                                                    | Submit Cancel                                                                                                    |

Procedure 2 Create the TACACS+ shell profile

You must create a shell profile for the Cisco AireOS WLCs that contains a custom attribute that assigns the user full administrative rights when the user logs in to the WLC. The Cisco AireOS controllers included in this design are the Cisco Flex 7500, WiSM2, 5500, 2500 and the vWLC Series Wireless Controllers.

Step 1: In Policy Elements > Authorization and Permissions > Device Administration > Shell Profiles, click Create.

Step 2: On the General tab, In the Name box, enter a name for the wireless shell profile (Example: AireOS WLC Shell), and then in the Description box, enter a description.

| Cisco Secure A<br>CISCO EVAL(Days left: 364)                                                                                                    | CS acsadmin acs (Primary : LogCollector) Log Out About Help                                       |
|----------------------------------------------------------------------------------------------------|---------------------------------------------------------------------------------------------------|
| ▶ 🧬 My Workspace                                                                                                    | Policy Elements > Authorization and Permissions > Device Administration > Shell Profiles > Create |
| Network Resources                                                                                                    |                                                                                                   |
| Users and Identity Stores                                                                                                    | General Common Lasks Custom Attributes                                                            |
| Policy Elements                                                                                                    | Name: AireOS WLC Shell                                                                            |
| Date and Time<br>Custom<br>Network Conditions<br>Network Access<br>Device Administration<br>Shell Profiles<br>Command Sets<br>Named Permission Objects<br>Mantoring and Reports | Description: AireOS Based WLC Shell                                                               |
| System Administration                                                                                                    | Submit Cancel                                                                                     |

Step 3: On the Custom Attributes tab, in the Attribute box, enter role1.

Step 4: In the Requirement list, choose Mandatory. In the Attribute Value list, choose Static.

Step 5: In the Value box, enter ALL, and then click Add.

| Cisco Secure AC<br>EVAL(Days left: 364)                                                                                                    | S                                                                                                    |                           | acsadmin                     | acs (Primary : LogCollector) | About | Help |
|----------------------------------------------------------------------------------------------------|----------------------------------------------------------------------------------------------------|---------------------------|------------------------------|------------------------------|-------|------|
| 🕨 😚 My Workspace                                                                                                    | olicy Elements > Authorization and Pe                                                                                                    | ermissions > Device Admin | istration > Shell Profiles : | Create                       |       |      |
| Image: Image: |                                                                                                    |                           |                              |                              |       |      |
| Users and Identity Stores                                                                                                    | General Common Tasks C                                                                                                    | Custom Attributes         |                              |                              |       | _    |
| <ul> <li>Policy Elements</li> </ul>                                                                                                    | Common Tasks Attributes                                                                                                    | Requirement               | Value                        |                              | _     |      |
| Session Conditions<br>Date and Time<br>Custom     Network Conditions     Authorization and Permissions<br>Network Access     Device Administration                                                                                                    | Manually Entered                                                                                                    |                           |                              |                              |       |      |
| Shell Profiles                                                                                                    | Manually Entered                                                                                                    |                           |                              |                              |       |      |
| Command Sets                                                                                                    | Attribute F                                                                                                    | Requirement               | Value                        |                              |       |      |
| Access Policies                                                                                                    |                                                                                                    |                           |                              |                              |       |      |
| Maritaina and Danata                                                                                                    |                                                                                                    |                           |                              |                              |       |      |
| monitoring and Reports                                                                                                    |                                                                                                    |                           |                              |                              |       |      |
| System Administration                                                                                                    | Add A Edit V Re<br>Attribute: role 1<br>Requirement: Mandatory V<br>Attribute: Static V<br>Value: Static V<br>ALL<br>e = Required fields | splace /\Delete           | Bulk Edit                    | ~                            |       |      |

Step 6: Click Submit.

| Cisco Secure AC<br>CISCO EVAL(Days left: 364)                                                                                                    | CS                                                                                                    |                           | acsadmin                        | acs (Primary : LogCollector) | Log Out | About | Help |
|----------------------------------------------------------------------------------------------------|----------------------------------------------------------------------------------------------------|---------------------------|---------------------------------|------------------------------|---------|-------|------|
| My Workspace                                                                                                    | Policy Elements > Authorization and                                                                              | d Permissions > Device Ad | ministration > Shell Profiles > | Create                       |         |       |      |
| Horork Resources      Metwork Resources      Musers and Identity Stores                                                                                                  | General Common Tasks                                                                                             | Custom Attributes         |                                 |                              |         |       |      |
| Policy Elements                                                                                                    | Common Tasks Attributes                                                                                          |                           |                                 |                              |         |       |      |
| Session Conditions     Date and Time     Custom     Network Conditions     Authorization and Permissions     Network Access     Device Administration     Shell Profiles | Attribute<br>Manually Entered                                                                                    | Requirement               | Value                           |                              |         |       |      |
| Command Sets                                                                                                    | Attribute                                                                                                    | Requirement               | Value                           |                              |         |       |      |
| Named Permission Objects     Access Policies                                                                                                    | role1                                                                                                    | Mandatory                 | ALL                             |                              |         | ^     |      |
| Monitoring and Reports                                                                                                    |                                                                                                    |                           |                                 |                              |         |       |      |
| System Administration                                                                                                    |                                                                                                    |                           |                                 |                              |         | ~     |      |
|                                                                                                    | Add A Edit V<br>Attribute:<br>Requirement: Mandatory V<br>Attribute<br>Value:<br>Static V<br>e = Required fields | Replace A Delete          | Bulk Edit                       | Ŷ                            |         |       |      |

Procedure 3 Modify the device admin access policy

You must exclude the Cisco AireOS WLCs from the existing default authorization rule.

| Step 1: | : In Access | Policies > | Default Device | Admin >Authorization, | , click the Network | Admin rule |
|---------|-------------|------------|----------------|-----------------------|---------------------|------------|
|---------|-------------|------------|----------------|-----------------------|---------------------|------------|

| cisco Cisco Secure A<br>EVAL(Days left: 364)            | CS          |                                  |                     |                                 | acsadmin acs    | (Primary : LogCollector)      | Log Out Ab     | out |  |
|---------------------------------------------------------|-------------|----------------------------------|---------------------|---------------------------------|-----------------|-------------------------------|----------------|-----|--|
| ► 💦 My Workspace                                        | Access Poli | ies > Acce                       | ss Services > Defau | It Device Admin > Authorization |                 |                               |                |     |  |
| Network Resources                                       | Standard    | Standard Policy Exception Policy |                     |                                 |                 |                               |                |     |  |
| Users and Identity Stores                               | Device /    | dministra                        | tion Authorization  | n Policy                        |                 |                               |                |     |  |
| Policy Elements                                         |             |                                  |                     |                                 |                 |                               |                |     |  |
| 🔹 💺 Access Policies                                     | Filler.     | natus                            | ▼ Watch i           |                                 | • Olear I - Int |                               |                | _   |  |
| Access Services     Service Selection Rules             |             | Status                           | Name                | Identity Group                  | NDG:Location    | Conditions<br>NDG:Device Type |                |     |  |
| <ul> <li>O Default Device Admin<br/>Identity</li> </ul> | 1 🗆         |                                  | Network<br>Admin    | in All Groups:Network<br>Admins | -ANY-           | -ANY-                         |                |     |  |
| Group Mapping<br>Authorization                          | 2           | 0                                | Helpdesk            | in All Groups:Helpdesk          | -ANY-           | not in All Device Types       | Security Devic | es  |  |
| Default Network Access                                  |             |                                  |                     |                                 |                 |                               |                |     |  |

Step 2: Under Conditions, select NDG:Device Type, and then in the filter list, choose not in.

Step 3: In the box to the right of the filter list, select All Device Types:AireOS-WLC, and then click OK.

| General<br>Name: Network Admin<br>The Custom<br>conditions a | Status: Enabled Status: Enabled Status: Enable |     |
|--------------------------------------------------------------|----------------------------------------------------------------------------------------------------|-----|
| Conditions                                                   |                                                                                                    |     |
| Identity Group:                                              | in V All Groups:Network Admins Select                                                                                                    |     |
| NDG:Location:                                                | -ANY-                                                                                                    |     |
| ✓ NDG:Device Type:                                           | not in V All Device Types:AireOS-WLC Select                                                                                                    |     |
| Time And Date:                                               | -ANY-                                                                                                    |     |
| Shell Profile: Level15                                       | Select                                                                                                    |     |
| OK Cancel                                                    | Н                                                                                                    | elp |

Next, create a Cisco AireOS WLC authorization rule.

Step 4: In Access Policies > Default Device Admin >Authorization, click Create.

**Step 5:** In the **Name** box, enter a name for the Cisco AireOS WLC authorization rule. (Example: AireOS WLC Admin)

Step 6: Under Conditions, select Identity Group, and in the box, select All Groups:Network Admins.

Step 7: Select NDG:Device Type, and in the box, select All Device Types:AireOS-WLC.

August 2014 Series

| General<br>Name: AireOS WLC Ac     | Imin Status: Enab        | right area of the policy rules scre | en controls which policy |
|------------------------------------|--------------------------|-------------------------------------|--------------------------|
| conditions a                       | no results are available | e nere for use in policy rules.     |                          |
| Conditions                         |                          | All Crevers Naturals Admins         | Solost                   |
| ✓ Identity Group:                  | in 🗸                     |                                     | Select                   |
| NDG:Location:                      | -ANY-                    |                                     |                          |
| ✓ NDG:Device Type:                 | in 🗸                     | All Device Types:AireOS-WLC         | Select                   |
| Time And Date:                     | -ANY-                    |                                     |                          |
| Results<br>Shell Profile: AireOS W | LC Shell                 | Select                              |                          |
| OK Cancel                          |                          |                                     | Help                     |

Step 8: In the Shell Profile box, select AireOS WLC Shell, and then click OK.

Step 9: Click Save Changes.

#### **Procedure 4** Define Cisco AireOS WLCs as TACACS+ network devices

For each Cisco AireOS-based controller and/or HA SSO controller pair in the organization, you must create a network device entry in Cisco Secure ACS.

If you are configuring a Cisco 2500 Series WLC pair that does not support HA SSO, you need to include both of their IP addresses in this step in order to authorize them to use the ACS authentication services.

#### Step 1: In Network Resources > Network Devices and AAA Clients, click Create.

**Step 2:** In the **Name** box, enter the device host name (Example: WLC-5508), and then, in the **Description** box, enter a description (Example: 5508 WLC HA Pair).

Step 3: In the Device Type box, select All Device Types:AireOS-WLC.

Step 4: In the IP box, enter the WLCs management interface IP address. (Example: 10.4.175.66)

Step 5: Select TACACS+.

Step 6: In the Shared Secret box, enter the TACACS+ shared secret key. (Example: SecretKey)

| Cisco Secure A<br>EVAL(Days left: 363)                                               | CS                                  |           |                                    | ad                         | csadmin                         | acs (Primary : LogCollector)   | Log Out     | About | Help |
|--------------------------------------------------------------------------------------|-------------------------------------|-----------|------------------------------------|----------------------------|---------------------------------|--------------------------------|-------------|-------|------|
| My Workspace                                                                         | Network Resources                   | > Network | k Devices and AAA Clients > Create |                            |                                 |                                |             |       |      |
| Vetwork Resources     Network Device Groups     Location     Device Type             | o Name:<br>Description:             | WLC-55    | i08<br>LC HA Pair                  |                            |                                 | ]                              |             |       | ^    |
| Network Devices and AAA Clients                                                      | Location                            | ce Group  | All Locations                      |                            | Select                          |                                |             |       |      |
| Default Network Device<br>External Proxy Servers                                     | Device Type                         |           | All Device Types:AireOS-WLC        |                            | Select                          |                                |             |       |      |
| Services     Users and Identity Stores     So Policy Elements     La Access Policies | IP Address<br>Single<br>IP: 10.4.30 | IP Addres | ss O IP Subnets O IP Range(s)      | Authenti<br>TACAC<br>Shar  | cation Op<br>S+ 🔽<br>ed Secret: | SecretKey Hide                 | *           |       |      |
| <ul> <li>Monitoring and Reports</li> </ul>                                           |                                     |           |                                    | 8                          | Single Con                      | nect Device                    |             |       |      |
| System Administration                                                                |                                     |           |                                    | •                          | Legacy IA                       | CACS+ Single Connect Suppor    | t<br>Ourset |       |      |
|                                                                                      |                                     |           |                                    | DADIUS                     | TACAUS+                         | Dratt Compliant Single Connect | Support     |       |      |
|                                                                                      |                                     |           |                                    | <ul> <li>RADIU:</li> </ul> | • 🗆                             |                                |             |       |      |
|                                                                                      |                                     |           |                                    | Sha                        | red Secret                      | <u>5n</u>                      | ow          |       |      |
|                                                                                      |                                     |           |                                    | CoA                        | port: 170                       | - Alfana                       |             |       |      |
|                                                                                      |                                     |           |                                    | Kev                        | Encountion                      | ywnap<br>Kew                   |             |       |      |
|                                                                                      |                                     |           |                                    | Mes                        | sane Auth                       | enticator Code Key:            |             |       |      |
|                                                                                      |                                     |           |                                    | Key                        | Input Forr                      | nat O ASCII  HEXADECIN         | IAL         |       |      |
|                                                                                      | o = Required fir                    | elds      |                                    |                            |                                 |                                |             |       | ~    |
|                                                                                      | <                                   |           |                                    |                            |                                 |                                |             | >     |      |
|                                                                                      | Submit Can                          | cel       |                                    |                            |                                 |                                |             |       |      |

**Step 7:** Repeat these steps for each of the Cisco AireOS-based Wireless LAN Controllers in your environment. This includes any AireOS-based guest anchor controllers located in the Internet edge. If you have multiple controllers that can be logically grouped, you can select IP ranges and define a number of individual IP addresses.

| Cisco Secure A<br>CISCO EVAL(Days left: 363)                                                                                                    | CS            | acsadmin                                                                                                    | acs (Primary : LogCollector)                                                                                                    | Log Out About | Help   |  |  |  |
|----------------------------------------------------------------------------------------------------|---------------|----------------------------------------------------------------------------------------------------|----------------------------------------------------------------------------------------------------|---------------|--------|--|--|--|
| Interface       Network Resources > Network Device and AAA Clients > Create         Interview Resources > Network Resources > Network Device and AAA Clients > Create         Interview Resources > Network Resources > Network Device and AAA Clients > Create         Interview Review Review Resources > Network Resources > Network Device and AAA Clients > Create         Interview Review Revie |               | Select<br>Select<br>Se | admin acs (Primary : LogCollector) Log Cut Af<br>Select<br>Select<br>Authentication Options<br>• TACACS+<br>Shared Secret SecretKey Hi<br>Single Connect Device<br>• Legacy TACACS+ Single Connect Supp<br>• TACACS+ Draft Compliant Single Connect<br>• RADIUIS<br>• RADIUS<br>• RADIUS<br>Shared Secret<br>CoA port:<br>1700<br>• Enable KeyWrap<br>Key Encryption Keyr<br>Message Authenticator Code Key: |               |        |  |  |  |
|                                                                                                    | Submit Cancel |                                                                                                    | Shared Secret  <br>CoA port 1700<br>Enable KeyWrap<br>Key Encryption Key<br>Message Authenticator Code<br>Key Input Format ASCII                                                                                                    | Key:          | 1<br>1 |  |  |  |

#### Tech Tip

Devices that are not explicitly defined using the procedure above will use the Default Network Device setting. The Default Network Device setting was defined during the initial installation of Cisco Secure ACS. For more information, see the Device Management Using ACS Technology Design Guide. The TACACS+ Cisco AireOS shell profile is required when managing AireOS controllers with AAA and must be used for all AireOS-based controller authentication and authorization requests. Cisco IOS-based devices such as routers and switches expect to receive a TACACS+ attribute value (AV) pair priv-IvI = 15 when an administrator logs on. The same concept applies to AireOS devices, but instead of priv-IvI = 15 being returned, a value of role1 = ALL is returned to the AireOS-based WLC. With IOS-XE based wireless LAN controllers, however, this does not apply as Cisco 5760 Series Wireless Controller requires the IOS-based TACACS+ attribute value pair of priv-IvI = 15. As such, IOS-XE based WLCs must not be added using the process described above. By design, they will fall through the logic and use the default shell, which returns the expected IOS AV pair of priv-IvI = 15.

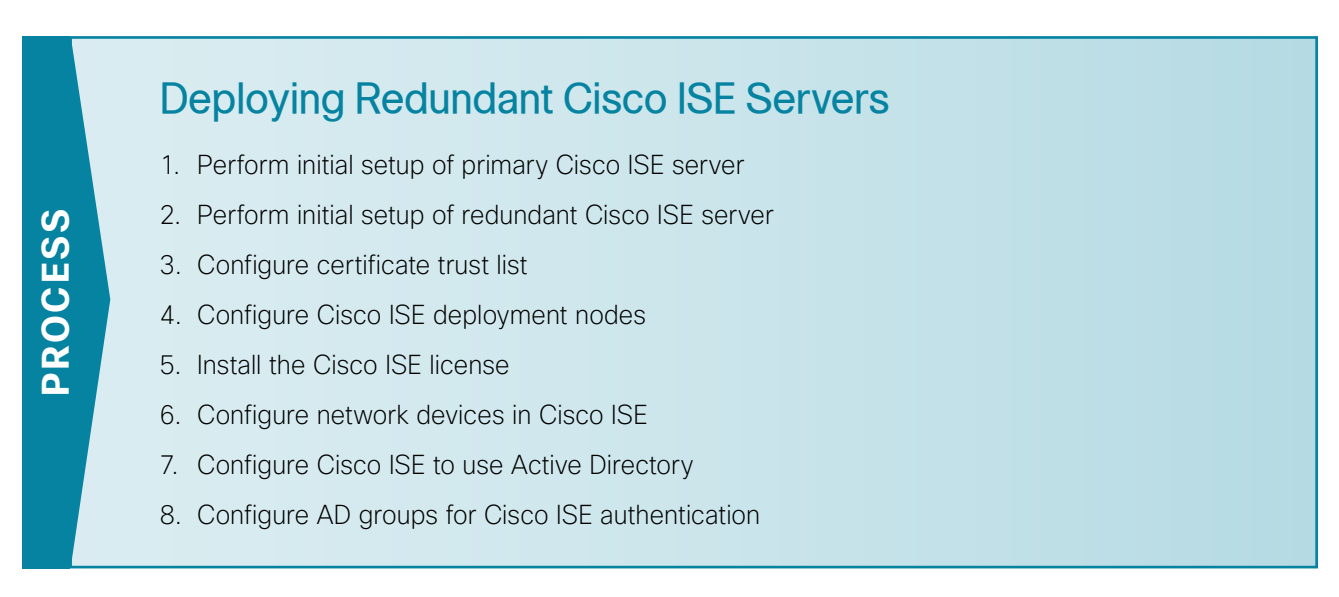

In this design, redundant Cisco ISE servers are used to provide wireless user authentication and replace Cisco Secure ACS for this purpose. Wireless user authentication uses the RADIUS protocol, and the following steps outline the installation process of the redundant ISE servers. The installation of ISE on the VMWare server was previously completed.

| Table 8 - | Cisco ISE | enaine IP | addresses  | and h | nostnames    |
|-----------|-----------|-----------|------------|-------|--------------|
| 10010 0   | 01000 101 | ongino n  | uuui 00000 | anan  | 100011011100 |

| Device                                                     | IP address | Hostname          |
|------------------------------------------------------------|------------|-------------------|
| Primary Cisco ISE administration and policy service node   | 10.4.48.41 | ise-1.cisco.local |
| Redundant Cisco ISE administration and policy service node | 10.4.48.42 | ise-2.cisco.local |

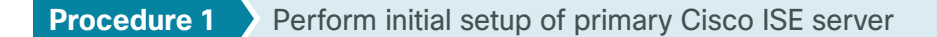

Step 1: Boot Cisco ISE, and then, at the initial prompt, enter setup. The installation begins.

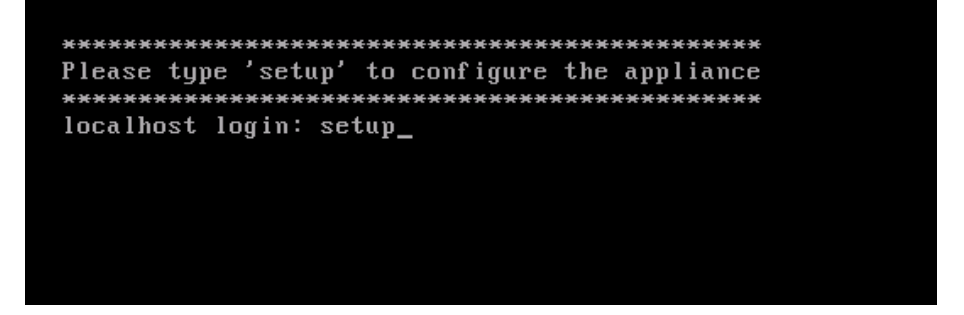

Step 2: Enter the host name, IP address, subnet mask, and default router of Cisco ISE.

Enter hostname[]: ise-1
Enter IP address[]: 10.4.48.41
Enter IP netmask[]: 255.255.255.0
Enter IP default gateway[]: 10.4.48.1

Step 3: Enter Domain Name System (DNS) information.

```
Enter default DNS domain[]: cisco.local
Enter primary nameserver[]: 10.4.48.10
Add secondary nameserver? Y/N : N
```

Step 4: Configure the time.

Enter NTP server[time.nist.gov]: ntp.cisco.local
Add another NTP server? Y/N [N]: N
Enter system timezone[UTC]: PST8PDT

#### CO Reader Tip

For time zone abbreviations, see entry for the **clock timezone** command in Appendix A of the *Cisco Identity Services Engine CLI Reference Guide, Release 1.2*, here: http://www.cisco.com/c/en/us/td/docs/security/ise/1-2/cli\_ref\_guide/ise\_cli/ise\_cli\_app\_a.html

**Step 5:** Configure an administrator account.

You must configure an administrator account in order to access the CLI console. This account is not the same as the one used to access the GUI.

```
Enable SSH Service? Y/N [N]: Y
Enter username[admin]: admin
Enter password: [password]
Enter password again: [password]
```

Cisco ISE completes the installation and reboots. This process takes several minutes.

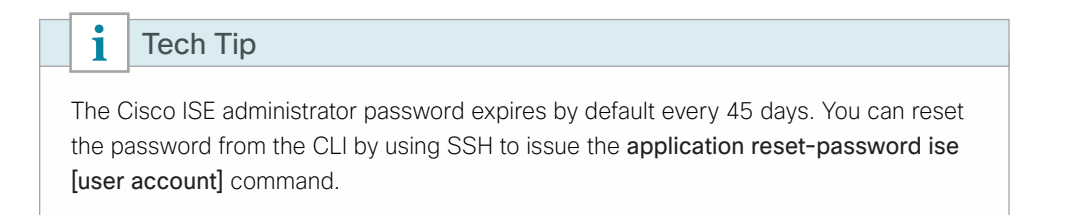

**Step 6:** During the provisioning of the internal database, when you are asked, enter a new database administrator password and a new database user password. Enter a password greater than 11 characters for the database administrator password. (Example: C1sco123C1sco123)

| Do not use 'Ctrl-C' from this point on                                      |
|-----------------------------------------------------------------------------|
| Virtual machine detected, configuring VMware tools                          |
| Installing applications                                                     |
| Installing ise                                                              |
| Executed with privileges of root                                            |
| The mode has been set to licensed.                                          |
|                                                                             |
| Application bundle (ise) installed successfully                             |
|                                                                             |
| === Initial Setup for Application: ise ===                                  |
|                                                                             |
| Welcome to the ISE initial setup. The purpose of this setup is to           |
| provision the internal ISE database. This setup requires you create         |
| a database administrator password and also create a database user password. |

The primary Cisco ISE virtual appliance is now installed.

#### **Procedure 2** Perform initial setup of redundant Cisco ISE server

The procedure for setting up a secondary redundant Cisco ISE server is the same as for the primary, with the only difference being the IP address and host name values configured for the engine.

**Step 1:** Set up the redundant ISE server by following Procedure 1, "Perform initial setup of primary Cisco ISE server" and using the values supplied in Table 8 for the redundant ISE server.

Procedure 3 Configure certificate trust list

The engines use public key infrastructure (PKI) to secure communications between them. Initially in this deployment, you use local certificates, and you must configure a trust relationship between both of the engines. To do this, you need to import the local certificates from the redundant Cisco ISE server into the primary Cisco ISE administration node.

August 2014 Series
Step 1: In your browser, connect to the secondary engine's GUI at http://ise-2.cisco.local. Select No when asked to run the setup assistant wizard.

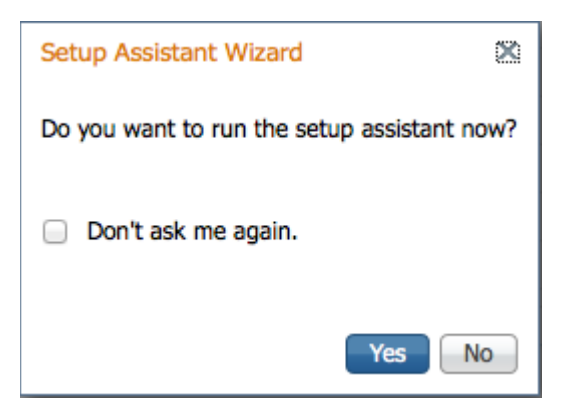

Step 2: In Administration > System, select Certificates.

Step 3: In the Local Certificates window, select the local certificate by selecting the box next to the name of the secondary engine, **ise-2.cisco.local**, and then click **Export**.

| abab                                   |                                            |                              |                   |                   | ise-2   admin   Logout | i Feedback       |                      |               |
|----------------------------------------|--------------------------------------------|------------------------------|-------------------|-------------------|------------------------|------------------|----------------------|---------------|
| cisco Identity Services Engine         | Home Operations   • Policy   •             | Administration   +           |                   |                   |                        |                  | Setup A              | Assistant + 🖸 |
| 🔆 System 🖉 Identity Management 🖀 N     | etwork Resources 🛛 🛃 Web Portal Management | Feed Service                 |                   |                   |                        |                  |                      |               |
| Deployment Licensing Certificates Logg | ng Maintenance Backup & Restore Admin      | Access Settings              |                   |                   |                        |                  |                      |               |
| Certificate Operations                 | Local Certificates                         |                              |                   |                   |                        |                  |                      |               |
| O Local Certificates                   |                                            |                              |                   |                   |                        |                  | Selected 1   Total 1 | 😌 🗟 🗸         |
| Certificate Signing Requests           | / Edit - Add - Delete                      |                              |                   |                   |                        | Show All         |                      | - 8           |
| O Certificate Store                    | Friendly Name                              | <ul> <li>Protocol</li> </ul> | Issued To         | Issued By         | Valid From             | Expiration Date  | Expiration Status    |               |
| SCEP RA Profiles                       | Default self-signed server certificate     | HTTPS,EAP                    | ise-2.cisco.local | ise-2.cisco.local | Thu, 20 Feb 2014       | Fri, 20 Feb 2015 |                      |               |
| OCSP Services                          |                                            |                              |                   |                   |                        |                  |                      |               |
|                                        |                                            |                              |                   |                   |                        |                  |                      |               |
|                                        |                                            |                              |                   |                   |                        |                  |                      |               |
|                                        |                                            |                              |                   |                   |                        |                  |                      |               |
|                                        |                                            |                              |                   |                   |                        |                  |                      |               |
| \varTheta Help                         |                                            |                              |                   |                   |                        |                  | Notific              | cations (0)   |

Step 4: Choose Export Certificate Only, and then click Export.

|                                                                                                    |                   |                                                                                                    | ise-2 ( |                             | Feedback                           |                      |              |
|----------------------------------------------------------------------------------------------------|-------------------|----------------------------------------------------------------------------------------------------|---------|-----------------------------|------------------------------------|----------------------|--------------|
| cisco Identity Services Engine                                                                                                    | 🙆 Home Of         | perations   • Policy   • Administration   •                                                                                                    |         |                             |                                    | Setup A              | ssistant + 📀 |
| System         Model         Identity Management         Network           Deployment         Licensing         Certificates         Logging | Nork Resources (# | Web Portel Messeement (102) Feed Service<br>xport Certificate 'Default self-signed server certificate'                                                                                                    | ×       |                             |                                    |                      |              |
| Certificate Operations  Cocal Certificates  Certificate Stanka Revests                                                                       | Local Certifica   | Export Certificate Only     Export Certificate and Private Key                                                                                                    |         |                             | Show All                           | Selected 1   Total 1 | ***          |
| Certificate Store SCEP RA Profiles                                                                                                    | Friendly Nar      | *Private Key Password<br>*Confirm Password                                                                                                    |         | ald From<br>hu, 20 Feb 2014 | Expiration Date<br>Fn, 20 Feb 2015 | Expiration Status    |              |
| CCSP Services                                                                                                    |                   | Warning: Eporting a private key is not a secure operation. It could lead to possible exposure of the<br>functional secure operation. It could lead to possible exposure of the function of the function of the f | Cancel  |                             |                                    |                      |              |
| 🕘 Help                                                                                                    |                   |                                                                                                    |         |                             |                                    | Notific              | ations (0)   |

**Step 5:** When the browser prompts you to save the file to a location on the local machine, choose where to store the file and make a note of it. You will be importing this file into the primary engine.

| alada                                 |                                             |                              |                   |                   | ise-2   admin   Logout | Feedback         |                      |            |
|---------------------------------------|---------------------------------------------|------------------------------|-------------------|-------------------|------------------------|------------------|----------------------|------------|
| cisco Identity Services Engine        | Home Operations + Policy +                  | Administration   +           |                   |                   |                        |                  | Setup Ass            | istant + 🖸 |
| 🔆 System 👰 Identity Management 🖀      | Network Resources 🛛 🛃 Web Portal Management | Feed Service                 |                   |                   |                        |                  |                      |            |
| Deployment Licensing Certificates Log | ging Maintenance Backup & Restore Admin /   | Access Settings              |                   |                   |                        |                  |                      |            |
| Certificate Operations                | Local Certificates                          |                              |                   |                   |                        |                  |                      |            |
| O Local Certificates                  |                                             |                              |                   |                   |                        |                  | Selected 1   Total 1 | ÷ 🖗 📲      |
| Certificate Signing Requests          | 🖌 Edit 🚽 Add 👻 🔂 Export 🗙 Delete            |                              |                   |                   |                        | Show All         |                      | - 8        |
| Certificate Store                     | Friendly Name                               | <ul> <li>Protocol</li> </ul> | Issued To         | Issued By         | Valid From             | Expiration Date  | Expiration Status    |            |
| SCEP RA Profiles                      | Default self-signed server certificate      | HTTPS,EAP                    | ise-2.cisco.local | ise-2.cisco.local | Thu, 20 Feb 2014       | Fri, 20 Feb 2015 |                      |            |
| OCSP Services                         |                                             |                              |                   |                   |                        |                  |                      |            |
|                                       |                                             |                              |                   |                   |                        |                  |                      |            |
|                                       |                                             |                              |                   |                   |                        |                  |                      |            |
|                                       |                                             |                              |                   |                   |                        |                  |                      |            |
| Do you want to open o                 | or save Defaultselfsignedservercerti.pem f  | from 10.4.48.42?             |                   |                   | Open Save              | e 🔻 Cance        | el × Notificat       | ions (0)   |

Step 6: In a browser, access the primary engine's GUI at http://ise-1.cisco.local.

#### Step 7: In Administration > System, select Certificates.

Step 8: In the Certificate Operations pane on the left, click Certificate Store, and then click Import.

**Step 9:** Next to the Certificate File box, click **Browse**, and then locate the certificate exported from the secondary engine. It has an extension of .pem.

| Choose File to Upload                                                                            |                                         |   |          |                |              | × |
|--------------------------------------------------------------------------------------------------|-----------------------------------------|---|----------|----------------|--------------|---|
| Computer                                                                                         | System (C:) 🕨 ISE Certificates          | - | <b>4</b> | earch ISE      | Certificates | ٩ |
| Organize  • New folder                                                                           |                                         |   |          |                | •            | 0 |
| <ul> <li>★ Favorites</li> <li>▲ Desktop</li> <li>↓ Downloads</li> <li>⊗ Recent Places</li> </ul> | ] ISE2-Defaultselfsignedservercerti.pem |   |          |                |              |   |
| Computer                                                                                         |                                         |   |          |                |              |   |
| File name:                                                                                       | ISE2-Defaultselfsignedservercerti.pem   | • | All File | es (*.*)<br>en | Cancel       | • |

Step 10: You may enter a friendly name for the ISE2 server then click Submit.

| abab                                  |                                                                                                    | ise-1   admin   Logout   Feedback 🔎                                                                                                    |                     |
|---------------------------------------|----------------------------------------------------------------------------------------------------|----------------------------------------------------------------------------------------------------|---------------------|
| cisco Identity Services Engine        | Home Operations        Policy        Administration                                                                                                    |                                                                                                    | Setup Assistant 🛪 🕗 |
| 🔆 System 👰 Identity Management 📷      | Network Resources 🛛 🛃 Web Portal Management 🔤 Feed Service                                                                                                    |                                                                                                    |                     |
| Deployment Licensing Certificates Log | ging Maintenance Backup & Restore Admin Access Settings                                                                                                    |                                                                                                    |                     |
| Certificate Operations                | Certificate Store > Import Import a new Certificate into the Certificate Store                                                                                                    |                                                                                                    |                     |
| Certificate Signing Requests          | * Certificate File C:VSE CertificatesVSE2-Defaultselfsignedse( Browse                                                                                                    |                                                                                                    |                     |
| Certificate Store                     | Friendly Name                                                                                                    | 0                                                                                                    |                     |
| SCEP RA Profiles                      |                                                                                                    |                                                                                                    |                     |
| OCSP Services                         | This certificate will be used to verify ISE server certificates in multi-node deployments, for validating LDAF<br>In addition, it can be used to verify the authenticity of client certificates presented to ISE (for EAP-TLS an | <sup>5</sup> secure authentication connections and for secure syslog services,<br>d administrative authentication) by checking the box below: |                     |
|                                       | Trust for client authentication or Secure Syslog services                                                                                                    |                                                                                                    |                     |
|                                       | Enable Validation of Certificate Extensions (accept only valid certificate)                                                                                                    |                                                                                                    |                     |
|                                       | Description                                                                                                    |                                                                                                    |                     |
|                                       | 2                                                                                                    |                                                                                                    |                     |
|                                       | <                                                                                                    |                                                                                                    | >                   |
| P Halo                                |                                                                                                    |                                                                                                    | Notifications (0)   |

**Procedure 4** Configure Cisco ISE deployment nodes

**Step 1:** You can configure the personas of Cisco ISE–administration, monitoring, and policy service–to run all on a single engine or to be distributed amongst several engines. This installation will run all services on the primary and redundant secondary ISE servers Connect to **http://ise-1.cisco.local**.

**Step 2:** From the **Administration** menu, choose **System**, and then choose **Deployment**. A message appears notifying you that the node is currently standalone. Click **OK**.

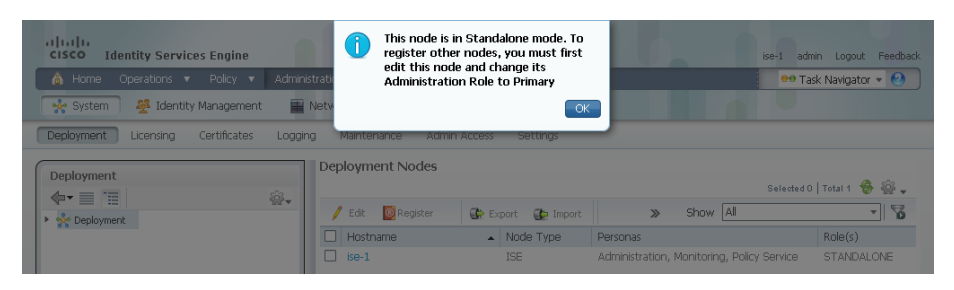

Step 3: In the Deployment pane, click the gear icon, and then select Create Node Group.

In order for the two Cisco ISE devices to share policy and state information, they must be in a node group. The nodes use IP multicast to distribute this information, so they need to be able to communicate via IP multicast.

| cisco Identity Services Engine            |                       |                               |                                    | se <mark>-1 admin Logout Feedback</mark> |
|-------------------------------------------|-----------------------|-------------------------------|------------------------------------|------------------------------------------|
| 💧 Home Operations 🔻 Policy 🔻              | Administration 🔻      |                               |                                    | 👓 Task Navigator 🔻 😢                     |
| 🔆 System 🛛 🖉 Identity Management          | Network Resources     | 🛃 Guest Management            |                                    |                                          |
| Deployment Licensing Certificates         | Logging Maintenance / | Admin Access Settings         |                                    |                                          |
| Danloumont                                | Deployment Node       | es                            |                                    |                                          |
|                                           | 262                   |                               |                                    | Selected 0   Total 1 😵 🎡 🖕               |
| Nor i i i i i i i i i i i i i i i i i i i | Create Node Group     | er 🚯 Export 🚯 Import          | > Show All                         | - 6                                      |
| 85 - Frit                                 | - Hostname            | <ul> <li>Node Type</li> </ul> | Personas                           | Role(s)                                  |
|                                           | ise-1                 | ISE                           | Administration, Monitoring, Policy | Service STANDALONE                       |

Step 4: Configure the node group with the node group name **ISE\_Group** and the default multicast address of **228.10.11.12**, and then click **Submit**.

| cisco Identity Services Engine    |                                                                                                    | ise-1 i admin i Logout i Feedback 🔎 |                     |
|-----------------------------------|----------------------------------------------------------------------------------------------------|-------------------------------------|---------------------|
|                                   | Home Operations + Policy + Administration +                                                                                                    |                                     | Setup Assistant + 🕐 |
| 🔆 System 🎽 Identity Management    | 🖀 Network Resources 🛛 🛃 Web Portal Management 👦 Feed Service                                                                                                    |                                     |                     |
| Deployment Licensing Certificates | Logging Maintenance Backup & Restore Admin Access Settings                                                                                                    |                                     |                     |
| Deployment                        | Create Node Group     * Node Group Exercise     * Node Group Marker     * List Group Exercise     * Mulcast Address     * 228.00.11.13     *     * Mulcast Address     * 228.00.11.13     *     *     * Exercise Table Table Ta |                                     |                     |
| A Halo                            |                                                                                                    |                                     | Notifications (0)   |

Step 5: A window lets you know the group was created successfully. Click OK.

**Step 6:** In the Deployment pane on the left, expand **Deployment**. A list of the current deployment nodes appears.

Step 7: Click ise-1. This enables you to configure this deployment node.

| cisco Identity Services Engine | 🙊 Home Operations i y Policy i y Administration i y | Freedback D<br>Setup Assistant + 📀 |
|--------------------------------|-----------------------------------------------------|------------------------------------|
|                                |                                                     |                                    |
| e Help                         |                                                     | Nobfications (0)                   |

**Step 8:** On the General Settings tab, in the Personas section, next to the Administration Role, click **Make Primary**.

Step 9: In the Include Node in Node Group list, choose ISE\_Group.

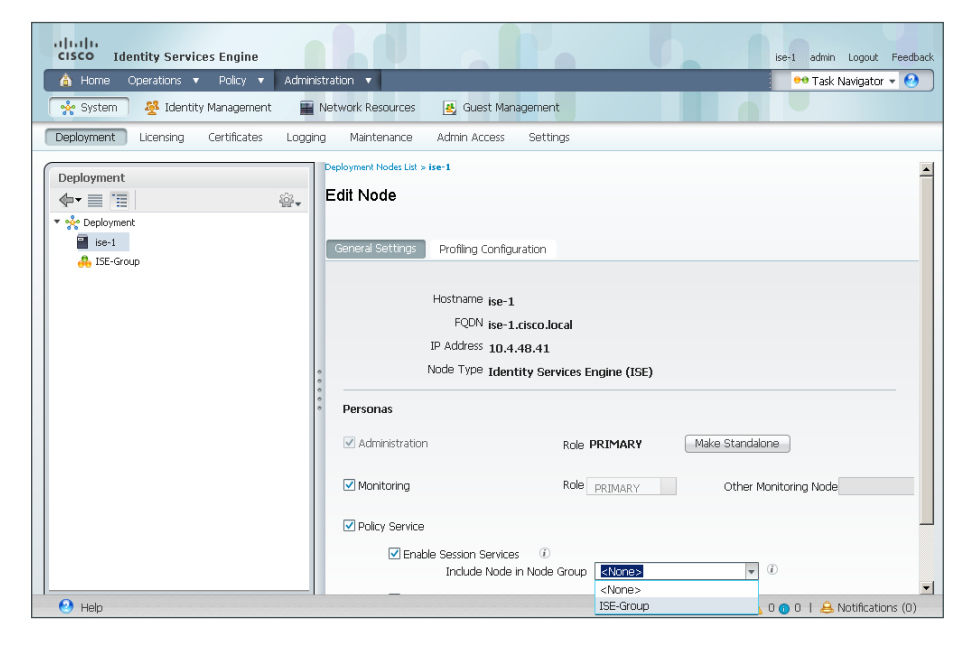

Next, you configure which methods are used to profile network endpoints.

On the Profiling Configuration tab, select RADIUS by placing a check mark as shown and then click Save.

| ababa                                                                                          |                                                                                                    | ise-1   admin   Logout   Feedback |
|------------------------------------------------------------------------------------------------|----------------------------------------------------------------------------------------------------|-----------------------------------|
| cisco Identity Services Engine                                                                 | Home Operations + Policy + Administration +                                                                    | Setup Assistant 🗸 😶               |
| System         Identity Management           Deployment         Licensing         Certificates | Network Resources     Age Web Portal Management     Logging Maintenance Backup & Restore Admin Access Settings |                                   |
| Deployment                                                                                     | Deployment Nodes List > ise-1.                                                                                 | â                                 |
|                                                                                                | General Settings Profiling Configuration                                                                       |                                   |
| • 🐥 ISE_Group                                                                                  | □ ► NETFLOW                                                                                                    | ^                                 |
|                                                                                                | bhcp                                                                                                    |                                   |
|                                                                                                | + HITP                                                                                                    |                                   |
|                                                                                                | RADIUS<br>Description<br>CDF, LLF madus probe collects Radius<br>CDF, LLF mas SC Sensor.                       |                                   |
|                                                                                                | Network Scan (NMAP)                                                                                            |                                   |
|                                                                                                | DNS                                                                                                    |                                   |
|                                                                                                | SNMPQUERY                                                                                                    |                                   |
| A Mala                                                                                         | SNMPTRAP                                                                                                    | Y                                 |

Step 10: Select HTTP, use the default parameters, and then click Save.

| abab                                                               |                                                                                                    | ise-1   admin   Logout   Feedback |
|--------------------------------------------------------------------|----------------------------------------------------------------------------------------------------|-----------------------------------|
| cisco Identity Services Engine                                     | Home Operations      Policy      Administration                                                                                                    | Setup Assistant + 😶               |
| System Version Certificates                                        | Hetwork Resources     [e], Web Portal Management     [co] Feed Service     Logging Maintenance Backup & Restore Admin Access Settings                                                                                              |                                   |
| Deployment                                                         | Deployment Nodes List > ise-1<br>E-dit Node                                                                                                    | ^                                 |
| 合• 用•                                                              | Several Settings Profiling Configuration                                                                                                    |                                   |
| <ul> <li>Colebonation</li> <li>Reg (Grap)</li> <li>set1</li> </ul> |                                                                                                    | ^                                 |
|                                                                    | Process HTTP packets.      PRODIS     Description     Tos     Description     Tos     Description     Tos     Description     Provide produce produce packets     COP, LLDP from IOS Sensor.      P Intervenk Scan (MMAP)     PDIS |                                   |

Step 11: At the top of the Edit Node window, click **Deployment Nodes List**. The Deployment Nodes window appears.

| cisco ruentity services Engine    | 🟠 Home Operations 💌 Policy 💌 Administration 🖃                                                        |
|-----------------------------------|----------------------------------------------------------------------------------------------------|
| 🔆 System 🛛 👰 Identity Management  | 🞬 Network Resources 🛛 🛃 Web Portal Management 🛛 🗔 Feed Service                                       |
| Deployment Licensing Certificates | Logging Maintenance Backup & Restore Admin Access Settings                                           |
|                                   | General Settings Profiling Configuration Hostname ise-1 FQDN ise-1.cisco.local IP Address 10.4.48.41 |

Step 12: Click Register, and then choose Register an ISE Node.

| ahaha                             | ise-1   admin   Lopout   F                                              | edback P |                           |
|-----------------------------------|-------------------------------------------------------------------------|----------|---------------------------|
| cisco Identity Services Engine    | Administration   + Policy   + Administration   +                        |          | Setup Assistant 🕶 🕙       |
| 🔆 System 🦉 Identity Management    | 🖀 Network Resources 🛛 🛃 Web Portal Management 🛛 🙀 Feed Service          |          |                           |
| Deployment Licensing Certificates | Logging Maintenance Backup & Restore Admin Access Settings              |          |                           |
| Deployment                        | Deployment Nodes                                                        |          |                           |
| (a + H- +                         | 8-                                                                      |          | Selected 0   Total 1  🚭 🖕 |
| * 🔆 Deployment                    | / Edit Register - O Syncup Deregister                                   | Show All | • 8                       |
| * 🐣 ISE_Group                     | Hose Register an ISE Node the Personas Role(s) Services Node Status     |          |                           |
| ise-1                             | ise-1 ise Administration, Monitoring, Policy Service PRI(A), PRI(M) All |          |                           |
|                                   |                                                                         |          |                           |

**Step 13:** Enter the IP address or host name of the redundant Cisco ISE engine from Table 8 (in this example, ise-2.cisco.local) and the credentials for the admin account, and then click **Next**.

| راندان،<br>cisco Identity Services Engine | 🟠 Home Operat                   | ise-1   admin   Logout   Feedback                       | Setup Assistant • 2 |
|-------------------------------------------|---------------------------------|---------------------------------------------------------|---------------------|
| 🔆 System 🖉 Identity Management 🖀 No       | etwork Resources 🛛 🛃 Web F      | Portal Management 🕞 Feed Service                        |                     |
| Deployment Licensing Certificates Loggi   | ng Maintenance Backup           | & Restore Admin Access Settings                         |                     |
| Deployment                                | Deployment Nodes List > Specify | / Hostname                                              |                     |
| @• E• @•                                  | Register ISE Node - Step        | 1: Specify Node Host FQDN (hostname.domain-name) and Cr | edentials           |
| 🔻 🐈 Deployment                            |                                 |                                                         |                     |
| ISE_Group                                 | * Host FQDN                     | ise-2.cisco.local                                       |                     |
| ise-1                                     | * User Name                     | admin                                                   |                     |
|                                           | * Password                      | •••••                                                   |                     |
|                                           | Next Cancel                     |                                                         |                     |
| O Help                                    |                                 |                                                         | Notifications (0)   |

Step 14: Select only Administration and Policy Service. In the Administration section under Role list ensure Secondary is displayed. In the Policy Service section, in the Node Group list, Choose ISE\_Group.

| diala                                | ise-1   admin   Logout   Feedback                                                                                                    |                   |
|--------------------------------------|----------------------------------------------------------------------------------------------------|-------------------|
| cisco Identity Services Engine       | Administration   ▼                                                                                                    | Setup Assistant + |
| 🍹 System 🛛 👰 Identity Management 🛛 📑 | Network Resources 🛛 🛃 Web Portal Management 🛛 🙀 Feed Service                                                                                                    |                   |
| eployment Licensing Certificates Li  | ogging Maintenance Backup & Restore Admin Access Settings                                                                                                    |                   |
| eployment<br>₽ • E • @               | Configuret Node     Configure Node     Configure Node     Configure Configure Node                                                                                 |                   |
| Peployment     BISE_Group     ise-1  | Hostmane Ise-2<br>FQDN ise-2.cisco.local<br>IP Address 10.4.48.42<br>Nod Type Learthy Services Engine (ISE)                                                        | ^                 |
|                                      | Personas  Administration Role SECONDARY                                                                                                    |                   |
|                                      | Monitoring Role SECONDARY Other Monitoring Node                                                                                                    |                   |
|                                      | Enable Session Services     Tocude Node in Node Group     Ise_Group     Tocude Node in Node Group     Tocude     Tocude Profiling Service     Ise_Group     Tocude |                   |
|                                      |                                                                                                    |                   |
|                                      | 6                                                                                                    |                   |
|                                      | Submit Cancel                                                                                                    |                   |
|                                      |                                                                                                    |                   |

**Step 15:** Click **Submit**. The node registers, and a pop-up window displays letting you know that the process was successful. Click **OK**.

| cisco Identity Services Engine     System      Deployment Licensing Certificates Loopi                                                                                             | Home twork Resources | Node was regi<br>will be sync'er<br>application se<br>node. This pro<br>minutes to cor | istered successfully. Data<br>d to the node, and then the<br>rver will be restarted on the<br>ocessing may take several<br>mplete. | Logout   Feedback                | ۵)                                  | Setup Assista         | nt + 🕜 |
|----------------------------------------------------------------------------------------------------|----------------------|----------------------------------------------------------------------------------------|----------------------------------------------------------------------------------------------------|----------------------------------|-------------------------------------|-----------------------|--------|
| Deployment           Q= v         E v         Qave           *         M: Deployment         Y         N: SE: Group           ■         ISE: Group         B: se: 1         ISE: 1 | Deployment N         | Syncup<br>Node Type<br>ISE                                                             | Deregator<br>Personas<br>Administration, Monitoring, Policy Service                                                                | Sho<br>Role(s)<br>PRI(A), PRI(M) | Services<br>All                     | ected 0   Total 2 😵 🕴 | 8      |
|                                                                                                    | 11 86-2              |                                                                                        | Administration, Policy Service                                                                                                    |                                  | All                                 |                       |        |
|                                                                                                    |                      |                                                                                        |                                                                                                    |                                  |                                     |                       |        |
|                                                                                                    |                      |                                                                                        |                                                                                                    |                                  |                                     |                       |        |
|                                                                                                    | <                    |                                                                                        |                                                                                                    |                                  | Server Response<br>Vode was registe | red successfully.     |        |

**Step 16:** Verify that the sync of the resilient ISE node to the primary ISE node is completed. To refresh the status of the node group, select the green refresh arrows and verify that both nodes are operational.

| cisco Identity Services Engine                                 |        | A Home Oners          | tione - Policy                        | a Administration I a                                   | se-1   admin   Logout     | Feedback | P<br>Satur Assistant = P |
|----------------------------------------------------------------|--------|-----------------------|---------------------------------------|--------------------------------------------------------|---------------------------|----------|--------------------------|
| System A Identity Management Deployment Licensing Certificates | Eoggin | twork Resources 🛃 Web | Portal Management                     | Feed Service<br>in Access Settings                     |                           |          | Jetup Assistant + •      |
| Deployment                                                     | ŵ.     | Deployment Nodes      | 🤡 Syncup 🛛 💆 [                        | Deregister                                             |                           | Show     | Selected 0   Total 2     |
| <ul> <li>ISE_Group</li> <li>ise-2</li> </ul>                   |        | Hostname              | <ul> <li>Node Type<br/>ISE</li> </ul> | Personas<br>Administration, Monitoring, Policy Service | Role(s)<br>PRI(A), PRI(M) | Services | Node Status              |
| ise-1                                                          |        | ise-2                 | ISE                                   | Administration, Policy Service                         | SECONDARY(A)              | All      |                          |

Procedure 5 Install the Cisco ISE license

Cisco ISE comes with a 90-day demo license for both the Base and Advanced packages. To go beyond 90 days, you need to obtain a license from Cisco.

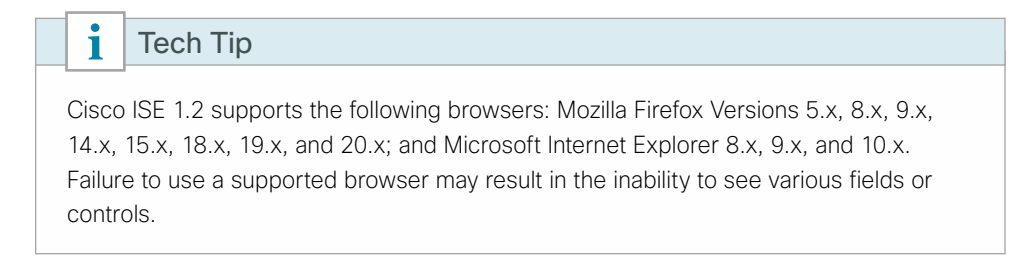

Step 1: Access the Cisco ISE GUI in your browser entering the IP address or hostname for the Cisco ISE server that you just defined. (Example: https://ise-1.cisco.local or https://10.4.48.41)

Step 2: On the menu bar, mouse over Administration, and then, in the System section, choose Licensing.

Notice that you see only one node here because the secondary node does not require licensing.

Step 3: Click the name of the Cisco ISE server. This allows you to edit the license details.

Step 4: Under Licensed Services, click Add Service.

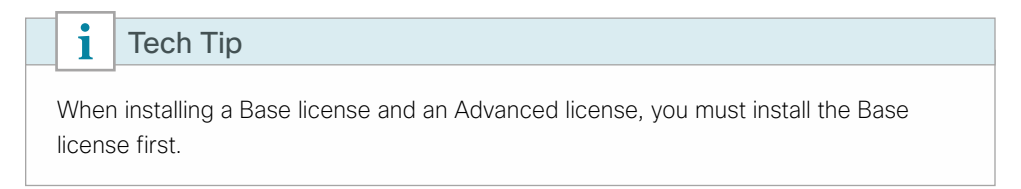

Step 5: Locate your license file by clicking Browse, select the license file, and then click Import.

| Image: System     M Identify Management     Textwork Resources     Web Portal Management     Textwork Resources     Textwork Resources     Textwork Res                                                                                                    | tant v 🕗 |
|----------------------------------------------------------------------------------------------------|----------|
| License Operations Current Licenses Current Licenses Curr |          |
|                                                                                                    |          |
| * License File Browse_                                                                                                    |          |
| Import                                                                                                    |          |

Step 6: If you have multiple licenses to install such as an Advanced license, repeat the process for each license.

August 2014 Series

#### Procedure 6 Configure network devices in Cisco ISE

Configure Cisco ISE to accept authentication requests from network devices. RADIUS requires a shared secret key in order to enable encrypted communications. Each network device that uses Cisco ISE for authentication needs to have this key. By default, ISE will use the most specific device authentication credentials defined. As a general best practice, defining both a catch all Default Device setting as well as specific groups for the various wireless LAN controllers is recommended. This allows for the selection of specific policy selection that are then mapped to guest wireless as well as campus wireless users.

Step 1: On the menu bar, mouse over Administration, and then, in the Network Resources section, choose Network Devices.

#### Step 2: In the left pane, click Default Device.

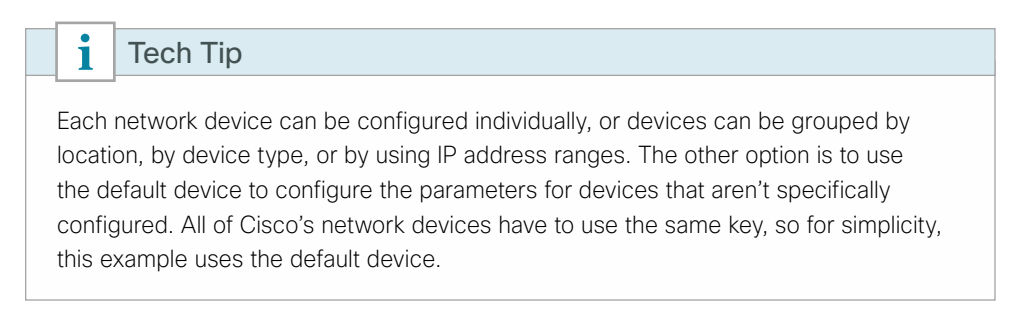

Step 3: In the Default Network Device Status list, choose Enable.

Step 4: In the Shared Secret box, enter the RADIUS shared secret, and then click Save. (Example: SecretKey)

| alah                                                                    | ise-1   admin   Logout   Feedback                                                                                                    |  |  |  |  |  |  |  |
|-------------------------------------------------------------------------|----------------------------------------------------------------------------------------------------|--|--|--|--|--|--|--|
| CISCO Identity Services Engine                                          | Home Operations        Policy        Administration        Setup Assistant                                                                  |  |  |  |  |  |  |  |
| 🔆 System 👹 Identity Management 🕢 🙀 Web Portal Management 🕞 Feed Service |                                                                                                    |  |  |  |  |  |  |  |
| Network Devices Network Device Groups Exter                             | nal RADIUS Servers RADIUS Server Sequences SGA AAA Servers NAC Managers MDM                                                                 |  |  |  |  |  |  |  |
| Network Devices                                                         | Default Network Device                                                                                                    |  |  |  |  |  |  |  |
| <b>T</b>                                                                | The default device definition can optionally be used in cases where no specific device definition is found that matches a device IP address |  |  |  |  |  |  |  |
|                                                                         | Default Network Device Status Enable -                                                                                                    |  |  |  |  |  |  |  |
| Network Devices                                                         | Protocol RADIUS                                                                                                    |  |  |  |  |  |  |  |
| Default Device                                                          | * Shared Secret Show                                                                                                    |  |  |  |  |  |  |  |
|                                                                         | : Enable KeyWrap 🔲 🕧                                                                                                    |  |  |  |  |  |  |  |
|                                                                         | * Key Encryption Key Show                                                                                                    |  |  |  |  |  |  |  |
|                                                                         | * Message Authenticator Code Key Show                                                                                                    |  |  |  |  |  |  |  |
|                                                                         | Key Input Format 💿 ASCII 🔿                                                                                                    |  |  |  |  |  |  |  |
|                                                                         | HEXADECIMAL                                                                                                    |  |  |  |  |  |  |  |
|                                                                         | Save                                                                                                    |  |  |  |  |  |  |  |
| 🕑 Help                                                                  | Notifications (0)                                                                                                    |  |  |  |  |  |  |  |

Next, create a Device group that contains the Anchor Guest wireless LAN controllers within the DMZ Internet edge. This will be used later when we define a policy that will be applied to authentication requests from guest users that will use the Sponsor Portal Identity Store, which, starting with Cisco ISE 1.2, is separate from the Internal identity store.

| Step 5: Within Cisco ISE, navigate to Administration > Network Resources > Network Device Grou | ups. |
|------------------------------------------------------------------------------------------------|------|
|------------------------------------------------------------------------------------------------|------|

| altala<br>cisco Identity Services Engine                               |                                                                                                    | Administration   🔻                                                                                                    |                                                                                                    |
|------------------------------------------------------------------------|----------------------------------------------------------------------------------------------------|----------------------------------------------------------------------------------------------------|----------------------------------------------------------------------------------------------------|
| System Management     Metwork Device Groups      Hetwork Device Groups | Vetwork Resources  Vetwork Resources  RDIUS Server Sequer  RDIUS Server Sequer  RETWORK Device Groups  Let 4-Add Coportial Management  All Device Types  All Locations  Location | System     Deployment     Licensing     Certificates     Logring     Maritenance     Backup & Reistore     Admin Access     Settings     Network Resources     Network Resources     Network Revice Groups     External RADIUS Servers     RADIUS Servers     SGA AAA Servers     NAC Managers     NAC Managers     NAC Managers     NAC Managers     Not | <ul> <li>Identity Management<br/>Identities<br/>Groups<br/>External Identity Sources<br/>Identity Sources<br/>Settings</li> <li>Web Portal Management<br/>Sponsor Group Poky<br/>Sponsor Groups<br/>Settings</li> </ul> |

**Step 6:** Expand **Groups** and **All Device Types**, and then add a new Device Type called **WLC-Guest** by selecting **+Add** as shown. This creates a new Device Type called WLC-Guest that will be used later in the configuration to trigger policy specific to wireless guest users.

| cisco Identity Services Engine                                                                                                    | Home Operations ▼ Policy ▼ Administration ▼                                                                                                    |
|----------------------------------------------------------------------------------------------------|----------------------------------------------------------------------------------------------------|
| 🔆 System 🥂 Identity Management 📰 Network Devices Network Device Groups                                                                                                    | ietwork Resources 🛛 Web Portal Management 🕞 Feed Service<br>External RADIUS Servers RADIUS Server Sequences SGA AAA Servers NAC Managers MDI                                                               |
| Network Device Groups          •       •         •       •         •       •         •       •         •       •         •       •         •       •         •       •         •       •         •       •         •       •         •       •         •       •         •       •         •       •         •       •         •       •         •       •         •       •         •       •         •       •         •       •         •       •         •       •         •       •         •       •         •       •         •       •         •       •         •       •         •       •         •       •         •       •         •       •         •       •         •       •         •       •         •       • <td>Network Device Groups &gt; All Device Types List &gt; New Network Device Group<br/>Network Device Groups<br/>* Name WLC-Guest<br/>Description Guest Wireless LAN Controllers<br/>* Type Device Type<br/>Submit Cancel</td> | Network Device Groups > All Device Types List > New Network Device Group<br>Network Device Groups<br>* Name WLC-Guest<br>Description Guest Wireless LAN Controllers<br>* Type Device Type<br>Submit Cancel |

Step 7: Navigate to Administration > Network Resources > Network Devices, and then select +Add. A new network device is added.

**Step 8:** On the Network Devices template that appears, provide a **Name** and **Description** for this set of wireless LAN controllers (WLCs).

**Step 9:** In the **IP Address** box, provide a network range that is inclusive of the WLC(s) within the DMZ. In this deployment, specify any WLC that resides in the Internet edge DMZ, specifically in the **192.168.19.0/24** network. You can be more or less specific depending on the number of WLC(s) within your Internet edge.

Step 10: Under Network Device Group > Device Type, select WLC-Guest, which was defined previously.

**Step 11:** Under **Authentication Settings**, disable the select **Enable KeyWrap**, and then, in the RADIUS **Shared Secret** box, enter the shared secret key (Example : SecretKey).

| abab                                                                                                    |                                                                                                    | ise-1   admin   Logsut   Feedback | ٩                   |
|----------------------------------------------------------------------------------------------------|----------------------------------------------------------------------------------------------------|-----------------------------------|---------------------|
| cisco Identity Services Engine                                                                                   | Home Operations      Policy      Administration      T                                                                                                    |                                   | Setup Assistant 🛪 🕙 |
| 🔆 System 🛛 👰 Identity Management 🛛 🕋 Network I                                                                   | Resources 🔣 Web Portal Management 👦 Feed Service                                                                                                    |                                   |                     |
| Network Devices Network Device Groups External                                                                   | RADIUS Servers RADIUS Server Sequences SGA AAA Servers NAC Managers MDM                                                                                                    |                                   |                     |
| Interact Device Group         Letternd           Network Devices            ···································· | BADBS Some         BADBS Some Sources         SGA AAA Some         NaC Manages         MCM           At Damaid         * Same         Generation         SGA AAA Some         NaC Manages         MCM           * Same         Generation         * Same         Generation         SGA AAA Some         NaC Manages         MCM           * Same         Generation         Generation         Generation         SGA AAA         Some         Generation         SGA AAA         Some         Generation         SGA AAA         Some         Generation         SGA AAAA         Some         Generation         SGA AAAA         Some         Generation         SGA AAAA         SGA AAAA         SGA AAAA         SGA AAAA         SGA AAAA         SGA AAAAAAAAAAAAAAAAAAAAAAAAAAAAAAAAAAA |                                   | ŵ-                  |
|                                                                                                    | * Shared Secret Show                                                                                                    |                                   |                     |
|                                                                                                    | Enable KeyWrap                                                                                                    |                                   |                     |
|                                                                                                    | * Key Encryption Key Show                                                                                                    |                                   |                     |
|                                                                                                    | Key Innut Format   ASCTI HEYADECTMAI                                                                                                    |                                   |                     |
|                                                                                                    | Ney input rolline Constant Constants                                                                                                    |                                   |                     |
|                                                                                                    | SNMP Settings                                                                                                    |                                   |                     |

**Procedure 7** Configure Cisco ISE to use Active Directory

Cisco ISE uses the existing Active Directory (AD) server as an external authentication server. First, you configure the external authentication server.

**Step 1:** On the menu bar, mouse over **Administration**, and then, in the Identity Management section, choose **External Identity Sources**.

Step 2: In the left panel, click Active Directory.

**Step 3:** On the Connection tab, configure the connection to the AD server by entering the AD domain (Example: cisco.local), the name of the server (Example: AD1), and then click **Save Configuration**.

Step 4: Verify these settings by selecting the node, clicking Test Connection, and then choosing Basic Test.

Step 5: Enter the credentials for a domain user, and then click OK.

| alah                                        |                                                                  | ise                       | ⊦1   admin   Logout   Feedback 📿 🔎                       |                     |
|---------------------------------------------|------------------------------------------------------------------|---------------------------|----------------------------------------------------------|---------------------|
| CISCO Identity Services Engine              | ☆ Home Operations ▼ Policy                                       | Administration            | •                                                        | Setup Assistant 👻 🕗 |
| 🔆 System 🏾 🥂 Identity Management 🛛 🕋 Netwo  | ork Resources 🛛 🛃 Web Portal Management                          | Feed Service              |                                                          |                     |
| Identities Groups External Identity Sources | Identity Source Sequences Settings                               |                           |                                                          |                     |
| External Identity Sources                   | Active Directory > AD Connection Advanced Settings * Domain Name | Groups Att                | ributes                                                  | *                   |
| Active Directory                            | * Identity Store Name                                            | AD1                       |                                                          |                     |
| LDAP 3                                      | One or more nodes may be selected for Join                       | or Leave operations. If a | node is joined then a leave operation is required before | e a rejoin.         |
| RADIUS Token ()                             | Q= Join Q= Leave Q= Test Connection                              | 😔 Refresh                 |                                                          |                     |
| RSA SecurID ()                              | ISE Node                                                         | ISE Node Role             | Status                                                   |                     |
|                                             | ise-1.cisco.local                                                | PRIMARY                   | Connected to: ad.cisco.local                             |                     |
|                                             | ise-2.cisco.local                                                | SECONDARY                 | Connected to: ad.cisco.local                             | =                   |
|                                             | Save Configuration Delete Configuration                          | m                         |                                                          | . ·                 |
| 0                                           |                                                                  | _                         |                                                          |                     |
| <b>С</b> неір                               |                                                                  |                           |                                                          | wouncations (U)     |

**Step 6:** Select the nodes and then click **Join**. Enter the credentials for the domain administrator account (Example: administrator / c1sco123), and then click **OK**.

|                                             |                                                                               | ise                            | e-1   admin   Logout   Feedback 📿 🔎                 |                     |
|---------------------------------------------|-------------------------------------------------------------------------------|--------------------------------|-----------------------------------------------------|---------------------|
| CISCO Identity Services Engine              | 👔 Home Operations 🔻 Po                                                        | licy   • Administration        | Y                                                   | Setup Assistant 👻 🕗 |
| 💑 System 🏼 👰 Identity Management 🛛 🔤 Ne     | etwork Resources 🛛 🙀 Web Portal Managem                                       | ent 👩 Feed Service             |                                                     |                     |
| Identities Groups External Identity Sources | Identity Source Sequences Settings                                            |                                |                                                     |                     |
| External Identity Sources                   | Active Directory > AD                                                         |                                |                                                     |                     |
| ⟨ ] =                                       | Connection Advanced Setting                                                   | is Groups Att                  |                                                     |                     |
| Certificate Authentication Profile          | * Domain N                                                                    | ame cisco.local                |                                                     |                     |
| 2 Active Directory                          | * Identity Store N                                                            | ame AD1                        |                                                     |                     |
| EDAP 📀                                      | One or more nodes may be selected for<br>Select one node for Test Connection. | Join or Leave operations. If a | a node is joined then a leave operation is required | before a rejoin.    |
| RADIUS Token 💿                              | Q= Join Q= Leave Q= Test Connectio                                            | n 💓 Refresh                    |                                                     |                     |
| RSA SecurID 📀                               |                                                                               | ISE Nodo Polo                  | Status                                              |                     |
|                                             |                                                                               | PRIMARY                        | Connected to: ad sizes local                        |                     |
|                                             | ise-2.cisco.local                                                             | SECONDARY                      | Connected to: ad.cisco.local                        |                     |
|                                             |                                                                               |                                | _                                                   |                     |
|                                             |                                                                               | oin Domain                     | ×                                                   |                     |
|                                             | •                                                                             | User Name: Administrator       |                                                     |                     |
|                                             |                                                                               | Password:                      | I                                                   |                     |
|                                             |                                                                               | ок                             | Cancel                                              |                     |
|                                             |                                                                               |                                |                                                     |                     |
|                                             | -                                                                             |                                |                                                     |                     |
|                                             | Save Configuration Delete Configura                                           | tion                           |                                                     |                     |
| 🕑 Help                                      |                                                                               |                                |                                                     | Notifications (0)   |

When the Cisco ISE nodes successfully join the domain, the following message displays.

|                                             |                                                  | ise-1   admin   L                            | Logout   Feedback              |                     |
|---------------------------------------------|--------------------------------------------------|----------------------------------------------|--------------------------------|---------------------|
| cisco Identity Services Engine              | Home Operations      Police                      | y   🔻 Administration   👻                     |                                | Setup Assistant 👻 🕗 |
| 💑 System 🏾 🌉 Identity Management 🛛 📷 f      | vetwork Resources 🛛 🙀 Web Portal Management      | t 🕞 Feed Service                             |                                |                     |
| Identities Groups External Identity Sources | Join Operation Status                            |                                              | 23                             |                     |
| External Identity Sources                   | The list below shows the status of the requested | operation for each node.                     |                                |                     |
|                                             | Status: Successful. Please allow two minutes for | the status to be reflected, then press Refre | esh.                           |                     |
| Castificate Authentication Drofin           | ISE Node                                         | Status                                       |                                | <u>^</u>            |
| Certificate Authentication Prone            | ise-1.cisco.local                                | Completed.                                   |                                |                     |
|                                             | ise-2.cisco.local                                | Completed.                                   | ration is required before a re | ioin.               |
| PADING Telep                                |                                                  |                                              |                                |                     |
|                                             |                                                  |                                              |                                |                     |
| I I I I I I I I I I I I I I I I I I I       |                                                  |                                              |                                |                     |
|                                             |                                                  |                                              | xal                            |                     |
|                                             |                                                  |                                              | scal                           |                     |
|                                             |                                                  |                                              |                                |                     |
|                                             |                                                  |                                              |                                |                     |
|                                             |                                                  |                                              |                                |                     |
|                                             |                                                  |                                              |                                |                     |
|                                             |                                                  |                                              | Close                          |                     |
|                                             |                                                  |                                              |                                |                     |
|                                             |                                                  |                                              |                                |                     |
|                                             | Cours Configuration Delate Configuration         |                                              |                                |                     |
|                                             |                                                  |                                              |                                |                     |
| 🕑 Help                                      |                                                  |                                              |                                | Notifications (0)   |

Step 7: Click Close.

#### Procedure 8 Configure AD groups for Cisco ISE authentication

In order to provide Cisco ISE with a group of users to use the sponsor portal, select the AD group or groups that contain the users that the Sponsor Portal are provided. Choose all the users within the cisco.local domain as this set of users will also be used by ISE to authenticate non-guest users to the wireless network. Select a group that is more specific for the sponsor portal such as an AD group that contains all employees who fulfill the role of lobby ambassador within your organization.

Step 1: On the menu bar, move your mouse over Administration, and then, in the Identity Management section, choose External Identity Sources.

Step 2: In the left panel, click Active Directory.

Step 3: Click the Groups tab, click Add, and then click Select Groups from Directory.

**Step 4:** Within the list of groups, search for all of the groups you wish to add. The domain box is already filled in and does not need to be changed. The default filter is a wildcard to list all groups. If you want to get a list of all groups within your domain, click **Retrieve Groups**.

**Step 5:** Select the groups you want to use for authentication, and then click **OK**. For example, if you want to select all users in the domain, select the group <domain>/Users/Domain Users.

| D Calast Dis                                                                        | estern Creune                                                                                           | ise-1   admin   Logout                                                                                       | Feedback  | Q     |        |
|-------------------------------------------------------------------------------------|----------------------------------------------------------------------------------------------------|----------------------------------------------------------------------------------------------------|-----------|-------|--------|
| o Identity Services E Seect Dre<br>This dialog<br>ystem A Identity Mana Use * for w | sctory Groups<br>is used to select groups from the Direc<br>wildcard search (i.e. admin*). Search filte | tory. Click Retrieve Groups. to read directory.<br>r applies to group name and not the fully qualified path. |           | ×     | etup A |
| ties Groups Extern Domain:                                                          | cisco.local                                                                                             | Retrieve Groups Number of Groups Retrieved: 77 (Limit is 100)                                                |           |       |        |
| In identity sources                                                                 | e                                                                                                    |                                                                                                    | ▲ Group T | Type  |        |
| C cisco                                                                             | p.local/Users/Denied RODC Password R                                                                    | Replication Group                                                                                            | LOCAL     | A     |        |
| tilicate Authentication Profix                                                      | o.local/Users/DnsAdmins                                                                                 |                                                                                                    | LOCAL     |       |        |
| ive Directory cisco                                                                 | o.local/Users/DnsUpdateProxy                                                                            |                                                                                                    | GLOBA     | L.    |        |
| P cisco                                                                             | o.local/Users/Domain Admins                                                                             |                                                                                                    | GLOBA     | L.    |        |
| DIUS Token cisco                                                                    | p.local/Users/Domain Computers                                                                          |                                                                                                    | GLOBA     | 4     |        |
| SecurID cisco                                                                       | p.local/Users/Domain Controllers                                                                        |                                                                                                    | GLOBA     | L     |        |
| Cisco                                                                               | p.local/Users/Domain Guests                                                                             |                                                                                                    | GLOBA     | L.    |        |
| ✓ cisco                                                                             | o.local/Users/Domain Users                                                                              |                                                                                                    | GLOBA     | iL.   |        |
| Cisco                                                                               | o.local/Users/Enterprise Admins                                                                         |                                                                                                    | UNIVER    | RSA   |        |
| Cisco                                                                               | p.local/Users/Enterprise Read-only Dom-                                                                 | ain Controllers                                                                                              | UNIVER    | RSA   |        |
| C cisco                                                                             | o.local/Users/Finance                                                                                   |                                                                                                    | GLOBA     | L _   |        |
| Cisco                                                                               | o.local/Users/Group Policy Creator Own                                                                  | ers                                                                                                    | GLOBA     | L     |        |
| Cisco                                                                               | p.local/Users/HR                                                                                        |                                                                                                    | GLOBA     | L.    |        |
| Cisco                                                                               | o.local/Users/IT                                                                                        |                                                                                                    | GLOBA     | iL.   |        |
| < eiser                                                                             | o local/Lisers/Lobby ∆rimins                                                                            | m                                                                                                    | GLOBA     | •     |        |
|                                                                                     |                                                                                                    |                                                                                                    | ОКСа      | ancel |        |
| Help                                                                                |                                                                                                    |                                                                                                    |           |       | Notif  |

Step 6: Click OK, and then click Save Configuration.

| alah                                        | ise-1   admin   Logout   Feedback                                 |                     |
|---------------------------------------------|-------------------------------------------------------------------|---------------------|
| CISCO Identity Services Engine              | Home Operations      Policy      Administration                   | Setup Assistant 🕶 🕗 |
| 💑 System 🏼 👰 Identity Management 🛛 🖀 N      | etwork Resources 🛛 👸 Web Portal Management 🛛 👼 Feed Service       |                     |
| Identities Groups External Identity Sources | Identity Source Sequences Settings                                |                     |
| External Identity Sources                   | Adhe Divedory > AD Connection Advanced Settings Groups Attributes |                     |
|                                             | Save Configuration Delete Configuration                           |                     |
| 🛃 Help                                      |                                                                   | Notifications (0)   |

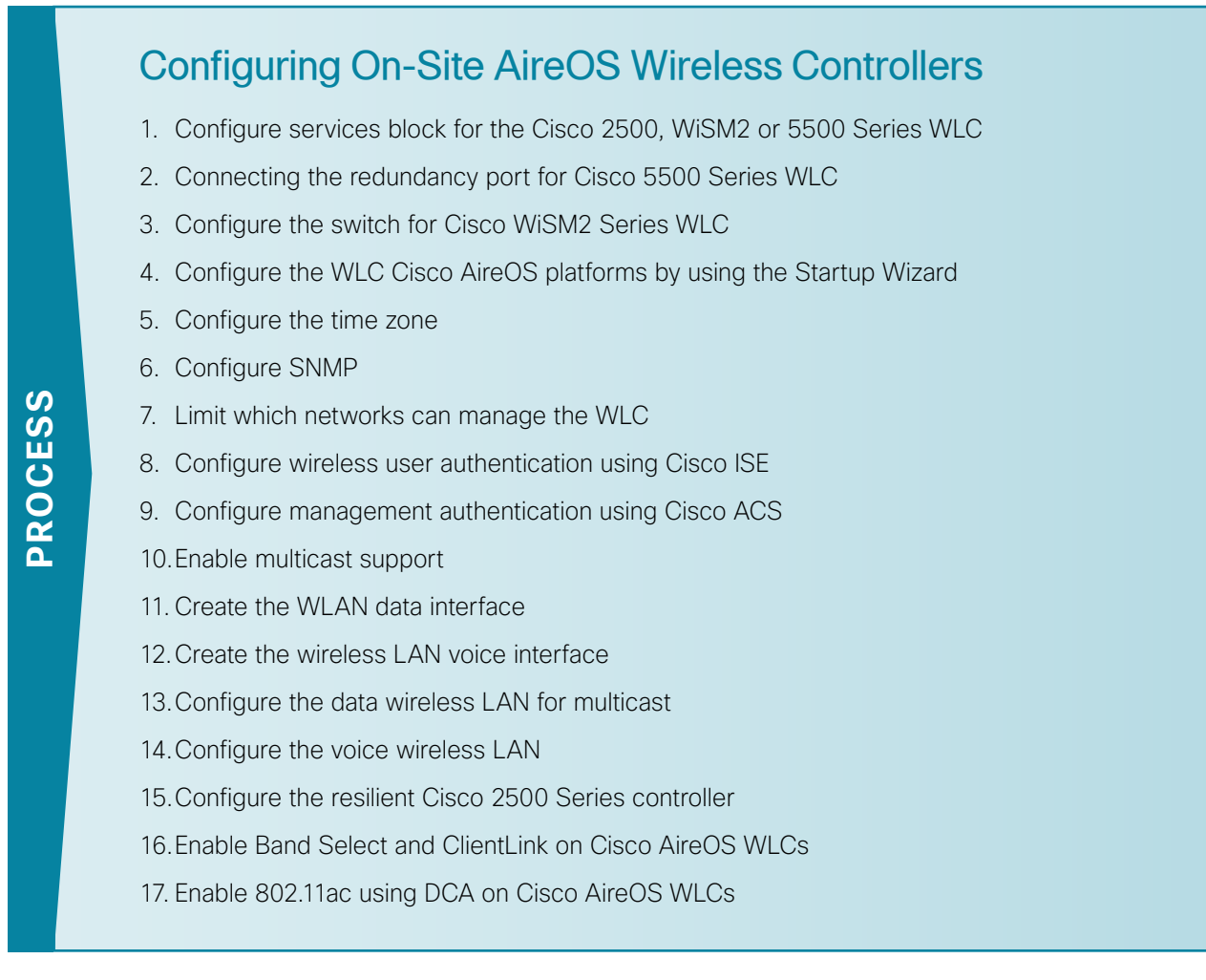

In an on-site local-mode deployment, the wireless LAN controller and access points are co-located. The wireless LAN controller is connected to a services block in the data center and traffic between wireless LAN clients, and the LAN is tunneled in Control and Provisioning of Wireless Access Points (CAPWAP) protocol between the controller and the access points.

This section covers the Cisco AireOS Wireless LAN Controllers operating in Cisco Unified Wireless Network (CUWN) mode. In this mode, both the Mobility Controller (MC) and Mobility Agent (MA) services are not separated and both remain on the WLC. Because the AireOS controllers for on-site local-mode deployment (Cisco WiSM2, 5508, 2504 Wireless Controllers) differ from that of the Cisco IOS-XE 5760 controller, the 5760 Series WLC configuration details are covered in the "Configuring On-Site 5760 (IOS-XE) Wireless Controller" section of this guide.

If you are deploying remote access points using Cisco FlexConnect, proceed to the "Configuring Remote-Site Wireless with Cisco FlexConnect" process.

This guide supports the Cisco 5760, WiSM2, 5500 and 2500 Series WLCs for use in an on-site local-mode design. When installing WiSM2 and 5500 Series WLCs, a high availability feature known as high availability Stateful Switchover (HA SSO) is available on these platforms. In this high availability mode, the resilient, or *secondary*, WLC uses the redundancy port in order to negotiate with its configured primary WLC and assumes the AP license count along with the configuration of the primary WLC.

In HA SSO mode, configuration synchronization and keep-alive monitoring occurs over a dedicated redundancy port (labeled as RP) using either a dedicated straight through Ethernet cable, or a layer 2 connection that meets the HA SSO Redundancy Port requirements.

The Cisco 2500 Series WLC does not support the HA SSO feature and instead must be paired with the resilient WLC by using a mobility group in order to achieve resiliency. Unlike HA SSO paired Wireless LAN Controllers, each Cisco 2500 Series WLC has a unique IP address on the management interface and operates in a redundancy model referred to as N+1.

| Parameter                                                     | CVD values<br>primary controller                                      | CVD values<br>resilient controller                                    | Site-specific values |
|---------------------------------------------------------------|-----------------------------------------------------------------------|-----------------------------------------------------------------------|----------------------|
| Controller parameter                                          | ers                                                                   |                                                                       |                      |
| Switch interface number                                       | 1/0/3, 2/0/3                                                          | 1/0/4, 2/0/4                                                          |                      |
| Management VLAN<br>number                                     | 275                                                                   | 275                                                                   |                      |
| Service Port VLAN<br>number (WiSM2<br>Only)                   | 1172                                                                  | 1172                                                                  |                      |
| Redundancy Port<br>VLAN number<br>(WiSM2 only)                | 1173                                                                  | 1173                                                                  |                      |
| Time zone                                                     | PST -8 0                                                              | PST -8 0                                                              |                      |
| IP address                                                    | 10.4.175.64/24                                                        | 10.4.175.65/24 <sup>3</sup>                                           |                      |
| Default gateway                                               | 10.4.175.1                                                            | 10.4.175.1                                                            |                      |
| Redundant manage-<br>ment IP address (HA<br>SSO) <sup>1</sup> | 10.4.175.1641                                                         | 10.4.175.1651                                                         |                      |
| Redundancy port<br>connectivity (HA<br>SSO) <sup>1</sup>      | Dedicated Ethernet<br>cable <sup>1</sup> Layer 2 network <sup>2</sup> | Dedicated Ethernet cable <sup>1</sup><br>Layer 2 network <sup>2</sup> |                      |
| Hostname                                                      | WLC-1                                                                 | WLC-2 <sup>3</sup>                                                    |                      |
| Local administrator<br>username and<br>password               | admin/C1sco123                                                        | admin/C1sco123                                                        |                      |
| Mobility group name                                           | CAMPUS                                                                | CAMPUS                                                                |                      |
| Primary Cisco ISE<br>RADIUS server IP<br>address              | 10.4.48.41                                                            | 10.4.48.41                                                            |                      |
| Secondary Cisco ISE<br>RADIUS server IP<br>address            | 10.4.48.42                                                            | 10.4.48.42                                                            |                      |
| Network RADIUS shared key                                     | SecretKey                                                             | SecretKey                                                             |                      |
| Management<br>network                                         | 10.4.48.0/24                                                          | 10.4.48.0/24                                                          |                      |
| ACS TACACS server<br>IP address                               | 10.4.48.15                                                            | 10.4.48.15                                                            |                      |
| TACACS shared key                                             | SecretKey                                                             | SecretKey                                                             |                      |

Table 9 (continued) - Cisco on-site wireless controller parameters checklist

|                                        | CVD values         | CVD values           |                      |
|----------------------------------------|--------------------|----------------------|----------------------|
| Parameter                              | primary controller | resilient controller | Site-specific values |
| Wireless data netw                     | ork parameters     |                      |                      |
| SSID                                   | WLAN-Data          | WLAN-Data            |                      |
| VLAN number                            | 116                | 116                  |                      |
| Default gateway                        | 10.4.16.1          | 10.4.16.1            |                      |
| WLC controller<br>interface IP address | 10.4.16.5/22       | 10.4.16.6/22         |                      |
| Wireless voice netw                    | vork parameters    |                      |                      |
| SSID                                   | WLAN-Voice         | WLAN-Voice           |                      |
| VLAN number                            | 120                | 120                  |                      |
| Default gateway                        | 10.4.20.1          | 10.4.20.1            |                      |
| WLC controller<br>interface IP address | 10.4.20.5/22       | 10.4.20.6/22         |                      |

Notes:

- 1. HA SSO is only supported on the Cisco 5500, WiSM2, 7500 Series WLC.
- 2. HA SSO over Layer 2 network support is supported on Cisco 5500, WiSM2, and 7500 Series WLC provided the redundancy port round-trip time is less than 80 milliseconds
- 3. The resilient Cisco 2500 Series WLC will require an IP address, as HA SSO is not supported on this platform. Starting in Cisco AireOS release 7.6, N+1 redundancy using a high availability SKU is available on 2500 Series WLC.

# Procedure 1 Configure services block for the Cisco 2500, WiSM2 or 5500 Series WLC

The shared services block is comprised of two Cisco 6500 Series Switches configured as a Virtual Switching System (VSS) supporting wireless LAN controller services for campus-based wireless access. Use this procedure to configure connectivity for Cisco 2500, 5500 or WiSM2 series WLC within the VSS services block.

# Tech Tip

i

The wireless LAN controllers that provide Cisco FlexConnect services to remote sites (such as Cisco 7500 and vWLC Series Wireless Controllers) are not connected to the services block and remain within the data center access layer. The configuration of FlexConnect controllers for remote sites is covered in the "Configuring Remote-Site Wireless with Cisco FlexConnect" process later in this guide.

August 2014 Series

**Step 1:** Within the Cisco Catalyst 6500 VSS services block, create the wireless VLANs for connectivity to the data, voice, and wireless LAN controller VLANs. The management VLAN can contain other Cisco appliances and does not have to be dedicated to the WLCs.

```
vlan 116
  name WLAN_Data
exit
vlan 120
  name WLAN_Voice
exit
vlan 275
  name WLAN_Mgmt
exit
```

**Step 2:** Configure a switch virtual interface (SVI) for each VLAN. This enables devices in the VLAN to communicate with the rest of the network.

```
interface Vlan116
description Wireless Data Network
ip address 10.4.16.1 255.255.252.0
ip pim sparse-mode
no shutdown
T
interface Vlan120
description Wireless Voice Network
ip address 10.4.20.1 255.255.252.0
ip pim sparse-mode
no shutdown
T
interface Vlan275
description Wireless Management Network
ip address 10.4.175.1 255.255.255.0
ip pim sparse-mode
no shutdown
```

**Step 3:** Configure an 802.1Q trunk to be used for the connection to the appliance based wireless LAN controllers (2500 or 5500). This permits Layer 3 services for each of the networks defined on the WLC. The VLANs allowed on the trunk are limited to only the VLANs that are active on the WLC. The trunk is built using multiple Ethernet interfaces grouped into a logical PortChannel configuration for resiliency.

# i Tech Tip

If you are deploying a Cisco Catalyst 3750 Series LAN switch stack as a services block, you need to add the **switchport trunk encapsulation dot1q** command to the Port-channel configuration. Additionally, if you are using the 6500 with 1-Gigabit Ethernet ports, apply the EgressQoSOneGig macro instead of the EgressQoS macro. These macros are defined in the Campus Wired LAN Technology Design Guide.

```
interface GigabitEthernet [port 1]
description To WLC Port 1
interface GigabitEthernet [port 2]
description To WLC Port 2
Т
interface range GigabitEthernet [port 1], GigabitEthernet [port 2]
 switchport
 macro apply EgressQoS
 ! for 6500 with 1Gbps Ethernet, use:
  ! macro apply EgressQoSOneGig
 channel-group [number] mode on
 logging event link-status
 logging event trunk-status
 logging event bundle-status
L
interface Port-channel [number]
description To WLC
switchport trunk allowed vlan 116,120,275
switchport mode trunk
logging event link-status
no shutdown
```

**Step 4:** Repeat Step 3 for each of the appliance-based wireless LAN controllers (Cisco 2500 or 5500 Series Wireless Controllers) in your environment.

# Procedure 2 Connecting the redundancy port for Cisco 5500 Series WLC

If you are using a Cisco 5500 Series WLC pair and wish to enable the HA SSO feature, continue with this procedure. When using high availability, a dedicated special-purpose port is available on the Cisco 5500 Series WLC. This port is located on the in the lower left of the front panel.

**Step 1:** If you are connecting Cisco 5500 Series WLC RP ports directly using an ordinary Ethernet cable, connect it as shown in the following.

Primary AIR-CT5508-50-K9

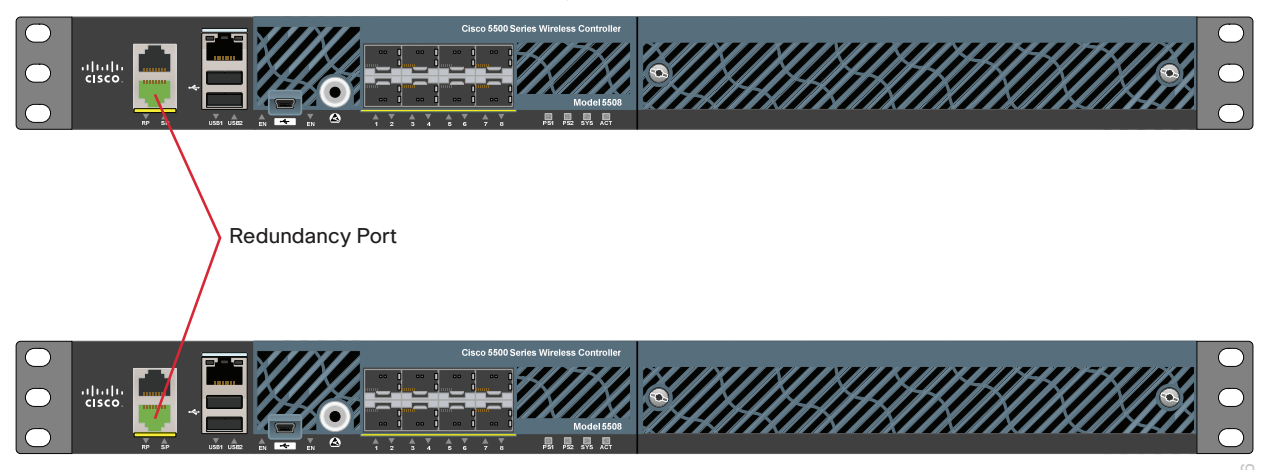

Resilient AIR-CT5508-HA-K9

**Step 2:** If you are connecting Cisco 5500 Series WLC RP ports over an extended L2 network, the following requirements must be met:

- Round-trip time (RTT) latency on the redundancy link: 80 ms or less for the default keep-alive timeout or 80 percent of the configured keep-alive timeout
- Preferred maximum transmission unit (MTU) on the redundancy link of 1500 or above
- Bandwidth on the redundancy link: 60 Mbps or more

#### Coole States Vicies Control Coole States Vicies Control Coole States Vic

Primary AIR-CT5508-50-K9

Resilient AIR-CT5508-HA-K9

#### Procedure 3 Configure the switch for Cisco WiSM2 Series WLC

When using two Cisco WiSM2 Wireless LAN Controller service modules with HA SSO, the WiSM2 must conform to one of the following deployment topologies:

- Two Cisco WiSM2 WLCs on the same Cisco Catalyst 6500 Series chassis
- Two Cisco WiSM2 WLCs on different Cisco Catalyst 6500 Series chassis with the redundancy VLAN extended over the Layer 2 network and conforming to the same redundancy port (RP) requirements for bandwidth, latency, and MTU
- Two WiSM2 WLCs on different Cisco Catalyst 6500 Series chassis when configured using VSS

Because Cisco WiSM2 does not have a physical redundancy port, the VLAN used with the redundancy port must first be defined on the Cisco Catalyst 6500 Series VSS switch. If you are using a 6500 VSS and WiSM2, create the VLAN used for the redundancy port by using the following steps.

**Step 1:** Access the CLI of the Cisco Catalyst 6500 Series VSS Switch and create the redundancy VLAN for the Cisco WiSM2 Wireless LAN Controller.

vlan 1173 name WiSM2-RedundancyPort exit

August 2014 Series

Step 2: Create the Cisco WiSM2 service port and SVI for the service port VLAN.

```
vlan 1172
name WiSM2-Service-Port
exit
!
interface Vlan1172
ip address 172.16.10.1 255.255.255.0
exit
```

#### Tech Tip

Unlike the service port, the redundancy port for Cisco WiSM2 on the Cisco 6500 VSS chassis does not require a switch virtual interface (SVI). This is because the IP address used for the redundancy port is automatically assigned a unique IP address. The format of the address is 169.254.xx.yy, with the final two octets derived from the last two octets of the redundancy management IP address. This address is configured during the HA SSO configuration setup.

**Step 3:** Create a local DHCP scope for the service port on the Cisco Catalyst 6500 Series VSS and exclude the default gateway from the DHCP scope. This allows the Cisco WiSM2 to obtain an IP address for its service port automatically upon boot.

```
ip dhcp pool wism2-service-port
   network 172.16.10.0 255.255.255.0
   default-router 172.16.10.1
ip dhcp excluded-address 172.16.10.1 172.16.10.50
```

Step 4: Assign the service port and redundancy port VLAN.

```
wism service-vlan 1172
wism redundancy-vlan 1173
```

Step 5: Assign the allowed VLANs for data, voice, and management, and the native VLAN for the Cisco WiSM2.

```
wism switch 1 module 4 controller 1 allowed-vlan 116,120,275
wism switch 2 module 4 controller 1 allowed-vlan 116,120,275
wism switch 1 module 4 controller 1 native-vlan 275
wism switch 2 module 4 controller 1 native-vlan 275
```

Step 6: Configure the Cisco WiSM2 to trust DHCP and apply VLAN-based QoS.

wism switch 1 module 4 controller 1 qos trust dscp wism switch 2 module 4 controller 1 qos trust dscp wism switch 1 module 4 controller 1 qos vlan-based wism switch 2 module 4 controller 1 qos vlan-based

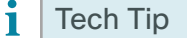

If you are using the Cisco WiSM2 with HA SSO enabled on a SUP2T, verify that you are running version 15.1(2)SY at a minimum. With versions prior to 15.1(2)SY the following workaround was used to prevent APs from re-registering during an HA SSO failover event.

```
port-channel hash-distribution fixed
```

**Step 7:** Reset the Cisco WiSM2 modules manually by removing and reinserting them into the Cisco Catalyst 6500 Series chassis or by using the following CLI commands.

hw-module switch 1 module 4 reset hw-module switch 2 module 4 reset

**Procedure 4** Configure the WLC Cisco AireOS platforms by using the Startup Wizard

After the WLC has been powered on and/or rebooted, you need to initially configure the Cisco AireOS WLC by using the CLI Startup Wizard.

Once connected, upon initial boot up of the WLC, you should see the following on the console. If you do not see this, press – a few times to force the startup wizard to back up to the previous step.

Welcome to the Cisco Wizard Configuration Tool Use the '-' character to backup

Step 1: Terminate the autoinstall process.

Would you like to terminate autoinstall? [yes]: YES

Step 2: Enter a system name. (Example: WLC-1)

System Name [Cisco 7e:8e:43] (31 characters max): WLC-1

Step 3: Enter an administrator username and password.

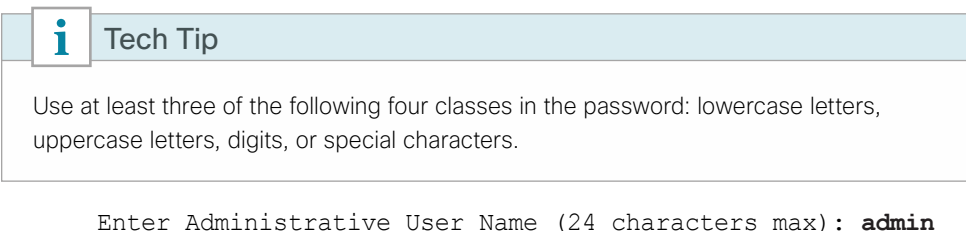

Enter Administrative User Name (24 characters max): admin Enter Administrative Password (24 characters max): \*\*\*\*\* Re-enter Administrative Password : \*\*\*\*\*

**Step 4:** If you are deploying the Cisco 5500 or WiSM2 Series Wireless LAN Controller, use DHCP for the service port interface address.

Service Interface IP address Configuration [none] [DHCP]: DHCP

**Step 5:** If you are deploying the Cisco 5500 or 2500 Series Wireless LAN Controller, enable Link Aggregation (LAG).

Enable Link Aggregation (LAG) [yes][NO]: YES

**Step 6:** Enable the management interface. If you are configuring the secondary resilient controller in an HA controller pair, this IP address will only be in use during the first boot up of the WLC. Once the secondary resilient WLC downloads the configuration from the primary WLC, the secondary becomes a member of the HA controller pair. The secondary WLCs IP address is no longer used. In an N+1 configuration however, the secondary resilient controller is not part of the HA controller pair and will have its own unique IP address as configured.

Management Interface IP Address: 10.4.175.64 Management Interface Netmask: 255.255.255.0 Management interface Default Router: 10.4.175.1

**Step 7:** If you are configuring a Cisco WiSM2, the native VLAN is assigned on the Cisco 6500 VSS switch for the WiSM2. Configure the Management Interface VLAN Identifier as untagged. The tag for other devices is configured in the next step.

Management Interface VLAN Identifier (0 = untagged): 0

**Step 8:** If you are configuring a Cisco 5500 or 2500 Series WLC, you need to configure the Management Interface VLAN Identifier explicitly.

Management Interface VLAN Identifier (0 = untagged): 275

If you are configuring the Cisco 2500 Series Wireless LAN Controllers, you need to configure both WLCs individually as they do not support HA SSO and are therefore managed and configured separately. (Examples: 10.4.175.64 for WLC-1 and 10.4.175.65 for WLC-2)

Step 9: Enter the DHCP server for clients. (Example: 10.4.48.10)

Management Interface DHCP Server IP Address: 10.4.48.10

**Step 10:** If you are deploying a Cisco 5500 or WiSM2 Series Wireless LAN Controller, enable HA SSO. The 2500 Series Wireless LAN Controller does not support HA SSO.

Enable HA (Dedicated Redundancy Port is used by Default) [yes] [NO]: YES

If you are configuring the primary controller in an HA controller pair use the following values.

Configure HA Unit [PRIMARY][secondary]: **PRIMARY** Redundancy Management IP Address: **10.4.175.164** Peer Redundancy Management IP Address: **10.4.175.165** 

If you are configuring the secondary controller in an HA controller pair use the following values.

Configure HA Unit [PRIMARY][secondary]: **SECONDARY** Redundancy Management IP Address: **10.4.175.165** Peer Redundancy Management IP Address: **10.4.175.164** 

i

Tech Tip

**Step 11:** The virtual interface is used by the WLC for mobility DHCP relay, guest web authentication and inter-controller communication. Enter an IP address that is not used in your organization's network. (Example: 192.0.2.1)

Virtual Gateway IP Address: 192.0.2.1

**Step 12:** If you are configuring a Cisco 2500 Series Wireless LAN Controller, enter a multicast address for delivery of IP multicast traffic by using the multicast-multicast method. This multicast address will be used by each AP in order to listen for incoming multicast streams from the wireless LAN controller. (Example: 239.1.1.)

```
Multicast IP Address: 239.1.1.1
```

| i      | Tech Tip                                                                             |
|--------|--------------------------------------------------------------------------------------|
| The r  | multicast address must be unique for each controller or high availability controller |
| pair i | in the network. The multicast address entered is used as the source multicast        |
| addre  | ess, which the access points registered to the controller use for receiving wireless |
| user-  | -based multicast streams.                                                            |

Step 13: Enter a name for the default mobility and RF group. (Example: CAMPUS) Mobility/RF Group Name: CAMPUS

Step 14: Enter an SSID for the WLAN that supports data traffic. This is used later in the deployment process.

Network Name (SSID): WLAN-Data Configure DHCP Bridging Mode [yes][NO]: NO

Step 15: Enable DHCP snooping.

Allow Static IP Addresses {YES][no]: NO

Step 16: Do not configure the RADIUS server now. You will configure the RADIUS server later by using the GUI. Configure a RADIUS Server now? [YES][no]: NO Warning! The default WLAN security policy requires a RADIUS server. Please see documentation for more details.

Step 17: Enter the correct country code for the country where you are deploying the WLC.

Enter Country Code list (enter 'help' for a list of countries) [US]: US

Step 18: Enable all wireless networks.

Enable 802.11b network [YES][no]: **YES** Enable 802.11a network [YES][no]: **YES** Enable 802.11g network [YES][no]: **YES** 

**Step 19:** Enable the radio resource management (RRM) auto-RF feature. This helps you keep your network up and operational.

Enable Auto-RF [YES][no]: YES

Step 20: Synchronize the WLC clock to your organization's NTP server.

Configure a NTP server now? [YES][no]:YES Enter the NTP server's IP address: 10.4.48.17 Enter a polling interval between 3600 and 604800 secs: 86400 Step 21: Save the configuration.

Configuration correct? If yes, system will save it and reset. [yes][NO]: YES Configuration saved! Resetting system with new configuration...

If you respond with **no**, the system restarts without saving the configuration, and you have to complete this procedure again. Please wait for the "Configuration saved!" message before power-cycling the Wireless LAN Controller.

The WLC resets and displays a **User:** login prompt.

```
(Cisco Controller)
Enter User Name (or 'Recover-Config' this one-time only to reset configuration to
factory defaults)
User:
```

If you configured the secondary 5500 or WiSM2 controller as a high availability controller pair, then the configuration for the secondary controller is complete. After the system reset finishes, the secondary controller downloads its configuration from the primary. Web access to the HA pair is obtained by using the IP address assigned to the management interfaces of the primary controller. Because no further steps in this procedure or process are used when configuring the secondary controller in an HA pair, you must use the following steps and procedures only for initial configuration of the primary controller.

# Procedure 5 Configure the time zone

Configuring the time and date of the WLC is critical, because certificate validation is performed using the date/ time as configured on the WLC. Improper date/time may prevent access points from successfully registering with the WLC. Ensure that the proper data and time has been obtained from the NTP server as configured in the Startup Wizard.

**Step 1:** Use a web browser to log in to the Cisco Wireless LAN Controller administration web page by using the credentials defined in Step 3. (Example: https://10.4.175.64)

Step 2: Navigate to Commands > Set Time.

Step 3: In the Location list, choose the time zone that corresponds to the location of the WLC.

Step 4: Click Set Time zone.

| iiliiilii<br>cisco                                                                                        | Sage Configuration Ping Logout Refresh                                                                                                    |
|----------------------------------------------------------------------------------------------------|----------------------------------------------------------------------------------------------------|
| Commands<br>Download File<br>Upload File<br>Reboot<br>Config Boot<br>Scheduled Reboot<br>Reset to Factory | Set Time     Set Date and Time     Set Timezone       Current Time     Wed Oct 2 18:00:21 2013       Date       Month     October       Day     2 |
| Default<br>Set Time<br>Login Banner<br>Redundancy                                                         | Year 2013<br>Time<br>Hour 18 •<br>Minutes 0<br>Seconds 21                                                                                         |
|                                                                                                    | Timezone Delta hours 0 mins 0 Location <sup>4</sup> [(GMT-8:00) Pacific Time (US and Canada)                                                      |
|                                                                                                    | Foot Notes  1. Automatically sets daylight savings time where used.                                                                               |

**Step 5:** Press **OK** when prompted that continuing will cancel any scheduled system resets. Any scheduled system resets will be canceled as changing the time zone may cause a system reset at an undesirable time.

| Message from webpage                                                            | 3 |
|---------------------------------------------------------------------------------|---|
| The scheduled system reset will be cancelled. Are you sure you want to continue |   |
| OK Cancel                                                                       |   |

Procedure 6 Configure SNMP

Step 1: In Management > SNMP > Communities, click New.

Step 2: Enter the Read Community Name. (Example: cisco)

Step 3: Enter the IP Address of your network management network. (Example: 10.4.48.0)

Step 4: Enter the IP Mask for the network management network. (Example: 255.255.255.0)

| ahaha                                                                                                    |                                                                              |                                   |                                                                                              |          |          |            | Sa <u>v</u> e Cor | figuration   <u>P</u> ing   Logout   <u>R</u> ef                                                   |      |
|----------------------------------------------------------------------------------------------------|------------------------------------------------------------------------------|-----------------------------------|----------------------------------------------------------------------------------------------|----------|----------|------------|-------------------|----------------------------------------------------------------------------------------------------|------|
| cisco                                                                                                    | MONITOR                                                                      | <u>W</u> LANs                     |                                                                                              | WIRELESS | SECURITY | MANAGEMENT | C <u>O</u> MMANDS | HELP FEEDBACK                                                                                      |      |
| CISCO<br>Management<br>Summary<br>SNMP<br>General<br>SNMP V3 Users<br>Communities<br>Trap Receivers<br>Trap Controls<br>Trap Logs<br>HTTP-HTTPS<br>Telnet-SSH<br>Serial Port<br>Local Management<br>Users<br>User Sessions<br>Logs | MONITOR<br>SNMP v1<br>Communi<br>IP Addres<br>IP Mask<br>Access Mc<br>Status | WLANS<br>/ v2c Cc<br>ty Name<br>s | CONTROLLER<br>pmmunity > N<br>cisco<br>10.4.48.0<br>255.255.255.0<br>Read Only •<br>Enable • | WIRELESS | SECURITY | MANAGEMENT | Saye Cor          | ifiguration Ping Logout <u>P</u> et<br>HELP FEEDBACK<br><back apply<="" td=""><td>resh</td></back> | resh |
| Software Activation     Tech Support                                                                                                    |                                                                              |                                   |                                                                                              |          |          |            |                   |                                                                                                    |      |

Step 5: In the Status list, choose Enable, and then click Apply.

Step 6: In Management > SNMP > Communities, click New.

Step 7: Enter the Read/Write Community Name. (Example: cisco123)

Step 8: Enter the IP Address of your network management network. (Example: 10.4.48.0)

Step 9: Enter the IP Mask of your network management network. (Example: 255.255.255.0)

Step 10: In the Access Mode list, choose Read/Write.

Step 11: In the Status list, choose Enable, and then click Apply.

|                                                                                                    |                                                          |                   |                                                               |          |          |            | Sa <u>v</u> e Cor | nfiguration   <u>P</u> ing | Logout <u>R</u> efresh |
|----------------------------------------------------------------------------------------------------|----------------------------------------------------------|-------------------|---------------------------------------------------------------|----------|----------|------------|-------------------|----------------------------|------------------------|
| cisco                                                                                                    | MONITOR                                                  | <u>W</u> LANs     | <u>CONTROLLER</u>                                             | WIRELESS | SECURITY | MANAGEMENT | C <u>O</u> MMANDS | HELP FEEDBAC               | к                      |
| Management                                                                                                    | SNMP v1                                                  | / v2c Co          | ommunity > N                                                  | ew       |          |            |                   | < Back                     | Apply                  |
| <ul> <li>Summary</li> <li>SNMP</li> <li>General</li> <li>SNMV V3 Users</li> <li>Communities</li> <li>Trap Receivers</li> <li>Trap Logs</li> <li>HTTP-HTTPS</li> <li>Telnet-SSH</li> <li>Serial Port</li> <li>Local Management</li> <li>User Sessions</li> <li>Logs</li> <li>Mgmt Via Wireless</li> <li>Software Activation</li> <li>Tech Support</li> </ul> | Communit<br>IP Address<br>IP Mask<br>Access Mo<br>Status | y Name<br>;<br>de | iscol23<br>10.4.48.0<br>255.255.0<br>Read/Write ♥<br>Enable ♥ |          |          |            |                   | < back                     | Арріу                  |

Step 12: Navigate to Management > SNMP > Communities.

Step 13: On the right side of the public community, point and click the blue down arrow, and then click Remove.

Step 14: On the "Are you sure you want to delete?" message, click OK.

**Step 15:** Repeat Step 13 and Step 14 for the **private** community string. You should have only the read-write and read-only community strings, as shown.

| ahaha                     |          |               |          |           |            |          |                 | Sa <u>v</u> e Con | iguratior | ı <u>P</u> ing | Logout   <u>R</u> efresh |
|---------------------------|----------|---------------|----------|-----------|------------|----------|-----------------|-------------------|-----------|----------------|--------------------------|
| cisco                     | MONITOR  | <u>W</u> LANs |          | WIRELESS  | SECURITY   | MANAGEM  | 1ent c <u>o</u> | MMANDS            | HELP      | FEEDBAC        | <                        |
| Management                | SNMP v1  | / v2c Co      | ommunity |           |            |          |                 |                   |           |                | New                      |
| Summary                   |          |               |          |           |            |          |                 |                   |           |                |                          |
| ▼ SNMP                    | Communit | y Name        |          | 10 4 49 0 | IP Mask    | ACC      | cess mode       | Status            |           | -              |                          |
| SNMP V3 Users             | cisco123 |               |          | 10.4.48.0 | 255.255.25 | 55.0 Rez | ad-Write        | Enable            |           |                |                          |
| Communities               |          |               |          |           |            |          |                 |                   |           |                |                          |
| Trap Controls             |          |               |          |           |            |          |                 |                   |           |                |                          |
| Trap Logs                 |          |               |          |           |            |          |                 |                   |           |                |                          |
| HTTP-HTTPS                |          |               |          |           |            |          |                 |                   |           |                |                          |
| Telnet-SSH                |          |               |          |           |            |          |                 |                   |           |                |                          |
| Serial Port               |          |               |          |           |            |          |                 |                   |           |                |                          |
| Local Management<br>Users |          |               |          |           |            |          |                 |                   |           |                |                          |
| User Sessions             |          |               |          |           |            |          |                 |                   |           |                |                          |
| ▶ Logs                    |          |               |          |           |            |          |                 |                   |           |                |                          |
| Mgmt Via Wireless         |          |               |          |           |            |          |                 |                   |           |                |                          |
| Software Activation       |          |               |          |           |            |          |                 |                   |           |                |                          |
| Tech Support              |          |               |          |           |            |          |                 |                   |           |                |                          |
|                           |          |               |          |           |            |          |                 |                   |           |                |                          |
|                           |          |               |          |           |            |          |                 |                   |           |                |                          |
|                           |          |               |          |           |            |          |                 |                   |           |                |                          |
|                           |          |               |          |           |            |          |                 |                   |           |                |                          |
|                           |          |               |          |           |            |          |                 |                   |           |                |                          |
|                           |          |               |          |           |            |          |                 |                   |           |                |                          |

Step 16: Navigate to Management > SNMP > General and disable SNMP v3 Mode, then press Apply.

| cisco                                                                                         | <u>M</u> ONITOR                         | <u>W</u> LANs        | <u>C</u> ONTROLLER           | W <u>I</u> RELESS | <u>s</u> ecurity | M <u>a</u> nagement | C <u>O</u> MMANDS |
|-----------------------------------------------------------------------------------------------|-----------------------------------------|----------------------|------------------------------|-------------------|------------------|---------------------|-------------------|
| Management                                                                                    | SNMP Sy                                 | stem Su              | immary                       |                   |                  |                     |                   |
| Summary<br>SNMP<br>General<br>SNMP V3 Users<br>Communities<br>Trap Receivers<br>Trap Controls | Name<br>Location<br>Contact<br>System D | escription           | VWLC-F                       | roller            |                  |                     |                   |
| Trap Logs<br>HTTP-HTTPS                                                                       | System O                                | bject ID             | 1.3.6.1.4.                   | 1.9.1.1631        |                  |                     |                   |
| Telnet-SSH<br>Serial Port                                                                     | SNMP Por<br>Trap Port                   | t Number<br>Number   | 161                          |                   |                  |                     |                   |
| Local Management<br>Users<br>User Sessions<br>Logs                                            | SNMP v1<br>SNMP v2c<br>SNMP v3          | Mode<br>Mode<br>Mode | Disable<br>Enable<br>Disable |                   |                  |                     |                   |

Step 17: Navigate to Management > SNMP Communities > SNMP V3 Users.

**Step 18:** On the right side of the **default** User Name, point and click the blue down arrow, and then click **Remove**.

| սիսիս                    |                     |                    |          |             | Sa <u>v</u> e C     | onfiguration      | <u>P</u> ing   L | ogout <u>R</u> efresh |
|--------------------------|---------------------|--------------------|----------|-------------|---------------------|-------------------|------------------|-----------------------|
| CISCO MO                 | NITOR <u>W</u> LANs | <u>C</u> ONTROLLER | WIRELESS | SECURITY    | M <u>A</u> NAGEMENT | C <u>O</u> MMANDS | HE <u>L</u> P    | <u>F</u> EEDBACK      |
| Management               | SNMP V3             | Users              |          |             |                     |                   |                  | New                   |
| Summary                  |                     |                    |          |             |                     |                   |                  |                       |
| ▼ SNMP                   | User Name           | Access             | Level Au | th Protocol | Privacy Protoco     | ol 👘              |                  |                       |
| General<br>SNMP V3 Users | default             | Readwrit           | e HM     | AC-SHA      | AES                 | Remove            | n                |                       |
| Communities              |                     |                    |          |             |                     | (L                |                  |                       |
| Trap Receivers           |                     |                    |          |             |                     |                   |                  |                       |
| Trap Logs                |                     |                    |          |             |                     |                   |                  |                       |
| HTTP-HTTPS               |                     |                    |          |             |                     |                   |                  |                       |
| Telnet-SSH               |                     |                    |          |             |                     |                   |                  |                       |
| Serial Port              |                     |                    |          |             |                     |                   |                  |                       |
| Local Managemen<br>Users | t                   |                    |          |             |                     |                   |                  |                       |
| User Sessions            |                     |                    |          |             |                     |                   |                  |                       |
| ▶ Logs                   |                     |                    |          |             |                     |                   |                  |                       |
| Mgmt Via Wireless        | 5                   |                    |          |             |                     |                   |                  |                       |
| Software Activation      | on                  |                    |          |             |                     |                   |                  |                       |
| Frech Support            |                     |                    |          |             |                     |                   |                  |                       |

Step 19: Press OK to confirm that you are sure you want to delete, then press Save Configuration.

| - ahaha                                      |         |               |                    |          |                |                    | Save Confi   | guration 📋     | Ping   L      | ogout   <u>R</u> efresh |
|----------------------------------------------|---------|---------------|--------------------|----------|----------------|--------------------|--------------|----------------|---------------|-------------------------|
| CISCO                                        | MONITOR | <u>W</u> LANs | <u>C</u> ONTROLLER | WIRELESS | <u>s</u> ecuri | TY M <u>A</u> NAGE | MENT CC      | MMANDS         | HE <u>L</u> P | <u>F</u> EEDBACK        |
| Management                                   | :       | SNMP V3       | Users              |          |                |                    |              |                |               | New                     |
| Summary                                      |         |               |                    |          |                |                    |              |                |               |                         |
| ▼ SNMP                                       |         | User Name     | Access I           | Level Au | th Protoco     | Privacy            | Protocol     |                |               |                         |
| General                                      |         | default       | Readwrit           | e HM     | IAC-SHA        | AEC                |              | -              | -             |                         |
| Communities                                  |         |               |                    |          |                | Message from       | webpage      |                | 8             |                         |
| Trap Receivers<br>Trap Controls<br>Trap Logs |         |               |                    |          |                | Are                | you sure you | ı want to dele | ete ?         |                         |
| HTTP-HTTPS                                   |         |               |                    |          |                |                    |              |                |               |                         |
| Telnet-SSH                                   |         |               |                    |          |                |                    |              |                |               |                         |
| Serial Port                                  |         |               |                    |          |                |                    | СК           | C              | ancel         |                         |
| Local Manage<br>Users                        | ment    |               |                    |          |                |                    |              |                |               |                         |
| User Sessions                                |         |               |                    |          |                |                    |              |                |               |                         |
| Logs                                         |         |               |                    |          |                |                    |              |                |               |                         |
| Mgmt Via Wir                                 | eless   |               |                    |          |                |                    |              |                |               |                         |
| Software Activ                               | vation  |               |                    |          |                |                    |              |                |               |                         |
| Fech Support                                 |         |               |                    |          |                |                    |              |                |               |                         |
|                                              |         |               |                    |          |                |                    |              |                |               |                         |
| i Te                                         | ech Tij | С             |                    |          |                |                    |              |                |               |                         |

### **Procedure 7** Limit which networks can manage the WLC

#### (Optional)

In networks where network operational support is centralized, you can increase network security by using an access control list in order to limit the networks that can access your controller. In this example, only devices on the 10.4.48.0/24 network are able to access the controller via Secure Shell (SSH) Protocol or https using SSL.

#### Step 1: In Security > Access Control Lists > Access Control Lists, click New.

**Step 2:** Enter an access control list name (Example: ACL-Mgmt-Access-Rules), select **IPv4** as the ACL type, and then click **Apply**.

Step 3: In the list, choose the name of the access control list you just created, and then click Add New Rule.

Step 4: In the window, enter the following configuration details

- Sequence-1
- · Source-IP Address-10.4.48.0 / 255.255.255.0
- Destination-Any
- · Protocol-TCP
- Destination Port-HTTPS
- Action-Permit

| ahaha                                                                                                    |                                                              |                                              |                         | Sa <u>v</u> e Configuration   <u>P</u> ing   Logout   <u>R</u> efresh |
|----------------------------------------------------------------------------------------------------|--------------------------------------------------------------|----------------------------------------------|-------------------------|-----------------------------------------------------------------------|
| CISCO                                                                                                    | MONITOR WLANS                                                | CONTROLLER WIRELESS                          | SECURITY MANAGEMENT     | C <u>O</u> MMANDS HELP <u>F</u> EEDBACK                               |
| Security                                                                                                    | Access Control Li                                            | sts > Rules > New                            |                         | < Back Apply                                                          |
| AAA     Local EAP     Priority Order     Certificate     Access Control Lists     Access Control Lists     CPU Access Control Lists     FlexConnect ACLs     Laver2 ACLs | Sequence<br>Source<br>Destination<br>Protocol<br>Source Port | 1<br>IP Address •<br>Any •<br>TCP •<br>Any • | IP Address<br>10.4.48.0 | Netmask<br>255.255.255.0                                              |
| Layer2 Acts<br>Wireless Protection<br>Policies<br>Web Auth<br>TrustSec SXP<br>Local Policies<br>Advanced                                                                 | Destination Port<br>DSCP<br>Direction<br>Action              | HTTPS •<br>Any •<br>Any •<br>Permit •        |                         |                                                                       |

Then click **Apply**.

Step 5: Repeat Step 3 through Step 4 using the configuration details in the following table.

| Sequence | Source                      | Destination | Protocol | Source port | Destination port | Action |
|----------|-----------------------------|-------------|----------|-------------|------------------|--------|
| 1        | 10.4.48.0/<br>255.255.255.0 | Any         | ТСР      | Any         | HTTPS            | Permit |
| 2        | 10.4.48.0/<br>255.255.255.0 | Any         | ТСР      | Any         | Other/22         | Permit |
| 3        | Any                         | Any         | ТСР      | Any         | HTTPS            | Deny   |
| 4        | Any                         | Any         | TCP      | Any         | Other/22         | Deny   |
| 5        | Any                         | Any         | Any      | Any         | Any              | Permit |

Table 10 - Access rule configuration values

| սիսիս                                                                                              |        |                             |                            |              |                    |          |                     | Sa <u>v</u> e Configur | ation | <u>P</u> ing   Log | out <u>R</u> efresh |
|----------------------------------------------------------------------------------------------------|--------|-----------------------------|----------------------------|--------------|--------------------|----------|---------------------|------------------------|-------|--------------------|---------------------|
| cisco                                                                                              | MONI   | FOR <u>N</u>                | LANS <u>C</u> ONTRO        | DLLER        | WIRELESS           | SECURITY | MANAGEMENT          | C <u>O</u> MMANDS      | HELP  | <u>F</u> EEDBA     | CK                  |
| Security                                                                                           | Acce   | Access Control Lists > Edit |                            |              |                    |          | < Back Add New Rule |                        |       |                    | Rule                |
| ► AAA                                                                                              |        |                             |                            |              |                    |          |                     |                        |       |                    |                     |
| Local EAP                                                                                          | Gene   | ral                         |                            |              |                    |          |                     |                        |       |                    |                     |
| Priority Order                                                                                     | Access | s List Nar                  | ne ACL-                    | Access-Rules |                    |          |                     |                        |       |                    |                     |
| Certificate                                                                                        | Deny ( | Counters                    | 0                          |              |                    |          |                     |                        |       |                    |                     |
| <ul> <li>Access Control Lists</li> <li>Access Control Lists</li> <li>CPU Access Control</li> </ul> | Seq    | Action                      | Source IP/Mas              | De<br>k IP/  | stination<br>/Mask | Protocol | Source<br>Port      | Dest<br>Port           | DSCP  | Direction          | Number<br>of Hits   |
| Lists<br>FlexConnect ACLs<br>Layer2 ACLs                                                           | 1      | Permit                      | 10.4.48.0<br>255.255.255.0 | / 0.0<br>0.0 | .0.0               | ТСР      | Any                 | HTTPS                  | Any   | Any                | 0                   |
| Wireless Protection<br>Policies                                                                    | _2     | Permit                      | 10.4.48.0<br>255.255.255.0 | / 0.0<br>0.0 | 0.0.0<br>0.0.0     | ТСР      | Any                 | 22                     | Any   | Any                | 0                   |
| ▶ Web Auth                                                                                         | 3      | Deny                        | 0.0.0.0 0.0.0.0            | 0.0 /<br>0.0 | 0.0.0              | TCP      | Any                 | HTTPS                  | Any   | Any                | 0                   |
| TrustSec SXP<br>Local Policies                                                                     | 4      | Deny                        | 0.0.0.0                    | / 0.0<br>0.0 | .0.0               | ТСР      | Any                 | 22                     | Any   | Any                | 0                   |
| Advanced                                                                                           | _5     | Permit                      | 0.0.0.0<br>0.0.0.0         | / 0.0<br>0.0 | 1.0.0<br>1.0.0     | Any      | Any                 | Any                    | Any   | Any                | 0                   |

Step 6: In Security > Access Control Lists > CPU Access Control Lists, select Enable CPU ACL.

Step 7: In the ACL Name list, choose the ACL you created in Step 2, and then click Apply.

```
Procedure 8 Configure wireless user authentication using Cisco ISE
```

In this design, the RADIUS authentication service is provided by the Cisco Identity Services Engine (ISE). The Cisco ACS server is used solely for network administrative access to the WLC using TACACS+.

Step 1: In Security > AAA > RADIUS > Authentication, click New.

Step 2: Enter the Server IP Address. (Example: 10.4.48.41)

Step 3: Enter and confirm the Shared Secret. (Example: SecretKey)

Step 4: To the right of Management, clear Enable, and then click Apply.

|                                                                                                    |                                                                                                    |                                                                                               | Sa <u>v</u> e Configura            | ation <u>P</u> ing Logout <u>R</u> efresh |
|----------------------------------------------------------------------------------------------------|----------------------------------------------------------------------------------------------------|-----------------------------------------------------------------------------------------------|------------------------------------|-------------------------------------------|
| cisco                                                                                                    | MONITOR WLANS CONTR                                                                                                    | ROLLER WIRELESS SECURITY                                                                      | MANAGEMENT COMMANDS                | HELP EEEDBACK                             |
| Security                                                                                                    | RADIUS Authentication S                                                                                                    | Servers > New                                                                                 |                                    | < Back Apply                              |
| <ul> <li>AAA         <ul> <li>General</li> <li>RADIUS</li> <li>Authentication<br/>Accounting</li> <li>Fallback</li> <li>DNS</li> </ul> </li> <li>TACACS+         <ul> <li>LDAP</li> <li>Local Net Users</li> <li>MAC Filtering</li> <li>Disabled Clients</li> <li>User Login Policies</li> </ul> </li> <li>Priority Order</li> <li>Certificate</li> <li>Access Control Lists</li> <li>Wireless Protection<br/>Policies</li> <li>Weeb Auth</li> <li>TrustSec SXP</li> <li>Local Policies</li> <li>Advanced</li> </ul> | Server Index (Prionty)<br>Server IP Address<br>Shared Secret Format<br>Shared Secret<br>Confirm Shared Secret<br>Key Wrap<br>Port Number<br>Server Status<br>Support for RFC 3576<br>Server Timeout<br>Network User<br>Management<br>IPSec | 1 •<br>10.4.48.41<br>ASCII •<br>•<br>•<br>•<br>•<br>•<br>•<br>•<br>•<br>•<br>•<br>•<br>•<br>• | stomers and requires a key wrap oc | mpliant RADIUS server)                    |

**Step 5:** Repeat the Step 1 through Step 4 in the above process to add the secondary Cisco ISE authentication server (Example: 10.4.48.42), then press apply followed by click Save Configuration.

Step 6: In Security > AAA > RADIUS > Accounting, click New.

Step 7: Enter the ISE Server IP Address. (Example: 10.4.48.41)

| Step 8: | Enter and | confirm the | Shared Secret, | and then click | Apply. | (Example: | SecretKey) |
|---------|-----------|-------------|----------------|----------------|--------|-----------|------------|
|---------|-----------|-------------|----------------|----------------|--------|-----------|------------|

| ahaha                                                                                                    |                                                                                                    |                                                                | Sa <u>v</u> e Configura | tion <u>P</u> ing Logout <u>R</u> efresh |
|----------------------------------------------------------------------------------------------------|----------------------------------------------------------------------------------------------------|----------------------------------------------------------------|-------------------------|------------------------------------------|
| cisco                                                                                                    | MONITOR WLANS CONTRO                                                                                                    | DLLER WIRELESS SECURITY MA                                     | NAGEMENT COMMANDS       | HELP EEEDBACK                            |
| Security                                                                                                    | RADIUS Accounting Serve                                                                                                    | ers > New                                                      |                         | < Back Apply                             |
| AAA     General     KADIUS     Authentication     Accounting     Fallback     DNS     TACACS+     LDAP     Local Net Users     MAC Filtering     Disabled Clients     User Login Policies     AP Policies     Paesword Policies | Server Index (Priority)<br>Server IP Address<br>Shared Secret Format<br>Shared Secret<br>Confirm Shared Secret<br>Port Number<br>Server Status<br>Server Status<br>Server Timeout | 1 •<br>10.4.48.41<br>ASCII •<br>1813<br>Enabled •<br>2 seconds |                         |                                          |
| Local EAP                                                                                                    | IPSec                                                                                                    | Enable                                                         |                         |                                          |
| Priority Order                                                                                                    |                                                                                                    |                                                                |                         |                                          |
| Certificate                                                                                                    |                                                                                                    |                                                                |                         |                                          |
| Access Control Lists                                                                                                    |                                                                                                    |                                                                |                         |                                          |
| Wireless Protection<br>Policies                                                                                                    |                                                                                                    |                                                                |                         |                                          |
| Web Auth                                                                                                    |                                                                                                    |                                                                |                         |                                          |
| TrustSec SXP                                                                                                    |                                                                                                    |                                                                |                         |                                          |
| Local Policies                                                                                                    |                                                                                                    |                                                                |                         |                                          |
| Advanced                                                                                                    |                                                                                                    |                                                                |                         |                                          |

**Step 9:** Repeat Step 6 through Step 8 to add the secondary Cisco ISE accounting server (Example 10.4.48.42), click **Apply**, and then click **Save Configuration**.

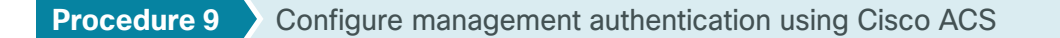

# (Optional)

You can use this procedure to deploy centralized management authentication by configuring the authentication, authorization and accounting (AAA) service. If you use local management authentication, skip to Procedure 10, "Enable multicast support."

As networks scale in the number of devices to maintain, the operational burden to maintain local management accounts on every device also scales. A centralized AAA service reduces operational tasks per device and provides an audit log of user access, for security compliance and root-cause analysis. When AAA is enabled for access control, it controls all management access to the network infrastructure devices (SSH and HTTPS). TACACS+ services are provided by Cisco ACS.

# i Tech Tip

Access to the standby WLC when in HOT STANDBY mode via the console port requires the locally configured administrator user ID and password. This is because the standby WLC does not have an active management interface and it is therefore unable to communicate with the configured TACACS+ server directly.

Step 1: In Security > AAA > TACACS+ > Authentication, click New.

Step 2: Enter the Server IP Address. (Example: 10.4.48.15)

Step 3: Enter and confirm the Shared Secret, and then click Apply. (Example: SecretKey)

| սիսիս                                                                                                    |                     |                |            |          |            | Sa <u>v</u> e Configura | ation   <u>P</u> i | ng   Logout   <u>R</u> efresh |
|----------------------------------------------------------------------------------------------------|---------------------|----------------|------------|----------|------------|-------------------------|--------------------|-------------------------------|
| CISCO                                                                                                    | MONITOR WLANS       | CONTROLLER     | WIRELESS   | SECURITY | MANAGEMENT | C <u>O</u> MMANDS       | HELP               | EEEDBACK                      |
| Security                                                                                                    | TACACS+ Authen      | tication Serve | rs > New   |          |            | 1                       | < Back             | Арріу                         |
| General<br>= RADIUS                                                                                             | Server Index (Prior | ity)           | 1 •        |          |            |                         |                    |                               |
| Authentication                                                                                                  | Server IP Address   |                | 10.4.48.15 |          |            |                         |                    |                               |
| Fallback                                                                                                    | Shared Secret Form  | nat            | ASCII 👻    |          |            |                         |                    |                               |
| DNS<br>= TACACS+                                                                                                | Shared Secret       |                | •••••      |          |            |                         |                    |                               |
| Authentication                                                                                                  | Confirm Shared Se   | cret           | •••••      |          |            |                         |                    |                               |
| Accounting<br>Authorization                                                                                     | Port Number         |                | 49         |          |            |                         |                    |                               |
| DNS                                                                                                    | Server Status       |                | Enabled    | •        |            |                         |                    |                               |
| Local Net Users<br>MAC Filtering<br>Disabled Clients<br>User Login Policies<br>AP Policies<br>Password Policies | Server filleout     |                | J seco     | nas      |            |                         |                    |                               |
| Local EAP                                                                                                    |                     |                |            |          |            |                         |                    |                               |
| Priority Order                                                                                                  |                     |                |            |          |            |                         |                    |                               |
| Certificate                                                                                                    |                     |                |            |          |            |                         |                    |                               |
| Access Control Lists                                                                                            |                     |                |            |          |            |                         |                    |                               |
| Wireless Protection     Policies                                                                                |                     |                |            |          |            |                         |                    |                               |
| Web Auth                                                                                                    |                     |                |            |          |            |                         |                    |                               |
| TrustSec SXP                                                                                                    |                     |                |            |          |            |                         |                    |                               |
| Local Policies                                                                                                  |                     |                |            |          |            |                         |                    |                               |
| Advanced                                                                                                    |                     |                |            |          |            |                         |                    |                               |
|                                                                                                    |                     |                |            |          |            |                         |                    |                               |

Step 4: In Security > AAA > TACACS+ > Accounting, click New.

Step 5: Enter the Server IP Address. (Example: 10.4.48.15)

| սիսիս                                                                                                    |                                                                                                    |                                         |                                           |          |            | Sa <u>v</u> e Configur | ation   <u>P</u> | ing Lo <u>q</u> out <u>R</u> efresh |
|----------------------------------------------------------------------------------------------------|----------------------------------------------------------------------------------------------------|-----------------------------------------|-------------------------------------------|----------|------------|------------------------|------------------|-------------------------------------|
| cisco                                                                                                    | MONITOR WLAN                                                                                                    | CONTROLLER                              | . WIRELESS                                | SECURITY | MANAGEMENT | COMMANDS               | HELP             | EEEDBACK                            |
| Security                                                                                                    | TACACS+ Accor                                                                                                    | unting Servers                          | > New                                     |          |            | 1                      | < Back           | Αρρίγ                               |
| AAA     General     General     Authentication     Acubentication     Accounting     Fallback     DNS     TACACS+     Authentication     Accounting     Authorization     DNS     LDAP     Local Net Users     MAC Filtering     Disabled Clients     User Login Policies     Password Policies     Local EAP     Priority Order     Certificate     Access Control Lists     Wireless Protection     Policies     Wireless Protection     Policies     Web Auth     TrustSec SXP | Server Index (Pri<br>Server IP Addres<br>Shared Secret Fo<br>Shared Secret<br>Confirm Shared S<br>Port Number<br>Server Status<br>Server Timeout | ority) 1<br>s 10<br>ecret ••<br>Er<br>5 | A448.15     SCII      mabled      seconds |          |            |                        |                  |                                     |
| Local Policies Advanced                                                                                                    |                                                                                                    |                                         |                                           |          |            |                        |                  |                                     |
|                                                                                                    |                                                                                                    |                                         |                                           |          |            |                        |                  |                                     |

Step 6: Enter and confirm the Shared Secret, and then click Apply. (Example: SecretKey)

Step 7: In Security > AAA > TACACS+ > Authorization, click New.

### Step 8: Enter the Server IP Address. (Example: 10.4.48.15)

Step 9: Enter and confirm the Shared Secret, and then click Apply. (Example: SecretKey)

| ahaha                                                                                                    |                                                                                     |                                                                                                    |               |                                                           |          |            | Sa <u>v</u> e Configura | ation   <u>I</u> | 2ing   Logout   <u>R</u> efresh |
|----------------------------------------------------------------------------------------------------|-------------------------------------------------------------------------------------|----------------------------------------------------------------------------------------------------|---------------|-----------------------------------------------------------|----------|------------|-------------------------|------------------|---------------------------------|
| cisco                                                                                                    | MONITOR                                                                             | <u>W</u> LANs                                                                                                    |               | WIRELESS                                                  | SECURITY | MANAGEMENT | COMMANDS                | HELP             | EEEDBACK                        |
| Security                                                                                                    | TACACS                                                                              | Authori                                                                                                    | zation Server | s > New                                                   |          |            |                         | < Back           | Apply                           |
| General<br>General<br>RADIUS<br>Authentication<br>Accounting<br>Fallock<br>DNS<br>TACACS+<br>Authentication<br>Accounting<br>Authorization<br>DNS<br>LDAP<br>Local Net Users<br>MAC Filtering<br>Disabled Clients<br>User Login Policies<br>AP Policies<br>Password Policies | Server IF<br>Shared S<br>Shared S<br>Confirm S<br>Port Nur<br>Server S<br>Server Ti | ndex (Priori<br>ecret Form<br>Secret Form<br>Secret<br>Shared Sec<br>Shared Sec<br>Shared Sec<br>Shared Sec<br>Shared Sec | ty)<br>nat    | 1 •<br>10.4.48.15<br>ASCII •<br>49<br>Enabled •<br>5 seco | nds      |            |                         |                  |                                 |
| Local EAP                                                                                                    |                                                                                     |                                                                                                    |               |                                                           |          |            |                         |                  |                                 |
| Priority Order                                                                                                    |                                                                                     |                                                                                                    |               |                                                           |          |            |                         |                  |                                 |
| Certificate                                                                                                    |                                                                                     |                                                                                                    |               |                                                           |          |            |                         |                  |                                 |
| Access Control Lists                                                                                                    |                                                                                     |                                                                                                    |               |                                                           |          |            |                         |                  |                                 |
| Wireless Protection<br>Policies                                                                                                    |                                                                                     |                                                                                                    |               |                                                           |          |            |                         |                  |                                 |
| Web Auth                                                                                                    |                                                                                     |                                                                                                    |               |                                                           |          |            |                         |                  |                                 |
| TrustSec SXP                                                                                                    |                                                                                     |                                                                                                    |               |                                                           |          |            |                         |                  |                                 |
| Local Policies                                                                                                    |                                                                                     |                                                                                                    |               |                                                           |          |            |                         |                  |                                 |
| Advanced                                                                                                    |                                                                                     |                                                                                                    |               |                                                           |          |            |                         |                  |                                 |

Step 10: Navigate to Security > Priority Order > Management User.

Step 11: Using the arrow buttons, move TACACS+ from the Not Used list to the Used for Authentication list.

Step 12: Using the Up and Down buttons, move TACACS+ to be the first in the Order Used for Authentication list.

Step 13: Using the arrow buttons, move RADIUS to the Not Used list, and then click Apply.

| սիսիս                                                                                                    |                                                                                                    |               |              |                 |                                   |            | Save Configura |      | ong   Logout   <u>R</u> efresh |
|----------------------------------------------------------------------------------------------------|----------------------------------------------------------------------------------------------------|---------------|--------------|-----------------|-----------------------------------|------------|----------------|------|--------------------------------|
| cisco                                                                                                    | MONITOR                                                                                                    | <u>W</u> LANs |              | WIRELESS        | SECURITY                          | MANAGEMENT | COMMANDS       | HELP | EEEDBACK                       |
| Security                                                                                                    | Priority C                                                                                                    | order > N     | lanagement U | ser             |                                   |            |                |      | Αρρίγ                          |
| <ul> <li>AAA</li> <li>Local EAP</li> <li>Priority Order<br/>Management User</li> <li>Certificate</li> <li>Access Control Lists</li> </ul> | Authentic<br>Not<br>RADIU                                                                                                    | Used<br>IS    | >            | Order           | Used for Auth<br>TACACS+<br>LOCAL | entication | n              |      |                                |
| <ul> <li>Wireless Protection<br/>Policies</li> <li>Web Auth<br/>TrustSec SXP<br/>Local Policies</li> <li>Advanced</li> </ul>              | MONITOR WLANS CONTROLLER Priority Order > Management Us Authentication Not Used RADIUS C If LOCAL is selected as second priority the LOCAL only if first priority is unreachable. |               |              | en user will be | authenticated                     | against    |                |      |                                |

**Step 14:** Verify that TACACS+ authentication is functioning properly by logging off the wireless LAN controller and logging back on. If you are unable to logon, verify that the WLC has been added to the ACS server properly by reviewing the ACS Section called Configuring Cisco Secure ACS for Wireless Infrastructure Access above.

# Procedure 10 Enable multicast support

Some data and voice applications require the use of multicast in order to provide a more efficient means of communication typical in one-to-many communications. The local mode design model tunnels all traffic between the AP and WLC. As a result, the WLC issues all multicast joins on behalf of the wireless client.

The various multicast streams can be delivered to the APs in one of two manners. The first is called Multicast-Unicast, and in this mode each multicast stream is converted to unicast and sent to the access points with wireless clients who have requested the multicast stream. When many users across many access points are requesting the same stream, the WLC must replicate each frame of the multicast stream, convert it into a unique unicast format, and replicate it for each access point with an associated multicast subscriber. For large numbers of access points and subscribed multicast users, the frame replication is highly inefficient.

A better method (and the only method for a Cisco 2504 Series WLC) is to use multicast-multicast (MC-MC) mode. In MC-MC mode the multicast stream is converted to a unique controller-to-AP multicast flow. The underlying campus infrastructure, which must be configured for multicast, will facilitate that this MC-MC flow reach each AP that has subscribed wireless users requesting a multicast stream. The end result is a much more scalable and efficient method for handling multicast flows across the campus network.

Step 1: In Controller > Multicast, select Enable Global Multicast Mode and Enable IGMP Snooping, and then click Apply.

| սիսիս                |           |               |                 |          |          |            |          | ation   [ | ing   Logout   <u>R</u> efresh |
|----------------------|-----------|---------------|-----------------|----------|----------|------------|----------|-----------|--------------------------------|
| cisco                | MONITOR   | <u>W</u> LANs |                 | WIRELESS | SECURITY | MANAGEMENT | COMMANDS | HELP      | EEEDBACK                       |
| Controller           | Multicast |               |                 |          |          |            |          |           | Apply                          |
| General              |           |               |                 |          |          |            |          |           |                                |
| Inventory            | Enable G  | ilobal Multi  | cast Mode       | 1        |          |            |          |           |                                |
| Interfaces           | Enable I  | GMP Snoop     | bing            |          |          |            |          |           |                                |
| Interface Groups     | IGMP Tim  | neout (sec    | onds) 60        |          |          |            |          |           |                                |
| Multicast            | IGMP Qu   | ery Interv    | al (seconds) 20 |          |          |            |          |           |                                |
| Network Routes       | Enable M  | 1LD Snoop     | ing 📃           |          |          |            |          |           |                                |
| Redundancy           | MLD Time  | eout (seco    | nds) 60         |          |          |            |          |           |                                |
| Internal DHCP Server | MLD Oue   | rv Interva    | l (seconds) 20  |          |          |            |          |           |                                |
| Mobility Management  |           |               |                 |          |          |            |          |           |                                |
| Ports                |           |               |                 |          |          |            |          |           |                                |
| ▶ NTP                |           |               |                 |          |          |            |          |           |                                |
| ▶ CDP                |           |               |                 |          |          |            |          |           |                                |
| PMIPv6               |           |               |                 |          |          |            |          |           |                                |
| ▶ IPv6               |           |               |                 |          |          |            |          |           |                                |
| mDNS                 |           |               |                 |          |          |            |          |           |                                |
| Advanced             |           |               |                 |          |          |            |          |           |                                |

Step 2: Navigate to Controller > General.

**Step 3:** If you are using Cisco 5500 or WiSM2 Series Wireless LAN Controllers, in the **AP Multicast Mode** list, choose **Multicast**, and then in the box, enter the multicast IP address that is to be used for multicast delivery (Example: 239.1.1.1), and then click **Apply**.

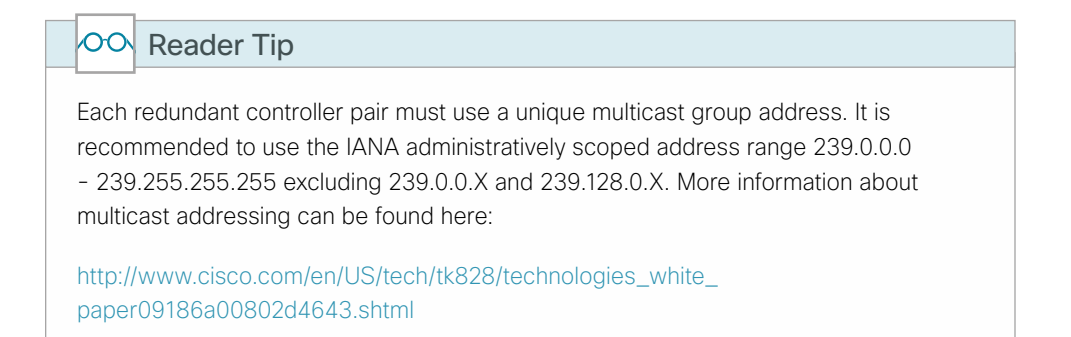

**Step 4:** If you are using a Cisco 2500 Series Wireless LAN Controller, in the **AP Multicast Mode** box, enter the multicast IP address that was configured in Step 12 of the "Configure the WLC Cisco AireOS platform" procedure, and then click **Apply**.

| սիսիս                                                                                                    |                                                                                                    |                                                                                                    |                                                                                                    |                                                                                                    |           |                      | Sa <u>v</u> e Configur | ation   <u> </u> | <u>P</u> ing   Lo <u>q</u> out   <u>R</u> efresh |
|----------------------------------------------------------------------------------------------------|----------------------------------------------------------------------------------------------------|----------------------------------------------------------------------------------------------------|----------------------------------------------------------------------------------------------------|----------------------------------------------------------------------------------------------------|-----------|----------------------|------------------------|------------------|--------------------------------------------------|
| cisco                                                                                                    | MONITOR                                                                                                    | <u>W</u> LANs                                                                                                    |                                                                                                    | WIRELESS                                                                                                    | SECURITY  | MANAGEMENT           | COMMANDS               | HELP             | EEEDBACK                                         |
| Controller                                                                                                    | General                                                                                                    |                                                                                                    |                                                                                                    |                                                                                                    |           |                      |                        |                  | Apply                                            |
| General<br>Inventory<br>Interfaces<br>Interface Groups<br>Multicast<br>Network Routes<br>Redundancy<br>Internal DHCP Server<br>Mobility Management<br>Ports<br>NTP<br>CDP<br>PMIPv6<br>IPv6<br>MDNS<br>Advanced | Name<br>802.3x Flov<br>LAG Mode of<br>Broadcast F<br>AP Multicas<br>AP Fallback<br>Fast SSID of<br>Default Mot<br>RF Group N<br>User Idle Ti<br>ARP Timeou<br>Web Radius<br>WebAuth P<br>Mode<br>WebAuth P<br>Mode<br>WebAuth P<br>Mode<br>I Pode I Pod<br>HA SKU sec<br>1. Multicast | v Contro<br>on next rt<br>Forwardi<br>:<br>:<br>:<br>:<br>:<br>:<br>:<br>:<br>:<br>:<br>:<br>:<br>:<br>:<br>:<br>:<br>:<br>:<br>: | I Mode<br>reboot<br>ing<br>t<br>main Name<br>seconds)<br>ids)<br>itication<br>jirection Port<br>ips 2<br>unit<br>upported with Files<br>there is no restr | WLC-1       Disabled       Enabled       Visabled       Multicast       Enabled       WiSM2       300       300       Disabled       O       Disabled       O       Enabled       ViSM2       Side       Side       Side       ViSM2       Side       Side       Disabled       Connect on th       Connect on th | 239.1.1.1 | (LAG<br>Multicast Gr | Mode is currenth       | v enable4        | <u>аџру</u>                                      |

Procedure 11 Create the WLAN data interface

Configure the WLC to separate voice and data traffic, which is essential in order to ensure proper treatment of the respective IP traffic, regardless of the medium it is traversing. In this procedure, you add an interface that allows devices on the wireless data network to communicate with the rest of your organization.

Step 1: In Controller > Interfaces, click New.

Step 2: Enter the Interface Name. (Example: Wireless-Data)

Step 3: Enter the VLAN Id, and then click Apply. (Example: 116)

| սիսիս                                                                                                    |                      |               |                      |          |          |            | Sa <u>v</u> e Configur | ation   <u>P</u> | ing Logout <u>R</u> efresh |
|----------------------------------------------------------------------------------------------------|----------------------|---------------|----------------------|----------|----------|------------|------------------------|------------------|----------------------------|
| cisco                                                                                                    | MONITOR              | <u>W</u> LANs |                      | WIRELESS | SECURITY | MANAGEMENT | COMMANDS               | HELP             | EEEDBACK                   |
| Controller                                                                                                    | Interfaces           | s > New       |                      |          |          |            | 1                      | < Back           | Apply                      |
| General<br>Inventory<br>Interfaces<br>Interface Groups<br>Multicast<br>Network Routes<br>Redundancy<br>Internal DHCP Server<br>Mobility Management<br>Ports<br>NTP<br>CDP | Interface<br>VLAN Id | Name          | Wireless-Data<br>116 |          |          |            | _                      |                  |                            |
| mDNS                                                                                                    |                      |               |                      |          |          |            |                        |                  |                            |
| Advanced                                                                                                    |                      |               |                      |          |          |            |                        |                  |                            |

Step 4: In the IP Address box, enter the IP address assigned to the WLC interface. (Example: 10.4.16.5)

Step 5: Enter the Netmask. (Example: 255.255.252.0)

**Step 6:** In the **Gateway** box, enter the IP address of the VLAN interface defined in Procedure 1. (Example: 10.4.16.1)

**Step 7:** In the **Primary DHCP Server** box, enter the IP address of your organization's DHCP server (Example: 10.4.48.10), and then click **Apply**.

| արտիս                |                        |                      |                  |            |                   |      |          | Sage Configuration Ping Logout Refr | esh |
|----------------------|------------------------|----------------------|------------------|------------|-------------------|------|----------|-------------------------------------|-----|
| cisco                | MONITOR WLANS          | <u>C</u> ONTROLLER W | IRELESS SECURITY | MANAGEMENT | C <u>O</u> MMANDS | HELP | EEEDBACK |                                     |     |
| Controller           | Interfaces > Edit      |                      |                  |            |                   |      |          | < Back Apply                        | ~   |
| Garant               |                        |                      |                  |            |                   |      |          |                                     | 1   |
| General              |                        |                      |                  |            |                   |      |          |                                     |     |
| Interfaces           | General Informati      | ion                  |                  |            |                   |      |          |                                     |     |
| Interface Groups     | Interface Name         | wireless-dat         | ta               |            |                   |      |          |                                     |     |
| Multicast            | MAC Address            | 6c:20:56:20          | c:0f:2f          |            |                   |      |          |                                     |     |
| Network Routes       |                        |                      |                  |            |                   |      |          |                                     |     |
| Redundancy           | Configuration          |                      |                  |            |                   |      |          |                                     |     |
| Internal DHCP Server | Guest Lan              |                      |                  |            |                   |      |          |                                     |     |
| Mobility Management  | Quarantine             |                      |                  |            |                   |      |          |                                     |     |
| Ports                | Quarantine Vlan Id     | 0                    |                  |            |                   |      |          |                                     |     |
| ▶ NTP                | NAS-ID                 | WiSM2                |                  |            |                   |      |          |                                     |     |
| ► CDP                | Physical Informat      | ion                  |                  |            |                   |      |          |                                     |     |
| PMIPv6               | The interface is attac | hed to a LAG.        |                  |            |                   |      |          |                                     |     |
| ▶ IPv6               | Enable Dynamic AP M    | Management 🗌         |                  |            |                   |      |          |                                     |     |
| mDNS                 |                        |                      |                  |            |                   |      |          |                                     |     |
| Advanced             | Interface Address      |                      |                  |            |                   |      |          |                                     |     |
|                      | VLAN Identifier        | 116                  |                  |            |                   |      |          |                                     |     |
|                      | IP Address             | 10.4.16              | .5               |            |                   |      |          |                                     |     |
|                      | Netmask                | 255.255              | 5.252.0          |            |                   |      |          |                                     |     |
|                      | Gateway                | 10.4.16              | .1               |            |                   |      |          |                                     | 1   |
|                      | DHCP Information       |                      |                  |            |                   |      |          |                                     |     |
|                      | Primary DHCP Serve     | r                    | 10.4.48.10       |            |                   |      |          |                                     |     |
|                      | Secondary DHCP Ser     | ver                  |                  |            |                   |      |          |                                     |     |
|                      | DHCP Proxy Mode        |                      | Global 🗸         |            |                   |      |          |                                     |     |
|                      | Enable DHCP Option     | 82                   |                  |            |                   |      |          |                                     | 4   |
|                      |                        |                      |                  |            |                   |      |          |                                     |     |

| i                        | Tech Tip                                                                                                    |
|--------------------------|----------------------------------------------------------------------------------------------------|
| To pre<br>WLC's<br>scope | event DHCP from assigning wireless clients addresses that conflict with the s addresses, exclude the addresses you assign to the WLC interfaces from DHCP es on the DHCP server. |
|                          |                                                                                                    |

**Procedure 12** Create the wireless LAN voice interface

You must add an interface that allows devices on the wireless voice network to communicate with the rest of the organization.

Step 1: In Controller > Interfaces, click New.

Step 2: Enter the Interface Name. (Example: wireless-voice)

Step 3: Enter the VLAN Id, and then click Apply. (Example: 120)

| ահահե                                                                                                    |                      |               |                       |          |          |            |                   |      |          | Save Configuration Ping | Logout <u>R</u> efresh |
|----------------------------------------------------------------------------------------------------|----------------------|---------------|-----------------------|----------|----------|------------|-------------------|------|----------|-------------------------|------------------------|
| CISCO                                                                                                    | MONITOR              | <u>W</u> LANs |                       | WIRELESS | SECURITY | MANAGEMENT | C <u>O</u> MMANDS | HELP | FEEDBACK |                         |                        |
| Controller                                                                                                    | Interfaces           | s > New       |                       |          |          |            |                   |      |          | < Back                  | Apply                  |
| General<br>Inventory<br>Interfaces<br>Interface Groups<br>Multicast<br>Network Routes<br>Network Routes<br>Internal DHCP Server<br>Mobility Management<br>Ports<br>NTP<br>COP<br>NTP<br>NTP<br>PORS | Interface<br>VLAN Id | Name          | wireless-voice<br>120 |          | ×        |            |                   |      |          |                         |                        |
| Advanced                                                                                                    |                      |               |                       |          |          |            |                   |      |          |                         |                        |
|                                                                                                    |                      |               |                       |          |          |            |                   |      |          |                         |                        |

Step 4: In the IP Address box, enter the IP address assigned to the WLC interface. (Example: 10.4.20.5)

Step 5: Enter the Netmask. (Example: 255.255.252.0)

**Step 6:** In the **Gateway** box, enter the IP address of the VLAN interface defined in Procedure 1. (Example: 10.4.20.1)

**Step 7:** In the **Primary DHCP Server** box, enter the IP address of your organization's DHCP server (Example: 10.4.48.10), and then click **Apply**.

| արտիս                |                  |                       |             |          |            |                   |      |          | Save Configuration |    | Logout R | efresh |
|----------------------|------------------|-----------------------|-------------|----------|------------|-------------------|------|----------|--------------------|----|----------|--------|
| CISCO                | MONITOR WLA      | Ns <u>C</u> ONTROLLER | WIRELESS    | SECURITY | MANAGEMENT | C <u>O</u> MMANDS | HELP | FEEDBACK |                    |    |          |        |
| Controller           | Interfaces > E   | dit                   |             |          |            |                   |      |          | < Bao              | :k | Apply    |        |
| General              |                  |                       |             |          |            |                   |      |          |                    |    |          |        |
| Inventory            |                  |                       |             |          |            |                   |      |          |                    |    |          |        |
| Interfaces           | General Inform   | nation                |             |          |            |                   |      |          |                    |    |          |        |
| Interface Groups     | Interface Name   | wireles               | s-voice     |          |            |                   |      |          |                    |    |          |        |
| Multicast            | MAC Address      | 6c:20:                | 56:2c:0f:2f |          |            |                   |      |          |                    |    |          |        |
| Network Routes       | Configuration    |                       |             |          |            |                   |      |          |                    |    |          |        |
| Redundancy           | Curatilar        |                       |             |          |            |                   |      |          |                    |    |          |        |
| Internal DHCP Server | Guest Lan        |                       |             |          |            |                   |      |          |                    |    |          |        |
| Mobility Management  | Quarantine Vlan  | Id 0                  |             |          |            |                   |      |          |                    |    |          |        |
| Ports                | NAS-ID           | WiSM2                 |             |          |            |                   |      |          |                    |    |          |        |
| ▶ NTP                | 1010 10          | THO IL                |             |          |            |                   |      |          |                    |    |          |        |
| ► CDP                | Physical Infor   | nation                |             |          |            |                   |      |          |                    |    |          |        |
| ▶ PMIPv6             | The interface is | attached to a LAG.    |             |          |            |                   |      |          |                    |    |          |        |
| ▶ IPv6               | Enable Dynamic   | AP Management 🗌       |             |          |            |                   |      |          |                    |    |          |        |
| ▶ mDNS               | Interface Add    | 066                   |             |          |            |                   |      |          |                    |    |          |        |
| Advanced             | Interface Addi   | 655                   |             |          | _          |                   |      |          |                    |    |          |        |
|                      | VLAN Identifier  | 120                   |             |          |            |                   |      |          |                    |    |          |        |
|                      | IP Address       | 10.                   | 1.20.5      |          |            |                   |      |          |                    |    |          |        |
|                      | Netmask          | 255                   | .255.252.0  |          |            |                   |      |          |                    |    |          |        |
|                      | Gateway          | 10.                   | +.20.1      |          |            |                   |      |          |                    |    |          | - 1    |
|                      | DHCP Informa     | tion                  |             |          |            |                   |      |          |                    |    |          |        |
|                      | Primary DHCP S   | erver                 | 10.4.48.    | 10 ×     |            |                   |      |          |                    |    |          |        |
|                      | Secondary DHC    | Server                |             |          |            |                   |      |          |                    |    |          |        |
|                      | DHCP Proxy Mor   | le                    | Global      | ~        |            |                   |      |          |                    |    |          |        |
|                      | Enable DHCP Op   | tion 82               |             |          |            |                   |      |          |                    |    |          |        |
|                      |                  |                       |             |          |            |                   |      |          |                    |    |          |        |
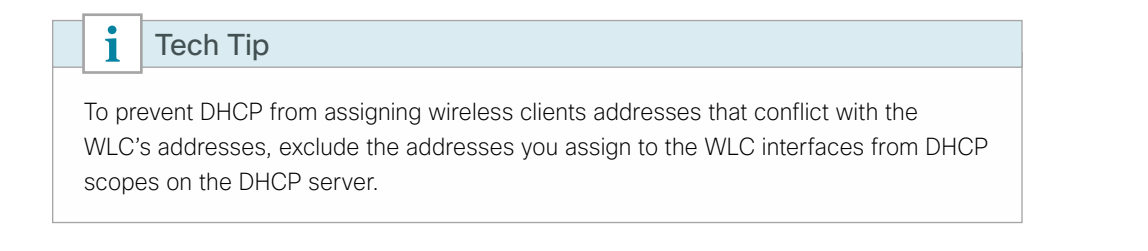

## **Procedure 13** Configure the data wireless LAN for multicast

Wireless data traffic can tolerate delay, jitter, and packet loss more efficiently than wireless voice traffic. Applications that require a one-to-many communication model may require the use of multicast-based transmission. Generally, for the data WLAN, it is recommended to keep the default QoS settings and segment the data traffic onto the data wired VLAN.

Step 1: Navigate to WLANs.

Step 2: Click the WLAN ID number of the SSID created in Procedure 4. (Example: WLAN-Data)

| սիսիս    |                                                    | Sa <u>v</u> e Configuration <u>P</u> ing Logout <u>R</u> efresh |
|----------|----------------------------------------------------|-----------------------------------------------------------------|
| CISCO    | MONITOR WLANS CONTROLLER WIRELESS SE               | CURITY MANAGEMENT COMMANDS HELP FEEDBACK                        |
| WLANs    | WLANs                                              | Entries 1 - 1 of 1                                              |
| WLANS    | Current Filter: None [Change Filter] [Clear Filter | Create New  Go                                                  |
| Advanced | WLAN                                               | Admin                                                           |
|          | - ID Type Profile Name                             | WLAN SSID Status Security Policies                              |
|          | I WEAN WEAN-Data                                   | wEAN-Data Enabled [WPA2][Adth(602.1X)]                          |
|          |                                                    |                                                                 |
|          |                                                    |                                                                 |
|          |                                                    |                                                                 |
|          |                                                    |                                                                 |
|          |                                                    |                                                                 |
|          |                                                    |                                                                 |
|          |                                                    |                                                                 |
|          |                                                    |                                                                 |
|          |                                                    |                                                                 |
|          |                                                    |                                                                 |
|          |                                                    |                                                                 |
|          |                                                    |                                                                 |
|          |                                                    |                                                                 |
|          |                                                    |                                                                 |
|          |                                                    |                                                                 |

**Step 3:** On the General tab, in the **Interface/Interface Group(G)** list, choose the interface created in Procedure 11. (Example: wireless-data)

**Step 4:** If you want to enable multicast on the WLAN-Data wireless LAN, select **Multicast VLAN Feature**, and then in the **Multicast Interface** list, choose the WLAN data interface. (Example: wireless-data)

| սիսիս    |                                                                         |                                                  | Save Configuration Ping Logout Refresh |
|----------|-------------------------------------------------------------------------|--------------------------------------------------|----------------------------------------|
| CISCO    | MONITOR WLANS CONTROLLER WIRELESS SECUR.                                | TY MANAGEMENT COMMANDS HELI                      | P <u>F</u> EEDBACK                     |
| WLANs    | WLANs > Edit 'WLAN-Data'                                                |                                                  | < Back Apply                           |
| VLANs    | General Security QoS Policy-Mapping                                     | Advanced                                         |                                        |
| Advanced | Profile Name WLAN-Data                                                  |                                                  |                                        |
|          | Type WLAN                                                               |                                                  |                                        |
|          | SSID WLAN-Data                                                          |                                                  |                                        |
|          | Status 🗹 Enabled                                                        |                                                  |                                        |
|          | Security Policies [WPA2][Auth(802.1X)]<br>(Modifications done under sec | rity tab will appear after applying the changes. | .)                                     |
|          | Radio Policy All V                                                      |                                                  |                                        |
|          | Interface/Interface Group(G) wireless-data                              |                                                  |                                        |
|          | Multicast Interface wireless-data                                       |                                                  |                                        |
|          | Broadcast SSID Senabled                                                 |                                                  |                                        |
|          | NAS-ID WISM2                                                            |                                                  |                                        |
|          |                                                                         |                                                  |                                        |
|          |                                                                         |                                                  |                                        |
|          |                                                                         |                                                  | V                                      |

Step 5: Click Apply.

Next, enable Application Visibility and Control (AVC).

**Step 6:** Navigate to the QoS tab, select **Application Visibility**, click **Apply**, and then click **Save Configuration**, and agree to confirmation questions.

| ahaha    | Save Configuration   Ping   Logo                                                                                                    | out   <u>R</u> efresh |
|----------|----------------------------------------------------------------------------------------------------|-----------------------|
| CISCO    | MONITOR WLANS CONTROLLER WIRELESS SECURITY MANAGEMENT COMMANDS HELP FEEDBACK                                                           |                       |
| WLANs    | WLANs > Edit 'WLAN-Data' < Back A                                                                                                    | Apply                 |
| WLANs    | General Security QoS Policy-Mapping Advanced                                                                                           | _                     |
| Advanced | Quality of Service (QoS)     Silver (best effort)       Application Visibility     U Enabled                                           | ^                     |
|          | AVC Profile note                                                                                                    |                       |
|          | Override Per-User Bandwidth Contracts (kbps) <sup>16</sup>                                                                             |                       |
|          | DownStream     UpStream       Average Data Rate     0     0       Burst Data Rate     0     0       Average Real-Time Rate     0     0 |                       |
|          | Override Per-SSID Bandwidth Contracts (kbps) <sup>16</sup>                                                                             |                       |
|          | Average Data Rate 0 0                                                                                                    |                       |
|          | Burst Data Rate 0 0 >                                                                                                    | ,                     |

## Procedure 14 Configure the voice wireless LAN

Wireless voice traffic is different from data traffic in that it cannot effectively handle delay and jitter as well as packet loss. Multicast may be required for some voice applications that require a one-to-many method of communication. One common example of a multicast voice use-case is a group-based push-to-talk, which is more efficient via multicast than over traditional unicast transmissions.

Configure the voice WLAN by changing the default QoS settings to platinum and segmenting the voice traffic onto the voice wired VLAN.

| a ha ha  |                                                     | Sa <u>v</u> e Configuration <u>P</u> ing Logout <u>R</u> efresh |
|----------|-----------------------------------------------------|-----------------------------------------------------------------|
| cisco    | MONITOR WLANS CONTROLLER WIRELESS SEC               | CURITY MANAGEMENT COMMANDS HELP FEEDBACK                        |
| WLANs    | WLANs                                               | Entries 1 - 1 of 1                                              |
| WLANS    | Current Filter: None [Change Filter] [Clear Filter] | Create New - Go                                                 |
| Advanced | ULAN<br>ID Type Profile Name                        | Admin<br>WLAN SSID Status Security Policies                     |
|          | 1 WLAN WLAN-Data                                    | WLAN-Data Enabled [WPA2][Auth(802.1X)]                          |
|          |                                                     |                                                                 |

Step 1: On the WLANs page, in the list, choose Create New, and then click Go.

Step 2: Enter the Profile Name. (Example: Voice)

Step 3: In the SSID box, enter the voice WLAN name, and then click Apply. (Example: WLAN-Voice)

| cisco                                                      | MONITOR WLANS                      | CONTROLLER WIRELESS                       | SECURITY MANAGEME | NT COMMANDS | HELP | <u>F</u> EEDBACK | Sage configuration   Ping   Logout   Kerresh |
|------------------------------------------------------------|------------------------------------|-------------------------------------------|-------------------|-------------|------|------------------|----------------------------------------------|
| WLANs                                                      | WLANs > New                        |                                           |                   |             |      |                  | < Back Apply                                 |
| <ul> <li>₩LANs</li> <li>WLANs</li> <li>Advanced</li> </ul> | Type<br>Profile Name<br>SSID<br>ID | WLAN       Voice       WLAN-Voice       2 | ×                 |             |      |                  |                                              |

Step 4: On the General tab, next to Status, select Enabled.

**Step 5:** In the **Interface/Interface Group(G)** list, choose the interface created in Procedure 12. (Example: wireless-voice)

**Step 6:** If you want to enable multicast on the WLAN-Voice wireless LAN, select **Multicast VLAN Feature**, and then in the **Multicast Interface** list, choose the WLAN Voice interface. (Example: wireless-voice)

Step 7: Click Apply.

| ahaha           |                                                                                                    | Save Configuration   Ping   Logout   Refresh |
|-----------------|----------------------------------------------------------------------------------------------------|----------------------------------------------|
| CISCO           | MONITOR WLANS CONTROLLER WIRELESS SECURITY MANAGEMENT COMMANDS HELP EEEDBACK                                              |                                              |
| WLANs           | WLANs > Edit 'Voice'                                                                                                    | < Back Apply                                 |
| WLANs     WLANs | General Security QoS Policy-Mapping Advanced                                                                              |                                              |
| Advanced        | Profile Name Voice                                                                                                    |                                              |
|                 | Type WLAN                                                                                                    |                                              |
|                 | SSID WLAN-Voice                                                                                                    |                                              |
|                 | Status 🗹 Enabled                                                                                                    |                                              |
|                 | Security Policies [WPA2][Auth(002.1X)]<br>(Hodifications done under security tab will appear after applying the changes.) |                                              |
|                 | Radio Policy All                                                                                                    |                                              |
|                 | Interface/Interface Group(G) wireless-voice 🗸                                                                             |                                              |
|                 | Multicast Vian Feature 🗹 Enabled                                                                                          |                                              |
|                 | Multicast Interface wireless-voice 🗸                                                                                      |                                              |
|                 | Broadcast SSID 🗹 Enabled                                                                                                  |                                              |
|                 | NAS-ID WISM2                                                                                                    |                                              |
|                 |                                                                                                    |                                              |
|                 |                                                                                                    |                                              |
|                 |                                                                                                    | ~                                            |

Step 8: On the Security > Layer 2 tab, enable Cisco Centralized Key Management (CCKM) by selecting Enable.

i Tech Tip CCKM may not be compatible with older wireless clients that do not support the CCX v4.0 or v5.0 extensions. Disabling CCKM may be necessary in environments where older wireless devices are used or where public use of wireless devices using 802.1x/ WPA2 is a requirement. cisco WLANs WLANs > Edit 'Voice' < Back Apply ▼ WLANs General Security QoS Policy-Mapping Advanced Layer 2 Layer 3 AAA Servers Advanced Layer 2 Security <sup>6</sup> WPA+WPA2 Ŧ MAC Filtering Fast Transition Fast Transition 📃 Protected Management Frame DME Disabled 💌 WPA+WPA2 Parameters WPA Policy WPA2 Policy V WPA2 Encryption Ass TKIP Authentication Key Management 802.1X Enable Enable Enable CCKM

PSK

Step 9: On the QoS tab, in the Quality of Service (QoS) list, choose Platinum (voice), enable Application Visibility, and then click Apply.

| սիսիս<br>cisco                                               | MONITOR WLANS CONT                                                                                                    | ROLLER WIRELESS                                                                                                    | SECURITY MANAGEMENT           | C <u>o</u> mmands he <u>l</u> p | Save Configuration Ping | Logout <u>R</u> efresh |
|--------------------------------------------------------------|----------------------------------------------------------------------------------------------------|----------------------------------------------------------------------------------------------------|-------------------------------|---------------------------------|-------------------------|------------------------|
| WLANs                                                        | WLANs > Edit 'Voice'                                                                                                    | S for the                                                                                                    |                               |                                 | < Back                  | Apply                  |
| <ul> <li>▼ WLANS<br/>WLANS</li> <li>&gt; Advanced</li> </ul> | Ceneral Security<br>Quality of Service (QoS)<br>Application Visibility<br>AVC Profile<br>Netflow Monitor<br>Override Per-User Ban<br>Average Data Rate<br>Burst Data Rate<br>Average Real-Time Rate | Qos Policy-Ma<br>Platnum (voice)<br>Platnum (voice)<br>Platnum (voice)<br>platnum (voice)<br>platnum | (kbps) <sup>15</sup><br>ream  |                                 |                         | ^                      |
|                                                              | Burst Real-Time Rate<br>Clear<br>Override Per-SSID Bar<br>Average Data Rate<br>Burst Data Rate                                                                                                    | o     o       odwidth Contracts       DownStream     UpS       o     o       o     o       o     o                                                                                                    | (kbps) <sup>16</sup><br>tream |                                 |                         | Ŷ                      |

# (Optional)

If you are configuring Cisco 2500 Series WLCs, HA SSO is not supported. You should complete this procedure in order to join multiple controllers to a mobility group. If you are configuring a Cisco WiSM2 or 5500 Series WLCs, HA SSO is supported and you should skip this procedure.

A *mobility group* is a group of wireless LAN controllers that share the same group name. Controllers sharing the same mobility group name exchange wireless client state information, controller load, client data (to facilitate seamless inter-controller roaming) and controller redundancy information. It is for this reason that in an N+1 redundancy model that a shared mobility group be established.

The local-mode design model can support lightweight access points across multiple floors and buildings simultaneously. In all deployment scenarios, you should deploy multiple controllers at each site, for resiliency.

This design, not based on HA SSO, uses two independently licensed controllers. The first is the primary controller to which access points normally register. The secondary controller, also called the *resilient controller*, provides resiliency in case the primary controller fails. Under normal operation, no access points register to the resilient controller.

Even when configured as a pair, controllers do not share configuration information as they do when using HA SSO, so you must configure each controller separately.

Because it is possible for a wireless client in your network to roam from an access point joined to one controller to an access point joined to another controller, controllers servicing an area where seamless roaming is required should use the same mobility group name. In environments where seamless roaming is not required (for example, between multiple buildings), it is recommended that you use different mobility domain names between the building-dedicated controllers. This best practice prevents unneeded mobility information from being shared between controllers across buildings.

When you create a mobility group, you enable multiple controllers in a network to dynamically share information and forward data traffic when inter-controller or intersubnet roaming occurs. Controllers in the same mobility group can share the context and state of client devices as well as their list of access points so that they do not consider each other's access points as rogue devices. With this information, the network can support intercontroller WLAN roaming and controller redundancy.

Step 1: Repeat Procedure 4 through Procedure 14 for the resilient controller.

**Step 2:** On the primary controller, navigate to **Controller > Mobility Management > Mobility Groups**. The MAC address, IP address, and mobility group name for the local controller are shown.

|                                                                                                    |                               |                             |                        |        |          |     | ogout <u>R</u> efrei |
|----------------------------------------------------------------------------------------------------|-------------------------------|-----------------------------|------------------------|--------|----------|-----|----------------------|
| cisco                                                                                                    | MONITOR WLANS CONTROLLER W    | IRELESS SECURITY MANAGEMENT | COMMANDS HELP EEEDBACK |        |          |     |                      |
| Controller                                                                                                    | Static Mobility Group Members |                             |                        |        |          | New | EditAll              |
| General<br>Inventory                                                                                                    | Local Mobility Group CAMPUS   |                             |                        |        |          |     |                      |
| Interfaces                                                                                                    | MAC Address IP Address        | Group Name                  | Multicast IP           | Status | Hash Key |     |                      |
| Interface Groups                                                                                                    | 20:3a:07:67:7c:40 10.4.175.64 | CAMPUS                      | 0.0.0.0                | Up     | none     |     |                      |
| Multicast                                                                                                    |                               |                             |                        |        |          |     |                      |
| Internal DHCP Server                                                                                                    |                               |                             |                        |        |          |     |                      |
| <ul> <li>Mobility Management<br/>Mobility Configuration<br/>Mobility Groups<br/>Mobility Anchor Config<br/>Multicast Messaging</li> </ul> |                               |                             |                        |        |          |     |                      |

Step 3: On the resilient controller, navigate to Controller > Mobility Management > Mobility Groups, and then click New.

Step 4: In the Member IP Address box, enter the IP address of the primary controller. (Example: 10.4.175.64)

Step 5: In the Member MAC Address box, enter the MAC address of the primary controller, and then click Apply.

| ahaha                                                                                                    |                                                  |                 |                                      |                |          |                     |                   |               |                  | Save Configuration Ping | Logout <u>R</u> efrest |
|----------------------------------------------------------------------------------------------------|--------------------------------------------------|-----------------|--------------------------------------|----------------|----------|---------------------|-------------------|---------------|------------------|-------------------------|------------------------|
| cisco                                                                                                    | MONITOR WL                                       | ANs             | <u>C</u> ONTROLLER                   | WIRELESS       | SECURITY | M <u>A</u> NAGEMENT | C <u>O</u> MMANDS | HE <u>L</u> P | <u>F</u> EEDBACK |                         |                        |
| Controller                                                                                                    | Mobility Grou                                    | up Me           | ember > New                          |                |          |                     |                   |               |                  | < Back                  | Apply                  |
| General<br>Inventory<br>Interfaces<br>Interface Groups                                                                                                    | Member IP Ad<br>Member MAC<br>Group Name<br>Hash | ddress<br>Addre | 10.4.175.0<br>ss 20:3a:07:<br>CAMPUS | 54<br>67:7c:40 | ×        |                     |                   |               |                  |                         |                        |
| Multicast <ul> <li>Internal DHCP Server</li> </ul>                                                                                                    |                                                  |                 |                                      |                |          |                     |                   |               |                  |                         |                        |
| <ul> <li>Mobility Management</li> <li>Mobility Configuration</li> <li>Mobility Groups</li> <li>Mobility Anchor Config</li> <li>Multicast Messaging</li> </ul> |                                                  |                 |                                      |                |          |                     |                   |               |                  |                         |                        |

Step 6: On the primary controller, navigate to Controller > Mobility Management > Mobility Groups, and then click New.

Step 7: In the Member IP Address box, enter the IP address of the resilient controller. (Example: 10.4.175.65)

Step 8: In the Member MAC Address box, enter the MAC address of the resilient controller, and then click Apply.

| ահահո                                                                                                    |                                                         |                                                 |                   |                  |            |                   |               |                  | Save Configuration   Ping | Logout <u>R</u> efresh |
|----------------------------------------------------------------------------------------------------|---------------------------------------------------------|-------------------------------------------------|-------------------|------------------|------------|-------------------|---------------|------------------|---------------------------|------------------------|
| CISCO                                                                                                    | MONITOR WLANS                                           | <u>C</u> ONTROLLER                              | W <u>I</u> RELESS | <u>S</u> ECURITY | MANAGEMENT | C <u>O</u> MMANDS | HE <u>L</u> P | <u>F</u> EEDBACK |                           |                        |
| Controller                                                                                                    | Mobility Group I                                        | /lember > New                                   |                   |                  |            |                   |               |                  | < Back                    | Apply                  |
| General<br>Inventory<br>Interfaces<br>Interface Groups<br>Multicast<br>F Internal DHCP Server                                             | Member IP Addre<br>Member MAC Add<br>Group Name<br>Hash | ss 10.4.175<br>dress 20:3a:07<br>CAMPUS<br>none | 65                |                  | ×          |                   |               |                  |                           |                        |
| <ul> <li>Mobility Management<br/>Mobility Configuration<br/>Mobility Groups<br/>Mobility Anchor Config<br/>Multicast Messaging</li> </ul> |                                                         |                                                 |                   |                  |            |                   |               |                  |                           |                        |

Step 9: On each controller, click Save Configuration, and then click OK.

Step 10: Navigate to Controller > Mobility Management > Mobility Groups on each controller, and then verify connectivity between all the controllers by examining the mobility group information. In the Status column, all controllers should be listed as Up.

| ululu<br>cisco                                                                                                    | MONITOR WLANS      | CONTROLLER WIRE | LESS SECURITY | MANAGEMENT | COMMANDS     | HELP EEEDBACK |        | Sage Configuration Ping Logo | ut <u>R</u> efresh |
|----------------------------------------------------------------------------------------------------|--------------------|-----------------|---------------|------------|--------------|---------------|--------|------------------------------|--------------------|
| Controller                                                                                                    | Static Mobility G  | oup Members     |               |            |              |               |        | New                          | EditAll            |
| General<br>Inventory                                                                                                    | Local Mobility Gro | CAMPUS          |               |            |              |               |        |                              |                    |
| Interfaces                                                                                                    | MAC Address        | IP Address      |               | Group Name | Multicast IP |               | Status | Hash Key                     |                    |
| Interface Groups                                                                                                    | 20:3a:07:67:7c:40  | 10.4.175.64     |               | CAMPUS     | 0.0.0.0      |               | Up     | none                         |                    |
| Multicast <ul> <li>Internal DHCP Server</li> </ul>                                                                                                    | 20:3a:07:67:99:20  | 10.4.175.65     |               | CAMPUS     | 0.0.0.0      |               | Up     | none                         |                    |
| <ul> <li>Mobility Management         Mobility Configuration             Mobility Groups             Mobility Anchor Config             Multicast Messaging         </li> </ul> |                    |                 |               |            |              |               |        |                              |                    |

| Procedure 16 | Enable Band Select and ClientLink on Cisco AireOS WLCs |
|--------------|--------------------------------------------------------|
|--------------|--------------------------------------------------------|

**i** Tech Tip Enabling Band Select and Cisco ClientLink 1.0 is disruptive to active users on the WLAN. Enabling Band Select on WLANs that provide real-time wireless services (i.e., WLAN-Voice) is not recommended. Also note that ClientLink 1.0 only applies to generation 1 access points. ClientLink 2.0 and 3.0 are both enabled by default for generation 2 and the Cisco Aironet 3700 Series Access Point, respectively.

Step 1: Navigate to Wireless > Advanced > Band Select, verify the following values are present for Band Select, and then click Apply.

| a da a da a da a da a da a da a da a d |                             |                         |                     |                   |                  |                     | onfiguration   ]  |               | o <u>q</u> out <u>R</u> efresh |
|----------------------------------------|-----------------------------|-------------------------|---------------------|-------------------|------------------|---------------------|-------------------|---------------|--------------------------------|
| cisco                                  | <u>M</u> ONITOR             | <u>W</u> LANs           | <u>C</u> ONTROLLER  | W <u>I</u> RELESS | <u>S</u> ECURITY | M <u>A</u> NAGEMENT | C <u>O</u> MMANDS | HE <u>L</u> P | <u>F</u> EEDBACK               |
| Wireless                               | Band Sel                    | ect                     |                     |                   |                  |                     |                   |               | Apply                          |
| Access Points                          | Probe Cy                    | cle Count               |                     |                   | 2                |                     |                   |               |                                |
| <ul> <li>Advanced</li> </ul>           | Scan Cy                     | cle Period <sup>-</sup> | Fhreshold (millised | conds)            | 200              |                     |                   |               |                                |
| Load Balancing<br>Band Select          | Age Out                     | Suppressio              | in (seconds)        |                   | 20               |                     |                   |               |                                |
| Preferred Calls                        | Age Out Dual Band (seconds) |                         |                     |                   |                  |                     |                   |               |                                |
| SIP Snooping                           | Acceptab                    | le Client R             | SSI (dBm)           |                   | -80              |                     |                   |               |                                |
| Mesh                                   | * Band Se                   | elect is con            | figurable per WLA   | Ν.                |                  |                     |                   |               |                                |

Next, enable Band Select on the WLAN-Data WLAN.

Step 2: Navigate to WLANs and select the WLAN-Data WLAN.

Step 3: Navigate to the Advanced tab, enable Client Band Select (scrolling the window may be required to see the option), and then click Apply.

| CISCO           | MONITOR WLANS CONTROLLER WIRELESS SECURITY MANAGEMENT COMMANDS HELP EEEDBACK                                                                                                    |
|-----------------|----------------------------------------------------------------------------------------------------|
| WLANs           | WLANs > Edit 'WLAN-Data-5508'                                                                                                    |
| WLANs     WLANs | General Security QoS Policy-Mapping Advanced                                                                                                    |
| ▶ Advanced      | Enable Session Timeout       I 1000         Aironet IE       Session Timeout (secs)       DHCP Addr. Assignment       Required         Diagnostic Channel       Enabled       DEAP         Override Interface ACL       IPv4       None ▼       None ▼         Layer2 Ad       None ▼       None ▼       Nanagement Frame Protection (MFP)         Layer2 Ad       None ▼       MPP Client Protection <sup>4</sup> Optional ▼         Client Exclusion <sup>3</sup> Enabled       DTIM Period (in beacon intervals) |
|                 | Maximum Allowed     0     802.11a/n (1 - 255)     1       Clients <sup>d</sup> 0     802.11a/n (1 - 255)     1       Static IP Tunneling <sup>dd</sup> Enabled     NAC       Wi-Fi Direct Clients     Disabled     NAC State     None       Policy     Disabled     Load Balancing and Band       Maximum Allowed     200     Client Load Balancing       Clear HotSpot     Enabled     Client Band Select                                                                                                    |

**Step 4:** Click **OK**. This acknowledges that enabling Band Select may impact time sensitive applications such as Voice.

| uluilu<br>cisco |                                                                                                    | ROLLER WIRELESS SEC                                                                                                    | JRITY MANA     | Saye Configuration   <u>P</u> ing  <br>GEMENT C <u>O</u> MMANDS HELP <u>E</u> EEDBACK                                                                                                    | Logout   <u>R</u> efresh |
|-----------------|----------------------------------------------------------------------------------------------------|----------------------------------------------------------------------------------------------------|----------------|----------------------------------------------------------------------------------------------------|--------------------------|
| WLANs           | WLANs > Edit 'WLAN-I                                                                                                    | Data-5508'                                                                                                    |                | < Back                                                                                                    | Apply                    |
| ₩LANs<br>WLANs  | General Security                                                                                                    | QoS Policy-Mapping                                                                                                    | Advanced       |                                                                                                    |                          |
| ▶ Advanced      | Enable Session Timeout<br>Aironet IE<br>Diagnostic Channel<br>Override Interface ACL<br>Layer2 Acl<br>Warning: Allowing Ban<br>continue? | 1000     Session Timeout (secs)     Session Timeout (secs)     Denabled     JPv4 None     None     One      destect on this WLAN may impa | IPv6<br>None 👻 | DHCP Addr. Assignment Required<br>DEAP<br>Split Tunnel (Printers) Enabled<br>Management Frame Protection (MFP)<br>Marin Clina Resolution Control II a<br>application like VOICE. Do you want to | E                        |
|                 | Policy<br>Maximum Allowed<br>Clients Per AP Radio                                                                                        | Disabled -                                                                                                    |                | Load Balancing and Band<br>Select<br>Client Load Balancing                                                                                                    |                          |
|                 | Clear HotSpot                                                                                                    | Enabled                                                                                                    |                | Client Band Select                                                                                                    |                          |

**Step 5:** Click **OK**. This acknowledges that enabling Band Select will be disruptive to any user currently using this WLAN.

Step 6: Click Save Configuration, and acknowledge confirmations. The configuration is saved.

| cisco                | MONITOR WLANS CONT                            | ROLLER WIRELESS SECT                                                      | JRITY MANA                     | Sa <u>v</u> e Configuration <u>P</u> ing Logout !<br>GEMENT C <u>O</u> MMANDS HELP <u>E</u> EEDBACK | <u>R</u> efresh |
|----------------------|-----------------------------------------------|---------------------------------------------------------------------------|--------------------------------|----------------------------------------------------------------------------------------------------|-----------------|
| WLANs                | WLANs > Edit 'WLAN-                           | Data-5508'                                                                |                                | < Back Ap                                                                                           | ply             |
| WLANs WLANs Advanced | General Security Enable Session Timeout       | QoS Policy-Mapping                                                        | Advanced                       |                                                                                                    | *               |
|                      | Aironet IE<br>Diagnostic Channel              | Session Timeout (secs)<br>Enabled<br>Enabled                              | 10.16                          | DHCP Addr. Assignment Required OEAP Split Tunnel (Printers) Enabled                                 |                 |
|                      | Override Interface ACL<br>Layer2 Acl          | IPv4 None   None   Disclored                                              | None -                         | Management Frame Protection (MFP)                                                                   | н               |
|                      | Changing WLAN para<br>result in loss of conne | meters while it is enabled will cau<br>ctivity for some clients. Press OK | se the WLAN to<br>to continue. | be momentarily disabled and thus may                                                                |                 |
|                      |                                               |                                                                           | OK Cancel                      |                                                                                                    |                 |
|                      | Policy<br>Maximum Allowed                     | Disabled 👻                                                                |                                | Load Balacing and Band<br>Select                                                                    |                 |
|                      | Clients Per AP Radio                          | 200                                                                       |                                | Client Load Balancing                                                                               |                 |
|                      | Clear HotSpot                                 | Enabled                                                                   | m                              | Client Band Select                                                                                  | *               |

i Tech Tip

Starting in Cisco AireOS release 7.2, Cisco ClientLink 2.0 is enabled by default and supported by generation 2 access points (Cisco Aironet 1600, 2600, and 3600 Series). ClientLink 1.0 (Legacy ClientLink) is disabled by default and applies only to generation 1 access points (Cisco Aironet 1140, 3500, 1250, 1260 Series). In release 7.6, ClientLink 3.0 along with 2.0 is enabled by default. The Command Line Interface (CLI) must be used to enable or disable ClientLink 1.0. It can be globally enabled on a radio (2.4 GHz and/or 5 GHz) basis and is not enabled on a per-WLAN instance.

**Step 7:** Before you enable Cisco ClientLink 1.0 from the CLI of the Cisco AireOS controller, the 802.11a network must first be disabled by entering the following.

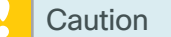

Performing this action is disruptive to ALL access-points on this controller providing 802.11a (5 GHz) services.

config 802.11a disable network

**Step 8:** When prompted that disabling the 802.11a network may strand mesh APs, enter **Y** to confirm the possible disruption of service.

Disabling the 802.11a network may strand mesh APs. Are you sure you want to continue?  $(y/n)\,\textbf{Y}$ 

**Step 9:** From the CLI of the Cisco AireOS controller, enable Cisco ClientLink 1.0 (also called *Legacy Tx Beamforming*) for the all generation 1 ClientLink 1.0 capable access points operating in the 802.11a band by entering the following.

config 802.11a beamforming global enable

Step 10: From the CLI of the Cisco AireOS controller, enable the 802.11a network by entering the following. config 802.11a enable network

Step 11: From the CLI of the AireOS controller, disable the 802.11b network by entering the following.

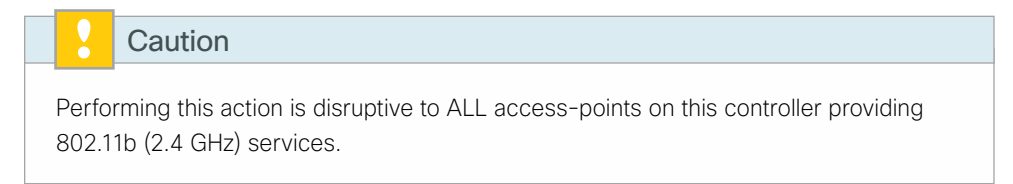

config 802.11b disable network

**Step 12:** From the CLI of the Cisco AireOS controller, enable Cisco ClientLink for the all ClientLink capable access points operating in the 802.11b band by entering the following.

config 802.11b beamforming global enable

Step 13: From the CLI of the Cisco AireOS controller, enable the 802.11b network by entering the following.

config 802.11b enable network

**Step 14:** Save the configuration by entering the following command, and then confirm that you want to save the configuration by pressing **y**.

save config Are you sure you want to save? (y/n)  ${\boldsymbol y}$ 

| 1 Tech Tip                                                                                                    |
|----------------------------------------------------------------------------------------------------|
| If you want to see if a particular AP has ClientLink (beamforming) enabled, enter the following CLI command on the WLC. (Example: show ap config 802.11b AP4403. a734.8a68) |
| show ap config [802.11b   802.11a] [AP Name]                                                                                                    |
| (Cisco Controller) >show ap config 802.11b AP4403.                                                                                                    |
| a734.8a68                                                                                                    |
| Phy OFDM parameters                                                                                                    |
| Configuration                                                                                                    |
| AUTOMATIC                                                                                                    |
| Current Channel 11                                                                                                    |
| Channel Assigned By DCA                                                                                                    |
| Extension Channel NONE                                                                                                    |
| Channel Width 20 Mhz                                                                                                    |
| Allowed Channel List                                                                                                    |
| 1,2,3,4,5,6,7,8,9,10,11                                                                                                    |
| TI Threshold                                                                                                    |
| Legacy Tx Beamforming Configuration                                                                                                    |
| CUSTOMIZED                                                                                                    |
| Legacy Tx Beamforming ENABLED                                                                                                    |
| Antenna Type                                                                                                    |
| INTERNAL_ANTENNA                                                                                                    |

# Procedure 17 Enable 802.11ac using DCA on Cisco AireOS WLCs

With the advent of 802.11ac Wave 1, 40 and 80 MHz wide channels can be enabled. This can be accomplished manually on an AP-by-AP basis, or globally by using Dynamic Channel Assignment (DCA). Changing the default channel width for 802.11ac capable access points requires the 802.11a network to be disabled.

### OO Reader Tip

It may be helpful to review the "802.11ac Bandwidth Performance" and "802.11ac Channel Planning" sections in the introductory section of this guide before proceeding with these steps.

August 2014 Series

Step 1: Disable the 802.11a network by navigating to Wireless > 802.11a/n/ac > Network, clearing the 802.11a Network Status check box, pressing OK on the resulting Warning message and then clicking Apply.

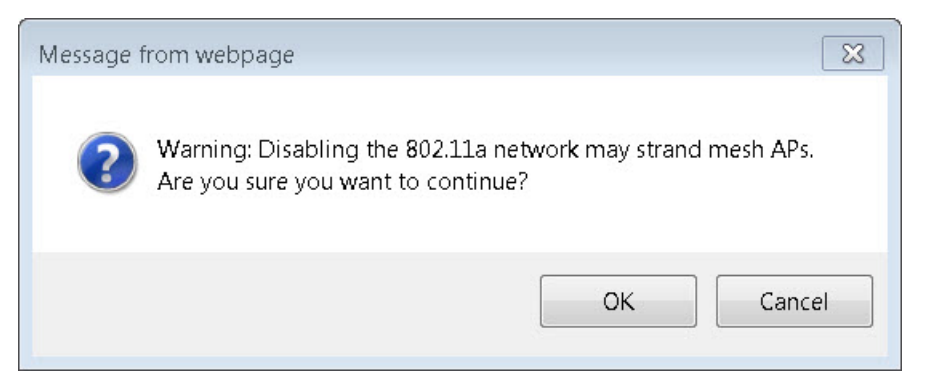

| սիսիս                                                                                                    |                                                                                                    |                                                     |          |                                                                                    |                                               |                                                                                         |                  | Logout   <u>R</u> efresh |
|----------------------------------------------------------------------------------------------------|----------------------------------------------------------------------------------------------------|-----------------------------------------------------|----------|------------------------------------------------------------------------------------|-----------------------------------------------|-----------------------------------------------------------------------------------------|------------------|--------------------------|
| cisco                                                                                                    | MONITOR WLANS CONTR                                                                                                    | ROLLER WIRELESS                                     | SECURITY | M <u>A</u> NAGEMENT                                                                | C <u>O</u> MMANDS                             | HE <u>L</u> P                                                                           | <u>F</u> EEDBACK |                          |
| Wireless                                                                                                    | 802.11a Global Paramete                                                                                                    | ers                                                 |          |                                                                                    |                                               |                                                                                         |                  | Apply                    |
| <ul> <li>Access Points         <ul> <li>All APs</li> <li>Dedice</li> </ul> </li> </ul>                                                                                                    | General                                                                                                    |                                                     |          | Data Rates**                                                                       |                                               |                                                                                         |                  |                          |
| Nouse 11a/n/ac     802.11a/n/ac     802.11a/n/ac     802.11b/g/n     Dual-Band Radios     Global Configuration     Advanced     Mesh     RF Profiles     FlexConnect Groups     FlexConnect ACLs | 802.11a Network Status<br>Beacon Period (millisecs)<br>Fragmentation Threshold<br>(bytes)<br>DTPC Support.<br>Maximum Allowed Clients<br>RSSI Low Check<br>RSSI Threshold (-60 to -90<br>dBm)                                                                                                    | Enabled<br>2346<br>Enabled<br>200<br>Enabled<br>-80 |          | 6 Mbps<br>9 Mbps<br>12 Mbps<br>18 Mbps<br>24 Mbps<br>36 Mbps<br>48 Mbps<br>54 Mbps | Mai<br>Sup<br>Mai<br>Sup<br>Sup<br>Sup<br>Sup | ndatory -<br>oported -<br>oported -<br>ndatory -<br>oported -<br>oported -<br>oported - | •<br>•<br>•<br>• |                          |
| ▼ 802.11a/n/ac                                                                                                    | 802.11a Band Status                                                                                                    |                                                     |          | CCX Location                                                                       | Measureme                                     | nt                                                                                      |                  |                          |
| RRM<br>RF Grouping<br>TPC<br>DCA                                                                                                    | Low Band<br>Mid Band<br>High Band                                                                                                    | Enabled<br>Enabled<br>Enabled                       |          | Mode                                                                               | E 6                                           | nabled                                                                                  |                  |                          |
| Coverage<br>General<br>Client Roaming<br>Media<br>EDCA Parameters<br>DFS (602.11h)<br>High Throughput<br>(802.11h/ac)<br>CleanAir<br>\$ 802.11b/g/n                                              | ** Data Rate 'Mandatory' implies that cleants who do not support that<br>specific rate will not be able to associate. Data Rate 'Supported'<br>implies that any associated client that also supports that same rate<br>may communicate with the AV using that rate. But it is not required<br>that a client be able to use the rates marked supported in order to<br>associate The actual data rates that are supported dispend on the<br>channel selected as different channels may have different<br>bandwidths. The reason is that we show data rates and allow the user<br>to select the data rates. But in reality, the AP will polit the next lower<br>data rate allowed for that channel if the channel data rate is not<br>allowed for that channel if the channel data rates is not |                                                     |          | t<br>er                                                                            |                                               |                                                                                         |                  |                          |
| Media Stream                                                                                                    |                                                                                                    |                                                     |          |                                                                                    |                                               |                                                                                         |                  |                          |

**Step 2:** Navigate to **Wireless > 802.11a/n/ac > RRM > DCA**, select the desired channel width to use (Example: 20 MHz, 40 MHz, 80 MHz), and then, if available in your regulatory domain, enable **Extended UNII-2 Channels**. (The window may need to be scrolled to view this option.) Click **Apply**.

| սիսիս                                                                                                    |                        |                     |                    |                                       |                                    | Sa <u>v</u> e                      | Configuration     | <u>P</u> ing   I | .ogout <u>R</u> efresh |
|----------------------------------------------------------------------------------------------------|------------------------|---------------------|--------------------|---------------------------------------|------------------------------------|------------------------------------|-------------------|------------------|------------------------|
| CISCO                                                                                                    | <u>M</u> ONITOR        | <u>W</u> LANs       | <u>C</u> ONTROLLE  | R W <u>I</u> RELESS                   | <u>S</u> ECURITY                   | M <u>A</u> NAGEMENT                | C <u>O</u> MMANDS | HE <u>L</u> P    | <u>F</u> EEDBACK       |
| Wireless                                                                                                   | 802.11a>               | RRM > I             | Dynamic Ch         | nannel Assig                          | nment (DCA                         | )                                  |                   |                  | Apply                  |
| Access Points     All APs     Dedies                                                                       | Dynamic                | Channel .           | Assignment         | Algorithm                             |                                    |                                    |                   |                  |                        |
| 802.11a/n/ac<br>802.11b/g/n<br>Dual-Band Radios<br>Global Configuration                                    | Channel .              | Assignment          | : Method           | Automatic Freeze OFF                  | Interval: 1<br>Invoke C            | 0 minutes 👻 And<br>hannel Update O | horTime: 0 🗸      |                  |                        |
| Advanced                                                                                                   | Avoid For              | reign AP int        | erference          | 🔽 Enabled                             |                                    |                                    |                   |                  |                        |
| Mesh                                                                                                    | Avoid Cis              | co AP load          |                    | Enabled                               |                                    |                                    |                   |                  |                        |
| RF Profiles                                                                                                | Avoid nor              | n-802.11a r         | noise              | 🔽 Enabled                             |                                    |                                    |                   |                  |                        |
| FlexConnect Groups                                                                                         | Avoid Pei<br>Interfere | rsistent Nor<br>nce | i-WiFi             | 🔲 Enabled                             |                                    |                                    |                   |                  |                        |
| FlexConnect ACLs                                                                                           | Channel                | Assignment          | Leader             | 5508-1 (10.4.3                        | 0.66)                              |                                    |                   |                  |                        |
| <ul> <li>802.11a/n/ac</li> <li>Network</li> </ul>                                                          | Last Auto              | Channel A           | ssignment          | 472 secs ago                          |                                    |                                    |                   |                  |                        |
| ▼ RRM                                                                                                    | DCA Cha                | innel Sensit        | ivity              | Medium 👻                              | (15 dB)                            |                                    |                   |                  |                        |
| TPC                                                                                                    | Channel                | Width               |                    | © 20 MHz © 4                          | 0 MHz 🖲 80 MH                      | z                                  |                   |                  |                        |
| DCA                                                                                                    | Avoid che              | eck for non-        | DFS channel        | 🔲 Enabled                             |                                    |                                    |                   |                  |                        |
| Coverage<br>General                                                                                        | DCA Char               | nel List            |                    |                                       |                                    |                                    |                   |                  |                        |
| Client Roaming<br>Media<br>EDCA Parameters<br>DFS (802.11h)<br>High Throughput<br>(802.11n/ac)<br>CleanAir | DCA Cha                | nnels               | 36, 40,<br>116, 13 | 44, 48, 52, 56, 6<br>2, 136, 140, 149 | 0, 64, 100, 104<br>, 153, 157, 161 | , 108, 112,                        |                   |                  |                        |
| ▶ 802.11b/g/n                                                                                              |                        |                     |                    |                                       |                                    |                                    |                   |                  |                        |
| Media Stream                                                                                               | Select                 | Channe              |                    |                                       |                                    |                                    |                   |                  |                        |
| Application Visibility                                                                                     | <b>V</b>               | 36                  |                    |                                       |                                    | *                                  |                   |                  |                        |
| And Control                                                                                                |                        | 40                  |                    |                                       |                                    | -                                  |                   |                  |                        |
| Country                                                                                                    | V.                     | 44                  |                    |                                       |                                    |                                    |                   |                  |                        |
| Timers                                                                                                    | V                      | 52                  |                    |                                       |                                    |                                    |                   |                  |                        |
| Netflow                                                                                                    | (Trial)                |                     |                    |                                       |                                    | *                                  |                   |                  |                        |
| ▶ QoS                                                                                                    |                        |                     |                    |                                       |                                    |                                    |                   |                  |                        |
|                                                                                                    | Extended               | UNII-2 cha          | annels 🛛 🗹 Er      | nabled                                |                                    |                                    |                   |                  |                        |

Step 3: Enable the 802.11a network by navigating to Wireless > 802.11a/n/ac > Network, selecting the 802.11a Network Status Enabled box, clicking Apply, and then clicking Save Configuration. Agree to confirmation questions.

|                                                                                                    |                                                                                                    |                  |           |                                  |                   | Sa <u>v</u> e Con | figuration   <u>P</u> ing | Lo <u>q</u> out   <u>R</u> efresh |
|----------------------------------------------------------------------------------------------------|----------------------------------------------------------------------------------------------------|------------------|-----------|----------------------------------|-------------------|-------------------|---------------------------|-----------------------------------|
| CISCO                                                                                                    | MONITOR WLANS CONTR                                                                                                    | OLLER WIRELESS   | SECURITY  | MANAGEMENT                       | C <u>O</u> MMANDS | HELP              | <u>F</u> EEDBACK          |                                   |
| Wireless                                                                                                    | 802.11a Global Paramete                                                                                                    | rs               |           |                                  |                   |                   |                           | Apply                             |
| Access Points     All APs     Radios     802.11a/n/ac     802.11b/g/n                                                                | General<br>802.11a Network Status<br>Beacon Period (millisecs)                                                                                                    | ✓ Enabled<br>100 |           | Data Rates**<br>6 Mbps<br>9 Mbps | Mai               | ndatory •         | -                         |                                   |
| Global Configuration                                                                                                    | Fragmentation Threshold                                                                                                    | 2346             |           | 12 Mbps                          | Mai               | ndatory •         | -                         |                                   |
| Advanced                                                                                                    | DTPC Support.                                                                                                    | 🗹 Enabled        |           | 18 Mbps                          | Sup               | oported ·         | •                         |                                   |
| Mesh                                                                                                    | Maximum Allowed Clients                                                                                                    | 200              |           | 24 Mbps                          | Mai               | ndatory 🔸         | •                         |                                   |
| RF Profiles                                                                                                    | RSSI Low Check                                                                                                    | Enabled          |           | 36 Mbps                          | Sup               | oported ·         | •                         |                                   |
| FlexConnect Groups<br>FlexConnect ACLs                                                                                               | RSSI Threshold (-60 to -90<br>dBm)                                                                                                    | -80              |           | 48 Mbps<br>54 Mbps               | Sup               | oported ·         | •                         |                                   |
| ▼ 802.11a/n/ac                                                                                                    | 802.11a Band Status                                                                                                    |                  |           |                                  |                   |                   |                           |                                   |
| Network                                                                                                    | Low Band                                                                                                    | Enabled          | Enabled - |                                  | Measuremei        | isurement         |                           |                                   |
| RF Grouping                                                                                                    | Mid Band                                                                                                    | Enabled          |           | Mode                             | E 6               | nabled            |                           |                                   |
| TPC<br>DCA<br>Coverage                                                                                                    | High Band                                                                                                    | Enabled          |           |                                  |                   |                   |                           |                                   |
| General<br>Client Roaming<br>Media<br>EDCA Parameters<br>DFS (802.11h)<br>High Throughput<br>(802.11n/ac)<br>CleanAir<br>802.11b/g/n | ** Data Rate 'Mendatory' implies that clients who do not support that<br>specific rate will not be able to associate. Data Rate 'Supported'<br>implies that any associated client that also supports that rane rate<br>may communicate with the AP using that rate. But it is not required<br>that a client be able to use the rates marked supported in order to<br>associate The actual data rates that are supported depend on the<br>channel selected as different channels may have different<br>bandwidths. The reason is that we show data rates and allow the user<br>to select the data rates. Data in reality, the AP will pick the next lower<br>data rate allowed for that channel if the chosen data rate is not<br>summorth. |                  |           | er<br>r                          |                   |                   |                           |                                   |
| Media Stream                                                                                                    |                                                                                                    |                  |           |                                  |                   |                   |                           |                                   |

Once you have connected access points to the network, verify that 802.11ac is enabled on a capable AP.

Navigate to **Wireless > Access Points > Radios > 802.11a/n/ac**. Notice the dynamic channel assignment shown on the 802.11ac access point (Example: APfc99.473e.1d31). Keep in mind that the channel selection process is run by default every 10 minutes initially, so you may need to wait a few minutes for the channel selection to occur.

| սիսիս                                                                                           |                      |                |                   |           | COMMINICE       |                       |                 |                             |                            | Sa <u>v</u> e Configurati | on   <u>P</u> ing |                    |
|-------------------------------------------------------------------------------------------------|----------------------|----------------|-------------------|-----------|-----------------|-----------------------|-----------------|-----------------------------|----------------------------|---------------------------|-------------------|--------------------|
| Wireless                                                                                        | 802.11a/n/ac Radios  | WINELES        | is gecokin Mgi    | AGEMENT 1 | -Owwards        | HELP EEEDS            | HCK             |                             |                            |                           | t                 | intries 1 - 5 of 5 |
| Access Points     All APs                                                                       | Current Filter: None |                |                   |           |                 |                       |                 | [Change Filt                | er] [Clear F               | ilter]                    |                   |                    |
| <ul> <li>Radios</li> <li>802.11a/n/ac</li> <li>802.11b/g/n</li> <li>Dual-Band Radios</li> </ul> | AP Name              | Radio<br>Slot# | Base Radio MAC    | Sub Band  | Admin<br>Status | Operational<br>Status | Channel         | CleanAir<br>Admin<br>Status | CleanAir<br>Oper<br>Status | Radio Role                | Power<br>Level    | Antenna            |
| Global Configuration                                                                            | AP6073.5c7e.e32e     | 1              | 34:a8:4e:70:4e:00 |           | Enable          | UP                    | (36,40) *       | Enable                      | DOWN                       | N/A                       | 1*                | Internal           |
| Advanced                                                                                        | AP6c20.560e.3909     | 1              | 34:a8:4e:bb:f0:10 |           | Enable          | UP                    | (40,36) *       | NA                          | NA                         | N/A                       | 1*                | Internal           |
| Mesh                                                                                            | APfc99.473e.1d31     | 1              | 20:3a:07:e5:50:10 |           | Enable          | UP                    | (36,40) *       | Enable                      | DOWN                       | N/A                       | 1*                | Internal           |
| RF Profiles                                                                                     | APfc99.473e.1d31     | 2              | 20:3a:07:e5:50:10 |           | Enable          | UP                    | (36,40,44,48) * | NA                          | NA                         | N/A                       | 1 *               | Internal           |
| FlexConnect Groups                                                                              | APe4d3.f11e.a748     | 1              | 24:01:c7:f6:ad:30 |           | Enable          | UP                    | 165             | Disable                     | DOWN                       | N/A                       | 1                 | Internal           |
| FlexConnect ACLs                                                                                |                      |                |                   |           |                 |                       |                 |                             |                            |                           |                   |                    |
| ▶ 802.11a/n/ac                                                                                  |                      |                |                   |           |                 |                       |                 |                             |                            |                           |                   |                    |
| ▶ 802.11b/g/n                                                                                   | * alabel essianment  |                |                   |           |                 |                       |                 |                             |                            |                           |                   |                    |
| ▶ Media Stream                                                                                  |                      |                |                   |           |                 |                       |                 |                             |                            |                           |                   |                    |

# Tech Tip

i

The access point shown in the graphic above is Cisco 3602 Series with an 802.11ac Radio Module (AIR-RM3000AC). This access point has an internal 802.11a radio and with the addition of the 802.11ac Radio Module in the modular expansion slot, it effectively has two 5 GHz radios. Priority is given to the internal 802.11a radio if both radios need to transmit at the same point in time.

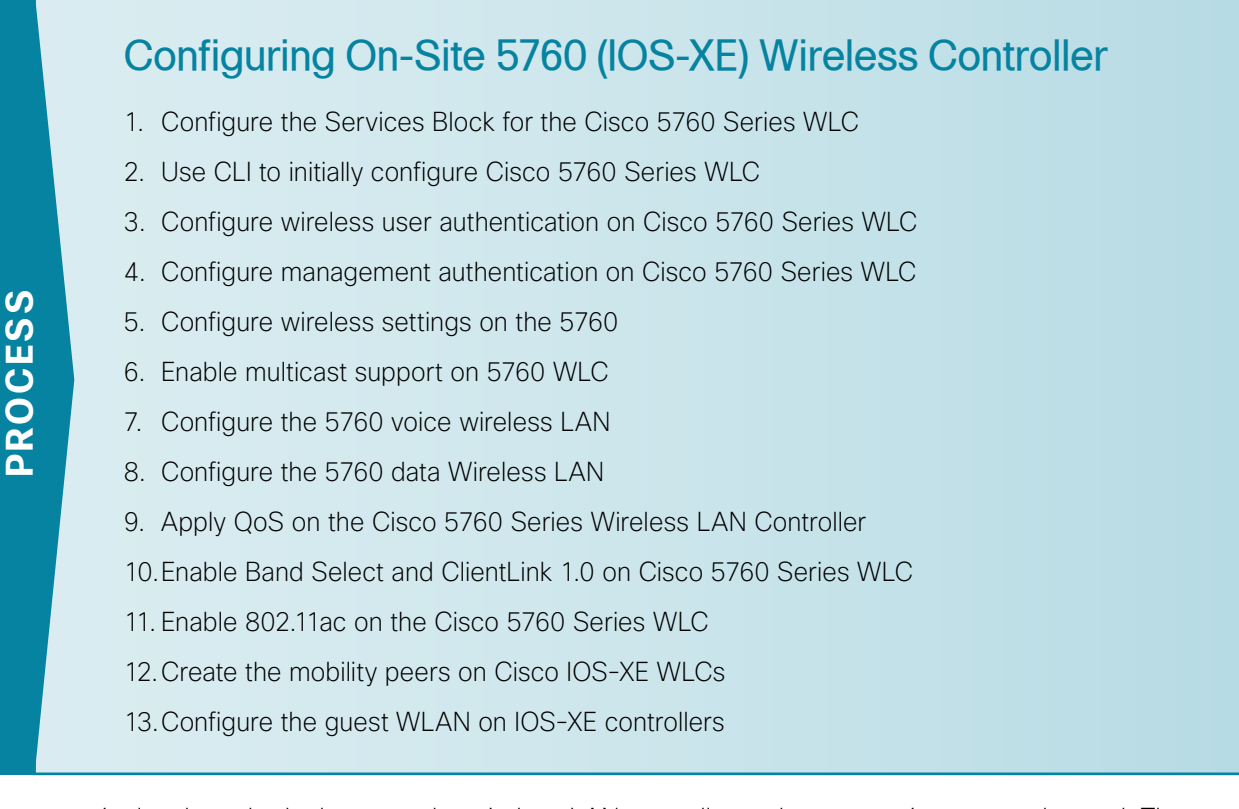

In an on-site local-mode deployment, the wireless LAN controller and access points are co-located. The wireless LAN controller is connected to a services block in the data center and traffic between wireless LAN clients and the LAN is tunneled in Control and Provisioning of Wireless Access Points (CAPWAP) protocol between the controller and the access points.

This section covers the Cisco 5760 Series Wireless LAN Controller operating in Cisco Unified Wireless Network (CUWN) mode. In this mode, both the Mobility Controller (MC) and Mobility Agent (MA) services are not separated and both remain on the WLC. Because the Cisco IOS-XE based 5760 controller is a different operating system from that of the Cisco AireOS controllers, the configuration of the AireOS controllers is covered separately. If you are deploying an AireOS WLC for on-site local-mode deployment, skip to Procedure 1 in the Configuring On-Site AireOS Wireless Controllers process in this guide.

If you are deploying remote access points using Cisco FlexConnect, proceed to the section called Configuring Remote-Site Wireless with Cisco FlexConnect in the guide.

This design guide supports Cisco 5760 Series WLC using the stacking cable to form a redundant WLC pair. This high availability design is similar to that of AP SSO where configuration synchronization and keep-alive monitoring occurs, but over a stacking cable as opposed to a dedicated redundancy port. Wireless LAN controller failure detection is sub-second allowing very quick access point recovery during the failure of the primary wireless LAN controller. Unlike HA SSO however, wireless client state information is not synchronized between the primary and secondary WLC. During a WLC failure, wireless clients are required to re-authenticate. Depending on the application in use and type of access being provided (guest vs EAP), this re-authentication may or may not be visible to the wireless client. For voice- and video-based applications, the disruption may be more noticeable.

August 2014 Series

## (Optional)

The shared services block is comprised of two Cisco 6500 Series Switches configured as a Virtual Switching System (VSS) supporting wireless LAN controller services for campus-based wireless access. Use this procedure to configure connectivity for Cisco 5760 series WLC within the VSS services block.

Complete this procedure if the VSS Services Block switches have not been configured as described previously in the AireOS wireless LAN controller section above.

**Step 1:** Within the Cisco Catalyst 6500 VSS services block, create the wireless VLANs for connectivity to the data, voice, and wireless LAN controller VLANs. The management VLAN can contain other Cisco appliances and does not have to be dedicated to the WLCs.

```
vlan 116
name WLAN_Data
exit
vlan 120
name WLAN_Voice
exit
vlan 275
name WLAN_Mgmt
exit
```

**Step 2:** Configure a switch virtual interface (SVI) for each VLAN. This enables devices in the VLAN to communicate with the rest of the network.

```
interface Vlan116
description Wireless Data Network
ip address 10.4.16.1 255.255.252.0
ip pim sparse-mode
no shutdown
T
interface Vlan120
description Wireless Voice Network
ip address 10.4.20.1 255.255.252.0
ip pim sparse-mode
no shutdown
T
interface Vlan275
description Wireless Management Network
ip address 10.4.175.1 255.255.255.0
ip pim sparse-mode
no shutdown
```

**Step 3:** Configure an 802.1Q trunk to be used for the connection to the 5760. This permits Layer 3 services for each of the networks defined on the WLC. The VLANs allowed on the trunk are limited to only the VLANs that are active on the WLC. The trunk is built using multiple Ethernet interfaces grouped into a logical PortChannel configuration for resiliency.

August 2014 Series

Tech Tip

i

If you are deploying a Cisco Catalyst 3750 Series LAN switch stack as a services block, you need to add the **switchport trunk encapsulation dot1q** command to the Port-channel configuration. Additionally, if you are using the 6500 with 1-Gigabit Ethernet ports, apply the EgressQoSOneGig macro instead of the EgressQoS macro. These macros are defined in the Campus Wired LAN Technology Design Guide.

```
interface GigabitEthernet [port 1]
 description To WLC Port 1
interface GigabitEthernet [port 2]
description To WLC Port 2
interface range GigabitEthernet [port 1], GigabitEthernet [port 2]
  switchport
 macro apply EgressQoS
  ! for 6500 with 1Gbps Ethernet, use:
  ! macro apply EgressQoSOneGig
  channel-group [number] mode on
  logging event link-status
  logging event trunk-status
 logging event bundle-status
interface Port-channel [number]
description To WLC
 switchport trunk allowed vlan 116,120,275
 switchport mode trunk
logging event link-status
 no shutdown
```

Step 4: Repeat Step 3 for each of the 5760 series wireless LAN controllers in your environment.

#### Procedure 2 Use CLI to initially configure Cisco 5760 Series WLC

While the Cisco 5760 IOS-XE based Series Wireless LAN Controller has a startup wizard, it is easier to provide a startup configuration using the command line interface (CLI) when using LAG as configured in this CVD. Follow the procedure below to provide an initial configuration supporting high availability with LAG support.

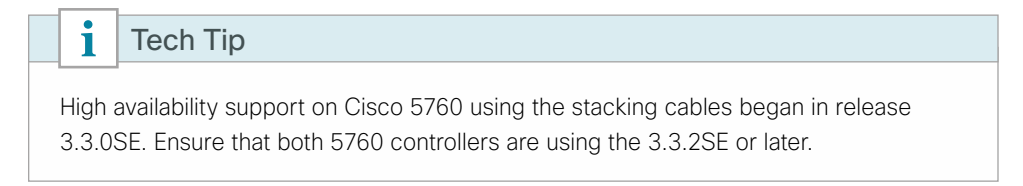

**Step 1:** Ensure that the resilient/secondary Cisco 5760 Series WLC is powered on without a configuration and is connected to the primary 5760 by using the stacking cable.

```
Tech Tip
```

i

You can use only one console port (either RJ-45 or mini USB) for input at a time. Both are enabled for output but only one is enabled input with the USB mini-type B console taking precedence over the traditional RJ45 style console port. Note that the Cisco USB console driver must be installed on your PC if you are using the mini-USB console port.

To download the latest Cisco Windows USB Console Driver, go to the Cisco software download page at http://www.cisco.com/cisco/software/navigator.html, click Wireless > Wireless LAN Controller > Standalone Controllers > Cisco 5700 Series Wireless LAN Controllers > Cisco 5760 Wireless LAN Controller > USB Console Software, and then follow the download instructions.

**Step 2:** Erase the previous configuration by accessing either of the previously configured Cisco 5760 Series WLCs in the high availability pair. Access either of the console ports on the primary/active 5760 and enter the following commands.

```
Controller>enable

Controller#erase startup-config

Erasing the nvram filesystem will remove all configuration files! Continue?

[confirm] <ENTER>

[OK]

Erase of nvram: complete

Controller#reload

System configuration has been modified. Save? [yes/no]: no <ENTER>

Reload command is being issued on Active unit, this will reload the whole stack

Proceed with reload? [confirm] yes <ENTER>
```

**Step 3:** Once the Cisco 5760 Series WLC high availability pair has reloaded, exit from the System Configuration dialog box by entering No to the following prompt.

Would you like to enter the initial configuration dialog? [yes/no]: No

Step 4: Exit the autoinstall by entering yes at the following prompt and pressing return to get started.

Would you like to terminate autoinstall [yes]: **yes** Press RETURN to get started! Controller>

Step 5: Enter enable mode by entering enable and pressing Enter.

Controller> **enable** Controller#

Step 6: Enter configuration mode by entering configure terminal and pressing Enter.

Controller> configure terminal
Controller(config)#

August 2014 Series

**Step 7:** Set the time zone, NTP servers, and timestamps to be included in debug and logging messages by entering the following commands.

ntp server [ip address]
clock timezone [timezone] [offset] 0
service timestamps debug datetime msec
service timestamps log datetime msec

Step 8: Configure a host name for this controller pair by entering the following command.

hostname [hostname]

**Step 9**: Configure the enable secret, admin username, and the password encryption service by entering the following commands:

```
username admin password [password]
enable secret [password]
service password encryption
```

**Step 10:** Define the TACACS+ server and TACACS+ server groups. Also define the default login, exec, and accounting method lists.

```
tacacs server TACACS-SERVER-1
address ipv4 [IP Address]
key SecretKey
!
aaa group server tacacs+ TACACS-SERVERS
server name TACACS-SERVER-1
!
aaa authentication login default group TACACS-SERVERS local
aaa authorization exec default group TACACS-SERVERS local
aaa accounting exec default start-stop group TACACS-SERVERS
aaa authorization console
```

Step 11: Create the VLANs used for the data, voice, and management VLANs by entering the following.

```
vlan [data VLAN]
name WLAN-Data
vlan [voice VLAN]
name WLAN-Voice
vlan [management VLAN]
name WLAN-Mgmt
```

**Step 12:** Create the Switch Virtual Interface (SVI) for the wireless LAN management VLAN interface and configure the default gateway.

```
interface Vlan[management VLAN]
ip address [ip address] [mask]
ip helper-address [dhcp server IP address]
!
ip default-gateway [default router]
ip route 0.0.0.0 0.0.0.0 [default router]
```

Step 13: Create the SVI for the wireless LAN data VLAN interface.

interface Vlan[WLAN Data vlan]
ip address [ip address] [mask]
ip helper-address [dhcp server ip address]

Step 14: Create the SVI for the wireless LAN voice VLAN interface.

interface Vlan[WLAN Voice vlan]
ip address [ip address] [mask]
ip helper-address [dhcp server ip address]

Step 15: Configure EtherChannel member interfaces.

The following is an example of the initial Cisco 5760 configuration within the 6500 VSS-based services block.

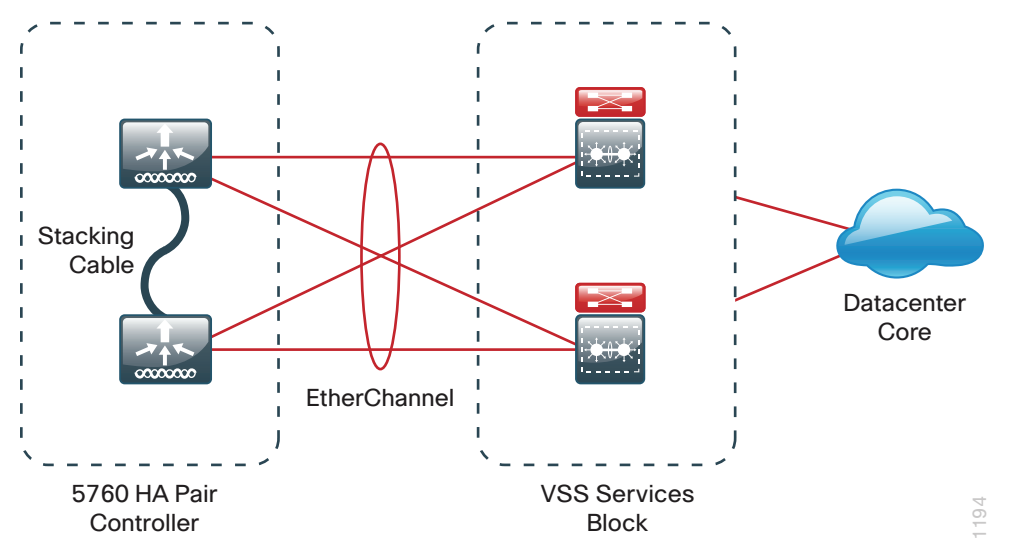

This step describes configuring the member interfaces of the EtherChannel to redundantly connect to the two Cisco Catalyst 6500 Series VSS Switches.

```
interface range TenGigabitEthernet[port number] - [port number]
description [description for VSS Switch 1]
!
interface range TenGigabitEthernet[port number] - [port number]
description [description for VSS Switch 2]
!
interface range TenGigabitEthernet[port number] - [port number],
TenGigabitEthernet[port number] - [port number]
switchport
logging event link-status
logging event trunk-status
logging event bundle-status
channel-protocol lacp
channel-group [number] mode active
```

| i                                                                                                    | Tech Tip                                                                                                    |
|----------------------------------------------------------------------------------------------------|----------------------------------------------------------------------------------------------------|
| Wher<br>VSS-<br>single<br>of the<br>The s<br>syste<br>pair w<br>upstre<br>are ac<br>Ether<br>port-<br>Stanc | n using a Cisco 5760 Series WLC high availability pair that is connected to a<br>based services block, it is possible to configure all 12 ports of the 5760 pair in a<br>e EtherChannel with 8 ports forwarding and 4 serving as backup links. When one<br>8 primary ports fail, one of the hot-standby ports automatically becomes active.<br>system (Services VSS switch or 5760 high availability pair) with the highest lacp<br>m-priority determines which links are active. Configuring the 5760 high availability<br>with a lacp system-priority lower than the default of 32768 and lower than its<br>eam VSS switch, will cause the 5760 high availability pair to determine which links<br>ctive and which are placed in hot standby mode. All port members in a LACP<br>Channel bundle have a default lacp port-priority of 32768. Assigning a higher lacp<br>priority to the backup ports will make them less desirable and place them in Hot<br>fby status. |
| 5                                                                                                    | 5760-WLC(config)#lacp system-priority 16384                                                                                                    |
| 5                                                                                                    | 5760-WLC(config)#interface TenGigabitEthernet [desired]                                                                                                    |
| ł                                                                                                    | packup port number]                                                                                                    |
| 5                                                                                                    | 5760-WLC(config-if)#lacp port-priority 6500                                                                                                    |

Step 16: Configure a trunk.

Configure an 802.1Q trunk that will be used to provide the voice, data, and management VLANs to the Cisco 5760 Series WLC. The following commands will be automatically applied to those physical interfaces that are members of the Port-Channel group created in the previous step.

```
interface port-channel [number]
description EtherChannel link to the Services 6500VSS pair
switchport mode trunk
switchport trunk allowed vlan [data VLAN],[voice VLAN],[management VLAN]
logging event link-status
logging event trunk-status
logging event bundle-status
no shutdown
```

**Step 17:** Create an access list. This provides added security to the management and control plane of the wireless LAN controller.

access-list [ACL number]permit [network management subnet]

**Step 18:** Enable Simple Network Management Protocol (SNMP) in order to allow the controller be managed by a Network Management System (NMS), and then configure SNMPv2c both for a read only and a read-write community string.

```
snmp-server community [read only community string] RO [access list]
snmp-server community [read write community string] RW [access list]
snmp-server location [location]
snmp-server contact [contact]
```

**Step 19:** Configure RADIUS settings that request RADIUS attribute 6 be included in authentication requests as well as miscellaneous timers.

```
aaa new-model
radius-server attribute 6 on-for-login-auth
radius-server dead-criteria time 10 tries 3
radius-server deadtime 3
```

**Step 20:** Configure device management protocols, default passwords, and access control to the vty lines used for CLI management access as defined in Step 17 above.

```
ip domain-name cisco.local
ip ssh version 2
line vty 0 15
transport input ssh
transport preferred none
access-class [access list] in
```

Step 21: Enable AAA authentication for the web GUI interface.

```
ip http authentication aaa login-authentication default
ip http authentication aaa exec-authorization default
```

Step 22: Enable dot1x authentication globally on the controller.

dot1x system-auth-control

The following is an example of the initial Cisco 5760 Series WLC configuration within the Cisco Catalyst 6500 Series VSS-based services block.

```
ntp server 10.4.48.17
clock timezone PST -8 0
service timestamps debug datetime msec
service timestamps log datetime msec
service password-encryption
ip domain-name cisco.local
ip ssh version 2
hostname 5760-WLC
enable secret clscol23
username admin password clscol23
vlan 116
name WLAN-Data
vlan 120
name WLAN-Voice
vlan 275
name WLAN-Mgmt
exit
interface Vlan116
 description WLAN-Data VLAN
 ip address 10.4.16.68 255.255.252.0
 ip helper-address 10.4.48.10
interface Vlan120
 description WLAN-Voice VLAN
```

```
ip address 10.4.20.68 255.255.252.0
 ip helper-address 10.4.48.10
interface Vlan275
 ip address 10.4.175.68 255.255.255.0
 ip helper-address 10.4.48.10
ip default-gateway 10.4.175.1
ip route 0.0.0.0 0.0.0.0 10.4.175.1
access-list 55 permit 10.4.48.0 0.0.0.255
snmp-server community cisco RO 55
snmp-server community cisco123 RW 55
snmp-server location My-Location
snmp-server contact My-NOC
1
aaa new-model
radius-server attribute 6 on-for-login-auth
radius-server dead-criteria time 10 tries 3
radius-server deadtime 3
T.
dot1x system-auth-control
tacacs server TACACS-SERVER-1
address ipv4 10.4.48.15
key SecretKey
aaa group server tacacs+ TACACS-SERVERS
server name TACACS-SERVER-1
T.
aaa authentication login default group TACACS-SERVERS local
aaa authorization exec default group TACACS-SERVERS local
aaa accounting exec default start-stop group TACACS-SERVERS
aaa authorization console
line vty 0 15
 transport input ssh
 transport preferred none
 access-class 55 in
L
ip http authentication aaa login-authentication default
ip http authentication aaa exec-authorization default
interface range TenGigabitEthernet1/0/1-2
description To Services 6500VSS-Switch-1
I.
interface range TenGigabitEthernet2/0/1-2
```

description To Services 6500VSS-Switch-2 interface range TenGigabitEthernet1/0/1-2, TenGigabitEthernet2/0/1-2 switchport logging event link-status logging event trunk-status logging event bundle-status channel-protocol lacp channel-group 1 mode active interface port-channel 1 description EtherChannel link to the Services 6500VSS pair switchport mode trunk switchport trunk allowed vlan 116,120,275 logging event link-status logging event trunk-status logging event bundle-status no shutdown

**Step 23:** Continue the configuration of the Cisco 5760 Series WLC by accessing the web GUI on the 5760 redundant pair via the following URL in one of the supported browsers (Example : https://**10.4.175.68**/wireless).

### https://[ip address of 5760]/wireless

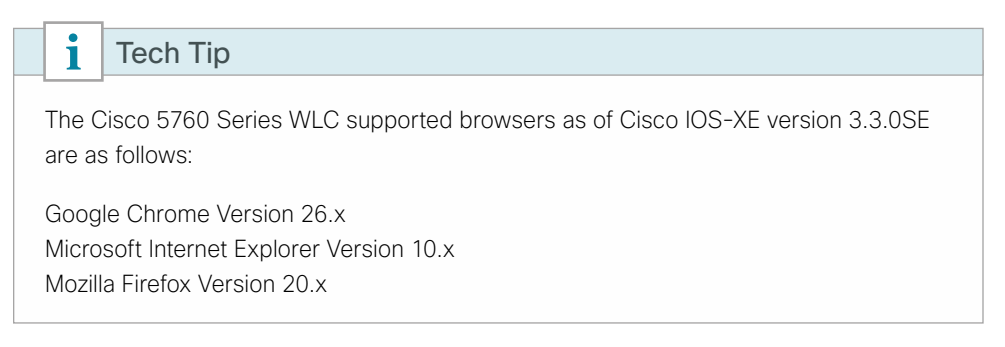

## Procedure 3 Configure wireless user authentication on Cisco 5760 Series WLC

**Step 1:** Starting in this release of the CVD, the RADIUS authentication service is provided by the Cisco Identity Services Engine (ISE). The Cisco ACS server will solely be used for network administrative access to the WLC using TACACS+.

Table 11 - Cisco ISE configuration values

| ISE server | IP address | Hostname     | Shared secret |
|------------|------------|--------------|---------------|
| Primary    | 10.4.48.41 | ISE-Server-1 | SecretKey     |
| Secondary  | 10.4.48.42 | ISE-Server-2 | SecretKey     |

**Step 2:** When accessing the WLC using a web browser using SSL, accept the WLC self-signed certificate. Depending on the browser in use, select the option that allows you to continue to the website using the certificate presented to the browser.

**Step 3:** Enter the Cisco Secure ACS based username and password. If Secure ACS is not available, the WLC will fall back to the locally defined userid and password that was created in Procedure 2, "Use CLI to initially configure Cisco 5760 Series WLC." (Example: admin/c1sco123).

| Windows Security                                                           | ×  |
|----------------------------------------------------------------------------|----|
| The server 10.4.175.68 at priv_15_access requires a username and password. |    |
| admin         •••••••         •••••••         Remember my credentials      |    |
| OK Canc                                                                    | el |

Next, define a new RADIUS server.

Step 4: Navigate to Configuration > Security > AAA > RADIUS > Servers, and then click New.

| ahah                              |                   |        |             |                   |                |        |     |      | Save Configuration | Refresh | ^ |
|-----------------------------------|-------------------|--------|-------------|-------------------|----------------|--------|-----|------|--------------------|---------|---|
| cisco Wireless Controller         |                   | 🔬 Home | Monitor   🔻 | Configuration   🔻 | Administration | • Help |     |      |                    |         |   |
| Security                          | Radius Servers    |        |             |                   |                |        |     |      |                    |         |   |
| ▼ AAA                             | New Remove        |        |             |                   |                |        | Sho | W Al |                    | - 8     |   |
| <ul> <li>Method Lists</li> </ul>  | Server Name       | 9      | Address     | Auth Port         | Acct Port      |        |     |      |                    |         |   |
| General                           | No data available |        |             |                   |                |        |     |      |                    |         |   |
| Authentication                    |                   |        |             |                   |                |        |     |      |                    |         |   |
| Accounting                        |                   |        |             |                   |                |        |     |      |                    |         |   |
| Authorization                     |                   |        |             |                   |                |        |     |      |                    |         |   |
| <ul> <li>Server Groups</li> </ul> |                   |        |             |                   |                |        |     |      |                    |         |   |
| Radius                            |                   |        |             |                   |                |        |     |      |                    |         |   |
| Tacacs+                           |                   |        |             |                   |                |        |     |      |                    |         | 1 |
| Ldap                              |                   |        |             |                   |                |        |     |      |                    |         |   |
| * RADIUS                          |                   |        |             |                   |                |        |     |      |                    |         |   |
| Servers                           |                   |        |             |                   |                |        |     |      |                    |         |   |
| Falback                           |                   |        |             |                   |                |        |     |      |                    |         |   |
| TACACS+ Servers                   |                   |        |             |                   |                |        |     |      |                    |         |   |
| LDAP Servers                      |                   |        |             |                   |                |        |     |      |                    |         |   |
| Users                             |                   |        |             |                   |                |        |     |      |                    |         |   |
| MAC Filtering                     |                   |        |             |                   |                |        |     |      |                    |         | ~ |
| AB Doley                          |                   |        |             |                   |                |        |     |      |                    |         | _ |

Step 5: Enter a name for the Cisco ISE server, the IP address, and the shared secret (SecretKey).

Step 6: In the Auth Port box, enter 1812, in the Acct Port box, enter 1813, and then click Apply.

Tech Tip

i

For consistency between this guide and other CVD guides, we have standardized on these well-known TCP ports for RADIUS authentication and accounting: 1812 and 1813. The Cisco Identity Services Engine supports both the older 1645/1646 ports and the newer standardized 1812/1813 ports by default.

| cisco Wireless Controlle                                                                                                    |                                                                                                    |                                                                               |                    |      | Save Configuration | Refresh | ^ |
|----------------------------------------------------------------------------------------------------|----------------------------------------------------------------------------------------------------|-------------------------------------------------------------------------------|--------------------|------|--------------------|---------|---|
| cisco Wireless Controlle<br>Security<br>* AAA<br>* Method Lists<br>@ General<br>@ Authentcation<br># Accounting<br>@ Authentcation<br>* Server Groups<br>@ Radius<br># Tacacs+<br>@ Ldap<br>* RADUS<br>@ Servers<br>@ Falback<br># TacACS+ Servers<br># DAP Servers | Anne     Anne     Anne     Anne     Anne     Anne     Server     Server     Name     Server     Ind.48.41     Shared Secret     Auth Port (0-65535)     IB13     Server     Timeout (1-1000)secs     Retry Count (0-100)     Support for RFC 3576     Enable • | I         I           I         I           I         I           I         I | Administration   • | Help |                    | Apply   |   |
| Users MAC Filtering AAC Filtering AP Policy Local EAP Wreless Protection Policies CIDS ACL Web Auth                                                                                                    |                                                                                                    |                                                                               |                    |      |                    |         | < |

The preceding steps apply this configuration.

```
radius server [RADIUS Server Name]
address ipv4 [IP address] auth-port 1812 acct-port 1813
key [SecretKey]
```

**Step 7:** Repeat the steps above to define the redundant Cisco ISE RADIUS server using the values found in Table 11.

Step 8: Navigate to Configuration > Security > AAA > Server Groups > Radius, and then click New.

Step 9: Enter the Radius Group name. (Example: ISE-Group).

**Step 10:** In the **Available Servers** list, choose the Cisco ISE RADIUS servers just created, move them to the **Assigned Servers** list by clicking the right arrow, and then click **Apply**.

| allalla                   |                                                  |                   |                  |                    |         | Save configuration   Refresh |
|---------------------------|--------------------------------------------------|-------------------|------------------|--------------------|---------|------------------------------|
| CISCO Wireless Controller | 🔂 Hom                                            | e Monitor 🔻 Co    | onfiguration   🔻 | Administration   🔻 | Help    |                              |
| Security                  | Radius Server Group<br>Radius Server Group > New |                   |                  |                    |         | Apply                        |
| ▼ AAA                     |                                                  |                   |                  |                    |         |                              |
| Method Lists              |                                                  | IEE Crown         | 7                |                    |         |                              |
| Server Groups             | Name                                             | 13E-Group         |                  |                    |         |                              |
| u Radius                  | MAC-delimiter                                    | none 🔻            |                  |                    |         |                              |
| Tacacs+                   | MAC-filtering                                    | none 🔻            | _                |                    |         |                              |
| 🗉 Ldap                    | Dead-time (0-1440) in minutes                    |                   |                  |                    |         |                              |
| ▼ RADIUS                  | Group Type                                       | radius            |                  |                    |         |                              |
| Servers                   |                                                  | Available Servers |                  | Assigned 8         | Servers |                              |
| Fallback                  |                                                  |                   |                  | ISE-Server         |         |                              |
| TACACS+ Servers           | Servers In This Group                            |                   |                  | < >                | -       |                              |
| LDAP Servers              |                                                  |                   |                  |                    |         |                              |
| Users                     |                                                  |                   |                  |                    |         |                              |

The preceding steps apply this configuration.

```
aaa group server radius [Group Name]
server name [RADIUS Server Name]
!
```

Next, create a Method List for wireless user authentication.

Step 11: Navigate to Configuration > Security > AAA > Method Lists > Authentication, and then click New.

Step 12: Enter a Method List name. (Example: ISE-Authentication-Method-List)

**Step 13:** In the **Available Server Group** list, choose the Server Group, move it to the **Assigned Server Groups** list by clicking the right arrow, and then click **Apply**.

| ahaha                                                                                                    |                                                                                     | Save Configuration   Refresh | ~ |
|----------------------------------------------------------------------------------------------------|-------------------------------------------------------------------------------------|------------------------------|---|
| cisco Wireless Controlle                                                                                                    | 🕫 🏠 Home Monitor   🔻 Configuration   🔻 Administration   👻 Help                      |                              |   |
| Security                                                                                                    | Authentication Authentication > New                                                 | Apply                        |   |
| AAA     Method Lists     General     Authentication     Accounting     Authentication     Server Groups     KADDUS     TADDUS | Wethod Litt Name     ISE-Authentication-Method-List       Type: <ul> <li></li></ul> |                              |   |
| LOAP Servers     Users     MAC Filtering     AP Policy     Local EAP     Wireless Protection Policies     CIDS                | * Method List Name can be 'defaut' or any User defined Name.                        |                              |   |
| <ul> <li>ACL</li> <li>Web Auth</li> </ul>                                                                                     |                                                                                     |                              | ~ |

The preceding steps apply this configuration.

```
aaa authentication dot1x [Method List Name] group [Group Name]
Next, create a Method List for wireless user accounting.
```

Step 14: Navigate to Configuration > Security > AAA > Method Lists > Accounting, and click New.

Step 15: Enter a Method List name. (Example: ISE-Accounting-Method-List)

**Step 16:** In the **Available Server Group** list, choose the Server Group, move it to the **Assigned Server Groups** list by clicking the right arrow, and then click **Apply**.

| սիսիս                             |                                                                                          | Save Configuration   Refresh |
|-----------------------------------|------------------------------------------------------------------------------------------|------------------------------|
| CISCO Wireless Controller         | 🟠 Home Monitor 🔻 Configuration 🔻 Administration 🔻 Help                                   |                              |
| Security                          | Accounting<br>Accounting > New                                                           | Apply                        |
| * AAA                             |                                                                                          |                              |
| Method Lists     General          | Method List Name         ISE-Accounting-Method-List           Type:              Ø dottx |                              |
| Authentication                    | Available Server Groups Assigned Server Groups                                           |                              |
| Accounting                        | ISE-Group                                                                                |                              |
| <ul> <li>Authorization</li> </ul> | Groups In This Method                                                                    |                              |
| <ul> <li>Server Groups</li> </ul> |                                                                                          |                              |
| RADIUS                            |                                                                                          |                              |
| TACACS+ Servers                   | * Method List Name can be 'default' or any User defined Name.                            |                              |

The preceding steps apply this configuration.

aaa accounting dot1x [Method List Name] start-stop group [Group Name]

#### Example

```
radius server ISE-Server-1
address ipv4 10.4.48.41 auth-port 1812 acct-port 1813
key SecretKey
!
aaa group server radius ISE-Group
server name ISE-Server-1
!
aaa authentication dot1x ISE-Authentication-Method-List group ISE-Group
aaa accounting dot1x ISE-Accounting-Method-List start-stop group ISE-Group
```

**Procedure 4** Configure management authentication on Cisco 5760 Series WLC

## (Optional)

Beginning with this CVD, Cisco Secure ACS will be used solely to provide authentication, authorization and accounting (AAA) services for controlling network management access. Secure ACS will not be used to provide security services for wireless users authenticating to the wireless network.

The following steps were completed as part of the initial CLI configuration in the preceding section. They are shown here to provide the necessary configuration guidance via the web interface.

Define a new TACACS+ server.

Step 1: Navigate to Configuration > Security > AAA > TACACS+ Servers, and then click New to define a new TACACS+ server.

**Step 2:** Enter a name for the ACS server (Example: TACACS-SERVER-1), the IP address (Example:10.4.48.15), and the shared secret (SecretKey), and then click **Apply**.

|                                    |                           |                             |                       | Save Configuration   Refresh |
|------------------------------------|---------------------------|-----------------------------|-----------------------|------------------------------|
| cisco Wireless Controlle           | 🔝 Home Mo                 | nitor I 🔻 Configuration I 🔻 | Administration 💌 Help |                              |
| Security                           | Tacacs Servers            |                             |                       | Apply                        |
| ▼ AAA                              |                           |                             |                       |                              |
| ▼ Method Lists                     | Server Name TACACS-SERV   | /FR-1                       |                       |                              |
| General                            | Censur Address 10.4.48.15 |                             |                       |                              |
| <ul> <li>Authentication</li> </ul> | Shared Secret             |                             |                       |                              |
| <ul> <li>Accounting</li> </ul>     | Confirmed Shared Secret   |                             |                       |                              |
| <ul> <li>Authorization</li> </ul>  | Port 49                   |                             |                       |                              |
| ▼ Server Groups                    | Server Timeout            |                             |                       |                              |
| Radius                             |                           |                             |                       |                              |
| Tacacs+                            |                           |                             |                       |                              |
| 🗉 Ldap                             |                           |                             |                       |                              |
| ▼ RADIUS                           |                           |                             |                       |                              |
| Servers                            |                           |                             |                       |                              |
| Falback                            |                           |                             |                       |                              |
| TACACS+ Servers                    |                           |                             |                       |                              |

The preceding steps apply this configuration.

```
tacacs server [Server Name]
address ipv4 [IP address]
key [SecretKey]
```

Next, create a new TACACS+ Server Group that contains the ACS TACACS+ server defined in the preceding steps.

Step 3: Navigate to Configuration > Security > AAA > Server Groups > Tacacs+, and click New.

Step 4: Enter the Tacacs Server Group Name. (Example: TACACS-SERVERS)

**Step 5:** In the **Available Servers** list, choose the TACACS+ server that you just created, move it to the **Assigned Servers** list by clicking the right arrow, and then click **Apply**.

| ahah                                              |                                                        | Save Configuration   Refresh |
|---------------------------------------------------|--------------------------------------------------------|------------------------------|
| cisco Wireless Controlle                          | 🖌 Home Monitor 🔍 Configuration 🔍 Administration 💌 Help |                              |
| Security                                          | Tacacs Server Group<br>Tacacs Server Group > New       | Apply                        |
| ▼ AAA                                             |                                                        |                              |
| <ul> <li>Method Lists</li> <li>General</li> </ul> | Name TACACS-SERVERS                                    |                              |
| <ul> <li>Authentication</li> </ul>                | Group Type tacads+ Available Servers Assigned Servers  |                              |
| <ul> <li>Accounting</li> </ul>                    | ▲ TACACS-SERVER-1 ▲                                    |                              |
| Authorization                                     | Servers In This Group                                  |                              |
| ▼ Server Groups                                   |                                                        |                              |
| Radius                                            | ΨΨ                                                     |                              |
| Tacacs+                                           |                                                        |                              |

The preceding steps apply this configuration.

aaa group server tacacs+ [TACACS Group Name]
server name [Server Name]

Next, create a default Method List for TACACS+ management access to the WLC.

Step 6: Navigate to Configuration > Security > AAA > Method Lists > Authentication, and then click New.

Step 7: Enter a Method List name (Example: default).

**Step 8:** Select the **login** as the Method List Type and **group** as the Group Type, and then select **Fallback to local**, which enables fallback to local authentication.

**Step 9:** In the **Available Server Groups** list, choose the ACS Server Group (Example: TACACS-SERVERS), move it to the **Assigned Server Groups** list by clicking the right arrow, and then click **Apply**.

| de de                                             |                                        |                                                        | Save Configuration   Refresh |
|---------------------------------------------------|----------------------------------------|--------------------------------------------------------|------------------------------|
| cisco Wireless Controll                           | er                                     | 🟡 Home Monitor 🖙 Configuration 💌 Administration 💌 Help |                              |
| Security                                          | Authentication<br>Authentication > New |                                                        | Αρρίγ                        |
| ▼ AAA                                             |                                        |                                                        |                              |
| <ul> <li>Method Lists</li> <li>General</li> </ul> | Method List Name                       | default                                                |                              |
| General                                           | Type:                                  | O dot1x      login                                     |                              |
| Authentication                                    | Group Type:                            | ● group ○ local                                        |                              |
| <ul> <li>Accounting</li> </ul>                    | Fallback to local                      |                                                        |                              |
| <ul> <li>Authorization</li> </ul>                 |                                        | Available Server Groups Assigned Server Groups         |                              |
| ▼ Server Groups                                   | Groups In This Matho                   |                                                        |                              |
| Radius                                            | Groups in mismouris                    |                                                        |                              |
| Tacacs+                                           |                                        |                                                        |                              |
| u Ldap                                            | * Method List Name ca                  | an be 'default' or any User defined Name.              |                              |

The preceding steps apply this configuration.

aaa authentication login **default** group **[TACACS Group Name]** local Next, create a Method List for TACACS accounting.

Step 10: Navigate to Configuration > Security > AAA > Method Lists > Accounting, and then click New.

**Step 11:** Enter a Method List name (Example: ACS-Accounting-Method-List), and then select **exec**, which enables accounting start/stop records for exec commands issued to the controller.

**Step 12:** In the **Available Server Groups** list, choose the ACS TACACS Server Group, move it to the **Assigned Server Groups** list by clicking the right arrow, and then click **Apply**.

| di di                                             |                                                                                   | Save Configuration   Refresh |
|---------------------------------------------------|-----------------------------------------------------------------------------------|------------------------------|
| cisco Wireless Controlle                          | er 🔬 Home Monitor 🛛 Configuration 🔽 Administration 💌 Help                         |                              |
| Security                                          | Accounting                                                                        | Apply                        |
| ▼ AAA                                             |                                                                                   |                              |
| <ul> <li>Method Lists</li> <li>General</li> </ul> | Method List Name default<br>Type: Odot1x: O evec O identity O network. O commands |                              |
| Authentication                                    | Available Server Groups Assigned Server Groups                                    |                              |
| L Accounting                                      | ISE-Group  A TACACS-SERVERS                                                       |                              |
| Authorization                                     | Groups In This Method                                                             |                              |
| ▼ Server Groups                                   |                                                                                   |                              |
| Radius                                            |                                                                                   |                              |
| Tacacs+                                           | * Method List Name can be 'default' or any User defined Name.                     |                              |

The preceding steps apply this configuration.

aaa accounting exec default start-stop group [TACACS Group Name]

Next, create a Method List for TACACS authentication exec requests.

Step 13: Navigate to Configuration > Security > AAA > Method Lists > Authorization, and click New.

Step 14: Enter a Method List name. (Example: ACS-Authorization-Method-List)

Step 15: Select exec as the type and group as the Group Type.

**Step 16:** In the **Available Server Groups** list, choose the ACS TACACS Server Group, move it to the **Assigned Server Groups** list by clicking the right arrow, and then click **Apply**.

| i Tech                                                                                                    | л Тір                                                                                                    |  |  |  |  |  |  |  |
|----------------------------------------------------------------------------------------------------|----------------------------------------------------------------------------------------------------|--|--|--|--|--|--|--|
| In order for the web interface to function properly with TACACS+, the Method List<br>Name must be called "default". Failure to define the default method list will cause<br>authorization errors (WSMA) to occur on various screens within the web interface. |                                                                                                    |  |  |  |  |  |  |  |
| dialia<br>cisco Wireless Controll                                                                                                    | er 🔗 Home Montor I y Configuration I y Administration I y Help                                                                                                    |  |  |  |  |  |  |  |
| Security                                                                                                    | Authorization Authorization > New Apply                                                                                                    |  |  |  |  |  |  |  |
| <ul> <li>Average</li> <li>Method Lists</li> <li>General</li> <li>Authentication</li> <li>Accounting</li> <li>Authonization</li> <li>Server Groups</li> <li>Radus</li> <li>Tacas+</li> </ul>                                                                   | Method List Name default<br>Type: network @ exec O credential-download<br>Group Type: @ group O coal<br>Available Server Groups Assigned Server Groups<br>Groups In This Method |  |  |  |  |  |  |  |
| 🗉 Ldap                                                                                                    | * Method List Name can be 'default' or any User defined Name.                                                                                                    |  |  |  |  |  |  |  |

In order to use the ACS/TACACS method lists just created for web GUI authentication, assign them as AAA method lists used for IP HTTP. This can only be done from the CLI.

Step 17: Access the CLI on the 5760 and enter the following commands.

ip http authentication aaa login-authorization default ip http authentication aaa exec-authorization default

#### Example

```
tacacs server TACACS-SERVER-1
address ipv4 10.4.48.15
key SecretKey
!
aaa group server tacacs+ TACACS-SERVERS
server name TACACS-SERVER-1
aaa authentication login default group TACACS-SERVERS local
aaa authorization exec default group TACACS-SERVERS local
aaa accounting exec default start-stop group TACACS-SERVERS
!
ip http authentication aaa login-authentication default
ip http authentication aaa exec-authorization default
```

#### Procedure 5 Configure wireless settings on the 5760

There are a number of wireless related management settings that need to be configured on the Cisco 5760 Series WLC in order to enable wireless support. This includes the default mobility domain, RF group name, which is used between wireless LAN controllers to share information about wireless clients and Radio Resource Management, respectively. It is recommended to use a different mobility group name when dedicated wireless LAN controllers are being used for each building. This best practice approach will eliminate un-needed client state information from being shared between controllers. Likewise, if buildings are physically separate from each other from an RF perspective, it is recommended to use different RF Group names to size of the data collected that is used during Radio Resource Management (RRM) calculations.

Fast SSID Change is recommended as it allows a wireless client to switch from one WLAN SSID to another on the same controller without delay. Finally, the wireless LAN controller needs to have a VLAN identified that will be used for wireless management.

Step 1: Navigate to Configuration > Controller > System > General.

Step 2: Select Fast SSID change, enter a Default Mobility Domain name (Example: Campus) and an RF group name (Example: CAMPUS), and then click Apply.

| ahaha                                |                         |                 |      |               |                    |      | Save Configuration   Refresh |
|--------------------------------------|-------------------------|-----------------|------|---------------|--------------------|------|------------------------------|
| cisco Wireless Controlle             | er s                    | 🏠 Home 🛛 Mon    | orlv | Configuration | Administration 🛛 🔻 | Help |                              |
| Controller                           | General                 |                 |      |               |                    |      | Apply                        |
| <ul> <li>System</li> </ul>           |                         |                 |      |               |                    |      |                              |
| General                              | Name                    | 5760-WLC        |      |               |                    |      |                              |
| Multicast                            | AP Multicast Mode       | Unicast 👻       |      |               |                    |      |                              |
| ▼ Interfaces                         | Fast SSID change        | $\checkmark$    |      |               |                    |      |                              |
| Port Summary                         | AP Fallback             |                 |      |               |                    |      |                              |
| Wireless Interface                   | Default Mobility Domain | CAMPUS          |      |               |                    |      |                              |
| ▼ VLAN                               | RF group name           | CAMPUS          |      |               |                    |      |                              |
| I laver2 VI AN                       | User idle timeout       | 300             |      |               |                    |      |                              |
| <ul> <li>Layor2 Interface</li> </ul> | Temperature Value       | 32 Degree Celsi | s    |               |                    |      |                              |
| <ul> <li>Vian Group</li> </ul>       | Temperature Status      | GREEN           |      |               |                    |      |                              |

The preceding steps apply this configuration.

wireless client fast-ssid-change
wireless mobility group name [Mobility Group Name]
wireless rf-network [RF Group Name]

Step 3: Navigate to Configuration > Controller > System > Interfaces > Wireless Interface, and then click the Unconfigured interface name.

| cisco Wireless Controllo                           | er               | ☆ Home Monitor ▼            | Configuration 🔻 | Administration 🗐 | Help           | Save C | ionfiguration   Refresh |
|----------------------------------------------------|------------------|-----------------------------|-----------------|------------------|----------------|--------|-------------------------|
| Controller                                         | Wireless Interfa | се                          |                 |                  |                |        |                         |
| ▼ System                                           | New Remove       |                             |                 |                  | Sho            | Al .   | - 6                     |
| General                                            | Interface Typ    | e Interface Name            | IP Address      | IP Netmask       | MAC Address    | VlanID |                         |
| Multicast                                          | Management       | Unconfigured                | 169.254.1.1     | 255.255.255.0    | 0000:0000:0000 | 0      |                         |
| Interfaces     Port Summary     Wireless Interface |                  | ( <sup>m</sup> )<br>Unconfi | gured           |                  |                |        |                         |

**Step 4:** In the **Select Interface** list, choose the VLAN interface that will be used for wireless management (Example: VLAN 275), click **Apply**, and then click **Save Configuration**. The running configuration is saved.

| ahah                     |                    |                  |                  |             |                    |                    |      | Save Configuration   Refresh |
|--------------------------|--------------------|------------------|------------------|-------------|--------------------|--------------------|------|------------------------------|
| cisco Wireless Controlle |                    | er               | A Home           | Monitor   🔻 | Configuration   •  | Administration   🔻 | Help |                              |
| Controlle                | er                 | Management in    | terface creation | on          |                    |                    |      | Apply                        |
| * System                 | ı                  | Select Interface |                  |             | Vlan1 v            |                    |      |                              |
| 🗉 Ge                     | eneral             | Serect Interface |                  |             | Vlan1              |                    |      |                              |
| 🔳 Mu                     | ulticast           |                  |                  |             | Vlan275            | ь <b>^</b>         |      |                              |
| * Inter                  | rfaces             |                  |                  |             | Te1/0/1<br>Te1/0/2 | ~                  |      |                              |
|                          | Port Summary       |                  |                  |             | Te1/0/3            | •                  |      |                              |
| •                        | Wireless Interface |                  |                  |             |                    | •                  |      |                              |

The preceding steps apply this configuration.

```
wireless management interface Vlan [VLAN Number]
```

# i Tech Tip

In order to manage the wireless LAN controller from a wireless client, enter the following using the CLI interface on the Cisco 5760 Series WLC:

```
wireless mgmt-via-wireless
```

The management over wireless feature allows you to configure and monitor the WLC using a wireless client. All management tasks, with the exception of uploading and downloading to/from the controller are supported.

## Example

```
wireless client fast-ssid-change
wireless mobility group name CAMPUS
wireless rf-network CAMPUS
!
wireless management interface Vlan275
```

## Procedure 6 Enable multicast support on 5760 WLC

Some data and voice applications require the use of multicast in order to provide a more efficient means of communication typical in one-to-many communications. The CUWN based local-mode design model tunnels all traffic between the AP and WLC. As a result, the WLC issues all multicast joins on behalf of the wireless client.

The various multicast streams can be delivered to the APs in one of two manners. The first is called *multicast-unicast*, and in this mode each multicast stream is converted to unicast and sent to the access points with wireless clients who have requested the multicast stream. If many users across many access points are requesting the same stream, the WLC must replicate each frame of the multicast stream, convert it into a unique unicast format and replicate it for each access point with an associated multicast subscriber. At large numbers of access points and subscribed multicast users, this becomes highly inefficient.

A more scalable method is to use Multicast-Multicast (MC-MC) mode. In MC-MC mode, the multicast stream is converted to a unique controller-to-AP multicast flow. The underlying campus infrastructure, which must be configured for multicast, will facilitate this MC-MC flow to reach each AP that has subscribed wireless users. The end result is a much more scalable and efficient method for handling multicast flows across the campus network.

| OO Reader Tip                                                                                                    |  |
|----------------------------------------------------------------------------------------------------|--|
| Each redundant controller pair must use a unique multicast group address.                                              |  |
| 239.0.0.239.255.255.255 excluding 239.0.0.X239.128.0.X. More information about multicast addressing can be found here: |  |
| http://www.cisco.com/en/US/tech/tk828/technologies_white_<br>paper09186a00802d4643.shtml                               |  |

Step 1: Navigate to Configuration > Controller > System > General.

Step 2: In the AP Multicast Mode list, choose Multicast.

**Step 3:** In the **Multicast Group address** box, enter the IP multicast address that will be used to forward the multicast streams from this controller, and then click **Apply**. (Example: 239.68.68.68)

| i                              | Tech Tip                                                                                                    |
|--------------------------------|----------------------------------------------------------------------------------------------------|
| The<br>pair i<br>addr<br>wirel | multicast address must be unique for each controller or controller high availability<br>n the network. The multicast address entered is used as the source multicast<br>ess, which the access points registered to the controller will use for receiving<br>ess user-based multicast streams. |
| սիսիս<br>cisco W               | ireless Controller 🔬 Home Monitor   🔻 Configuration   🔻 Administration   🔻 Help                                                                                                    |

| cisco Wireless Controlle       | er f                    | 🏠 Home 🛛 Monitor   🔻 | Configuration   🔻 | Administration   🔻      | Help         |       |
|--------------------------------|-------------------------|----------------------|-------------------|-------------------------|--------------|-------|
| Controller                     | General                 |                      |                   |                         |              | Apply |
| ▼ System                       |                         |                      |                   |                         |              |       |
| General                        | Name                    | 5760-WLC             |                   |                         |              |       |
| <ul> <li>Multicast</li> </ul>  | AP Multicast Mode       | Multicast 👻          |                   | Multicast Group address | 239.68.68.68 | ]     |
| <ul> <li>Interfaces</li> </ul> | Fast SSID change        | ✓                    |                   |                         | De .         |       |
| Port Summary                   | AP Fallback             | ✓                    |                   |                         |              |       |
| Wireless Interface             | Default Mobility Domain | CAMPUS               |                   |                         |              |       |
| ▶ VLAN                         | RF group name           | ¢AMPUS               | ×                 |                         |              |       |

The preceding steps apply this configuration.

ap capwap multicast [Multicast Group Address]

Step 4: Navigate to Configuration > Controller > System > Multicast, select Enable Global Multicast Mode. Click Apply, and then click Save Configuration

| ahaha                          | Save Configuration   Refresh                                 |
|--------------------------------|--------------------------------------------------------------|
| cisco Wireless Controlle       | 🖍 Home Monitor   🔻 Configuration   👻 Administration   👻 Help |
| Controller                     | Multicast Apply                                              |
| ▼ System                       |                                                              |
| General                        | Enable Global Multicast Mode 🗹                               |
| u Multicast                    | Enable (SMP Snooping 🗹                                       |
| <ul> <li>Interfaces</li> </ul> |                                                              |
| ▶ VLAN                         | IGMP I meout (seconds)                                       |
| Internal DHCP Server           |                                                              |
| <ul> <li>Management</li> </ul> |                                                              |
| Mobility Management            |                                                              |
| mDNS                           |                                                              |

The preceding steps apply this configuration.

wireless multicast

#### Example

wireless multicast

ap capwap multicast 239.68.68.68

Procedure 7 Configure the 5760 voice wireless LAN

When compared to data traffic, voice traffic is not tolerant of delay, jitter, or packet loss. In some cases, multicast may be used in one-to-many push to talk types of applications, but mainly unicast is used as the primary method of communication.

This procedure creates a voice WLAN and applies the QoS settings necessary provide Platinum QoS service to these flows. For alignment to the Cisco AireOS controllers QoS mechanisms, this guide uses the *precious metal* based QoS policies as used within the AireOS controllers. The Cisco IOS-XE based controllers have inherited the modular QoS CLI (MQC) from Cisco IOS-routers and switches. MQC provides significantly more flexibility than precious metal based QoS. This guide uses the the precious metal QoS policies to align to the same precious metal QoS policies which are available in the AireOS based controllers.

Step 1: Navigate to Configuration > Wireless > WLANs, and then click New.

**Step 2:** Enter a WLAN ID (Example 2), the Wireless SSID (Example: WLAN-Voice), and a meaningful profile name (Example: Voice), and then click **Apply**.

| սիսիս                                                                                                    |                                                                                                    | Save Configuration   Refresh |
|----------------------------------------------------------------------------------------------------|----------------------------------------------------------------------------------------------------|------------------------------|
| cisco Wireless Controlle                                                                                                    | 🟠 Home Monitor 🔻 Configuration 💌 Administration 💌 Help                                                  |                              |
| Wireless                                                                                                    | WLANs<br>VILANs > Create New                                                                            |                              |
| <ul> <li>WLAN</li> <li>Access Points</li> <li>802.11a/n/ac</li> <li>802.11b/g/n</li> <li>Media Stream</li> <li>QOS</li> </ul> | Apply           WLAN ID         2           SSID         WLAN-Voke           Profile Name         Vokel |                              |

The preceding steps apply this configuration.

```
wlan [Profile Name] [WLAN ID] [SSID]
shutdown
```

Next, configure the specific parameters of the Voice WLAN.

Step 3: Click the profile name you just created.

| ahaha                             |                            |             |               |        |        | Save Configuration | Refresh |
|-----------------------------------|----------------------------|-------------|---------------|--------|--------|--------------------|---------|
| cisco Wireless Controlle          | r 🏠 Home                   | Monitor 🛛 🔻 | Configuration | ▼ Help |        |                    |         |
| Wireless                          | WLANs                      |             |               |        |        |                    |         |
| WLAN                              | Mobility Anchor New Remove |             |               |        | Show A | I                  | - 76    |
| <ul> <li>Access Points</li> </ul> | Profile                    | ID          | SSID          | VLAN   | 9      | itatus             |         |
| ▶ 802.11a/n/ac                    | Voice                      | 2           | WLAN-Voice    | 1      | [      | )isabled           |         |
| ▶ 802.11b/g/n                     | < m                        |             |               |        |        |                    |         |
| Media Stream                      | Voice                      |             |               |        |        |                    |         |
| ▶ QOS                             |                            |             |               |        |        |                    |         |

Step 4: On the General Tab for the Wireless Voice WLAN, from the menu, choose the WLAN-Voice interface.

Step 5: Select Multicast VLAN Feature then select Status , and then click Apply. This enables multicast and the WLAN.

| ahaha                                                   |                                         | Save Configuration   Refresh                                                                            |
|---------------------------------------------------------|-----------------------------------------|----------------------------------------------------------------------------------------------------|
| cisco Wireless Controll                                 | er 🏠 Hom                                | e Monitor 🔻 Configuration 🔍 Administration 🔍 Help                                                       |
| Wireless WLAN                                           | WLAN<br>WLAN > Edit<br>General Security | QOS AVC Advanced                                                                                        |
| <ul> <li>Access Points</li> <li>802.11a/n/ac</li> </ul> | Profile Name                            | Voice                                                                                                   |
| ▶ 802.11b/g/n                                           | Туре                                    | WLAN                                                                                                    |
| <ul> <li>Media Stream</li> </ul>                        | SSID                                    | WLAN-Voice                                                                                              |
| ▶ QOS                                                   | Status                                  |                                                                                                    |
|                                                         | Security Policies                       | [WPA2][Auth(802.1x)]<br>(Modifications done under security tab will appear after applying the changes.) |
|                                                         | Radio Policy                            | All                                                                                                    |
|                                                         | Interface/Interface Group(G)            | WLAN-Voice *                                                                                            |
|                                                         | Broadcast SSID                          |                                                                                                    |
|                                                         | Multicast VLAN Feature                  | $\checkmark$                                                                                            |
|                                                         | Multicast Interface                     | default                                                                                                 |

**Step 6:** On the Security Tab, navigate to AAA Server, and then choose the RADIUS authentication and accounting method lists that you created in Procedure 3, and then click **Apply**.

| ahah                                            |                                                                        | Save Configuration   Refresh |
|-------------------------------------------------|------------------------------------------------------------------------|------------------------------|
| cisco Wireless Controlle                        | 🖍 Home Monitor 🔻 Configuration 🔻 Administration 🔻 Help                 |                              |
| Wireless                                        | WLAN SERIE                                                             | Apply                        |
| <ul> <li>WLAN</li> <li>Access Delete</li> </ul> | General Security QOS AVC Advanced                                      |                              |
| <ul> <li>B02.11a/n/ac</li> </ul>                | Layer2 Layer3 AAA Server                                               |                              |
| <ul> <li>802.11b/g/n</li> </ul>                 | Authentication Method ISE-Authentication-Method-List *                 |                              |
| <ul> <li>Media Stream</li> <li>QOS</li> </ul>   | Accounting Method ISE-Accounting-Method-List  Local EAP Authentication |                              |

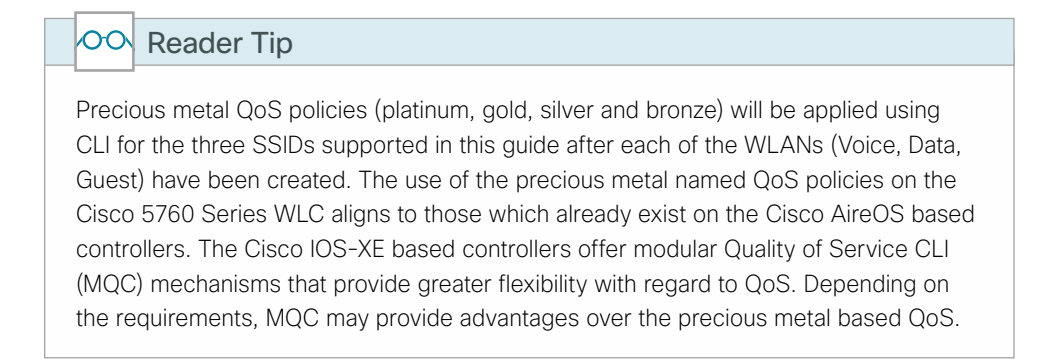

**Step 7:** On the AVC tab, select **Application Visibility Enabled**, and then click **Apply**. Application Visibility and Control is enabled.

| ahah                              | Save Configuration   Refr                                 | esh |
|-----------------------------------|-----------------------------------------------------------|-----|
| cisco Wireless Controll           | ar 🕜 Home Monitor 🔻 Configuration 🔍 Administration 🔍 Help |     |
| Wireless                          | WLAN Apply                                                |     |
| N 147 651                         | WLAN > Edit                                               |     |
| - WLAN                            | General Security QOS AVC Advanced                         |     |
| <ul> <li>Access Points</li> </ul> |                                                           |     |
| <ul> <li>802.11a/n/ac</li> </ul>  | Application Visibility                                    |     |
| ▶ 802.11b/g/n                     | Application Visibility Enabled 🗹                          |     |
| Media Stream                      | Upstream Profile Wireless-avc-basic                       |     |
| ▶ QOS                             | Downstream Profile Wireless-avc-basic                     |     |

**Step 8:** On the Advanced Tab, provide the IP address of the DHCP Server (Example: 10.4.48.10). Click **Apply**, and then click **Save Configuration** 

|                                                                                                    |                                                                                                    |                                                                                                    | Save Configuration   Refresh |
|----------------------------------------------------------------------------------------------------|----------------------------------------------------------------------------------------------------|----------------------------------------------------------------------------------------------------|------------------------------|
| cisco Wireless Controlle                                                                                     | 🕫 🏠 Home Monitor 🔻 Configur                                                                                                    | ation 🔻 Administration 🔻 Help                                                                                                    |                              |
| Wireless WLAN Access Points                                                                                  | WLAN > Edit<br>General Security QOS AVC                                                                                                    | Advanced                                                                                                    | Apply                        |
| <ul> <li>B02.11a/n/ac</li> <li>B02.11b/g/n</li> <li>Media Stream</li> <li>QOS</li> <li>QOS-Policy</li> </ul> | Allow AAA Override Coverage Hole Detection Session Timeout (secs) 1800 (0 = Session rever expres) Aixment IE Diagnostic Channel P2P Blocking Action Media Stream Multicast-direct Citent Exclusion Timeout Value(secs) 60 Max Allowed Client 0 | DHCP           DHCP Server IP Address         10.4.48.10           DHCP Address Assignment required         □           DHCP Option 82         □           DHCP Option 82 Assignment required         □           DHCP Option 82 Assignment required         □           DHCP Option 82 Assid Mode         □           DHCP Option 82 Assid Mode         □           NAC         □           NAC State         □           DIf Channel Scanning Defer         □ |                              |
|                                                                                                    |                                                                                                    | Scan Defer Priority                                                                                                    |                              |

The preceding steps apply this configuration.

```
wlan [Profile Name] [WLAN ID] [SSID]
ip dhcp server [DHCP Server Address]
```

#### Example

```
wlan Voice 2 WLAN-Voice
accounting-list ISE-Accounting-Method-List
client vlan WLAN-Voice
ip flow monitor wireless-avc-basic input
ip flow monitor wireless-avc-basic output
security dot1x authentication-list ISE-Authentication-Method-List
session-timeout 1800
no shutdown
```

#### Procedure 8 Configure the 5760 data Wireless LAN

Providing separation to data and voice traffic remains a best practice and is essential in any good network design. This ensures proper treatment of the respective IP traffic regardless of the medium it is traversing. This procedure defines the data wireless LAN.

Step 1: Navigate to Configuration > Wireless > WLANs, and then click New.

**Step 2:** Enter a WLAN ID (Example: 1), the Wireless SSID (Example: WLAN-Data), and a meaningful profile name (Example: WLAN-Data), and then click **Apply**.

| abab                              |                                                          | Save Configuration   Refresh |
|-----------------------------------|----------------------------------------------------------|------------------------------|
| cisco Wireless Controlle          | 🕫 🙆 Home Monitor 🔍 Configuration 💌 Administration 🔍 Help |                              |
| Wireless                          | WLANs WLANs Screate New                                  |                              |
| WLAN                              |                                                          |                              |
| <ul> <li>Access Points</li> </ul> | Apply                                                    |                              |
| ▶ 802.11a/n/ac                    | WLAN ID 1                                                |                              |
| ▶ 802.11b/g/n                     | SSID WLAN-Data                                           |                              |
| <ul> <li>Media Stream</li> </ul>  | Profile Name WLAN-Data                                   |                              |
| * QOS                             | B                                                        |                              |
| QOS-Policy                        |                                                          |                              |

The preceding steps apply this configuration.

| wlan | [Profile | Name] | [WLAN | ID] | [SSID] |
|------|----------|-------|-------|-----|--------|
| shut | down     |       |       |     |        |

Next, configure the specific parameters of the Data WLAN.

Step 3: Click the profile name you just created.

| ahaha                             |                     |                      |                    |                      | Sav      | Save Configuration   Refresh |  |
|-----------------------------------|---------------------|----------------------|--------------------|----------------------|----------|------------------------------|--|
| cisco Wireless Controlle          | r                   | 🏡 Home 🛛 Monitor 🖡 🔻 | Configuration 💌 Ac | Iministration 💌 Help |          |                              |  |
| Wireless                          | WLANs               |                      |                    |                      |          |                              |  |
| WLAN                              | Mobility Anchor New | v Remove             |                    |                      | Show All | - 8                          |  |
| <ul> <li>Access Points</li> </ul> | Profile             | ID                   | SSID               | VLAN                 | Status   |                              |  |
| <ul> <li>802.11a/n/ac</li> </ul>  | WLAN-Data           | 1                    | WLAN-Data          | 1                    | Disabled |                              |  |
| ▶ 802.11b/g/n                     | Voice 🖄             | 2                    | WLAN-Voice         | 120                  | Enabled  |                              |  |
| Media Stream                      | WEAR                | I-Data               |                    |                      |          |                              |  |
| ▼ QOS                             |                     |                      |                    |                      |          |                              |  |
| QOS-Policy                        |                     |                      |                    |                      |          |                              |  |

**Step 4:** On the General Tab for the Wireless Data WLAN, from the menu, choose the WLAN-Data interface, and then select both **Multicast VLAN Feature** and **Status**, then click **Apply**. This enables multicast and the WLAN.

| ahaha                            |                              |                                                                                                    | Save Configuration   Refresh |
|----------------------------------|------------------------------|----------------------------------------------------------------------------------------------------|------------------------------|
| cisco Wireless Controlle         | er 🏠 Horr                    | e Monitor 🔍 Configuration 🔍 Administration 🔍 Help                                                       |                              |
| Wireless                         | WLAN                         |                                                                                                    | Apply                        |
| WLAN                             | WLAN > Edit                  | 006 AVC Advanced                                                                                        |                              |
| Access Points                    | General Goculty              | 200 Arc Auralian                                                                                        |                              |
| ▶ 802.11a/n/ac                   | Profile Name                 | WLAN-Data                                                                                               |                              |
| ▶ 802.11b/g/n                    | Туре                         | WLAN                                                                                                    |                              |
| <ul> <li>Media Stream</li> </ul> | SSID                         | WLAN-Data                                                                                               |                              |
| ▼ Q05                            | Status                       |                                                                                                    |                              |
| <ul> <li>QOS-Policy</li> </ul>   | Security Policies            | [WPA2][Auth(802.1x)]<br>(Modifications done under security tab will appear after applying the changes.) |                              |
|                                  | Radio Policy                 | All 💌                                                                                                   |                              |
|                                  | Interface/Interface Group(G) | WLAN-Data 💌                                                                                             |                              |
|                                  | Broadcast SSID               |                                                                                                    |                              |
|                                  | Multicast VLAN Feature       |                                                                                                    |                              |
|                                  | Multicast Interface          | default                                                                                                 |                              |

The preceding steps apply this configuration.

| wlan | [Prof:  | ile Name]       | [WLAN | ID] | [SSID] |
|------|---------|-----------------|-------|-----|--------|
| clie | ent vla | an <b>[VLAN</b> | Name] |     |        |
| no s | shutdow | wn              |       |     |        |
**Step 5:** On the Security Tab, navigate to AAA Server, select the RADIUS authentication and accounting method lists created in Procedure 3 then click **Apply**.

| ahaha                                             |                                                          | Save Configuration   Refresh |
|---------------------------------------------------|----------------------------------------------------------|------------------------------|
| cisco Wireless Controlle                          | 🕫 🏠 Home Monitor 🔻 Configuration 🔻 Administration 🔻 Help |                              |
| Wireless                                          | WLAN > Edit                                              | Apply                        |
| <ul> <li>WLAN</li> <li>Amount Delimite</li> </ul> | General Security QOS AVC Advanced                        |                              |
| <ul> <li>B02.11a/n/ac</li> </ul>                  | Layer2 Layer3 AAA Server                                 |                              |
| ▶ 802.11b/g/n                                     | Authentication Method ISE-Authentication-Method-List 💌   |                              |
| <ul> <li>Media Stream</li> </ul>                  | Accounting Method ISE-Accounting-Method-List 💌           |                              |
| <ul> <li>QOS</li> <li>QOS-Policy</li> </ul>       | Local EAP Authentication                                 |                              |

The preceding steps apply this configuration.

```
wlan [Profile Name] [WLAN ID] [SSID]
accounting-list [RADIUS Accounting Method List Name]
security dot1x authentication-list [RADIUS Authentication Method List Name]
```

**Step 6:** On the AVC tab, select **Application Visibility Enabled** and then click **Apply**. This enables Application Visibility and Control.

| ahaha                             | Save Configurat                                           | ion   Refresh |
|-----------------------------------|-----------------------------------------------------------|---------------|
| cisco Wireless Controlle          | er 🏠 Home Monitor 🔻 Configuration 🔻 Administration 🔻 Help |               |
| Wireless                          | WLAN                                                      | Apply         |
| WLAN                              | WLAN > Edit                                               |               |
| <ul> <li>Access Points</li> </ul> | deneral security QUS Avic Advanced                        |               |
| ▶ 802.11a/n/ac                    | Application Visibility                                    |               |
| ▶ 802.11b/g/n                     | Application Visibility Enabled 🗹                          |               |
| Media Stream                      | Upstream Profile wireless-avc-basic                       |               |
| ▼ QOS                             | Downstream Profile Wireless-avc-basic                     |               |
| QOS-Policy                        |                                                           |               |

The preceding steps apply this configuration.

```
wlan [Profile Name] [WLAN ID] [SSID]
ip flow monitor wireless-avc-basic input
ip flow monitor wireless-avc-basic output
```

**Step 7:** On the Advanced Tab, provide the IP address of the DHCP Server (Example: 10.4.48.10), and then click **Apply** followed by **Save Configuration**.

| ale ale                                                                                            |                                                                                                    |                  |                                                                                                    |                                                     | Save Configuration   Refresh |
|----------------------------------------------------------------------------------------------------|----------------------------------------------------------------------------------------------------|------------------|----------------------------------------------------------------------------------------------------|-----------------------------------------------------|------------------------------|
| cisco Wireless Controllo                                                                           | er 🏠 Home Monit                                                                                                    | orl <b>v</b> Con | figuration 💌 Administration 💌                                                                                                    | Help                                                |                              |
| Wireless<br>• WLAN<br>• Access Points<br>• 802.11a/n/ac<br>• 802.11b/g/n<br>• Meda Stream<br>• QOS | VLAN     Security     QOS       Allow AAA Overide     Ocoverage Hole Detection     Isso       Session Timeout (sacs)     18000     18000       (or – Session ever sopres)     Anonet IE     Isso       Diagnostic Channel     Disabled       Media Stream Multicast-direct     Isso       Cient Exclusion     Isso       Timeout Value(secs)     60       Max Allowed Client     0 | AVC              | Advanced DHCP DHCP Server IP Address DHCP Address DHCP Address DHCP Option 82 DHCP Option 82 DHCP Option 82 Rormat DHCP Option 82 Roll Mode DHCP Option 82 Roll Mode DHCP Option 82 Roll Mode DHCP Option 82 Roll Mode DHCP Option 82 Roll Mode DHCP Option 82 Roll Mode DHCP Option 82 Roll Mode NAC NAC NaC State | 10.4.48.10<br>quired  <br> <br> <br>None *<br> <br> | La E                         |
|                                                                                                    |                                                                                                    |                  | Scan Defer Priority                                                                                                    |                                                     |                              |

The preceding steps apply this configuration.

```
wlan [Profile Name] [WLAN ID] [SSID]
ip dhcp server [DHCP Server Address]
```

## Example

```
wlan WLAN-Data 1 WLAN-Data
accounting-list ISE-Accounting-Method-List
client vlan WLAN-Data
ip dhcp server 10.4.48.10
ip flow monitor wireless-avc-basic input
ip flow monitor wireless-avc-basic output
security dot1x authentication-list ISE-Authentication-Method-List
session-timeout 1800
no shutdown
```

## Procedure 9 Apply QoS on the Cisco 5760 Series Wireless LAN Controller

The Cisco IOS-XE Wireless LAN based controllers provide extremely flexible QoS policies that can be applied to the port, SSID or wireless client. This method of QoS is referred to as modular QoS CLI (MQC) and is not covered at this time in this guide. For information about using MQC on the Cisco 5760 WLC, see the *QoS Configuration Guide, Cisco IOS XE Release 3E (Catalyst 3850 Switches)*, here: http://www.cisco.com/en/US/docs/switches/lan/catalyst3850/software/release/3se/qos/configuration\_guide/b\_qos\_3se\_3850\_cg.html

To align with the QoS policies available on the Cisco AireOS based wireless LAN controllers, this guide describes implementing the precious metal QoS policies on the Cisco 5760 WLC. These policies are based on the 802.11e eight user priorities (UP), which are grouped into four distinct QoS levels:

- Platinum/Voice (User Priority 7 and 6)–Ensures a high quality of service for voice over wireless.
- Gold/Video (User Priority 5 and 4)–Supports high-quality video applications.
- Silver/Best Effort (User Priority 3 and 0)—Supports normal bandwidth for clients. This is the default setting.
- Bronze/Background (User Priority 2 and 1)-Provides the lowest bandwidth for guest services.

While the precious metal policies are available and hard coded on the Cisco IOS-XE series of Wireless LAN controllers such as the 5760, they cannot be configured from the web-based GUI. The hard coded names for each of the precious metal QoS policies are case sensitive and are shown in the following table.

| WLAN usage | Downstream policy | Upstream policy |
|------------|-------------------|-----------------|
| Voice      | platinum          | platinum-up     |
|            | gold              | gold-up         |
| Data       | silver            | silver-up       |
| Guest      | bronze            | bronze-up       |

| Table 12 - | QoS precious | metal to | WLAN | mapping |
|------------|--------------|----------|------|---------|
|------------|--------------|----------|------|---------|

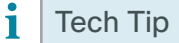

The precious metal policies are hard coded and do not appear in any CLI show commands. Use caution when configuring them as they are all in lower case.

Step 1: On the Cisco 5760 Series WLC, enter enable mode by entering enable and pressing enter.

Controller> **enable** Controller#

Step 2: Enter configuration mode by entering configure terminal and pressing enter.

Controller> **configure terminal** Controller(config)#

Step 3: Apply the platinum QoS policy to the Voice Wireless LAN by entering the following.

wlan [Voice Profile Name] [Voice WLAN ID] [Voice SSID]
service-policy output platinum
service-policy input platinum-up

Step 4: Apply the silver QoS policy to the Data Wireless LAN by entering the following.

```
wlan [Data Profile Name] [Data WLAN ID] [Data SSID]
service-policy output silver
service-policy input silver-up
```

Step 5: Save the running configuration by entering the following.

copy running-config startup-config

**Step 6:** Verify that the service policies have been applied to the WLANs by entering the following command and noting the QoS service policy.

```
Controller(config)#show wlan all

QoS Service Policy - Input

Policy Name : silver-up

Policy State : Validation Pending

QoS Service Policy - Output

Policy Name : silver

Policy State : Validation Pending
```

## Tech Tip

i

The service policy will initially show as Validation Pending. This is because there have not yet been any wireless client associations to that WLAN and the verification is performed when the policy is implemented for the wireless client when they associate.

August 2014 Series

Step 7: Verify that the service policies have been allied to the WLANs by navigating to Configuration > Wireless > WLAN, clicking the WLAN, clicking the QoS tab, and then noting the service policy name.

| alialia                  |                                                             | Save Configuration   Refresh |
|--------------------------|-------------------------------------------------------------|------------------------------|
| cisco Wireless Controlle | ller 🙆 Home Monitor 🔻 Configuration 💌 Administration 💌 Help |                              |
| Wireless                 | WLAN > Edit                                                 | Apply                        |
| Access Points            | General Security QOS AVC Advanced                           |                              |
| ▶ 802.11a/n/ac           | QoS SSID Policy                                             |                              |
| 802.11b/g/n              | Existing Policy Assign Policy                               |                              |
| Media Stream             | Downstream Policy silverSelect- *                           |                              |
| ▼ QOS<br>■ OOS-Policy    | Upstream Policy silver-upSelect *                           |                              |
|                          | QoS Client Policy                                           |                              |
|                          | Existing Policy Assign Policy                               |                              |
|                          | Downstream Policy NoneSelect- *                             |                              |
|                          | Upstream Policy NoneSelect *                                |                              |
|                          | WMM                                                         |                              |
|                          | WMM Policy Allowed •                                        |                              |

#### **Example**

```
wlan WLAN-Data 1 WLAN-Data
  service-policy output silver
  service-policy input silver-up
!
wlan Voice 2 WLAN-Voice
  service-policy output platinum
  service-policy input platinum-up
```

Procedure 10 Enable Band Select and ClientLink 1.0 on Cisco 5760 Series WLC

This procedure describes how to enable Band Select and ClientLink 1.0 on the Cisco 5760 Series WLC.

|   |       | Caution                                                                        |
|---|-------|--------------------------------------------------------------------------------|
| E | nabli | ng Band Select and Cisco ClientLink1.0 is disruptive to active wireless users. |

**Step 1:** From the Cisco 5760 Series WLC console, verify that the default values for Band Select are in effect by entering the following command.

```
5760-WLC#sh wireless band-selectBand Select Probe Response: per WLAN enablingCycle Count: 2Cycle Threshold (millisec): 200Age Out Suppression (sec): 20Age Out Dual Band (sec): 60Client RSSI (dBm): -805760-WLC#
```

Step 2: On the Cisco 5760 Series WLC, verify the status of Band Select by entering the following command.

5760-WLC#show wlan id 1 | begin Band Band Select : Disabled Load Balancing : Disabled IP Source Guard : Disabled <SNIP> 5760-WLC#

Step 3: On the Cisco 5760 Series WLC, enter enable mode by entering enable and pressing enter.

Controller> **enable** Controller#

Ĭ

Step 4: Enter configuration mode by entering configure terminal and pressing enter.

```
Controller> configure terminal
Controller(config)#
```

**Step 5:** Enable Band Select on the Data WLAN by first disabling the WLAN, and then enabling band-select and re-enabling the WLAN.

```
wlan [Data Profile Name] [Data WLAN ID] [Data SSID]
shutdown
band-select
no shutdown
Tech Tip
```

| By default, Legacy Client Link (Version 1.0) is disabled and version 2 and 3 are enabled |
|------------------------------------------------------------------------------------------|
| by default. Client Link version 2 is supported by generation 2 access points (1600,      |
| 2600, 3600) and version 3 is supported by the Cisco 3700 Series access point.            |

**Step 6:** If you are using Generation 1 access points and need to enable Cisco Client Link version 1.0., navigate to **Configuration > Wireless > 802.11b/g/n >Network >11n Parameters** and enable Client Link 1.0 by selecting the Client Link option, and then clicking **Apply**.

| ahah                                                                                                    |                                                                                                    |                                                                                                    | Save Configuration   Refresh |
|----------------------------------------------------------------------------------------------------|----------------------------------------------------------------------------------------------------|----------------------------------------------------------------------------------------------------|------------------------------|
| cisco Wireless Controlle                                                                                                    | r 🏠 Home 🛛 Monitor 🗐 🔻                                                                                                    | Configuration                                                                                                    |                              |
| Wireless                                                                                                    | 802.11b/g/n Global Parameters                                                                                                    |                                                                                                    | Apply                        |
| ▶ WLAN                                                                                                    |                                                                                                    |                                                                                                    |                              |
| Access Points                                                                                                    | General                                                                                                    | Data Rates                                                                                                    |                              |
| B02.11a/n/ac     B02.11b/g/n     Wetwork     RRM     High Throughput (802.11n)     Media Parameters     W EDCA Parameters     W EDCA Parameters     W CleanAir | 802.11b Network Status         V           802.11g Support         V           Bascon Period(millescs)         100           Short Preamble         V           Fragmentation Threshold(bytes)         2346           DTPC Support         V           11n Parameters         Cent Link           Ctx Location Measurement         C | 1 Mbps mandatory +<br>2 Mbps mandatory +<br>5.5 Mbps mandatory +<br>6 Mbps supported +<br>9 Mbps supported +<br>11 Mbps mandatory +<br>12 Mbps supported +<br>18 Mbps supported + |                              |
| <ul> <li>Media Stream</li> <li>QOS</li> </ul>                                                                                                    | Mode 🗆                                                                                                    | 24Mbps supported +<br>36Mpps supported +<br>48Mpps supported +<br>54Mpps supported +                                                                                              |                              |

The preceding steps apply this configuration. ap dot11 24ghz beamforming

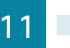

Step 7: If you are using Generation 1 access points and need to enable Cisco Client Link version 1.0., navigate to Configuration > Wireless > 802.11a/n/ac >Network >11n Parameters and enable Client Link (1.0) by selecting the Client Link (1.0) option, clicking Apply, and then clicking Save Configuration.

| ahaha                                                                                                    |                                                                                                    |                                                                                                    | Save Configuration   Refresh |
|----------------------------------------------------------------------------------------------------|----------------------------------------------------------------------------------------------------|----------------------------------------------------------------------------------------------------|------------------------------|
| cisco Wireless Controllei                                                                                                    | 🔂 Home 🛛 Monitor 🛛 🔻                                                                                                    | Configuration                                                                                                    |                              |
| Wireless                                                                                                    | 802.11a/n/ac Global Parameters                                                                                                    |                                                                                                    | Apply                        |
| ▶ WLAN                                                                                                    |                                                                                                    |                                                                                                    |                              |
| <ul> <li>Access Points</li> </ul>                                                                                                    | General                                                                                                    | Data Rates                                                                                                    |                              |
| <ul> <li>802.11a/r/ac</li> <li>Network</li> <li>RRM</li> <li>High Throughput (802.11n/<br/>Media Parameters</li> <li>EDCA Parameters</li> <li>DFS (802.11h)</li> <li>Roaming Parameters</li> <li>CleanAr</li> <li>802.11b/g/n</li> <li>Network</li> </ul> | 802.11a Network Status 2<br>Beacon Period(millecs) 100<br>Fragmentation Threshold(bytes) 2346<br>DTK: Support 2<br>802.11a Band Status<br>Low Band Enabled<br>High Band Enabled<br>11n Parameters<br>Client Link 2 | 6 Mbps supported +<br>9 Mbps supported +<br>12 Mbps mandatory +<br>18 Mbps supported +<br>24 Mbps supported +<br>48 Mbps supported + |                              |
| <ul> <li>RRM</li> <li>High Throughput (802.11n)</li> </ul>                                                                                                    | CCX Location Measurement                                                                                                    |                                                                                                    |                              |

The preceding steps apply this configuration.

```
ap dot11 5ghz beamforming
```

## Example

wlan WLAN-Data 1 WLAN-Data
shutdown
band-select
no shutdown
!
ap dot11 24ghz beamforming
ap dot11 5 GHz beamforming

# Procedure 11 Enable 802.11ac on the Cisco 5760 Series WLC

With the advent of 802.11ac, wave 1, 40 and 80MHz wide channels can be enabled. This can be accomplished manually on an AP by AP basis, or can be enabled globally by using Dynamic Channel Assignment (DCA). Due to the complexities of channel assignment, it is strongly recommended to allow the DCA process to select the best channels.

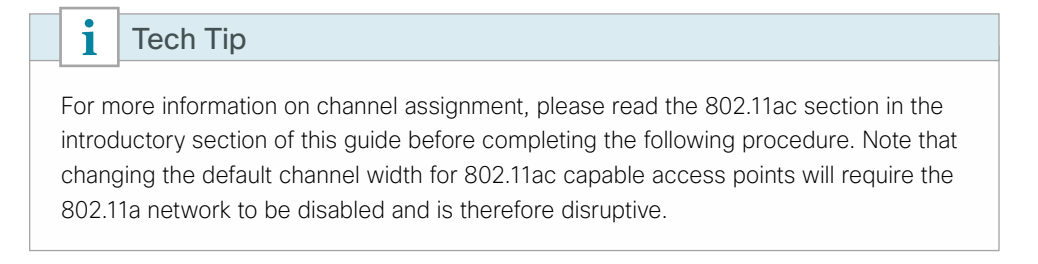

Step 1: Disable the 802.11a network by navigating to Configuration > Wireless > 802.11a/n/ac > Network, clearing the 802.11a Network Status check box, and then clicking Apply.

| aludu                                                                                                    |                                                                                                    |               |                                                                                                    | Save Configuration   Refresh |
|----------------------------------------------------------------------------------------------------|----------------------------------------------------------------------------------------------------|---------------|----------------------------------------------------------------------------------------------------|------------------------------|
| cisco Wireless Controller                                                                                                    | 🟡 Home 🛛 Monitor 🛛 🔻                                                                                                    | Configuration | Administration 🛛 🔻                                                                                                    | Help                         |
| Wireless                                                                                                    | 802.11a/n/ac Global Parameters                                                                                                    |               |                                                                                                    | Apply                        |
| WLAN                                                                                                    |                                                                                                    |               |                                                                                                    |                              |
| <ul> <li>Access Points</li> </ul>                                                                                                    | General                                                                                                    |               | Data Rates                                                                                                    |                              |
| <ul> <li>Ø02.11a/n/ac</li> <li>Network</li> <li>RM</li> <li>General</li> <li>Coverage Thresholds</li> <li>DCA</li> <li>TPC</li> <li>RG Grouping</li> <li>High Throughput (802.11n/s)</li> <li>Media Parameters</li> <li>EDCA Parameters</li> <li>DCA Parameters</li> <li>DCA Parameters</li> <li>DCA Parameters</li> <li>DCA Parameters</li> </ul> | 802.11a Network Status)<br>Beacon Period(milises)<br>Fragmentation Threshold(bytes) [2346<br>DTC Support ©<br>802.11a Beats<br>Low Band Enabled<br>Migh Band Enabled<br>High Band Enabled<br>11n Parameters<br>Cirk Location Measurement<br>Mode [ |               | 6 Mops mandatory<br>9 Mops supported #<br>12 Mops mandatory =<br>18 Mops supported #<br>24 Mops supported #<br>48 Mops supported #<br>48 Mops supported # |                              |

Step 2: Navigate to Configuration > Wireless > 802.11a/n/ac > RRM > DCA and select the desired Channel Width to use (Example: 20 MHz, 40 MHz, 80 MHz).

Step 3: If it is available in your regulatory domain, select Extended UNII-2 Channels, and then click Apply.

| alialia                                                                                                    |                                                                                                    |                                                                                       | Save Configuration   Refresh |
|----------------------------------------------------------------------------------------------------|----------------------------------------------------------------------------------------------------|---------------------------------------------------------------------------------------|------------------------------|
| cisco Wireless Controller                                                                                                    | . 🏠 Home Monito                                                                                                    | or 🔻 Configuration 💌 Administration 💌 Help                                            |                              |
| Wireless                                                                                                    | 802.11a/n/ac > RRM > Dynamic C                                                                                                    | hannel Assignment (DCA)                                                               | Apply                        |
| <ul> <li>WLAN</li> <li>Access Points</li> </ul>                                                                                                    | Dynamic Channel Assignment Algo                                                                                                    | rithm                                                                                 |                              |
| <ul> <li>* 802.113/n/ac</li> <li>Network</li> <li>* RRM</li> <li>General</li> <li>Coverage Thresholds</li> <li>DCA</li> <li>TPC</li> <li># RF Grouping</li> <li># Help Throughput (802.11n/s)</li> <li>Media Parameters</li> </ul> | Channel Assignment Method:<br>Avoid Foreign AP Interference<br>Avoid Cisco AP load<br>Avoid Non 802. La Noise<br>Avoid Persistent Non-will Interference<br>Channel Assignment Leader<br>DCA Channel Sensitivity<br>Channel Width | Autonatic Interval 10 minutes      Anchortime 0                                       |                              |
| <ul> <li>EDCA Parameters</li> <li>DFS (802.11h)</li> <li>Roaming Parameters</li> <li>CleanAr</li> <li>802.11b/g/n</li> <li>Moda Extramo</li> </ul>                                                                                 | DCA Channel List<br>DCA Channels<br>Select Channel                                                                                                    | L≩<br>100,104,108,112,116,132,136,140,1<br>49,153,157,161,36,40,44,48,52,56,6<br>0,64 |                              |
| <ul> <li>read socialit</li> <li>▼QQS</li> <li>■ QQS-Policy</li> </ul>                                                                                                    | Y         36           Y         40           Y         44           Y         48           Y         52           Y         56           G7         60           G7         61           Extended UNIL2 channels                |                                                                                       |                              |

Step 4: Enable the 802.11a network by navigating to Configuration > Wireless > 802.11a/n/ac > Network, selecting 802.11a Network Status, clicking Apply, and then clicking Save Configuration.

|                                                                                                    |                                                                                                    |                                                                                                    | Save Configuration   Refresh |
|----------------------------------------------------------------------------------------------------|----------------------------------------------------------------------------------------------------|----------------------------------------------------------------------------------------------------|------------------------------|
| cisco Wireless Controller                                                                                                    | 🔝 Home Monitor 🔻                                                                                                    | Configuration                                                                                                    |                              |
| Wireless                                                                                                    | 802.11a/n/ac Global Parameters                                                                                                    |                                                                                                    | Apply                        |
| ▶ WLAN                                                                                                    |                                                                                                    |                                                                                                    |                              |
| Access Points                                                                                                    | General                                                                                                    | Data Rates                                                                                                    |                              |
| <ul> <li>B02.11a/n/ac</li> <li>Network</li> <li>RRM</li> <li>General</li> <li>Coverage Thresholds</li> <li>DCA</li> <li>TPC</li> <li>RF Grouping</li> <li>High Throughput (802.11n/i</li> <li>Meda Parameters</li> <li>EDCA Parameters</li> <li>EDCA Parameters</li> <li>DFS (802.11h)</li> <li>Raming Parameters</li> <li>Cleandir</li> </ul> | 802.11a Network Status     Image: Constraint of the status       Beacon Period(millecs)     100       Fragmentation Threshold(bytes)     2346       DTPC Support     Image: Constraint of the status       B02.11a Band Status     Image: Constraint of the status       Low Band Enabled     Image: Constraint of the status       High Band Enabled     Image: Constraint of the status       Client Link II     Image: Constraint of the status       Mode     Image: Constraint of the status | 6 Mbps mandatory =<br>9 Mbps supported =<br>12 Mps supported =<br>18 Mbps supported =<br>24 Mbps supported =<br>36 Mbps supported =<br>48 Mbps supported =<br>54 Mbps supported = |                              |

i Tech Tip

The DCA process runs on a timed interval. For existing networks, forcing the DCA process to restart from a clean state is recommended. The DCA process can be manually restarted using the **ap dot11 5 GHz rrm dca restart** command. Note that shutting down the 5 GHz network does not clear the historical information that the DCA process has learned. Over time, however, the 802.11ac based channel selection process will converge, selecting channels and aligning the primary channels in mixed cell environments.

#### Example

```
! Disable the 5 GHz network
Т
ap dot11 5 GHz shutdown
!
!add the UNII-2 Channels
Т
ap dot11 5 GHz rrm channel dca add 100
ap dot11 5 GHz rrm channel dca add 104
ap dot11 5 GHz rrm channel dca add 108
ap dot11 5 GHz rrm channel dca add 112
ap dot11 5 GHz rrm channel dca add 116
ap dot11 5 GHz rrm channel dca add 132
ap dot11 5 GHz rrm channel dca add 136
ap dot11 5 GHz rrm channel dca add 140
!
! Enable channel width of 80 or optionally 40
1
ap dot11 5 GHz rrm channel dca chan-width 80
I.
! Configure supported and mandatory data rates
T
```

```
ap dot11 5 GHz rate RATE 6M mandatory
ap dot11 5 GHz rate RATE 9M supported
ap dot11 5 GHz rate RATE 12M mandatory
ap dot11 5 GHz rate RATE 18M supported
ap dot11 5 GHz rate RATE 24M mandatory
ap dot11 5 GHz rate RATE 36M supported
ap dot11 5 GHz rate RATE 48M supported
ap dot11 5 GHz rate RATE 54M supported
ap group default-group
!
! Enable the 5 GHz network
1
no ap dot11 5 GHz shutdown
end
! The following command is a global command
! and will restart the 5 GHz DCA process
ap dot11 5 GHz rrm dca restart
```

Procedure 12 Create the mobility peers on Cisco IOS-XE WLCs

# (Optional)

You need to complete this procedure if you have a Cisco IOS-XE 5760 based controller that is providing wireless guest services to your enterprise, and acting as a foreign anchor controller. As a foreign anchor controller, the first step is to create the mobility peers to the DMZ-based Internet edge anchor controllers. In this example, there are two 2504 guest anchor controllers located in the Internet edge and configured as new mobility controllers.

**Step 1:** Access the Cisco 5760 Series foreign anchor controller in the datacenter services block by using its SSL-based URL. (Example: https://10.4.175.68/wireless)

| de de                          |                       |                    |                |             |         |            |                    |                         | Save Configuration | Refresh |
|--------------------------------|-----------------------|--------------------|----------------|-------------|---------|------------|--------------------|-------------------------|--------------------|---------|
| cisco Wireless Co              | ontroller             |                    | 🔝 Home         | Monitor   🔻 | Configu | ration   • | Administration   🔻 | Help                    |                    |         |
| System Summary                 |                       |                    |                |             |         |            | Top WLANs          |                         |                    |         |
| System Time                    | 10:42:36.9            | 902 PST 1          | Tue Feb 4 2014 |             |         |            | Profile Name       | Number of Clients       |                    |         |
| Software Version               | 03.12.96.E<br>NOVA_WE | ZP ENGI<br>EKLY BU | NEERING        |             |         |            | WLAN-Data          | 0                       |                    |         |
| System Name                    | 5760-WLC              |                    |                |             |         |            | Voice              | 0                       |                    |         |
| System Model                   | AIR-CT576             | 50                 |                |             |         |            | 5760Guest          | 0                       |                    |         |
| Up Time                        | 5 days, 4 l           | nours, 33          | minutes        |             |         |            |                    |                         |                    |         |
| Wireless Management IF         | 10.4.175.6            | 8                  |                |             |         |            | AVC for WLAN : WL  | LAN-Data                |                    |         |
| 802.11 a/n/ac Network<br>State | Disabled              |                    |                |             |         |            |                    |                         |                    |         |
| 802.11 b/g/n Network<br>State  | Enabled               |                    |                |             |         |            |                    |                         |                    |         |
| Software Activation            | Detail                |                    |                |             |         |            | No AVC data :      | available for this wish |                    |         |
| Access Point Summa             | ry                    |                    |                |             |         |            | No Ave data t      |                         |                    |         |
|                                | Total                 | Up                 | Down           |             |         |            |                    |                         |                    |         |
| 802.11a/n/ac Radios            | 4                     | 0                  | 4              |             |         |            |                    |                         |                    |         |
| 802.11b/g/n Radios             | 4                     | 4                  | 0              |             |         |            |                    |                         |                    |         |
| All APs                        | 4                     | 4                  | 0              |             |         |            |                    |                         |                    |         |

Next, create a new mobility peer to the DMZ-based Cisco 2504 Series anchor controllers.

Step 2: Navigate to Configuration > Controller > Mobility Management > Mobility Peer, and then click New.

| սիսիս                                    |               |        |                   |            |            |               |              |                   | Save Configuration   Refresh |
|------------------------------------------|---------------|--------|-------------------|------------|------------|---------------|--------------|-------------------|------------------------------|
| cisco Wireless Controll                  | er            | 🔬 Home | Monitor   🔻       | Configurat | tion   🔻 🗛 | dministration | ▼ Help       |                   |                              |
| Controller                               | Mobility Peer |        |                   |            |            |               |              |                   |                              |
| <ul> <li>System</li> </ul>               | New Remove    |        |                   |            |            |               |              | Show All          | - 6                          |
| Internal DHCP Server                     | IP Address    |        | Public IP Address |            | Group Name |               | Multicast IP | Control Link Stat | us Data Link Status          |
| <ul> <li>Management</li> </ul>           | 10.4.175.68   | N      | -                 |            | 5760CAMPUS |               | 0.0.0.0      | UP                | UP                           |
| <ul> <li>Mobility Management</li> </ul>  |               | 4      |                   |            |            |               |              |                   |                              |
| Mobility Global Config     Mobility Peer |               |        |                   |            |            |               |              |                   |                              |
| Switch Peer Group                        |               |        |                   |            |            |               |              |                   |                              |

**Step 3:** In the **Mobility Member IP** box, enter the IP address of each of the 2504 DMZ-based anchor controllers. (Example 192.168.19.25).

**Step 4:** In the **Mobility Member Group Name** box, enter the mobility group name as defined on the DMZ based 2504 anchor controller (Example: 2504Guest), and then click **Apply**.

| abab                                                              |                                                               | Save Configuration   Refresh |
|-------------------------------------------------------------------|---------------------------------------------------------------|------------------------------|
| cisco Wireless Controller                                         | 🟡 Home Monitor 🔻 Configuration 🔻 Administration 🔻 Help        |                              |
| Controller                                                        | Mobility Peer<br>Mobility Peer > New                          | Apply                        |
| Internal DHCP Server                                              | Mobility Member IP 192.168.19.25                              |                              |
| <ul> <li>Management</li> <li>Mobility Management</li> </ul>       | Mobility Member Public IP Mobility Member Public IP ZSV4Guest |                              |
| <ul> <li>Mobility Global Config</li> <li>Mobility Peer</li> </ul> | Multicast IP Address                                          |                              |
| <ul> <li>Switch Peer Group</li> <li>mDNS</li> </ul>               |                                                               |                              |

The preceding steps apply this configuration.

```
wireless mobility group member ip [IP Address of DMZ Anchor] public-ip [IP
Address of DMZ Anchor] group [DMZ Anchor Mobility Group Name]
```

Step 5: Repeat the previous steps for the second anchor controller. (Example:192.168.19.26)

Step 6: Navigate to Configuration > Controller > Mobility Management > Mobility Peer, and then verify that connectivity is up between all the controllers by examining the mobility group information. In the Status column, all controllers should be listed as Up. The negotiation process may take 30-90 seconds to complete, so press **Refresh** to see the current status.

| ahah                                    |               |                      |                   |                        | Si                  | ve Configuration   Refresh |
|-----------------------------------------|---------------|----------------------|-------------------|------------------------|---------------------|----------------------------|
| cisco Wireless Controlle                | er            | 🟡 Home 🛛 Monitor   🗸 | Configuration   + | dministration   👻 Help |                     |                            |
| Controller                              | Mobility Peer |                      |                   |                        |                     |                            |
| <ul> <li>System</li> </ul>              | New Remove    |                      |                   |                        | Show All            | - 5                        |
| Internal DHCP Server                    | IP Address    | Public IP Addres     | ss Group Name     | Multicast IP           | Control Link Status | Data Link Status           |
| Management                              | 10.4.175.68   |                      | 5760CAMPUS        | 0.0.0.0                | UP                  | UP                         |
| <ul> <li>Mobility Management</li> </ul> | 192.168.19.2  | 5 192.168.19.25      | 2504Guest         |                        | UP                  | UP                         |
| Mobility Global Config                  | 192.168.19.2  | 6 192.168.19.26      | 2504Guest         |                        | UP                  | UP                         |
| Mobility Peer                           |               |                      |                   |                        |                     |                            |
| Switch Peer Group                       |               |                      |                   |                        |                     |                            |
| mDNS                                    |               |                      |                   |                        |                     |                            |

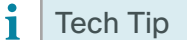

Make sure that the mobility group names match exactly between the controllers. If the Cisco 5760 Series WLC, for example, uses a Mobility Group name of 5760CAMPUS, make sure that the anchor controller has a peer pointing to the 5760 high availability pair using its exact Default Mobility Domain name. Conversely, the 5760 must also specify the Mobility Domain names of the anchor controllers located in the DMZ/ Internet edge.

## Example

wireless mobility group member ip 192.168.19.25 public-ip 192.168.19.25 group 2504Guest wireless mobility group member ip 192.168.19.26 public-ip 192.168.19.26 group 2504Guest

**Procedure 13** Configure the guest WLAN on IOS-XE controllers

**Step 1:** Access the SSL-based web Interface of the Cisco 5760 Series WLC foreign anchor controller by using your browser. (Example: https://10.4.175.68/wireless)

Next, create a guest wireless LAN.

Step 2: Navigate to Configuration > Wireless > WLAN, and then select New.

| alada                             |                         |               |               |                    |      |         |          | Save Configuration   Refresh |
|-----------------------------------|-------------------------|---------------|---------------|--------------------|------|---------|----------|------------------------------|
| cisco Wireless Controller         | 🏠 н                     | ome Monitor 🕅 | Configuration | Administration 🛛 🔻 | Help |         |          |                              |
| Wireless                          | WLANS                   |               |               |                    |      |         |          |                              |
| WLAN                              | Mobility Anchor New Rem | nove          |               |                    |      |         | Show All | - 8                          |
| <ul> <li>Access Points</li> </ul> | Profile 🖤               | ID            | SSID          |                    | VLAN | Status  |          |                              |
| * 802.11a/n/ac                    | WLAN-Data               | 1             | WLAN-Data     |                    | 116  | Enabled |          |                              |
| Network                           | Voice                   | 2             | WLAN-Voice    | 2                  | 120  | Enabled |          |                              |
|                                   |                         |               |               |                    |      |         |          |                              |

Step 3: In the WLANs > Create New page, enter a unique WLAN ID (Example: 3), the Guest Wireless SSID (Example: 5760Guest), and the Profile Name (Example: 5760Guest), and then click Apply.

| ahaha                             |                                                        | Save Configuration   Refresh |
|-----------------------------------|--------------------------------------------------------|------------------------------|
| cisco Wireless Controller         | 🟡 Home Monitor 🗵 Configuration 🔍 Administration 🔍 Help |                              |
| Wireless                          | WLANs<br>WLANs Create New                              |                              |
| WLAN                              |                                                        |                              |
| <ul> <li>Access Points</li> </ul> | [Apply]                                                |                              |
| * 802.11a/n/ac                    | WLAN ID                                                |                              |
| <ul> <li>Network</li> </ul>       | SSID 5760Guilst                                        |                              |
| ► RRM                             | Profile Name 5760Guest                                 |                              |

The preceding steps apply this configuration.

wlan [Profile Name] [WLAN ID] [SSID]
shutdown

Step 4: Select the check box for the Guest WLAN, and then click Mobility Anchor.

| aludu                             |                 |                    |               |                       |          |         | Save Configuration   Refresh |
|-----------------------------------|-----------------|--------------------|---------------|-----------------------|----------|---------|------------------------------|
| cisco Wireless Controller         |                 | 🏡 Home 🛛 Monitor 🔍 | Configuration | Administration 🔻 Help |          |         |                              |
| Wireless                          | WLANs           |                    |               |                       |          |         |                              |
| WLAN                              | Mobility Anchor | w Remove           |               |                       |          | Show Al | - 6                          |
| <ul> <li>Access Points</li> </ul> | Profile         | ID                 | SSID          | VLAN                  | Status   |         |                              |
| * 802.11a/n/ac                    | WLAN-Data       | 1                  | WLAN-Data     | 116                   | Enabled  |         |                              |
| Network                           | Voice           | 2                  | WLAN-Voice    | 120                   | Enabled  |         |                              |
| ► RRM                             | 5760Guest       | 3                  | 5760Guest     | 1                     | Disabled |         |                              |

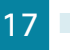

**Step 5:** In the **Switch IP Address** list, choose one of the Guest Anchor Controllers configured in the Internet DMZ, and then click **Create Mobility Anchor**.

| alialia                                                           |                                                        | Save Configuration   Refresh |
|-------------------------------------------------------------------|--------------------------------------------------------|------------------------------|
| cisco Wireless Controller                                         | 🛆 Home Monitor 🔻 Configuration 💌 Administration 💌 Help |                              |
| Wireless                                                          | Mobility Anchors<br>wLAN > Edit                        |                              |
| Access Points                                                     | WLAN Profile 5760Guest                                 |                              |
| * 8D2.11a/n/ac<br>w Network                                       | Switch IP Address 192.168.19.25 •                      |                              |
| <ul> <li>▶ RRM</li> <li>■ High Throughput (802.11n/ac)</li> </ul> | Remove Andrar Show Al                                  | • 8                          |
| Media Parameters     EDCA Parameters                              | 1P Address<br>No data available                        |                              |

**Step 6:** Click **OK**. This acknowledges that the action of creating an Anchor will temporarily disable the WLAN and may therefore be disruptive for wireless clients using this WLAN.

| alialia                                                                    |                                                                                                    | Save Configuration   Refresh                                                                                   |
|----------------------------------------------------------------------------|----------------------------------------------------------------------------------------------------|----------------------------------------------------------------------------------------------------|
| cisco Wireless Controller                                                  | 🛆 Home Monitor 💌 Configuration 💌 Administration 💌 Help                                                                                                |                                                                                                    |
| Wireless                                                                   | Mobility Anchors<br>WUNI > Edit                                                                                                    |                                                                                                    |
| <ul> <li>Access Points</li> <li>802.11a/n/ac</li> </ul>                    | WL If the WLAN is in Enabled state, adding Mobility Anchors will cause the WLAN to be momentarily disable and thus may result in loss of connectivity |                                                                                                    |
| <ul> <li>Network</li> <li>RRM</li> </ul>                                   | BW for some clients. Press OK to continue.                                                                                                    | Channe [11                                                                                                    |
| <ul> <li>High Throughput (802.11n/ac)</li> <li>Media Parameters</li> </ul> | Ke Cancel                                                                                                    | on in the second second second second second second second second second second second second second second se |
| EDCA Parameters                                                            | NO GALE ATRIBUE                                                                                                    |                                                                                                    |

**Step 7:** If you have two anchor controllers in the DMZ, repeat Step 1 through Step 6 for the second guest anchor controller.

| adaada                                           |                                                        | lave Configuration   Refresh |
|--------------------------------------------------|--------------------------------------------------------|------------------------------|
| cisco Wireless Controller                        | 🟡 Home Monitor 🔻 Configuration 💌 Administration 💌 Help |                              |
| Wireless                                         | Mobility Anchors                                       |                              |
| VLAN                                             | 17/2012 COIC                                           |                              |
| Access Points                                    |                                                        |                              |
| * 802.11a/n/ac                                   | WLAN Profile S760dulist                                |                              |
| Network                                          | Switch IP Address None •                               |                              |
| ► RRM                                            | Create Mobility Anchor                                 |                              |
| <ul> <li>High Throughput (802.11n/ac)</li> </ul> | Remove Andror Show All                                 | - 6                          |
| Media Parameters                                 | IP Address                                             |                              |
| - FDCA December                                  | 192.168.19.25                                          |                              |
| EUCA Parameters                                  | 92.166.19.26                                           |                              |

The preceding steps apply this configuration.

```
wlan [Profile Name] [WLAN ID] [SSID]
mobility anchor [IP Address of Guest Anchor 1]
mobility anchor [IP Address of Guest Anchor 2]
shutdown
```

**Step 8:** Navigate to **Configuration > Wireless > WLAN**, and click the Guest WLAN you created previously. (Example: 5760Guest)

| ahaha                                            |                   |           |             |               |                    |      |          |         | Save Configuration   Refresh |
|--------------------------------------------------|-------------------|-----------|-------------|---------------|--------------------|------|----------|---------|------------------------------|
| cisco Wireless Controller                        |                   | 🟡 Home    | Monitor 🛛 💌 | Configuration | Administration 🛛 🔻 | Help |          |         |                              |
| Wireless                                         | WLANS             |           |             |               |                    |      |          |         |                              |
| WLAN                                             | Mobility Anchor N | ew Remove |             |               |                    |      |          | Show AI | - 8                          |
| Access Points                                    | Profile           |           | ID          | SSID          |                    | VLAN | Status   |         |                              |
| * 802.11a/n/ac                                   | WLAN-Data         |           | 1           | WLAN-Data     | 1                  | 116  | Enabled  |         |                              |
| <ul> <li>Network</li> </ul>                      | Voice             |           | 2           | WLAN-Voic     | 0                  | 120  | Enabled  |         |                              |
| ► RRM                                            | 5760Guest         |           | з           | 5760Guest     |                    | 1    | Disabled |         |                              |
| <ul> <li>High Throughput (802.11n/ac)</li> </ul> | 576               | OGuest    |             |               |                    |      |          |         |                              |

Step 9: On the General tab, select Status. This enables the WLAN.

| de de                                            |                              |                                                                                 | Save Configuration   Refresh |
|--------------------------------------------------|------------------------------|---------------------------------------------------------------------------------|------------------------------|
| cisco Wireless Controller                        | 🏠 Ho                         | ne Monitor 🔻 Configuration 🔍 Administration 👻 Help                              |                              |
| Wireless                                         | WLAN                         |                                                                                 | Apply                        |
| VILAN                                            | WLAN > Edit                  |                                                                                 |                              |
| Access Points                                    | General Security             | UUS AVC Advanced                                                                |                              |
| * 802.11a/n/ac                                   | Profile Name                 | 5760Guest                                                                       |                              |
| <ul> <li>Network</li> </ul>                      | Туре                         | WLAN                                                                            |                              |
| ► RRM                                            | SSID                         | 5760Guest                                                                       |                              |
| <ul> <li>High Throughput (802.11n/ac)</li> </ul> | Status                       | . 🗹                                                                             |                              |
| Media Parameters                                 | Son with Daktion             | [WPA2][Auth(802.1x)]                                                            |                              |
| EDCA Parameters                                  | Secondy Policies             | (Modifications done under security tab will appear after applying the changes.) |                              |
| DFS (802.11h)                                    | Radio Policy                 | Al 💌                                                                            |                              |
| Roaming Parameters                               | Interface/Interface Group(G) | default *                                                                       |                              |
| u GeanAir                                        | Broadcast SSID               |                                                                                 |                              |
| ▼ 802.11b/g/n                                    | Multicast VLAN Feature       |                                                                                 |                              |
| Network                                          |                              |                                                                                 |                              |

If using CLI access, the following CLI will enable the WLAN.

wlan [Profile Name] [WLAN ID] [SSID]
no shutdown

Step 10: Click the Security tab, and then, on the Layer 2 tab, in the Layer 2 Security list, choose None.

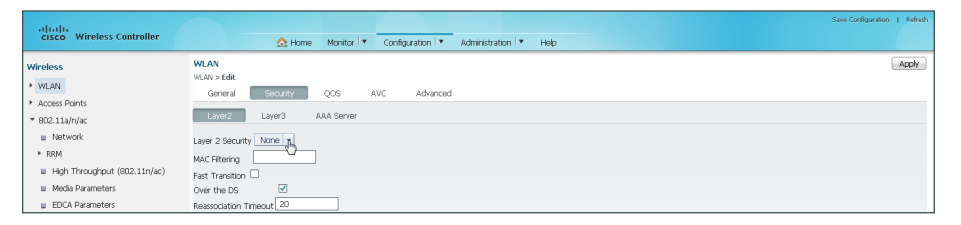

If using CLI access, the following CLI will disable the default Layer 2 security.

```
wlan [Profile Name] [WLAN ID] [SSID]
no security wpa
no security wpa akm dot1x
no security wpa wpa2
no security wpa wpa2 ciphers aes
```

Step 11: On the Layer 3 tab, select Web Policy. This enables Web Authentication.

| ababa                                            | Sw                                                     | ve Configuration   Refresh |
|--------------------------------------------------|--------------------------------------------------------|----------------------------|
| cisco Wireless Controller                        | 🟡 Home Monitor 🔻 Configuration 🔻 Administration 🔻 Help |                            |
| Wireless                                         | WLAN                                                   | Apply                      |
| WLAN                                             | VILAN > Edit                                           |                            |
| Access Points                                    | deneral security QUS AVC Autranceu                     |                            |
| * 802.11a/n/ac                                   | Layer2 Layer3 AAA Server                               |                            |
| Network                                          | Web Policy                                             |                            |
| ▶ RRM                                            | Conditional Web Redirect                               |                            |
| <ul> <li>High Throughput (802.11n/ac)</li> </ul> | Websuth Profile                                        |                            |
| Media Parameters                                 | Webauth Parameter Map Unconfigured *                   |                            |
| EDCA Parameters                                  | Websuth On-mac-filter Falure                           |                            |
| DFS (802.11h)                                    | Preauthentication IPv4 ACL Unconfigured *              |                            |
| Roaming Parameters                               | Preauthentication IPv6 ACL Unconfigured +              |                            |

If using CLI access, the following CLI will enable Layer 3 Web authentication, also known as Web-Auth.

wlan [Profile Name] [WLAN ID] [SSID]
security web-auth

**Step 12:** Enable the built-in bronze precious metal QoS policies (as are currently used in AireOS controllers) for this WLAN by accessing the Cisco 5760 Series WLC SSO pair via CLI and entering the following in configuration mode.

```
wlan [Guest Profile Name] [Guest WLAN ID] [Guest SSID]
service-policy output bronze
service-policy input bronze-up
```

**Step 13:** Using the web interface for the Cisco 5760 Series foreign anchor controller, click the **AVC** tab (Application Visibility and Control), and then enable AVC by selecting **Application Visibility Enabled**.

Step 14: Click Apply, and then click Save Configuration.

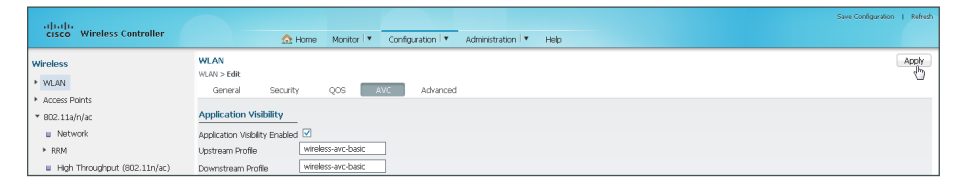

If using CLI access, the following CLI will enable AVC

```
wlan [Profile Name] [WLAN ID] [SSID]
```

ip flow monitor wireless-avc-basic input

ip flow monitor wireless-avc-basic output

#### Example

```
wlan 5760Guest 3 5760Guest
ip flow monitor wireless-avc-basic input
ip flow monitor wireless-avc-basic output
mobility anchor 192.168.19.25
mobility anchor 192.168.19.26
no security wpa
no security wpa akm dot1x
no security wpa wpa2
no security wpa wpa2
ciphers aes
security web-auth
service-policy output bronze
service-policy input bronze-up
session-timeout 1800
no shutdown
```

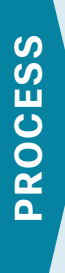

# Configuring Controller Discovery and Access Point Connectivity

- 1. Configure controller discovery
- 2. Connect the access points
- 3. Configure access points for resiliency using the Cisco 2500 Series WLC

For controllers operating in Cisco Unified Wireless Network (CUWN) mode, the discovery process is the same as described previously. This is true for both Cisco AireOS controllers and the Cisco 5760 Series WLC when it is not operating in Unified Access / New Mobility mode. This section describes the steps necessary to allow the access points to discover the wireless LAN controller.

# Procedure 1 Configure controller discovery

You have three options to configure controller discovery, depending on the number of controller pairs and the type of DHCP server you've deployed.

If you have only one controller pair in your organization, complete Option 1 of this procedure. If you have deployed multiple controller pairs in your organization and you use Cisco IOS software in order to provide DHCP service, complete Option 2. If you have deployed multiple controller pairs in your organization and you use a Microsoft DHCP server, complete Option 3.

DHCP Option 43 maps access points to their controllers. Using DHCP Option 43 allows remote sites and each campus to define a unique mapping.

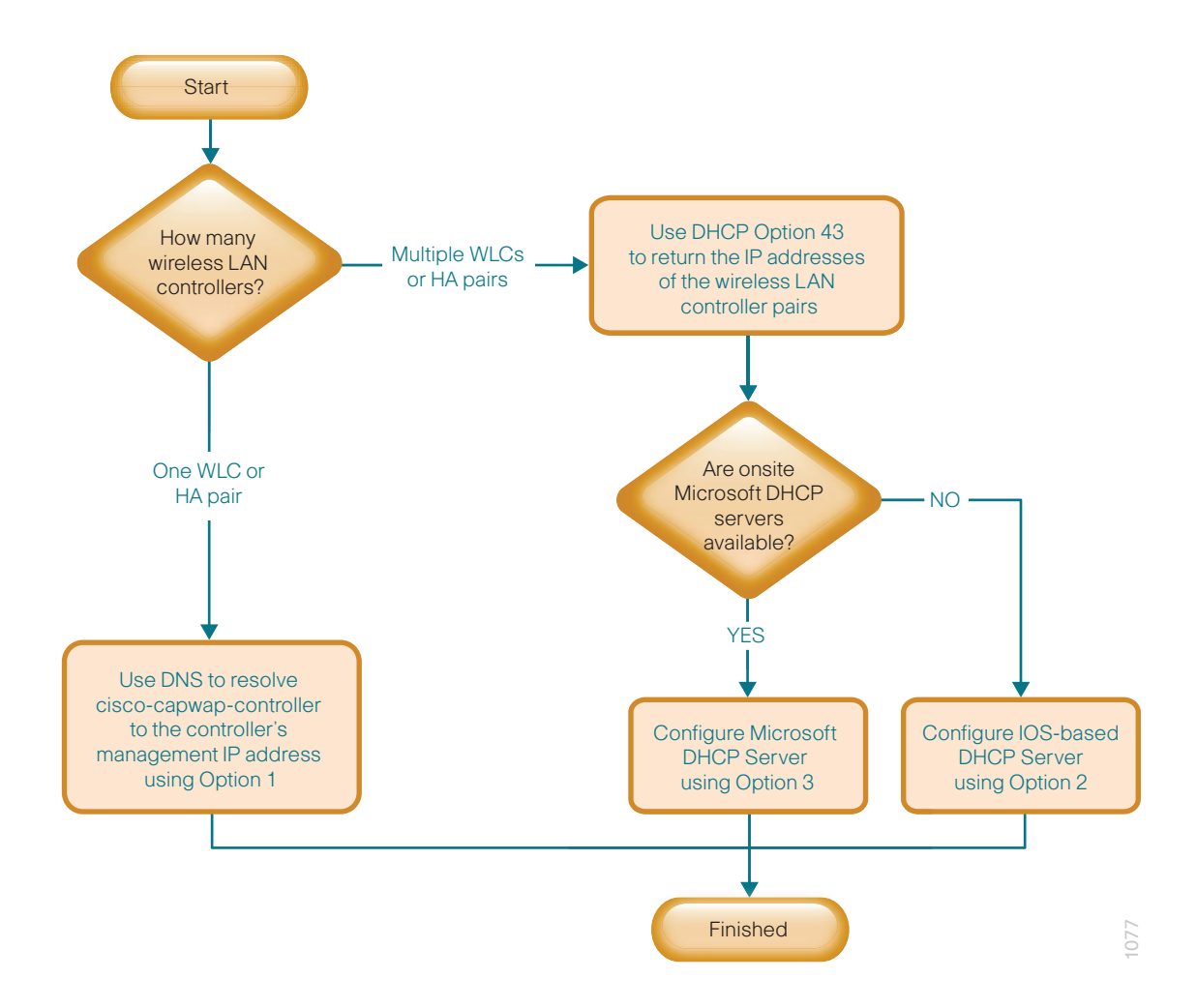

# Option 1: Only one WLC pair in the organization

**Step 1:** Configure the organization's DNS servers (Example: 10.4.48.10) to resolve the **cisco-capwap-controller** host name to the management IP address of the controller (Example: 10.4.175.64). The cisco-capwap-controller DNS record provides bootstrap information for access points that run software version 6.0 and higher.

**Step 2:** If the network includes access points that run software older than version 6.0, add a DNS record to resolve the host name **cisco-lwapp-controller** to the management IP address of the controller.

August 2014 Series

# Option 2: Multiple WLC pairs in the organization-Cisco IOS DHCP server

In a network where there is no external, central-site DHCP server, you can provide DHCP service with Cisco IOS Software. This function can also be useful at a remote site where you want to provide local DHCP service and not depend on the WAN link to an external, central-site DHCP server.

Step 1: Assemble the DHCP Option 43 value.

The hexadecimal string is assembled as a sequence of the Type + Length + Value (TLV) values for the Option 43 sub option, as follows:

- *Type* is always the sub option code 0xf1.
- Length is the number of controller management IP addresses times 4, in hexadecimal.
- Value is the IP address of the controller listed sequentially, in hexadecimal.

For example, suppose there are two controllers with management interface IP addresses 10.4.175.64 and 10.4.175.65. The type is 0xf1. The length is 2 \* 4 = 8 = 0x08. The IP addresses translate to 0a04af40 (10.4.175.64) and 0a04af41(10.4.175.65). When the string is assembled, it yields **f1080a04af400a04af41**.

Step 2: On the network device, add Option 43 to the pre-existing data network DHCP Pool.

ip dhcp pool [pool name]
option 43 hex f1080a04af400a04af41

# Option 3: Multiple WLC pairs in the organization-Microsoft DHCP server

This procedure shows how the Microsoft DHCP server is configured in order to return vendor-specific information to the lightweight Cisco Aironet 1600, 2600, 3600 and 3700 Series Access Points used in this design guide. The vendor class identifier for a lightweight Cisco Aironet access point is specific to each model type. To support more than one access point model, you must create a vendor class for each model type.

| Access point              | Vendor class identifier |
|---------------------------|-------------------------|
| Cisco Aironet 1600 Series | Cisco AP c1600          |
| Cisco Aironet 2600 Series | Cisco AP c2600          |
| Cisco Aironet 3600 Series | Cisco AP c3600          |
| Cisco Aironet 3700 Series | Cisco AP c3700          |

Table 13 - Vendor class identifiers

Step 1: Open the DHCP Server Administration Tool or MMC.

August 2014 Series

| Step 2: | Navigate to DHCP > | ad.cisco.local, | right-click IPv4, | and then click Define | Vendor Classes. |
|---------|--------------------|-----------------|-------------------|-----------------------|-----------------|
|---------|--------------------|-----------------|-------------------|-----------------------|-----------------|

| 9 DHCP                                       |      |                | _ 8 × |
|----------------------------------------------|------|----------------|-------|
| File Action View Help                        |      |                |       |
| (= -> 2 📰 💥 🗈 0 🖻 🛛 📅                        |      |                |       |
| 2 DHCP                                       | Name | Actions        |       |
| ad.cisco.local                               | IPv4 | ad.cisco.local | A     |
| Display Statistics                           | IPv6 | More Actions   | +     |
| New Scope                                    |      |                |       |
| New Superscope                               |      |                |       |
| New Malacast Scope                           |      |                |       |
| Define User Classes<br>Define Vendor Classes |      |                |       |
| Reconcile All Scopes                         |      |                |       |
| Cat Dardsford October                        |      |                |       |
| Set Predenned Options                        |      |                |       |
| Refresh                                      |      |                |       |
| Properties                                   |      |                |       |
| Help                                         |      |                |       |
|                                              |      |                |       |
|                                              |      |                |       |
|                                              |      |                |       |
|                                              |      |                |       |
|                                              |      |                |       |
|                                              |      |                |       |
|                                              |      |                |       |
|                                              |      |                |       |
|                                              |      |                |       |
|                                              | 1    |                |       |
|                                              |      |                |       |
|                                              | 1    |                |       |
|                                              |      |                |       |
|                                              |      |                |       |
| Define vendor specific option classes        | 1    |                |       |

Step 3: In the DHCP Vendor Classes dialog box, click Add.

| DI | HCP Vendor Classes                                                |                                                                                                    | ? ×   |
|----|-------------------------------------------------------------------|----------------------------------------------------------------------------------------------------|-------|
| -  | <u>A</u> vailable classes:                                        |                                                                                                    | <br>  |
|    | Name                                                              | Description                                                                                              | Add   |
|    | Microsoft Windows 20<br>Microsoft Windows 98<br>Microsoft Options | Microsoft vendor-specific option<br>Microsoft vendor-specific option<br>Microsoft vendor-specific option | Edit  |
|    |                                                                   |                                                                                                    | Close |

Step 4: In the New Class dialog box, enter a Display Name. (Example: Cisco Aironet 3700 AP)

**Step 5:** In the ASCII section, enter the vendor class identifier for the appropriate access point series from Table 13, and then click **OK**. (Example: Cisco AP c3700)

| Step 6: | In the DHCP | Vendor | Classes | dialog | box, | click | Close. |
|---------|-------------|--------|---------|--------|------|-------|--------|
|---------|-------------|--------|---------|--------|------|-------|--------|

| 😲 DHCP                                                                                                    |                     |                                       | . 🗆 🗙 |
|----------------------------------------------------------------------------------------------------|---------------------|---------------------------------------|-------|
| File Action View Help                                                                                                    |                     |                                       |       |
| 🗢 🔿 🖄 🛅 🗙 🗎                                                                                                    | a 🗟 🚺               |                                       |       |
| 2 DHCP                                                                                                    | DHCP ¥endor C       | lasses ?X                             |       |
| ad.cisco.local                                                                                                    | Available classe    | 1216 Data                             | -     |
| E Scope [10.4.0                                                                                                    |                     |                                       | •     |
|                                                                                                    | C Cisco Aircrah     | Description Aga                       |       |
|                                                                                                    | C Cisco Aironet     | New Class ? X                         |       |
| ⊞ ≦ Scope [10.4.3                                                                                                    | C Cisco Aironet     | Disnlau name:                         |       |
| 🕀 🧮 Scope [10.4.4                                                                                                    | c Cisco Aironet     | Cisco Aironet 2700 AP                 |       |
| 🕀 🧮 Scope [10.4.5                                                                                                    | C Lisco Aironet     | CISCO Allohiet 3780 Al                |       |
| 🕀 🗎 Scope [10.4.6                                                                                                    | C Cisco Aironet     | Description:                          |       |
| ⊞ 🚞 Scope [10.4.7                                                                                                    | C Cisco Aironet     | Cisco Aironet 3700 AP Series          |       |
| ⊕ Scope [10.4.8                                                                                                    | C Cisco Aironet     |                                       |       |
| ⊞ Scope [10.4.9     □     □     □     □     □     □     □     □     □     □     □     □     □     □     □     □     □     □     □     □     □     □     □     □     □     □     □     □     □     □     □     □     □     □     □     □     □     □     □     □     □     □     □     □     □     □     □     □     □     □     □     □     □     □     □     □     □     □     □     □     □     □     □     □     □     □     □     □     □     □     □     □     □     □     □     □     □     □     □     □     □     □     □     □     □     □     □     □     □     □     □     □     □     □     □     □     □     □     □     □     □     □     □     □     □     □     □     □     □     □     □     □     □     □     □     □     □     □     □     □     □     □     □     □     □     □     □     □     □     □     □     □     □     □     □     □     □     □     □     □     □     □     □     □     □     □     □     □     □     □     □     □     □     □     □     □     □     □     □     □     □     □     □     □     □     □     □     □     □     □     □     □     □     □     □     □     □     □     □     □     □     □     □     □     □     □     □     □     □     □     □     □     □     □     □     □     □     □     □     □     □     □     □     □     □     □     □     □     □     □     □     □     □     □     □     □     □     □     □     □     □     □     □     □     □     □     □     □     □     □     □     □     □     □     □     □     □     □     □     □     □     □     □     □     □     □     □     □     □     □     □     □     □     □     □     □     □     □     □     □     □     □     □     □     □     □     □     □     □     □     □     □     □     □     □     □     □     □     □     □     □     □     □     □     □     □     □     □     □     □     □     □     □     □     □     □     □     □     □     □     □     □     □     □     □     □     □     □     □     □     □     □     □     □     □     □     □     □     □     □     □     □     □     □     □     □     □     □     □     □     □     □     □     □     □     □     □ | C Cisco Aironet     | ID: Binary: ASCII:                    |       |
| E Scope [10.4.2]                                                                                                    | р.<br>1             | 0000 43 69 73 63 6F 20 41 50 Cisco AP |       |
|                                                                                                    | 7                   | 0008 20 63 33 37 30 30                |       |
|                                                                                                    | LOT VLAN 164 Data   |                                       |       |
| ⊞                                                                                                    | 5.0] VLAN 165 Voice |                                       |       |
|                                                                                                    | -                   |                                       |       |
|                                                                                                    |                     |                                       |       |
| J                                                                                                    |                     |                                       |       |
|                                                                                                    |                     |                                       |       |
|                                                                                                    |                     |                                       |       |
|                                                                                                    |                     |                                       |       |
|                                                                                                    |                     |                                       |       |
|                                                                                                    |                     | OK Cancel                             |       |
|                                                                                                    |                     |                                       |       |

Step 7: Right-click the IPV4 DHCP server root, and then click Set Predefined Options.

Step 8: In the Option Class list, choose the class created in Step 4, and then click Add.

| Predefined Options and Values                  |                       |  |  |  |  |
|------------------------------------------------|-----------------------|--|--|--|--|
| Optio <u>n</u> class:<br>Opti <u>o</u> n name: | Cisco Aironet 3700 AP |  |  |  |  |
| Description:                                   | Add Edit Delete       |  |  |  |  |
| - Value                                        | Edit A <u>r</u> ray   |  |  |  |  |
|                                                | OK Cancel             |  |  |  |  |

Step 9: In the Option Type dialog box, enter a Name. (Example: Option 43)

Step 10: In the Data Type list, choose IP Address.

## Step 11: Select Array.

Step 12: In the Code box, enter 241, and then click OK.

| Change Option Name ? 🗙 |                       |   |  |  |  |  |
|------------------------|-----------------------|---|--|--|--|--|
| Class:                 | Cisco Aironet 3700 AP |   |  |  |  |  |
| Name:                  | Option 43             |   |  |  |  |  |
| Data type:             | IP Address 🔽 🔽 Array  |   |  |  |  |  |
| Code:                  | 241                   |   |  |  |  |  |
| Description:           |                       | ſ |  |  |  |  |
|                        | OK Cancel             |   |  |  |  |  |

The vendor class and suboption are now programmed into the DHCP server. Now, you need to define the vendor-specific information for the DHCP scope.

**Step 13:** Choose the DHCP scope that you be installing Access Points on, right-click **Scope Options**, and then click **Configure Options**.

Step 14: Click the Advanced tab, and in the Vendor class dropdown list, choose the class created in Step 4.

Step 15: Under Available Options, select 241 Option 43.

Step 16: In the IP address box, enter the IP address of the primary controller's management interface, and then click Add. (Example: 10.4.175.64)

| Scope Options        | ? ×                   |
|----------------------|-----------------------|
| General Advanced     |                       |
| ⊻endor class:        | Cisco Aironet 3700 AP |
| <u>U</u> ser class:  | Default User Class    |
| Available Options    | Description           |
| ✓ 241 Option 43      |                       |
|                      |                       |
| d Data entry         | <b>_</b>              |
| <u>S</u> erver name: |                       |
|                      | R <u>e</u> solve      |
| I <u>P</u> address:  |                       |
| 10 . 4 . 175 . 64    | Add                   |
|                      | Remove                |
|                      |                       |
|                      |                       |
|                      | Down                  |
|                      |                       |
|                      | OK Cancel Apply       |

**Step 17:** If you are using the Cisco 2500 Series WLC, repeat Step 16 for the non HA SSO capable resilient controller, and then click **Apply**. (Example: 10.4.175.65)

## Procedure 2 Connect the access points

On the LAN access switch, the switch interfaces that are connected to the access points use the standard access switchport configuration, with the exception of the QoS policy that you configure in this procedure.

**Step 1:** Configure the interface where the access point will be connected to trust the QoS marking from the access point.

```
interface GigabitEthernet [port]
  description Access Point Connection
  switchport access vlan 216
  switchport voice vlan 217
  switchport host
  macro apply EgressQoS
  switchport port-security maximum 11
  switchport port-security
  switchport port-security aging time 2
  switchport port-security aging type inactivity
  switchport port-security violation restrict
  ip arp inspection limit rate 100
  ip dhcp snooping limit rate 100
  ip verify source
```

# Procedure 3 Configure access points for resiliency using the Cisco 2500 Series WLC

When access points connecting to a WLC not using SSO, it is necessary to configure the access points with the IP addresses of each of the non SSO controllers. This is because they appear as two separate wireless LAN controllers and do not appear as a single HA controller pair. If you are installing access points that will connect to a pair of WLC's using HA SSO, please skip this procedure. On the primary controller, navigate to **Wireless**, and then select the desired access point.

Step 1: Click the High Availability tab.

**Step 2:** In the **Primary Controller** box, enter the name and management IP address of the primary controller. (Example: WLC-1 / 10.4.175.64)

**Step 3:** In the **Secondary Controller** box, enter the name and management IP address of the resilient controller, and then click **Apply**. (Example: WLC-2 / 10.4.175.65)

| uluilu<br>cisco                                                         | MONITOR WLANS CO                               | NTROLLER WIRELESS                | SECURITY MANAGEMENT                                | COMMANDS HELP | Sa <u>v</u> e Configuration   Ping<br><u>F</u> EEDBACK | Logout <u>R</u> efresh |
|-------------------------------------------------------------------------|------------------------------------------------|----------------------------------|----------------------------------------------------|---------------|--------------------------------------------------------|------------------------|
| Wireless                                                                | All APs > Details for A                        | AP4403.a7a2.fe2c                 |                                                    |               | < Back                                                 | Apply                  |
| Access Points     All APs     Radios                                    | General Credentia                              | Is Interfaces H                  | ligh Availability Inventor                         | y Advanced    |                                                        |                        |
| 802.11a/n/ac<br>802.11b/g/n<br>Dual-Band Radios<br>Global Configuration | Primary Controller [<br>Secondary Controller [ | Name<br>WLC-2504-1<br>WLC-2504-2 | Management IP Addres<br>10.4.175.64<br>10.4.175.65 | ss            |                                                        |                        |
| <ul> <li>Advanced</li> <li>Mesh</li> <li>RF Profiles</li> </ul>         | Tertiary Controller                            |                                  |                                                    |               |                                                        |                        |
| FlexConnect Groups<br>FlexConnect ACLs                                  | AP Failover Priority                           | Low                              |                                                    |               |                                                        |                        |

Step 4: Click Save Configuration.

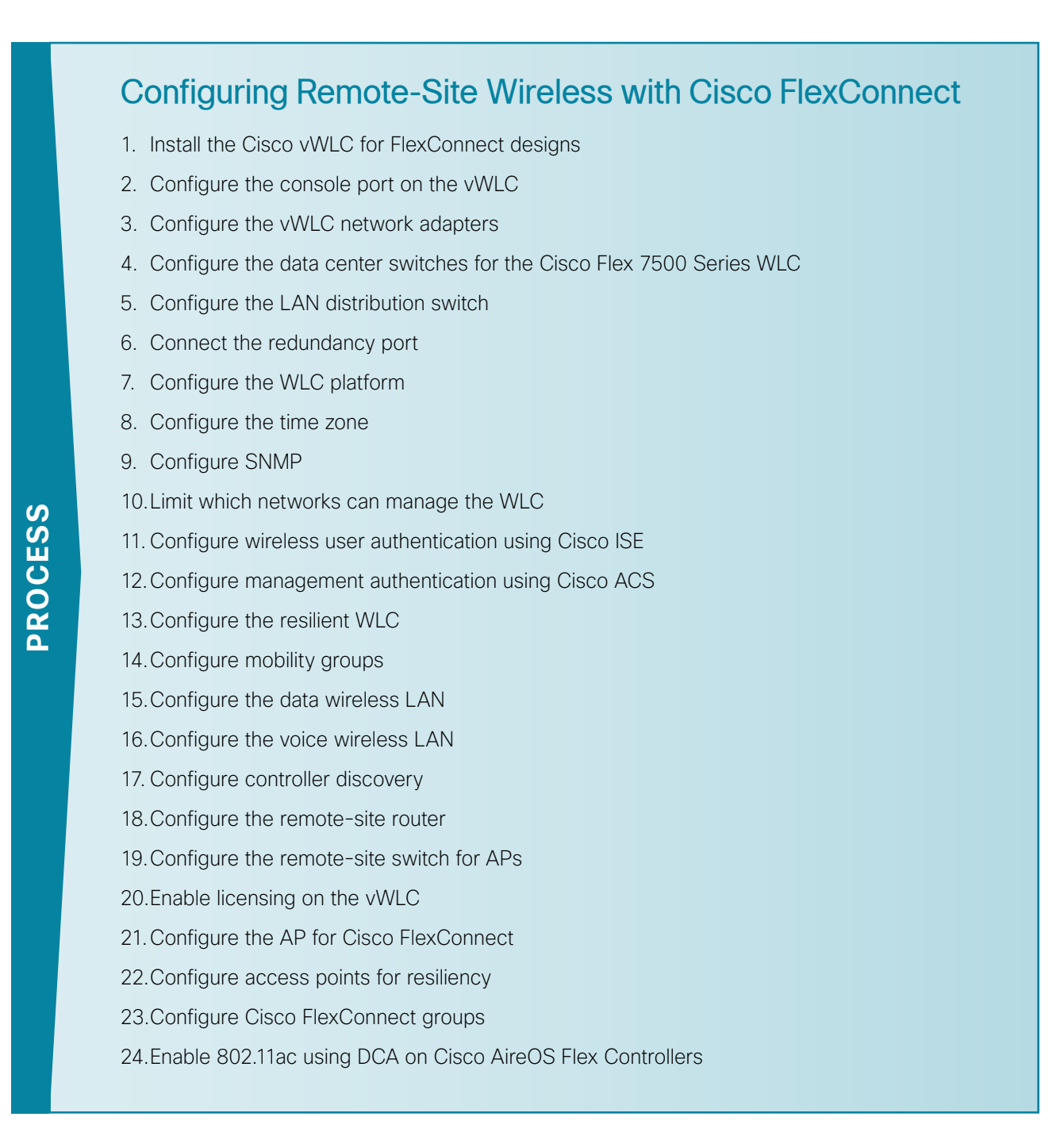

There are two methods of deploying remote site wireless LAN controllers, shared and dedicated:

- A *shared WLC* has both remote-site access points and local, on-site access points connected to it concurrently. Use a shared WLC when the number of access points matches the available capacity of the co-located WLCs near the WAN headend, and the WAN headend is co-located with a campus.
- A dedicated WLC only has remote-site access points connected to it. Use a dedicated WLC pair, such as Cisco Flex 7500 Series Cloud Controller using HA SSO, when you have a large number of access points or remote sites. Alternately, for smaller deployments, the use of a Cisco vWLC is a cost-effective option, provided that you do not exceed 200 APs across two or more Cisco FlexConnect groups or exceed 3000 wireless clients per vWLC. You also use this option when the co-located WLCs near the WAN head-end don't have the necessary capacity or the WAN head-end is not co-located with a campus.

If you are using a shared WLC, this guide assumes that you have already deployed the WLC following the instructions in the "Configuring On-Site AireOS Wireless Controllers" process. To deploy remote-site wireless in a shared controller deployment, skip to Procedure 15.

If you are using a dedicated Cisco AireOS WLC, perform all the procedures in this process in order to deploy remote-site wireless.

| Parameter                                                | CVD values<br>primary controller                                         | CVD values<br>resilient controller if<br>not using HA SSO             | Site-specific values |
|----------------------------------------------------------|--------------------------------------------------------------------------|-----------------------------------------------------------------------|----------------------|
| Controller parameters                                    | 1                                                                        |                                                                       | ·                    |
| Switch interface number                                  | 1/0/3, 2/0/3                                                             | 1/0/4, 2/0/4                                                          |                      |
| VLAN number                                              | 159                                                                      | 159                                                                   |                      |
| Time zone                                                | PST -8 0                                                                 | PST -8 0                                                              |                      |
| IP address Flex 7500                                     | 10.4.59.68/24                                                            | 10.4.59.69/24                                                         |                      |
| Default gateway Flex<br>7500 & vWLC                      | 10.4.59.1                                                                | 10.4.59.1                                                             |                      |
| Redundant management<br>IP address (HA SSO) <sup>1</sup> | 10.4.59.168                                                              | 10.4.59.169                                                           |                      |
| Redundancy port connec-<br>tivity (HA SSO) <sup>1</sup>  | Dedicated Ethernet<br>cable <sup>1</sup> Layer 2<br>network <sup>2</sup> | Dedicated Ethernet<br>cable <sup>1</sup> Layer 2 network <sup>2</sup> |                      |
| Hostname Flex 7500                                       | WLC-RemoteSites-1                                                        | WLC-RemoteSites-2                                                     |                      |
| IP address vWLC                                          | 10.4.59.58                                                               | 10.4.59.59                                                            |                      |
| Hostname vWLC                                            | vWLC_7_6_110_0-<br>Server1                                               | vWLC_7_6_110_0-<br>Server2                                            |                      |
| vWLC Virtual Console<br>Port Telnet Port                 | 7601                                                                     | 7602                                                                  |                      |
| Local administrator username and password                | admin/C1sco123                                                           | admin/C1sco123                                                        |                      |
| Mobility group name Flex<br>7500                         | REMOTES                                                                  | REMOTES                                                               |                      |
| Mobility group name<br>vWLC                              | REMOTES-vWLC                                                             | REMOTES-vWLC                                                          |                      |
| Primary Cisco ISE RADIUS server IP address               | 10.4.48.41                                                               | 10.4.48.41                                                            |                      |
| Secondary Cisco ISE<br>RADIUS server IP address          | 10.4.48.42                                                               | 10.4.48.42                                                            |                      |
| Network RADIUS shared key                                | SecretKey                                                                | SecretKey                                                             |                      |
| Management network                                       | 10.4.48.0/24                                                             | 10.4.48.0/24                                                          |                      |
| ACS TACACS server IP address                             | 10.4.48.15                                                               | 10.4.48.15                                                            |                      |
| TACACS shared key                                        | SecretKey                                                                | SecretKey                                                             |                      |
| Voice VLAN default gateway                               | 10.5.43.1                                                                | 10.5.43.1                                                             |                      |

| <u> </u>     | ~ .   |             |          |            |            |           |
|--------------|-------|-------------|----------|------------|------------|-----------|
| Table $11 -$ | Cisco | remote-site | wireless | controller | narameters | checklist |
|              | 01000 |             | vn cicoo | Controller | parameters | CIICCRIDE |

Table 14 (continued) - Cisco remote-site wireless controller parameters checklist

| Parameter                     | CVD values<br>primary controller | CVD values<br>resilient controller if<br>not using HA SSO | Site-specific values |
|-------------------------------|----------------------------------|-----------------------------------------------------------|----------------------|
| Remote site parameters        | 6                                |                                                           |                      |
| Wireless data SSID            | WLAN-Data                        | WLAN-Data                                                 |                      |
| Wireless data VLAN number     | 65                               | 65                                                        |                      |
| Data VLAN default<br>gateway  | 10.5.42.1                        | 10.5.42.1                                                 |                      |
| Wireless voice SSID           | WLAN-Voice                       | WLAN-Voice                                                |                      |
| Wireless voice VLAN<br>number | 70                               | 70                                                        |                      |
| Voice VLAN default gateway    | 10.5.43.1                        | 10.5.43.1                                                 |                      |

Notes:

- 1. HA SSO is only supported on the Cisco 5500, WiSM2, 7500 Series WLC.
- 2. HA SSO over Layer 2 network support is supported on Cisco 5500, WiSM2, and 7500 Series WLC provided the redundancy port round-trip time is less than 80 milliseconds

# Procedure 1 Install the Cisco vWLC for FlexConnect designs

The Cisco virtual Wireless LAN Controller (vWLC) is ideal for small to medium deployments where virtualized compute services are available within the data center and the AP design model is using local switching using Cisco FlexConnect.

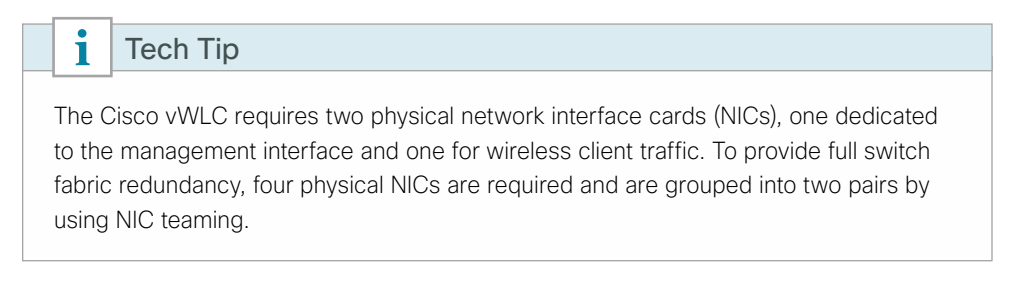

If you are installing a virtual wireless LAN controller (vWLC), you must complete the following steps in order to install it using the downloaded Open Virtual Archive (OVA) file available online from Cisco. If you are using another WLC to support your remote sites, you can skip to Procedure 5 "Configure the LAN distribution switch."

August 2014 Series

**Step 1:** Begin by preparing the VMware host machine networking environment. On the physical host machine, in vCenter, create two virtual switches (vSwitch0, and vSwitch1), as follows:

- On vSwitch0 allocate two physical interfaces that will be used to provide wireless VLAN access for each WLAN created on the vWLC. (Example: wireless VLANs mapped to VLAN ID: All 4095)
- On vSwitch1, no physical interfaces need to be allocated unless the service port will be used in the future. Failure to define this interface may result in the wrong interface's vSwitches being used for the wireless data VLANs. The configuration of the service port is required in the event that the service port needs to be used for maintenance and support functions during the controller's lifecycle.

| 🕢 vCenter.cisco.local - vSphere Clier | nt                                                                                                    |                                                                                                    |                                                                    |         | 83       |
|---------------------------------------|----------------------------------------------------------------------------------------------------|----------------------------------------------------------------------------------------------------|--------------------------------------------------------------------|---------|----------|
| File Edit View Inventory Admin        | nistration Plug-ins Help                                                                                                    |                                                                                                    |                                                                    |         |          |
| 🖸 🔯 🟠 Home 🕨 🛃 Inve                   | entory 🕨 🕅 Hosts and Clusters                                                                                                    | eg - Sea                                                                                                    | rch Inventory                                                      |         | ٩        |
| File Edit View Inventory Adms         | Hardwork Help<br>Internet P ● ● Host and Custers<br>duals at a kickoload Weiward EdX<br>instruction and Common A the<br>Hardware<br>Heroware<br>Stronge Adapters<br>Advanced Settings<br>Advanced Settings<br>Herowith Adapters<br>Advanced Settings<br>Time Configuration<br>CMS and Routing<br>Advanced Settings<br>Time Configuration<br>CMS and Routing<br>Advanced Settings<br>Time Configuration<br>CMS and Routing<br>Advanced Settings<br>Time Configuration<br>CMS and Routing<br>Advanced Settings<br>Time Configuration<br>CMS and Routing<br>Advanced Settings<br>Time Configuration<br>CMS and Routing<br>Routing Settings<br>From Management<br>With Michael Settings<br>Power Management<br>Settings<br>Time Configuration<br>CMS and Routing<br>Setting<br>Setting Setting<br>Setting<br>Seting<br>Setting<br>Sett | Solo, 1499271 Statistics Resource Mocation Reformance Confuration Traits is Events Aurent Removar Reformance Confuration Reformation Reformatio Reformation Reformation Reformation Refor | ch inventory<br>(Storage www.), Hardware<br>Refech: Add Helworking | *Status | <b>Q</b> |
|                                       | Virtual Machine Swapfle Locati<br>Security Profile<br>Host Cache Configuration<br>System Resource Alocation<br>Agent: VM Settings<br>Advanced Settings                                                                                                    | Vitiani 1004.6136 (VLMID: 151<br>Vitiani Romanni Vetwork<br>vitiko : 104.6336 (VLMID: 153<br>Standard Swicht vSwicht 1 Remove Properties<br>Vitiani Remini Voi Capp Presci Adapter                                                                                                    |                                                                    |         |          |

Next, install the Cisco vWLC OVA file obtained from Cisco.

Step 2: In vCenter, select the physical machine, click File, and then click Deploy OVF Template.

| 🕢 vCenter.cisco.local - vSphere ( | lient                            |                                                                                    | - D 🔀                                          |
|-----------------------------------|----------------------------------|------------------------------------------------------------------------------------|------------------------------------------------|
| File Edit View Inventory Ac       | ministration Plug-ins Help       |                                                                                    |                                                |
| New                               | • htory • [1] Hosts and Clusters |                                                                                    | All - Search Inventory Q                       |
| Deploy OVF Template               |                                  |                                                                                    |                                                |
| Export                            | •                                |                                                                                    |                                                |
| Report                            | has1-s1.cisco.local VMware E     | SXi, 5.0.0, 1489271                                                                |                                                |
| Browse VA Marketplace             | Getting Started Summary V        | intual Machines Resource Alocation Performance Configuration Tasks & Events Alarms | Permissions Maps Storage Views Hardware Status |
| Print Maps                        | Hardware                         | View: vSphere Standard Switch vSphere Distributed Switch                           |                                                |
| Exit                              | Processors                       | Networking                                                                         | Refresh Add Networking Properties              |
| I chas2-s1.cisco.loca             | Memory                           |                                                                                    |                                                |
| Chas2-s8.cisco.loca               | Storage                          | Standard Switch: vSwitch0 Remove Properties                                        |                                                |
| chas3-s2.cisco.loca               | Networking                       | Virtual Machine Port Group Physical Adapters                                       |                                                |
| ⊞ 📁 UC                            | Storage Adapters                 | VWLC Data Port                                                                     |                                                |
|                                   | Network Adapters                 | VLAN ID: All (4095)                                                                |                                                |

Step 3: Complete the Deploy OVF Template wizard. Note the following:

- On the Source page, select the downloaded Cisco vWLC OVA file that you obtained from Cisco.
- On the Name and Location page, provide a unique name for the virtual Wireless LAN controller. (Example: vWLC-1)

| 💋 Deploy OVF Template                                                                                                 |                                                                                                    |
|----------------------------------------------------------------------------------------------------|----------------------------------------------------------------------------------------------------|
| Name and Location<br>Specify a name and loca                                                                          | ition for the deployed template                                                                                                    |
| Source<br>OVF Template Details<br>Name and Location<br>Storage<br>Disk Format<br>Network Mapping<br>Ready to Complete | Name:         vWLC-1          The name can contain up to 80 characters and it must be unique within the inventory folder.         Inventory Location:         Image: State State |

Step 4: On the Storage page, select the storage destination of the virtual machine.

| 🕝 Deploy OVF Template                               |                                                   |                    |                      |                   |                   |
|-----------------------------------------------------|---------------------------------------------------|--------------------|----------------------|-------------------|-------------------|
| <b>Storage</b><br>Where do you want to stor         | e the virtual machine files                       | 7                  |                      |                   |                   |
| Source<br>OVF Template Details<br>Name and Location | Select a destination stor-<br>VM Storage Profile: | age for the virtu  | ual machine files:   |                   |                   |
| Storage                                             | Name                                              | Drive Type         | Capacity Provisioned | Free Type         | Thin Provisioning |
| Disk Format                                         | 👔 chas1-s1-local                                  | Non-SSD            | 1.09 TB 2.86 TB      | 151.70 GB VMFS5   | Supported         |
| Ready to Complete                                   | 👔 Lab Filer                                       | Unknown            | 14.32 TB 327.75 GB   | 14.00 TB NFS      | Supported         |
| rioddy to complete                                  | Openfiler(Soft                                    | Unknown            | 9.09 TB 5.90 TB      | 3.19 TB NF5       | Supported         |
|                                                     | Disable Storage DR     Select a datastore:        | S for this virtual | III<br>I machine     |                   | •                 |
|                                                     | Name                                              | Drive Type         | Capacity Provisioned | Free Type         | Thin Provisioning |
|                                                     |                                                   |                    | m                    | and I wa          | ,                 |
| ūsib                                                |                                                   |                    |                      | <u>SBack</u> Next | ≥ <u>Cancel</u>   |

Step 5: On the Disk Format page, select Thick Provision Lazy Zeroed.

| 🕝 Deploy OVF Template                                                                                                 |                                                                                                    |                                          |              |        |
|----------------------------------------------------------------------------------------------------|----------------------------------------------------------------------------------------------------|------------------------------------------|--------------|--------|
| <b>Disk Format</b><br>In which format do you wa                                                                       | ant to store the virtual disks?                                                                               |                                          |              |        |
| Source<br>OVF Template Details<br>Name and Location<br>Storage<br>Disk Format<br>Network Mapping<br>Ready to Complete | Datastore:<br>Available space (GB):<br>Thick Provision Lazy Zer<br>Thick Provision Eager Ze<br>Thin Provision | chas1-s1-local<br>151.7<br>roed<br>eroed |              |        |
| Help                                                                                                    |                                                                                                    |                                          | ≤Back Next ≥ | Cancel |

**Step 6:** On the Network Mapping page, in the **Destination Networks** list, choose the network defined on the VM host machine that will be used on the vWLC management interface. (Example: vWLC Data Port)

| 🕝 Deploy OVF Template                                                                                      |                                                                                                  |                                                                                                    | - • •         |
|----------------------------------------------------------------------------------------------------|--------------------------------------------------------------------------------------------------|----------------------------------------------------------------------------------------------------|---------------|
| Network Mapping<br>What networks sh                                                                        | ould the deployed template use?                                                                  |                                                                                                    |               |
| Source<br>OVE-Template Details<br>Name and Location<br>Bisk Format<br>Network Mapping<br>Ready to Complete | Map the networks used in this<br>Source Networks<br>VM Network<br>Description:<br>The VM Network | OVF template to networks in your inventory           Destination Networks           WWLC Data Port           FW_OUtside VL153           Servers_1           Servers_2           WWLC Data Port |               |
| Help                                                                                                    |                                                                                                  | < Back                                                                                                    | vext > Cancel |

| letwork Mapping<br>What networks should          | the deployed template use?        |                                        |    |
|--------------------------------------------------|-----------------------------------|----------------------------------------|----|
| ource<br>WF Template Details<br>ame and Location | Map the networks used in this OVF | template to networks in your inventory |    |
| torage                                           | Source Networks                   | Destination Networks                   |    |
| <u>isk Format</u>                                | VM Network                        | Servers_1                              | •  |
| etwork Mapping                                   |                                   | FW_Outside_VL153                       |    |
| eady to Complete                                 |                                   | Servers_1                              |    |
|                                                  |                                   | Servers_2                              | 10 |
|                                                  |                                   | WILC Data Fort                         |    |
|                                                  |                                   | IVWLS Service Port                     |    |

**Step 7:** On the Ready to Complete page, review the settings, and then click **Finish**. Deployment of the OVA file begins, and it may take a few minutes to complete.

| 🖉 Deploy OVF Template          | :                               |                                              |               | - • •  |
|--------------------------------|---------------------------------|----------------------------------------------|---------------|--------|
| Ready to Complete              |                                 |                                              |               |        |
| Are these the opti             | ions you want to use?           |                                              |               |        |
|                                |                                 |                                              |               |        |
| Source<br>OVF Template Details | When you click Finish, the depk | oyment task will be started.                 |               |        |
| Name and Location<br>Storage   | Deployment settings:            |                                              |               |        |
| Disk Format                    | OVF file:                       | C:\Downloads\AIR-CTVM-7-6-120-0.ova          |               |        |
| Network Mapping                | Download size:                  | 177.9 MB                                     |               |        |
| Ready to complete              | Size on disk:                   | 8.2 GB                                       |               |        |
|                                | Name:                           | VWLC-1                                       |               |        |
|                                | Folder:                         | 10k                                          |               |        |
|                                | Host/Cluster:                   | chasi-si.cisco.iocai                         |               |        |
|                                | Datastore:                      | Chast-strocal<br>Thick Provision Latv Zaroad |               |        |
|                                | Network Manoing                 | "VM Network" to "v/M/ C Data Port"           |               |        |
|                                | network mapping.                | Windowork to Wate Data For                   |               |        |
|                                |                                 |                                              |               |        |
|                                |                                 |                                              |               |        |
|                                |                                 |                                              |               |        |
|                                |                                 |                                              |               |        |
|                                |                                 |                                              |               |        |
|                                |                                 |                                              |               |        |
|                                |                                 |                                              |               |        |
|                                |                                 |                                              |               |        |
|                                |                                 |                                              |               |        |
|                                |                                 |                                              |               |        |
|                                |                                 |                                              |               |        |
|                                | Power on after deployment       |                                              |               |        |
|                                |                                 |                                              |               |        |
|                                |                                 |                                              |               |        |
|                                |                                 |                                              | 1             | 1      |
| Help                           |                                 |                                              | < Back Finish | Cancel |
|                                |                                 |                                              |               | 1.     |

# Procedure 2 Configure the console port on the vWLC

When the Cisco vWLC starts, the console tab within vSphere will display a repetitive message stating to press any key in order to make the Console tab the default terminal for console messages from the vWLC. If a key is not pressed during the vWLC startup, console communication to the vWLC through the vSphere client's console window will not be possible. This can be a problem when troubleshooting IP connectivity issues, for example, and console access is required. For this reason, in this procedure, you create a virtual serial port. This will ensure access to the vWLC console through the use of a standard Telnet client. **Step 1:** In vCenter, select the newly added Cisco vWLC (Example: vWLC-1), click **Edit virtual machine settings**, and then in the Virtual Machine Properties dialog box, click **Add**.

| 🖉 vCenter.cisco.local - vSphere Client                                                                                                    |                                                                                                    |                                                                                                    |
|----------------------------------------------------------------------------------------------------|----------------------------------------------------------------------------------------------------|----------------------------------------------------------------------------------------------------|
| Eile Edit View Inventory Administration Plug-in                                                                                                    | s <u>H</u> elp                                                                                                    |                                                                                                    |
| 🖸 🔯 🔥 Home 🕨 🏭 Inventory 🕨 🎁 Ha                                                                                                    | osts and Clusters                                                                                                    | 🛃 - Search Inventory 🔍                                                                                                    |
| 🔳 II 🕨 🕲 🖄 🕼 📴 😽                                                                                                    | • 🏇 🦫                                                                                                    |                                                                                                    |
| Control cock.bcal     Control cock.bcal     Control cock.bcal | Witcl     Geting Stand     Sumps)     Resource Addation     Re       Geting Stand     Sumps)     Resource Addation     Re       What is a Virtual Machine ?     A virtual machine is a software compare this projection in galaction and the software compared the software compared the soft | Vital Radrie Verson 7 Vital Radrie Verson 7 |

Step 2: Complete the Add Hardware wizard. Note the following:

• On the Device Type page, select Serial Port.

| 🕜 Add Hardware                                                             |                                            | <b>—</b> × |
|----------------------------------------------------------------------------|--------------------------------------------|------------|
| <b>Device Type</b><br>What sort of device do yo                            | ou wish to add to your virtual machine?    |            |
| Device Type<br>Select Port Type<br>Select Output File<br>Ready to Complete | Choose the type of device you wish to add. | ine.       |
| Help                                                                       | _≤Back Next ≥                              | Cancel //  |

• On the Select Port Type page, select **Connect via Network**.

| 🖉 Add Hardware                                                                 |                                                                                                    | ×      |
|--------------------------------------------------------------------------------|----------------------------------------------------------------------------------------------------|--------|
| Serial Port Type<br>What media should this vi                                  | rtual serial port access?                                                                                                    |        |
| Device Type<br>Select Port Type<br>Select Network Backing<br>Ready to Complete | Select the type of media you would like the virtual serial port to access.  Serial Port Output  Use physical serial port on the host  Output to file  Connect to named pipe  Connect via Network |        |
| Help                                                                           | < Back Next >                                                                                                    | Cancel |

 On the Network Backing page, select Server (VM listens for connection), and then in the Port URI box, enter telnet://[Host Machine IP Address]:[Unique TCP Port]. (Example: telnet://10.4.63.96:7601) This configures IP address and TCP port number that are used access the console port via Telnet.

| 🕝 Add Hardware                                                                 |                                                                                                    | ×      |
|--------------------------------------------------------------------------------|----------------------------------------------------------------------------------------------------|--------|
| Network Serial Port Setting<br>How should this serial port                     | gs<br>connect via network?                                                                                                    |        |
| Device Type<br>Select Port Type<br>Select Network Backing<br>Ready to Complete | Network Backing         Server (VM listens for connection)         Client (VM initiates connection)         Port URI:         telnet://10.4.63.96:7601         Use Virtual Serial Port Concentrator         vSPC URI:         Device Status         Image: Connect at power on         I/O Mode         Image: Yield CPU on poll         Allow the guest operating system to use this serial port in polled mode rather than in interrupt mode. |        |
| Help                                                                           | <u>≤</u> Back Next ≥                                                                                                    | Cancel |

• On the Ready to Complete page, review the settings, and then click Finish.

**Step 3:** On the Virtual Machine Properties dialog box, click **OK**. The new serial port has been successfully configured.

| 🕜 vWLC-1 - Virtual Machine Proper | ties                            |                                                        |
|-----------------------------------|---------------------------------|--------------------------------------------------------|
| Hardware Options Resources Pro    | files VServices                 | Virtual Machine Version: 7                             |
|                                   | Add Remove                      | Device Status                                          |
| Hardware                          | Summary                         | Connect at power on                                    |
| Memory                            | 2048 MB                         | Connection                                             |
| 🔲 CPUs                            | 1                               | Connection                                             |
| 📃 📃 Video card                    | Video card                      | Use physical serial port:                              |
| 🔲 📟 VMCI device                   | Restricted                      | /dev/char/serial/uart0 📃                               |
| SCSI controller 0                 | LSI Logic Parallel              | C Use output file:                                     |
| 😑 Hard disk 1                     | Virtual Disk                    | Parmar 1                                               |
| CD/DVD drive 1                    | [chas1-s1-local] vWLC-1/_device | Browse,                                                |
| Network adapter 1                 | Servers_1                       | O Use named pipe:                                      |
| Network adapter 2                 | Servers_1                       | Dine Name                                              |
| Floppy drive 1                    | Floppy 1                        | Pipe Name:                                             |
| New Serial Port (adding)          | telnet://10.4.63.96:7601        | Near End:                                              |
|                                   | 43                              | Far End: A virtual machine                             |
|                                   |                                 | <ul> <li>Use network</li> </ul>                        |
|                                   |                                 | <ul> <li>Server (VM listens for connection)</li> </ul> |
|                                   |                                 | C Client (VM initiates connection)                     |
|                                   |                                 | Port URI: telnet://10.4.63.96:7601                     |
|                                   |                                 | Use Virtual Serial Port Concentrator                   |
|                                   |                                 | vSPC URI:                                              |
|                                   |                                 |                                                        |
|                                   |                                 | I/O Mode                                               |
|                                   |                                 | Vield CPU on poll                                      |
|                                   |                                 |                                                        |
| Help                              |                                 | OK Cancel                                              |
|                                   |                                 | //                                                     |

# **Procedure 3** Configure the vWLC network adapters

Configure the network adapters that will be used for the WLAN service port and the wireless VLAN interfaces. In this procedure, four physical NIC interfaces are used in two EtherChannel pairs, and each interface in a pair connects to separate redundant switches.

Step 1: In the Virtual Machine Properties dialog box, select Network adapter 1, and then in the Network label list, choose vWLC Service Port.

Step 2: Select Network adapter 2, and in the Network label list, choose vWLC Data Port, and then click OK.

| 🖉 vWLC-1 - Virtual Machine Properti                                                                                                    | es                                                                                                    |                                                                                                    |
|----------------------------------------------------------------------------------------------------|----------------------------------------------------------------------------------------------------|----------------------------------------------------------------------------------------------------|
| Hardware Options Resources Profil                                                                                                    | es VServices                                                                                                    | Virtual Machine Version: 7                                                                                                    |
|                                                                                                    | Add Remove                                                                                                    | Device Status                                                                                                    |
| Hardware<br>Memory<br>CPUs<br>Wideo card<br>WMCI device<br>SCSI controller 0<br>Hard disk 1<br>CD/DVD drive 1<br>Network adapter 1 (edite<br>Rioppy drive 1<br>Serial port 1 | Add     Reinitive       Summary     2048 MB       1     Video card       Restricted     LSI Logic Parallel       Virtual Disk     [chas1-s1-loca] vWLC       vWLC Service Port     vWLC Data Port       Floppy 1     telnet://10.4.63.96:7601 | Connected  Connect at power on  Adapter Type Current adapter: E1000  MAC Address 00:50:56:a2:78:82  Automatic  Automatic  DirectPath I/O Status: Not supported  Network Connection Network Ubel:  VULC Data Nort  FW_Outside_V0153 Servers_1 Servers_1 Servers_2 VULC Data Port VWLC Service Port |
|                                                                                                    |                                                                                                    | OK Cancel                                                                                                    |

**Step 3:** In the left column, start the virtual wireless LAN controller for the first time by selecting the virtual machine you just installed, and then clicking the **Power on the virtual machine** option shown within the console tab.

Within the Console tab you are prompted to "Press any key to use this terminal as the default terminal." However, you do not need to press any key because access via the serial port that was created in Procedure 2 will be used.

| Ø vCenter.cisco.local - vSphere Client                                                                       |                      |
|----------------------------------------------------------------------------------------------------|----------------------|
| Elle Edit View Igventory Administration Plug-ins Help                                                        |                      |
| 💽 🔯 Atome D 🚓 Inventory D 👹 Hosts and Clusters                                                               | 🛃 - Search Inventory |
|                                                                                                    |                      |
| Center.disco.local vWLC-1                                                                                    |                      |
| 10k     Getting Started Summary Resource Allocation Performance Tasks & Events Alarms Console Permissione Ma | os Storate Views     |
|                                                                                                    |                      |
| Cher Services                                                                                                |                      |
| chast-st.cisco.local                                                                                         |                      |
| 10K-vwaas-cm-s-1                                                                                             |                      |
| FW_Outside_Server_1                                                                                          |                      |
| A ISE-1                                                                                                    |                      |
| 15E-AdvGuest-10.4.48.46                                                                                      |                      |
| BE-MAVGUES-2                                                                                                 |                      |
| Blade Doctored in Section 2017 Press and key to use this terminal as the default termi                       | nal.                 |
| Press any key to use this terminal as the default termi                                                      | nal.                 |
| Sevone Press any key to use this terminal as the default termi                                               | nal.                 |
| MMSE-7-4-100-FCS-Do-Not-Use Press any key to use this terminal as the default termi                          | nal.                 |
| MSE-7-5-102-FCS Press any key to use this terminal as the default termi                                      | nal.                 |
| wulc_7_6_95_7-Server1 Press any key to use this terminal as the default termi                                | nal.                 |
| www.c_7.6.95,7.5erver2 Press any key to use this terminal as the default termi                               | nal.                 |
| wulc-1 Press any key to use this terminal as the default termi                                               | nal.                 |
| WebServer-1 Press any key to use this terminal as the default termi                                          | nal.                 |
| Webserver-2 Press any key to use this terminal as the default terminal                                       | nal.                 |
| Press any key to use this terminal as the default termi                                                      | nal                  |
| Press any key to use this terminal as the default termi                                                      | nal                  |
| Press any key to use this terminal as the default termi                                                      | nal.                 |
| Press any key to use this terminal as the default termi                                                      | nal.                 |
|                                                                                                    |                      |

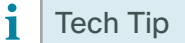

In the event that you are unable to use Telnet to connect to the serial port defined for the vWLC, you can restart the Cisco vWLC and press any key during the initial boot up in order to use the VMware console port as the access method.

Using a Telnet client, access the Cisco vWLC console port by connecting via Telnet to the IP address and TCP port defined in the Add Hardware wizard in the previous procedure.

| Tera Term: New co | nnection                                                                         | ×                                                                                                    |
|-------------------|----------------------------------------------------------------------------------|----------------------------------------------------------------------------------------------------|
|                   | Hos <u>t</u> : 10.4.63.96<br>Hist <u>o</u> ry<br>Service: Telnet<br>SSH<br>Other | TCP port#: 7601<br>SSH version: SSH2 version: VNSPEC version: VNSPEC version: version: |
| © S <u>e</u> rial | Po <u>r</u> t: COM3                                                              | •                                                                                                    |
|                   | OK Cancel                                                                        | <u>H</u> elp                                                                                                    |

The deployment of the vWLC is now complete.

# Procedure 4 Configure the data center switches for the Cisco Flex 7500 Series WLC

When using a dedicated design controller model with the Cisco Flex 7500 Series Controller, the controller resides within the data center. This procedure configures the data center Cisco Nexus switch for connectivity to the redundant Flex 7500 Series Controllers using redundant Ethernet ports configured for link aggregation (LAG). For the virtual Wireless LAN Controller, these steps are performed for the VM host machine during the deployment of the VM environment.

**Step 1:** On the primary data center Cisco Nexus switch (Example: DC5596UPa), create the wireless management VLAN that you are going to use to connect the redundant Cisco Flex 7500 Series Cloud Controller.

Vlan 159 name WLAN\_Mgmt **Step 2:** On the primary data center Cisco Nexus switch (Example: DC5596UPa), create wireless port channels for the primary and resilient Cisco Flex 7500 Series Cloud Controller.

```
interface port-channel65
  description Link to WLC7500-1
  switchport mode trunk
  switchport trunk allowed vlan 159
  no shutdown
interface port-channel66
  description Link to WLC7500-2
  switchport mode trunk
  switchport trunk allowed vlan 159
  no shutdown
```

**Step 3:** Configure a switch virtual interface (SVI) for the VLAN. This enables devices in the VLAN to communicate with the rest of the network.

```
interface Vlan159
no shutdown
description Remote Site Wireless Management Network
no ip redirects
ip address 10.4.59.2/24
ip router eigrp 100
ip passive-interface eigrp 100
ip pim sparse-mode
hsrp 159
priority 110
ip 10.4.59.1
```

**Step 4:** Configure two ports on the data center switch as a trunk port. These two ports will be connected to the redundant ports on the primary Cisco Flex 7500 Series Cloud Controller.

```
interface Ethernet103/1/1
  description Links to 7500-1
  switchport mode trunk
  switchport trunk allowed vlan 159
  channel-group 65
  no shutdown
interface Ethernet104/1/1
  description link to 7500-1
  switchport mode trunk
  switchport trunk allowed vlan 159
  channel-group 65
  no shutdown
```

**Step 5:** Configure two ports on the data center switch as a trunk port. These two ports will be connected to the redundant ports on the resilient Cisco Flex 7500 Series Controller.

```
interface Ethernet103/1/2
  description link to 7500-2
  switchport mode trunk
  switchport trunk allowed vlan 159
  channel-group 66
  no shutdown
interface Ethernet104/1/2
  description link to 7500-2
  switchport mode trunk
  switchport trunk allowed vlan 159
  channel-group 66
  no shutdown
```

**Step 6:** Repeat this procedure for the redundant Cisco Nexus data center switch (Example: DC5596UPb). Failure to define these on both Cisco Nexus switches results in a configuration inconsistency and prevents the ports from coming active.

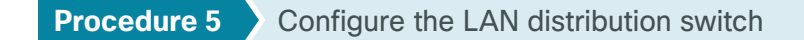

**Step 1:** On the LAN distribution switch, create the wireless management VLAN that you are connecting to the distribution switch.

```
vlan 159
name WLAN_Mgmt
```

**Step 2:** Configure a switch virtual interface (SVI) for the VLAN so devices in the VLAN can communicate with the rest of the network.

```
interface Vlan159
description Remote Site Wireless Management Network
ip address 10.4.59.1 255.255.255.0
no shutdown
```

**Step 3:** For interface configuration in this procedure, an 802.1Q trunk is used for the connection to the WLCs. This allows the distribution switch to provide the Layer 3 services to all of the networks defined on the WLC. The VLANs allowed on the trunk are reduced to only the VLANs that are active on the WLC.

If you are deploying the Cisco Catalyst 4500 Series LAN distribution switch, you do not need to use the **switchport trunk encapsulation dot1q** command in the following configurations.
If you are deploying a Cisco Flex 7500 Series Controller, configure a 10-Gigabit distribution switch interface as a trunk. Note that when deploying a Cisco Flex 7500 Series Controller, it should not be connected to a Cisco Catalyst 3750-X Series distribution switch.

```
interface TenGigabitEthernet [number]
description To WLC port 1
switchport trunk encapsulation dot1q
switchport trunk allowed vlan 159
switchport mode trunk
macro apply EgressQoS
logging event link-status
logging event trunk-status
no shutdown
```

If you are deploying a Cisco 5500 Series Wireless LAN Controller, configure at least two distribution switch interfaces as an EtherChannel trunk.

```
interface GigabitEthernet [port 1]
description To WLC Port 1
interface GigabitEthernet [port 2]
description To WLC Port 2
!
interface range GigabitEthernet [port 1], GigabitEthernet [port 2]
  switchport
 macro apply EgressQoS
 channel-group [number] mode on
  logging event link-status
  logging event trunk-status
  logging event bundle-status
Т
interface Port-channel [number]
description To WLC
 switchport trunk encapsulation dot1q
 switchport trunk allowed vlan 159
 switchport mode trunk
logging event link-status
no shutdown
```

## Procedure 6 Connect the redundancy port

If you are using a Cisco vWLC, skip this procedure. If you are using a Cisco Flex 7500 Series WLC and you wish to enable the HA SSO feature, continue with this procedure. When using the high availability feature known as Stateful Switchover (HA SSO), a dedicated special-purpose port is available on the Cisco 7500 Series WLC. This port is located on the rear panel.

Step 1: Connect an Ethernet cable between the primary and standby WLC, as shown in the following.

| Redundancy Port |
|-----------------|
|                 |

The 7500 Redundancy Port (RP) may be extended across a Layer 2 network provided that it meets the following requirements:

- Two 7500 models connected via back-to-back route processor (RP) port in the same data center or
- Two 7500 models connected via the RP port over Layer 2 VLAN in the same or different data centers or
- Two 7500 models connected to a virtual switching system (VSS) pair and
  - Round-trip time (RTT) latency between each WLC RP is 80ms or less and
  - Preferred MTU on the redundancy port link of 1500 or more and
  - Bandwidth between the redundancy ports is 60 Mbps or more

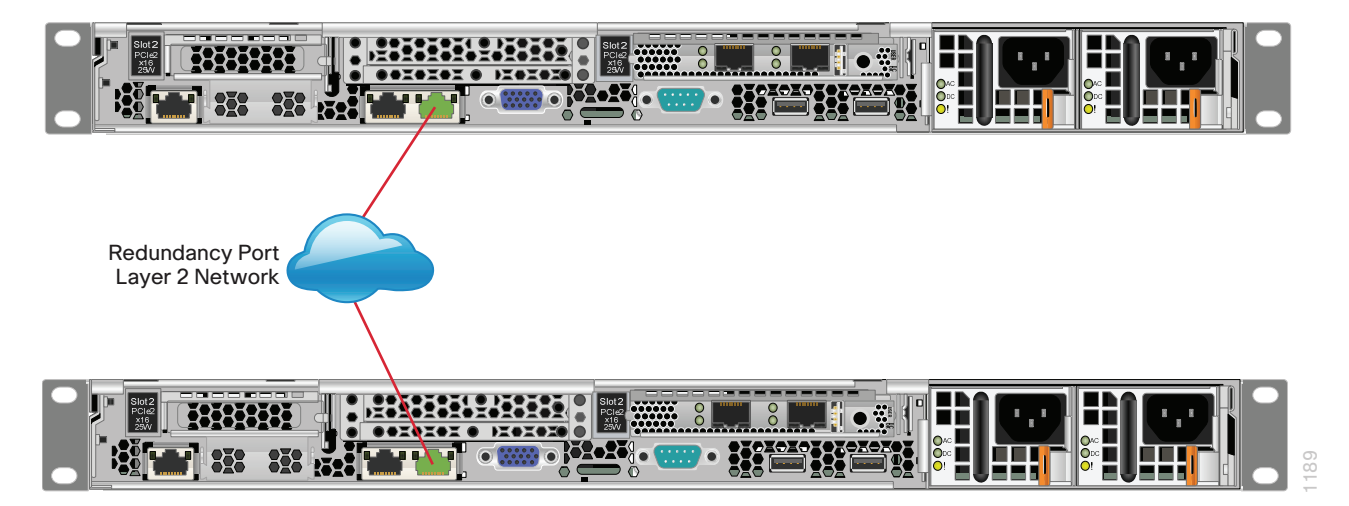

Procedure 7 Configure the WLC platform

If you are installing a vWLC, the virtual console port may be accessed by using a Telnet client as configured in Procedure 2. Alternately, you can use the VMware Console tab within vSphere in order to access the Cisco vWLC if the vSphere console was selected as the default terminal when the vWLC was started.

Once connected, upon initial boot up of the WLC, you should see the following on the console. If you do not see this, press – a few times to force the startup wizard to back up to the previous step.

Welcome to the Cisco Wizard Configuration Tool Use the '-' character to backup

Step 1: Terminate the autoinstall process.

Would you like to terminate autoinstall? [yes]: YES

Step 2: Enter a system name. (Example: WLC-RemoteSites-1)

System Name [Cisco d9:3d:66] (31 characters max): WLC-RemoteSites-1

Step 3: Enter an administrator username and password.

Tech Tip

Use at least three of the following four classes in the password: lowercase letters, uppercase letters, digits, or special characters.

```
Enter Administrative User Name (24 characters max): admin
Enter Administrative Password (24 characters max): ****
Re-enter Administrative Password : *****
```

Step 4: Use DHCP for the service port interface address.

Service Interface IP address Configuration [none] [DHCP]: DHCP

**Step 5:** If you are deploying a shared Cisco 5500 or Cisco Flex 7500 Series Wireless LAN Controller, enable Link Aggregation (LAG).

Enable Link Aggregation (LAG) [yes][NO]: YES

**Step 6:** Enable the management interface. If configuring the secondary resilient controller in an HA controller pair, this IP address will only be in use during the first boot up of the WLC. Once the secondary resilient WLC downloads the configuration from the primary WLC and becomes a member of the HA controller pair, this IP address will no longer be used. In an N+1 configuration however, the secondary resilient controller is not part of the HA controller pair and will have its own unique IP address as configured.

```
Management Interface IP Address: 10.4.59.68
Management Interface Netmask: 255.255.255.0
Management interface Default Router: 10.4.59.1
Management Interface VLAN Identifier (0 = untagged): 159
```

If you are deploying a virtual Wireless LAN Controller(vWLC), select port 1 as the management interface port.

Management Interface Port Num [1 to 1]: 1

**Step 7:** Enter the DHCP server for clients. (Example: 10.4.48.10)

Management Interface DHCP Server IP Address: 10.4.48.10

**Step 8:** If you are deploying a shared Cisco 5500 or Cisco Flex 7500 Series Wireless LAN Controller, enable HA SSO. The virtual Wireless LAN Controller does not support HA SSO.

Step 9: If you are configuring the primary controller in an HA controller pair using the following values.

Enable HA (Dedicated Redundancy Port is used by Default) [yes][NO]: YES

If you are configuring the primary controller in an HA controller pair use the following values.

Configure HA Unit [PRIMARY][secondary]: **PRIMARY** 

Redundancy Management IP Address: 10.4.59.168

Peer Redundancy Management IP Address: 10.4.59.169

If you are configuring the secondary controller in an HA controller pair use the following values.

Configure HA Unit [PRIMARY][secondary]: **SECONDARY** Redundancy Management IP Address: **10.4.59.169** Peer Redundancy Management IP Address: **10.4.59.168** 

**Step 10:** The virtual interface is used by the WLC for mobility DHCP relay and inter-controller communication. Enter an IP address that is not used in your organization's network. (Example: 192.0.2.1)

Virtual Gateway IP Address: 192.0.2.1

Step 11: Enter a name for the default mobility and RF group. (Example: REMOTES) Mobility/RF Group Name: **REMOTES** 

Step 12: Enter an SSID for the WLAN that supports data traffic. This is used later in the deployment process. Network Name (SSID): WLAN-Data Configure DHCP Bridging Mode [yes][NO]: NO

Step 13: Enable DHCP snooping.
 Allow Static IP Addresses {YES][no]: NO

- Step 14: Do not configure the RADIUS server now. You will configure the RADIUS server later by using the GUI. Configure a RADIUS Server now? [YES][no]: NO Warning! The default WLAN security policy requires a RADIUS server. Please see documentation for more details.
- Step 15: Enter the correct country code for the country where you are deploying the WLC.
   Enter Country Code list (enter `help' for a list of countries) [US]: US
- Step 16: Enable all wireless networks.

Enable 802.11b network [YES][no]: YES Enable 802.11a network [YES][no]: YES Enable 802.11g network [YES][no]: YES

Step 17: Enable the RRM auto-RF feature. This helps you keep your network up and operational. Enable Auto-RF [YES] [no]: YES Step 18: Synchronize the WLC clock to your organization's NTP server.

```
Configure a NTP server now? [YES][no]:YES
Enter the NTP server's IP address: 10.4.48.17
Enter a polling interval between 3600 and 604800 secs: 86400
```

**Step 19:** Save the configuration. If you respond with **no**, the system will restart without saving the configuration, and you have to complete this procedure again.

```
Configuration correct? If yes, system will save it and reset. [yes][NO]: YES
Configuration saved!
Resetting system with new configuration
```

If you respond with **no**, the system restarts without saving the configuration, and you have to complete this procedure again. Please wait for the "Configuration saved!" message before power-cycling the Wireless LAN Controller.

The WLC resets and displays a User: login prompt.

```
(Cisco Controller)
Enter User Name (or 'Recover-Config' this one-time only to reset configuration to
factory defaults)
User:
```

If you have been configuring the secondary Shared Cisco 5500 or Cisco Flex 7500 controller as a high availability controller pair, then at this point the configuration for the secondary controller is now complete. After the system reset finishes, the secondary controller downloads its configuration from the primary. Web access to the HA pair is now obtained by using the IP address assigned to the management interfaces of the primary controller. Because no further steps in this procedure or process are used when configuring the secondary controller in an HA pair, you must use the following steps and procedures only for initial configuration of the primary controller.

**Step 20:** If you are configuring a Cisco Flex 7500 or virtual Wireless LAN Controller (vWLC), after the WLC has restarted, logon to the console using local userid and password. To configure the WLC to automatically convert the APs to Cisco FlexConnect mode as they register enter the following command.

config ap autoconvert flexconnect

Procedure 8 Configure the time zone

Configuring the time and date of the WLC is critical, because certificate validation is performed using the date/ time as configured on the WLC. Improper date/time may prevent access points from successfully registering with the WLC. Verify the proper data and time is obtained from the NTP server as configured in the Startup Wizard

**Step 1:** Use a web browser to log in to the Cisco Wireless LAN Controller administration web page by using the credentials defined in Step 3. (Example: https://WLC-RemoteSites-1.cisco.local/)

Step 2: Navigate to Commands > Set Time.

Step 3: In the Location list, choose the time zone that corresponds to the location of the WLC.

Step 4: Click Set Time zone.

|                                        | Saye Configuration Bing Logout Befresh<br>MONITOR WLANS CONTROLLER WIRELESS SECURITY MANAGEMENT COMMANDS HELP FEEDBACK |
|----------------------------------------|----------------------------------------------------------------------------------------------------|
| Commands                               | Set Time Set Timezone                                                                                                  |
| Download File<br>Upload File<br>Reboot | Current Time Tue May 31 11:07:38 2011 Date                                                                             |
| Config Boot<br>Scheduled Reboot        | Month May -                                                                                                    |
| Reset to Factory<br>Default            | Year Z011                                                                                                    |
| Set Time                               | Time                                                                                                    |
|                                        | Hour 11 -<br>Minutes 7<br>Seconds 38                                                                                   |
|                                        | Timezone                                                                                                    |
|                                        | Delta hours 0 mins 0<br>Location <sup>4</sup> (GMT -8:00) Pacific Time (US and Canada) •                               |
|                                        | Foot Notes I. Automatically sets daylight savings time where used.                                                     |

**Step 5:** Press **OK** when prompted that continuing will cancel any scheduled system resets. Any scheduled system resets will be canceled as changing the time zone may cause a system reset at an undesirable time.

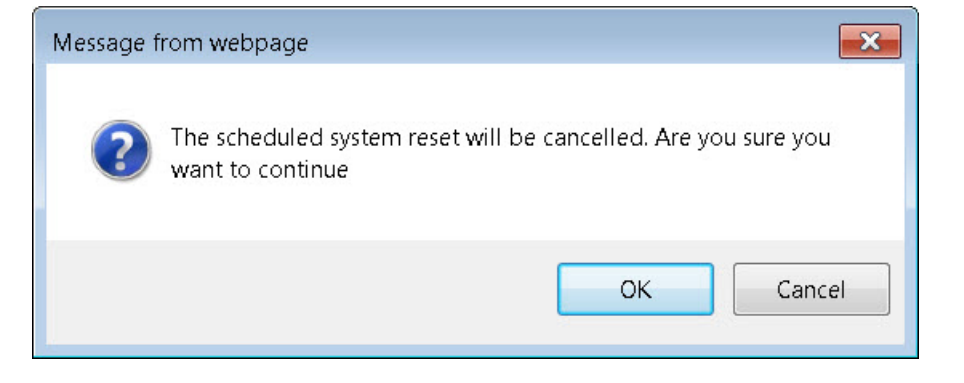

Procedure 9 Configure SNMP

Step 1: In Management > SNMP > Communities, click New.

Step 2: Enter the Read Community Name. (Example: cisco)

Step 3: Enter the IP Address of your network management network. (Example: 10.4.48.0)

Step 4: Enter the IP Mask for the network management network. (Example: 255.255.255.0)

| ahaha                                                                                                    |                                                                              |                                   |                                                                                              |          |          |            | Sa <u>v</u> e Cor | figuration   <u>P</u> ing   Logout   <u>R</u> ef                                                   |      |
|----------------------------------------------------------------------------------------------------|------------------------------------------------------------------------------|-----------------------------------|----------------------------------------------------------------------------------------------|----------|----------|------------|-------------------|----------------------------------------------------------------------------------------------------|------|
| cisco                                                                                                    | MONITOR                                                                      | <u>W</u> LANs                     |                                                                                              | WIRELESS | SECURITY | MANAGEMENT | C <u>O</u> MMANDS | HELP FEEDBACK                                                                                      |      |
| CISCO<br>Management<br>Summary<br>SNMP<br>General<br>SNMP V3 Users<br>Communities<br>Trap Receivers<br>Trap Controls<br>Trap Logs<br>HTTP-HTTPS<br>Telnet-SSH<br>Serial Port<br>Local Management<br>Users<br>User Sessions<br>Logs | MONITOR<br>SNMP v1<br>Communi<br>IP Addres<br>IP Mask<br>Access Mc<br>Status | WLANS<br>/ v2c Cc<br>ty Name<br>s | CONTROLLER<br>pmmunity > N<br>cisco<br>10.4.48.0<br>255.255.255.0<br>Read Only •<br>Enable • | WIRELESS | SECURITY | MANAGEMENT | Saye Cor          | ifiguration Ping Logout <u>P</u> et<br>HELP FEEDBACK<br><back apply<="" td=""><td>resh</td></back> | resh |
| Software Activation     Tech Support                                                                                                    |                                                                              |                                   |                                                                                              |          |          |            |                   |                                                                                                    |      |

Step 5: In the Status list, choose Enable, and then click Apply.

Step 6: In Management > SNMP > Communities, click New.

Step 7: Enter the Read/Write Community Name. (Example: cisco123)

Step 8: Enter the IP Address of your network management network. (Example: 10.4.48.0)

Step 9: Enter the IP Mask of your network management network. (Example: 255.255.255.0)

Step 10: In the Access Mode list, choose Read/Write.

Step 11: In the Status list, choose Enable, and then click Apply.

| CISCO     MONITOR     WLANS     CONTROLLER     WIRELESS     SECURITY     MANAGEMENT     COMMANDS     HELP     FEEDBACK       Management     SNMP v1 / v2c     Community > New     < Back     Apply       Summary     Community Name     cisco123          * SNMP     IP Address     10.4.48.0          General     IP Mask     255.255.255.0          Communities     Access Mode     Read/Write •          Trap Receivers     Status     Enable •          HTIP-HITIPS     Telnet-SSH     Serial Port          Logs     User Sessions |
|----------------------------------------------------------------------------------------------------|
| Management     SNMP v1 / v2c Community > New     < Back                                                                                                    |
| Summary     Community Name     discol23       ▼ SMMP     IP Address     10.4.48.0       General     IP Mask     255.255.00       Communities     Access Mode     Read/Write ▼       Trap Receivers     Status     Enable ▼       HTTP-HTTPS     Telnet-SSH       Serial Port     Local Management       Users     Users                                                                                                    |
| Software Activation     Fach Support                                                                                                    |

Step 12: Navigate to Management > SNMP > Communities.

**Deployment Details** 

**Step 13:** On the right side of the **public** community, point and click the blue down arrow, and then click **Remove**. On the "Are you sure you want to delete?" message, click **OK**.

**Step 14:** Repeat Step 13 for the **private** community. You should have only the read-write and read-only community strings, as shown.

| սիսիս                     |          |               |            |            |            |             | Sa <u>v</u> e Co | nfiguratio | n   <u>P</u> ing   L | .ogout   <u>R</u> efresh |
|---------------------------|----------|---------------|------------|------------|------------|-------------|------------------|------------|----------------------|--------------------------|
| cisco                     | MONITOR  | <u>W</u> LANs | CONTROLLER | WIRELESS   | SECURITY   | MANAGEMEN   | COMMANDS         | HELP       | <u>F</u> EEDBACK     |                          |
| Management                | SNMP v1  | / v2c Co      | ommunity   |            |            |             |                  |            |                      | New                      |
| Summary                   |          |               |            |            |            |             |                  |            |                      |                          |
| ▼ SNMP                    | Communit | y Name        |            | IP Address | IP Mask    | Access      | Mode Status      |            |                      |                          |
| General<br>SNMP V3 Lisers | cisco    |               |            | 10.4.48.0  | 255.255.25 | 55.0 Read-O | nly Enable       |            |                      |                          |
| Communities               | cisco123 |               |            | 10.4.48.0  | 255.255.25 | 55.0 Read-W | rite Enable      |            |                      |                          |
| Trap Receivers            |          |               |            |            |            |             |                  |            |                      |                          |
| Trap Logs                 |          |               |            |            |            |             |                  |            |                      |                          |
| HTTP-HTTPS                |          |               |            |            |            |             |                  |            |                      |                          |
| Telnet-SSH                |          |               |            |            |            |             |                  |            |                      |                          |
| Serial Port               |          |               |            |            |            |             |                  |            |                      |                          |
| Local Management<br>Users |          |               |            |            |            |             |                  |            |                      |                          |
| User Sessions             |          |               |            |            |            |             |                  |            |                      |                          |
| Logs                      |          |               |            |            |            |             |                  |            |                      |                          |
| Mgmt Via Wireless         |          |               |            |            |            |             |                  |            |                      |                          |
| Software Activation       |          |               |            |            |            |             |                  |            |                      |                          |
| Tech Support              |          |               |            |            |            |             |                  |            |                      |                          |
|                           |          |               |            |            |            |             |                  |            |                      |                          |
|                           |          |               |            |            |            |             |                  |            |                      |                          |
|                           |          |               |            |            |            |             |                  |            |                      |                          |
|                           |          |               |            |            |            |             |                  |            |                      |                          |
|                           |          |               |            |            |            |             |                  |            |                      |                          |
|                           |          |               |            |            |            |             |                  |            |                      |                          |
|                           |          |               |            |            |            |             |                  |            |                      |                          |

Step 15: Navigate to Management > SNMP > General and disable SNMP v3 Mode, then press Apply.

| cisco                                                           | MONITOR              | <u>W</u> LANs | <u>C</u> ONTROLLER | W <u>I</u> RELESS             | <u>s</u> ecurity | M <u>A</u> NAGEMENT | C <u>O</u> MMANDS |
|-----------------------------------------------------------------|----------------------|---------------|--------------------|-------------------------------|------------------|---------------------|-------------------|
| Management                                                      | SNMP Sys             | stem Su       | immary             |                               |                  |                     |                   |
| Summary<br>SNMP<br>General                                      | Name<br>Location     |               | vWLC-F             | emoteSites-1                  |                  |                     |                   |
| SNMP V3 Users<br>Communities<br>Trap Receivers<br>Trap Controls | Contact<br>System De | escription    | Cisco Cont         | roller                        |                  |                     |                   |
| HTTP-HTTPS                                                      | System Ob            | oject ID      | 1.3.6.1.4.         | 1.9.1.1631                    |                  |                     |                   |
| Telnet-SSH                                                      | SNMP Port            | Number        | 161                |                               |                  |                     |                   |
| Serial Port                                                     | Trap Port M          | Number        | 162                |                               |                  |                     |                   |
| Local Management<br>Users                                       | SNMP v1 N            | 1ode<br>Mode  | Disable            | <ul><li>✓</li><li>✓</li></ul> |                  |                     |                   |
| User Sessions<br>Logs                                           | SNMP v3 N            | Iode          | Disable            | Y<br>Y                        |                  |                     |                   |

Step 16: Navigate to Management > SNMP Communities > SNMP V3 Users

Step 17: On the right side of the default User Name, point and click the blue down arrow, and then click Remove

| ahaha                  |                 |               |                   |          |                  | Sa <u>v</u> e C     | Configuration   [ | 2ing   L      | ogout   <u>R</u> efresh |
|------------------------|-----------------|---------------|-------------------|----------|------------------|---------------------|-------------------|---------------|-------------------------|
| cisco                  | <u>M</u> ONITOR | <u>W</u> LANs | <u>CONTROLLER</u> | WIRELESS | <u>S</u> ECURITY | M <u>A</u> NAGEMENT | C <u>O</u> MMANDS | HE <u>L</u> P | <u>F</u> EEDBACK        |
| Management             | s               | SNMP V3       | Users             |          |                  |                     |                   |               | New                     |
| Summary                |                 |               |                   |          |                  |                     |                   |               |                         |
| ▼ SNMP                 |                 | User Name     | Access            | Level Au | th Protocol      | Privacy Protoco     | bl                |               |                         |
| General                |                 | default       | Readwrit          | e HM     | AC-SHA           | AES                 | Remove            |               |                         |
| Communities            |                 |               |                   |          |                  |                     | 4                 |               |                         |
| Trap Receivers         |                 |               |                   |          |                  |                     |                   |               |                         |
| Trap Logs              |                 |               |                   |          |                  |                     |                   |               |                         |
| HTTP-HTTPS             |                 |               |                   |          |                  |                     |                   |               |                         |
| Telnet-SSH             |                 |               |                   |          |                  |                     |                   |               |                         |
| Serial Port            |                 |               |                   |          |                  |                     |                   |               |                         |
| Local Manager<br>Users | ment            |               |                   |          |                  |                     |                   |               |                         |
| User Sessions          |                 |               |                   |          |                  |                     |                   |               |                         |
| ▶ Logs                 |                 |               |                   |          |                  |                     |                   |               |                         |
| Mgmt Via Wire          | eless           |               |                   |          |                  |                     |                   |               |                         |
| Software Activ         | vation          |               |                   |          |                  |                     |                   |               |                         |
| Frech Support          |                 |               |                   |          |                  |                     |                   |               |                         |

Step 18: Press OK to confirm that you are sure you want to delete, then press Save Configuration

| - altala                                     |         |               |                   |          |                 |                  | Save Co      | onfiguration   ]  | Ping   L      | ogout   <u>R</u> efresh |
|----------------------------------------------|---------|---------------|-------------------|----------|-----------------|------------------|--------------|-------------------|---------------|-------------------------|
| cisco                                        | MONITOR | <u>W</u> LANs | <u>CONTROLLER</u> | WIRELESS | <u>S</u> ECURIT | Y M <u>A</u> NAC | GEMENT       | C <u>O</u> MMANDS | HE <u>L</u> P | <u>F</u> EEDBACK        |
| Management                                   | ~       | SNMP V3       | Users             |          |                 |                  |              |                   |               | New                     |
| Summary                                      |         |               |                   |          |                 |                  |              |                   |               |                         |
| ▼ SNMP                                       |         | User Name     | Access I          | Level Au | th Protoco      | l Privac         | y Protoco    | I.                |               |                         |
| General                                      |         | default       | Readwrit          | e HM     | AC-SHA          | AEC              |              | _                 |               |                         |
| Communities                                  |         |               |                   |          |                 | Message fro      | m webpage    | 1                 | 23            |                         |
| Trap Receivers<br>Trap Controls<br>Trap Logs |         |               |                   |          |                 | ? ▲              | kre you sure | you want to dele  | ete ?         |                         |
| HTTP-HTTPS                                   |         |               |                   |          |                 | •                |              |                   |               |                         |
| Telnet-SSH                                   |         |               |                   |          |                 |                  |              |                   |               |                         |
| Serial Port                                  |         |               |                   |          |                 |                  |              | ок с              | ancel         |                         |
| Local Manager<br>Users                       | nent    |               |                   |          |                 |                  |              |                   |               |                         |
| User Sessions                                |         |               |                   |          |                 |                  |              |                   |               |                         |
| Logs                                         |         |               |                   |          |                 |                  |              |                   |               |                         |
| Mgmt Via Wire                                | less    |               |                   |          |                 |                  |              |                   |               |                         |
| Software Activ                               | ation   |               |                   |          |                 |                  |              |                   |               |                         |
| Frech Support                                |         |               |                   |          |                 |                  |              |                   |               |                         |

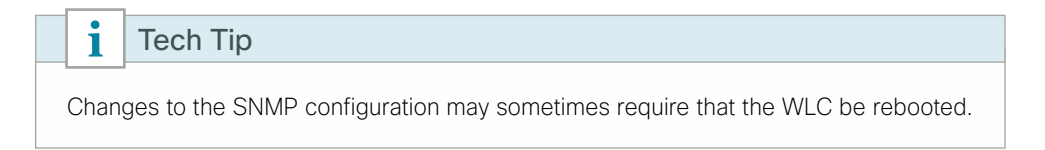

#### (Optional)

In networks where network operational support is centralized you can increase network security by using an access control list in order to limit the networks that can access your controller. In this example, only devices on the 10.4.48.0/24 network are able to access the controller via SSH or HTTPS.

Step 1: In Security > Access Control Lists > Access Control Lists, click New.

Step 2: Enter an access control list name and select ACL Type IPv4, then click Apply.

Step 3: In the list, choose the name of the access control list you just created, and then click Add New Rule.

Step 4: In the window, enter the following configuration details

- · Sequence-1
- · Source-IP Address-10.4.48.0 / 255.255.255.0
- Destination-Any
- · Protocol-TCP
- Destination Port-HTTPS
- Action-Permit

| սիսիս                                                                                          |                    |               |                 |          |                   |             | Sa <u>v</u> e Co         | nfiguratio | n   <u>P</u> ing   Logout   <u>R</u> efresh |
|------------------------------------------------------------------------------------------------|--------------------|---------------|-----------------|----------|-------------------|-------------|--------------------------|------------|---------------------------------------------|
| cisco                                                                                          | MONITOR            | <u>W</u> LANs |                 | WIRELESS | SECURITY          | MANAGEMENT  | COMMANDS                 | HELP       | <u>F</u> EEDBACK                            |
| Security                                                                                       | Access C           | control L     | ists > Rules >  | New      |                   |             |                          |            | < Back Apply                                |
| <ul> <li>AAA</li> <li>Local EAP</li> <li>Priority Order</li> </ul>                             | Sequence<br>Source |               | 1<br>IP Address | -        | IP Addr<br>10.4.4 | ess<br>18.0 | Netmask<br>255.255.255.0 |            |                                             |
| Certificate                                                                                    | Destination        |               | Any             | •        |                   |             |                          |            |                                             |
| <ul> <li>Access Control Lists<br/>Access Control Lists<br/>CPU Access Control Lists</li> </ul> | Protocol           |               | TCP             | -        |                   |             |                          |            |                                             |
| FlexConnect ACLs                                                                               | Source Port        |               | Any             | -        |                   |             |                          |            |                                             |
| Wireless Protection     Policies                                                               | Destination I      | Port          | HTTPS           | •        |                   |             |                          |            |                                             |
| Web Auth                                                                                       | DSCP               |               | Any             | •        |                   |             |                          |            |                                             |
| TrustSec SXP<br>Advanced                                                                       | Direction          |               | Any             | •        |                   |             |                          |            |                                             |
|                                                                                                | Action             |               | Permit          | •        |                   |             |                          |            |                                             |
|                                                                                                |                    |               |                 |          |                   |             |                          |            |                                             |

Then click Apply.

| Sequence | Source                      | Destination | Protocol | Source port | Destination port | Action |
|----------|-----------------------------|-------------|----------|-------------|------------------|--------|
| 1        | 10.4.48.0/<br>255.255.255.0 | Any         | ТСР      | Any         | HTTPS            | Permit |
| 2        | 10.4.48.0/<br>255.255.255.0 | Any         | ТСР      | Any         | Other/22         | Permit |
| 3        | Any                         | Any         | ТСР      | Any         | HTTPS            | Deny   |
| 4        | Any                         | Any         | ТСР      | Any         | Other/22         | Deny   |
| 5        | Any                         | Any         | Any      | Any         | Any              | Permit |

Step 5: Repeat Step 3 through Step 4, using the configuration details in the following table.

| cisco                                                                                                    | <u>M</u> ON:                 | ITOR                                 |                    | s <u>c</u> ontr        | OLLER  | WIRELESS  | SECURITY               | MANAGEMENT | COMMANDS | HELP | EEEDBACK       |              |      | Sa <u>v</u> e Cont | iguration         | <u>P</u> ing   Logout   <u>R</u> efresh |
|----------------------------------------------------------------------------------------------------|------------------------------|--------------------------------------|--------------------|------------------------|--------|-----------|------------------------|------------|----------|------|----------------|--------------|------|--------------------|-------------------|-----------------------------------------|
| Security                                                                                                    | Acc                          | ess C                                | ontrol             | Lists > E              | dit    |           |                        |            |          |      |                |              |      | < Bac              | <                 | Add New Rule                            |
| AAA     Local EAP     Priority Order     Certificate     Access Control Lists     Access Control Lists     CPU Access Control | Geni<br>Acces<br>Deny<br>Seq | eral<br>Is List N<br>Counte<br>Actio | ame<br>irs<br>n So | ACL-<br>0<br>urce IP/M | Rules  |           | Destination<br>IP/Mask | 1          | Protoc   | ol   | Source<br>Port | Dest<br>Port | DSCP | Direction          | Number<br>of Hits |                                         |
| Lists<br>FlexConnect ACLs                                                                                                    | 1                            | Permi                                | t 10.              | 4.48.0                 | / 255. | 255.255.0 | 0.0.0                  | / 0.0.0.0  | TCP      |      | Anγ            | HTTPS        | Any  | Any                | 0                 |                                         |
| Wireless Protection                                                                                                    | 2                            | Permi                                | t 10.              | 4.48.0                 | / 255  | 255.255.0 | 0.0.0.0                | / 0.0.0.0  | TCP      |      | Any            | 22           | Any  | Any                | 0                 |                                         |
| Policies                                                                                                    | 3                            | Deny                                 | 0.0                | .0.0                   | / 0.0. | 0.0       | 0.0.0                  | / 0.0.0.0  | TCP      |      | Any            | HTTPS        | Any  | Any                | 0                 |                                         |
| ▶ Web Auth                                                                                                    | 4                            | Deny                                 | 0.0                | .0.0                   | / 0.0. | 0.0       | 0.0.0                  | / 0.0.0.0  | TCP      |      | Any            | 22           | Any  | Any                | 0                 |                                         |
| TrustSec SXP<br>Advanced                                                                                                    | <u>.5</u>                    | Permi                                | t 0.0              | .0.0                   | / 0.0. | 0.0       | 0.0.0                  | / 0.0.0.0  | Any      |      | Anγ            | Any          | Any  | Any                | 0                 |                                         |

Step 6: In Security > Access Control Lists > CPU Access Control Lists, select Enable CPU ACL.

Step 7: In the ACL Name list, choose the ACL you created in Step 2, and then click Apply then Save Configuration.

**Procedure 11** Configure wireless user authentication using Cisco ISE

In this design, the RADIUS authentication service is provided by the Cisco Identity Services Engine (ISE). The Cisco ACS server is used solely for network administrative access to the WLC using TACACS+.

Step 1: In Security > AAA > RADIUS > Authentication, click New.

Step 2: Enter the ISE Server IP Address. (Example: 10.4.48.41)

Step 3: Enter and confirm the Shared Secret. (Example: SecretKey)

Step 4: To the right of Management, clear Enable, and then click Apply.

| 11111                |                 |               |                    |               |                  | Sa <u>v</u> e Co   | nfiguration <u>P</u> ir | ng T Log | lout <u>R</u> efresh |
|----------------------|-----------------|---------------|--------------------|---------------|------------------|--------------------|-------------------------|----------|----------------------|
| CISCO                | <u>M</u> ONITOR | <u>W</u> LANs | <u>C</u> ONTROLLER | WIRELESS      | <u>S</u> ECURITY | MANAGEMENT         | C <u>O</u> MMANDS       | HELP     | <u>E</u> EEDBACK     |
| Security             | RADIUS          | Authenti      | cation Servers     | s > Edit      |                  |                    | < Bac                   | k        | Apply                |
| - AAA                | Server In       | dav           |                    | 1             |                  |                    |                         |          |                      |
| General              | Server III      | uex           |                    | 1             |                  |                    |                         |          |                      |
| - RADIUS             | Server Ad       | ldress        |                    | 10.4.48.41    |                  |                    |                         |          |                      |
| Authentication       | Shared Se       | ecret Form    | at                 | ASCII 🔻       |                  |                    |                         |          |                      |
| Accounting           | Channel Ca      |               |                    |               |                  |                    |                         |          |                      |
| Fallback             | Silareu Se      | ecrei         |                    |               |                  |                    |                         |          |                      |
| DNS I                | Confirm S       | Shared Sec    | ret                | •••••         |                  |                    |                         |          |                      |
| IDAD                 | Kau Wasa        |               | _                  |               |                  |                    |                         |          |                      |
| Local Net Users      | Key wrap        |               |                    | (Designed for | FIPS custome     | ers and requires a | key wrap compli         | ant RADI | IUS server)          |
| MAC Filtering        | Port Numb       | ber           |                    | 1812          |                  |                    |                         |          |                      |
| Disabled Clients     | Server St       | atus          |                    | Enabled 👻     |                  |                    |                         |          |                      |
| User Login Policies  |                 |               |                    | Endbled       |                  |                    |                         |          |                      |
| AP Policies          | Support fo      | or RFC 357    | 6                  | Enabled 👻     |                  |                    |                         |          |                      |
| Password Policies    | Server Tir      | meout         |                    | 2 second      | s                |                    |                         |          |                      |
| Local EAP            | Network L       | Jser          |                    | 🔽 Enable      |                  |                    |                         |          |                      |
| Priority Order       | Managem         | ent           |                    | Enable        |                  |                    |                         |          |                      |
| Certificate          | IPSec           |               |                    | Enable        |                  |                    |                         |          |                      |
| Access Control Lists |                 |               |                    |               |                  |                    |                         |          |                      |

**Step 5:** Repeat the Step 1 through Step 4 in the above process to add the secondary Cisco ISE authentication server (Example 10.4.48.42), then press apply followed by click Save Configuration.

Step 6: In Security > AAA > RADIUS > Accounting, click New.

Step 7: Enter the ISE Server IP Address. (Example: 10.4.48.41)

Step 8: Enter and confirm the Shared Secret (Example: SecretKey), and then click Apply.

| ահահո                                                                                                    |                                                                                                    |                                                                                                    |                                                                                        |                                                     |          |                     | nfiguration <u>P</u> ir                                       | ng   Log              | iout <u>R</u> efresh                            |
|----------------------------------------------------------------------------------------------------|----------------------------------------------------------------------------------------------------|----------------------------------------------------------------------------------------------------|----------------------------------------------------------------------------------------|-----------------------------------------------------|----------|---------------------|---------------------------------------------------------------|-----------------------|-------------------------------------------------|
| CISCO                                                                                                    | MONITOR                                                                                              | <u>W</u> LANs                                                                                              | <u>C</u> ONTROLLER                                                                     | WIRELESS                                            | SECURITY | M <u>A</u> NAGEMENT | C <u>O</u> MMANDS                                             | HE <u>L</u> P         | EEEDBACK                                        |
| CISCO  Security      AAA     General      RADIUS     Authentication     Accounting     Fallback     DNS     TACACS+     LDAP     Local Net Users     MAC Filtering     Disabled Clients     Instain Poliagion | MONITOR<br>RADIUS<br>Server<br>Server<br>Shared<br>Shared<br>Confirm<br>Port Nui<br>Server<br>Server | WLANS<br>Account<br>Index<br>Address<br>Secret Form<br>Secret<br>o Shared Sec<br>mber<br>Status<br>Timeout | CONTROLLER<br>ing Servers ><br>1<br>10.4.4<br>at ASCI<br>eve<br>1813<br>Enabl<br>2<br> | WIRELESS<br>Edit<br>48.41<br>I •<br>ed •<br>seconds | SECURITY | Sa⊻e Con            | nfiguration <u>P</u> ir<br>C <u>O</u> MMANDS<br>C <b>Bacl</b> | ng   Log<br>HEL₽<br>★ | out <u>R</u> efresh<br><u>EEEDBACK</u><br>Apply |
| AP Policies<br>Password Policies<br>> Local EAP<br>> Priority Order<br>> Certificate<br>> Access Control Lists                                                                                                | IPSec                                                                                                |                                                                                                    |                                                                                        | Enable                                              |          |                     |                                                               |                       |                                                 |

**Step 9:** Repeat Step 6 through Step 8 to add the secondary Cisco ISE accounting server (Example 10.4.48.42), click **Apply**, and then click **Save Configuration**.

### Procedure 12 Configure management authentication using Cisco ACS

You can use this procedure to deploy centralized management authentication by configuring an authentication, authorization and accounting (AAA) service.

As networks scale in the number of devices to maintain, the operational burden to maintain local management accounts on every device also scales. A centralized AAA service reduces operational tasks per device and provides an audit log of user access for security compliance and root-cause analysis. When AAA is enabled for access control, it controls all management access to the network infrastructure devices (SSH and HTTPS).

Step 1: In Security > AAA > TACACS+ > Authentication, click New.

Step 2: Enter the Server IP Address. (Example: 10.4.48.15)

Step 3: Enter and confirm the Shared Secret, and then click Apply. (Example: SecretKey)

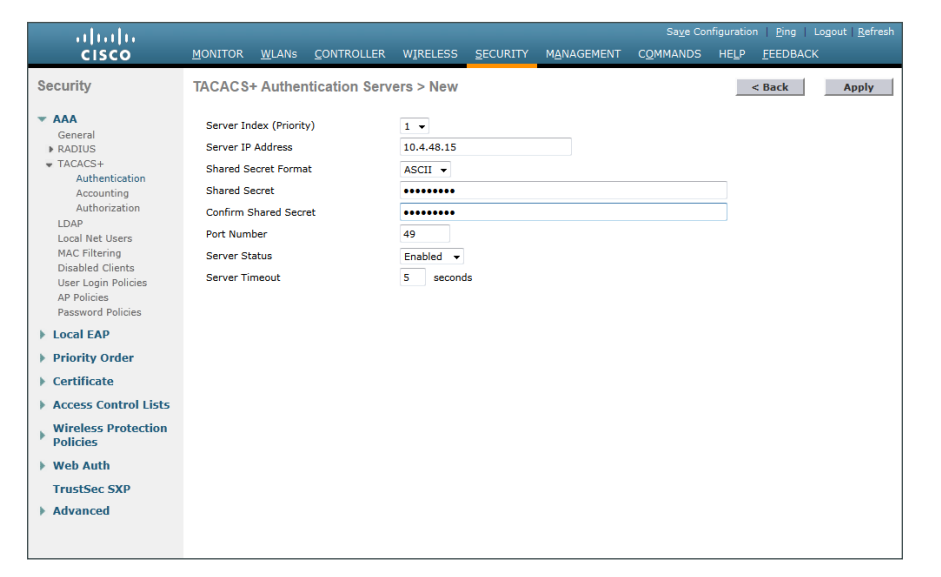

Step 4: In Security > AAA > TACACS+ > Accounting, click New.

Step 5: Enter the Server IP Address. (Example: 10.4.48.15)

Step 6: Enter and confirm the Shared Secret, and then click Apply. (Example: SecretKey)

| սիսիս                                                                                                    |                                                                                                    |                                                          |                                                  | of cup TD/ |            | Sa <u>v</u> e Co | nfiguration   <u>P</u> ing                                         | Lo <u>q</u> out   <u>R</u> efresh      |
|----------------------------------------------------------------------------------------------------|----------------------------------------------------------------------------------------------------|----------------------------------------------------------|--------------------------------------------------|------------|------------|------------------|--------------------------------------------------------------------|----------------------------------------|
| CISCO Security  AAA General RADIUS TACACS+ Authentication Accounting Authorization LDAP Local Net Users MAC Filtering Disabled Clients User Login Policies Password Policies Password Policies Password Policies Password Policies Password Policies Password Policies | MONITOR WLANS<br>TACACS+ Account<br>Server Index (Priority)<br>Server IP Address<br>Shared Secret<br>Shared Secret<br>Confirm Shared Secret<br>Port Number<br>Server Status<br>Server Timeout | CONTROLLER<br>1 ▼<br>10.4.4<br>ASCII<br>49<br>Enabl<br>5 | WIRELESS<br>> New<br>48.15<br>•••<br>•••<br>ed • | SECURITY   | MANAGEMENT | Saye Cc          | nfiguration <u>Bing</u><br>HELP <u>FEEDBAC</u><br><b>&lt; Back</b> | Logout   <u>R</u> efresh<br>K<br>Apply |
| Local EAP     Local EAP     Priority Order     Certificate     Access Control Lists     Wireless Protection     Policies     Web Auth     TrustSec SXP     Advanced                                                                                                    |                                                                                                    |                                                          |                                                  |            |            |                  |                                                                    |                                        |

Step 7: In Security > AAA > TACACS+ > Authorization, click New.

Step 8: Enter the Server IP Address. (Example: 10.4.48.15)

Step 9: Enter and confirm the Shared Secret, and then click Apply. (Example: SecretKey)

| ahaha                                                                                                    |                                                  |                                                    |                           |                              |          |            |                   |      | n <u>P</u> ing Lo <u>q</u> out <u>R</u> efresh |
|----------------------------------------------------------------------------------------------------|--------------------------------------------------|----------------------------------------------------|---------------------------|------------------------------|----------|------------|-------------------|------|------------------------------------------------|
| cisco                                                                                                    | MONITOR                                          | <u>W</u> LANs                                      |                           | WIRELESS                     | SECURITY | MANAGEMENT | C <u>O</u> MMANDS | HELP | <u>F</u> EEDBACK                               |
| Security<br>• AAA<br>General<br>• RADIUS<br>• TACACS+<br>Authentication<br>Accounting                                                    | Server In<br>Server IP<br>Shared Se<br>Shared Se | ► Author<br>dex (Priorit<br>Address<br>ecret Forma | ization Serve<br>y)<br>ıt | 1 •<br>10.4.48.15<br>ASCII • |          |            |                   |      | < Back Apply                                   |
| Authorization<br>LDAP<br>Local Net Users<br>MAC Filtering<br>Disabled Clients<br>User Login Policies<br>AP Policies<br>Password Policies | Confirm S<br>Port Num<br>Server St<br>Server Tir | ihared Secr<br>ber<br>atus<br>meout                | et                        | 49<br>Enabled ▼<br>5 secon   | ds       |            |                   |      |                                                |
| Local EAP                                                                                                    |                                                  |                                                    |                           |                              |          |            |                   |      |                                                |
| Priority Order                                                                                                    |                                                  |                                                    |                           |                              |          |            |                   |      |                                                |
| Certificate                                                                                                    |                                                  |                                                    |                           |                              |          |            |                   |      |                                                |
| Access Control Lists                                                                                                    |                                                  |                                                    |                           |                              |          |            |                   |      |                                                |
| <ul> <li>Wireless Protection</li> <li>Policies</li> </ul>                                                                                |                                                  |                                                    |                           |                              |          |            |                   |      |                                                |
| Web Auth                                                                                                    |                                                  |                                                    |                           |                              |          |            |                   |      |                                                |
| TrustSec SXP                                                                                                    |                                                  |                                                    |                           |                              |          |            |                   |      |                                                |
| Advanced                                                                                                    |                                                  |                                                    |                           |                              |          |            |                   |      |                                                |

Step 10: Navigate to Security > Priority Order > Management User.

Step 11: Using the arrow buttons, move TACACS+ from the Not Used list to the Used for Authentication list.

Step 12: Using the Up and Down buttons, move TACACS+ to be the first in the Order Used for Authentication list.

Step 13: Using the arrow buttons, move RADIUS to the Not Used list, and then click Apply.

**Step 14:** Verify that TACACS+ authentication is functioning properly by logging off the wireless LAN controller and logging back on. If you are unable to logon, verify that the WLC has been added to the ACS server properly by reviewing the ACS Section called Configuring Cisco Secure ACS for Wireless Infrastructure Access above.

#### Procedure 13 Configure the resilient WLC

This design uses two WLCs. The first is the primary WLC, and the access points register to it. The second WLC provides resiliency in case the primary WLC fails. Under normal operation with HA SSO, there will not be any access points registered to the resilient WLC.

Step 1: Configure the resilient HA SSO secondary WLC by repeating Procedure 5 through Procedure 10.

### Procedure 14 Configure mobility groups

In the event that you are using two WLCs using HA SSO mode of operation (Shared Cisco 5500 Series WLCs or Cisco Flex 7500 Series Cloud Controllers), you should skip this procedure as two WLCs in a high availability pair share the same configuration and operate as one appliance. If you are using two or more WLCs without HA SSO (2504 or vWLCs), then complete this procedure in order to place both controllers into a common mobility group.

This form of redundancy is often referred to as N+1, and in this mode the two or more controllers operate concurrently. For naming, we have assigned roles such as Primary and Secondary. For clarity, please note that all controllers in an N+1 configuration are active and from an access-point of view have equal capabilities. In addition, unlike HA SSO, controllers in an N+1 configuration may be comprised of different models (Cisco 5500, 2504, 7500, 8500, and vWLC Series).

### i Tech Tip

At this time the Cisco 5760 Series WLC does not support FlexConnect and therefore cannot provide FlexConnect services to remote site access points.

The common mobility group name and mobility configuration outlined in this procedure merely allows controllers to share mobility information regarding the wireless clients being serviced. This information sharing greatly improves inter-controller roaming performance.

**Step 1:** On each of the non-high availability controllers that shall be in the mobility group, navigate to **Controller > Mobility Management > Mobility Groups**. Record the MAC address, IP address, and mobility group name for the local controller are shown on the Static Mobility Group Members page. Record them in the following table.

|                           | CVD values primary controller | CVD values<br>secondary controller | Site-specific values primary controller | Site-specific values secondary controller |
|---------------------------|-------------------------------|------------------------------------|-----------------------------------------|-------------------------------------------|
| Controller<br>name        | vWLC-RemoteSites-1            | vWLC-RemoteSites-2                 |                                         |                                           |
| IP address                | 10.4.59.58                    | 10.4.59.59                         |                                         |                                           |
| MAC<br>address            | 00:50:56:a2:18:19             | 00:50:56:a2:47:64                  |                                         |                                           |
| Mobility<br>group<br>name | REMOTES                       | REMOTES                            |                                         |                                           |

Table 15 - FlexConnect mobility group values

Figure 11 - FlexConnect Mobility Group WLC-1 (Primary)

| սիսիս                                                                                                    |                   |              |          |          |              |                   |      |          | Save Configuration Ping         | Logout   <u>R</u> efrest |
|----------------------------------------------------------------------------------------------------|-------------------|--------------|----------|----------|--------------|-------------------|------|----------|---------------------------------|--------------------------|
| cisco                                                                                                    | MONITOR WLANS     | CONTROLLER   | WIRELESS | SECURITY | MANAGEMENT   | C <u>O</u> MMANDS | HELP | FEEDBACK |                                 |                          |
| Controller                                                                                                    | Static Mobility G | roup Members | 6        |          |              |                   |      |          | New                             | EditAll                  |
| General                                                                                                    |                   |              |          |          |              |                   |      |          |                                 |                          |
| Inventory                                                                                                    | Local Mobility Gr | oup REMOTE   | s        |          |              |                   |      |          |                                 |                          |
| Interfaces                                                                                                    | MAC Address       | IP Address   | Group    | Name     | Multicast IP | Status            |      |          | Hash Key                        |                          |
| Interface Groups                                                                                                    | 00:50:56:a2:18:1  | 9 10.4.59.58 | REMOT    | ES       | 0.0.0.0      | Up                |      |          | 4670056ef1853c7c2739db3f3fd58fi | c7ce0394b                |
| Multicast                                                                                                    |                   |              |          |          |              |                   |      |          |                                 |                          |
| Network Routes                                                                                                    |                   |              |          |          |              |                   |      |          |                                 |                          |
| <ul> <li>Mobility Management</li> <li>Mobility Configuration</li> <li>Mobility Groups</li> <li>Mobility Anchor Config</li> <li>Multicast Messaging</li> </ul> |                   |              |          |          |              |                   |      |          |                                 |                          |

Figure 12 - FlexConnect Mobility Group WLC-2 (Secondary)

| uludu<br>cisco                                                                                                    | MONITOR WLANS CO      | NTROLLER WIRELE | SS SECURITY MANA | GEMENT C <u>O</u> MMANDS | HELP EEEDBACK | Sage Configuration   Eing   Logout      | Refrest |
|----------------------------------------------------------------------------------------------------|-----------------------|-----------------|------------------|--------------------------|---------------|-----------------------------------------|---------|
| Controller                                                                                                    | Static Mobility Group | Members         |                  |                          |               | New                                     | EditAll |
| General<br>Inventory                                                                                                    | Local Mobility Group  | REMOTES         |                  |                          |               |                                         |         |
| Interfaces                                                                                                    | MAC Address           | IP Address      | Group Name       | Multicast IP             | Status        | Hash Key                                |         |
| Interface Groups                                                                                                    | 00150156182147164     | 10.4.59.59      | REMOTES          | 0.0.0.0                  | Up            | 916115964D5088d390088670813187268B606D9 |         |
| Multicast                                                                                                    |                       |                 |                  |                          |               |                                         |         |
| Network Routes                                                                                                    |                       |                 |                  |                          |               |                                         |         |
| <ul> <li>Mobility Management         Mobility Configuration             Mobility Groups             Mobility Anchor Config             Multicast Messaging         </li> </ul> |                       |                 |                  |                          |               |                                         |         |

Step 2: On the resilient controller (Example: vWLC-RemoteSites-2), navigate to Controller > Mobility Management > Mobility Groups, and then click New.

**Step 3:** In the **Member IP Address** box, enter the IP address of the controller designated as the primary controller, vWLC-RemoteSites-1 in this case. (Example: 10.4.59.58)

Step 4: In the Member MAC Address box, enter the MAC address of the primary controller, and then click Apply. (Example: 00:50:56:a2:18:19)

| ،،ا،،،ا،،<br>cısco                                                                                                    | <u>M</u> ONITOR <u>W</u> LANs                                                                        | CONTROLLER                                                                     | WIRELESS                     | <u>S</u> ECURITY | MANAGEMENT                              | C <u>O</u> MMANDS                                             | HELP                                | <u>F</u> EEDBACK                                           |
|----------------------------------------------------------------------------------------------------|----------------------------------------------------------------------------------------------------|--------------------------------------------------------------------------------|------------------------------|------------------|-----------------------------------------|---------------------------------------------------------------|-------------------------------------|------------------------------------------------------------|
| Controller                                                                                                    | Mobility Group M                                                                                     | ember > New                                                                    |                              |                  |                                         |                                                               |                                     |                                                            |
| General<br>Inventory<br>Interfaces<br>Interface Groups<br>Multicast<br>Network Routes<br>Mobility Management<br>Mobility Configuration<br>Mobility Anchor Config<br>Multicast Messaging | Member IP Address<br>Member MAC Addre<br>Group Name<br>Hash                                          | 10.4.59.5<br>00:50:56:<br>REMOTES<br>none                                      | 8<br>a2:18:19                |                  |                                         |                                                               |                                     |                                                            |
|                                                                                                    |                                                                                                    |                                                                                |                              |                  |                                         |                                                               |                                     |                                                            |
| بابراب                                                                                                    |                                                                                                    |                                                                                |                              |                  | Sa <u>v</u> e Co                        | nfiguration <u>P</u>                                          | ing Lo                              | gout <u>R</u> efresh                                       |
| .<br>cısco                                                                                                    | <u>M</u> ONITOR <u>W</u> LANS                                                                        | CONTROLLER                                                                     | WIRELESS                     | SECURITY         | Sa <u>v</u> e Co<br>M <u>A</u> NAGEMENT | nfiguration <u>P</u><br>C <u>O</u> MMANDS                     | ing Lo<br>: HE <u>L</u> P           | <u>g</u> out <u>R</u> efresh<br><u>F</u> EEDBACK           |
| cisco<br>Controller                                                                                                    | Monitor wLans<br>Mobility Group Men                                                                  | <u>controller</u><br>nber > New                                                | WIRELESS                     | <u>s</u> ecurity | Sa <u>v</u> e Co<br>M <u>A</u> NAGEMENT | infiguration   <u>P</u><br>C <u>O</u> MMANDS<br><b>&lt; B</b> | ing   Lo<br>: HELP<br><b>ack</b>    | gout   <u>R</u> efresh<br><u>F</u> EEDBACK<br><b>Apply</b> |
| cisco<br>Controller<br>General                                                                                                    | Monitor WLANs<br>Mobility Group Men<br>Member IP Address                                             | <u>c</u> ontroller<br>nber > New<br>10.4.59.59                                 | WIRELESS                     | SECURITY         | Sa <u>v</u> e Co<br>M <u>a</u> nagement | nfiguration <u>P</u><br>C <u>O</u> MMANDS<br><b>&lt; B</b>    | ing   Lo<br>: HE <u>L</u> P<br>:ack | gout <u>R</u> efresh<br><u>F</u> EEDBACK<br><b>Apply</b>   |
| cisco<br>Controller<br>General<br>Inventory                                                                                                    | MONITOR WLANS<br>Mobility Group Men<br>Member IP Address<br>Member MAC Address                       | <u>Controller</u><br>nber > New<br>10.4.59.59<br>00:50:56:a                    | W <u>I</u> RELESS<br>2:09:90 | SECURITY         | Sa <u>v</u> e Co<br>M <u>a</u> nagement | infiguration <u>P</u><br>C <u>O</u> MMANDS<br><b>K</b> B      | ing   Lo<br>: HE <u>L</u> P<br>:ack | gout   <u>R</u> efresh<br><u>F</u> EEDBACK<br><b>Apply</b> |
| Controller<br>General<br>Inventory<br>Interfaces                                                                                                    | MONITOR WLANS<br>Mobility Group Men<br>Member IP Address<br>Member MAC Address<br>Group Name         | <u>CONTROLLER</u><br>nber > New<br>10.4.59.59<br>00:50:56:a<br>REMOTES-        | WIRELESS<br>2:09:90<br>WLC   | SECURITY         | Sa <u>v</u> e Co<br>M <u>A</u> NAGEMENT | nfiguration <u>P</u><br>C <u>O</u> MMANDS<br><b>&lt; B</b>    | ing   Lo<br>: HELP<br>ack           | gout <u>R</u> efresh<br><u>F</u> EEDBACK<br><b>Apply</b>   |
| Controller<br>General<br>Inventory<br>Interfaces<br>Interface Groups                                                                                                    | MONITOR WLANS<br>Mobility Group Men<br>Member IP Address<br>Member MAC Address<br>Group Name<br>Hash | <u>Controller</u><br>nber > New<br>10.4.59.59<br>00:50:56:a<br>REMOTES<br>none | WIRELESS<br>2:09:90<br>WLC   | SECURITY         | Save Co<br>M <u>a</u> nagement          | nfiguration   <u>P</u><br>C <u>O</u> MMANDS<br><b>&lt; B</b>  | ing   Lo<br>: HELP<br>ack           | gout <u>R</u> efresh<br><u>F</u> EEDBACK<br><b>Apply</b>   |
| Controller<br>General<br>Inventory<br>Interfaces<br>Multicast                                                                                                    | MONITOR WLANS<br>Mobility Group Men<br>Member IP Address<br>Member MAC Address<br>Group Name<br>Hash | CONTROLLER<br>nber > New<br>10.4.59.59<br>00:50:56:a<br>REMOTES-<br>none       | WIRELESS<br>2:09:90<br>WLC   | SECURITY         | Saye Co<br>M <u>A</u> NAGEMENT          | nfiguration   <u>P</u><br>C <u>O</u> MMANDS<br>< B            | ing   Lo<br>: HELP<br>:ack          | gout <u>R</u> efresh<br><u>F</u> EEDBACK<br><b>Apply</b>   |

Step 5: On the controller designated as the primary controller (vWLC-RemoteSites-1), navigate to Controller > Mobility Management > Mobility Groups, and then click New.

Step 6: In the Member IP Address box, enter the IP address of the resilient controller. (Example: 10.4.59.59)

Step 7: In the Member MAC Address box, enter the MAC address of the resilient controller, and then click Apply. (Example: 00:50:56:a2:47:64)

| ىرايىرايى<br>cısco                                                                                                    | <u>M</u> onitor                      | <u>W</u> LANs                 | <u>C</u> ontroller                                                        | W <u>I</u> RELESS | <u>s</u> ecurity | M <u>a</u> nagement | C <u>O</u> MMANDS | HE <u>L</u> P | <u>F</u> EEDBACK |
|----------------------------------------------------------------------------------------------------|--------------------------------------|-------------------------------|---------------------------------------------------------------------------|-------------------|------------------|---------------------|-------------------|---------------|------------------|
| Controller                                                                                                    | Mobility (                           | Group M                       | ember > New                                                               |                   |                  |                     |                   |               |                  |
| General<br>Inventory<br>Interfaces<br>Interface Groups<br>Multicast<br>Network Routes                                                                         | Member<br>Member<br>Group Na<br>Hash | IP Address<br>MAC Addr<br>ame | 10.4.59.5           ess         00:50:56           REMOTES           none | 9<br>:a2:47:64    |                  |                     |                   |               |                  |
| <ul> <li>Mobility Management</li> <li>Mobility Configuration</li> <li>Mobility Groups</li> <li>Mobility Anchor Config</li> <li>Multicast Messaging</li> </ul> |                                      |                               |                                                                           |                   |                  |                     |                   |               |                  |

Step 8: On each controller, click Save Configuration, and then click OK.

**Step 9:** Navigate to **Controller > Mobility Management > Mobility Groups** on each of the controllers, and then verify that connectivity is up between all the controllers by examining the mobility group information. In the Status column, all controllers should be listed as **Up** as shown below (Primary/Secondary).

| cisco                                                                                                    | MONITOR WLANS       | CONTROLLER WIRELESS | SECURITY MANAGEMENT | COMMANDS HELP | FEEDBACK | sage consignation   End   codour   Kenesi |
|----------------------------------------------------------------------------------------------------|---------------------|---------------------|---------------------|---------------|----------|-------------------------------------------|
| Controller                                                                                                    | Static Mobility Gro | oup Members         |                     |               |          | New EditAll                               |
| General<br>Inventory                                                                                                    | Local Mobility Grou | up REMOTES          |                     |               |          |                                           |
| Interfaces                                                                                                    | MAC Address         | IP Address          | Group Name          | Multicast IP  | Status   | Hash Key                                  |
| Interface Groups                                                                                                    | 00:50:56:a2:18:19   | 10.4.59.58          | REMOTES             | 0.0.0.0       | Up       | 4670056ef1853c7c2739db3f3fd58f0c7ce0394b  |
| Multicast                                                                                                    |                     |                     |                     |               |          |                                           |
| Network Routes                                                                                                    | 00:50:56:a2:47:64   | 10.4.59.59          | REMOTES             | 0.0.0.0       | Up       | none 🔤                                    |
| <ul> <li>Mobility Management<br/>Mobility Configuration<br/>Mobility Groups<br/>Mobility Anchor Config<br/>Multicast Messaging</li> </ul> |                     |                     |                     |               |          |                                           |

| ،،۱،،۱،،<br>cısco                                                                                                    | MONITOR WLANS OF      | ONTROLLER WIRELESS SECURITY | MANAGEMENT COMMANDS H | ELP BEEDBACK | Sa <u>v</u> e Configu | ration Bing Logout Befresh |
|----------------------------------------------------------------------------------------------------|-----------------------|-----------------------------|-----------------------|--------------|-----------------------|----------------------------|
| Controller                                                                                                    | Static Mobility Group | p Members                   |                       |              |                       |                            |
| General<br>Inventory                                                                                                    | Local Mobility Group  | REMOTES                     |                       |              |                       |                            |
| Interfaces                                                                                                    | MAC Address           | IP Address                  | Group Name            | Multicast IP | Status                | Hash Key                   |
| Interface Groups                                                                                                    | 00:50:56:a2:47:64     | 10.4.59.59                  | REMOTES               | 0.0.0.0      | Up                    | 916115f64b50f8ad39b        |
| Multicast<br>Network Routes                                                                                                    | 00:50:56:a2:18:19     | 10.4.59.58                  | REMOTES               | 0.0.0.0      | Up                    | none                       |
| <ul> <li>Mobility Management<br/>Mobility Configuration<br/>Mobility Groups<br/>Mobility Andhor Config<br/>Multicast Messacing</li> </ul> |                       |                             |                       |              |                       |                            |

Procedure 15 Configure the data wireless LAN

Wireless data traffic can handle delay, jitter, and packet loss more efficiently than wireless voice traffic. For the data WLAN, keep the default QoS settings and segment the data traffic onto the data wired VLAN.

Step 1: Navigate to WLANs.

Step 2: Click the WLAN ID number of the data SSID.

**Step 3:** On the General Tab, to the right of Status, ensure that it is enabled by selecting **Enabled**, and then click **Apply**.

| cisco    | MONITOR WLANS CONTROLLER WIRELESS SECURITY MANAGEMENT COMMANDS HELP FEEDBACK                                                     |  |
|----------|----------------------------------------------------------------------------------------------------|--|
| WLANs    | WLANs > Edit 'WLAN-Data'                                                                                                    |  |
| VLANS    | General Security QoS Policy-Mapping Advanced                                                                                     |  |
| Advanced | Profile Name WLAN-Data<br>Type WLAN<br>SED WLAN Data WLC                                                                         |  |
|          | Status Renabled                                                                                                    |  |
|          | Security Policies [WPA2][Auth(802.1X + CCKM)]<br>(Modifications done under security tab will appear after applying the changes.) |  |
|          | Radio Policy All  Interface/Interface Group(G) management                                                                        |  |
|          | Multicast Vlan Feature                                                                                                    |  |
|          | Broadcast SSID 🗹 Enabled NAS-ID vvuLC-RemoteSites-1                                                                              |  |
|          |                                                                                                    |  |

Step 4: On the Security > Layer 2 tab, enable CCKM. This enables fast roaming.

Tech Tip

i

CCKM may not be compatible with older wireless clients that do not support the CCX v4.0 or v5.0 extensions. Disabling CCKM may be necessary in environments where older wireless devices are used or where public use of wireless devices using 802.1x/ WPA2 is a requirement.

| ululu<br>cisco | MONITOR WLANS CONTROLLER WIRELESS SECURITY MANAGEMENT COMMANDS HELP EEEDBACK                                                                                                    |
|----------------|----------------------------------------------------------------------------------------------------|
| WLANs          | WLANs > Edit 'WLAN-Data'                                                                                                    |
| WLANS          | General Security QoS Policy-Mapping Advanced                                                                                                    |
| Advanced       | Layer 2       Layer 3       AAA Servers         Layer 2 Security #       WPA+WPA2          MAC Filtering?          Fast Transition          Protected Management Frame          PMF       Disabled          WPA+WPA2 Parameters          WPA Policy          WPA2 Policy          WPA2 Policy          WPA2 Policy          WPA2 Encryption          Ø2.1X       Enable         CCKM       Enable         PSK       Enable |

**Step 5:** On the Advanced tab, specify that DHCP Address Assignment is required, disable mDNS Snooping, enable FlexConnect Local Switching, and then click **Apply**.

| cisco            | Monitor <u>wi</u> lans <u>controller</u> wireless security management commands help <u>feedback</u>                                                                                                    |        |       |
|------------------|----------------------------------------------------------------------------------------------------|--------|-------|
| WLANs            | WLANs > Edit 'WLAN-Data'                                                                                                    | < Back | Apply |
| VLANS            | General Security QoS Policy-Mapping Advanced                                                                                                    |        |       |
| VILANS  Advanced | Deficition     Deficit Margine       Annext I:          Detabled         Decomposition         Decomposition |        |       |
|                  | mows snooping L Enabled                                                                                                    |        | ~     |

Procedure 16 Configure the voice wireless LAN

Wireless voice traffic is unique among other types of data traffic in that it cannot effectively handle delay and jitter or packet loss. To configure the voice WLAN, change the default QoS settings to Platinum and segment the voice traffic onto the voice wired VLAN.

| ahaha    |                                                     | Save Configuration   Ping   Logout   Refresh |
|----------|-----------------------------------------------------|----------------------------------------------|
| cisco    | MONITOR WLANS CONTROLLER WIRELESS SECURITY MANAGEM  | IENT C <u>O</u> MMANDS HELP <u>F</u> EEDBACK |
| WLANs    | WLANs                                               | Entries 1 - 1 of 1                           |
| WLANS    | Current Filter: None [Change Filter] [Clear Filter] | Create New - Go                              |
| Advanced | WLAN<br>ID Type Profile Name WLAN SSID              | Admin<br>Status Security Policies            |
|          | 1 WLAN WLAN-Data WLAN-Data                          | Enabled [WPA2][Auth(802.1X)]                 |
|          |                                                     |                                              |
|          |                                                     |                                              |
|          |                                                     |                                              |
|          |                                                     |                                              |
|          |                                                     |                                              |
|          |                                                     |                                              |
|          |                                                     |                                              |
|          |                                                     |                                              |
|          |                                                     |                                              |
|          |                                                     |                                              |
|          |                                                     |                                              |
|          |                                                     |                                              |
|          |                                                     |                                              |
|          |                                                     |                                              |

Step 1: On the WLANs page, in the list, choose Create New, and then click Go.

Step 2: Enter the Profile Name. (Example: Voice)

Step 3: In the SSID box, enter the voice WLAN name, and then click Apply. (Example: WLAN-Voice)

| CISCO     MONITOR     WLANS     CONTROLLER     WIRELESS     SECURITY     MANAGEMENT     COMMANDS     HELP     FEEDBACK       WLANS     WLANS     WLANS     VULANS       Apply       WLANS     Type     WLAN        Apply       Y MLANS     Type     WLAN            Y MLANS     Type     WLAN            Y Advanced     Type     WLAN-voice            JD     2 | 1111111              |                                    |                             |                     | nfiguration <u>P</u> ing Logout <u>R</u> efresh |
|----------------------------------------------------------------------------------------------------|----------------------|------------------------------------|-----------------------------|---------------------|-------------------------------------------------|
| WLANS     WLANS     WLANS     WLAN        WLANS     Type     WLAN     Profile Name       Voice     SID     WLAN-Voice       ID     I                                                                                                    | CISCO                | MONITOR WLANS CONTRO               | LLER WIRELESS SECURITY      | MANAGEMENT COMMANDS | HELP FEEDBACK                                   |
| WLANS     Type     WLAN       Profile Name     Voice       SSID     WLAN-Voice       ID     2                                                                                                    | WLANs                | WLANs > New                        |                             |                     | < Back Apply                                    |
|                                                                                                    | VLANS VLANS Advanced | Type<br>Profile Name<br>SSID<br>ID | WLAN  Voice VULAN-Voice 2 V |                     | <u>νυμη</u>                                     |

**Step 4:** On the Advanced tab, disable mDNS Snooping, because this is not supported with FlexConnect Local Switching. For voice WLANs, DHCP-required is not a recommended configuration, because roaming between WLCs that use different DHCP servers may result in frame loss. Additionally, some voice deployments require static IP address assignment for voice endpoints.

| սիսիս       |                                                       | Sa <u>v</u> e Configuration   <u>P</u> ing   Logout   <u>R</u> efresh |
|-------------|-------------------------------------------------------|-----------------------------------------------------------------------|
| CISCO       | MONITOR WLANS CONTROLLER WIRELESS SECURITY MANAGEMENT | COMMANDS HELP EEEDBACK                                                |
| WLANs       | WLANs > Edit 'Voice'                                  | < Back Apply                                                          |
| WLANS WLANS | General Security QoS Advanced                         |                                                                       |
| Advanced    | 100000) Seconds                                       | Passive Lilent                                                        |
|             | Client user idle threshold (0-<br>10000000) 0 Bytes   | Passive Client                                                        |
|             | Off Channel Scanning Defer                            | Voice                                                                 |
|             | Case Defer Briefer 0 1 2 3 4 5 6 7                    | Media Session Snooping 📃 Enabled                                      |
|             |                                                       | Re-anchor Roamed Voice Clients 📃 Enabled                              |
|             |                                                       | KTS based CAC Policy Enabled                                          |
|             | Scan Defer Time 100                                   | Client Profiling                                                      |
|             | (msecs)                                               | DHCP Profiling                                                        |
|             | FlexConnect                                           | HTTP Profiling                                                        |
|             | FlexConnect Local Switching 2 Enabled                 | mDNS                                                                  |
|             | FlexConnect Local Auth 12 Enabled                     | mDNS Snooping Enabled                                                 |
|             | Learn Client IP Address S                             |                                                                       |
|             | Vlan based Central Enabled<br>Switching 42 Enabled    | я.<br>                                                                |
|             | Central DHCP Processing Enabled                       |                                                                       |
|             | Override DNS Enabled                                  |                                                                       |
|             | NAT-PAT Enabled                                       |                                                                       |
|             |                                                       | -                                                                     |
|             |                                                       | •                                                                     |

Step 5: Enable FlexConnect Local Switching by selecting Enabled, and then click Apply.

Step 6: On the QoS tab, in the Quality of Service (QoS) list, choose Platinum (voice), and then click Apply.

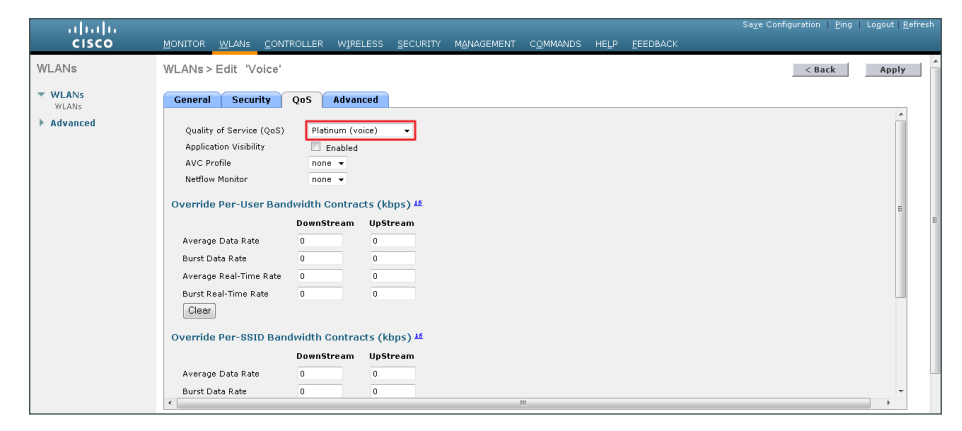

Step 7: On the Security > Layer 2 tab, enable CCKM. This enables fast roaming.

Tech Tip

i

CCKM may not be compatible with older wireless clients that do not support the CCX v4.0 or v5.0 extensions. Disabling CCKM may be necessary in environments where older wireless devices are used or where public use of wireless devices using 802.1x/ WPA2 is a requirement.

| cisco      | Sage configuration len<br>MONITOR WI ANS CONTROLLER WIRFLESS SECURITY MANAGEMENT COMMANDS HELP FEEDBACK                                                                            | .ogout <u>R</u> efresh |
|------------|----------------------------------------------------------------------------------------------------|------------------------|
| WLANs      | WLANs > Edit 'Voice'                                                                                                    | Apply                  |
| WLANS      | General Security QoS Policy-Mapping Advanced                                                                                                    |                        |
| ▶ Advanced | Layer 2 Layer 3 AAA Servers Layer 2 Security @ WPA+WPA2  MAC Filtering@  Fast Transition Fast Transition Protected Management Frame Protected Management Frame WPA+WPA2 Parameters |                        |
|            | WPA Policy       WPA2 Policy       WPA2 Policy       WPA2 Encryption       Øaes       TKIP       Authentication Key Management       B02.1X       CKM       Fenable       PSK      | *                      |

Step 8: On the General tab, to the right of Status, select Enabled, and then click Apply.

| CISCO          | MONITOR WLANS CONTROL        | LLER WIRELESS SECURITY MANAGEMENT COMMANDS HELP FEEDBACK                        |      |
|----------------|------------------------------|---------------------------------------------------------------------------------|------|
| WLANs          | WLANs > Edit 'Voice'         | < Back Ap                                                                       | pply |
|                |                              |                                                                                 |      |
| WLANS<br>WLANS | General Security Qo          | IS Advanced                                                                     | _    |
| Advanced       | a. (1. n.                    |                                                                                 |      |
|                | Profile Name                 | Voice                                                                           |      |
|                | Туре                         | WLAN                                                                            |      |
|                | SSID                         | WLAN-Voice                                                                      |      |
|                | Status                       | C Enabled                                                                       |      |
|                |                              |                                                                                 |      |
|                | Security Policies            | [WPA2][Auth(802.1X)]                                                            |      |
|                |                              | (Modifications done under security tab will appear after applying the changes.) |      |
|                |                              |                                                                                 |      |
|                | Radio Policy                 | All 👻                                                                           |      |
|                | Interface/Interface Group(G) | management 👻                                                                    |      |
|                | Multicast Vlan Feature       | Enabled                                                                         |      |
|                | Broadcast SSID               | V Enabled                                                                       |      |
|                | NAS-ID                       | WLC-RemoteSites-1                                                               |      |
|                |                              |                                                                                 |      |
|                |                              |                                                                                 |      |
|                |                              |                                                                                 |      |
| Í              |                              |                                                                                 |      |
| Í              |                              |                                                                                 |      |
|                |                              |                                                                                 |      |

### Procedure 17 Configure controller discovery

You have three options to configure controller discovery, depending on the number of controller pairs and the type of DHCP server you've deployed.

If you have only one controller pair in your organization, complete Option 1 of this procedure.

If you have deployed multiple controller pairs in your organization and you use Cisco IOS Software in order to provide DHCP service, complete Option 2. If you have deployed multiple controller pairs in your organization and you use a Microsoft DHCP server, complete Option 3.

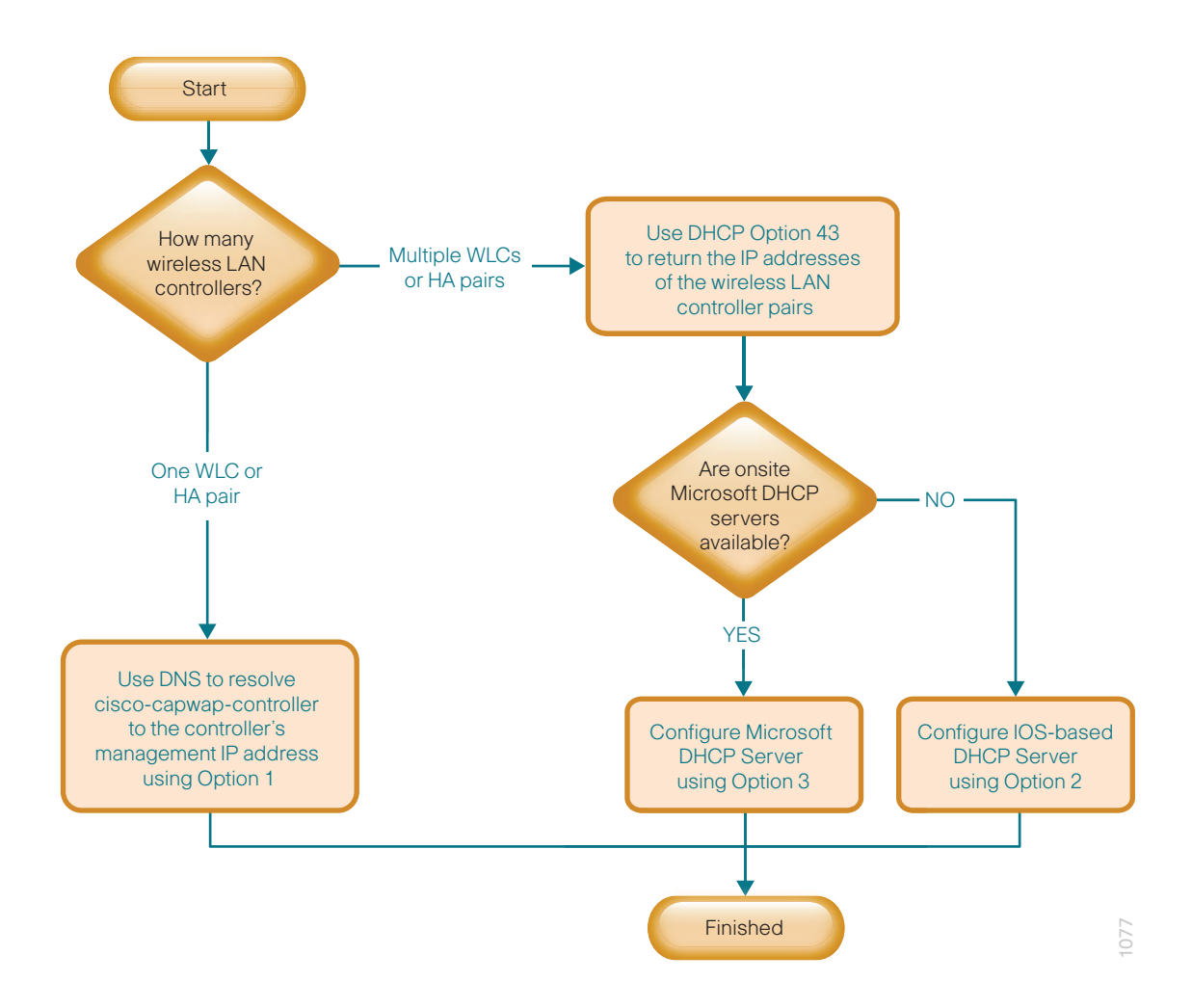

## **Option 1: Only one WLC pair in the organization**

If HA SSO is being used, the WLC pair is represented by a single IP address, that being the management address of the primary WLC. The resilient secondary controller will assume the IP address of the primary in the event the primary WLC fails.

**Step 1:** Configure the organization's DNS servers (Example: 10.4.48.10) to resolve the **cisco-capwap-controller** host name to the management IP address of the controller. (Example: 10.4.59.58) The cisco-capwap-controller DNS record provides bootstrap information for access points that run software version 6.0 and higher.

**Step 2:** If the network includes access points that run software older than version 6.0, add a DNS record to resolve the host name **cisco-lwapp-controller** to the management IP address of the controller.

# Option 2: Multiple WLC pairs in the organization: Cisco IOS DHCP server

In a network where there is no external central site DHCP server you can provide DHCP service with Cisco IOS Software. This function can also be useful at a remote-site where you want to provide local DHCP service and not depend on the WAN link to an external central-site DHCP server.

Step 1: Assemble the DHCP Option 43 value.

The hexadecimal string is assembled as a sequence of the Type + Length + Value (TLV) values for the Option 43 suboption, as follows:

- Type is always the suboption code 0xf1.
- Length is the number of controller management IP addresses times 4 in hex.
- · Value is the IP address of the controller listed sequentially in hex.

For example, suppose there are two controllers with management interface IP addresses, 10.4.46.64 and 10.4.46.65. The type is 0xf1. The length is 2 \* 4 = 8 = 0x08. The IP addresses translate to 0a042e44 (10.4.59.58) and 0a042e45(10.4.59.59). When the string is assembled, it yields **f1080a043b3a0a043b3b**.

Step 2: On the network device, add Option 43 to the pre-existing data network DHCP Pool.

ip dhcp pool [pool name]
option 43 hex f1080a043b3a0a043b3b

# Option 3: Multiple WLC pairs in the organization: Microsoft DHCP server

This procedure shows how the Microsoft DHCP server is configured to return vendor-specific information to the lightweight Cisco Aironet 1600, 2600, 3600 and 3700 Series Access Points used in this design guide. The vendor class identifier for a lightweight Cisco Aironet access point is specific to each model type. To support more than one access point model, you must create a vendor class for each model type.

| Access point              | Vendor class identifier |
|---------------------------|-------------------------|
| Cisco Aironet 1600 Series | Cisco AP c1600          |
| Cisco Aironet 2600 Series | Cisco AP c2600          |
| Cisco Aironet 3600 Series | Cisco AP c3600          |
| Cisco Aironet 3700 Series | Cisco AP c3700          |

Table 16 - Vendor class identifiers

**Step 1:** Open the DHCP Server Administration Tool or MMC.

| Step 2: | Navigate to DHCP > | ad.cisco.local, | right-click IPv4, | and then click Define | Vendor Classes. |
|---------|--------------------|-----------------|-------------------|-----------------------|-----------------|
|---------|--------------------|-----------------|-------------------|-----------------------|-----------------|

| 🍹 DHCP                                       |      |                | _ 8 ×    |
|----------------------------------------------|------|----------------|----------|
| File Action View Help                        |      |                |          |
| (= =) 🖄 📰 🗙 🚍 💁 📓 🖬                          |      |                |          |
| 2 DHCP                                       | Name | Actions        |          |
| E iad.dsco.local                             | IPv4 | ad.cisco.local | <b>▲</b> |
| <ul> <li>Display Statistics</li> </ul>       | IPv6 | More Actions   | •        |
| New Scope                                    |      |                |          |
| New Superscope                               |      |                |          |
| New Multicast Scope                          |      |                |          |
| Define User Classes<br>Define Vendor Classes |      |                |          |
| Descrite All Servers                         |      |                |          |
| Records An Scopes                            |      |                |          |
| Set Predefined Options                       |      |                |          |
| Refresh                                      |      |                |          |
| Properties                                   |      |                |          |
| Help                                         |      |                |          |
|                                              |      |                |          |
|                                              |      |                |          |
|                                              |      |                |          |
|                                              |      |                |          |
|                                              |      |                |          |
|                                              |      |                |          |
|                                              |      |                |          |
|                                              |      |                |          |
|                                              |      |                |          |
|                                              |      |                |          |
|                                              |      |                |          |
|                                              |      |                |          |
|                                              |      |                |          |
|                                              |      |                |          |
|                                              | 1    |                |          |
| Define vendor specific option classes        |      |                |          |

Step 3: In the DHCP Vendor Classes dialog box, click Add.

| DI | HCP Vendor Classes                                                |                                                                                                    | ? ×   |
|----|-------------------------------------------------------------------|----------------------------------------------------------------------------------------------------|-------|
| -  | <u>A</u> vailable classes:                                        |                                                                                                    | <br>  |
|    | Name                                                              | Description                                                                                              | Add   |
|    | Microsoft Windows 20<br>Microsoft Windows 98<br>Microsoft Options | Microsoft vendor-specific option<br>Microsoft vendor-specific option<br>Microsoft vendor-specific option | Edit  |
|    |                                                                   |                                                                                                    | Close |

Step 4: In the New Class dialog box, enter a Display Name. (Example: Cisco Aironet 1600 AP)

**Step 5:** In the ASCII section, enter the vendor class identifier for the appropriate access point series from Table 13, and then click **OK**. (Example: Cisco AP c1600)

| the second second secon | IX |
|----------------------------------------------------------------------------------------------------|----|
| File Action View Help                                                                                                    |    |
|                                                                                                    |    |
| Property         Name         Actions                                                                                                    |    |
| ad.cisco.local                                                                                                    | -  |
| IPv6     More Actions                                                                                                    | •  |
| DHCP Vendor Classes                                                                                                    |    |
| Available classes:                                                                                                    |    |
| Name Description Add                                                                                                    |    |
| Mi New Class                                                                                                    |    |
| Cis Cisco Aligned 1000 AD                                                                                                    |    |
|                                                                                                    |    |
| Cis Description:                                                                                                    |    |
|                                                                                                    |    |
| D: Binary: ASCII:                                                                                                    |    |
| 0008 20 63 31 36 30 30 c1600                                                                                                    |    |
|                                                                                                    |    |
|                                                                                                    |    |
|                                                                                                    |    |
|                                                                                                    |    |
|                                                                                                    |    |
|                                                                                                    |    |
| OK Cancel                                                                                                    |    |
|                                                                                                    |    |

Step 6: In the DHCP Vendor Classes dialog box, click Close.

Step 7: Right-click the IPV4 DHCP server root, and then click Set Predefined Options.

| Predefined Options | and ¥alues            | ? ×  |
|--------------------|-----------------------|------|
| Option class:      | Cisco Aironet 1600 AP | •    |
| Option name:       |                       | •    |
|                    | Add Edit Del          | ete  |
| Description:       |                       |      |
| _ Value            |                       |      |
|                    |                       |      |
|                    |                       |      |
|                    |                       |      |
|                    |                       |      |
| L                  | OK Car                | ncel |
|                    |                       |      |

Step 8: In the Option Class list, choose the class you just created, and then click Add.

Step 9: In the Option Type dialog box, enter a Name. (Example: Option 43)

Step 10: In the Data Type list, choose IP Address.

Step 11: Select Array.

Step 12: In the Code box, enter 241, and then click OK.

| Change Option | Name ? 🗙              |
|---------------|-----------------------|
| Class:        | Cisco Aironet 1600 AP |
| <u>N</u> ame: | Option 43             |
| Data type:    | IP Address 🔽 🗹 Array  |
| <u>C</u> ode: | 241                   |
| Description:  |                       |
|               | OK Cancel             |

The vendor class and suboption are now programmed into the DHCP server. Now, you need to define the vendor-specific information for the DHCP scope.

**Step 13:** Choose the DHCP that you will be installing access points on, right-click **Scope Options**, and then click **Configure Options**.

**Step 14:** Click the **Advanced** tab, and then in the **Vendor class** list, choose the class you created in this procedure. (Example: Cisco Aironet 1600 AP)

Step 15: Under Available Options, select 241 Option 43.

Step 16: In the IP address box, enter the IP address of the primary controller's management interface, and then click Add. (Example: 10.4.59.58)

| cope Options                       |                    |        | ?        |
|------------------------------------|--------------------|--------|----------|
| General Advanced                   |                    |        |          |
| Vendor class:                      | Cisco Aironet 1600 | AP     | <b>v</b> |
| User class:                        | Default User Class |        | •        |
| Available Options<br>241 Option 43 | Description        | I      |          |
| ▲<br>Data entry                    |                    |        | •        |
| Server name:                       |                    |        |          |
|                                    |                    | F      | Resolve  |
| IP address:                        |                    |        |          |
|                                    | Add                |        |          |
| 10.4.59.58                         | Remove             |        |          |
|                                    | Up                 |        |          |
|                                    | Down               |        |          |
|                                    |                    |        |          |
|                                    | OK                 | Cancel | Apply    |

**Step 17:** If you are not using HA SSO (as is the case with the vWLC), it is necessary to repeat Step 16 for the resilient controller, and then click **Apply**. (Example: 10.4.59.69)

| ope options              |                             | ? |
|--------------------------|-----------------------------|---|
| General Advanced         |                             |   |
| Vendor class:            | Cisco Aironet 1600 AP       | • |
| User class:              | Default User Class          | - |
| Available Options        | Description                 |   |
| ☑ 241 Option 43          |                             |   |
|                          |                             |   |
| •                        |                             |   |
| <sup>-1</sup> Data entry |                             |   |
| Server name:             |                             | _ |
|                          | Resolve                     |   |
|                          |                             |   |
| IP address:              |                             | _ |
| IP address:              | Add                         |   |
| IP address:              | Add                         |   |
| IP address:              | Add<br>Remove<br>Up         |   |
| IP address:              | Add<br>Remove<br>Up<br>Down |   |
| IP address:              | Add<br>Remove<br>Up<br>Down |   |

**Procedure 18** Configure the remote-site router

Remote-site routers require additional configuration in order to support wireless VLANs. If you have a single WAN remote-site router, complete Option 1 of this procedure. If you have dual remote-site routers, complete Option 2.

## **Option 1: Single WAN remote-site router**

**Step 1:** Create wireless data and voice sub-interfaces on the router's interface that connects to the access layer switch. The interface will be a physical interface when the connection is a single link, and it will be a logical port-channel interface when the connection is EtherChannel.

```
interface GigabitEthernet0/2.65
description Wireless Data
encapsulation dot1Q 65
ip address 10.5.42.1 255.255.255.0
ip helper-address 10.4.48.10
ip pim sparse-mode
!
interface GigabitEthernet0/2.70
```

```
description Wireless Voice
encapsulation dot1Q 70
ip address 10.5.43.1 255.255.255.0
ip helper-address 10.4.48.10
ip pim sparse-mode
```

**Step 2:** If application optimization is deployed at the remote site, as described in the Application Optimization Using Cisco WAAS Technology Design Guide, configure Web Cache Communication Protocol (WCCP) redirection on the router's wireless data interface.

```
interface GigabitEthernet0/2.65
description Wireless Data
ip wccp 61 redirect in
```

**Step 3:** If the network does not have a central-site DHCP server, configure the Cisco IOS Software DHCP service on the router.

```
ip dhcp excluded-address 10.5.42.1 10.5.42.10
ip dhcp excluded-address 10.5.43.1 10.5.43.10
ip dhcp pool WLAN-Data
network 10.5.42.0 255.255.255.0
default-router 10.5.42.1
domain-name cisco.local
dns-server 10.4.48.10
ip dhcp pool WLAN-Voice
network 10.5.43.0 255.255.255.0
default-router 10.5.43.1
domain-name cisco.local
dns-server 10.4.48.10
```

### **Option 2: Dual WAN remote-site routers**

**Step 1:** On the primary router, create wireless data and voice sub-interfaces on the interface that connects to the access layer switch. The interface will be a physical interface when the connection is a single link, and it will be a logical port-channel interface when the connection is EtherChannel.

```
interface GigabitEthernet0/2.65
description Wireless Data
encapsulation dot1Q 65
ip address 10.5.42.2 255.255.255.0
ip helper-address 10.4.48.10
ip pim dr-priority 110
ip pim sparse-mode
standby version 2
standby 1 ip 10.5.42.1
standby 1 priority 110
standby 1 preempt
standby 1 authentication md5 key-string cisco123
standby 1 track 50 decrement 10
!
interface GigabitEthernet0/2.70
```

```
description Wireless Voice
encapsulation dot1Q 70
ip address 10.5.43.2 255.255.255.0
ip helper-address 10.4.48.10
ip pim dr-priority 110
ip pim sparse-mode
standby version 2
standby 1 ip 10.5.43.1
standby 1 priority 110
standby 1 preempt
standby 1 authentication md5 key-string cisco123
standby 1 track 50 decrement 10
```

**Step 2**: On the secondary router, create wireless data and voice sub-interfaces on the interface that connects to the access layer switch. The interface will be a physical interface when the connection is a single link, and a logical port-channel interface when the connection is EtherChannel.

```
interface GigabitEthernet0/2.65
description Wireless Data
encapsulation dot1Q 65
ip address 10.5.42.3 255.255.255.0
ip helper-address 10.4.48.10
ip pim dr-priority 105
ip pim sparse-mode
standby version 2
standby 1 ip 10.5.42.1
standby 1 priority 105
standby 1 preempt
standby 1 authentication md5 key-string cisco123
!
interface GigabitEthernet0/2.70
description Wireless Voice
encapsulation dot1Q 70
ip address 10.5.43.3 255.255.255.0
ip helper-address 10.4.48.10
ip pim dr-priority 105
ip pim sparse-mode
standby version 2
standby 1 ip 10.5.43.1
standby 1 priority 105
standby 1 preempt
standby 1 authentication md5 key-string cisco123
```

**Step 3:** If application optimization is deployed at the remote site as described in the Application Optimization Using Cisco WAAS Technology Design Guide, configure WCCP redirection on both the primary and secondary router.

interface GigabitEthernet0/2.65
description Wireless Data
ip wccp 61 redirect in

**Procedure 19** Configure the remote-site switch for APs

Before remote-site switches can offer the appropriate trunk behavior to access points configured for Cisco FlexConnect wireless switching, you must reconfigure the switch interfaces connected to the access points. For consistency and modularity, configure all WAN remote sites that have a single access switch or switch stack to use the same VLAN assignment scheme.

Step 1: On the remote-site switch, create the data and voice wireless VLANs.

```
vlan 65
name WLAN_Data
vlan 70
name WLAN Voice
```

**Step 2:** Configure the existing interface where the router is connected to allow the wireless VLANs across the trunk. If there are two routers at the site, configure both interfaces.

```
interface GigabitEthernet 1/0/24
switchport trunk allowed vlan add 65,70
```

Step 3: Reset the switch interface where the wireless access point will connect to its default configuration.

default interface GigabitEthernet 1/0/23

**Step 4:** Configure the interface to which the access point will connect to allow a VLAN trunk for remote-site VLANs.

# i Tech Tip

You do not need to specify the trunk encapsulation type on Catalyst 2960X and 4500 Series switches, but you do need to specify it on Catalyst 3750X Series switches.

```
interface GigabitEthernet 1/0/23
description FlexConnect Access Point Connection
switchport trunk encapsulation dot1q
switchport trunk native vlan 64
switchport trunk allowed vlan 64,65,70
switchport mode trunk
switchport nonegotiate
switchport port-security maximum 255
spanning-tree portfast trunk
macro apply EgressQoS
```

**Procedure 20** Enable licensing on the vWLC

The Wireless LAN Controller virtual Appliance OVA includes a temporary 60-day license that includes 200 access points. You can activate the demo license included with the Cisco vWLC deployment by completing the following steps. After you acquire a permanent license from licensing@cisco.com, you must install and activate it, using the same steps below.

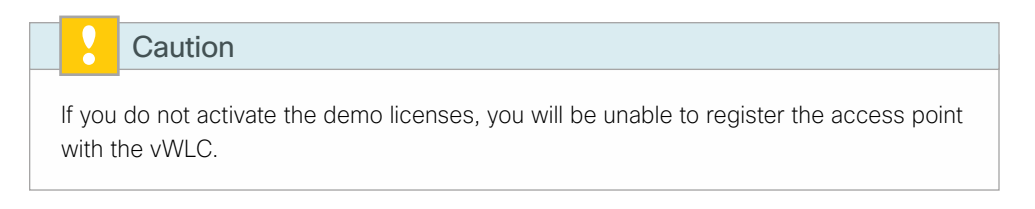

Step 1: On the vWLC, navigate to Management > Software Activation > Licenses.

Step 2: Change the Priority to High by using the Set Priority button, and then click Apply.

Step 3: Accept the License, click OK, and then click Apply.

Step 4: Reboot the Cisco vWLC by navigating to Commands > Reboot > Save and Reboot.

Procedure 21 Configure the AP for Cisco FlexConnect

**Step 1:** Connect the access point to the remote-site switch, and then wait for the light on the access point to turn a solid color.

Step 2: On the WLC's web interface, navigate to Wireless > Access Points.

Step 3: Select the AP Name of the access point you want to configure.

**Step 4:** If the access points were not previously registered to the WLC prior to issuing the **autoconvert** command in Step 20 of Procedure 7, skip this step.

If the access points were registered to the WLC prior to issuing the **autoconvert** command, on the General tab, in the **AP Mode** list, choose **FlexConnect**, and then click **Apply**. Wait for the access point to reboot and reconnect to the controller. This should take approximately three minutes.

| ahaha                                                                                                    |                            |                              |                                          |                      | age Configuration   Ping | Logout Befresh |
|----------------------------------------------------------------------------------------------------|----------------------------|------------------------------|------------------------------------------|----------------------|--------------------------|----------------|
| CISCO                                                                                                    | MONITOR WLANS CONTR        | OLLER WIRELESS SECURITY      | MANAGEMENT COMMANDS HI                   | LP FEEDBACK          |                          | 1              |
| Wireless                                                                                                    | All APs > Details for AP6c | :20.560e.1b11                |                                          |                      | < Back                   | Apply          |
| <ul> <li>Access Points         <ul> <li>All APs</li> <li>Radios</li> <li>802.11a/n/ac</li> </ul> </li> </ul> | General Credentials        | Interfaces High Availability | Inventory FlexConnect                    | Advanced             |                          |                |
| 802.11b/g/n<br>Dual-Band Radios                                                                              | General                    |                              | versions                                 |                      |                          |                |
| Global Configuration                                                                                         | AP Name                    | AP6c20.560e.1611             | Primary Software Version                 | 7.6.100.0            |                          |                |
| Advanced                                                                                                    | Location                   | default location             | Backup Software Version                  | 0.0.0.0              |                          |                |
| Mesh                                                                                                    | AP MAC Address             | 60120156106110111            | Predownload Status                       | None                 |                          |                |
| RF Profiles                                                                                                  | Adapta Chabia              | 341481461041010              | Predownloaded Version                    | None                 |                          |                |
| FlexConnect                                                                                                  | Admin Status               | Enable •                     | Predownload Next Ketry Time              | NA                   |                          |                |
| FlexConnect ACLs                                                                                             | AP Note                    | None                         | Boot Version                             | 15.7.7.4             |                          |                |
| ▶ 802.11a/n/ac                                                                                               | Operational Status         | REG                          | IOS Version                              | 15.2(4)1936          |                          |                |
| ▶ 802.11b/g/n                                                                                                | Port Number                | LAG                          | Mini IOS Version                         | 0.0.0.0              |                          |                |
| Media Stream                                                                                                 | Venue Group                | Unspecified T                | IP Confin                                |                      |                          |                |
| Application                                                                                                  | Venue Type                 | Unspecified *                | 10 address                               |                      |                          |                |
| Visibility And<br>Control                                                                                    | Venue Name                 |                              | Electro ID                               |                      |                          |                |
| Country                                                                                                    | Language                   |                              | 5680C 1P                                 |                      |                          |                |
| Timers                                                                                                    |                            |                              | Time Statistics                          |                      |                          |                |
| Netflow                                                                                                    |                            |                              | UP Time                                  | 27 d, 21 h 57 m 26 s |                          |                |
| ▶ 00S                                                                                                    |                            |                              | Controller Associated Time               | 7 d, 16 h 13 m 19 s  |                          |                |
|                                                                                                    |                            |                              | Controller Association Latency           | 0 d, 06 h 00 m 31 s  |                          |                |
|                                                                                                    |                            |                              |                                          |                      |                          |                |
|                                                                                                    | Hardware Reset             | Set to Fa                    | ctory Defaults                           |                      |                          |                |
|                                                                                                    | Perform a hardware reset o | on this AP Clear             | configuration on this AP and reset it to | factory              |                          |                |
|                                                                                                    | Reset AP Now               | Ueraul                       |                                          |                      |                          |                |
|                                                                                                    |                            | C                            | lear All Config                          |                      |                          |                |
|                                                                                                    |                            |                              | Clear Config Except Static IP            |                      |                          |                |

Step 5: In Wireless > Access Points, select the same access point as in Step 3.

Step 6: On the FlexConnect tab, select VLAN Support.

**Step 7:** In the **Native VLAN ID** box, enter the trunk's native VLAN number as configured in Procedure 17, and then click **Apply**. (Example: 64)

| սիսիս                                                                                                    |                                                                                                    |                                                                                                    |                       | 050110777/      |            | Sa <u>v</u> e Configu | uration Ping        | Logout   <u>R</u> efresh |
|----------------------------------------------------------------------------------------------------|----------------------------------------------------------------------------------------------------|----------------------------------------------------------------------------------------------------|-----------------------|-----------------|------------|-----------------------|---------------------|--------------------------|
| CISCO                                                                                                    | MONITOR WL                                                                                                    | ANS <u>C</u> UNTRULL                                                                                                    | ER VV <u>I</u> RELESS | SECORITY        | MANAGEMENT | C <u>O</u> MMANDS H   | ELP <u>F</u> EEDBAC | ĸ                        |
| Wireless                                                                                                    | All APs > Det                                                                                                    | ails for AP6c20                                                                                                    | 560e.1b11             |                 |            |                       | < Back              | Apply                    |
| <ul> <li>Access Points         All APs         Radios         802.114/n/ac         802.11b/g/n         Dual-Band Radios         Global Configuration         Advanced         Mesh         RF Profiles         FlexConnect Groups         FlexConnect ACLs         802.11a/n/ac         802.11b/g/n         Media Stream         Application Visibility         And Control         Country         Timers         Netflow         QoS     </li> </ul> | General<br>VLAN<br>Support<br>Netive VLAN<br>FlexConnect<br>Group Name<br>PreAuthentice<br>External Wei<br>Local Split A<br>Central DHC<br>Laver2 ACLs<br>OfficeExtend<br>OfficeExtend<br>AP<br>Enable Leas<br>Latency<br>Controller<br>Join | Credentials     I       I     ID       64     64       bauthentication AGL       cLis       P       Coccessing       AP       d       t | vlan Mappi            | gh Availability | Inventory  | FlexConnect           | Advanced            | E                        |

Step 8: Click VLAN Mappings.

Step 9: For the data WLAN, in the VLAN ID box, enter the VLAN number from Procedure 17. (Example: 65)

**Step 10:** For the voice WLAN, in the **VLAN ID** box, enter the VLAN number from Procedure 19 and then click **Apply**. (Example: 70)

| սիսիս                                                                 |                   |               |                    |                |               |      |           | Configuration   <u>P</u> i | ng   Loj      | <u>q</u> out   <u>R</u> efresh |
|-----------------------------------------------------------------------|-------------------|---------------|--------------------|----------------|---------------|------|-----------|----------------------------|---------------|--------------------------------|
| CISCO                                                                 | MONITOR           | <u>W</u> LANs | <u>C</u> ONTROLLER | WIRELESS       | <u>s</u> ecur |      | MANAGEMEN | T C <u>O</u> MMANDS        | HE <u>L</u> P | EEEDBACK                       |
| Wireless                                                              | All APs >         | AP6c20        | .560e.1b11 > '     | VLAN Mappi     | ngs           |      |           | < Back                     |               | Apply                          |
| Access Points     All APs                                             | AP Name           | AP6           | c20.560e.1b11      |                |               |      |           |                            |               |                                |
| <ul> <li>Radios</li> <li>802.11a/n/ac</li> <li>802.11b/g/n</li> </ul> | Base Radi<br>MAC  | <b>0</b> 34:a | a8:4e:ba:10:f0     |                |               |      |           |                            |               |                                |
| Dual-Band Radios<br>Global Configuration                              | WLAN VLA          | N Mappi       | ng                 |                |               |      |           |                            |               |                                |
| Advanced                                                              | Make AF           | 9 Specific    | ▼ Go               |                |               |      |           |                            |               |                                |
| Mesh                                                                  | WLAN              |               |                    |                |               | VLAN |           |                            |               |                                |
| RF Profiles                                                           | Id                | SSID          |                    |                |               | ID   | NAT-PAT   | Inheritance                |               |                                |
| FlexConnect Groups                                                    | 1                 | WLAN-Dat      | a-7500             |                |               | 65   | no        | Wlan-specific              |               |                                |
| FlexConnect ACLs                                                      | 2 WLAN-Voice-7500 |               |                    |                |               | 70   | no        | Wlan-specific              |               |                                |
| ▶ 802.11a/n/ac                                                        |                   |               |                    |                |               |      |           |                            |               |                                |
| ▶ 802.11b/g/n                                                         | Centrally s       | switched      | Wlans              |                |               |      |           |                            |               |                                |
| Media Stream                                                          | WLAN<br>Id SS     | ID            |                    |                | VI<br>IC      | AN   |           |                            |               |                                |
| Application Visibility<br>And Control                                 | 3 75              | 00Guest       |                    |                | N,            | /A   |           |                            |               |                                |
| Country                                                               | AP level V        |               | Manning            |                |               |      |           |                            |               |                                |
| Timers                                                                | All level v       | LAN AGE       |                    | Eaross Al      | 9             |      |           |                            |               |                                |
| Netflow                                                               | Vian Iu           | Ing           | ICSS ALL           | Lyress Au      | .L.           |      |           |                            |               |                                |
| b 0.05                                                                | Group lev         | el VLAN       | ACL Mapping        |                |               |      |           |                            |               |                                |
| F Q05                                                                 | Vlan Id           | Ing           | ress ACL           | Egress A(      | L             |      |           |                            |               |                                |
|                                                                       | East Not          |               |                    |                |               |      |           |                            |               |                                |
|                                                                       | 1. Vlan do        | oes not tak   | e effect for NAT-I | PAT enabled WL | INS.          |      |           |                            |               |                                |
|                                                                       |                   |               |                    |                |               |      |           |                            |               |                                |

#### **Procedure 22** Configure access points for resiliency

If you are using the HA SSO feature on a Cisco 5500 Series WLC or Cisco Flex 7500 Series Cloud Controller, skip this procedure, as the resilient controller automatically tracks the primary controller and assumes its IP address in the event of a failure. The HA SSO feature is not available on the virtual wireless LAN controller (vWLC) or 2500 series WLC.

**Step 1:** On the primary WLC, navigate to **Wireless**, and then select the desired access point. If the access point is not listed, check the resilient WLC.

Step 2: Click the High Availability tab.

**Step 3:** In the **Primary Controller** box, enter the name and management IP address of the primary WLC. (Example: vWLC-RemoteSites-1/ 10.4.59.58)

**Step 4:** In the **Secondary Controller** box, enter the name and management IP address of the resilient WLC, and then click **Apply**. (Example: vWLC-RemoteSites-2/ 10.4.59.59)

| cisco                                | <u>M</u> onitor             | <u>W</u> LANs | <u>C</u> ontro | LLER WIRELE    | ss <u>s</u> eci      | JRITY M               | <u>a</u> nagement | C <u>O</u> MMANDS | HELP | <u>F</u> EEDBACK |
|--------------------------------------|-----------------------------|---------------|----------------|----------------|----------------------|-----------------------|-------------------|-------------------|------|------------------|
| Wireless                             | All APs > [                 | Details f     | or AP3         | 602-RS201      |                      |                       |                   |                   |      |                  |
| Access Points     All APs     Radios | General                     | Crede         | ntials         | Interfaces     | High Av              | ailability            | Inventory         | FlexCon           | nect | Advanced         |
| 802.11a/n/ac<br>802.11b/g/n          |                             | Name          |                |                |                      | Management IP Address |                   |                   |      |                  |
| Global Configuration                 | Primary Controller VWLC-Rem |               |                | -RemoteSites-1 | teSites-2 10.4.59.59 |                       |                   |                   |      |                  |
| Advanced                             | Controller                  |               |                |                |                      |                       |                   |                   |      |                  |
| Mesh                                 |                             |               |                |                |                      |                       |                   |                   |      |                  |
| FlexConnect Groups                   | AP Failov                   | er Priority   | Low            | ~              |                      |                       |                   |                   |      |                  |

**Procedure 23** Configure Cisco FlexConnect groups

Step 1: On the WLC, navigate to Wireless > FlexConnect Groups, and then click New.

Step 2: In the Group Name box, enter a name that will allow you to associate the group with the remote site, and then click Apply. (Example: Remote-Site 1)

**Step 3:** Under Group Name, click the group you just created.

Step 4: Click Add AP, and then select Select APs from current controller.

August 2014 Series

Step 5: In the AP Name list, choose an access point that is located at the site, and then click Add.

| alialia<br>cisco                                                                                                    | MONITOR WLANS CONTROLLE                                                                                                    | R WIRELESS SECURITY                                                                  | / MANAGEMENT                                         | COMMANDS     | HELP FEED                                                                                                    | Sa <u>v</u> e Configuration<br>IBACK                                          | <u>P</u> ing   I      | Logout   <u>R</u> efresh                               |
|----------------------------------------------------------------------------------------------------|----------------------------------------------------------------------------------------------------|--------------------------------------------------------------------------------------|------------------------------------------------------|--------------|----------------------------------------------------------------------------------------------------|-------------------------------------------------------------------------------|-----------------------|--------------------------------------------------------|
| All APs     Access Points     All APs     Access Points     All APs     Cadios     B02.11s/n/ac     802.11s/n/ac     B02.11s/n/ac     Advanced     Mesh     RF Profiles     FlexConnect Groups     FlexConnect Groups     FlexConnect ACLs     802.11b/a/n     Media Stream     Application Visibility     And Control     Country     Timers     Netflow     Qos | YONITOR         YULANS         CONTROLLE           FlexConnect Groups > Edit         General         Local Authentication           Group Name         Enable AP Local Authentication <sup>2</sup> FlexConnect APs           Add AP         Select APs from current controll         AP Name           AP Name         APedd3 f110 a757 +         Ethernet MAC           AP NAC         AP NAC         AP APAC | VIRELESS     SECURITY       "Remote Site 1"     """""""""""""""""""""""""""""""""""" | ACL Mapping ACL Mapping Status Associated Associated | Central DHCP | WLAN VI.<br>WLAN VI.<br>Sever<br>ype<br>ddress<br>erver<br>ype<br>bardd<br>confirm<br>hared<br>confirm<br>dd<br>dd<br>ver Type<br>Configured<br>Configured | An mapping An mapping An mapping An mapping Address Unconfigured Unconfigured | F<br>F<br>C<br>C<br>C | Apply Apply Fort D D D D D D D D D D D D D D D D D D D |
|                                                                                                    | ٠                                                                                                    | 111                                                                                  |                                                      |              |                                                                                                    |                                                                               |                       | -                                                      |

**Step 6:** Repeat the previous step for every access point at the site.

**Step 7:** Under AAA, enter the **Server IP Address** for the Primary ISE server (Example: 10.4.48.41) and the **Shared Secret** (Example: Secret Key), and then click **Add**.

**Step 8:** Repeat the process for the secondary ISE Server (Example: 10.4.48.42) and **Shared Secret** (Example: SecretKey), click **Apply**, and then click **Save Configuration**.

| արտիս                                                                                                    |                                      |              |                |                |             |                        |             |      |   | Eing Logout Refres |
|----------------------------------------------------------------------------------------------------|--------------------------------------|--------------|----------------|----------------|-------------|------------------------|-------------|------|---|--------------------|
| CISCO                                                                                                    | MONITOR WLANS CO                     | ONTROLLER V  | VIRELESS SECUR | ITY MANAGEMENT | COMMANDS    | HELP EEED              | BACK        |      |   |                    |
| Wireless                                                                                                    | FlexConnect Groups                   | >Edit 'Rer   | mote Site 1'   |                |             |                        |             |      |   | Apply              |
| ▼ Access Points                                                                                                    |                                      |              |                |                |             |                        |             |      |   |                    |
| All APs                                                                                                    | General Local Aut                    | thentication | Image Upgrade  | ACL Mapping    | Central DHC | P WLAN VLA             | N mapping   |      |   |                    |
| <ul> <li>Radios</li> <li>802.11a/n/ac</li> <li>802.11b/g/n</li> <li>Dual-Band Radios</li> <li>Global Configuration</li> </ul> | Group Name<br>Enable AP Local Auther | Remo         | ote Site 1     |                |             |                        |             |      |   |                    |
| Advanced                                                                                                    | FlexConnect APs                      |              |                |                | [           | AAA                    |             |      |   |                    |
| Mesh                                                                                                    | Add AP                               |              |                |                |             | Server IP              | 10.4.48.42  |      |   |                    |
| RF Profiles                                                                                                    | AP MAC Address                       | AP Name      |                | Status         |             | Address<br>Server Type | Secondary - |      |   |                    |
| FlexConnect ACLs                                                                                                    | 44:03:a7:34:8a:68                    | AP4403.a73   | 34.8a68        | Associated     |             | Shared                 |             |      |   |                    |
| ▶ 802.11a/n/ac                                                                                                    | 6c:20:56:0e:1b:11                    | AP6c20.560   | le.1b11        | Associated     |             | Confirm                |             |      |   |                    |
| ▶ 802.11b/g/n                                                                                                    |                                      |              |                |                |             | Shared<br>Secret       |             |      |   |                    |
| Media Stream                                                                                                    |                                      |              |                |                |             | Port Number            | 1812        |      |   |                    |
| Application Visibility     And Control                                                                                        |                                      |              |                |                |             | Add                    |             |      |   |                    |
| Country                                                                                                    |                                      |              |                |                |             |                        |             |      |   |                    |
| Timers                                                                                                    |                                      |              |                |                |             | Server Type            | Address     | Port |   |                    |
| Netflow                                                                                                    |                                      |              |                |                |             | Primary                | 10.4.48.41  | 1812 |   |                    |
| ▶ QoS                                                                                                    |                                      |              |                |                |             |                        |             | -    | - |                    |
|                                                                                                    |                                      |              |                |                |             |                        |             |      |   |                    |
|                                                                                                    |                                      |              |                |                |             |                        |             |      |   |                    |
|                                                                                                    |                                      |              |                |                |             |                        |             |      |   |                    |
|                                                                                                    |                                      |              |                |                |             |                        |             |      |   |                    |

Step 9: Repeat Procedure 23 for each remote site.
# **Procedure 24** Enable 802.11ac using DCA on Cisco AireOS Flex Controllers

With the advent of 802.11a wave 1, 40 and 80MHz wide channels can be enabled. This can be accomplished manually on an AP by AP basis, or can be enabled globally using Dynamic Channel Assignment (DCA). Note that changing the default channel width for 802.11ac capable access points will require the 802.11a network to be disabled.

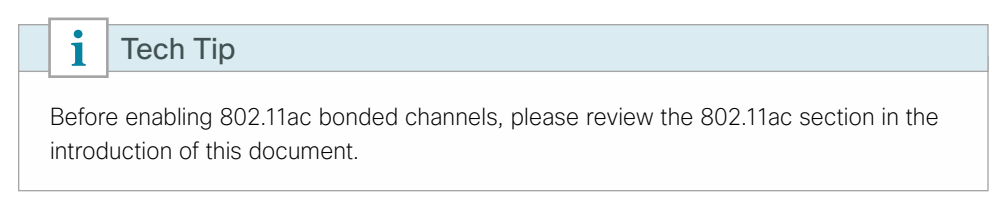

Step 1: Disable the 802.11a network by navigating to Wireless > 802.11a/n/ac > Network, clearing 802.11a Network Status, and then clicking Apply.

| սիսիս                                                                                                    |                                                                                                    |                                                                                                    |                                                                                                    |                                                                                                    |                                                                                                    |                                               | Ga <u>v</u> e Cont                                                      | iguration <u>P</u> ing | Logout <u>R</u> efresh |
|----------------------------------------------------------------------------------------------------|----------------------------------------------------------------------------------------------------|----------------------------------------------------------------------------------------------------|----------------------------------------------------------------------------------------------------|----------------------------------------------------------------------------------------------------|----------------------------------------------------------------------------------------------------|-----------------------------------------------|-------------------------------------------------------------------------|------------------------|------------------------|
| cisco                                                                                                    | <u>M</u> ONITOR <u>W</u> LANS <u>C</u>                                                                                                    | ONTROLLER                                                                                                    | WIRELESS                                                                                                    | <u>S</u> ECURITY                                                                                                    | M <u>A</u> NAGEMENT                                                                                | C <u>O</u> MMANDS                             | HELP                                                                    | EEEDBACK               |                        |
| Wireless                                                                                                    | 802.11a Global Parar                                                                                                    | meters                                                                                                    |                                                                                                    |                                                                                                    |                                                                                                    |                                               |                                                                         |                        | Apply                  |
| Access Points     All APs     Radios     Rodios     B02.11a/n/ac     802.11a/n/ac     802.11a/n/ac     Global Configuration     Global Configuration     Advanced     Mesh     RF Profiles     FlexConnect Groups     FlexConnect ACLs | General<br>802.11a Network Status<br>Beacon Period (millisecs<br>Fragmentation Thresholi<br>(bytes)<br>DTPC Support.<br>Maximum Allowed Client<br>RSSI Low Check<br>RSSI Threshold (-60 to<br>dBm)                                                                                                    | : End<br>;) to<br>d 23<br>v End<br>ts 200<br>-90 -8(                                                                                                    | ibled<br>)<br>46<br>ibled<br>ibled                                                                                                    |                                                                                                    | Data Rates**<br>6 Mbps<br>9 Mbps<br>12 Mbps<br>18 Mbps<br>24 Mbps<br>36 Mbps<br>48 Mbps<br>54 Mbps | Mar<br>Sup<br>Mar<br>Sup<br>Sup<br>Sup<br>Sup | idatory •<br>ported •<br>idatory •<br>idatory •<br>ported •<br>ported • |                        |                        |
| ▼ 802.11a/n/ac                                                                                                    | 802.11a Band Status                                                                                                    |                                                                                                    |                                                                                                    |                                                                                                    |                                                                                                    |                                               |                                                                         |                        |                        |
| Network<br>R RG Grouping<br>TPC<br>DCA<br>Coverage<br>General<br>Client Roaming<br>Media<br>EDCA Parameters<br>DFS (802.11h)<br>High Throughput<br>(802.11n/ac)<br>Cleanair<br>802.11b/g/n                                             | Low Band<br>Mid Band<br>High Band<br>** Date Rate 'Mandatory<br>specific rate will not be a<br>implies that any associate<br>may communicate with i<br>that a client be able to u<br>associate The actual dat<br>channel selected as diffe<br>bandwidths. The reason<br>to select the data rates,<br>data rate allowed for the<br>supported. | Enabl<br>Enabl<br>Enabl<br>v' implies that of<br>able to associate<br>dealer that et<br>dealer that et<br>the AP using th<br>ta rates that are<br>rent channels<br>is that we shou<br>But in reality, i<br>at channel if the | ed<br>ed<br>ed<br>lients who do ,<br>e. Data Rate '<br>lso supports t<br>arked supports<br>supported de<br>v data rates ar<br>he AP will pick<br>e chosen data . | not support tha<br>Supported <sup>2</sup><br>hat same rate<br>is not required<br>all or often<br>pend on the<br>rent<br>d allow the use<br>the next lower<br>rate is not | CCX Location<br>Mode                                                                               | Measuremer                                    | nabled                                                                  | _                      |                        |
| Media Stream                                                                                                    |                                                                                                    |                                                                                                    |                                                                                                    |                                                                                                    |                                                                                                    |                                               |                                                                         |                        |                        |

Step 2: Navigate to Wireless > 802.11a/n/ac > RRM > DCA and select the desired Channel Width to use (Example: 20 MHz, 40 MHz, 80 MHz). If they are available in your regulatory domain, enable Extended UNII-2 Channels, and then click Apply.

# Tech Tip

i

Depending on your environment, it may make sense to take a phased approach to implementing 80 MHz wide channels. Due to the number of variables discussed in the 802.11ac section in the introduction, enabling UNII channels first, enabling 40 MHz using DCA second and so forth may be less disruptive to your overall environment.

| uluilii<br>cisco                                                                                           | MONITOR      | WLANs             | CONTROLLE                           | R WIRELESS                                                 | SECURITY                         | Sa <u>v</u> e<br>MANAGEMENT        | Configuration | Ping   L<br>HELP | .o <u>q</u> out   <u>R</u> efresh<br>FEEDBACK |
|----------------------------------------------------------------------------------------------------|--------------|-------------------|-------------------------------------|------------------------------------------------------------|----------------------------------|------------------------------------|---------------|------------------|-----------------------------------------------|
| Wireless                                                                                                   | 802.11a>     | RRM > D           | Dynamic Ch                          | annel Assigr                                               | iment (DCA                       | J)                                 |               |                  | Apply                                         |
| <ul> <li>Access Points</li> <li>All APs</li> <li>Radios</li> </ul>                                         | Dynamic      | Channel /         | Assignment                          | Algorithm                                                  |                                  |                                    |               |                  |                                               |
| 802.11a/n/ac<br>802.11b/g/n<br>Dual-Band Radios<br>Global Configuration                                    | Channel .    | Assignment        | Method                              | <ul> <li>Automatic</li> <li>Freeze</li> <li>OFF</li> </ul> | Interval: 1<br>Invoke C          | 0 minutes 👻 And<br>hannel Update O | nce           |                  |                                               |
| Advanced                                                                                                   | Avoid For    | eign AP inte      | erference                           | 🔽 Enabled                                                  |                                  |                                    |               |                  |                                               |
| Mach                                                                                                    | Avoid Cis    | co AP load        |                                     | 🔲 Enabled                                                  |                                  |                                    |               |                  |                                               |
| PE Brofiles                                                                                                | Avoid nor    | n-802.11a n       | ioise                               | 🔽 Enabled                                                  |                                  |                                    |               |                  |                                               |
| ElexConnect Grouns                                                                                         | Avoid Per    | rsistent Non      | -WiFi                               | Enabled                                                    |                                  |                                    |               |                  |                                               |
| FlexConnect ACLs                                                                                           | Channel      | nce<br>Assignment | Leader                              | WLC7500-1 (10                                              | .4.59.68)                        |                                    |               |                  |                                               |
| ▼ 802.11a/n/ac                                                                                             | Last Auto    | -<br>Channel A:   | ssignment                           | 327 secs ago                                               |                                  |                                    |               |                  |                                               |
| Network<br>RRM                                                                                             | DCA Cha      | nnel Sensiti      | ivity                               | Medium 🔻 (                                                 | 15 dB)                           |                                    |               |                  |                                               |
| RF Grouping                                                                                                | Channel      | Width             |                                     | © 20 MHz © 40                                              | MHz 🖲 80 МН                      | z                                  |               |                  |                                               |
| TPC                                                                                                    | Avoid che    | eck for non-      | DFS channel                         | Enabled                                                    |                                  |                                    |               |                  |                                               |
| Coverage                                                                                                   |              |                   |                                     |                                                            |                                  |                                    |               |                  |                                               |
| General                                                                                                    | DCA Char     | inel List         |                                     |                                                            |                                  |                                    |               |                  |                                               |
| Client Roaming<br>Media<br>EDCA Parameters<br>DFS (802.11h)<br>High Throughput<br>(802.11n/ac)<br>CleanAir | DCA Cha      | nnels             | 36, 40, 4<br>116, 132               | 44, 48, 52, 56, 6(<br>2, 136, 140, 149,                    | ), 64, 100, 104<br>153, 157, 161 | , 108, 112,                        |               |                  |                                               |
| ▶ 802.11b/g/n                                                                                              |              |                   |                                     |                                                            |                                  |                                    |               |                  |                                               |
| Media Stream                                                                                               | Select       | Channel           |                                     |                                                            |                                  |                                    |               |                  |                                               |
| Application Visibility                                                                                     | $\checkmark$ | 36                |                                     |                                                            |                                  | ×                                  |               |                  |                                               |
| <sup>r</sup> And Control                                                                                   |              | 40                |                                     |                                                            |                                  |                                    |               |                  |                                               |
| Country                                                                                                    |              | 44                |                                     |                                                            |                                  |                                    |               |                  |                                               |
| Timers                                                                                                    | V            | 48                |                                     |                                                            |                                  |                                    |               |                  |                                               |
| Netflow                                                                                                    |              | 52                |                                     |                                                            |                                  | -                                  |               |                  |                                               |
| ▶ QoS                                                                                                    |              |                   |                                     |                                                            |                                  |                                    |               |                  |                                               |
|                                                                                                    | Extended     | UNII-2 cha        | innels <table-cell> En</table-cell> | abled                                                      |                                  |                                    |               |                  |                                               |
|                                                                                                    | Current Dut  |                   | 45                                  |                                                            |                                  |                                    |               |                  |                                               |

Step 3: Enable the 802.11a network by navigating to Wireless > 802.11a/n/ac > Network, selecting 802.11a Network Status, clicking Apply, and then clicking Save Configuration.

| սիսիս                                                                                                    |                                                                                                    |                                                                                                    |                                                                                                    |                    |                   | Sa <u>v</u> e Con | figuration <u>P</u> ing | Lo <u>q</u> out <u>R</u> efresh |
|----------------------------------------------------------------------------------------------------|----------------------------------------------------------------------------------------------------|----------------------------------------------------------------------------------------------------|----------------------------------------------------------------------------------------------------|--------------------|-------------------|-------------------|-------------------------|---------------------------------|
| CISCO                                                                                                    | MONITOR WLANS CONT                                                                                                    | ROLLER WIRELESS                                                                                                    | 5 <u>S</u> ECURITY                                                                                                    | MANAGEMENT         | C <u>O</u> MMANDS | HELP              | EEEDBACK                |                                 |
| Wireless                                                                                                    | 802.11a Global Paramet                                                                                                    | ers                                                                                                    |                                                                                                    |                    |                   |                   |                         | Apply                           |
| <ul> <li>Access Points         <ul> <li>All APs</li> <li>Radios</li> <li>802.11a/rt/ac</li> </ul> </li> </ul>                                                  | General<br>802.11a Network Status                                                                                                    | 🖉 Enabled                                                                                                    |                                                                                                    | Data Rates**       | Mai               | ndatory •         | -                       |                                 |
| 802.11b/g/n<br>Dual-Band Radios<br>Global Configuration                                                                                                    | Ardios     Radios     Iradios     Iragmentation Threshold     (bytes)     DTPC Support.     Maximum Allowed Clients     RSSI Low Check     Groups     RSSI Threshold (-60 to -90     dm)                                                                                                    | 2346                                                                                                    |                                                                                                    | 9 Mbps<br>12 Mbps  | Support           | oported ·         | •                       |                                 |
| Advanced<br>Mesh                                                                                                    |                                                                                                    | Enabled                                                                                                    |                                                                                                    | 18 Mbps<br>24 Mbps | Sup<br>Mai        | oported ·         | •                       |                                 |
| RF Profiles<br>FlexConnect Groups                                                                                                    |                                                                                                    | Enabled                                                                                                    | Enabled                                                                                                    |                    | Supported         | oported ·         | -                       |                                 |
| <ul> <li>FlexConnect ACLs</li> <li>802.11a/n/ac</li> </ul>                                                                                                    | 802.11a Band Status                                                                                                    |                                                                                                    |                                                                                                    | 54 Mbps            | Sup               | oported ·         | •                       |                                 |
| Network<br>RRM<br>RF Grouping<br>TPC                                                                                                    | Low Band<br>Mid Band                                                                                                    | Enabled<br>Enabled                                                                                                    |                                                                                                    | Mode               | measuremei<br>E   | nt<br>inabled     |                         |                                 |
| DCA<br>Coverage<br>General<br>Client Roaming<br>Media<br>EDCA Parameters<br>DTS (802.11h)<br>High Throughput<br>(802.11h/ge/n<br>9 802.11b/g/n<br>Media Stream | High Band<br>** Date Anter (Mendetony' Im<br>specific rate will not be able<br>implies that any associated<br>mary communicate with the a<br>that a client be able to use it<br>associate The excluid data rate<br>channel selected as different<br>bandwiths. The reason is different<br>bandwiths. The reason is<br>data rate allowed for that chi<br>supported. | Enabled<br>olies that clients who d<br>to associate. Data Rate<br>lient that also supports<br>P using that rate. But<br>e rates marked suppo<br>es that are supported<br>channel: may have d<br>at we show data rates<br>in reality, the AP will p<br>annel if the chosen dat | o not support th<br>"Supported"<br>s that same rate<br>it is not required<br>tide in order to<br>depend on the<br>ifferent<br>and allow the u.<br>ick the next low<br>a rate is not | at<br>ier<br>ir    |                   |                   |                         |                                 |

Next, verify that 802.11ac is enabled on a capable AP.

Step 4: Navigate to Wireless > Access Points > Radios > 802.11a/n/ac and notice the dynamic channel assignment shown on the 802.11ac access point (Example: APfc99.473e.1d31). Keep in mind that the channel selection process is run by default every 10 minutes, so you may need to wait a few minutes for the channel selection to occur.

| iliilii<br>cisco                                             | MONITOR WLANS CONTROLLER | WIRELES        | S SECURITY MA     | NAGEMENT ( | OMMANDS         | HELP EEEDB            | ACK             |                             |                            | Sa <u>v</u> e Configur | ation   <u>P</u> ing | Logout   <u>R</u> efresh |
|--------------------------------------------------------------|--------------------------|----------------|-------------------|------------|-----------------|-----------------------|-----------------|-----------------------------|----------------------------|------------------------|----------------------|--------------------------|
| Wireless                                                     | 802.11a/n/ac Radios      |                |                   |            |                 |                       |                 |                             |                            |                        | E                    | ntries 1 - 5 of 5        |
| Access Points     All APs                                    | Current Filter: None     |                |                   |            |                 |                       |                 | [Change Filt                | er) [Clear F               | itter)                 |                      |                          |
| Radios     802.11a/n/ac     802.11b/g/n     Dual-Band Radios | AP Name                  | Radio<br>Slot≠ | Base Radio MAC    | Sub Band   | Admin<br>Status | Operational<br>Status | Channel         | CleanAir<br>Admin<br>Status | CleanAir<br>Oper<br>Status | Radio Role             | Power<br>Level       | Antenna                  |
| Global Configuration                                         | AP6073.5c7e.e32e         | 1              | 34:a8:4e:70:4e:00 |            | Enable          | UP                    | (36,40) *       | Enable                      | DOWN                       | N/A                    | 1 *                  | Internal 💽               |
| Advanced                                                     | AP6c20.560e.3909         | 1              | 34:a8:4e:bb:f0:10 |            | Enable          | UP                    | (40,36) *       | NA                          | NA                         | N/A                    | 1 *                  | Internal 🗧               |
| Mesh                                                         | APfc99.473e.1d31         | 1              | 20:3a:07:e5:50:10 |            | Enable          | UP                    | (36,40) *       | Enable                      | DOWN                       | N/A                    | 1 *                  | Internal                 |
| RF Profiles                                                  | APfc99.473e.1d31         | 2              | 20:3a:07:e5:50:10 |            | Enable          | UP                    | (36,40,44,48) * | NA                          | NA                         | N/A                    | 1*                   | Internal 🗧               |
| FlexConnect Groups<br>FlexConnect ACLs                       | APe4d3.f11e.a748         | 1              | 24:01:c7:f6:ad:30 |            | Enable          | UP                    | 165             | Disable                     | DOWN                       | N/A                    | 1                    | Internal 🗧               |
| ▶ 802.11a/n/ac                                               |                          |                |                   |            |                 |                       |                 |                             |                            |                        |                      |                          |
| ▶ 802.11b/g/n                                                | * global assignment      |                |                   |            |                 |                       |                 |                             |                            |                        |                      |                          |
| Media Stream                                                 |                          |                |                   |            |                 |                       |                 |                             |                            |                        |                      |                          |

# Tech Tip

The AP shown in the graphic above is a Cisco 3602 wireless access point with an 802.11ac radio module (AIR-RM3000AC). This AP has an internal 802.11a radio and with the addition of the 802.11ac radio module in the modular expansion slot, it effectively has two 5 GHz radios. Priority is given to the internal 802.11a radio if both radios need to transmit at the same point in time.

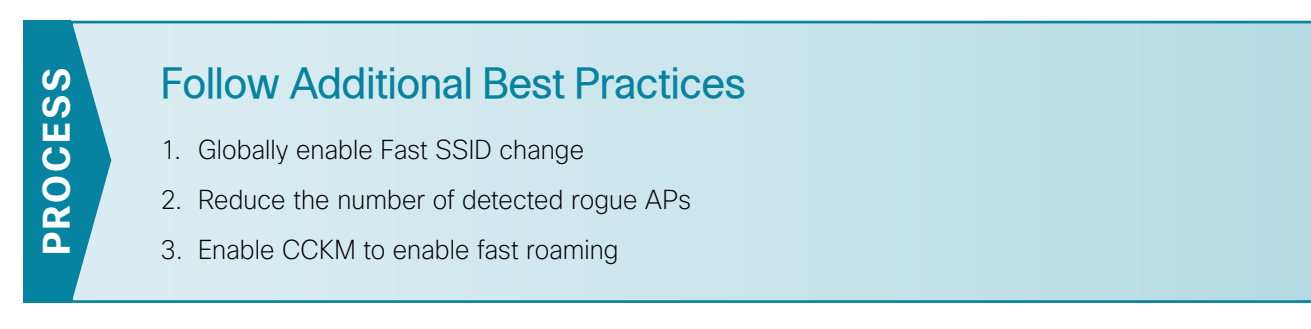

There are a number of best practices that, depending on the network requirements, can improve both performance and security. This process provides optional best practices in a number of areas.

Procedure 1 Globally enable Fast SSID change

# (Optional)

Step 1: Navigating to Controller > General and select Enabled.

| cisco                                                                                                    | MONITOR                                                                             | <u>W</u> LANs                                                                       | CONTROLLER             | WIRELESS   | <u>S</u> ECURITY | MANAGEMENT | COMMANDS | HELP | <u>F</u> EEDBACK |
|----------------------------------------------------------------------------------------------------|-------------------------------------------------------------------------------------|-------------------------------------------------------------------------------------|------------------------|------------|------------------|------------|----------|------|------------------|
| Controller                                                                                                    | General                                                                             |                                                                                     |                        |            |                  |            |          |      |                  |
| General<br>Inventory<br>Interfaces<br>Interface Groups<br>Multicast<br>Network Routes<br>Mobility Management<br>Ports | Name<br>802.3x Fl<br>Broadcasl<br>AP Multic:<br>AP Fallba<br>Fast SSIE<br>Default M | ow Control<br>t Forwardin<br>ast Mode <sup>1</sup><br>ck<br>o change<br>obility Dom | Mode<br>g<br>nain Name | VWLC-Remot | eSites-1         |            |          |      |                  |
| ► NTP                                                                                                    | RF Group                                                                            | Name                                                                                |                        | REMOTES    |                  |            |          |      |                  |

Step 2: Click Apply and Save Configuration.

Procedure 2 Reduce the number of detected rogue APs

# (Optional)

Step 1: You can globally change the minimum Receive Signal Strength Indicator (RSSI) for rogue AP detection.

Step 2: Navigate to Security > Wireless Protection Policies > Rogue Policies > General and change the value from -128dBm to -70dBm.

| cisco                                                                                                    | MONITOR <u>W</u> LANs                                                                                                    | CONTROLLER                                                                                                    | WIRELESS                             | SECURITY                                                                            | MANAGEMENT                                                 | C <u>O</u> MMANDS | HELP | <u>F</u> EEDBACK |        |
|----------------------------------------------------------------------------------------------------|----------------------------------------------------------------------------------------------------|----------------------------------------------------------------------------------------------------|--------------------------------------|-------------------------------------------------------------------------------------|------------------------------------------------------------|-------------------|------|------------------|--------|
| Security                                                                                                    | Rogue Policies                                                                                                    |                                                                                                    |                                      |                                                                                     |                                                            |                   |      |                  |        |
| AAA     General     RADIUS     Authentication     Accounting     Fallback     DNS     TACACS+     LDAP     Local Net Users     MAC Filtering     Disabled Clients     User Login Policies     AP Policies     Password Policies | Rogue Detection S<br>Rogue Location Disc<br>Expiration Timeout I<br>Validate rogue clien<br>Validate rogue clien<br>Detect and report A<br>Rogue Detection Re<br>Rogue Detection Mili | ecurity Level<br>overy Protocol<br>for Rogue AP and R<br>Is against AAA<br>is against MSE<br>d-Hoc Networks<br>port Interval (10 to<br>imum RSSI (-70 to | ogue Client en<br>300 Sec)<br>1-128) | C L<br>D<br>L<br>T<br>L<br>L<br>L<br>L<br>L<br>L<br>L<br>L<br>L<br>L<br>L<br>L<br>L | ow<br>sable v<br>200 Secon<br>Enabled<br>Enabled<br>D<br>0 | ⊖ High<br>ds      | 0    | Critical         | Custom |
| Local EAP                                                                                                    | Rogue Detection Tra                                                                                                    | nsient Interval (0,                                                                                                    | 120 to 1800 S                        | ec) 0                                                                               | 18                                                         |                   |      |                  |        |
| Priority Order                                                                                                    | Rogue Client Thresh                                                                                                    | old (0 to disable, 1                                                                                                    | to 256)                              | 0                                                                                   |                                                            |                   |      |                  |        |
| Certificate                                                                                                    | Rogue containment                                                                                                    | automatic rate sele                                                                                                    | ction                                |                                                                                     | Enabled                                                    |                   |      |                  |        |

Step 3: Press Apply and Save Configuration.

Procedure 3 Enable CCKM to enable fast roaming

# (Optional)

This procedure is for data and voice WLANs that use 802.1x/WPA2 and provide wireless services to CCX v4.0 or CCX v5.0 clients.

Step 1: On the Security > Layer 2 tab, enable CCKM.

WPA+WPA2 Parameters WPA Policy

WPA2 Encryption Authentication Key Management 802.1X Enable Enable

WPA2 Policy

CCKM PSK 4

**[**] V

ZAES TKIP

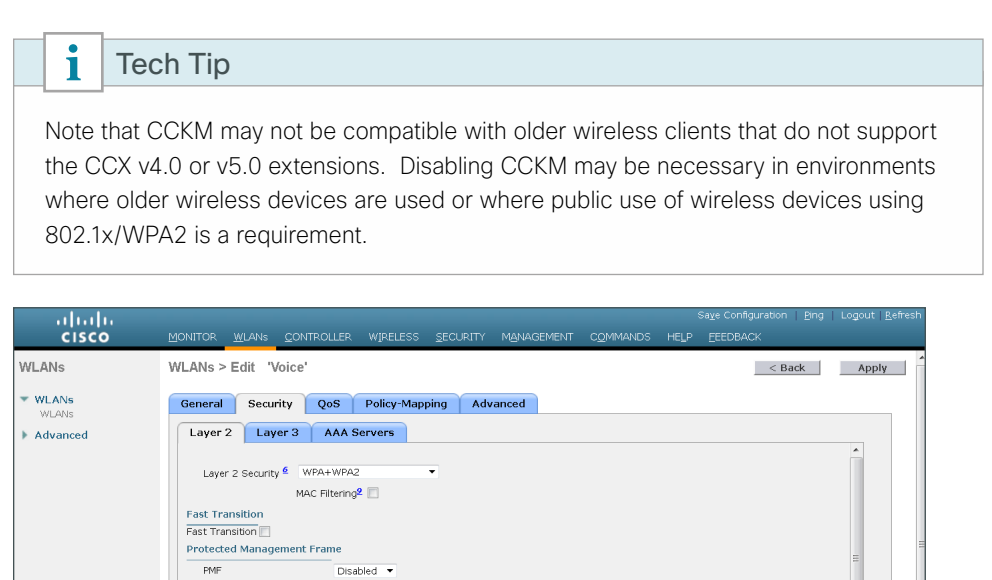

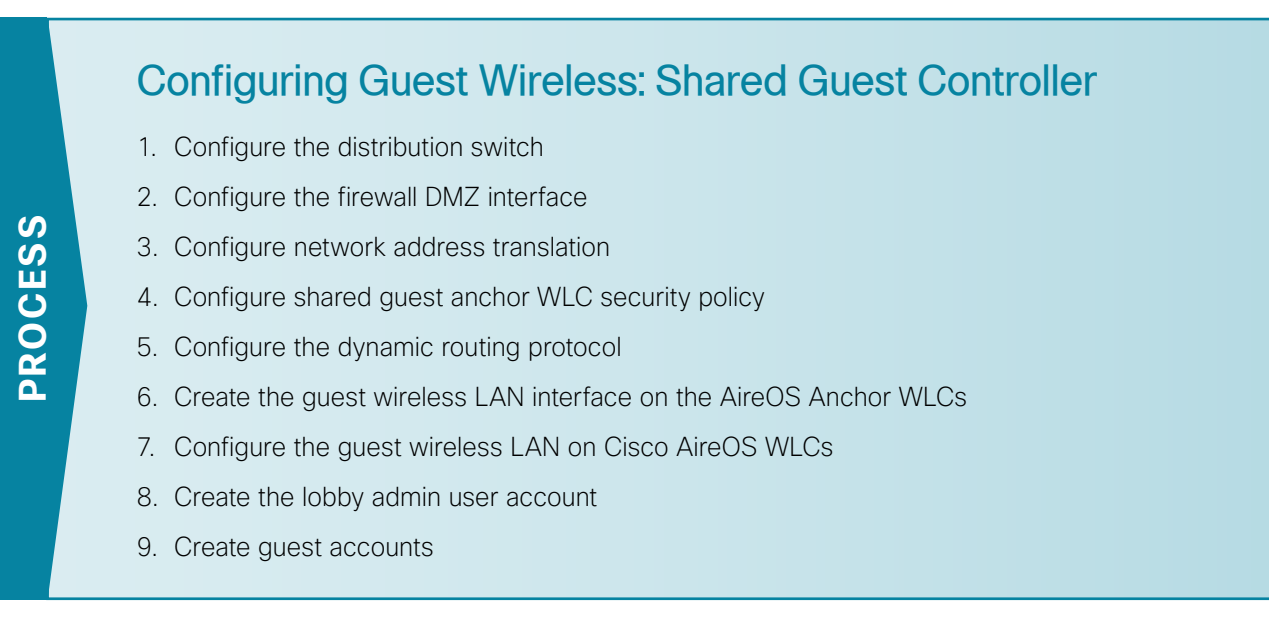

A shared guest controller is one that is simply provides services for both guest wireless users as well as enterprise wireless users. In this example, the WLC is connected to a LAN distribution switch which provides Layer 2 connectivity to the Cisco Adaptive Security Appliance (ASA)-based VLAN 1128. Management of the shared WLC is provided by the management interface already configured on the WLC.

In a shared guest controller design, the shared anchor controller is on the inside of the ASA firewall. It **does not** require explicit access rules in the DMZ-based ASA to:

- Manage the shared guest controller (https, SNMP, etc.)
- · Allow CAPWAP to allow APs register
- Allow DHCP requests to pass through the ASA on behalf of the wireless guest user.

In a dedicated guest controller design, a dedicated guest controller physically resides within the DMZ Internet edge and has an explicit wireless management interface that is used to manage the dedicated WLC. This is discussed starting in the section called Configuring Guest Wireless: Dedicated Guest Controller below.

The following procedure outlines the steps necessary to configure a shared guest controller. It assumes that the initial setup procedure of the Campus controller has been fully completed, and that controller is operational. If you are placing a dedicated guest anchor controller in the Internet Edge DMZ, skip this section and proceed to the Configuring Guest Wireless: Dedicated Guest Controller section below.

Figure 14 - Shared Guest wireless anchor controller architecture

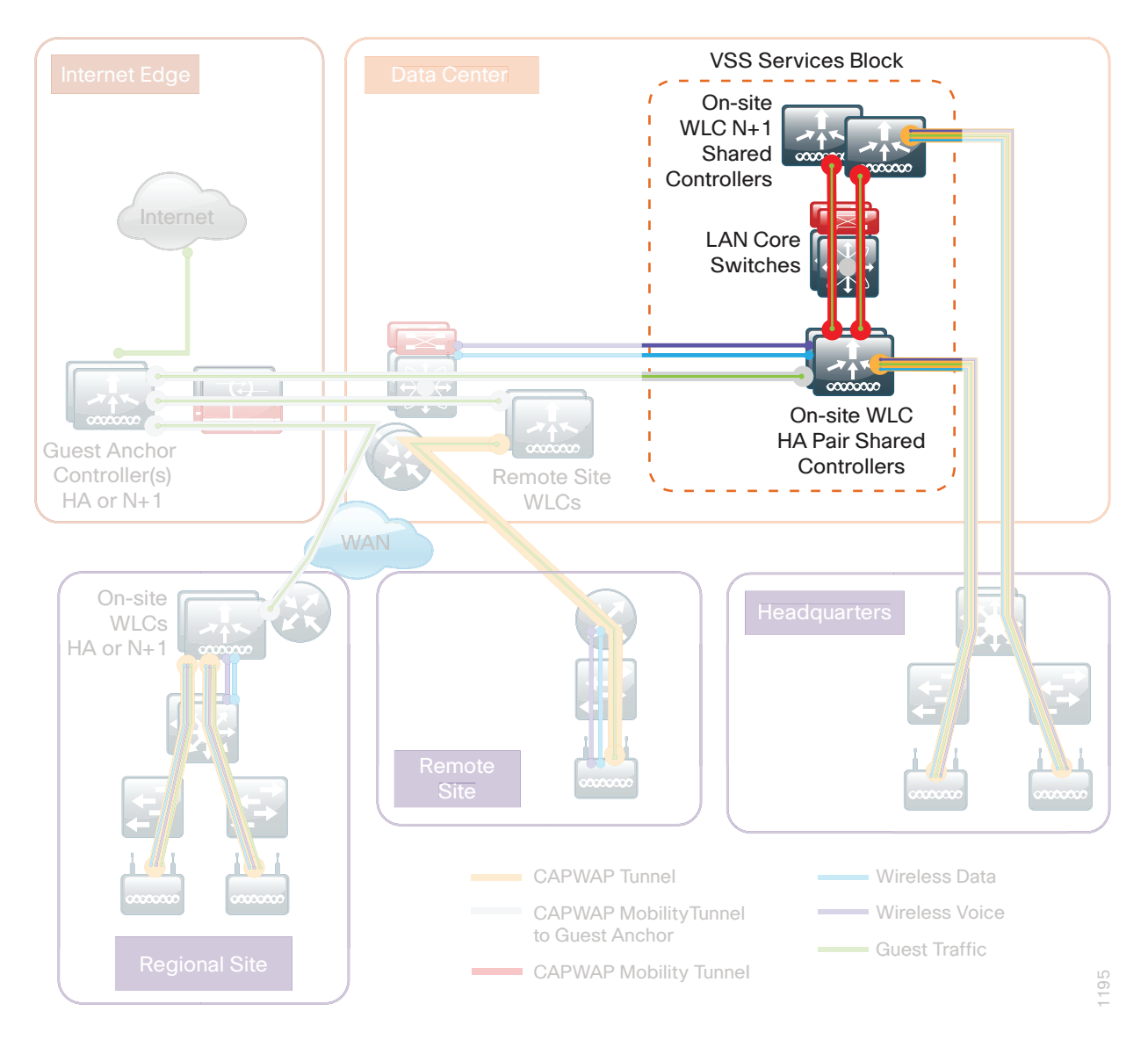

### Procedure 1 Configure the distribution switch

The VLAN used in the following configuration examples is:

Guest Wireless-VLAN 1128, IP: 192.168.28.0/22

Step 1: On the LAN distribution switch, for Layer 2 configuration, create the guest wireless VLAN.

Vlan 1128 name dmz-guest-wlan Step 2: Configure the interfaces that connect to the Internet edge firewalls by adding the wireless VLAN.

```
Interface GigabitEthernet1/0/24
description IE-ASA5545Xa Gig0/1
!
interface GigabitEthernet2/0/24
description IE-ASA5545Xb Gig0/1
!
interface range GigabitEthernet1/0/24, GigabitEthernet2/0/24
switchport trunk allowed vlan add 1128
```

Step 3: Configure the interfaces that connect to the WLCs by adding the wireless VLAN.

```
Interface Port-channel [WLC #1 number]
description WLC-1 LAG
!
interface Port-channel [WLC #2 number]
description WLC-2 LAG
!
interface range Port-channel [WLC #1 number], Port-channel [WLC #2 number]
switchport trunk allowed vlan add 1128
```

**Procedure 2** Configure the firewall DMZ interface

Typically, the firewall DMZ is a portion of the network where traffic to and from other parts of the network is tightly restricted. Organizations place network services in a DMZ for exposure to the Internet; these services are typically not allowed to initiate connections to the inside network, except for specific circumstances.

The guest DMZ is connected to Cisco Adaptive Security Appliances (ASA) on the appliances' internal Gigabit Ethernet interface via a VLAN trunk. The IP address assigned to the VLAN interface on the appliance is the default gateway for that DMZ subnet. The internal distribution switch's VLAN interface does not have an IP address assigned for the DMZ VLAN.

| Interface label         | IP address & netmask | VLAN | Security level | Name           |
|-------------------------|----------------------|------|----------------|----------------|
| GigabitEthernet0/1.1128 | 192.168.28.1/22      | 1128 | 10             | dmz-guest-wlan |

Step 1: Login to the Internet edge firewall using Cisco Adaptive Security Device Manager (Cisco ASDM).

Step 2: Navigate to Configuration -> Device Setup ->Interfaces.

Step 3: On the Interface pane, click Add > Interface.

**Step 4:** In the **Hardware Port** list, choose the interface that is connected to the internal LAN distribution switch. (Example: GigabitEthernet0/1)

Step 5: In the VLAN ID box, enter the VLAN number for the DMZ VLAN. (Example: 1128)

Step 6: In the Subinterface ID box, enter the VLAN number for the DMZ VLAN. (Example: 1128)

Step 7: Enter an Interface Name. (Example: dmz-guest-wlan)

Step 8: In the Security Level box, enter a value of 10.

Step 9: Enter the interface IP Address. (Example: 192.168.28.1)

Step 10: Enter the interface Subnet Mask, and then click OK. (Example: 255.255.252.0)

| 🖾 Add Interface                                                                                                    |
|----------------------------------------------------------------------------------------------------|
| General Advanced IPv6                                                                                                    |
| Hardware Port:       SigabitEthernet0/1         VLAN ID:       1128         Subinterface ID:       1128         Interface Name:       dmz-guest-wlan         Security Level:       10         Dedicate this interface to management only |
| Channel Group:                                                                                                    |
| Enable Interface      IP Address      Obtain Address via DHCP      Use PPPoE                                                                                                    |
| IP Address:       192.168.28.1         Subnet Mask:       255.255.252.0                                                                                                    |
| Description: WLC DMZ Guest WLAN trunk to DMZ Switch                                                                                                    |
| OK Cancel Help                                                                                                    |

Step 11: Navigate to Configuration > Device Management > High Availability > Failover.

Step 12: On the Interfaces tab, in the Standby IP address column, enter the IP address of the standby unit for the interface you just created. (Example: 192.168.28.2)

Step 13: Select Monitored, and then click Apply.

| Interface Name         | Name           | Active IP Address | Prefix Length   | Standby IP Address | Monitored |
|------------------------|----------------|-------------------|-----------------|--------------------|-----------|
| igabitEthernet0/0.300  | inside         | 🖳 10.4.24.30      | 255.255.255.224 | 🖳 10.4.24.29       | <b>v</b>  |
| igabitEthernet0/1.1116 | dmz-web        | 🖳 192.168.16.1    | 255.255.255.0   | 🖳 192.168.16.2     | <b>v</b>  |
| L                      |                | 🖳 2001:db8:a:1::1 | 64              | 🖳 2001:db8:a:1::2  |           |
| igabitunernet0/1.1117  | dmz-email      | 🖳 192.168.17.1    | 255.255.255.0   | 🖳 192.168.17.2     | <b>v</b>  |
| igabitEthernet0/1.1118 | dmz-dmvpn      | 🖳 192.168.18.1    | 255.255.255.0   | 🖳 192.168.18.2     | <b>v</b>  |
| igabitEthernet0/1.1119 | dmz-mgmt-wlan  | 🖳 192.168.19.1    | 255.255.255.0   | 🖳 192.168.19.2     | <b>V</b>  |
| igabitEthernet0/1.1123 | dmz-management | 💐 192.168.23.1    | 255.255.255.0   | 💐 192.168.23.2     | <b>V</b>  |
| igabitEthernet0/1.1128 | dmz-guest-wlan | 💐 192.168.28.1    | 255.255.252.0   | 💐 192.168.28.2     | <b>V</b>  |
| SigabitEthernet0/3.16  | outside-16     | 💐 172.16.130.124  | 255.255.255.0   | 🖳 172.16.130.123   | <b>v</b>  |
|                        |                | 💐 2001:db8:a::1   | 64              | 🖳 2001:db8:a::2    |           |
| SigabitEthernet0/3.17  | outside-17     | 🖳 172.17.130.124  | 255.255.255.0   | 🖳 172.17.130.123   | <b>v</b>  |
|                        |                |                   |                 |                    |           |

Step 14: At the bottom of the window, click Apply. This saves the configuration.

### **Procedure 3** Configure network address translation

The DMZ network uses private network (RFC 1918) addressing that is not Internet-routable, so the firewall must translate the DMZ address of the guest clients to an outside public address. In this design, the outside-16 address would normally be a globally unique and Internet-routable address provided by the Internet service provider (ISP). In these examples, the outside-16 and outside-17 address space is non-routable RFC 1918 space. Two ISPs are represented with distinct address space, as shown in Table 18.

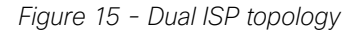

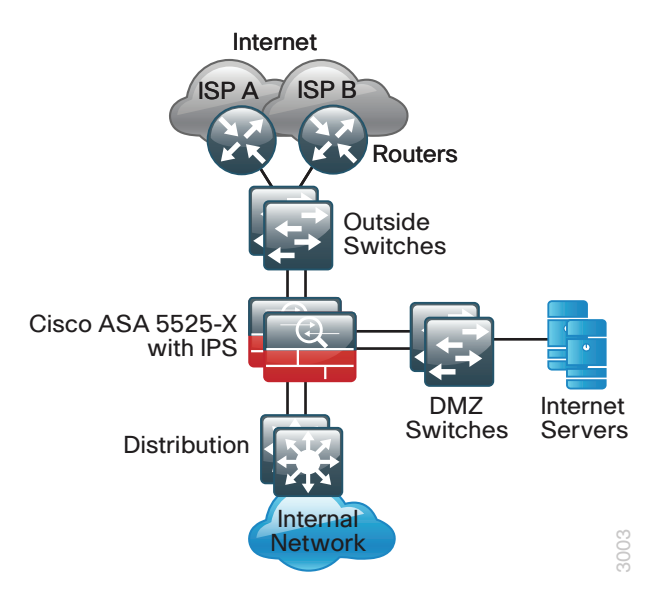

Table 18 - Wireless guest address mapping

| Wireless LAN guest users | ISP-provided globally unique IP address space | ISP name |
|--------------------------|-----------------------------------------------|----------|
| 192.168.28.0/22          | 172.16.130.124 (outside-16)                   | ISP A    |
|                          | 172.17.130.124 (outside-17)                   | ISP B    |

NAT configuration varies depending on whether a single or dual ISP configuration is used. Most of the configuration is common to both designs, although there are some additional steps for configuring both outside interfaces in the dual ISP design.

Step 1: Navigate to Configuration > Firewall > Objects > Network Objects/Groups.

Step 2: Click Add > Network Object.

**Step 3:** In the **Name box**, enter a description for the address translation. (Example: dmz-guests-network-ISPa, dmz-guests-network-ISPb)

Step 4: In the Type list, select Network.

**Step 5:** In the **IP Address** box, enter the address that summarizes all DMZ Guest networks. (Example: 192.168.28.0)

Step 6: In the Netmask box, enter the internal summary netmask. (Example: 255.255.252.0)

Step 7: Click the two down arrows. The NAT pane expands.

Step 8: Select Add Automatic Address Translation Rules.

Step 9: In the Type list, select Dynamic PAT (Hide).

Step 10: In the Translated Addr box, enter the name of the primary Internet connection interface, and then click OK. (Example: outside-16, outside-17)

| 📴 Edit Network | : Object                                                                |  |  |  |  |  |
|----------------|-------------------------------------------------------------------------|--|--|--|--|--|
| Name:          | dmz-guests-network-ISPa                                                 |  |  |  |  |  |
| Туре:          | Network                                                                 |  |  |  |  |  |
| IP Version:    | ● IPv4                                                                  |  |  |  |  |  |
| IP Address:    | 192.168.28.0                                                            |  |  |  |  |  |
| Netmask:       | 255.255.252.0 💌                                                         |  |  |  |  |  |
| Description:   | DMZ outside PAT address for ISPa                                        |  |  |  |  |  |
|                |                                                                         |  |  |  |  |  |
| NAT            | *                                                                       |  |  |  |  |  |
| 📝 Add Automa   | atic Address Translation Rules                                          |  |  |  |  |  |
| Type:          | Dynamic PAT (Hide) 🔻                                                    |  |  |  |  |  |
| Translated A   | Translated Addr: outside-16                                             |  |  |  |  |  |
| Use one-1      | to-one address translation                                              |  |  |  |  |  |
| PAT Pool       | Translated Address:                                                     |  |  |  |  |  |
| Round          | Robin                                                                   |  |  |  |  |  |
| Extend         | PAT uniqueness to per destination instead of per interface              |  |  |  |  |  |
| Transla        | ate TCP and UDP ports into flat range 1024-65535 📄 Include range 1-1023 |  |  |  |  |  |
| Fall throu     | iqh to interface PAT(dest intf): dmz-dmvpn                              |  |  |  |  |  |
| Use IPv6       |                                                                         |  |  |  |  |  |
|                | Advanced                                                                |  |  |  |  |  |
|                | OK Cancel Help                                                          |  |  |  |  |  |

Step 11: On the Network Objects/Groups pane, click Apply.

Step 12: If you are using a single ISP design, continue to Procedure 5 "Create network objects".

If you are using the dual ISP design, repeat Step 1-Step 11 for the resilient Internet connection, using the correct input for the alternate Internet connection. (Example: dmz-guests-network-ISPa, outside-17)

| 🔄 Add Network | c Object                                                                    |  |  |  |  |  |
|---------------|-----------------------------------------------------------------------------|--|--|--|--|--|
| Name:         | dmz-guests-network-ISPb                                                     |  |  |  |  |  |
| Type:         | Network                                                                     |  |  |  |  |  |
| IP Version:   | ● IPv4                                                                      |  |  |  |  |  |
| IP Address:   | 192.168.28.0                                                                |  |  |  |  |  |
| Netmask:      | 255.255.252.0                                                               |  |  |  |  |  |
| Description:  | DMZ outside PAT address for ISPb                                            |  |  |  |  |  |
|               |                                                                             |  |  |  |  |  |
| NAT           | *                                                                           |  |  |  |  |  |
| 🔽 Add Automa  | atic Address Translation Rules                                              |  |  |  |  |  |
| Type:         | Dynamic PAT (Hide) 🔻                                                        |  |  |  |  |  |
| Translated A  | ddr: outside-17                                                             |  |  |  |  |  |
| Use one-1     | to-one address translation                                                  |  |  |  |  |  |
| PAT Pool      | Translated Address:                                                         |  |  |  |  |  |
| Round         | Robin                                                                       |  |  |  |  |  |
| Extend        | PAT uniqueness to per destination instead of per interface                  |  |  |  |  |  |
| Transla       | Translate TCP and UDP ports into flat range 1024-65535 Include range 1-1023 |  |  |  |  |  |
| Fall throu    | igh to interface PAT(dest intf): dmz-dmvpn 🔹                                |  |  |  |  |  |
| Use IPv6      | for interface PAT                                                           |  |  |  |  |  |
|               | Advanced                                                                    |  |  |  |  |  |
|               | OK Cancel Help                                                              |  |  |  |  |  |

Step 13: In the Add Network Object dialog box, click OK.

| Procedure 4 | Configure shared quest anchor WLC security policy  |
|-------------|----------------------------------------------------|
|             | boiningare shared guest anonor web security policy |

In a shared guest anchor controller configuration, the WLC is providing two services, the first of which is providing CAPWAP services directly to the access points. In addition to this, the WLC is providing guest services to the wireless users. As such, the shared guest WLC has an interface that connects directly to the DMZ network.

In this procedure, the access policy for the guest wireless hosts are applied to allow outbound traffic to the Internet. The policy will also restrict all internal access, with a few exceptions such as DNS, DHCP, and HTTP/ HTTPS for DMZ web services such as walled gardens.

Step 1: On the Internet edge ASA appliance, navigate to Configuration > Firewall > Access Rules.

| Interface | Action | Source                    | Destination                       | Service                   | Description                                                                                                 | Logging<br>Enable / Level |
|-----------|--------|---------------------------|-----------------------------------|---------------------------|----------------------------------------------------------------------------------------------------|---------------------------|
| Any       | permit | dmz-guest-wlan-network    | internal-dns                      | tcp/domain,<br>udp/domain | Allow guest<br>wireless users<br>to resolve DNS<br>names.                                                   | Yes / Default             |
| Any       | permit | dmz-guest-wlan-network    | internal-dhcp                     | udp/bootps                | Allow wireless<br>guest users to<br>obtain/renew an<br>IP address from<br>the internal DHCP<br>server       | Yes / Default             |
| Any       | permit | dmz-guest-wlan-network    | dmz-web-network                   | tcp/http, tcp/<br>https   | Allow wireless<br>guest users<br>access to DMZ<br>based webservers,<br>possibly for walled<br>garden access | Yes / Default             |
| Any       | deny   | dmz-guest-wlan-network    | dmz-networks,<br>internal-network | ip                        | Deny traffic from<br>the wireless guest<br>network to the<br>internal and DMZ<br>resources                  | Yes / Default             |
| Any       | permit | dmz-guest-wlan-network/22 | Any                               | ip                        | Allow wireless<br>DMZ users access<br>to the Internet                                                       | Yes / Default             |

Table 19 - Guest network policy rules (shared guest controller)

Step 2: Repeat Step 3 through Step 11 for all rules listed in Table 19.

i Tech Tip

24 🔽 🛃 dmz-networks

Step 3 is important for keeping the rules in the correct order.

Step 3: Click the rule that denies traffic from the DMZ toward other networks.

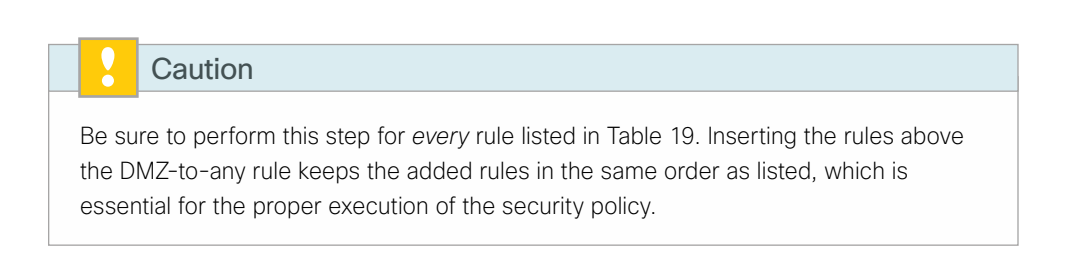

(2)

IP ip

😫 Deny

Step 4: Click Add > Insert.

Step 5: For Interface, select the interface listed in Table 19. (For example: Any)

Step 6: For Action, select the action listed in Table 19. (For example: permit)

Step 7: For Source, select the source listed in Table 19. (For example: dmz-guest-wlan-network)

Step 8: For Destination, select the destination listed in Table 19. (For example: internal-dns)

Step 9: For Service, enter the service listed in Table 19. (For example: tcp/domain, udp/domain)

Step 10: Enter a description. (The table text is a sample.)

Step 11: Configure Logging according to the settings in Table 19, and then click OK.

Step 12: After adding all of the rules in Table 19, in the order listed, click Apply on the Access Rules pane.

| 27 | $\checkmark$ | ng dmz-guest-wlan-network/22 | 🚇 internal-dns                     | 🕸 domain<br>🝺 domain | 🖌 Permit | 0     | Allow Guest Wireless users to resolve DNS names.                                             |
|----|--------------|------------------------------|------------------------------------|----------------------|----------|-------|----------------------------------------------------------------------------------------------|
| 28 | <b>V</b>     | 🖷 dmz-guest-wlan-network/22  | 📇 internal-dhcp                    | 🐲 bootps             | 🖌 Permit | 0     | Allow wireless guest users to obtain/renew an IP address from the internal DHCP server       |
| 29 | $\checkmark$ | 🚔 dmz-guest-wlan-network/22  | 🚔 dmz-web-netw                     | ໝ⊳ http<br>⊯⊳ https  | 🖌 Permit | 0     | Allow wireless guest users access to DMZ based webservers, possibly for walled garden access |
| 30 | $\checkmark$ | 룖 dmz-guest-wlan-network/22  | dmz-networks<br>∰ internal-network | <b>⊥e&gt;</b> ip     | 🕴 Deny   | 0     | Deny traffic from the wireless guest network to the internal and dmz resources               |
| 31 | <b>V</b>     | 🖷 dmz-guest-wlan-network/22  | 🧇 any                              |                      | 🖌 Permit | 0     | Allow Wireless DMZ users access to the Internet                                              |
| 32 | 1            | dmz-networks                 | anv4                               | IP in                | 😣 Denv   | 107 3 | Deny IP traffic from DMZ to any other network.                                               |

Procedure 5

Configure the dynamic routing protocol

Perform this procedure if your installation uses EIGRP as the campus-based IGP.

You can use a dynamic routing protocol in order to easily configure reachability between networks connected to the appliance and those that are internal to the organization. The steps below allow the advertisement of the dmz-guests-network to the rest of the campus network using EIGRP.

Step 1: Navigate to Configuration > Device Setup > Routing > EIGRP > Setup.

Step 2: On the Networks tab, click Add.

**Step 3:** In the Add EIGRP Network dialog box, in the **IP Address** box, enter the network address for the dmzguests-network created above. (Example: 192.168.28.0)

**Step 4:** In the **Netmask** box, enter the /22 netmask for the dmz-guests-network created previously, and then click **OK**. (Example: 255.255.252.0)

| 🝯 Edit EIGR | RP Network      |
|-------------|-----------------|
| EIGRP AS:   | 100 🔻           |
| IP address: | 192.168.28.0    |
| Netmask:    | 255.255.252.0 👻 |
| ОК          | Cancel Help     |

Step 5: In the Setup pane, click Apply.

### **Procedure 6** Create the guest wireless LAN interface on the AireOS Anchor WLCs

The guest wireless interface is connected to the DMZ of the Cisco ASA 5500 Series Adaptive Security Appliances. This allows guest wireless traffic only to and from the Internet. All traffic, regardless of the controller that the guest initially connects to, is tunneled to the guest WLC and leaves the controller on this interface. To easily identify the guest wireless devices on the network, use an IP address range for these clients that is not part of your organization's regular network. This procedure adds an interface that allows devices on the guest wireless network to communicate with the Internet.

**Step 1:** On the Anchor Controller (Cisco ASA 5500 or Cisco 2504 Series Wireless Controller) located in the Internet edge DMZ, navigate to **Controller>Interfaces**, and then click **New**.

Step 2: Enter the Interface Name. (Example: Wireless-Guest)

| 1 1        |           |               |             |                |          | Save C     | onfiguration   Pi | nallo         | nout Refresh     |
|------------|-----------|---------------|-------------|----------------|----------|------------|-------------------|---------------|------------------|
|            | MONITOR   |               |             |                | CECUDITY |            |                   |               |                  |
| CISCO      | MONITOR   | <u>W</u> LANS | CONTROLLER  | WIRELESS       | SECORITY | MANAGEMENT | C <u>O</u> MMANDS | nc <u>u</u> p | <u>F</u> EEDDACK |
| Controller | r         | Inter         | faces > New |                |          |            | < Back            |               | Apply            |
| General    |           | Int           | erface Name | Nireless-Guest |          |            |                   |               |                  |
| Invento    | ry        | Inc           |             | melebb edebe   |          |            |                   |               |                  |
| Interfac   | es        | VL            | AN Id       | 1128           |          |            |                   |               |                  |
| Tatasfaa   | - C       |               |             |                |          |            |                   |               |                  |
| Interiac   | e Groups  |               |             |                |          |            |                   |               |                  |
| Multicas   | t         |               |             |                |          |            |                   |               |                  |
| Network    | Routes    |               |             |                |          |            |                   |               |                  |
| Mobility   | Managemer | it            |             |                |          |            |                   |               |                  |
| Ports      |           |               |             |                |          |            |                   |               |                  |
| ► NTP      |           |               |             |                |          |            |                   |               |                  |
| ► CDP      |           |               |             |                |          |            |                   |               |                  |
| ▶ IPv6     |           |               |             |                |          |            |                   |               |                  |
| ▶ mDNS     |           |               |             |                |          |            |                   |               |                  |
| Advance    | ed        |               |             |                |          |            |                   |               |                  |
|            |           |               |             |                |          |            |                   |               |                  |

Step 3: Enter the VLAN Id, and then click Apply. (Example: 1128)

**Step 4:** In the **IP Address** box, enter the IP address you want to assign to the WLC interface. (Example: 192.168.28.5)

Step 5: Enter the Netmask. (Example: 255.255.252.0)

**Step 6:** In the **Gateway** box, enter the IP address of the firewall's DMZ interface, defined in Procedure 2. (Example: 192.168.28.1)

**Step 7:** In the **Primary DHCP Server** box, enter the IP address of your organization's DHCP server, and then click **Apply**. (Example: 10.4.48.10)

| սիսի                 |                                            |                             |                                         |                                      |                           | Sa <u>v</u> e ( | Configuration     | <u>P</u> ing   L | .ogout <u>R</u> efresh |
|----------------------|--------------------------------------------|-----------------------------|-----------------------------------------|--------------------------------------|---------------------------|-----------------|-------------------|------------------|------------------------|
| CISCO                | MONITOR                                    | WLANs                       |                                         | WIRELESS                             | SECURITY                  | MANAGEMENT      | C <u>O</u> MMANDS | HELP             | <u>F</u> EEDBACK       |
| Controller           | Interfaces                                 | s > Edit                    |                                         |                                      |                           |                 | < Back            |                  | Apply                  |
| General              |                                            |                             |                                         |                                      |                           |                 |                   |                  |                        |
| Inventory            | General I                                  | nformatio                   | on                                      |                                      |                           |                 |                   |                  |                        |
| Interfaces           | Interface                                  | Name                        | wineless                                | augat                                |                           |                 |                   |                  |                        |
| Interface Groups     | Interrace                                  | Name                        | Wireless                                | -guest                               |                           |                 |                   |                  |                        |
| Multicast            | MAC Add                                    | ress                        | 88:43:e                                 | 1:/e:11:cr                           |                           |                 |                   |                  |                        |
| Internal DHCP Server | Configura                                  | tion                        |                                         |                                      |                           |                 |                   |                  |                        |
| Mobility Management  | Guest Lar                                  | n                           |                                         |                                      |                           |                 |                   |                  |                        |
| Ports                | Quarantir                                  | e                           |                                         |                                      |                           |                 |                   |                  |                        |
| ▶ NTP                | Quarantin                                  | e Vlan Id                   | 0                                       |                                      |                           |                 |                   |                  |                        |
| ► CDP                | Dhusieal I                                 |                             |                                         |                                      |                           |                 |                   |                  |                        |
| ▶ IPv6               | Physical 1                                 | niormau                     | on                                      |                                      |                           |                 |                   |                  |                        |
| Advanced             | The interf                                 | ace is attac                | ched to a LAG.                          |                                      |                           |                 |                   |                  |                        |
|                      | Enable Dy                                  | namic AP I                  | Management 📃                            |                                      |                           |                 |                   |                  |                        |
|                      | Interface                                  | Address                     |                                         |                                      |                           | _               |                   |                  |                        |
|                      | VLAN Ide                                   | ntifier                     | 112                                     | 8                                    |                           |                 |                   |                  |                        |
|                      | IP Addres                                  | s                           | 192                                     | .168.28.5                            |                           |                 |                   |                  |                        |
|                      | Netmask                                    |                             | 255                                     | .255.252.0                           |                           |                 |                   |                  |                        |
|                      | Gateway                                    |                             | 192                                     | .168.28.1                            |                           |                 |                   |                  |                        |
|                      | DHCP Info                                  | ormation                    |                                         |                                      |                           |                 |                   |                  |                        |
|                      | Primary D                                  | HCP Serve                   | er 1                                    | 0.4.48.10                            |                           |                 |                   |                  |                        |
|                      | Secondar                                   | y DHCP Se                   | rver                                    |                                      |                           |                 |                   |                  |                        |
|                      | Access Co                                  | ontrol Lis                  | t                                       |                                      |                           |                 |                   |                  |                        |
|                      | ACL Nam                                    | e                           | r                                       | ione 🔻                               |                           |                 |                   |                  |                        |
|                      | Note: Chang<br>temporarily<br>some clients | ing the Inte<br>disabled ar | erface parameters<br>ad thus may result | s causes the Wi<br>t in loss of conr | ANs to be<br>ectivity for |                 |                   |                  |                        |
|                      |                                            |                             |                                         |                                      |                           |                 |                   |                  |                        |
|                      |                                            |                             |                                         |                                      |                           |                 |                   |                  |                        |
| 6                    |                                            |                             |                                         |                                      |                           |                 |                   |                  |                        |

# Tech Tip

i

To prevent DHCP from assigning addresses to wireless clients that conflict with the WLC's addresses, exclude the addresses you assign to the WLC interfaces from DHCP scopes.

# Procedure 7 Configure the guest wireless LAN on Cisco AireOS WLCs

Step 1: On the WLANs page, in the list, choose Create New, and then click Go.

| uluili.<br>cisco | MONITOR WLANS CONTROLLER WIRELESS           | Saye Configuration Ping Logout <u>R</u> efres<br><u>S</u> ECURITY MANAGEMENT COMMANDS HELP <u>F</u> EEDBACK |
|------------------|---------------------------------------------|----------------------------------------------------------------------------------------------------|
| WLANs            | WLANs                                       | Entries 1 - 2 of 2                                                                                          |
| WLANS            | Current Filter: None [Change Filter] [Clear | Filter] Create New - Go                                                                                     |
| Advanced         | ULAN ID Type Profile Name                   | Admin<br>WLAN SSID Status Security Policies                                                                 |
|                  | 2 WLAN WLAN-Data                            | WLAN-Data Enabled [WPA2][Auth(802.1X)]                                                                      |
|                  |                                             |                                                                                                    |
|                  |                                             |                                                                                                    |

Step 2: Enter the Profile Name. (Example: Guest)

Step 3: In the SSID box, enter the guest WLAN name, and then click Apply. (Example: Guest)

|                              |                                    |                       | Sa <u>v</u> e Co    | nfiguration <u>P</u> ing Lo <u>g</u> out <u>R</u> efresh |
|------------------------------|------------------------------------|-----------------------|---------------------|----------------------------------------------------------|
| cisco                        | MONITOR WLANS CONTROL              | LER WIRELESS SECURITY | MANAGEMENT COMMANDS | HELP FEEDBACK                                            |
| WLANs                        | WLANs > New                        |                       |                     | < Back Apply                                             |
| wLANs     WLANs     Advanced | Type<br>Profile Name<br>SSID<br>ID | WLAN  Guest Guest 3   |                     |                                                          |

**Step 4:** On the General tab, in the **Interface/Interface Group(G)** list, choose the interface created in Procedure 6. (Example: wireless-guest)

|                           |                                                          |                                                   |                                  | Sa <u>v</u> e Configuration   <u>P</u> ing   Logou | ıt   <u>R</u> efresh |
|---------------------------|----------------------------------------------------------|---------------------------------------------------|----------------------------------|----------------------------------------------------|----------------------|
| CISCO                     | MONITOR WLANS CON                                        | TROLLER WIRELESS                                  | SECURITY MANAGEMENT              | COMMANDS HELP FEEDBACK                             |                      |
|                           |                                                          |                                                   |                                  |                                                    |                      |
| WLANs                     | WLANs > Edit 'Guest                                      | ť                                                 |                                  | < Back                                             | Apply                |
|                           |                                                          |                                                   |                                  |                                                    |                      |
| <ul> <li>WLANs</li> </ul> | General Security                                         | QoS Advanced                                      |                                  |                                                    |                      |
| WLANs                     |                                                          |                                                   |                                  |                                                    |                      |
| Advanced                  | Profile Name                                             | Guest                                             |                                  |                                                    |                      |
|                           | Turne                                                    | WI AN                                             |                                  |                                                    |                      |
|                           | Type                                                     | WEAK                                              |                                  |                                                    |                      |
|                           | SSID                                                     | Guest                                             |                                  |                                                    |                      |
|                           | Status                                                   | Enabled                                           |                                  |                                                    |                      |
|                           |                                                          |                                                   |                                  |                                                    |                      |
|                           | Security Policies                                        | [WPA2][Auth(802.1X)]                              |                                  |                                                    |                      |
|                           |                                                          | (Modifications done under se                      | ecurity tab will appear after ap | olving the changes.)                               |                      |
|                           |                                                          |                                                   |                                  |                                                    |                      |
|                           | De die Delieu                                            |                                                   |                                  |                                                    |                      |
|                           | Radio Policy                                             | All                                               |                                  |                                                    |                      |
|                           | Interface/Interface<br>Group(G)                          | wireless-guest 👻                                  |                                  |                                                    |                      |
|                           |                                                          |                                                   |                                  |                                                    |                      |
|                           | Multicast vian Feature                                   | Enabled                                           |                                  |                                                    |                      |
|                           | Broadcast SSID                                           | Enabled                                           |                                  |                                                    |                      |
|                           |                                                          |                                                   |                                  |                                                    |                      |
|                           |                                                          |                                                   |                                  |                                                    |                      |
|                           |                                                          |                                                   |                                  |                                                    |                      |
|                           |                                                          |                                                   |                                  |                                                    |                      |
|                           | Foot Notes                                               |                                                   |                                  |                                                    |                      |
|                           | 1 Web Policy cannot be use                               | ed in combination with IPsec                      |                                  |                                                    |                      |
|                           | 2 H-REAP Local Switching i                               | s not supported with IPsec, Cl                    | RANITE authentication            | administrativa avarrida ta racat avaludad all      | opto)                |
|                           | 4 Client MFP is not active u                             | nless WPA2 is configured                          | ero means immity (will require   | aurimistrative override to reset excluded clie     | ens)                 |
|                           | 5 Learn Client IP is configu                             | rable only when HREAP Local                       | Switching is enabled             |                                                    |                      |
|                           | b WMM and open or AES se<br>7 Multicast Should Be Enable | ecurity snouid be enabled to si<br>iled For IPV6. | upport nigner 11n rates          |                                                    |                      |
|                           | 8 Band Select is configurab                              | le only when Radio Policy is s                    | et to 'All'.                     |                                                    |                      |
|                           | 9 Value zero implies there                               | is no restriction on maximum                      | clients allowed.                 |                                                    |                      |
|                           | 11 MAC Filtering should be                               | enabled.                                          | encouon                          |                                                    |                      |
|                           | 12 Guest tunneling, Local s                              | witching, DHCP Required show                      | uld be disabled.                 |                                                    |                      |
|                           | 13 Max-associated-clients I                              | reature is not supported with i                   | HREAP Local Authentication.      |                                                    |                      |

Step 5: Click the Security tab, and then on the Layer 2 tab, in the Layer 2 Security list, choose None.

| CISCO    | Sage comiguitation _migugout_genesi<br>Monitor _wlans _controller wireless _ecurity management commands Help _eedback                                                                                                    |
|----------|----------------------------------------------------------------------------------------------------|
| WLANs    | WLANs > Edit 'Guest' Apply                                                                                                    |
| WLANS    | General Security QoS Advanced                                                                                                    |
| Advanced | Layer 2 Layer 3 AAA Servers                                                                                                    |
|          | Layer 2 Security <sup>®</sup> None                                                                                                    |
|          | Foot Notes<br>1 Web Policy cannot be used in combination with IPsec<br>2 H-R2AF Local Switching is not supported with IPsec, CRANITE authentication                                                                                                    |
|          | 3 When client exclusion is enabled, a Timeout Value of zero means infinity (will require administrative override to reset excluded clients)<br>4 Client NPE is not active unless WRA2 is configured<br>5 Learn Client IP is configureable only when HREAP Local Switching is enabled<br>6 WMM and open or AES security should be enabled to support higher 11n rates<br>7 Multicest Should be Enabled For IPV6.<br>8 Band Select is configurable only when Radio Policy is set to 'AII'<br>9 Value zero implies there is no restriction on maximum clients allowed.<br>10 MAC Filtering is not supported with HREAP Local authentication<br>11 MAC Filtering should be enabled.<br>12 Guest turneling, Local switching, DHCP Required should be disabled.<br>13 Mar-associated-clients feature is no supported with HREAP Local Authentication. |

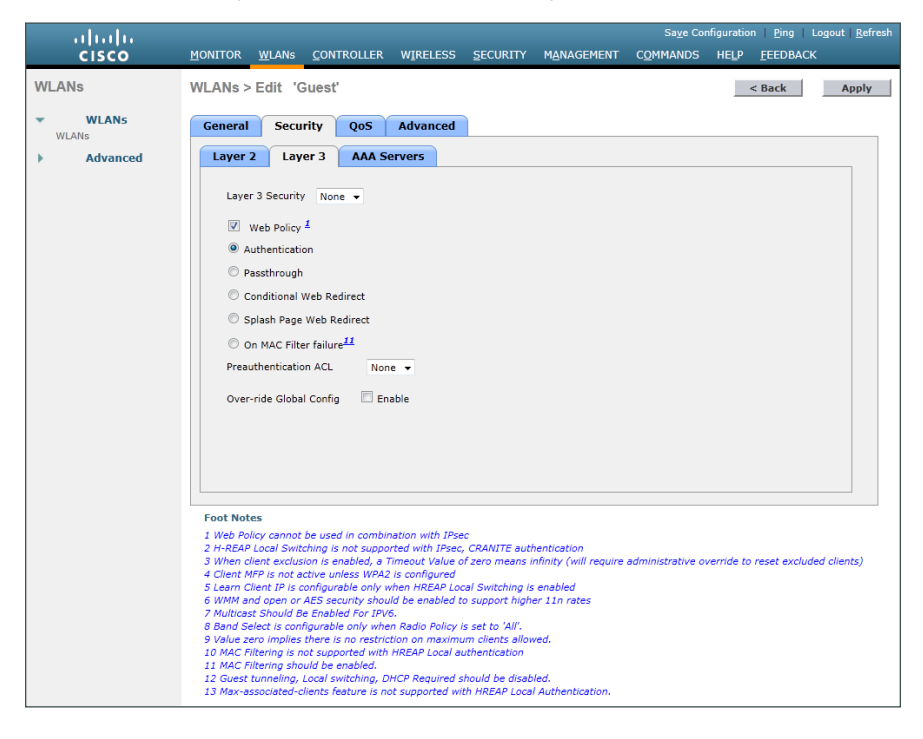

Step 6: On the Layer 3 tab, select Web Policy, and then click OK.

Step 7: On the QoS tab, in the Quality of Service (QoS) list, choose Bronze (background), and then click Apply.

| iliulu<br>cisco | Save Configuration Ping Logout <u>R</u> efresh<br>MONITOR <u>W</u> LANS <u>C</u> ONTROLLER WIRELESS <u>S</u> ECURITY M <u>A</u> NAGEMENT C <u>O</u> MMANDS HELP <u>F</u> EEDBACK                                                                                                    |
|-----------------|----------------------------------------------------------------------------------------------------|
| WLANs           | WLANs > Edit 'Guest' <back apply<="" th=""></back>                                                                                                    |
| WLANS           | General Security QoS Advanced                                                                                                    |
| Advanced        | Quality of Service (QoS)     Bronze (background) •       WMM     Policy     Allowed •       7920 AP CAC     Enabled       7920 Client CAC     Enabled                                                                                                    |
|                 | Foot Notes 1 Web Policy cannot be used in combination with IPsec 2 H-REAP Local Switching is not supported with IPsec, CARNITE authentication 3 When clear texclusion is enabled, a Timeout Value of zero means infinity (will require administrative override to reset excluded clients) 4 Client MFP is not active unless WPA2 is configured 5 Learn Client IP is configurable only when HRAP Local Switching is enabled 6 WMM and open or AES security should be enabled to support higher 11n rates 7 Multicast Should be Enabled for IPr6. 8 Band Select is configurable only when HRAP Local Switching is support higher 11n rates 7 Multicast Should be Enabled for IPr6. 9 Value zero implies there is no restriction on maximum clients allowed. 10 MAC Filtering is not supported with HREAP Local authentication 11 MAC Filtering should be enabled. 12 Guest tunnelling, Local switching, DHCP Required should be disabled. 13 Marcsolated-clients fature is not supported with HREAP Local Authentication. |

Sa<u>ve</u> Configuration | <u>P</u>ing | Logout | <u>R</u>efr uluulu cisco MONITOR WLANS CONTROLLER WIRELESS SECURITY MANAGEMENT COMMANDS HELP FEEDBACK WLANs < Back Apply WLANs > Edit 'Guest' WLANS WLANs General Security QoS Advanced Advanced Profile Name Guest Туре WIAN SSID Guest Status Enabled Security Policies [WPA2][Auth(802.1X)] (Modifications done under security tab will appear after applying the changes.) Radio Policy All -Interface/Interface Group(G) management -Multicast Vlan Feature 🔲 Enabled Broadcast SSID Enabled Foot Notes
9 H-REAP Local Switching is not supported with IPsec, CRANITE authentication
3 When cleart exclusion is enabled, a Timeout Value of zero means infinity (will req
4 Cleart MPP is not active unless WPA, accordigued
b Witching to a category sound with the subscription of the support higher 11n rates
9 Witching and a category sound with the support higher 11n rates
9 Walk zero implies there is no restriction on maximum clients allowed.
10 MAC Filtering should be enabled.
11 MAC Filtering should be enabled.
12 Guest timeling. Local Switching, DHCP Required should be disabled.
13 Max-associated-clients feature is no supported with HREAP Local Authentication. Foot Notes strative override to reset excluded cl

Step 8: On the General tab, to the right of Status, select Enabled, and then click Apply.

# Procedure 8 Create the lobby admin user account

Typically, the lobby administrator is the first person to interact with your corporate guests. The lobby administrator can create individual guest user accounts and passwords that last from one to several days, depending upon the length of stay for each guest.

#### Step 1: In Management > Local Management Users, click New.

Step 2: Enter the username. (Example: Guest-Admin)

Step 3: Enter and confirm the password. (Example: C1sco123)

Step 4: In the User Access Mode list, choose LobbyAdmin, and then click Apply.

| ahaha                                                                                                    |                                                                                 | CONTROLLER                                   | WIRELESS                            | SECURITY | MANAGEMENT       | Save Co | nfiguration <u>P</u> ing | Logout   <u>R</u> efresh |
|----------------------------------------------------------------------------------------------------|---------------------------------------------------------------------------------|----------------------------------------------|-------------------------------------|----------|------------------|---------|--------------------------|--------------------------|
| CISCO<br>Management<br>Summary<br>SNMP<br>HTTP-HTTPS<br>Telnet-SSH<br>Serial Port<br>Local Management<br>Users<br>User Sessions<br>Logs<br>Mgmt Via Wireless<br>Software Activation<br>Tech Support | Local Manageme<br>User Name<br>Password<br>Confirm Password<br>User Access Mode | Controller<br>ent Users > Ne<br>Gues<br>Lobb | WRELESS<br>W<br>t-Admin<br>yAdmin V |          | <b>NGNAGEMEN</b> |         | < Back                   | Appły                    |

# Procedure 9 Create guest accounts

Now you can use the lobby administrator account to create usernames and passwords for partners, customers, and anyone else who is not normally granted access to your network.

Step 1: Using a web browser, open the WLC's web interface (Example: https://wlc-1.cisco.local/), and then log in using your LobbyAdmin account with the username **Guest-Admin** and password **C1sco123**.

Step 2: From the Lobby Ambassador Guest Management page, click New.

| <br>cisco        | Lobby Ambassador Guest Management                              | Logout   Refresh   Help |
|------------------|----------------------------------------------------------------|-------------------------|
| Guest Management | Guest Users List                                               | New                     |
|                  | Items 0 User Name WLAN SSID Account Remaining Time Description | to 0 of 0               |

**Step 3:** Create a new username and password, or allow the system to create a password automatically by selecting **Generate Password**.

| cisco            | Lobby Ambassador Gues | t Management                                    | Logout | Refresh   Help |
|------------------|-----------------------|-------------------------------------------------|--------|----------------|
| Guest Management | Guest Users List > N  | ew                                              | < Back | Apply          |
|                  | User Name             | partner                                         |        |                |
|                  | Generate Password     | V                                               |        |                |
|                  | Password              | •••••                                           |        |                |
|                  | Confirm Password      | •••••                                           |        |                |
|                  | Lifetime              | 1 day Message from webpage                      |        |                |
|                  | Guest User Role       | The generated password for this user is BNx54yY |        |                |
|                  | WLAN SSID             | Any WLAN                                        |        |                |
|                  | Description           | ht.                                             |        |                |
|                  |                       |                                                 |        |                |

Step 4: Click Apply. The new user name and password are created.

With a wireless client, you can now test connectivity to the guest WLAN. Without any security enabled, you should receive an IP address, and after opening a web browser, you should be redirected to a web page to enter a username and password for Internet access, which will be available to a guest user for 24 hours.

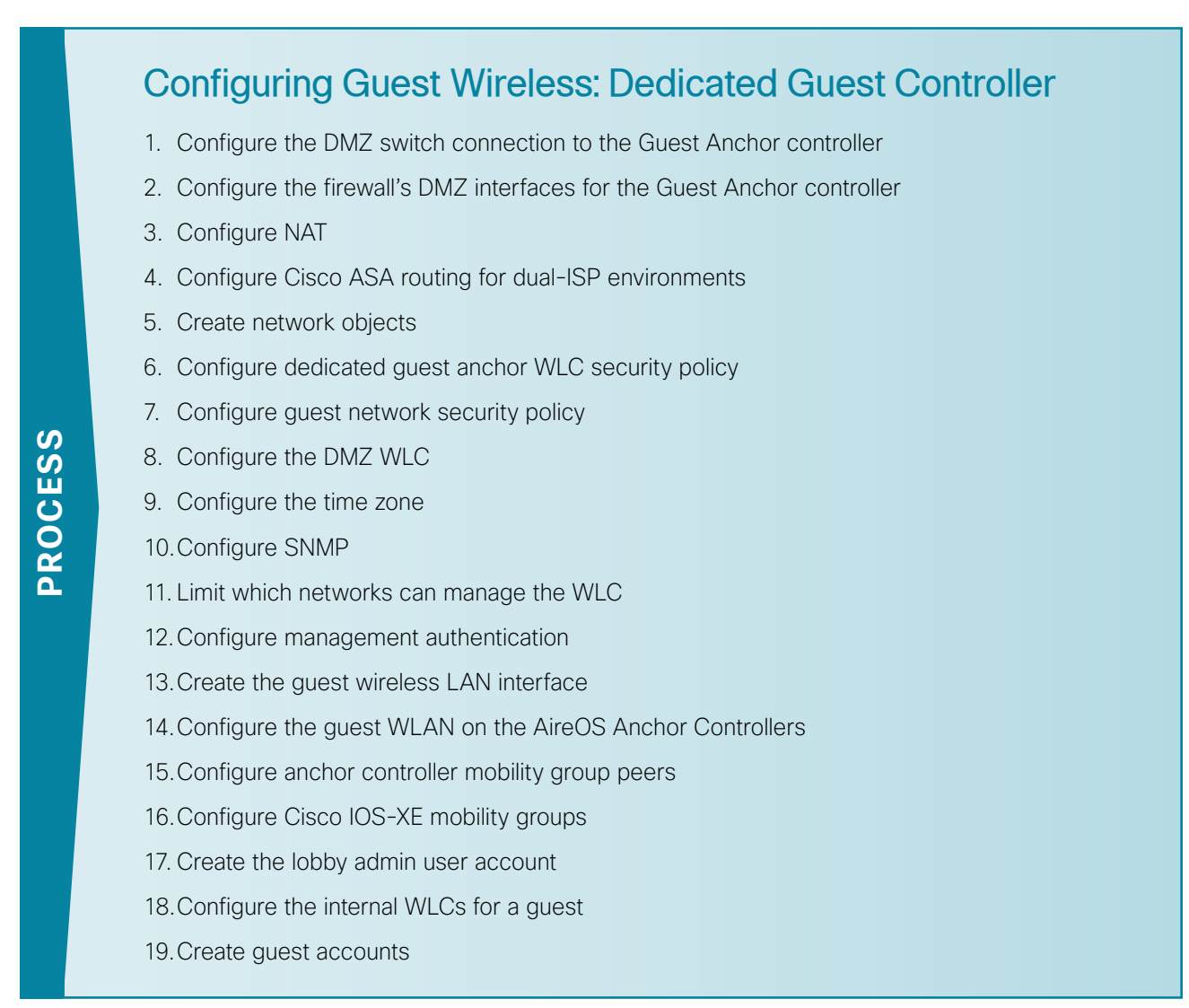

In a dedicated wireless guest controller design, the guest anchor controller (for instance, a Cisco 2504 or 5508 Series Wireless Controller) physically resides within the DMZ in the Internet edge. Unlike the shared design discussed previously, the DMZ-based switch has both a Guest Wireless and Wireless Management VLAN that is configured on the DMZ switch and Cisco ASA firewall.

In a dedicated guest controller design, the dedicated anchor controller is connected to the DMZ interface of the Cisco ASA firewall. It therefore **requires** explicit access rules in the DMZ-based ASA appliance to do the following:

- Manage the shared guest controller (https, SNMP, etc.)
- Enable CAPWAP in order to allow reachability between anchor and foreign anchor controllers when new
  mobility is configured
- Enable EoIP (Ethernet over IP) in order to allow reachability between Cisco AireOS-based anchor and foreign anchor controllers
- · Allow DHCP requests to pass through the Cisco ASA appliance on behalf of the wireless guest user

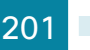

In this design, the dedicated anchor controller is either a Cisco AireOS-based 2504 or 5508 Series WLC. For an AireOS controller to provide anchor guest services to a Cisco IOS-XE controller (Cisco 5760 Series Wireless LAN Controller) as described in this guide, the AireOS controller must have the Enable New Mobility (Converged Access) feature enabled. Once enabled, the WLC will use CAPWAP to communicate with other controllers configured within a common mobility group. This mandates that the other AireOS controllers also have the Enable New Mobility (Converged Access) enabled.

When the New Mobility feature is enabled on a Cisco AireOS HA SSO Pair, the HA SSO convergence time is negatively affected. For this reason, this guide deploys a dedicated pair of Cisco 2504 WLC using N+1 with New Mobility (Converged Access) enabled. These WLCs provide anchor guest services with the Cisco 5760 Series WLC foreign anchor controllers within the data center-based VSS Services block. The following illustration describes the guest anchor peering being used in this guide.

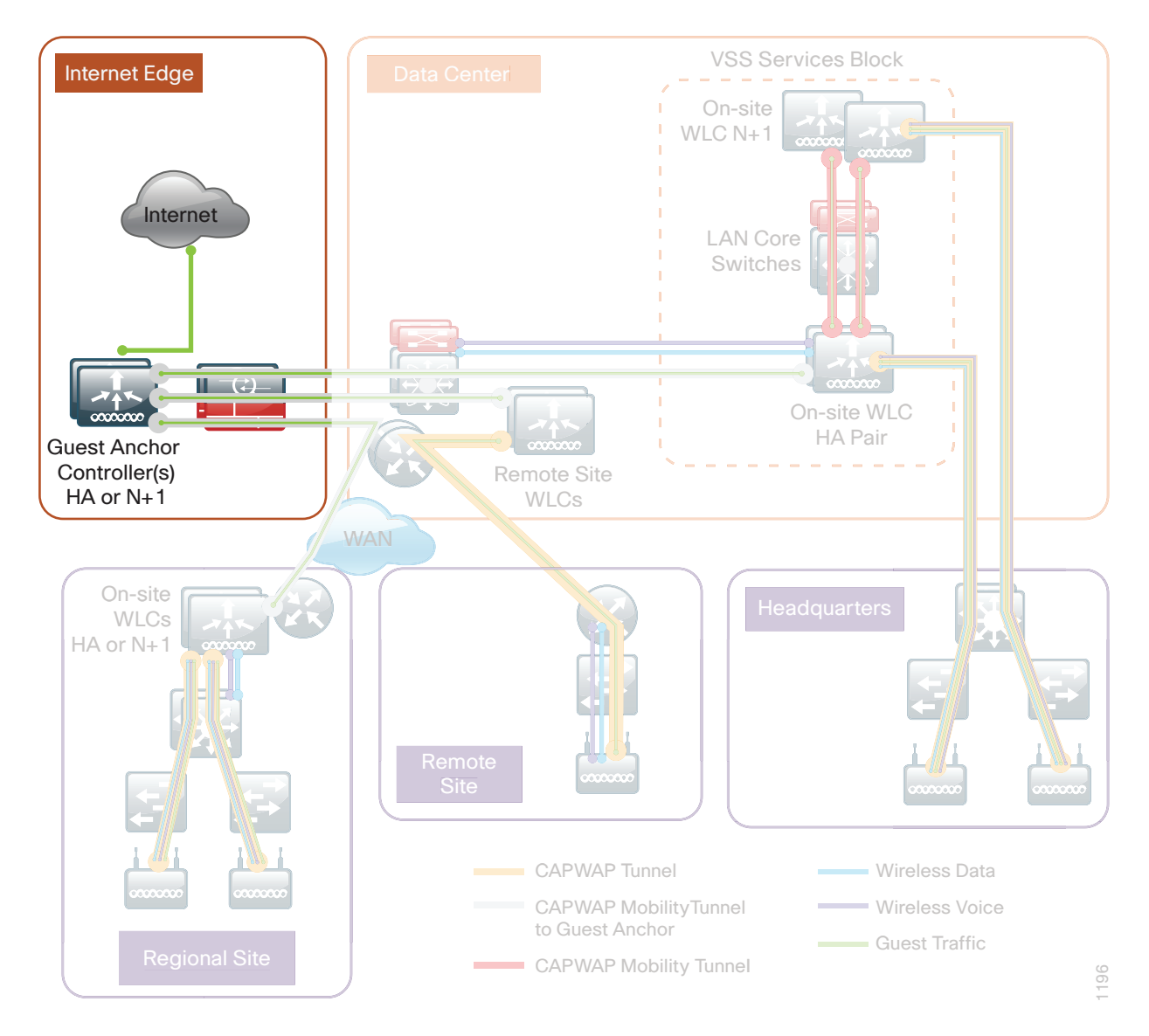

Figure 16 - Dedicated Guest wireless anchor controller architecture

The VLANs used in the following configuration examples are:

- · Guest wireless-VLAN 1128, IP: 192.168.28.0/22
- Wireless management–VLAN 1119, IP: 192.168.19.0/24

Step 1: On the DMZ switch, create the wireless VLANs.

```
vlan 1119
name dmz-mgmt-wlan
vlan 1128
name dmz-guest-wlan
```

Step 2: Configure the interfaces that connect to the Internet firewalls as trunk ports and add the wireless VLANs.

```
interface GigabitEthernet1/0/24
description IE-ASA5545a Gig0/1
!
interface GigabitEthernet2/0/24
description IE-ASA5545b Gig0/1
!
interface range GigabitEthernet1/0/24, GigabitEthernet2/0/24
switchport trunk encapsulation dot1q
switchport trunk allowed vlan add 1119, 1128
switchport mode trunk
switchport nonegotiate
macro apply EgressQoS
logging event link-status
logging event trunk-status
no shutdown
```

**Step 3:** Connect the WLC EtherChannel uplinks to separate devices in the DMZ stack, and then configure two or more physical interfaces to be members of the EtherChannel. It is best if they are added in multiples of two.

This deployment uses Layer 2 EtherChannels in order to connect the WLCs to the DMZ switch. On the DMZ switch, the physical interfaces that are members of a Layer 2 EtherChannel are configured prior to configuring the logical port-channel interface. Doing the configuration in this order allows for minimal configuration because most of the commands entered to a port-channel interface are copied to its members' interfaces and do not require manual replication.

```
Interface range GigabitEthernet1/0/13, GigabitEthernet2/0/13
description DMZ-WLC-Guest-1
!
Interface range GigabitEthernet 1/0/14,GigabitEthernet 2/0/14
description DMZ-WLC-Guest-2
!
interface range GigabitEthernet 1/0/13, GigabitEthernet 2/0/13
channel-group 12 mode on
macro apply EgressQoS
logging event link-status
```

```
logging event trunk-status
logging event bundle-status
interface range GigabitEthernet 1/0/14, GigabitEthernet 2/0/14
channel-group 13 mode on
macro apply EgressQoS
logging event link-status
logging event trunk-status
logging event bundle-status
```

Step 4: Configure trunks.

An 802.1Q trunk is used for the connection to the WLC, which allows the firewall to provide the Layer 3 services to all the VLANs defined on the access layer switch. The VLANs allowed on the trunk are reduced to only the VLANs that are active on the WLC.

```
interface Port-channel12
description DMZ-WLC-Guest-1
switchport trunk encapsulation dot1q
switchport trunk allowed vlan 1119,1128
switchport mode trunk
switchport nonegotiate
logging event link-status
no shutdown
```

```
interface Port-channel13
description DMZ-WLC-Guest-2
switchport trunk encapsulation dot1q
switchport trunk allowed vlan 1119,1128
switchport mode trunk
switchport nonegotiate
logging event link-status
no shutdown
```

# **Procedure 2** Configure the firewall's DMZ interfaces for the Guest Anchor controller

Typically, the firewall DMZ is a portion of the network where traffic to and from other parts of the network is tightly restricted. Organizations place network services in a DMZ for exposure to the Internet; these services are typically not allowed to initiate connections to the inside network, except for specific circumstances.

The various DMZ networks are connected to Cisco ASA on the appliances' Gigabit Ethernet interface via a VLAN trunk. The IP address assigned to the VLAN interface on the appliance is the default gateway for that DMZ subnet. The DMZ switch's VLAN interface does not have an IP address assigned for the DMZ VLAN.

| Interface label         | IP address/netmask | VLAN | Security level | Name           |
|-------------------------|--------------------|------|----------------|----------------|
| GigabitEthernet0/1.1119 | 192.168.19.1/24    | 1119 | 50             | dmz-mgmt-wlan  |
| GigabitEthernet0/1.1128 | 192.168.28.1/22    | 1128 | 10             | dmz-guest-wlan |

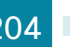

**Step 2:** Navigate to **Configuration > Device Setup > Interfaces**, and then click the interface that is connected to the DMZ switch. (Example: GigabitEthernet0/1).

| Step 3: | Click Edit, | select Enable | Interface, | and then | click OK |
|---------|-------------|---------------|------------|----------|----------|
|---------|-------------|---------------|------------|----------|----------|

| 🚰 Edit Interface                                                |
|-----------------------------------------------------------------|
| General Advanced IPv6                                           |
| Hardware Port: GigabitEthernet0/1 Configure Hardware Properties |
| Interface Name:                                                 |
| Security Level:                                                 |
| Dedicate this interface to management only                      |
| Channel Group:                                                  |
| Enable Interface                                                |
|                                                                 |
| Use Static IP      Obtain Address via DHCP      Use PPPoE       |
|                                                                 |
| IP Address:                                                     |
| Subnet Mask: 255.0.0.0 -                                        |
|                                                                 |
|                                                                 |
|                                                                 |
|                                                                 |
|                                                                 |
|                                                                 |
|                                                                 |
|                                                                 |
| Description:                                                    |
| OK Cancel Help                                                  |

Step 4: On the Interface pane, click Add > Interface.

**Step 5:** In the Add Interface dialog box, in the **Hardware Port** list, choose the interface configured in Step 2. (Example: GigabitEthernet0/1)

Step 6: In the VLAN ID box, enter the VLAN number for the DMZ VLAN. (Example: 1119)

Step 7: In the Subinterface ID box, enter the VLAN number for the DMZ VLAN. (Example: 1119)

Step 8: Enter an Interface Name. (Example: dmz-mgmt-wlan)

Step 9: In the Security Level box, enter a value of 50.

Step 10: In the IP Address box, enter an interface IP address. (Example: 192.168.19.1)

Step 11: In the Subnet Mask box, enter the interface subnet mask (Example: 255.255.255.0) and then click OK.

| 🖬 Add Interface 🛛 🕅                                                                                                    |
|----------------------------------------------------------------------------------------------------|
| General Advanced IPv6                                                                                                    |
| Hardware Port:       GigabitEthernet0/1 ▼         VLAN ID:       1119         Subinterface ID:       1119         Interface Name:       dmz-mgmt-wlan         Security Level:       50         □       Dedicate this interface to management only         Channel Group: |
| O Use Static IP     O Obtain Address via DHCP     Use PPPoE                                                                                                    |
| IP Address:       192.168.19.1         Subnet Mask:       255.255.255.0                                                                                                    |
| Description: WLC DMZ Managment Interface to DMZ Switch                                                                                                    |
| OK Cancel Help                                                                                                    |

Step 12: On the Interface pane, click Apply.

Step 13: Navigate to Configuration > Device Management > High Availability and Scalability > Failover.

**Step 14:** On the Interfaces tab, in the **Standby IP address** column, enter the IP address of the standby unit for the interface you just created. (Example: 192.168.19.2)

Step 15: Select Monitored, and then click Apply.

| Interface Name          | Name           | Active IP Address | Prefix Length   | Standby IP Address | Monitored    |
|-------------------------|----------------|-------------------|-----------------|--------------------|--------------|
| GigabitEthernet0/0.300  | inside         | 🖳 10.4.24.30      | 255.255.255.224 | 💐 10.4.24.29       | ✓            |
| GigabitEthernet0/1.1116 | dmz-web        | 🖳 192.168.16.1    | 255.255.255.0   | 🖳 192.168.16.2     | <b>v</b>     |
| L                       |                | 🖳 2001:db8:a:1::1 | 64              | 💐 2001:db8:a:1::2  |              |
| Gigabitunernet0/1.1117  | dmz-email      | 🖳 192.168.17.1    | 255.255.255.0   | 🖳 192.168.17.2     | $\checkmark$ |
| GigabitEthernet0/1.1118 | dmz-dmvpn      | 🖳 192.168.18.1    | 255.255.255.0   | 🖳 192.168.18.2     | $\checkmark$ |
| GigabitEthernet0/1.1119 | dmz-mgmt-wlan  | 목, 192.168.19.1   | 255.255.255.0   | 🖳 192.168.19.2     | <b>V</b>     |
| SigabitEthernet0/1.1123 | dmz-management | 🖳 192.168.23.1    | 255.255.255.0   | 🖳 192.168.23.2     | $\checkmark$ |
| GigabitEthernetO/1.1128 | dmz-guest-wlan | 🚚 192.168.28.1    | 255.255.252.0   | 💐 192.168.28.2     | $\checkmark$ |
| GigabitEthernet0/3.16   | outside-16     | 🖳 172.16.130.124  | 255.255.255.0   | 💐 172.16.130.123   | $\checkmark$ |
|                         |                | 🚚 2001:db8:a::1   | 64              | 💐 2001:db8:a::2    |              |
| GigabitEthernet0/3.17   | outside-17     | 🖳 172.17.130.124  | 255.255.255.0   | 🖳 172.17.130.123   | <b>v</b>     |
|                         |                |                   |                 |                    |              |

Step 16: Repeat Step 4 through Step 15 for the dmz-guest-wlan interface.

Step 17: At the bottom of the window, click the Save to Flash icon. This saves the active configuration.

# Procedure 3 Configure NAT

The DMZ network uses private network (RFC 1918) addressing that is not Internet-routable, so the firewall must translate the DMZ address of the guest clients to an outside public address. In this example, the outside-16 address would normally be a globally unique and Internet-routable address provided by the ISP. In these examples, the outside-16 and outside-17 address space is non-routable RFC 1918 space. Two ISPs are represented with distinct address space, as shown in Table 21.

Figure 17 - Dual ISP topology

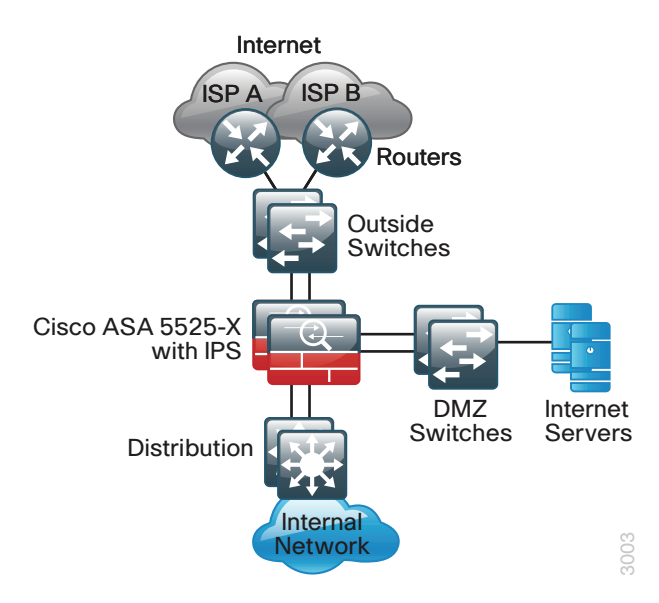

Table 21 - Wireless guest address mapping

| Wireless LAN guest users | ISP-provided globally unique IP address space | Service provider<br>name |
|--------------------------|-----------------------------------------------|--------------------------|
| 192.168.28.0/22          | 172.16.130.124 (outside-16)                   | ISP A                    |
|                          | 172.17.130.124 (outside-17)                   | ISP B                    |

NAT configuration varies depending on whether a single- or dual-ISP configuration is used. Most of the configuration is common to both designs, although there are some additional steps for configuring both outside interfaces in the dual ISP design.

Step 1: Navigate to Configuration > Firewall > Objects > Network Objects/Groups.

# Step 2: Click Add > Network Object.

The Add Network Object dialog box appears.

**Step 3:** In the **Name box**, enter a description for the address translation. (Example: dmz-guests-network-ISPa, dmz-guests-network-ISPb)

Step 4: In the Type list, select Network.

**Step 5:** In the **IP Address** box, enter the address that summarizes all DMZ Guest networks. (Example: 192.168.28.0)

Step 6: In the Netmask box, enter the internal summary netmask. (Example: 255.255.252.0)

Step 7: Click the two down arrows. The NAT pane expands.

Step 8: Select Add Automatic Address Translation Rules.

Step 9: In the Type list, select Dynamic PAT (Hide).

Step 10: In the Translated Addr box, enter the name of the primary Internet connection interface, and then click OK. (Example: outside-16, outside-17)

| 📮 Edit Network             | : Object                                                                    |  |  |  |
|----------------------------|-----------------------------------------------------------------------------|--|--|--|
| Name:                      | dmz-guests-network-ISPa                                                     |  |  |  |
| Туре:                      | Network                                                                     |  |  |  |
| IP Version:                | ● IPv4                                                                      |  |  |  |
| IP Address:                | 192.168.28.0                                                                |  |  |  |
| Netmask:                   | 255.255.252.0                                                               |  |  |  |
| Description:               | DMZ outside PAT address for ISPa                                            |  |  |  |
|                            |                                                                             |  |  |  |
| NAT                        | ۲                                                                           |  |  |  |
| 📝 Add Automa               | atic Address Translation Rules                                              |  |  |  |
| Type:                      | Dynamic PAT (Hide) 🔻                                                        |  |  |  |
| Translated A               | ddr: outside-16                                                             |  |  |  |
| Use one-1                  | Use one-to-one address translation                                          |  |  |  |
| PAT Pool                   | Translated Address:                                                         |  |  |  |
| Round Robin                |                                                                             |  |  |  |
| Extend                     | Extend PAT uniqueness to per destination instead of per interface           |  |  |  |
| Transla                    | Translate TCP and UDP ports into flat range 1024-65535 Include range 1-1023 |  |  |  |
| 🗌 Fall throu               | igh to interface PAT(dest intf): dmz-dmvpn                                  |  |  |  |
| Use IPv6 for interface PAT |                                                                             |  |  |  |
| Advanced                   |                                                                             |  |  |  |
|                            | OK Cancel Help                                                              |  |  |  |

Step 11: On the Network Objects/Groups pane, click Apply.

Step 12: If you are using a single ISP design, continue to Procedure 5, "Create network objects".

If you are using the dual ISP design, repeat Step 1 through Step 11 for the resilient Internet connection, using the correct input for the alternate Internet connection. (Example: dmz-guests-network-ISPa, outside-17)

| 🔄 Add Network | c Object                                                                |  |  |  |
|---------------|-------------------------------------------------------------------------|--|--|--|
| Name:         | dmz-guests-network-ISPb                                                 |  |  |  |
| Туре:         | Network                                                                 |  |  |  |
| IP Version:   | ● IPv4                                                                  |  |  |  |
| IP Address:   | 192.168.28.0                                                            |  |  |  |
| Netmask:      | 255.255.252.0                                                           |  |  |  |
| Description:  | DMZ outside PAT address for ISPb                                        |  |  |  |
|               |                                                                         |  |  |  |
| NAT           | *                                                                       |  |  |  |
| 🔽 Add Automa  | atic Address Translation Rules                                          |  |  |  |
| Type:         | Dynamic PAT (Hide) 🔻                                                    |  |  |  |
| Translated A  | ddr: outside-17                                                         |  |  |  |
| Use one-      | Use one-to-one address translation                                      |  |  |  |
| PAT Pool      | Translated Address:                                                     |  |  |  |
| Round Robin   |                                                                         |  |  |  |
| Extend        | PAT uniqueness to per destination instead of per interface              |  |  |  |
| Transla       | ate TCP and UDP ports into flat range 1024-65535 📄 Include range 1-1023 |  |  |  |
| Fall throu    | ☐ Fall through to interface PAT(dest intf): dmz-dmvpn                   |  |  |  |
| Use IPv6      | Use IPv6 for interface PAT                                              |  |  |  |
|               | Advanced                                                                |  |  |  |
|               | OK Cancel Help                                                          |  |  |  |

Step 13: In the Add Network Object dialog box, click OK.

### **Procedure 4** Configure Cisco ASA routing for dual-ISP environments

If you have two ISPs that have each provided a NetBlock of routable address space to your organization, complete the following steps. However, if you have a single Internet connection, skip this step and proceed to Procedure 5, "Create network objects".

This procedure implements a static route for the resilient Internet connection that becomes active when reachability to an IP host within the primary (ISP-b) is lost. Next, you edit the default route to the primary Internet CPE's address.

Step 1: Navigate to Configuration > Device Setup > Routing > Static Routes.

Step 2: Select the default route, and then click Edit.

Step 3: Verify that the Metric box remains set to 1.

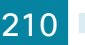

Step 4: In the Edit Static Route dialog box, in the Options pane, select Tracked.

Step 5: In the Track ID box, enter 1.

Step 6: In the Track IP Address box, enter an IP address for the ISP's cloud. (Example: 172.18.1.1)

Step 7: In the SLA ID box, enter 16.

**Step 8:** In the **Target Interface** list, select the primary Internet connection interface, and then click **OK**. (Example: outside-16)

| 付 Edit Static Route                                                                                                    | 2                              |  |  |  |
|----------------------------------------------------------------------------------------------------|--------------------------------|--|--|--|
| IP Address Type:                                                                                                    | IPv4  IPv6                     |  |  |  |
| Interface:                                                                                                    | outside-16 👻                   |  |  |  |
| Network:                                                                                                    | any4                           |  |  |  |
| Gateway IP:                                                                                                    | 172.16.130.126 Metric: 1       |  |  |  |
| Options                                                                                                    |                                |  |  |  |
| 🔘 None                                                                                                    |                                |  |  |  |
| Tunneled (Default tunnel gateway for VPN traffic)                                                                      |                                |  |  |  |
| Tracked                                                                                                    |                                |  |  |  |
| Track ID: 1                                                                                                    | Track IP Address: 172.18.1.1   |  |  |  |
| SLA ID: 16                                                                                                    | Target Interface: outside-16 🗸 |  |  |  |
| Monitoring C                                                                                                    | ptions                         |  |  |  |
| Enabling the tracked option starts a job for monitoring the state of the route, by pinging the track address provided. |                                |  |  |  |
| ОК                                                                                                    | Cancel Help                    |  |  |  |

Step 9: On the Information dialog box, click OK.

Next, you create the secondary default route to the resilient Internet CPE's address.

Step 10: In Configuration > Device Setup > Routing > Static Routes, click Add.

**Step 11:** In the Add Static Route dialog box, in the **Interface** list, select the resilient Internet connection interface created in Step 15. (Example: outside-17)

Step 12: In the Network box, select any4.

Step 13: In the Gateway IP box, enter the primary Internet CPE's IP address. (Example: 172.17.130.126)

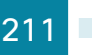

Step 14: In the Metric box, enter 50, and then click OK.

| Edit Static Route                                 | X                                                                                         |  |  |  |
|---------------------------------------------------|-------------------------------------------------------------------------------------------|--|--|--|
| IP Address Type:                                  |                                                                                           |  |  |  |
| Interface:                                        | outside-17 👻                                                                              |  |  |  |
| Network:                                          | any4                                                                                      |  |  |  |
| Gateway IP:                                       | 172.17.130.126 Metric: 50                                                                 |  |  |  |
| Options                                           |                                                                                           |  |  |  |
| None                                              |                                                                                           |  |  |  |
| Tunneled (Default tunnel gateway for VPN traffic) |                                                                                           |  |  |  |
| 🔘 Tracked                                         |                                                                                           |  |  |  |
| Track ID:                                         | Track IP Address:                                                                         |  |  |  |
| SLA ID:                                           | Target Interface: IPS-mgmt 👻                                                              |  |  |  |
| Monitoring O                                      | ptions                                                                                    |  |  |  |
| Enabling the tra<br>state of the rou              | cked option starts a job for monitoring the<br>te, by pinging the track address provided. |  |  |  |
| ОК                                                | Cancel Help                                                                               |  |  |  |

Step 15: On the Static Routes pane, click Apply.

Next, you add a host route for the tracked object via the Internet-CPE-1 address. This assures that probes to the tracked object will always use the primary ISP connection.

Step 16: In Configuration > Device Setup > Routing > Static Routes, click Add.

**Step 17:** In the Add Static Route dialog box, in the **Interface** list, select the primary Internet connection interface. (Example: outside-16)

**Step 18:** In the **Network** box, enter the IP address used for tracking in the primary default route. (Example: 172.18.1.1/32)

August 2014 Series

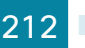

**Step 19:** In the **Gateway IP** box, enter the primary Internet CPE's IP address, and then click **OK**. (Example: 172.16.130.126)

| 💁 Add Static Route                                                                                                    |                            |  |  |  |
|----------------------------------------------------------------------------------------------------|----------------------------|--|--|--|
| IP Address Type:                                                                                                    | IPv4 O IPv6                |  |  |  |
| Interface:                                                                                                    | outside-16 🗸               |  |  |  |
| Network:                                                                                                    | 172.18.1.1/32              |  |  |  |
| Gateway IP:                                                                                                    | 172.16.130.126 Metric: 1   |  |  |  |
| Options                                                                                                    |                            |  |  |  |
| None                                                                                                    |                            |  |  |  |
| <ul> <li>Tunneled (Default tunnel gateway for VPN traffic)</li> </ul>                                                     |                            |  |  |  |
| © Tracked                                                                                                    |                            |  |  |  |
| Track ID:                                                                                                    | Track IP Address:          |  |  |  |
| SLA ID:                                                                                                    | Target Interface: inside 🚽 |  |  |  |
| Monitoring Options                                                                                                    |                            |  |  |  |
| Enabling the tracked option starts a job for monitoring the<br>state of the route, by pinging the track address provided. |                            |  |  |  |
| OK Cancel Help                                                                                                    |                            |  |  |  |
|                                                                                                    |                            |  |  |  |

Step 20: On the Static Routes pane, click Apply.

Step 21: In Cisco ASDM, refresh the configuration.

Step 22: If you want to monitor the reachability of the object, navigate to Monitoring > Interfaces > Connection outside-16 > Track Status for id-1.

### Procedure 5 Create network objects

The use of objects and group objects in the ASA appliance make its configuration more easily understood. The following steps create a series of objects that represent the WLCs in your environment.

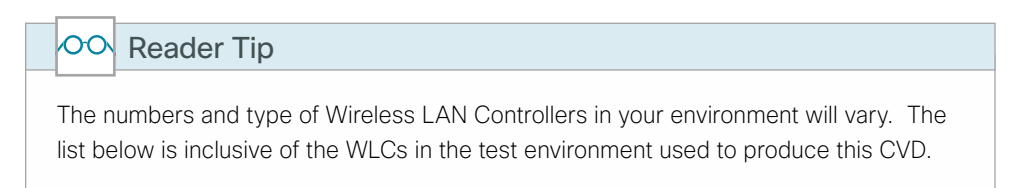

Table 22 - Wireless LAN Controller network objects

| Network object name          | Object type | IP address    |
|------------------------------|-------------|---------------|
| internal-wlc2504-1           | Host        | 10.4.175.62   |
| internal-wlc2504-2           | Host        | 10.4.175.63   |
| internal-wlcWiSM2-HA-SSO     | Host        | 10.4.174.64   |
| internal-wlc-5508-HA-SSO     | Host        | 10.4.175.66   |
| internal-wlc5760-SSO-Pair    | Host        | 10.4.175.68   |
| internal-wlc_vWLC-1          | Host        | 10.4.59.58    |
| internal-wlc_vWLC-2          | Host        | 10.4.59.59    |
| internal-wlc7510-Flex-HA-SSO | Host        | 10.4.59.68    |
| dmz-wlc2504-1                | Host        | 192.169.19.25 |
| dmz-wlc2504-2                | Host        | 192.168.19.26 |
| dmz-wlc5508-HA-SSO           | Host        | 192.168.19.54 |

### Step 1: Navigate to Configuration > Firewall > Objects > Network Objects/Groups.

**Step 2:** Repeat Step 3 through Step 6 for all objects listed in Table 22. If the object already exists, then skip to the next object in the table.

### Step 3: Click Add > Network Object.

The Add Network Object dialog box appears.

**Step 4:** In the **Name** box, enter a description of the WLC. (Examples: internal-wlc-5508-HA-SSO, internal-wlc7510-Flex-HA-SSO, internal-wlc5760-SSO-Pair)

Step 5: In the Type list, choose Host.

**Step 6:** In the **IP Address** box, enter the WLC's management interface IP address, and then click **OK**. (Example: 10.4.175.66)

| 🖆 Edit Network | Object                                          | × |
|----------------|-------------------------------------------------|---|
| Name:          | internal-wlc5508-HA-SSO                         |   |
| Туре:          | Host                                            | - |
| IP Version:    | ● IPv4                                          |   |
| IP Address:    | 10.4.175.66                                     |   |
| Description:   | HA SSO Redundant Pair WLC5508 in Services Block |   |
|                |                                                 |   |
|                |                                                 |   |
| NAT            |                                                 | * |
|                | OK Cancel Help                                  |   |
Next, to simplify the security policy configuration for similar network objects, you create network object groups that will contain the individual WLCs specific to their places in the network (PIN).

| Table 23 - | Wireless LAN controller object groups |  |
|------------|---------------------------------------|--|
|            |                                       |  |

| Network object group name | Network objects              | Description                       |
|---------------------------|------------------------------|-----------------------------------|
| internal-wlc-group        | internal-wlc2504-1           | Internal Wireless LAN Controllers |
|                           | internal-wlc2504-2           |                                   |
|                           | internal-wlcWiSM2-HA-SSO     |                                   |
|                           | internal-wlc-5508-HA-SSO     |                                   |
|                           | internal-wlc5760-SSO-Pair    |                                   |
|                           | internal-wlc_vWLC-1          |                                   |
|                           | internal-wlc_vWLC-2          |                                   |
|                           | internal-wlc7510-Flex-HA-SSO |                                   |
| dmz-wlc-group             | dmz-wlc2504-1                | DMZ Wireless LAN Controllers      |
|                           | dmz-wlc2504-2                |                                   |
|                           | dmz-wlc5508-HA-SSO           |                                   |

#### Step 7: Click Add > Network Object Group.

**Step 8:** Repeat 0 and Step 10 for each WLC Place in the Network from Table 23 (Example: internal-wlc-group) The Add Network Object Group dialog box appears.

Step 9: In the Group Name box, enter a name for the group.

**Step 10:** In the Existing Network Objects/Groups pane, select every WLC specific to its location in the network and then click **Add** to move each Network Object into the Network Object Group.

| Group Name: interna  | l-wlc-group                                                                                                    |                                                        |                                                                                                    |                     |                                                                                                    |                                                                                                    |                                                                                                    |
|----------------------|----------------------------------------------------------------------------------------------------|--------------------------------------------------------|----------------------------------------------------------------------------------------------------|---------------------|----------------------------------------------------------------------------------------------------|----------------------------------------------------------------------------------------------------|----------------------------------------------------------------------------------------------------|
| Description: Interna | al Wireless LAN Contro                                                                                                    | ollers                                                 |                                                                                                    |                     |                                                                                                    |                                                                                                    |                                                                                                    |
| Existing Network     | Objects/Groups:                                                                                                    |                                                        |                                                                                                    |                     | Members in Group:                                                                                                    |                                                                                                    |                                                                                                    |
| Ceate new Network    | DipletSynops:<br>IP Address<br>IP Address<br>IP 24.103.19.35<br>IP 21.08.19.55<br>IP 21.08.19.75<br>IP 21.08.19.75<br>IP 21.08.19.75<br>IP 21.08.19.75<br>IP 21.08.19.75<br>IP 21.08.19.75<br>IP 21.08.49.75<br>IP 21.08.48.10<br>IP 448.10<br>IP 448.11<br>IP 448.17<br>IP 448.42<br>IP 448.42 | Netmask<br>255,255,252,0<br>255,254,0,0<br>255,254,0,0 | Description<br>GLESS WLC3506-2<br>HA SSO Redundar<br>Guest WLC5760-1<br>Guest WLC5760-1<br>Internal T/510 Flex<br>Internal T/510 Flex<br>Internal T/510 Flex<br>Internal INTP serve<br>Internal INTP serve<br>Internal ISE Server<br>Wireless LAN Com<br>DMZ Wireless LAN | Add >><br><< Remove | Members in Group:<br>Name<br>Internal-WUC-1<br>Internal-S04-1<br>Internal-S04-2<br>Internal-S04-2<br>Internal-S04-3<br>Internal-S04-4<br>Internal-S04-3<br>Internal-Wic5760-S00-Pair | P Address<br>10.4.59.58<br>10.4.59.59<br>10.4.175.62<br>10.4.175.62<br>10.4.175.68<br>10.4.175.68<br>10.4.175.68<br>10.4.175.68 | NetmackPrefix Length                                                                                                    |
| Name: (optional)     |                                                                                                    |                                                        |                                                                                                    |                     |                                                                                                    |                                                                                                    |                                                                                                    |
| Type:                | Host                                                                                                    |                                                        |                                                                                                    | •                   |                                                                                                    |                                                                                                    |                                                                                                    |
| IP Version:          | 🧿 IPv4 	 🔘 IPv6                                                                                                    |                                                        |                                                                                                    |                     |                                                                                                    |                                                                                                    |                                                                                                    |
| IP Address:          |                                                                                                    |                                                        |                                                                                                    |                     |                                                                                                    |                                                                                                    |                                                                                                    |
|                      |                                                                                                    |                                                        |                                                                                                    |                     | <                                                                                                    |                                                                                                    | , the second second sec |
|                      |                                                                                                    |                                                        | ОК                                                                                                    | Cancel              | нею                                                                                                    |                                                                                                    |                                                                                                    |

Step 11: Review the configured Network Object Groups for completeness, and then click OK.

| Configuration > Firewall > Objects > Network Objects/Groups |               |         |                                              |              |  |  |
|-------------------------------------------------------------|---------------|---------|----------------------------------------------|--------------|--|--|
| 💠 Add 🔹 🗹 Edit 👔 Delete   🔍 Where Used 🔍 Not (              | Jsed          |         |                                              |              |  |  |
| Filter:                                                     |               |         |                                              | Filter Clear |  |  |
| Name                                                        | IP Address    | Netmask | Description                                  | Object NAT A |  |  |
| Network Objects                                             |               |         |                                              |              |  |  |
| Network Object Groups                                       |               |         |                                              |              |  |  |
| 😑 🚅 dmz-wic-group                                           |               |         |                                              |              |  |  |
| - 🖪 dmz-wlc2504-1                                           | 192.168.19.25 |         | DMZ WLC Anchor Controller 2504-1             |              |  |  |
| - 📇 dmz-wlc2504-2                                           | 192.168.19.26 |         | DMZ WLC Anchor Controller 2504-2             |              |  |  |
| dmz-wic5508-HA-SSO                                          | 192.168.19.54 |         | DMZ WLC Anchor Controller 5508 HA SSO Pair   |              |  |  |
| 🖶 🚟 dmz-wlc-redundancy-group                                |               |         |                                              |              |  |  |
| 🕀 🎆 internal-ISE-Servers                                    |               |         |                                              |              |  |  |
| 🗄 🎆 internal-wic-group                                      |               |         | Internal Wireless LAN Controllers            |              |  |  |
| - 📇 internal-wlc2504-1                                      | 10.4.175.62   |         | Internal 2504-1 WLC                          |              |  |  |
| Internal-wlc2504-2                                          | 10.4.175.63   |         | Internal 2504-2 WLC                          |              |  |  |
| - 📇 internal-wlc5508-HA-SSO                                 | 10.4.175.66   |         | HA SSO Redundant Pair WLC5508 in Services B. |              |  |  |
| Internal-wlc5760-HA-SSO                                     | 10.4.175.68   |         | HA Redundant Pair WLC 5760 in Services Block |              |  |  |
| - 📇 internal-wic7510-Flex-HA-SSO                            | 10.4.59.68    |         | HA SSO Redundant Pair WLC7510 Flex Controlle |              |  |  |
| Internal-wic_wWLC-1                                         | 10.4.59.58    |         | Internal vWLC-1 WLC                          |              |  |  |
| 📇 internal-wic_vWLC-2                                       | 10.4.59.59    |         | Internal vWLC-1 WLC                          |              |  |  |
| Internal-wicWiSM2-HA-SSO                                    | 10.4.175.64   |         | HA SSO Redundant Pair WLC WISM2 in Service   |              |  |  |

When a HA SSO WLC is in HOT STANDBY mode, the redundancy port is used to communicate with the internal NTP server for time synchronization. Since either of the WLCs in HA SSO mode could be in the HOT STANDBY, you need to create network objects that identify each of the redundancy ports for both controllers in the high availability pair.

Table 24 - DMZ HA Wireless LAN Controller RP Network Objects

| Network object name       | Object type | IP address     |
|---------------------------|-------------|----------------|
| dmz-wlc-primary-5508-RP   | Host        | 192.168.19.154 |
| dmz-wlc-secondary-5508-RP | Host        | 192.168.19.155 |

**Step 12:** Repeat steps Step 13 through Step 15 for each of the DMZ based HA SSO Redundancy Ports shown in Table 24.

The Add Network Object dialog box appears.

Step 13: In the Name box, enter a description of the WLC. (Example: dmz-wlc-primary-5508-RP)

Step 14: In the Type list, choose Host.

Step 15: In the IP Address box, enter the primary WLC's redundancy-port interface IP address, and then click OK. (Example: 192.168.19.154)

| 靖 Add Network | k Object                    | × |
|---------------|-----------------------------|---|
| Name:         | Hmz-wlc-primary-5508-RP     |   |
| Туре:         | Host                        | • |
| IP Version:   | IPv4 O IPv6                 |   |
| IP Address:   | 192.168.19.154              |   |
| Description:  | Primary WLC Redundancy Port |   |
|               |                             |   |
|               |                             |   |
| NAT           |                             | × |
| 001           |                             | Ť |
|               | OK Cancel Help              |   |
|               |                             |   |

Next, to simplify the security policy configuration for each HA SSO based controller in the DMZ, you create a network object group that will contain each of the individual HA SSO WLCs within the DMZ.

Table 25 - DMZ wireless LAN controller HA SSO redundancy port object group

| Network object Group name | Network Objects                                      | Description                                        |
|---------------------------|------------------------------------------------------|----------------------------------------------------|
| dmz-wlc-redundancy-group  | dmz-wlc-5508-primary-RP<br>dmz-wlc-5508-secondary-RP | DMZ wireless LAN controllers redundancy port group |

**Step 16:** Create a network object group that groups each of the redundancy ports on any HA SSO controller within the DMZ, as shown in Table 25. (Example: dmz-wlc-redundancy-group).

| Surption:         Livitz Wireless Law Controller's Redundancy Port Group           Existing Network Objects/Groups:         Members in Group:           Name         IP Address         Netring           Bit dotts         Netring         IP Address         Netring           Bit dotts         Netring         IP Address         Netring           Bit dotts         Netring         IP Address         Netring           Bit dotts         Netring         IP Address         Netring           Bit dotts         Netring         IP Address         Netring           Bit dotts         Netring         IP Address         IP Address           Bit dotts         Netring         IP Address         Netring           Bit dotts         Netring         IP Address         IP Address           Bit dotts         Netring         IP Address         IP Address           Bit dotts         Netring         IP Address         IP Address           Bit dotts         IP Address         IP Address         IP Address           Bit dotts         IP Address         IP Address         IP Address           Bit memal-Network         IP Address         IP Address         IP Address           Bit memal-Network         IP Address                                                                                                    | Members in Group:         Members in Group: <sup>A1</sup> <sup>IP</sup> <sup>Address</sup> Netroit Sole-perimary-RP <sup>A1</sup> <sup>IP</sup> <sup>Address</sup> Netroit Sole-perimary-RP <sup>A22, Address</sup> Netroit <sup>A22, Address</sup> Netroit <sup>A22, Address</sup> Netroit <sup>A22, Address</sup> Netroit <sup>A22, Address</sup> Netroit <sup>A22, Address</sup> Netroit <sup>A22, Address</sup> Netroit <sup>A22, Address</sup> Netroit <sup>A22, Address</sup> Netroit <sup>A22, Address</sup> 104, 175, 68 <sup>IP</sup> Address          Idm2-wilc <sup>IP</sup> Address          Netroit <sup>IP</sup> Address          Netroit <sup>IP</sup> Address          Netroit <sup>IP</sup> Address          Idm2-wilc              <                                                                                                    | minting .                                                                                                    | This cash and group    | na Dadardana D     |         |       |           |                          |        |                |        |
|----------------------------------------------------------------------------------------------------|----------------------------------------------------------------------------------------------------|----------------------------------------------------------------------------------------------------|------------------------|--------------------|---------|-------|-----------|--------------------------|--------|----------------|--------|
| Bit once         IP Address         Netro         IP Address         Netro           Image: Once Web/Yob 2         122.000137/0         Name         IP Address         IP Address           Image: Once Web/Yob 2         122.000137/0         255.2         Image: Once Web/Yob 2         Image: Once Web/Yob                                                                                                    | Objects/Groups:         Members in Group:           Name         IP Address         Netmasking           VetWork         192,168,28,0         255,2           Ve5004         104,175,62         Intervise           VetWork         104,175,62         Intervise           VetWork         104,475,62         Intervise           VetWork         104,475,62         Intervise           VetWork         104,475,62         Intervise           VetWork         104,475,62         Intervise           VetWork         104,475,63         Intervise           VetWork         104,48,10         Intervise           VetWork         104,475,63         Intervise           VetWork         104,48,10         Intervise           Vetwork         104,48,17         Intervise           Vetwork         104,175,64         Intervise           Vetwork         104,175,64         Intervise           Vetwork         104,48,41         Intervise                                                                                                    | cription: DIVI2                                                                                                    | Wireless LAN Controlle | ers Redundancy Por | t Group |       |           |                          |        |                |        |
| Lexiting Network Ubjects/groups:         Mame         All         IP Address           Name         IP Address         Netm           Bit Nutz, Web/Work         192.166.28.0         255.2           Bit Internal-2504-1         104.175.62           Bit Internal-7510-4         104.475.63           Bit Internal-7510-1         104.475.63           Bit Internal-7510-1         104.475.63           Bit Internal-7510-1         104.48.10           Bit Internal-7510-1         104.48.10           Bit Internal-Network         104.40.0           Bit Internal-Network         104.40.0           Bit Internal-Network-10.0.4.0.0         255.2           Bit Internal-Network-10.0.4.0.0         255.2           Bit Internal-Network-10.0.4.0.0         255.2           Bit Internal-Network-10.0.4.0.0         255.2           Bit Internal-Network-10.0.4.0.0         255.2           Bit Internal-WitS090-HA-SSO         104.175.66           Bit Internal-WitS090-HA-SSO         104.175.66           Bit Internal-WitS090-HA-SSO         104.175.66           Bit Internal-WitS090-HA-SSO         104.175.66           Bit Internal-WitS090-HA-SSO         104.175.66           Bit Internal-WitS090-HA-SSO         104.4275.66           Bit Inte                                                                                                    | Collect/products:         Image: Mathematical Statute         Image: Mathematical Statute         Image: Mathematical Statute         Native           And Image: Mathematical Statute         192.168.28.00         255.2         Image: Mathematical Statute         Image: Mathematical Statute         <                                                                                                    |                                                                                                    |                        |                    |         |       |           | Mandaana in Cusum        |        |                |        |
| Name         IP Address         Netn           Image: Internal-Reserved 2         422.000.157/0         102.166.20.0           Image: Internal-2504-1         104.175.62         255.2           Image: Internal-2504-2         104.175.63         255.2           Image: Internal-2504-2         104.175.63         255.2           Image: Internal-2504-2         104.475.63         255.2           Image: Internal-7510-2         104.490.66         255.2           Image: Internal-retwork-ISPa         10.4.48.10         255.2           Image: Internal-retwork-ISPa         10.4.48.10         255.2           Image: Internal-retwork-ISPa         10.4.48.17         255.2           Image: Internal-retwork-ISPa         10.4.48.17         255.2           Image: Internal-retwork-ISPa         10.4.475.66         255.2           Image: Internal-retwork-ISPa         10.4.39.59         255.2           Image: Internal-retwork-ISPa         10.4.48.17         255.2           Image: Internal-retwork-ISPa         10.4.175.66         255.2           Image: Internal-retwork-ISPa         10.4.175.66         255.2           Image: Internal-retwork-ISPa         10.4.175.66         255.2           Image: Internal-retwork-ISPa         10.4.175.66         255.2 <td>Name         IP Address         Netmas           Network         192.168.28.0         255.2           1-2504-1         10.4.175.63         1           1+7510-2         10.4.175.63         1           1+7510-2         10.4.175.63         1           1+7510-2         10.4.175.63         1           1+7510-1         10.4.48.10         1           1+7510-2         10.4.49.58         1           1+7510-1         10.4.48.10         1           1+7510-1         10.4.48.10         1           1+7510-2         10.4.175.63         1           1+7510-1         10.4.59.59         1           1+retwork-1SPa         10.4.00         255.2           I+retwork-1SPa         10.4.175.64         1           1+webc250-520-320-1         10.4.175.64         1           1+webc250-5500-320         10.4.175.66         1           1-wist508+HA-SS0         10.4.175.66         1           1SE=1         10.4.48.41         T</td> <td>Existing Networ</td> <td>rk Objects/Groups:</td> <td></td> <td></td> <td></td> <td></td> <td>members in a oup.</td> <td></td> <td></td> <td></td> | Name         IP Address         Netmas           Network         192.168.28.0         255.2           1-2504-1         10.4.175.63         1           1+7510-2         10.4.175.63         1           1+7510-2         10.4.175.63         1           1+7510-2         10.4.175.63         1           1+7510-1         10.4.48.10         1           1+7510-2         10.4.49.58         1           1+7510-1         10.4.48.10         1           1+7510-1         10.4.48.10         1           1+7510-2         10.4.175.63         1           1+7510-1         10.4.59.59         1           1+retwork-1SPa         10.4.00         255.2           I+retwork-1SPa         10.4.175.64         1           1+webc250-520-320-1         10.4.175.64         1           1+webc250-5500-320         10.4.175.66         1           1-wist508+HA-SS0         10.4.175.66         1           1SE=1         10.4.48.41         T                                                                                                    | Existing Networ                                                                                                    | rk Objects/Groups:     |                    |         |       |           | members in a oup.        |        |                |        |
| at Unite Web/Yob 2         192:100:15/10           -all Once Web/Yob 2         192:168:28:0         255:2           -all Once Web/Yob 2         104:175:62         255:2           -all Internal-2500+1         104:175:63         2           -all Internal-7510-2         104:39:69         2           -all Internal-7510-2         104:39:69         2           -all Internal-7510-2         104:39:69         2           -all Internal-7510-2         104:49:10         2           -all Internal-frame-frame         104:48:10         2           -all Internal-retwork         10:44:80         2           -all Internal-retwork         10:44:80         2           -all Internal-retwork         10:44:89:58         4           -all Internal-work         10:44:89:58         4           -all Internal-work         10:45:95:59         4           -all Internal-work         10:45:95:59         4           -all Internal-work         10:41:75:66         4           -all Internal-work         10:41:75:66         4           -all Internal-work         10:41:75:66         4           -all Internal-Web/Sto0-Sto-Pair         10:41:75:66         4           -all Internal-Web/Sto0-Sto-Pair         10                                                                                                    | Kurrov 2     122.100.157/0       Network     102.168.28.0       125.168.28.0     255.2       1-2504-1     10.4.175.62       1-7510-1     10.4.59.69       1-7510-1     10.4.59.68       1-6hs     10.4.48.10       1-hots     10.4.48.10       1-hots     10.4.48.10       1-hots     10.4.48.10       1-hots     10.4.48.10       1-hots     10.4.48.10       1-hots     10.4.48.10       1-hots     10.4.48.10       1-hots     10.4.175.64       1-wwxC-2     10.4.175.64       1-wwxDc-2     10.4.175.64       1-wwxDc760-SSO-Pair     10.4.175.64       1-wwxDc760-SSO-Pair     10.4.175.66       1-wwxDc760-SSO-Pair     10.4.175.66       1-wwxDc760-SSO-Pair     10.4.175.68       1055-1     10.4.175.64                                                                                                    | Name                                                                                                    | ~ 1                    | IP Address         | Netrr   |       |           | Name                     |        | IP Address     | Netmas |
| ■ Guest-Network       192.166.28.0       255.2         ■ Internal-2504-1       10.4.175.62       10.4.175.63         ■ Internal-7510-4       10.4.175.63       10.4.59.68         ■ Internal-7510-10-4       10.4.89.68       10.4.89.68         ■ Internal-retwork       10.4.0.0       255.2         ■ Internal-network       10.4.0.0       255.2         ■ Internal-network       10.4.0.0       255.2         ■ Internal-network-15Pa       10.4.0.0       255.2         ■ Internal-web/x0-C-1       10.4.59.59       10.4.175.66         ■ Internal-wit/S500-HA-SSO       10.4.175.66       10.4.175.66         ■ Internal-wit/S50-SSO-Pair       10.4.175.66          ■ Internal-wit/S50-SSO-Pair       10.4.495.66          ■ Internal-wit/S500-HA-SSO       10.4.175.66          ■ Internal-wit/S50-SSO-Pair       10.4.175.66          ■ Internal-wit/S50-SSO-Pair       10.4.492.10                                                                                                    | Network 192.168.28.0 255.2<br>+2504-1 104.175.62<br>+2504-2 10.4.175.63<br>+7510-2 10.4.59.68<br>+7510-4 10.4.48.10<br>+6dns 10.4.48.10<br>+6dns 10.4.48.10<br>+6dns 10.4.48.10<br>+1retwork-ISPa 10.4.00 255.2<br>+1retwork-ISPa 10.4.00 255.2<br>+1retwork-ISPa 10.4.00 255.2<br>+1retwork-ISPa 10.4.00 255.2<br>+1retwork-ISPa 10.4.175.64<br>+wic5760-SSO-Pair 10.4.175.66<br>+wic5760-SSO-Pair 10.4.175.66<br>+wic5760-SSO-Pair 10.4.175.66<br>+wic5760-SSO-Pair 10.4.175.66<br>+wic5760-SSO-Pair 10.4.175.66<br>+wic5760-SSO-Pair 10.4.175.66                                                                                                    | a unz                                                                                                    | WIL3/00 Z              | 172.100.17.70      |         |       |           | 💬 🖪 dmz-wlc-5508-primary | /-RP   | 192.168.19.154 |        |
|                                                                                                    | Add >><br>Add >><br>Add >><br>Add >><br>Add >><br>Add >><br>Add >>                                                                                                    | - 🛃 Gues                                                                                                    | t-Network              | 192.168.28.0       | 255.2   |       |           | 🛄 🖳 dmz-wlc-5508-second  | ary-RP | 192.168.19.155 |        |
| → Sinternal+2504-2       10.4.175.63         → Sinternal+7510-2       10.4.595.69         → Sinternal+7510-2       10.4.595.69         → Sinternal+6trop       10.4.48.10         → Sinternal+6trop       10.4.48.10         → Sinternal+6trop       10.4.48.10         → Sinternal+6trop       10.4.48.10         → Sinternal+6trop       10.4.48.17         → Sinternal+6trop       10.4.48.17         → Sinternal+6trop       10.4.48.17         → Sinternal+6trop       10.4.59.59         → Internal+WLC-2       10.4.59.59         → Internal+WLC-2       10.4.175.64         → Sinternal+WC550-FAsc       10.4.175.66         → Sinternal-WC550-FAsc       10.4.175.66         → Sinternal-WC550-Fasc       10.4.175.66                                                                                                    | h-250-2 10.4.175.63<br>h-7510-4A-SSO 10.4.59.69<br>h-7510-HA-SSO 10.4.59.68<br>h-dhcp 10.4.48.10<br>h-dhc 10.4.48.10<br>h-network 10.4.0.0 255.2<br>h-retwork-1SPa 10.4.0.0 255.2<br>h-retwork-1SPa 10.4.0.0 255.2<br>h-retwork-1SPa 10.4.0.0 255.2<br>h-retwork-1SPa 10.4.175.64<br>h-wic5509-HA-SSO 10.4.175.64<br>h-wic5509-SBO-Pair 10.4.175.66<br>h-wic5560-SBO-Pair 10.4.175.66<br>h-wic5560-SBO-Pair 10.4.175.66<br>h-wic5560-SBO-Pair 10.4.175.66<br>h-wic5560-SBO-Pair 10.4.175.66<br>h-wic5560-SBO-Pair 10.4.175.66<br>h-wic5560-SBO-Pair 10.4.175.66                                                                                                    | - 📇 interi                                                                                                    | nal-2504-1             | 10.4.175.62        |         |       |           |                          |        |                |        |
| ■ Internal-7510-12       10.4.59.69         ■ Bit Internal-7510-14A-SSO       10.4.89.68         ■ Internal-drop       10.4.48.10         ■ Bit Internal-Intervork       10.4.00         ■ Internal-Intervork       10.4.0.0         ■ Internal-Intervork       10.4.99.58         ■ Bit Internal-WUC-1       10.4.99.59         ■ Internal-WitSSO       10.4.175.64         ■ Internal-WitSSO       10.4.175.66         ■ Internal-WISSO       10.4.175.66         ■ Internal-WISSO       10.4.175.66                                                                                                    | H-7510-2 10.4.59.69<br>H-7510-HA-SSO 10.4.59.68<br>H-dhcp 10.4.48.10<br>H-dhs 10.4.48.10<br>H-dhs 10.4.48.10<br>H-dhs 10.4.48.10<br>H-wwork-ISPa 10.4.00 255.2<br>H-metwork-ISPa 10.4.059.59<br>H-wwLC-2 10.4.59.59<br>H-wwLC-2 10.4.59.59<br>H-wwS508-HA-SSO 10.4.175.66<br>H-wlC5500-SSO-Pair 10.4.175.66<br>H-wlC5500-SSO-Pair 10.4.175.66<br>H-WLC5500-SSO-Pair 10.4.175.66<br>H-WLC5500-SSO-Pair 10.4.175.66<br>H-MLC5500-SSO-Pair 10.4.175.66<br>H-MLC5500-SSO-Pair 10.4.175.66<br>H-MLC5                                                                                         | - 📇 interi                                                                                                    | nal-2504-2             | 10.4.175.63        |         |       |           |                          |        |                |        |
| ■ Internal-75:10+HA-SSO       10.4.59:68         ■ Sinternal-drop       10.4.84:10         ■ Internal-retwork       10.4.48:10         ■ Internal-network       10.4.0.0         ■ Internal-network       10.4.0.0         ■ Internal-retwork       10.4.99:58         ■ Internal-WULC-1       10.4.59:59         ■ Internal-WULC-2       10.4.59:59         ■ Internal-WULC-2       10.4.75:64         ■ Internal-WUS500-HA-SSO       10.4.175:66         ■ Internal-WUS500-Fair       10.4.475:68                                                                                                    | Ir751014A-SSO 10.4.59.68<br>Ir4dnp 10.4.48.10<br>Ir4ns 10.4.0.0 255.2<br>Ir4np 10.4.48.10<br>Ir4nstvork 10.4.0.0 255.2<br>Ir4np 10.4.48.17<br>Ir4WLC-2 10.4.59.58<br>Ir4WLC-2 10.4.59.59<br>Ir4WSm2+HA-SSO 10.4.175.64<br>Ir4WIC5500-SSO-Pair 10.4.175.68<br>Ir4NS5760-SSO-Pair 10.4.175.68<br>Ir5E-1 10.4.48.41<br>WI ► ►                                                                                                    | - 🖪 interi                                                                                                    | nal-7510-2             | 10.4.59.69         |         |       |           |                          |        |                |        |
|                                                                                                    | H-dhcp 10.4.48.10<br>H-dhc 10.4.48.10<br>H-network 10.4.0.0 255.2<br>H-network:EPa 10.4.0.0 255.2<br>H-mby 10.4.48.17<br>H-why T-1 10.4.59.58<br>H-WLC-2 10.4.59.59<br>H-WLC-2 10.4.59.59<br>H-WLC5500-HA-SSO 10.4.175.64<br>H-wLC5760-SSO-Par 10.4.175.66<br>H-WLC5760-SSO-Par 10.4.175.66<br>H-WLC5760-SSO-Par 10.4.175.68<br>HT ►                                                                                                    | - 📇 interi                                                                                                    | nal-7510-HA-SSO        | 10.4.59.68         |         |       |           |                          |        |                |        |
| - Bi Internal-dros         10.4.48.10           - Bi Internal-network         10.4.0.0         255.2           - Bi Internal-network-ISPa         10.4.0.0         255.2           - Bi Internal-NWLC-1         10.4.99.59         E           - Bi Internal-WUC-2         10.4.99.59         E           - Bi Internal-WicS00 FIA-SS0         10.4.175.66         E           - Bi Internal-WicS00-FAA-SS0         10.4.175.66         <                                                                                                    | H-dns 10.4.48.10<br>H-retwork-ISPa 10.4.0.0 255.2<br>H-retwork-ISPa 10.4.48.17<br>H-WMLC-1 10.4.59.58<br>H-WMLC-2 10.4.59.59<br>H-WMC5508-HA-SSO 10.4.175.66<br>H-WC5508-HA-SSO 10.4.175.66<br>H-WC5508-HA-SSO 10.4.175.66<br>H-WC5508-HA-SSO 10.4.175.66<br>H-WC5508-HA-SSO 10.4.175.66<br>H-WC5508-HA-SSO 10.4.175.66                                                                                                    | - 🖪 interi                                                                                                    | nal-dhcp               | 10.4.48.10         |         |       |           |                          |        |                |        |
| → memainetwork         10.4.0.0         255.2           → memainetwork         10.4.0.0         255.2           → memainetwork         10.4.0.0         255.2           → memainetwork         10.4.48.17         Ξ           → memainetwork         10.4.59.59         Ξ           → memainetwork         10.4.59.59         Add >>           → memainetwork         10.4.175.64         Add >>           → memainetwork500-50-Par         10.4.175.66         <                                                                                                    | linetwork 10.4.0.0 255.2<br>linetwork 10.4.0.0 255.2<br>linetwork 10.4.0.0 255.2<br>linetwork 10.4.48.17<br>linetwork 20.4.48.17<br>linetwork 20.4.475.68<br>lise 10.4.175.68<br>lise 10.4.175.68<br>lise 10.4.175.68<br>lise 10.4.185.68<br>lise 10.4.185.68<br>lise 10.4. | Binternal-ndtwork     Binternal-network     Binternal-network     Binternal-network     Binternal-wtp     Binternal-wtp     Binternal |                        | 10.4.48.10         |         |       |           |                          |        |                |        |
| → Bit memal-http       10.4.0.0       255.2         → Bit memal-http       10.4.48.17       Image: State State                                                                                                    | linetwork:ISPa 10.4.0.0 255.2<br>http://dx.17 10.4.59.58<br>http://dx.17 10.4.59.58<br>http://dx.17 10.4.59.59<br>http://dx.17 10.4.175.64<br>http://dx.17 10.4.175.64<br>http://dx.17 10                                                                   |                                                                                                    |                        | 10.4.0.0           | 255.2   |       |           |                          |        |                |        |
| → Binternal-wup         10.4.49.1/           → Binternal-WUC-1         10.4.59.59           → Binternal-WUC-2         10.4.59.59           → Binternal-Wic500+Na/SSO         10.4.175.66           → Binternal-Wic550+Na/SSO         10.4.175.66           → Binternal-Wic550+Na/SSO         10.4.175.66           → Binternal-Wic550+Na/SSO         10.4.175.66                                                                                                    | H-rhp 10.4.48.17 ■<br>H-WALC-1 10.4.59.58 ■<br>H-WALC-2 10.4.59.59 ■<br>H-WISS508-HA-SSO 10.4.175.66 ■<br>H-WISS509-HA-SSO 10.4.175.66 ■<br>H-WISS500-SD-Pair 10.4.175.68 ■<br>USE-1 10.4.48.41 ▼                                                                                                    |                                                                                                    |                        | 10.4.0.0           | 255.2   |       |           |                          |        |                |        |
|                                                                                                    | l+vwLC-1 10.4.59.59<br>l+vwLSSO 10.4.175.64<br>l+vwLSSO 10.4.175.64<br>l=vsLSSO +SO-Pair 10.4.175.66<br>l_SE-1 10.4.48.41 ▼<br>III ▶                                                                                                    |                                                                                                    |                        | 10.4.48.17         |         | =     |           |                          |        |                |        |
|                                                                                                    | Add >><br>Add >><br>Add Add Add Add Add Add Add Add Add Add                                                                                                    |                                                                                                    |                        | 10.4.59.58         |         |       |           |                          |        |                |        |
|                                                                                                    | I-WISTRG+HA-SSO 10.4.175.64<br>I-WIC5508-HA-SSO 10.4.175.66<br>I_JISE-1 10.4.48.41 ▼<br>III ▶                                                                                                    |                                                                                                    |                        | 10.4.59.59         |         |       | Add >>    |                          |        |                |        |
| nema+wic5308-Ha-SSU 10.4.1/5.66     internal-wic5760-SSO-Pair 10.4.1/5.66     internal-wic5760-SSO-Pair 10.4.48.41                                                                                                    | III 0.4.175.66<br>IJSE-1 10.4.48.41 ~                                                                                                    |                                                                                                    |                        | 10.4.1/5.64        |         | -13   |           |                          |        |                |        |
| - 3 internal Wic5/00-550-Yarr 10.4.1/5.08                                                                                                    | III + 10.4.48.41 +                                                                                                    |                                                                                                    |                        | 10.4.175.66        |         |       | << Remove |                          |        |                |        |
|                                                                                                    |                                                                                                    |                                                                                                    |                        | 10.4.1/5.68        |         | _ [ ] |           |                          |        |                |        |
|                                                                                                    | ► THE SECOND SECONDO SECOND SECOND SECONDO SECONDO SECON                                                                                                    | - as nen                                                                                                    | nal_15E-1              | 10.4.48.41         |         | Ť     |           |                          |        |                |        |
|                                                                                                    |                                                                                                    | •                                                                                                    | 111                    |                    | •       |       |           |                          |        |                |        |
| Create new Network Object member:                                                                                                    |                                                                                                    | Name: (option                                                                                                    | al)                    |                    |         |       |           |                          |        |                |        |
| Name: (optional)                                                                                                    |                                                                                                    | Type:                                                                                                    | Host                   |                    |         | -     |           |                          |        |                |        |
| Name: (optional) Type: Host                                                                                                    | Host                                                                                                    | IP Version:                                                                                                    | IPv4                   |                    |         |       |           |                          |        |                |        |
| Name: (optional)<br>Type: Host  Version: 0 Prv4  Prv6                                                                                                    | <br>Host<br>● IPv4                                                                                                    | IP Address                                                                                                    |                        |                    |         |       |           |                          |        |                |        |
| Version:     IP Version:       IP Version:     IP Version:                                                                                                    | Host<br>Prv4  Prv6                                                                                                    | 1 Mului 855.                                                                                                    |                        |                    |         | _     |           | 1                        |        |                |        |

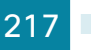

Step 17: On the Add Network Object Group dialog box, click OK.

Procedure 6 Configure dedicated guest anchor WLC security policy

The anchor controllers located in the DMZ need to communicate to the internal network for a number of services such as RADIUS, TACACS+, NTP, FTP and CAPWAP. This procedure provides connectivity from the dmz-mgmt-wlan (VLAN 1119) to the internal network.

Step 1: On the Internet edge ASA appliance, navigate to Configuration > Firewall > Access Rules.

Step 2: Repeat Step 3 through Step 11 for all rules listed in Table 26.

| i      | Tech Tip                                                   |
|--------|------------------------------------------------------------|
| Step : | 3 is important for keeping the rules in the correct order. |

Table 26 - Firewall policy rules for DMZ WLC Management Interface

| Interface | Action | Source                           | Destination            | Service                                    | Description                                                                                   | Logging<br>Enable / Level |
|-----------|--------|----------------------------------|------------------------|--------------------------------------------|-----------------------------------------------------------------------------------------------|---------------------------|
| Any       | Permit | dmz-wlc-group                    | internal-aaa           | tcp/tacacs,<br>udp/1812,<br>udp/1813       | Allow DMZ based WLC's to com-<br>municate with the AAA/ACS Server<br>on the internal network. | Selected / Default        |
| Any       | Permit | dmz-wlc-group                    | internal-ntp           | udp/ntp                                    | Allow WLC's to communicate with the NTP server located in the data center.                    | Selected / Default        |
| Any       | Permit | dmz-wlc-group                    | any                    | tcp/ftp, tcp/<br>ftp-data                  | Allow the WLC's to communicate with any FTP server.                                           | Selected / Default        |
| Any       | Permit | dmz-wlc-group                    | internal-wlc-<br>group | 97,<br>udp/16666,<br>udp/5246,<br>udp/5247 | Allow DMZ based WLC's to com-<br>municate with the internal WLC's                             | Selected / Default        |
| Any       | Permit | dmz-wlc-group                    | internal-dhcp          | udp/bootps                                 | Allow DMZ WLC's to obtain IP address via internal DHCP server                                 | Selected / Default        |
| Any       | Permit | dmz-wlc-<br>redundancy-<br>group | internal-ntp           | udp/ntp                                    | Allow Standby HA SSO WLC's to communicate to internal NTP server using RP port                | Selected / Default        |

Step 3: Click the rule that denies traffic from the dmz-networks towards the internal network.

🔽 📲 dmz-networks

🌍 any

😣 Deny

IP ip

#### Caution

Be sure to perform this step for *every* rule listed in Table 26. Inserting the rules above the DMZ-to-any rule keeps the added rules in the same order as listed, which is essential for the proper execution of the security policy.

Step 4: Click Add > Insert.

Step 5: In the Interface list, choose the interface. (Example: Any)

Step 6: For the Action option, select the action. (Example: Permit)

Step 7: In the Source box, choose the source. (Example: dmz-wlc-group)

Step 8: In the Destination box, choose the destination. (Example: internal-aaa)

Step 9: In the Service box, enter the service. (Example: tcp/tacacs, udp/1812, udp/1813)

Step 10: In the Description box, enter a useful description.

Step 11: Select or clear Enable Logging. (Example: Selected)

Step 12: In the Logging Level list, choose the logging level value, and then click OK. (Example: Default)

| Add Access        | Rule                                                                                  |  |  |  |  |  |
|-------------------|---------------------------------------------------------------------------------------|--|--|--|--|--|
| Interface:        | Any 👻                                                                                 |  |  |  |  |  |
| Action: 💿 Perr    | nit 💿 Deny                                                                            |  |  |  |  |  |
| Source Criteria   |                                                                                       |  |  |  |  |  |
| Source:           | dmz-wlc-group                                                                         |  |  |  |  |  |
| User:             |                                                                                       |  |  |  |  |  |
| Security Group:   | · · · · · · · · · · · · · · · · · · ·                                                 |  |  |  |  |  |
|                   |                                                                                       |  |  |  |  |  |
| Destination Crite | eria                                                                                  |  |  |  |  |  |
| Destination:      | internal-aaa 🛛                                                                        |  |  |  |  |  |
| Security Group:   |                                                                                       |  |  |  |  |  |
| Service:          | tcp/tacacs, udp/1812, udp/1813                                                        |  |  |  |  |  |
| Description:      | Allow DMZ based WLC's to communicate with the AAA/ACS Server on the internal network. |  |  |  |  |  |
| ✓ Enable Logging  |                                                                                       |  |  |  |  |  |
| Logging Leve      | el: Default 🗸                                                                         |  |  |  |  |  |
| More Options      | ¥                                                                                     |  |  |  |  |  |
|                   | OK Cancel Help                                                                        |  |  |  |  |  |

Step 13: After adding all of the rules and in the order listed in Table 26, click Apply on the Access Rules pane.

| 19 | $\checkmark$ | 🏽 dmz-wlc-group            | 🚇 internal-aaa       | 100 tacacs<br>1812<br>100 1813 | 🖌 Permit | 450    | Allow DMZ based WLC's to communicate with the AAA/ACS Server on the internal network. |
|----|--------------|----------------------------|----------------------|--------------------------------|----------|--------|---------------------------------------------------------------------------------------|
| 20 | -            | 😹 dmz-wlc-group            | 📇 internal-ntp       | 🚥 ntp                          | 🖌 Permit | 0      | Allow WLC's to communicate with the NTP server located in the data center.            |
| 21 | <b>v</b>     | 👷 dmz-wlc-group            | any                  | ໝ⊳ ftp<br>ໝ> ftp-data          | 🖌 Permit | 0      | Allow the WLC's to communicate with any FTP server.                                   |
| 22 | <b>V</b>     | 😹 dmz-wlc-group            | 🗰 internal-wic-group | → 97<br>16666<br>5246<br>5247  | 🖌 Permit | 0      | Allow DMZ based WLC's to communicate with the internal WLC's                          |
| 23 | -            | 🐖 dmz-wlc-group            | 📇 internal-dhcp      | 🐲 bootps                       | 🖌 Permit | 0      | Allow DMZ WLC's to obtain IP address via internal DHCP server                         |
| 24 | 1            | 🕷 dmz-wic-redundancy-group | 📇 internal-ntp       | 💵 ntp                          | 🖌 Permit | 0      | Allow Standby HA SSO WLC's to communicate to internal NTP server using RP port        |
| 25 | 177          | - dmz-potworke             | Average 1            | TR in                          | Dopy     | 102 -> | Denv IP traffic from DM7 to any other network                                         |

### Procedure 7 Configure guest network security policy

In this procedure, the access policy for the guest wireless hosts will be applied to allow outbound traffic to the Internet. It will also restrict all internal access, with a few exceptions such as DNS, DHCP, and HTTP/HTTPS for DMZ web services such as walled gardens.

| Interface | Action | Source                        | Destination                       | Service                   | Description                                                                                                  | Logging<br>enable/level |
|-----------|--------|-------------------------------|-----------------------------------|---------------------------|----------------------------------------------------------------------------------------------------|-------------------------|
| Any       | Permit | dmz-guest-wlan-network        | internal-dns                      | tcp/domain,<br>udp/domain | Allow Guest<br>Wireless users to<br>resolve DNS names                                                        | Selected /<br>Default   |
| Any       | Permit | dmz-guest-wlan-network        | internal-dhcp                     | udp/bootps                | Allow wireless<br>guest users to<br>obtain/renew an<br>IP address from<br>the internal DHCP<br>server        | Selected /<br>Default   |
| Any       | Permit | dmz-guest-wlan-network        | dmz-web-network                   | tcp/http, tcp/<br>https   | Allow wireless<br>guest users access<br>to DMZ based web<br>servers, possibly<br>for walled garden<br>access | Selected /<br>Default   |
| Any       | Deny   | dmz-guest-wlan-network        | dmz-networks,<br>internal-network | ip                        | Deny traffic from<br>the wireless guest<br>network to the<br>internal and DMZ<br>resources                   | Selected /<br>Default   |
| Any       | Permit | dmz-guest-wlan-<br>network/22 | Any                               | ip                        | Allow wireless DMZ<br>users access to the<br>Internet                                                        | Selected /<br>Default   |

| Table 27 - Gues | network policy r | ules |
|-----------------|------------------|------|
|-----------------|------------------|------|

Step 1: On the Internet edge ASA appliance, navigate to Configuration > Firewall > Access Rules.

Step 2: Repeat Step 3 through Step 12 for all rules listed in Table 27.

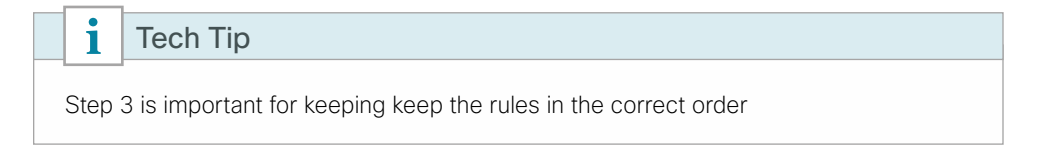

Step 3: Click the rule that denies traffic from the DMZ toward other networks.

| 24 | 🛃 dmz-networks | 1 | 🅎 any | IP ip | 😣 Deny |
|----|----------------|---|-------|-------|--------|
|    |                |   |       |       |        |

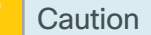

Be sure to perform this step for *every* rule listed in Table 27. Inserting the rules above the DMZ-to-any rule keeps the added rules in the same order as listed, which is essential for the proper execution of the security policy.

Step 4: Click Add > Insert.

- Step 5: In the Interface list, choose the interface. (Example: Any)
- Step 6: For the Action option, select the action. (Example: permit)
- Step 7: In the Source box, choose the source. (Example: dmz-guest-wlan-network)
- Step 8: In the Destination box, choose the destination. (Example: internal-dns)
- Step 9: In the Service box, enter the service. (Example: tcp/domain, udp/domain)
- Step 10: In the Description box, enter a useful description.
- Step 11: Select or clear Enable Logging. (Example: Selected)

Step 12: In the Logging Level list, choose the logging level value, and then click OK. (Example: Default)

Step 13: After adding all of the rules in Table 27 in the order listed, on the Access Rules pane, click Apply.

| 27 | 1        | n dmz-guest-wlan-network/22 | 📇 internal-dns                     | 🚥 domain<br>🚥 domain | 🖌 Permit | 0     | Allow Guest Wireless users to resolve DNS names.                                             |
|----|----------|-----------------------------|------------------------------------|----------------------|----------|-------|----------------------------------------------------------------------------------------------|
| 28 | 1        | 🚔 dmz-guest-wlan-network/22 | 📇 internal-dhcp                    | 🚥 bootps             | 🖌 Permit | 0     | Allow wireless guest users to obtain/renew an IP address from the internal DHCP server       |
| 29 | 1        | 🚮 dmz-guest-wlan-network/22 | 🚔 dmz-web-netw                     | ໝ∾http<br>™ohttps    | 🖌 Permit | 0     | Allow wireless guest users access to DMZ based webservers, possibly for walled garden access |
| 30 | <b>v</b> | 룖 dmz-guest-wlan-network/22 | dmz-networks<br>感 internal-network | up ⊴∎                | 😮 Deny   | 0     | Deny traffic from the wireless guest network to the internal and dmz resources               |
| 31 | 1        | 🖷 dmz-guest-wlan-network/22 | any                                | 📧 ip                 | 🖌 Permit | 0     | Allow Wireless DMZ users access to the Internet                                              |
| 32 | <b>V</b> | 🚅 dmz-networks              | 🚳 any4                             | IP ip                | 😣 Deny   | 10F 3 | Deny IP traffic from DMZ to any other network.                                               |

Configure the HA SSO based DMZ wireless LAN guest anchor controller by using the following values.

| Parameter                                           | CVD values primary controller                                | CVD values resilient controller | Site-specific values |  |  |  |  |  |
|-----------------------------------------------------|--------------------------------------------------------------|---------------------------------|----------------------|--|--|--|--|--|
| Controller parameter                                | rs                                                           |                                 |                      |  |  |  |  |  |
| Switch interface number                             | 1/0/13, 2/0/13                                               | 1/0/14, 2/0/14                  |                      |  |  |  |  |  |
| VLAN number                                         | 1119                                                         | N/A                             |                      |  |  |  |  |  |
| Time zone                                           | PST -8 0                                                     | N/A                             |                      |  |  |  |  |  |
| IP address                                          | 192.168.19.54/24                                             | N/A                             |                      |  |  |  |  |  |
| Default gateway                                     | 192.168.19.1                                                 | N/A                             |                      |  |  |  |  |  |
| Redundant manage-<br>ment IP address (AP<br>SSO)    | 192.168.19.154                                               | 192.168.19.155                  |                      |  |  |  |  |  |
| Redundancy port connectivity HA SSO)                | Dedicated Ethernet cable                                     | Dedicated Ethernet cable        |                      |  |  |  |  |  |
| Hostname                                            | DMZ-WLC5508-Guest-1                                          | N/A                             |                      |  |  |  |  |  |
| Local administra-<br>tor username and<br>password   | admin/C1sco123                                               | N/A                             |                      |  |  |  |  |  |
| Mobility group name                                 | 5508Guest                                                    | N/A                             |                      |  |  |  |  |  |
| Primary ISE RADIUS server IP address                | 10.4.48.41                                                   | N/A                             |                      |  |  |  |  |  |
| Secondary ISE<br>RADIUS server IP<br>address        | 10.4.48.42                                                   | N/A                             |                      |  |  |  |  |  |
| RADIUS shared key                                   | SecretKey                                                    | N/A                             |                      |  |  |  |  |  |
| Management network<br>(optional)                    | 10.4.48.0/24                                                 | N/A                             |                      |  |  |  |  |  |
| ACS TACACS server<br>IP address                     | 10.4.48.15                                                   | N/A                             |                      |  |  |  |  |  |
| TACACS shared key<br>(optional)                     | SecretKey                                                    | N/A                             |                      |  |  |  |  |  |
| Wireless data network parameters                    |                                                              |                                 |                      |  |  |  |  |  |
| SSID                                                | Guest or 5508Guest,<br>WiSM2Guest, vWLC-<br>Guest, 7510Guest | N/A                             |                      |  |  |  |  |  |
| VLAN number                                         | 1128                                                         | N/A                             |                      |  |  |  |  |  |
| Default gateway                                     | 192.168.28.1                                                 | N/A                             |                      |  |  |  |  |  |
| Controller wireless<br>data interface IP<br>address | 192.168.28.54                                                | N/A                             |                      |  |  |  |  |  |

| Table 28 - Cisco DMZ wireles | s controller parameters checklist |
|------------------------------|-----------------------------------|
|------------------------------|-----------------------------------|

OO Reader Tip

This section of the guide uses the Cisco 5508 Series Wireless Controller guest as the SSID to provide clarity as to which DMZ-based wireless anchor controller is being configured.

After the WLC is physically installed and powered up, you will see the following on the console:

Welcome to the Cisco Wizard Configuration Tool Use the '-' character to backup

Step 1: Terminate the autoinstall process.

Would you like to terminate autoinstall? [yes]: YES

Step 2: Enter a system name. (Example: DMZ-WLC5508-Guest-1)
System Name [Cisco\_7e:8e:43] (31 characters max): DMZ-WLC5508-Guest-1

Step 3: Enter an administrator username and password.

Tech Tip

i

Use at least three of the following four classes in the password: lowercase letters, uppercase letters, digits, or special characters.

```
Enter Administrative User Name (24 characters max): admin
Enter Administrative Password (24 characters max): *****
Re-enter Administrative Password : *****
```

Step 4: Use DHCP for the service port interface address.

Service Interface IP address Configuration [none] [DHCP]: DHCP

**Step 5:** Enable the management interface. If you are deploying a Cisco 5500 or 2500 Series Wireless LAN Controller, configure at least two interfaces as an EtherChannel trunk.

Enable Link Aggregation (LAG) [yes][NO]: YES Management Interface IP Address: 192.168.19.54 Management Interface Netmask: 255.255.0 Management interface Default Router: 192.168.19.1 Management Interface VLAN Identifier (0 = untagged): 1119

Step 6: Enter the default DHCP server for clients. (Example: 10.4.48.10)

Management Interface DHCP Server IP Address: 10.4.48.10

**Step 7:** If you are deploying a Cisco 5500 Series Wireless LAN Controller and you want to enable HA SSO, enable high availability.

```
Enable HA [yes][NO]: YES
Configure HA Unit [Primary][secondary]: [Primary or Secondary]
Redundancy Management IP Address: 192.168.19.154
Peer Redundancy Management IP Address: 192.168.19.155
```

**Step 8:** The virtual interface is used by the WLC for mobility DHCP relay and inter-controller communication. Enter an IP address that is not used in your organization's network. (Example: 192.0.2.1)

Virtual Gateway IP Address: 192.0.2.1

**Step 9:** If configuring a Cisco 2500 Series WLC, enter the multicast IP address for communication of multicast traffic by using the multicast-multicast method. This WLC does not support multicast using the multicast-unicast method.

```
Multicast IP Address: 239.54.54.54
```

| i                                                                                   | Tech Tip                                                                      |  |  |  |  |  |  |
|-------------------------------------------------------------------------------------|-------------------------------------------------------------------------------|--|--|--|--|--|--|
| The D                                                                               | MZ-based guest anchor controller does not provide multicast services to guest |  |  |  |  |  |  |
| users, but the Cisco 2500 Series WLC startup wizard requires an entry be made here. |                                                                               |  |  |  |  |  |  |
| in the                                                                              | campus must have a unique multicast IP address.                               |  |  |  |  |  |  |

Step 10: Enter a name for the default mobility and RF group. (Example: GUEST)

Mobility/RF Group Name: 5508Guest

**Step 11:** Enter an SSID for the WLAN that supports data traffic. You will be able to leverage this later in the deployment process.

Network Name (SSID): Guest Configure DHCP Bridging Mode [yes][NO]: NO

Step 12: Enable DHCP snooping.

Allow Static IP Addresses [YES][no]: NO

Step 13: Do not configure the RADIUS server now. You will configure the RADIUS server later by using the GUI. Configure a RADIUS Server now? [YES][no]: NO

Step 14: Enter the correct country code for the country where you are deploying the WLC.
 Enter Country Code list (enter `help' for a list of countries) [US]: US

Step 15: Enable all wireless networks.

Enable 802.11b network [YES][no]: **YES** Enable 802.11a network [YES][no]: **YES** Enable 802.11g network [YES][no]: **YES** 

Step 16: Enable the RRM auto-RF feature. This helps you keep your network up and operational. Enable Auto-RF [YES][no]: YES

Step 17: Synchronize the WLC clock to your organization's NTP server.

Configure a NTP server now? [YES][no]:**YES** Enter the NTP server's IP address: **10.4.48.17** Enter a polling interval between 3600 and 604800 secs: **86400**  **Step 18:** Save the configuration. If you enter **NO**, the system restarts without saving the configuration, and you have to complete this procedure again.

Configuration correct? If yes, system will save it and reset. [yes][NO]: YES Configuration saved! Resetting system with new configuration

**Step 19:** After the WLC has reset, log in to the Cisco Wireless LAN Controller Administration page by using the credentials defined in Step 3. (Example: https://dmz-wlc-guest.cisco.local/)

#### Procedure 9 Configure the time zone

Step 1: Navigate to Commands > Set Time.

Step 2: In the Location list, choose the time zone that corresponds to the location of the WLC.

Step 3: Click Set Time zone.

| cisco                                                                                                    |                               | <u>W</u> LANs | <u>C</u> ONTROLLER                                           | WIRELESS | <u>S</u> ECURITY | MANAGEMENT                                 | C <u>O</u> MMANDS  | HELP              | <u>F</u> EEDBACK |
|----------------------------------------------------------------------------------------------------|-------------------------------|---------------|--------------------------------------------------------------|----------|------------------|--------------------------------------------|--------------------|-------------------|------------------|
| Commands<br>Download File<br>Upload File<br>Reboot<br>Config Boot<br>Scheduled Reboot<br>Reset to Factory<br>Default<br>Set Time<br>Login Banner | Set Time<br>Current T<br>Date | ime           | Fri Jun 6 05:15:2<br>Month<br>Day<br>Year                    | 28 2014  |                  | June • • • • • • • • • • • • • • • • • • • |                    |                   |                  |
| ▶ Redundancy                                                                                                    | Timezone                      | 2             | Hour<br>Minutes<br>Seconds<br>Delta<br>Location <sup>4</sup> |          |                  | 5 •<br>15<br>28<br>hours (<br>(GMT -8:00   | ) Pacific Time (US | lins<br>5 and Car | 0<br>nada)       |

Procedure 10 Configure SNMP

- Step 1: In Management > SNMP > Communities, click New.
- Step 2: Enter the Community Name. (Example: cisco)
- Step 3: Enter the IP Address. (Example: 10.4.48.0)
- Step 4: Enter the IP Mask. (Example: 255.255.255.0)

| սիսիս                                                                                                    |                                                                             |                                    |                                                                                              |                |          |            | Sa <u>v</u> e Co  | nfiguration <u>P</u> ing I                 | .ogout   <u>R</u> efresh |
|----------------------------------------------------------------------------------------------------|-----------------------------------------------------------------------------|------------------------------------|----------------------------------------------------------------------------------------------|----------------|----------|------------|-------------------|--------------------------------------------|--------------------------|
| cisco                                                                                                    | MONITOR                                                                     | <u>W</u> LANs                      |                                                                                              | WIRELESS       | SECURITY | MANAGEMENT | C <u>O</u> MMANDS | HELP FEEDBACK                              |                          |
| Anagement<br>Summary<br>SNMP<br>General<br>SNNP V3 Users<br>Communities<br>Trap Receivers<br>Trap Logs<br>HTTP-HTTPS<br>Telnet-SSH<br>Serial Port<br>Local Management<br>Users<br>User Sessions | MONITOR<br>SNMP v1<br>Communi<br>IP Addres<br>IP Mask<br>Access M<br>Status | WLANS<br>/ v2c Cc<br>ty Name<br>is | CONTROLLER<br>DOMINITY > N<br>cisco<br>10.4.48.0<br>255.255.255.0<br>Read Only •<br>Enable • | WIRELESS<br>ew | SECURITY | MANAGEMENT | Saye Co           | nfiguration <u>Ping</u> I<br>HELP FEEDBACK | Apply                    |
| <ul> <li>Logs</li> <li>Mgmt Via Wireless</li> <li>Software Activation</li> <li>Tech Support</li> </ul>                                                                                          |                                                                             |                                    |                                                                                              |                |          |            |                   |                                            |                          |

Step 5: In the Status list, choose Enable, and then click Apply.

Step 6: In Management > SNMP > Communities, click New.

Step 7: Enter the Community Name. (Example: cisco123)

Step 8: Enter the IP Address. (Example: 10.4.48.0)

Step 9: Enter the IP Mask. (Example: 255.255.255.0)

Step 10: In the Access Mode list, choose Read/Write.

Step 11: In the Status list, choose Enable, and then click Apply.

| CISCO       MONTROR       WLANS       CONTROLLER       WIRELESS       SECURITY       MANAGEMENT       COMMANDS       HELP       FEEDBACK         Management       SNMP v1 / v2c Community > New         Apply         Summary       Community Name       ciscol23         Apply         General       DAdress       10.4.45.0           Apply         StNF V3 Users       Community Name       ciscol23            Apply         Trap Receivers       Trap Controls       Read/Write $ array        Status       Enable  array $ | CISCO     MONITOR     WILANS     CONTROLLER     WIRELESS     SECURITY     MANAGEMENT     COMMANDS     HELP     FEEDBACK       Management     SNMP v1 / v2c Community > New     < Back     Apply       Summary     Community Name     cisco123       © General     IP Address     10.4.48.0       SINP V3 Users     IP Mask     255.255.0       Communities     Access Mode     Read/Write •       Trap Receivers     Status     Enable •       HTTP-HTTPS     Telnet-SSH       Serial Port     Local Management       Users     Joan       Magn Via Wireless     > Software Activation       > Tech Support     Fech Support | CISCO MONIT<br>Management SNMF<br>Summary Com<br>SNMP IP A<br>General IP A<br>General SNNP V3 Users IP M<br>Communities Acce<br>Trap Receivers Acce<br>Trap Controls State                                                    | OR WLANS<br>V1 / V2C Co<br>munity Name<br>Idress<br>ask<br>ss Mode | CONTROLLER<br>CONTROLLER<br>CONTRO | wireless | SECURITY | MANAGEMENT | C <u>O</u> MMANDS | HELP <u>F</u> EEDBACK | Apply |
|----------------------------------------------------------------------------------------------------|----------------------------------------------------------------------------------------------------|----------------------------------------------------------------------------------------------------|--------------------------------------------------------------------|----------------------------------------------------------------------------------------------------|----------|----------|------------|-------------------|-----------------------|-------|
| Management     SNMP v1 / v2c Community > New     < Back                                                                                                    | Management     SNMP v1 / v2c Community > New     < Back                                                                                                    | Management         SNMF           Summary         Com           SNMP         IP At           General         IP M           Communities         Accee           Trap Controls         Statu           Trap Cogs         Statu | v1 / v2c Co<br>munity Name<br>Idress<br>ask<br>ss Mode             | cisco123<br>10.4.48.0<br>255.255.255.0                                                                                                    | ew       |          |            |                   | < Back                | Apply |
| Summary     Community Name     ciaco123       SMMP     IP Address     10.4.48.0       SRNP V3 Users     IP Mark     255.255.0       Communities     Access Mode     Read/Write •       Trap Controls     Status     Enable •       HTTP-HTTPS     Telnet-SSH       Serial Port     Local Management       Users     Juser Sessions       > Logs     Mamt Via Wireless       > Software Activation       > Tech Support                                                                                                    | Summary     Community Name     cisco123       SNNP     IP Address     10.4.48.0       General     IP Mask     255.255.0       Communities     Access Mode     Read/Write •       Trap Receivers     Status     Enable •       HTTP-HTTPS     Telnet-SSH       Serial Port     Local Management       Users     Users       J Local Management       Users       Software Activation       > Tech Support                                                                                                    | Summary Com<br>SNMP IP Ar<br>General SNMP V3 Users IP M<br>Communities Acce<br>Trap Receivers<br>Trap Controls State<br>Trap Logs                                                                                             | munity Name<br>Idress<br>ask<br>ss Mode                            | cisco123<br>10.4.48.0<br>255.255.255.0                                                                                                    |          |          |            |                   |                       |       |
|                                                                                                    |                                                                                                    | HTTP-HTTPS<br>Telnet-SSH<br>Serial Port<br>Local Management<br>Users<br>User Sessions<br>Logs<br>Mgmt Via Wireless<br>Software Activation<br>Tech Support                                                                     |                                                                    | Enable -                                                                                                    |          |          |            |                   |                       |       |

Step 12: Navigate to Management > SNMP > Communities.

**Deployment Details** 

Point to the blue box for the **public** community, and then click **Remove**.

Step 13: On the "Are you sure you want to delete?" message, click OK.

Step 14: Repeat Step 12 and Step 13 for the private community.

| սիսիս                                                       |          |               |            |            |            |             |             | nfiguration | n   <u>P</u> ing | Logout <u>R</u> efresh |
|-------------------------------------------------------------|----------|---------------|------------|------------|------------|-------------|-------------|-------------|------------------|------------------------|
| cisco                                                       | MONITOR  | <u>W</u> LANs | CONTROLLER | WIRELESS   | SECURITY   | MANAGEMEN   | COMMANDS    | HELP        | <u>F</u> EEDBA   | CK                     |
| Management                                                  | SNMP v1  | / v2c Cc      | ommunity   |            |            |             |             |             |                  | New                    |
| Summary                                                     |          |               |            |            |            |             |             |             |                  |                        |
| ▼ SNMP                                                      | Communit | y Name        |            | IP Address | IP Mask    | Access      | Mode Status |             |                  |                        |
| General<br>SNMP V3 Users                                    | cisco    |               |            | 10.4.48.0  | 255.255.25 | 55.0 Read-C | nly Enable  |             |                  |                        |
| Communities<br>Trap Receivers<br>Trap Controls<br>Trap Logs | cisco123 |               |            | 10.4.48.0  | 255.255.2  | 55.0 Read-V | rite Enable |             |                  |                        |
| HTTP-HTTPS                                                  |          |               |            |            |            |             |             |             |                  |                        |
| Telnet-SSH                                                  |          |               |            |            |            |             |             |             |                  |                        |
| Serial Port                                                 |          |               |            |            |            |             |             |             |                  |                        |
| Local Management<br>Users                                   |          |               |            |            |            |             |             |             |                  |                        |
| User Sessions                                               |          |               |            |            |            |             |             |             |                  |                        |
| Logs                                                        |          |               |            |            |            |             |             |             |                  |                        |
| Mgmt Via Wireless                                           |          |               |            |            |            |             |             |             |                  |                        |
| Software Activation                                         |          |               |            |            |            |             |             |             |                  |                        |
| Tech Support                                                |          |               |            |            |            |             |             |             |                  |                        |
|                                                             |          |               |            |            |            |             |             |             |                  |                        |
|                                                             |          |               |            |            |            |             |             |             |                  |                        |
|                                                             |          |               |            |            |            |             |             |             |                  |                        |
|                                                             |          |               |            |            |            |             |             |             |                  |                        |
|                                                             |          |               |            |            |            |             |             |             |                  |                        |
|                                                             |          |               |            |            |            |             |             |             |                  |                        |

Step 15: Navigate to Management > SNMP > General and disable SNMP v3 Mode, and then press Apply.

| cisco                                                      | <u>M</u> onitor <u>w</u> l  | ans <u>c</u> on | TROLLER    | W <u>I</u> RELESS             | <u>s</u> ecurity | M <u>A</u> NAGEMENT | C <u>O</u> MMANDS |  |  |
|------------------------------------------------------------|-----------------------------|-----------------|------------|-------------------------------|------------------|---------------------|-------------------|--|--|
| Management                                                 | SNMP System                 | n Summa         | iry        |                               |                  |                     |                   |  |  |
| Summary<br>SNMP<br>General<br>SNMP V3 Users<br>Communities | Name<br>Location<br>Contact |                 | vWLC-F     | RemoteSites-1                 |                  |                     |                   |  |  |
| Trap Receivers<br>Trap Controls<br>Trap Logs               | System Descrip              | otion           |            |                               |                  |                     |                   |  |  |
| HTTP-HTTPS                                                 | System Object               | ID              | 1.3.6.1.4. | 1.9.1.1631                    |                  |                     |                   |  |  |
| Telnet-SSH                                                 | SNMP Port Num               | nber            | 161        |                               |                  |                     |                   |  |  |
| Serial Port                                                | Trap Port Numb              | ber             | 162        |                               |                  |                     |                   |  |  |
| Local Management<br>Users                                  | SNMP v1 Mode                | e               | Disable    | <ul><li>✓</li><li>✓</li></ul> |                  |                     |                   |  |  |
| User Sessions <ul> <li>Logs</li> </ul>                     | SNMP v3 Mode                |                 | Disable V  |                               |                  |                     |                   |  |  |

Step 16: Navigate to Management > SNMP Communities > SNMP V3 Users.

. . .

**Step 17:** On the right side of the **default** User Name, point and click the blue down arrow, and then click **Remove**.

| ahaha                  |         |               |                   |          |             | Sa <u>v</u> e C     | onfiguration        | <u>P</u> ing   L | ogout   <u>R</u> efresł |
|------------------------|---------|---------------|-------------------|----------|-------------|---------------------|---------------------|------------------|-------------------------|
| cisco                  | MONITOR | <u>W</u> LANs | <u>CONTROLLER</u> | WIRELESS | SECURITY    | M <u>A</u> NAGEMENT | C <u>O</u> MMANDS   | HE <u>L</u> P    | <u>F</u> EEDBACK        |
| Management             | S       | SNMP V3       | Users             |          |             |                     |                     |                  | New                     |
| Summary                |         |               |                   |          |             |                     |                     |                  |                         |
| ▼ SNMP                 |         | User Name     | Access I          | Level Au | th Protocol | Privacy Protoco     | d.                  |                  |                         |
| General                |         | default       | Readwrit          | e HM     | AC-SHA      | AES                 | Remove              |                  |                         |
| Communities            |         |               |                   |          |             |                     | <u>ι         </u> γ |                  |                         |
| Trap Receivers         |         |               |                   |          |             |                     |                     |                  |                         |
| Trap Logs              |         |               |                   |          |             |                     |                     |                  |                         |
| HTTP-HTTPS             |         |               |                   |          |             |                     |                     |                  |                         |
| Telnet-SSH             |         |               |                   |          |             |                     |                     |                  |                         |
| Serial Port            |         |               |                   |          |             |                     |                     |                  |                         |
| Local Managen<br>Users | nent    |               |                   |          |             |                     |                     |                  |                         |
| User Sessions          |         |               |                   |          |             |                     |                     |                  |                         |
| ▶ Logs                 |         |               |                   |          |             |                     |                     |                  |                         |
| Mgmt Via Wire          | less    |               |                   |          |             |                     |                     |                  |                         |
| Software Activ         | ation   |               |                   |          |             |                     |                     |                  |                         |
| Frech Support          |         |               |                   |          |             |                     |                     |                  |                         |

Step 18: Press OK to confirm that you are sure you want to delete, then press Save Configuration.

| ahaha                                        |                 |               |                    |          |                | Sa                    | ve Configuration     | Ping   L | ogout   <u>R</u> efresh |
|----------------------------------------------|-----------------|---------------|--------------------|----------|----------------|-----------------------|----------------------|----------|-------------------------|
| cisco                                        | <u>M</u> ONITOR | <u>W</u> LANs | <u>C</u> ONTROLLER | WIRELESS | <u>S</u> ECURI | TY M <u>A</u> NAGEMEN | NT C <u>O</u> MMANDS | HELP     | <u>F</u> EEDBACK        |
| Management                                   | ş               | SNMP V3       | Users              |          |                |                       |                      |          | New                     |
| Summary                                      |                 |               |                    |          |                |                       |                      |          |                         |
| ▼ SNMP                                       |                 | User Name     | Access             | evel Au  | th Protoco     | Privacy Pro           | tocol                |          |                         |
| General                                      |                 | default       | Readwrit           | е нм     | AC-SHA         | AEC                   | -                    |          |                         |
| Communities                                  |                 |               |                    |          |                | Message from web      | page                 | 83       |                         |
| Trap Receivers<br>Trap Controls<br>Trap Logs |                 |               |                    |          |                | Are you               | sure you want to de  | lete ?   |                         |
| HTTP-HTTPS                                   |                 |               |                    |          |                |                       |                      |          |                         |
| Telnet-SSH                                   |                 |               |                    |          |                | ſ                     |                      |          |                         |
| Serial Port                                  |                 |               |                    |          |                |                       | Сок                  | Cancel   |                         |
| Local Manager<br>Users                       | nent            |               |                    |          |                |                       |                      |          |                         |
| User Sessions                                |                 |               |                    |          |                |                       |                      |          |                         |
| Logs                                         |                 |               |                    |          |                |                       |                      |          |                         |
| Mgmt Via Wire                                | eless           |               |                    |          |                |                       |                      |          |                         |
| Software Activ                               | vation          |               |                    |          |                |                       |                      |          |                         |
| Fech Support                                 |                 |               |                    |          |                |                       |                      |          |                         |
|                                              |                 |               |                    |          |                |                       |                      |          |                         |
|                                              | - I. T          | -             |                    |          |                |                       |                      |          |                         |

| Changes to the SNMP configuration may sometimes require that the WLC be rebooted. | i    | Tech Tip                                                                      |
|-----------------------------------------------------------------------------------|------|-------------------------------------------------------------------------------|
|                                                                                   | Chan | ges to the SNMP configuration may sometimes require that the WLC be rebooted. |

## **Procedure 11** Limit which networks can manage the WLC

# (Optional)

In networks where network operational support is centralized, you can increase network security by using an access control list in order to limit the networks that can access your controller. In this example, only devices on the 10.4.48.0/24 network are able to access the device via SSH or SNMP.

Step 1: In Security > Access Control Lists > Access Control Lists, click New.

Step 2: Enter an access control list name, and then click Apply.

Step 3: In the list, choose the name of the access control list you just created, and then click Add New Rule.

Step 4: In the window, enter the following configuration details, and then click Apply.

- Sequence-1
- · Source-10.4.48.0 / 255.255.255.0
- Destination-Any
- · Protocol-TCP
- Destination Port-HTTPS
- Action-Permit

| ահահո                                                                                                    |                                                                             |               |                                               |          |                   |             | Sa <u>v</u> e Co         | nfiguratio | n   <u>P</u> ing   Lo <u>g</u> out   <u>R</u> efresl |
|----------------------------------------------------------------------------------------------------|-----------------------------------------------------------------------------|---------------|-----------------------------------------------|----------|-------------------|-------------|--------------------------|------------|------------------------------------------------------|
| cisco                                                                                                    | MONITOR                                                                     | <u>W</u> LANs |                                               | WIRELESS | SECURITY          | MANAGEMEN   | T C <u>O</u> MMANDS      | HELP       | <u>F</u> EEDBACK                                     |
| Security                                                                                                    | Access C                                                                    | control L     | ists > Rules >                                | New      |                   |             |                          |            | < Back Apply                                         |
| AAA     Local EAP     Priority Order     Certificate     Access Control Lists     Access Control Lists     FlexConnet ACLs     Wireless Protection     Policies | Sequence<br>Source<br>Destination<br>Protocol<br>Source Port<br>Destination | Port          | 1<br>IP Address<br>Any<br>TCP<br>Any<br>HTTPS | •        | IP Addr<br>10.4.4 | ess<br>18.0 | Netmask<br>255.255.255.0 |            |                                                      |
| Web Auth     TrustSec SXP     Advanced                                                                                                    | DSCP<br>Direction<br>Action                                                 |               | Any Any Permit                                |          |                   |             |                          |            |                                                      |

Step 5: Repeat Step 3 through Step 4, using the configuration details in the following table.

| Table 29 - | Rule | configuration | values |
|------------|------|---------------|--------|
|------------|------|---------------|--------|

| Sequence | Source                      | Destination | Protocol | Source port | Destination<br>port | Action |
|----------|-----------------------------|-------------|----------|-------------|---------------------|--------|
| 1        | 10.4.48.0/<br>255.255.255.0 | Any         | TCP      | Any         | HTTPS               | Permit |
| 2        | 10.4.48.0/<br>255.255.255.0 | Any         | ТСР      | Any         | Other/22            | Permit |
| 3        | Any                         | Any         | ТСР      | Any         | HTTPS               | Deny   |
| 4        | Any                         | Any         | ТСР      | Any         | Other/22            | Deny   |
| 5        | Any                         | Any         | Any      | Any         | Any                 | Permit |

| Ø DMZ-WLC-Guest -                                                                              | DMZ-WLC-Guest-        |                                        |                            |       |                        |      |                   |                |         |          |       |                   |                   |                       |                 |
|------------------------------------------------------------------------------------------------|-----------------------|----------------------------------------|----------------------------|-------|------------------------|------|-------------------|----------------|---------|----------|-------|-------------------|-------------------|-----------------------|-----------------|
| 🚱 🕗 🗢 🙋 https://192.16                                                                         | 8.19.54/s             | creens/fran                            | neset.html                 |       |                        |      |                   |                |         |          |       |                   | - 6               | Certificate Erro      | n 😽 🗙           |
| 🚖 Favorites 🛛 🏀 DMZ-WLC-                                                                       | Guest                 |                                        |                            |       |                        |      |                   |                |         |          |       |                   |                   |                       |                 |
| սիսիս<br>cisco                                                                                 | MONI                  | tor <u>w</u>                           | LANS <u>C</u> ONTRO        | LLER  | WIRELESS               | SECU | rity M <u>a</u> n | AGEMENT        | COMMAND | S HELP   | EEEDE | Sa⊻e Conf<br>MACK | iguration         | <u>P</u> ing   Logout | <u>R</u> efresh |
| Security                                                                                       | Acce                  | ess Con                                | trol Lists > Ec            | lit   |                        |      |                   |                |         |          |       | < Bac             | < 1               | Add New Rule          |                 |
| AAA     General     RADIUS     Authentication     Accounting     Fallback     TACACS+     LDAP | Gene<br>Acces<br>Deny | e <b>ral</b><br>s List Nam<br>Counters | e SBA-D<br>0               | MZ-AC | L                      |      |                   |                |         |          |       |                   |                   |                       |                 |
| Local Net Users<br>MAC Filtering                                                               | Seq                   | Action                                 | Source IP/Ma               | sk    | Destination<br>IP/Mask |      | Protocol          | Source<br>Port | Por     | st<br>rt | DSCP  | Direction         | Number<br>of Hits |                       |                 |
| Disabled Clients<br>User Login Policies                                                        | 1                     | Permit                                 | 10.4.48.0<br>255.255.255.0 | /     | 0.0.0.0                | /    | TCP               | Any            | нт      | TP S     | Any   | Any               | 0                 |                       |                 |
| AP Policies<br>Password Policies                                                               | _2                    | Permit                                 | 10.4.48.0<br>255.255.255.0 | /     | 0.0.0.0                | /    | тср               | Any            | 2       | 2        | Any   | Any               | 0                 |                       |                 |
| Priority Order                                                                                 | _3                    | Deny                                   | 0.0.0.0                    | /     | 0.0.0.0                | /    | TCP               | Any            | нт      | TPS .    | Any   | Any               | 0                 |                       |                 |
| <ul> <li>Certificate</li> <li>Access Control Lists</li> </ul>                                  | 4                     | Deny                                   | 0.0.0.0                    | 1     | 0.0.0.0<br>0.0.0.0     | /    | тср               | Any            | 2       | 2        | Any   | Any               | 0                 |                       |                 |
| Wireless Protection<br>Policies                                                                | _5                    | Permit                                 | 0.0.0.0                    | /     | 0.0.0.0<br>0.0.0.0     | /    | Any               | Any            | Any     |          | Any   | Any               | 0                 |                       |                 |
| <ul> <li>Web Auth</li> <li>TrustSec SXP</li> <li>Advanced</li> </ul>                           |                       |                                        |                            |       |                        |      |                   |                |         |          |       |                   |                   |                       |                 |

Step 6: In Security > Access Control Lists > CPU Access Control Lists, select Enable CPU ACL.

Step 7: In the ACL Name list, choose the ACL you just created, and then click Apply.

**Procedure 12** Configure management authentication

## (Optional)

You can use this procedure to deploy centralized management authentication by configuring an authentication, authorization and accounting (AAA) service using Cisco Secure ACS. If you prefer to use local management authentication, skip to Procedure 13.

As networks scale in the number of devices to maintain, the operational burden to maintain local management accounts on every device also scales. A centralized AAA service reduces operational tasks per device and provides an audit log of user access, for security compliance and root-cause analysis. When AAA is enabled for access control, it controls all management access to the network infrastructure devices (SSH and HTTPS).

Step 1: In Security > AAA > TACACS+ > Authentication, click New.

Step 2: Enter the Server IP Address. (Example: 10.4.48.15)

Step 3: Enter and confirm the Shared Secret, and then click Apply. (Example: SecretKey)

|                                                                                                    | MONITOR WLANS                                                                                                    | CONTROLLER WIR                                                               | ELESS <u>S</u> ECURITY | MANAGEMENT | Sa <u>v</u> e Config<br>C <u>O</u> MMANDS | guration   <u>P</u> ing  <br>HELP <u>F</u> EEDBAC               | Lo <u>q</u> out   <u>R</u> efresh<br>CK |
|----------------------------------------------------------------------------------------------------|----------------------------------------------------------------------------------------------------|------------------------------------------------------------------------------|------------------------|------------|-------------------------------------------|-----------------------------------------------------------------|-----------------------------------------|
| CISCO      Security      AA     General     RADIUS     TACACS+     Authentication     Accounting     Authorization     LDAP     Local Ret Users     MAC Filtering     Disabled Clients     User Login Policies     AP Policies     Password Policies | MONITOR WLANS<br>TACACS+ Authenti<br>Server Index (Priority)<br>Server IP Address<br>Shared Secret Format<br>Shared Secret<br>Confirm Shared Secret<br>Port Number<br>Server Status<br>Server Timeout | CONTROLLER WIR<br>cation Servers ><br>1 •<br>10.4<br>ASCI<br>49<br>Enab<br>5 | All Security           | MANAGEMENT | Sa <u>ve</u> Confi<br>C <u>Q</u> MMANDS   | guration <u>Ping</u><br>HELP <u>FEEDBAC</u><br><b>&lt; Back</b> | Logout <u>R</u> efresh<br>:K<br>Apply   |
| <ul> <li>Local EAP</li> <li>Priority Order</li> <li>Certificate</li> <li>Access Control Lists</li> <li>Wirreless Protection<br/>Policies</li> <li>Web Auth<br/>TrustSec SXP</li> <li>Advanced</li> </ul>                                             |                                                                                                    |                                                                              |                        |            |                                           |                                                                 |                                         |

Step 4: In Security > AAA > TACACS+ > Accounting, click New.

Step 5: Enter the Server IP Address. (Example: 10.4.48.15)

Step 6: Enter and confirm the Shared Secret, and then click Apply. (Example: SecretKey)

|                                                                                                    |                                                                                                    |                            |                           |          |            |                   |             | Logout <u>R</u> efresh |
|----------------------------------------------------------------------------------------------------|----------------------------------------------------------------------------------------------------|----------------------------|---------------------------|----------|------------|-------------------|-------------|------------------------|
| cisco                                                                                                    | MONITOR WLANS                                                                                      |                            | WIRELESS                  | SECURITY | MANAGEMENT | C <u>O</u> MMANDS | HELP FEEDBA | ск                     |
| Security<br>AAA<br>General<br>> RADIUS<br>< TACACS+<br>Authentication<br>Accounting<br>Authorization                                                                                                    | TACACS+ Accou<br>Server Index (Priorit<br>Server IP Address<br>Shared Secret Form<br>Shared Secret | y) 1 •<br>10.4<br>at ASC   | 3 > New<br>.48.15<br>II ▼ |          | ]          |                   | < Back      | Apply                  |
| LDAP<br>Local Net Users<br>MAC Filtering<br>Disabled Clients<br>User Login Policies<br>AP Policies<br>Password Policies                                                                                                    | Confirm Shared Sec<br>Port Number<br>Server Status<br>Server Timeout                               | et ••••<br>49<br>Enat<br>5 | oled 💌                    |          |            |                   |             |                        |
| Local EAP                                                                                                    |                                                                                                    |                            |                           |          |            |                   |             |                        |
| Priority Order                                                                                                    |                                                                                                    |                            |                           |          |            |                   |             |                        |
| Certificate Certificate Certi |                                                                                                    |                            |                           |          |            |                   |             |                        |

Step 7: In Security > AAA > TACACS+ > Authorization, click New.

Step 8: Enter the Server IP Address. (Example: 10.4.48.15)

Step 9: Enter and confirm the Shared Secret, and then click Apply. (Example: SecretKey)

| սիսիս                                                                                                    |                                                                                                    |                |                                                               |          |            | Sa <u>v</u> e Cor | nfiguration   <u>P</u> ing | Logout <u>R</u> efresh |
|----------------------------------------------------------------------------------------------------|----------------------------------------------------------------------------------------------------|----------------|---------------------------------------------------------------|----------|------------|-------------------|----------------------------|------------------------|
| CISCO                                                                                                    | MONITOR WLANS                                                                                                    | CONTROLLER     | WIRELESS                                                      | SECURITY | MANAGEMENT | COMMANDS          | HELP FEEDB                 | ACK                    |
| Security                                                                                                    | TACACS+ Author                                                                                                    | ization Serve  | rs > New                                                      |          |            |                   | < Back                     | Apply                  |
| <ul> <li>AAA</li> <li>General</li> <li>RADIUS</li> <li>TACACS+</li> <li>Authentation</li> <li>Accounting</li> <li>Authorization</li> <li>LDAP</li> <li>Local Net Users</li> <li>MAC Filtering</li> <li>Disabled Clients</li> <li>User Logn Policies</li> <li>Local EAP</li> <li>Priority Order</li> <li>Ccertificate</li> <li>Access Control Lists</li> <li>Wireless Protection</li> <li>Policies</li> <li>Web Auth</li> <li>TrustSec SXP</li> <li>Advanced</li> </ul> | Server Index (Priorit<br>Server IP Address<br>Shared Secret<br>Confirm Shared Secr<br>Port Number<br>Server Status<br>Server Timeout | y)<br>it<br>et | 1 •<br>10.4.48.15<br>ASCII •<br>•<br>•<br>•<br>49<br>5 second | is .     |            |                   |                            |                        |

Step 10: Navigate to Security > Priority Order > Management User.

Step 11: Using the arrow buttons, move TACACS+ from the Not Used list to the Used for Authentication list.

Step 12: Using the Up and Down buttons, move TACACS+ to be the first in the Order Used for Authentication list.

Step 13: Use the arrow buttons to move RADIUS to the Not Used list, and then click Apply.

|                                                             |             |                |                     |                 |               |            |                   |      |                  | ogout   Kenes |
|-------------------------------------------------------------|-------------|----------------|---------------------|-----------------|---------------|------------|-------------------|------|------------------|---------------|
| cisco                                                       | MONITOR     | <u>W</u> LANs  | CONTROLLER          | WIRELESS        | SECURITY      | MANAGEMENT | C <u>O</u> MMANDS | HELP | <u>F</u> EEDBACK |               |
| Security                                                    | Priority 0  | Order > I      | /lanagement l       | Jser            |               |            |                   |      |                  | Apply         |
| ▶ AAA                                                       |             |                |                     |                 |               |            |                   |      |                  |               |
| Local EAP                                                   | Authentio   | cation         |                     |                 |               |            |                   |      |                  |               |
| <ul> <li>Priority Order</li> <li>Management User</li> </ul> | Not         | Used           |                     | Order U         | sed for Authe | entication |                   |      |                  |               |
| Certificate                                                 | RADI        | US 🔺           | >                   |                 | TACACS+ *     | Up         |                   |      |                  |               |
| Access Control Lists                                        |             | ~              | <                   |                 | Ŧ             | Dowr       |                   |      |                  |               |
| Wireless Protection<br>Policies                             |             |                |                     |                 |               |            |                   |      |                  |               |
| Web Auth                                                    | If LOCAL is | selected as    | second priority the | en user will be | authenticated | against    |                   |      |                  |               |
| TrustSec SXP                                                | LOCAL only  | if first prior | ity is unreachable. |                 |               |            |                   |      |                  |               |
| Advanced                                                    |             |                |                     |                 |               |            |                   |      |                  |               |
|                                                             |             |                |                     |                 |               |            |                   |      |                  |               |
|                                                             |             |                |                     |                 |               |            |                   |      |                  |               |
|                                                             |             |                |                     |                 |               |            |                   |      |                  |               |
|                                                             |             |                |                     |                 |               |            |                   |      |                  |               |
|                                                             |             |                |                     |                 |               |            |                   |      |                  |               |
|                                                             |             |                |                     |                 |               |            |                   |      |                  |               |
|                                                             |             |                |                     |                 |               |            |                   |      |                  |               |
|                                                             |             |                |                     |                 |               |            |                   |      |                  |               |
|                                                             |             |                |                     |                 |               |            |                   |      |                  |               |

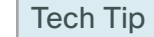

i

If you are using Cisco Secure ACS in order to authenticate TACACS+ management access to the WLC, you must add the WLC as an authorized network access device. Failure to do so will prevent administrative access to the WLC by using the Cisco Secure ACS server.

**Procedure 13** Create the guest wireless LAN interface

The guest wireless interface is connected to the DMZ of the Cisco ASA 5545X security appliance. This allows guest wireless traffic only to and from the Internet. All guest traffic, regardless of the controller to which the guest initially connects, is tunneled to the guest WLC and leaves the controller on this interface.

To easily identify the guest wireless devices on the network, use an IP address range for these clients that are not part of your organization's regular network. This procedure adds an interface that allows devices on the guest wireless network to communicate with the Internet.

Step 1: In Controller>Interfaces, click New.

Step 2: Enter the Interface Name. (Example: Wireless-Guest)

| սիսիս                                                                                                    |                      |               |                        |                   |                  |            |                   |      | <u>P</u> ing   I | .ogout   <u>R</u> efresh |
|----------------------------------------------------------------------------------------------------|----------------------|---------------|------------------------|-------------------|------------------|------------|-------------------|------|------------------|--------------------------|
| cisco                                                                                                    | MONITOR              | <u>W</u> LANs |                        | W <u>I</u> RELESS | <u>S</u> ECURITY | MANAGEMENT | C <u>O</u> MMANDS | HELP | <u>F</u> EEDBACI | к                        |
| Controller                                                                                                    | Interface            | s > New       |                        |                   |                  |            |                   |      | Back             | Apply                    |
| General<br>Inventory<br>Interfaces<br>Interface Groups<br>Multicast<br>Network Routes<br>Redundancy<br>Internal DHCP Server<br>Mobility Management<br>Ports<br>NTP<br>CDP<br>PMIPv6<br>InPv6<br>mDNS | Interface<br>VLAN Id | Name          | Wireless-Guest<br>1128 |                   |                  |            |                   |      |                  |                          |
| Advanced                                                                                                    |                      |               |                        |                   |                  |            |                   |      |                  |                          |

Step 3: Enter the VLAN Id, and then click Apply. (Example: 1128)

Step 4: In the IP Address box, enter the IP address to assign to the WLC interface. (Example: 192.168.28.5)

Step 5: Enter the Netmask. (Example: 255.255.252.0)

**Step 6:** In the **Gateway** box, enter the IP address of the firewall's DMZ interface defined in Procedure 2. (Example: 192.168.28.1)

Step 7: In the Primary DHCP Server, enter the IP address of your organization's DHCP server, and then click Apply. (Example: 10.4.48.10)

| ahaha                  |                                          |                   |                     |            |                   | Saye |          | Logout   <u>R</u> efresh |
|------------------------|------------------------------------------|-------------------|---------------------|------------|-------------------|------|----------|--------------------------|
| cisco                  | <u>M</u> ONITOR <u>W</u> LANS <u>C</u> C | NTROLLER WIRELES  | IS <u>S</u> ECURITY | MANAGEMENT | C <u>O</u> MMANDS | HELP | EEEDBACK |                          |
| Controller             | Interfaces > Edit                        |                   |                     |            |                   |      | < Back   | Apply                    |
| General                |                                          |                   |                     |            |                   |      |          |                          |
| Inventory              | General Information                      |                   |                     |            |                   |      |          |                          |
| Interfaces             | Interface Name                           | wireless-guest    |                     |            |                   |      |          |                          |
| Interface Groups       | MAC Address                              | 88:43:e1:7e:0a:6f |                     |            |                   |      |          |                          |
| Multicast              |                                          |                   |                     |            |                   |      |          |                          |
| Network Routes         | Configuration                            |                   |                     |            |                   |      |          |                          |
| Redundancy             | Guest Lan                                |                   |                     |            |                   |      |          |                          |
| ▶ Internal DHCP Server | Quarantine                               |                   |                     |            |                   |      |          |                          |
| Mobility Management    | Quarantine Vlan Id                       | 0                 |                     |            |                   |      |          | E                        |
| Ports                  | NAS-ID                                   | DMZ-WLC-Guest     |                     |            |                   |      |          |                          |
| ▶ NTP                  | Enable DHCP Option 82                    |                   |                     |            |                   |      |          |                          |
| ► CDP                  | Physical Information                     |                   |                     |            |                   |      |          |                          |
| ▶ PMIPv6               | The interface is attached                | to a LAG.         |                     |            |                   |      |          |                          |
| ▶ IPv6                 | Enable Dynamic AP                        |                   |                     |            |                   |      |          |                          |
| ▶ mDNS                 | management                               |                   |                     |            |                   |      |          |                          |
| ▶ Advanced             | Interface Address                        |                   |                     |            |                   |      |          |                          |
|                        | VLAN Identifier                          | 1128              |                     |            |                   |      |          |                          |
|                        | IP Address                               | 192.168.28.5      |                     |            |                   |      |          |                          |
|                        | Netmask                                  | 255.255.255.0     |                     |            |                   |      |          |                          |
|                        | Gateway                                  | 192.168.28.1      |                     |            |                   |      |          |                          |
|                        | DHCP Information                         |                   |                     |            |                   |      |          |                          |
|                        | Primary DHCP Server                      | 10.4.48.10        |                     |            |                   |      |          |                          |
|                        | Secondary DHCP Server                    |                   |                     |            |                   |      |          |                          |
|                        | DHCP Proxy Mode                          | Global 👻          |                     |            |                   |      |          | *                        |

Tech Tip

To prevent DHCP from assigning addresses to wireless clients that conflict with the WLC's addresses, exclude the addresses you assign to the WLC interfaces from DHCP scopes.

**Procedure 14** Configure the guest WLAN on the AireOS Anchor Controllers

Step 1: Navigate to WLANs.

Step 2: Hover over the blue list next to your guest WLAN, and then click Mobility Anchors.

Step 3: In the Switch IP Address (Anchor) list, choose (local).

Step 4: Click Mobility Anchor Create, and then click OK.

| սիսիս            |            |               |                    |          |                  |              |                   |      | ng   Lo <u>q</u> out   <u>R</u> efresh |
|------------------|------------|---------------|--------------------|----------|------------------|--------------|-------------------|------|----------------------------------------|
| cisco            | MONITOR    | <u>W</u> LANs | <u>C</u> ONTROLLER | WIRELESS | <u>S</u> ECURITY | MANAGEMENT   | C <u>O</u> MMANDS | HELP | <u>F</u> EEDBACK                       |
| WLANs            | Mobility / | Anchors       |                    |          |                  |              |                   |      | < Back                                 |
| ✓ WLANS<br>WLANS | WLAN SSI   | D 550         | 3Guest             |          |                  |              |                   |      |                                        |
| Advanced         | Switch IP  | Address (     | Anchor)            |          | Data Path        | Control Path |                   |      |                                        |
|                  | Mobility   | Anchor Cr     | eate               |          |                  |              |                   |      |                                        |
|                  | Switch IP  | Address       | (Anchor)           | local    | •                |              |                   |      |                                        |
|                  |            |               |                    |          |                  |              |                   |      |                                        |

Step 5: Click Back.

Step 6: Click the WLAN ID of the SSID created in Procedure 8. (Example: 5508Guest)

**Step 7:** On the General tab, in the **Interface/Interface Group(G)** list, choose the interface created in Procedure 13. (Example: wireless-guest)

|                  |                                                                                                    | ogout <u>R</u> efresh |
|------------------|----------------------------------------------------------------------------------------------------|-----------------------|
| cisco            | MONITOR WLANS CONTROLLER WIRELESS SECURITY MANAGEMENT COMMANDS HELP EEEDBACH                                              | к                     |
| WLANs            | WLANs > Edit '5508Guest' <back< th=""><th>Apply</th></back<>                                                              | Apply                 |
| ✓ WLANS<br>WLANS | General Security QoS Policy-Mapping Advanced                                                                              |                       |
| Advanced         | Profile Name 5508Guest                                                                                                    | Â                     |
|                  | Type WLAN                                                                                                    |                       |
|                  | SSID 5508Guest                                                                                                    |                       |
|                  | Status 🗹 Enabled                                                                                                    |                       |
|                  | Security Policies WEB POLICY, Web-Auth<br>(Modifications done under security tab will appear after applying the changes.) | E                     |
|                  | Radio Policy All -                                                                                                    |                       |
|                  | Interface/Interface<br>Group(G) wireless-guest 👻                                                                          | E                     |
|                  | Multicast Vlan 🔲 Enabled<br>Feature                                                                                       |                       |
|                  | Broadcast SSID 🛛 🗹 Enabled                                                                                                |                       |
|                  | NAS-ID DMZ-WLC5508-Guest-1                                                                                                |                       |
|                  |                                                                                                    | -                     |
|                  | < [                                                                                                    | Þ                     |

Step 8: Click the Security tab, and then on the Layer 2 tab, in the Layer 2 Security list, choose None.

| cisco           |            | <u>N</u> LANS <u>C</u> ON      | TROLLER WIRELE           | S <u>S</u> ECURITY | MANAGEMENT | Sa <u>v</u> e Conti<br>C <u>O</u> MMANDS | HELP EEED | BACK |  |  |  |
|-----------------|------------|--------------------------------|--------------------------|--------------------|------------|------------------------------------------|-----------|------|--|--|--|
| WLANs           | WLANs > E  | VLANs > Edit '5508Guest' Apply |                          |                    |            |                                          |           |      |  |  |  |
| WLANs     WLANs | General    | Security                       | QoS Policy-M             | apping Adv         | anced      |                                          |           |      |  |  |  |
| Advanced        | Layer 2    | Layer 3                        | AAA Servers              |                    |            |                                          |           |      |  |  |  |
|                 | Layer 2    | : Security <sup>6</sup> N      | one                      | •                  |            |                                          |           |      |  |  |  |
|                 | Fast Trans | MA<br>sition                   | C Filtering <sup>®</sup> |                    |            |                                          |           |      |  |  |  |

Step 9: On the Layer 3 tab, select Web Policy, and then click OK.

|                                              | Sage Configuration   Bing   Logout   Befresh<br>MONITOR WEAM- CONTROLLER WIRELESS SECTIONY MANAGEMENT COMMANDS LET SEEDAACY                                                                          |
|----------------------------------------------|----------------------------------------------------------------------------------------------------|
| WLANS<br>WLANS<br>WLANS<br>WLANS<br>Advanced | MONITOR WLANS CONTROLLER WIRELESS SECURITY MANAGEMENT COMMANDS HELP EEEDBACK WLANS > Edit '5508Guest' General Security QoS Policy-Mapping Advanced Layer 3 AAA Servers Layer 3 Security Web Policy - |
|                                              | Authentication  Passthrough  Conditional Web Redirect  Splash Page Web Redirect  On MAC Filter failure <sup>RR</sup> Preauthentication ACL IPV4 IPV6 WebAuth FlexAcl  Preauthentication ACL IPv4     |
|                                              | Sleeping Client II Enable<br>Sleeping Client Timeout(1 to 720 Hrs) 12<br>Over-ride Global Config II Enable                                                                                           |

Step 10: On the QoS tab, in the Quality of Service (QoS) list, choose Bronze (background), select Enable next to Application Visibility, click Apply, and then click OK.

|                  |                                                    |                     |                     |                        | <u>P</u> ing   Logout   <u>R</u> efresh |  |  |  |  |
|------------------|----------------------------------------------------|---------------------|---------------------|------------------------|-----------------------------------------|--|--|--|--|
| cisco            | MONITOR WLANS CONTR                                | OLLER WIRELESS      | SECURITY MANAGEMENT | C <u>O</u> MMANDS HELP | EEEDBACK                                |  |  |  |  |
| WLANs            | WLANs > Edit '5508Gue                              | sť                  |                     | < Ba                   | ck Apply                                |  |  |  |  |
| ✓ WLANS<br>WLANS | General Security C                                 | 20S Policy-Mappin   | g Advanced          |                        |                                         |  |  |  |  |
| Advanced         | Quality of Service (QoS)<br>Application Visibility | Bronze (background) | •                   |                        |                                         |  |  |  |  |
|                  | AVC Profile                                        | none -              |                     |                        |                                         |  |  |  |  |
|                  | Override Per-User Bandy                            |                     | E                   |                        |                                         |  |  |  |  |
|                  |                                                    | DownStream UpStre   | am                  |                        |                                         |  |  |  |  |
|                  | Average Data Rate                                  | 0 0                 |                     |                        |                                         |  |  |  |  |
|                  | Burst Data Rate                                    | 0 0                 |                     |                        |                                         |  |  |  |  |
|                  | Average Real-Time Rate                             | 0 0                 |                     |                        |                                         |  |  |  |  |
|                  | Burst Real-Time Rate                               | 0 0                 |                     |                        | Ξ                                       |  |  |  |  |
|                  | Override Per-SSID Bandwidth Contracts (kbps) 🌆     |                     |                     |                        |                                         |  |  |  |  |
|                  |                                                    | DownStream UpStre   | am                  |                        |                                         |  |  |  |  |
|                  | Average Data Rate                                  | 0 0                 |                     |                        | -                                       |  |  |  |  |
|                  | < <u> </u>                                         |                     |                     |                        | •                                       |  |  |  |  |

### **Procedure 15** Configure anchor controller mobility group peers

The DMZ-based WLC controller(s) providing guest anchor services are called anchor controllers. They communicate with the wireless LAN controllers in your data center VSS services block, and manage the wireless APs and wireless users in your enterprise. In the context of guest wireless, the data center VSS services block based wireless LAN controllers are referred to as foreign anchor controllers because they are foreign to the actual anchor controllers located in the DMZ.

To establish this communication, a mobility peer needs to be created between the anchor and foreign anchor controllers. In the case of two 2504 N+1 anchor controllers, both must be peered with each other using a common mobility group name. In this example, both the anchor and foreign anchor controllers are Cisco AireOS controllers with the New Mobility (Converged Access) feature disabled.

In order to communicate with a Cisco IOS-XE based 5760 Series foreign anchor controller in your data center services block, the AireOS controllers must have the New Mobility (Converged Access) feature enabled. In doing so, the rapid convergence found within the 5508 based HA pair is negatively impacted.

This design uses a DMZ-based Cisco 2504 Series WLC pair with N+1 redundancy and the New Mobility (Converged Access) feature enabled.

If you are using a pair of Cisco 5508 Series Wireless Controllers in an N+1 configuration instead of HA SSO, or if you are using a pair of Cisco 2504 Series Wireless Controllers, you need to add each of the WLCs to a common mobility group.

If you are using an HA SSO pair of anchor controllers (Cisco 5508 Series Wireless Controllers), you can skip to Step 7 0in this procedure, because they do not need to be peered together since they are a high availability pair and therefore act as a single controller.

The first step is to create a mobility peer between the two non-HA SSO anchor controllers in the DMZ.

Step 1: On the guest anchor controller(s), navigate to Controller > Mobility Management > Mobility Groups.

**Step 2:** On the Static Mobility Group Member page on each anchor WLC, note the MAC address, IP address, and mobility group name for the local controller. You will need this information in the following steps.

| DMZ-WLC2584-Guest-1   | +                           |                       |                          |               |              |                       |                           |                         |
|-----------------------|-----------------------------|-----------------------|--------------------------|---------------|--------------|-----------------------|---------------------------|-------------------------|
| (←)                   | creens/frameset.html        |                       |                          |               |              | ☆ ♥ C A = Deta Search | P 🖡 f                     | E 🖬 🖌 🖬 🗄               |
| Share Browser WebExt  |                             |                       |                          |               |              |                       |                           |                         |
| ာျားပျား<br>cisco     | MONITOR WLANS CONT          | ROLLER WIRELESS SECUR | UTY MANAGEMENT COMMANDS  | HELP BEEDBACK |              |                       | Sage Configuration   Ping | Logout   <u>R</u> efres |
| Controller            | Static Mobility Group M     | embers                |                          |               |              |                       |                           | New                     |
| General<br>Inventory  | Local Mobility Group        | 504Guest              |                          |               |              |                       |                           |                         |
| Interfaces            | MAC Address II              | P Address             | Public IP Address        | Group Name    | Multicast IP | Status                | Hash Key                  |                         |
| Interface Groups      | d4:8c:b5:c2:be:60 1         | 92.168.19.25          | 192.168.19.25            | 2504Guest     | 0.0.0.0      | Up                    | none                      |                         |
| 1 DM7-W1 C)504-Gu+#-2 | +                           |                       |                          |               |              |                       |                           |                         |
| A 1000/111100 11 20/0 | comerce African and Interio |                       |                          |               |              | Ch = C                | 0                         |                         |
| Share Browser WebEr   | a construction in           |                       |                          |               |              | 11 + C                |                           |                         |
| cisco                 | MONITOR WLANS CONT          | ROLLER WIRELESS SECUR | RITY MANAGEMENT COMMANDS | HELP EEEOBACK |              |                       | Sage Configuration   Eing | Logout   <u>R</u> efres |
| Controller            | Static Mobility Group M     | embers                |                          |               |              |                       |                           | New                     |
| General               |                             |                       |                          |               |              |                       |                           |                         |

Table 30 - Internet edge anchor controller values

| WLC name &<br>Location        | WLC and HA Type | MAC address       | IP address    | Mobility group name |
|-------------------------------|-----------------|-------------------|---------------|---------------------|
| DMZ-WLC2504-<br>Guest-1 / DMZ | 2504 N+1        | d4:8c:b5:c2:be:60 | 192.168.19.25 | 2504Guest           |
| DMZ-WLC2504-<br>Guest-2 / DMZ | 2504 N+1        | 3c:ce:73:d8:f3:60 | 192.168.19.26 | 2504Guest           |

**Step 3:** On each DMZ-based anchor controller that is using an N+1 redundancy model, navigate to **Controller > Mobility Management > Mobility Groups**, and then click **New**.

**Step 4:** In the **Member IP Address** box, enter the IP address of the other N+1 guest controller. (Example: On DMZ-WLC2504-Guest-1 add 192.168.19.26 and on DMZ-WLC2504-Guest-2 add 192.168.19.25)

**Step 5:** In the **Member MAC Address** box, enter the MAC address of the guest controller. (Example: On DMZ-WLC2504-Guest-1 add 3c:ce:73:d8:f3:60 and on DMZ-WLC2504-Guest-2 d4:8c:b5:c2:be:60)

August 2014 Series

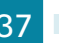

Step 6: In the Group Name box, enter the mobility group name configured on the guest controller, and then click Apply. (Example: 2504Guest)

| DMZ-WLC2584-Guest-1                                                                         | +                                                                                  |                                                            |            |          |      |          |                          |                    |       |          |                 |
|---------------------------------------------------------------------------------------------|------------------------------------------------------------------------------------|------------------------------------------------------------|------------|----------|------|----------|--------------------------|--------------------|-------|----------|-----------------|
| ← ▲ https://102.568.59.25/st                                                                | reens/frameset.html                                                                |                                                            |            |          |      |          | 습 또 면 의 - Delta Search   | . م                | ÷ +   | <b>1</b> | -               |
| Share Browser WebExt                                                                        |                                                                                    |                                                            |            |          |      |          |                          |                    |       |          |                 |
| uluulu<br>cisco                                                                             | MONITOR WLANS COM                                                                  | ITROLLER WIRELESS SECURITY                                 | MONAGEMENT | COMMANDS | HELP | FEEDBACK |                          | Sage Configuration | Eine  | Logout   | Befresh         |
| Controller                                                                                  | Mobility Group Membe                                                               | r > New                                                    |            |          |      |          |                          | <                  | Back  | A        | pply            |
| General<br>Inventory<br>Interfaces<br>Interface Groups<br>Multicost<br>Internal DHCP Server | Member IP Address<br>Public IP Address<br>Member MAC Address<br>Group Name<br>Hash | 192.168.19.26<br>3ctcet73id8if3i60<br>2504Guest<br>none    |            |          |      |          |                          |                    |       |          |                 |
| DMZ-WLC2504-Guest-2                                                                         | +                                                                                  |                                                            |            |          |      |          |                          |                    |       |          |                 |
| 🗲 🚔 https://192.168.19.26/s                                                                 | creens/frameset.html                                                               |                                                            |            |          |      |          | 合 후 C 🖉 🔍 🔹 Deito Search | ٩                  | + +   | E -      | - 🔝 -           |
| Share Browser WebEc*                                                                        |                                                                                    |                                                            |            |          |      |          |                          |                    |       |          |                 |
| uhuhu<br>cisco                                                                              | MONITOR WLANS CON                                                                  | NTROLLER WIRELESS SECURITY                                 | MONAGEMENT | COMMANDS | HELP | EEEOBACK |                          | Sage Configuration | Bing  | Logout   | <u>B</u> efresh |
| Controller                                                                                  | Mobility Group Membe                                                               | er>New                                                     |            |          |      |          |                          | <                  | 8-ack |          | Apply           |
| General<br>Inventory<br>Interfaces<br>Interface Groups                                      | Member IP Address<br>Public IP Address<br>Member MAC Address<br>Group Name         | 192.168.19.25<br>0.0.0.0<br>d4:8c:b5:c2:be:60<br>2504Guest |            |          |      |          |                          |                    |       |          |                 |
| Internal DHCP Server                                                                        | Hash                                                                               | none                                                       |            |          |      |          |                          |                    |       |          |                 |

Next, add a mobility peer on the foreign anchor controller that points to a Cisco AireOS high availability foreign controller pair.

Step 7: On the DMZ-based anchor controller(s), navigate to Controller > Mobility Management > Mobility Groups, and then click New.

**Step 8:** In the **Member IP Address** box, enter the IP address of a campus or remote-site foreign anchor controller. (Example: 10.4.175.66)

Step 9: In the Member MAC Address box, enter the MAC address of the campus or remote-site foreign anchor controller.

Step 10: In the Group Name box, enter the mobility group name configured on the campus or remote-site controller, and then click Apply. (Example: CAMPUS)

| i Tech                                                                                                    | Тір                                                                                                    |         |
|----------------------------------------------------------------------------------------------------|----------------------------------------------------------------------------------------------------|---------|
| There are a nu<br>method is to r<br>Address. Alter<br>Mobility Mana                                                                                           | umber of ways to find the MAC address on a Cisco AireOS controller. On<br>havigate to <b>Controller &gt; Inventory</b> . There you will see the burned-in MAC<br>mately you can obtain the MAC address by navigating to <b>Controller &gt;</b><br>agement > Mobility Groups and locating the local peer entry. | ie<br>; |
| uludu<br>cisco                                                                                                    | Save Configuration Ping Logout Refresh<br>MONITOR WLANS CONTROLLER WIRELESS SECURITY MANAGEMENT COMMANDS HELP FEEDBACK                                                                                                    |         |
| Controller                                                                                                    | Mobility Group Member > New<br>                                                                                                    |         |
| General<br>Inventory<br>Interfaces<br>Interface Groups<br>Multicast<br>Network Routes<br>P Redundancy                                                         | Member IP Address     10.4.175.66       Member MAC Address     2c:54:2d:72:91:40       Group Name     CAMPUS ×       Hash     none                                                                                                    |         |
| Internal DHCP Server                                                                                                    |                                                                                                    |         |
| <ul> <li>Mobility Management</li> <li>Mobility Configuration</li> <li>Mobility Groups</li> <li>Mobility Anchor Config</li> <li>Multicast Messaging</li> </ul> |                                                                                                    |         |

Step 11: On each controller, click Save Configuration, and then click OK.

Step 12: Repeat this process on the DMZ anchor controllers for each foreign controller in your organization.

**Step 13:** If you are peering to a Cisco IOS-XE 5760 Series high availability foreign controller pair in your data center services block, on the DMZ-based anchor controller(s), navigate to **Controller > Mobility Management > Mobility Groups**, and then click **New**.

**Step 14:** In the **Member IP Address** box, enter the IP address of the Cisco 5760 Series foreign anchor controller (Example 10.4.175.68).

**Step 15:** In the **Group Name** box, enter the mobility group configured on the Cisco 5760 Series foreign anchor controller (Example: 5760CAMPUS), click **Apply**, and then click **Save Configuration**.

| DMZ-WLC2504-Gues                                                                                                    | ×                                                                                 |                                                          |                     |                  |                     |                               | - • ×                             |
|----------------------------------------------------------------------------------------------------|-----------------------------------------------------------------------------------|----------------------------------------------------------|---------------------|------------------|---------------------|-------------------------------|-----------------------------------|
| ← → C 🔒 bttps://1                                                                                                    | 92.168.19.25/screens                                                              | /frameset.htm                                            | I                   |                  |                     |                               | ☆ 〓                               |
| սիսիս                                                                                                    |                                                                                   |                                                          |                     |                  | Sa <u>v</u> e       | Configuration   <u>P</u> ing  | Lo <u>q</u> out   <u>R</u> efresh |
| CISCO                                                                                                    | <u>M</u> ONITOR <u>W</u> LANS                                                     | <u>C</u> ONTROLLER                                       | W <u>I</u> RELESS   | <u>S</u> ECURITY | M <u>A</u> NAGEMENT | C <u>O</u> MMANDS HE <u>I</u> | _P <u>F</u> EEDBACK               |
| Controller                                                                                                    | Mobility Group Me                                                                 | mber > New                                               |                     |                  |                     | < Back                        | Apply                             |
| General<br>Inventory<br>Interfaces<br>Interface Groups<br>Multicast<br>Internal DHCP Server<br>Mobility Configuration<br>Mobility Anchor Config<br>Multicast Messaging<br>Switch Peer Group<br>Switch Peer Group<br>Switch Peer Group<br>Switch Peer Group | Member IP Address<br>Public IP Address<br>Member MAC Addres<br>Group Name<br>Hash | 10.4.175.6<br>0.0.0<br>00:00:00:00:0<br>5760CAMP<br>none | 8<br>10:00:00<br>US |                  |                     |                               |                                   |

### Tech Tip

The mobility group used on the Cisco 5760 Series Wireless Controller can be found by navigating to **Configuration > Controller**. It is listed in the **Default Mobility Domain** box.

**Step 16:** Navigate to **Controller > Mobility Management > Mobility Groups**, and then verify that connectivity is working between all the controllers by examining the mobility group information. In the Status column, all controllers should be listed as **Up**.

| DMZ-WLC2504-Gue:                                                                                                    | × 🚬                   |                              |                   |             |              |        | L                               |                     |
|----------------------------------------------------------------------------------------------------|-----------------------|------------------------------|-------------------|-------------|--------------|--------|---------------------------------|---------------------|
| ← → C <a>B</a> betps://19                                                                                                    | 92.168.19.25/screens/ | frameset.html                |                   |             |              |        |                                 | ☆ =                 |
| uluilu<br>cisco                                                                                                    | MONITOR WLANS         | CONTROLLER WIRELESS SECURITY | MANAGEMENT CO     | MMANDS HELP | EEEDBACK     | _      | Sage Configuration   jing   Log | out <u>R</u> efresh |
| Controller<br>General<br>Inventory                                                                                                    | Static Mobility Grou  | up Members<br>up 2504Guest   |                   |             |              |        | New                             | EditAll             |
| Interfaces                                                                                                    | MAC Address           | IP Address                   | Public IP Address | Group Name  | Multicast IP | Status | Hash Key                        |                     |
| Interface Groups                                                                                                    | d4:8c:b5:c2:be:60     | 192.168.19.25                | 192.168.19.25     | 2504Guest   | 0.0.0.0      | Up ⊳   | none                            |                     |
| Multicast<br>Internal DHCP Server                                                                                                    | 00:00:00:00:00:00:00  | 10.4.175.68                  | 10.4.175.60       | 5760CAMPUS  | 0.0.0.0      | Up     | none                            |                     |
| <ul> <li>Mobility Management<br/>Mobility Configuration<br/>Mobility Groups</li> <li>Mobility Groups</li> <li>Multicast Messaging<br/>Switch Peer Group</li> <li>Switch Peer Group</li> <li>Member</li> <li>Mobility Controller</li> <li>Clients</li> </ul> |                       |                              |                   |             |              |        |                                 |                     |

| DMZ-WLC5508-Gue:                                                        | ×                     |                              |              |                        |          |                               |                         |
|-------------------------------------------------------------------------|-----------------------|------------------------------|--------------|------------------------|----------|-------------------------------|-------------------------|
| ← → C' 😰 beeps://1                                                      | 92.168.19.54/screens/ | /frameset.html               |              |                        |          |                               | 52 =                    |
| uludu<br>cisco                                                          | MONITOR WLANS         | CONTROLLER WIRELESS SECURITY | MANAGEMENT ( | COMMANDS HELP EEEDBACK |          | Sage Configuration   Ping   D | ogout   <u>R</u> efresi |
| Controller                                                              | Static Mobility Grou  | up Members                   |              |                        |          | New                           | EditAll                 |
| General<br>Inventory                                                    | Local Mobility Grou   | up 5508Guest                 |              |                        |          |                               |                         |
| Interfaces                                                              | MAC Address           | IP Address                   | Group Name   | Multicast IP           | Status   | Hash Key                      |                         |
| Interface Groups                                                        | 88:43:e1:7e:0a:60     | 192.168.19.54                | 5508Guest    | 0.0.0.0                | Up N     | none                          |                         |
| Multicast<br>Network Routes                                             | 00:50:56:a2:09:90     | 10.4.59.59                   | REMOTES-VWLC | 0.0.0.0                | Up<br>Up | none                          |                         |
| Redundancy                                                              | 00:50:56:a2:09:92     | 10.4.59.58                   | REMOTES-YWLC | 0.0.0.0                | Up       | none                          |                         |
| Internal DHCP Server                                                    | 20:3a:07:67:7c:40     | 10.4.175.62                  | CAMPUS-2504  | 0.0.0.0                | Up       | none                          |                         |
|                                                                         | 20:3a:07:67:99:20     | 10.4.175.63                  | CAMPUS-2504  | 0.0.0.0                | Up       | none                          |                         |
| <ul> <li>Mobility Management</li> <li>Mobility Configuration</li> </ul> | 2c:54:2d:72:91:40     | 10.4.175.66                  | WLC5508      | 0.0.0.0                | Up       | none                          |                         |
| Nobility Groups                                                         | 6c:20:56:2c:0f:20     | 10.4.175.64                  | WISM2        | 0.0.0.0                | Up       | none                          |                         |
| Nobility Anchor Config<br>Nulticast Nessaging                           | 70:81:05:ce:c3:a0     | 10.4.59.68                   | REMOTES      | 0.0.0.0                | Up       | none                          |                         |

## Procedure 16 Configure Cisco IOS-XE mobility groups

To communicate with a Cisco IOS-XE based foreign controller, the Cisco AireOS anchor controllers must have the New Mobility (Converged Access) feature enabled. This guide uses a pair of DMZ-based Cisco 2504 Series WLC anchor controllers using N+1 redundancy with the New Mobility (Converged Access) feature enabled.

On each of the Cisco 2504 Series DMZ anchor controller(s), enable New Mobility (Converged Access).

Step 1: Navigate to Controller > Mobility Management > Mobility Configuration, and then select Enable New Mobility (Converged Access).

Step 2: In the Mobility Controller Public IP Address box, enter the IP address of this wireless LAN controller (Example: 192.168.19.25 or 192.168.19.26).

| ahaha                                                  |                       |               |                    |            |                  | Sa <u>v</u> e Co    | nfiguration   <u>P</u> ii | ng   Log      | iout   <u>R</u> efresh |
|--------------------------------------------------------|-----------------------|---------------|--------------------|------------|------------------|---------------------|---------------------------|---------------|------------------------|
| cisco                                                  | <u>M</u> ONITOR       | <u>W</u> LANs |                    | WIRELESS   | <u>S</u> ECURITY | M <u>A</u> NAGEMENT | C <u>O</u> MMANDS         | HE <u>L</u> P | <u>F</u> EEDBACK       |
| Controller                                             | Global Co             | nfigurat      | ion                |            |                  |                     |                           | ]             | Apply                  |
| General<br>Inventory<br>Interfaces<br>Interface Groups | General<br>Enable Net | w Mobility(   | Converged Access   | ;) 🔽       |                  |                     |                           |               |                        |
| Multicast                                              | Mobility Pa           | aramete       | rs                 |            |                  |                     |                           |               |                        |
| ▶ Internal DHCP Server                                 | Multicast M           | 1ode          |                    |            |                  |                     |                           |               |                        |
| 💌 Mobility Management                                  | Multicast I           | P Address     |                    |            |                  |                     |                           |               |                        |
| Mobility Configuration                                 | Mobility Or           | racle IP Ad   | ldress             | 0.0.0.0    |                  |                     |                           |               |                        |
| Mobility Anchor Config                                 | Mobility Co           | ontroller P   | ublic IP Address   | 192.168.19 | .25              |                     |                           |               |                        |
| Multicast Messaging                                    | Mobility Ke           | eepalive Ir   | terval(1 to 30 sec | ) 10       |                  |                     |                           |               |                        |
| Switch Peer Group<br>Switch Peer Group                 | Mobility Ke           | eepalive C    | ount(3 to 20)      | 3          |                  |                     |                           |               |                        |
| Member<br>Mobility Controller<br>Clients               | Mobility D            | SCP Value     | (0 to 63)          | 0          |                  |                     |                           |               |                        |

**Step 3:** On each of the Cisco 2504 Series DMZ anchor controller(s), navigate to **Controller > Mobility Management > Mobility Groups**, and then, on the Static Mobility Group Member page, note the MAC address, IP address, and mobility group name for the local controller. You need this information for the following steps.

| սիսիս                                                                                                    |                       |               |                     |               |              | Save Configuration   Ping   Logout   Refresh |
|----------------------------------------------------------------------------------------------------|-----------------------|---------------|---------------------|---------------|--------------|----------------------------------------------|
| Controller                                                                                                    | Static Mobility Group | p Members     | MBRAGEMENT COMMANDS | HED- FEEDBACK |              |                                              |
| General<br>Inventory                                                                                                    | Local Mobility Group  | 2504Guest     |                     |               |              |                                              |
| Interfaces                                                                                                    | MAC Address           | IP Address    | Public IP Address   | Group Name    | Multicast IP | Status                                       |
| Interrace Groups                                                                                                    | d4:8c:b5:c2:be:60     | 192.168.19.25 | 192.168.19.25       | 2504Guest     | 0.0.0.0      | Up                                           |
| Multicast                                                                                                    |                       |               |                     |               |              | Central and Data Ach Down                    |
| F Internal DHCP Server                                                                                                    |                       |               |                     |               |              | Canand and Date Path Depen                   |
| Mobility Management<br>Mobility Configuration<br>Mobility Groups<br>Mobility Affore Config<br>Multicast Messaging<br>Switch Peer Group<br>Switch Peer Group<br>Member<br>Mobility Controller<br>Clients |                       |               |                     |               |              |                                              |

| cisco                                                                                                    | MONITOR WLANS        | CONTROLLER WIRELESS | SECURITY MAN | AGEMENT COMMANDS  | HELP EEEDBACK |              | Sa <u>v</u> e Configuration   <u>P</u> ing   Logout | t   <u>R</u> efresh |
|----------------------------------------------------------------------------------------------------|----------------------|---------------------|--------------|-------------------|---------------|--------------|-----------------------------------------------------|---------------------|
| Controller                                                                                                    | Static Mobility Grou | ip Members          |              |                   |               |              |                                                     |                     |
| General<br>Inventory                                                                                                    | Local Mobility Grou  | p 2504Guest         |              |                   |               |              |                                                     |                     |
| Interfaces                                                                                                    | MAC Address          | IP Address          |              | Public IP Address | Group Name    | Multicast IP | Status                                              |                     |
| Interface Groups                                                                                                    | 3c:ce:73:d8:f3:60    | 192.168.19.26       |              | 192.168.19.26     | 2504Guest     | 0.0.0.0      | Up                                                  |                     |
| Multicast                                                                                                    |                      |                     |              |                   |               |              |                                                     |                     |
| ▶ Internal DHCP Server                                                                                                    |                      |                     |              |                   |               |              |                                                     |                     |
| Mobility Management     Mobility Configuration     Mobility Groups     Mobility Anchor Config     Multicast Messaging     Switch Peer Group     Switch Peer Group     Member     Mobility Controller     Clente |                      |                     |              |                   |               |              |                                                     |                     |

#### Table 31 - Internet edge anchor controller values

| WLC name &<br>Location        | WLC and HA Type | MAC address       | IP address    | Mobility group name |
|-------------------------------|-----------------|-------------------|---------------|---------------------|
| DMZ-WLC2504-<br>Guest-1 / DMZ | 2504 N+1        | d4:8c:b5:c2:be:60 | 192.168.19.25 | 2504Guest           |
| DMZ-WLC2504-<br>Guest-2 / DMZ | 2504 N+1        | 3c:ce:73:d8:f3:60 | 192.168.19.26 | 2504Guest           |

Next, allow the DMZ-based 2504 N+1 anchor controller pair to share mobility information by creating a common mobility group. Perform the following steps on each anchor controller.

Step 4: Navigate to Controller > Mobility Management > Mobility Groups, and then click New.

**Step 5:** In the **Member IP Address** box, enter the IP address of the guest controller. (Example: on the 192.168.19.26 controller enter 192.168.19.25 and on the 192.168.19.25 controller enter 192.168.19.26)

**Step 6:** In the **Member MAC Address** box, enter the MAC address of the guest controller. (Example: d4:8c:b5:c2:be:60 and/or 3c:ce:73:d8:f3:60)

August 2014 Series

**Step 7:** In the **Group Name** box, enter the mobility group name configured on the guest controller, and then click **Apply**. (Example: Guest)

| 🟉 DMZ-WLC-Guest -                                                                                                    |                                                               |                                                     |                  |            |                   |               |                                | - • •                    |
|----------------------------------------------------------------------------------------------------|---------------------------------------------------------------|-----------------------------------------------------|------------------|------------|-------------------|---------------|--------------------------------|--------------------------|
| 🕞 🕞 🗢 🙋 https://192.16                                                                                                    | 3.19.54/screens/frameset.html                                 |                                                     |                  |            |                   |               | 👻 😵 Cer                        | tificate Error 🏼 😽 🔀     |
| 🚖 Favorites 🏾 🏉 DMZ-WLC-                                                                                                    | Guest                                                         |                                                     |                  |            |                   |               |                                |                          |
| սևսև                                                                                                    |                                                               |                                                     |                  |            |                   | Sa <u>v</u> e | e Configuration   <u>P</u> ing | Logout   <u>R</u> efresh |
| cisco                                                                                                    | MONITOR WLANS CO                                              | NTROLLER WIRELESS                                   | <u>S</u> ECURITY | MANAGEMENT | C <u>O</u> MMANDS | HELP          | EEEDBACK                       |                          |
| Controller                                                                                                    | Mobility Group Memb                                           | er > New                                            |                  |            |                   |               | < Back                         | Apply                    |
| General<br>Inventory<br>Interfaces<br>Multicast<br>Network Routes<br>P Redundancy<br>Internal DHCP Server<br>Mobility Management<br>Mobility Anchor Config<br>Multicast Messaging | Member IP Address<br>Member MAC Address<br>Group Name<br>Hash | 192.168.19.55<br>80:43:e1:7e:13:64<br>GUEST<br>none |                  |            |                   |               |                                |                          |
| Ports  NTP                                                                                                    |                                                               |                                                     |                  |            |                   |               |                                |                          |
| ► CDP                                                                                                    |                                                               |                                                     |                  |            |                   |               |                                |                          |
| ▶ PMIPv6                                                                                                    |                                                               |                                                     |                  |            |                   |               |                                |                          |
| ▶ IPv6                                                                                                    |                                                               |                                                     |                  |            |                   |               |                                |                          |
| ▶ mDNS                                                                                                    |                                                               |                                                     |                  |            |                   |               |                                |                          |
| Advanced                                                                                                    |                                                               |                                                     |                  |            |                   |               |                                |                          |

Step 8: On both of the DMZ guest anchor controllers, navigate to Controller > Mobility Management > Mobility Groups, and then click New.

Step 9: In the Member IP Address box, enter the IP address of the Cisco 5760 Series foreign anchor controller pair. (Example: 10.4.175.68)

**Step 10:** In the **Member MAC Address** box, leave the default MAC address of 00:00:00:00:00:00. This is normal for mobility peers using New Mobility, which is the protocol the Cisco 5760 Series Wireless Controller uses.

**Step 11:** In the **Group Name** box, enter the mobility group name configured on the campus or remote-site controller, and then click **Apply**. (Example: 5760-CAMPUS)

| iliilii<br>cisco                                                                                                    | MONITOR WLANS                          | CONTROLLER                   | WIRELESS S | SECURITY | MANAGEMENT                   | COMMANDS                | HELP | EEEDBACK |          | Sage Configuration | Eing Logout Berresh |
|----------------------------------------------------------------------------------------------------|----------------------------------------|------------------------------|------------|----------|------------------------------|-------------------------|------|----------|----------|--------------------|---------------------|
| Controller                                                                                                    | Static Mobility Gro                    | oup Members                  |            |          |                              |                         |      |          |          | N                  | ew EditAll          |
| General<br>Inventory<br>Interfaces                                                                                                    | Local Mobility Gro                     | up 2504Gue                   | st         |          |                              | Cours North             |      |          | Chalum   | line March         |                     |
| Interface Groups<br>Multicast                                                                                                    | d4:8c:b5:c2:be:60                      | 192.168.19.25                |            |          | 192.168.19.25                | 2504Guest               |      | 0.0.0.0  | Up De    | none               |                     |
| <ul> <li>Internal DHCP Server</li> <li>Mobility Management</li> </ul>                                                                                                    | 00:00:00:00:00:00<br>3c:ce:73:d8:f3:60 | 10.4.175.68<br>192.168.19.26 |            |          | 10.4.175.68<br>192.168.19.26 | 5760CAMPUS<br>2504Guest |      | 0.0.0.0  | Up<br>Up | none               |                     |
| Mobility Configuration<br>Mobility Groups<br>Mobility Anchor Config<br>Multicast: Messaging<br>Switch Peer Group<br>Switch Peer Group<br>Member<br>Mobility Controller Clients |                                        |                              |            |          |                              |                         |      |          |          |                    |                     |

| <b>i</b> | Tech Tip                                                                     |
|----------|------------------------------------------------------------------------------|
| The c    | ontroller status will be in a Control and Data Path Down state for the Cisco |
| 5760     | Series Wireless Controller until you configure a mobility group peer on the  |
| 5760     | Wireless Controller that points back to each of the DMZ-based Cisco 2504     |
| Series   | anchor controllers. Note that New Mobility (Converged Access) was enabled    |
| on the   | 2504 Wireless Controllers in the DMZ in order to allow the mobility group    |
| comm     | nunication to utilize CAPWAP as opposed to Ethernet over IP (EoIP).          |
|          |                                                                              |

Step 12: On each controller, click Save Configuration, and then click OK.

**Step 13:** Access the Cisco 5760 Series foreign anchor controller in the data center services block by using its SSL-based URL. (Example: https://10.4.175.68/wireless)

| abab                           |                   |             |                 |             |               |     |                       |                 |         |        | Save Configuration   Refresh |
|--------------------------------|-------------------|-------------|-----------------|-------------|---------------|-----|-----------------------|-----------------|---------|--------|------------------------------|
| cisco Wireless Cont            | roller            |             | ☆ Home          | Monitor 🛛 💌 | Configuration | Adi | ministration 💌 Help   |                 |         |        |                              |
| System Summary                 |                   |             |                 |             |               |     | Top WLANs             |                 |         |        |                              |
| System Time                    | 10:33:28          | .359 PST 1  | Thu Dec 12 2013 |             |               |     | Profile Name          | Number of       | Clients |        |                              |
| Software Version               | 03.03.01<br>(fc1) | SE RELEAS   | E SOFTWARE      |             |               |     | WLAN-Data             | 0               |         |        |                              |
| System Name                    | 5760-WL           | C           |                 |             |               |     | Voice                 | 0               |         |        |                              |
| System Model                   | AIR-CT57          | '60         |                 |             |               |     |                       |                 |         |        |                              |
| Up Time                        | 2 days, 2         | 3 hours, 4f | 0 minutes       |             |               |     | AVC for WLAN : WLAN-D | lata            |         |        |                              |
| Wireless Management IP         | 10.4.30.6         | 58          |                 |             |               |     |                       |                 |         |        |                              |
| 802.11 a/n/ac Network<br>State | Enabled           |             |                 |             |               |     |                       |                 |         |        |                              |
| 802.11 b/g/n Network<br>State  | Enabled           |             |                 |             |               |     | No AVC data availab   | le for this wla | n       |        |                              |
| Software Activation            | Detail            |             |                 |             |               |     |                       |                 |         |        |                              |
| Access Point Summary           | Total             | Up          | Down            |             |               |     |                       |                 |         |        |                              |
| 802.11a/n/ac Radios            | 5                 | 5           | 0               |             |               |     |                       |                 |         |        |                              |
| 802.11b/g/n Radios             | 5                 | 5           | 0               |             |               |     |                       |                 |         |        |                              |
| All APs                        | 5                 | 5           | 0               |             |               |     |                       |                 |         |        |                              |
| Client Summary                 |                   |             |                 |             |               |     | Rogue APs             |                 |         |        |                              |
| Current Clients                | 0                 |             |                 |             |               |     | Active Rogue APs      |                 | 270     | Detail |                              |
| Excluded Clients               | 0                 |             |                 |             |               |     | Active Rogue Clients  |                 | 3       | Detail |                              |
| Disabled Clients               | 0                 |             |                 |             |               |     | Adhoc Rogues          |                 | 14      | Detail |                              |

Next, create a new mobility peer to the DMZ-based Cisco 2504 Series anchor controller.

Step 14: Navigate to Configuration > Controller > Mobility Management > Mobility Peer, and then click New.

| ahaha                                    |               |                     |                     |              |                     |                  | Sive     | Contiguration   Refresh |
|------------------------------------------|---------------|---------------------|---------------------|--------------|---------------------|------------------|----------|-------------------------|
| cisco Wireless Controller                | 🛆 Home        | e Monitor 💌 Configu | ation 💌 Administrat | ion 💌 Help   |                     |                  |          |                         |
| Controller                               | Mobility Peer |                     |                     |              |                     |                  |          |                         |
| System     Internal Data     Security    | New Remove    |                     |                     |              |                     |                  | Show All | - 8                     |
| <ul> <li>Management</li> </ul>           | IP Address    | Public IP Address   | Group Name          | Multicast IP | Control Link Status | Data Link Status |          |                         |
| * Mobility Management                    | 10.4.175.68   |                     | 5760CAMPUS          | 0.0.0.0      | UP                  | UP               |          |                         |
| Mobility Global Config     Mobility Peer |               |                     |                     |              |                     |                  |          |                         |
| Switch Peer Group                        |               |                     |                     |              |                     |                  |          |                         |
| ▶ mONS                                   |               |                     |                     |              |                     |                  |          |                         |

**Step 15:** In the **Mobility Member IP** box, enter the IP address of each of the Cisco 2504 Series DMZ-based anchor controllers. (Example 192.168.19.25 and 192.168.19.26).

**Step 16:** In the **Mobility Member Group Name** box, enter the mobility group name as defined on the DMZ-based Cisco 2504 Series anchor controller (Example: 2504Guest), and then click **Apply**.

| ahaha                                                                                                    | Sa                                                                                                    | e Configuration   Refresh |
|----------------------------------------------------------------------------------------------------|----------------------------------------------------------------------------------------------------|---------------------------|
| cisco Wireless Controller                                                                                                    | 🏡 Home Monitor 💌 Configuration 💌 Administration 🔍 Help                                                                               |                           |
| Controller                                                                                                    | Mobility Peer<br>Mobility Peer > New                                                                                                 | (Lapply)                  |
| <ul> <li>System</li> <li>Internal DHCP Server</li> <li>Management</li> <li>Mobility Management</li> <li>Mobility Global Config</li> <li>Mobility Global Config</li> </ul> | Mobility Member (P 192.168.19.25<br>Mobility Member Public (P 2004)<br>Mobility Member Group, Name 2004Quest<br>Multicast (P Address |                           |
| <ul> <li>Switch Peer Group</li> <li>mDNS</li> </ul>                                                                                                    |                                                                                                    |                           |

The preceding steps apply this configuration.

wireless mobility group member ip [IP Address of DMZ Anchor] public-ip [IP Address of DMZ Anchor] group [DMZ Anchor Mobility Group Name] Step 17: Navigate to Configuration > Controller > Mobility Management > Mobility Peer, and then verify that connectivity is working between all the controllers by examining the mobility group information. In the Status column, all controllers should be listed as Up. The negotiation process may take 30-90 seconds to complete, so click **Refresh** to see the current status.

| cisco Wireless Controller                                    | A Hor         | ne Monitor 🔻 Confi | juration 💌 Administra | ation I <b>v</b> Help |                     |                   |         | Save Configuration   Refresh |
|--------------------------------------------------------------|---------------|--------------------|-----------------------|-----------------------|---------------------|-------------------|---------|------------------------------|
| Controller                                                   | Mobility Peer |                    |                       |                       |                     |                   |         |                              |
| <ul> <li>System</li> </ul>                                   | New Remove    |                    |                       |                       |                     |                   | Show Al | × 8                          |
| Internal DHCP Server                                         | TO existence  | public to address  | Concer Manual         | the design of the     | Control Link Chatra | Data Link Cash of |         |                              |
| Management                                                   | IP AUURESS    | PUDIC IP AUURESS   | croch valle           | MUTOPOPPI IN          | CONTROL DRIK Status | Data LITIK Status |         |                              |
| <ul> <li>Mobility Management</li> </ul>                      | 10.4.175.68   |                    | 5760CAMPUS            | 0.0.00                | UP                  | UP                |         |                              |
| - Malatha Clabel Cardia                                      | 192.168.19.25 | 192.168.19.25      | 2504Guest             |                       | UP                  | UP                |         |                              |
| Mobility Good Coring     Mobility Peer     Switch Peer Group | 192.168.19.26 | 192.168.19.26      | 2504Guest             |                       | UP                  | UP                |         |                              |
| ▶ mDNS                                                       |               |                    |                       |                       |                     |                   |         |                              |

#### Example

wireless mobility group member ip 192.168.19.25 public-ip 192.168.19.25 group 2504Guest wireless mobility group member ip 192.168.19.26 public-ip 192.168.19.26 group 2504Guest

#### Procedure 17 Create the lobby admin user account

Typically, the lobby administrator is the first person to interact with your corporate guests. The lobby administrator can create individual guest user accounts and passwords that last from one to several days, depending upon the length of stay for each guest.

You have two options to configure the lobby admin user account.

If you have not deployed Cisco Secure ACS and TACACS+ for management access control to the controller, perform the steps in Option 1.

If you have deployed Cisco Secure ACS and TACACS+ for management access control to the controller, perform the steps in Option 2.

If you have deployed ISE for end user authentication services, skip the steps below and perform the steps in the process "Configuring Cisco ISE Sponsor Portal Services."

### **Option 1: Local WLC-based lobby admin user account**

**Step 1:** On the AireOS Anchor Controller in the DMZ, navigate to **Management > Local Management Users**, and then click **New**.

Step 2: Enter the username. (Example: Guest-Admin)

Step 3: Enter and confirm the password. (Example: C1sco123)

August 2014 Series

Step 4: In the User Access Mode list, choose LobbyAdmin, and then click Apply.

| C DMZ-WLC-Guest -                                                                                                    |                                                                                         |                                         |                                |                      |                                                         |                 |
|----------------------------------------------------------------------------------------------------|-----------------------------------------------------------------------------------------|-----------------------------------------|--------------------------------|----------------------|---------------------------------------------------------|-----------------|
|                                                                                                    | 68.19.54/screens/frameset.html                                                          |                                         |                                |                      | 👻 🥸 Certificate Error                                   | *7 ×            |
| ······································                                                                                                    | MONITOR WLANS CONTR                                                                     | DILLER WIRELESS SECURITY                | M <u>a</u> nagement C <u>o</u> | MMANDS HELP EEEDBACK | Sa <u>v</u> e Configuration   <u>P</u> ing   Logout   , | <u>R</u> efresh |
| Management<br>Summary<br>SMMP<br>HTTP-HTTP5<br>Teinet-SSH<br>Serial Port<br>User Sessions<br>Logs Management<br>User Sessions<br>Logs Manu Via Wireless<br>Software Activation<br>Fach Support | Local Management Users<br>User Name<br>Password<br>Confirm Password<br>User Access Mode | S > New<br>Guest-Admin<br>Colleyadmin • |                                |                      | < Back Apply                                            |                 |

# **Option 2: Centralized ACS based lobby admin user account**

Create groups in the Cisco Secure ACS internal identity store for network device administrators and helpdesk users. Users in the network device administrator group have enable-level EXEC access to the network devices when they log in, while helpdesk users must type the enable password on the device in order to get enable-level access.

**Step 1:** Within Microsoft Active Directory, it is assumed that a lobby ambassador group (Example: Lobby Admins) has been created. Contained within this group are each of the lobby ambassador employees within the organization. (Example: Linda Lobby)

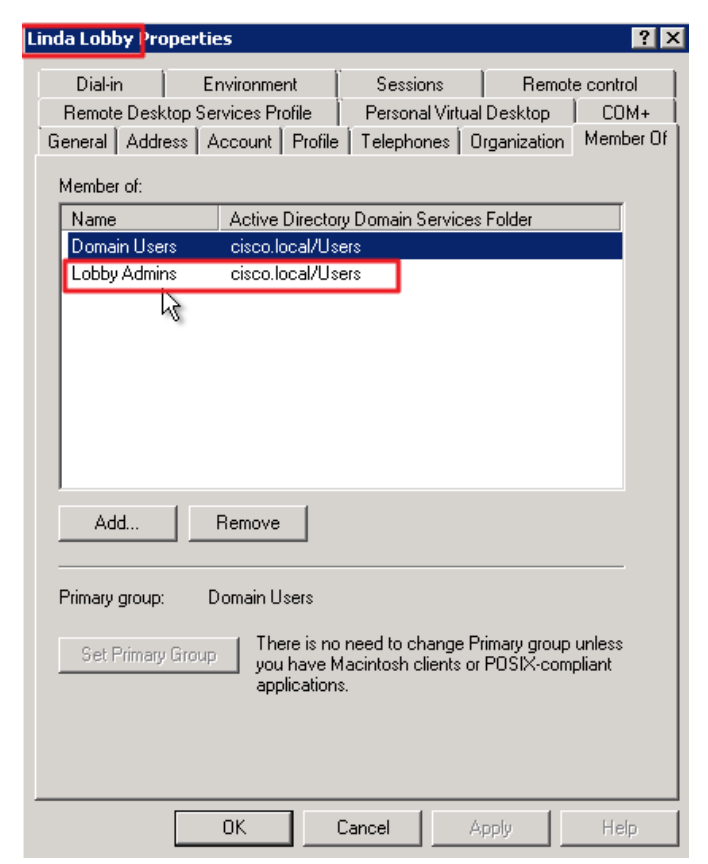

Step 2: Log in to Cisco Secure ACS via the GUI (https://acs.cisco.local).

Step 3: Navigate to Users and Identity Stores > Identity Groups.

#### Step 4: Click Create.

| Cisco Secure ACS<br>EVAL(Days left: 299) |                                       | acsadmin      | acs (Primary : LogCollector) | Log Out | About | Help |
|------------------------------------------|---------------------------------------|---------------|------------------------------|---------|-------|------|
| ► 🔂 My Workspace Users                   | and Identity Stores > Identity Groups |               |                              |         |       |      |
| ► 🎲 Network Resources Ide                | ntity Groups                          |               |                              |         |       |      |
| ▼ 🎒 Users and Identity Stores            | er: Match if:                         | ▼ Go ▼        |                              |         |       |      |
| Identity Groups                          |                                       |               |                              |         |       |      |
| Users                                    | Name   Description                    |               |                              |         |       |      |
| Hosts                                    | All Groups     Identity Group Root    |               |                              |         |       |      |
| External Identity Stores                 | Helpdesk                              |               |                              |         |       | _    |
| Active Directory                         | Network Admins                        |               |                              |         |       | _    |
| RSA SecurID Token Servers                |                                       |               |                              |         |       |      |
| Certificate Authorities                  |                                       |               |                              |         |       |      |
| Certificate Authentication Profile       |                                       |               |                              |         |       |      |
| Policy Elements                          |                                       |               |                              |         |       |      |
| Access Policies                          |                                       |               |                              |         |       |      |
| Monitoring and Reports                   |                                       |               |                              |         |       |      |
| System Administration                    |                                       |               |                              |         |       |      |
|                                          |                                       |               |                              |         |       |      |
|                                          |                                       |               |                              |         |       |      |
|                                          | reaten Duplicate Edit Delete Fi       | le Operations | Export                       |         |       |      |
|                                          | 0                                     |               |                              |         |       |      |
|                                          |                                       |               |                              |         |       |      |

Step 5: In the Name box, enter Lobby Admins, and then enter a description for the group then click Submit.

| Cisco Secure A<br>EVAL(Days left: 299)                                                                                                    | CS                                                                                                    | acsadmin | acs (Primary : LogCollector) | Log Out | About | Help |
|----------------------------------------------------------------------------------------------------|----------------------------------------------------------------------------------------------------|----------|------------------------------|---------|-------|------|
| My Workspace     My Workspace     My Workspace     Solution     More and Identity Stores     Identity Groups     Internal Identity Stores     Users     Hosts     External Identity Stores                                                                                                    | Users and identity Stores > Identity Groups > Create General o Name: Lobby Admins Description: Lobby Administrators o Parent: All Groups o = Required fields |          | × Select                     |         |       |      |
| LDAP<br>Active Directory<br>RSA SecurID Token Servers<br>RADIUS Identity Servers<br>Certificate Authonitication Profile<br>Identity Store Sequences<br>Policy Elements<br>Certificate Authonitication Profile<br>Identity Store Sequences<br>Certificate Authonitication Profile<br>Identity Store Sequences<br>Certificate Authonitication Profile<br>Identity Store Sequences<br>Certificate Authonitication Profile<br>Identity Store Sequences<br>Certificate Authonitication Profile<br>Certificate Authonitication Profile<br>Certificate Authoni |                                                                                                    |          |                              |         |       |      |
| System Administration                                                                                                    | Submit Cancel                                                                                                    |          |                              |         |       |      |

Step 6: In Cisco Secure ACS, navigate to Users and Identity Stores > External Identity Stores > Active Directory.

**Step 7:** Click the **Directory Groups** tab, and in the **Group Name** box, enter the lobby admin group (Example: cisco.local/Users/Lobby Admins), and then click **Add**.

The lobby admin group appears in the Selected Directory Groups list.

| Cisco Secure A<br>CISCO EVAL(Days left: 323)                                                                                                    | cs                                                                                                    |
|----------------------------------------------------------------------------------------------------|----------------------------------------------------------------------------------------------------|
| 🕨 😚 My Workspace                                                                                                    | Users and Identity Stores > External Identity Stores > Active Directory                                                                                                    |
| Network Resources     Sers and Identity Stores     Identity Groups     Internal Identity Stores     Users     Hosts     External Identity Stores     LDAP     Active Directory     RGA SecuriD Token Servers     RADIUS Identity Servers     Certificate Authentication Profile     Identity Store Sequences     Policy Elements | General       Directory Groups       Directory Attributes         Directory groups must be selected on this page to be available as options in group mapping conditions in policy rules. Click "Select to launch a dialog to select groups from the directory."         Selected Directory Groups:         Group Name         Disco local/Users/wn-employee         cisco.local/Users/wn-partner |
| En Access Policies     Monitoring and Reports     System Administration                                                                                                    | Add A Edit V Replace A Deselect Select  OroughName  cisco.local/Users/Lobby Admins  Example for group format: cisco.com/Users/Domain Users  o = Required fields                                                                                                    |

Next, the Active Directory group that was just added to Cisco Secure ACS needs to be mapped to a Secure ACS policy.

Step 8: In Cisco Secure ACS, navigate to Access Policies > Access Services > Default Device Admin > Group Mapping, and then at the bottom of the screen, click Create.

| Cisco Secure AC                                                                                                    |      |                                                                 |                 |            |                                  |                     |                               |                              |           |
|----------------------------------------------------------------------------------------------------|------|-----------------------------------------------------------------|-----------------|------------|----------------------------------|---------------------|-------------------------------|------------------------------|-----------|
| CISCO EVAL(Days leit 525)                                                                                                    | _    | /                                                               |                 |            |                                  |                     |                               |                              |           |
| ▶ 🔗 MyWorkspace                                                                                                    | Acce | ss Policie                                                      | s > Acces       | s Services | > Default Device Admin > Group I | Mapping             |                               |                              |           |
| Network Resources                                                                                                    |      | O Single result selection      Rule based result selection      |                 |            |                                  |                     |                               |                              |           |
| B Users and Identity Stores                                                                                                    | Gr   | Group Mapping Policy                                            |                 |            |                                  |                     |                               |                              |           |
| Policy Elements                                                                                                    | Fi   | ilter: Status 🔹 Match if: Equals 🔹 🔍 Clear Filter 🛛 <b>Go</b> 💌 |                 |            |                                  |                     |                               |                              |           |
| 🔹 🛼 Access Policies                                                                                                    |      |                                                                 |                 |            |                                  | Conditions          |                               | Results                      |           |
| Access Services     Service Selection Rules                                                                                                    |      |                                                                 | Status          | Name       | Compound Condition               |                     |                               | Identity Group               | Hit Count |
|                                                                                                    | 1    | 1                                                               | 0               | Rule-1     | AD-AD1:ExternalGroups con        | tains any cisco.loc | al/Builtin/Network Device Adm | ns All Groups:Network Admins | 13100     |
| Authorization<br>Authorization<br>O Default Network Access<br>→ O Remide Access VPN<br>→ O Vereiess LAN<br>Identity<br>Authorization<br>+ Max User Session Policy<br>Max Gession Noers Settings<br>Max Gession Noers Settings<br>Max Gession Oroup Settings<br>Max Gession Oroup Settings<br>Monitoring and Reports<br>Monitoring and Reports<br>System Administration |      |                                                                 |                 | I          |                                  |                     |                               |                              |           |
|                                                                                                    |      |                                                                 | Default         | _          | If no rules defined or no ena    | bled rule matches   |                               | All Groups                   | 18        |
|                                                                                                    |      | Create                                                          | . <b> •</b> ] D | uplicate   | Edit Delete                      | Nove to 💟           |                               |                              |           |

Step 9: Under Conditions, select Compound Condition, in the Dictionary list, choose AD-AD1, and then in the Attribute box, click Select and select External Groups and press OK. This selects External Groups.

| Exter  | nal Identity Store Dictiona | ry                 | Showing 1-2 of 2 | 50 🗸 | per page | e Go |
|--------|-----------------------------|--------------------|------------------|------|----------|------|
| Filter | Match if:                   | V Go V             |                  |      |          |      |
|        | Attribute 🔺                 | Туре               |                  |      |          |      |
| •      | ExternalGroups              | String Enumeration |                  |      |          |      |
| 0      | IdentityAccessRestricted    | Boolean            |                  |      |          |      |
|        |                             |                    |                  |      |          | _    |
|        |                             |                    |                  |      |          |      |
|        |                             |                    |                  |      |          |      |
|        |                             |                    |                  |      |          |      |
|        |                             |                    |                  |      |          |      |
|        |                             |                    |                  |      |          |      |
|        |                             |                    |                  |      |          |      |
|        |                             |                    |                  |      |          |      |
|        |                             |                    |                  |      |          |      |
|        |                             |                    |                  |      |          |      |
|        |                             |                    |                  |      |          |      |
|        |                             |                    |                  |      |          |      |
| _      |                             |                    | Page             | -    | of 1     | 151  |
|        | -                           |                    | Fage             | L    |          |      |
| ok     | Cancel                      |                    |                  |      |          | Help |
|        |                             |                    |                  |      |          |      |

Step 10: Under the Value box, click Select.

| General                  |                                                                                                    | ^    |
|--------------------------|----------------------------------------------------------------------------------------------------|------|
| Name: Rule-2             | Status: Enabled V 9                                                                                                    |      |
| The Custo<br>policy cond | mize button in the lower right area of the policy rules screen controls which<br>ditions and results are available here for use in policy rules. |      |
| Conditions               |                                                                                                    |      |
| Compound Cond            | ition:                                                                                                    |      |
| Condition:               |                                                                                                    |      |
| Dictionary:              | Attribute:                                                                                                    |      |
| AD-AD1                   | Value:                                                                                                    |      |
| Contains any V           | value.                                                                                                    |      |
| Current Condition        | Select Clear                                                                                                    |      |
| Add V                    | Edit A Replace V Delete                                                                                                    |      |
|                          |                                                                                                    |      |
|                          | Undo Preview                                                                                                    | ~    |
| K Cancel                 |                                                                                                    | Help |

**Step 11:** In the **String Enum Definition** dialog box, select the lobby admin Active Directory group (Example: cisco.local/Users/Lobby Admins), and then click **OK**.

| String Enum Definition                    | Showing 1-3 of 3 | 50 🗸 per page Go |
|-------------------------------------------|------------------|------------------|
| Filter: V Match if: Go V                  |                  |                  |
| Enum Name                                 |                  | •                |
| cisco.local/Builtin/Helpdesk              |                  |                  |
| cisco.local/Builtin/Network Device Admins |                  |                  |
| ✓ cisco.local/Users/Lobby Admins          |                  |                  |
|                                           |                  |                  |
|                                           |                  |                  |
|                                           |                  |                  |
|                                           |                  |                  |
|                                           |                  |                  |
|                                           |                  |                  |
|                                           |                  |                  |
|                                           |                  |                  |
|                                           |                  |                  |
|                                           |                  |                  |
|                                           |                  |                  |
|                                           |                  |                  |
|                                           | Reference Page   | 1 of 1 🕨 🔰       |
| OK Cancel                                 |                  |                  |
| hs                                        |                  |                  |
|                                           |                  |                  |

Step 12: Under Current Condition Set, click Add. The new condition appears in the Current Condition Set box.

| General           |                                                                                |      |
|-------------------|--------------------------------------------------------------------------------|------|
| Name: Rule-2      | Status: Enabled V 9                                                            | 1    |
|                   |                                                                                |      |
| The Cust          | omize button in the lower right area of the policy rules screen controls which |      |
|                   | futions and results are available field for use in policy futes.               |      |
| Conditions        |                                                                                |      |
| Compound Con      | dition:                                                                        |      |
| Condition:        |                                                                                |      |
| Dictionary:       | Attribute:                                                                     |      |
| AD-AD1            | ▼ ExternalGroups Select                                                        |      |
| Operator:         | Value:                                                                         |      |
| contains any V    |                                                                                |      |
|                   |                                                                                |      |
|                   |                                                                                |      |
|                   |                                                                                |      |
|                   |                                                                                |      |
|                   |                                                                                |      |
|                   | Select Deselect Clear                                                          |      |
|                   |                                                                                |      |
| Current Condition | 1 Set:                                                                         |      |
| Add •             | · Edit ∧ Replace V Delete                                                      |      |
| AD-AD1'E          | xternalGroups contains any cisco local/Users/Lobby Admins                      |      |
|                   |                                                                                |      |
|                   |                                                                                |      |
|                   |                                                                                |      |
|                   |                                                                                |      |
|                   |                                                                                |      |
|                   |                                                                                |      |
|                   |                                                                                |      |
|                   |                                                                                |      |
|                   | Undo Preview                                                                   |      |
| Deculte           |                                                                                |      |
| Cancel            |                                                                                | Heli |
|                   |                                                                                | Tici |

| Compound<br>Condition: | Condition                                                                                                    |  |
|------------------------|----------------------------------------------------------------------------------------------------|--|
| Condition:             | o on an one of the other of the other of the other of the other of the other other o |  |
| 1                      |                                                                                                    |  |
| Dictionary.            | Attribute:                                                                                                    |  |
| AD-AD1                 | ExternalGroups     Select                                                                                                    |  |
| Operator:              | Value:                                                                                                    |  |
| contains any           |                                                                                                    |  |
|                        |                                                                                                    |  |
|                        |                                                                                                    |  |
|                        |                                                                                                    |  |
|                        |                                                                                                    |  |
|                        |                                                                                                    |  |
|                        | Salast Decelerat Clear                                                                                                    |  |
|                        | Jelett Deselect Olean                                                                                                    |  |
| Current Cond           | ition Set:                                                                                                    |  |
| Ad                     |                                                                                                    |  |
| Au                     | Edit / Replace V Delete                                                                                                    |  |
| AD-AI                  | 01:ExternalGroups contains any cisco.local/Users/Lobby Admins                                                                                                    |  |
|                        |                                                                                                    |  |
|                        |                                                                                                    |  |
|                        |                                                                                                    |  |
|                        |                                                                                                    |  |
|                        |                                                                                                    |  |
|                        |                                                                                                    |  |
|                        |                                                                                                    |  |
|                        | $\checkmark$                                                                                                    |  |
|                        | ~                                                                                                    |  |
|                        | Undo Preview                                                                                                    |  |
|                        | Undo Preview                                                                                                    |  |
| Results                | Undo Preview                                                                                                    |  |

Step 13: Scroll down and under Results, click Select

**Step 14:** Select the Cisco Secure ACS identity group (Example: Lobby Admins) that will be mapped to the Active Directory group specified in the Current Condition Set, and then click **OK**.

| Identity Groups                                     |
|-----------------------------------------------------|
| Filter: Match if. V Go V                            |
| Name Description                                    |
| O All Groups Identity Group Root                    |
| O <u>Helpdesk</u>                                   |
| Lobby Admins     Lobby Administrators               |
| O <u>Network Admins</u>                             |
|                                                     |
|                                                     |
|                                                     |
|                                                     |
|                                                     |
|                                                     |
|                                                     |
|                                                     |
|                                                     |
|                                                     |
|                                                     |
| Create Duplicate Edit Delete File Operations Export |
| CK Cancel Help                                      |
Step 15: Press OK to complete the group mapping.

| Conditions               |                                                           |  |
|--------------------------|-----------------------------------------------------------|--|
| Compound Con             | dition:                                                   |  |
| Condition:<br>Dictionary | Attribute                                                 |  |
| AD-AD1                   | ✓ ExternalGroups Select                                   |  |
| Operator:                | Value:                                                    |  |
| contains any 🗸           |                                                           |  |
|                          |                                                           |  |
|                          |                                                           |  |
|                          |                                                           |  |
|                          |                                                           |  |
|                          |                                                           |  |
|                          | Colort Developt Olars                                     |  |
|                          | Select Deselect Clear                                     |  |
| Current Condition        | n Set:                                                    |  |
| Add                      |                                                           |  |
| Auu                      | Luit A Replace V Delete                                   |  |
| AD-AD1:E                 | xternalGroups contains any cisco.local/Users/Lobby Admins |  |
|                          |                                                           |  |
|                          |                                                           |  |
|                          |                                                           |  |
|                          |                                                           |  |
|                          |                                                           |  |
|                          |                                                           |  |
|                          |                                                           |  |
| 11                       | Undo Preview                                              |  |
|                          |                                                           |  |
| Results                  |                                                           |  |
|                          |                                                           |  |
| lentity Group: All G     | Groups: Lobby Admins Select                               |  |

Step 16: Save the changes by selecting Save Changes.

| cisco EVAL(Days left: 299)                                                                                                    | CS     |                                                         |            |            | acsadmin acs (Primary : Log                                                  | (Collector) Log Out About       | t Help     |  |
|----------------------------------------------------------------------------------------------------|--------|---------------------------------------------------------|------------|------------|------------------------------------------------------------------------------|---------------------------------|------------|--|
| My Workspace                                                                                                    | Access | s Policie                                               | es > Acces | s Services | > Default Device Admin > Group Mapping                                       |                                 |            |  |
| Network Resources                                                                                                    | 0      | O Single result selection   Rule based result selection |            |            |                                                                              |                                 |            |  |
| Users and Identity Stores                                                                                                    | Gro    | Sroup Mapping Policy                                    |            |            |                                                                              |                                 |            |  |
| Policy Elements                                                                                                    | Filt   | er: Sta                                                 | atus       |            | ✓ Match if: Equals ✓ ✓ Clear Filter Go ▼                                     |                                 |            |  |
| Access Policies                                                                                                    |        |                                                         |            |            | Conditions                                                                   | Results                         |            |  |
| * Access Services                                                                                                    |        |                                                         | Status     | Name       | Compound Condition                                                           | Identity Group                  | Hi         |  |
| <ul> <li>Service Selection Rules</li> <li>O Default Device Admin<br/>Identity</li> </ul>                                                                                                    | 1      |                                                         | Θ          | Rule-<br>1 | AD-AD1:ExternalGroups contains any cisco local/Builtin/Network Device Admins | All Groups:Network Admins       | 41         |  |
| Group Mapping<br>Authorization                                                                                                    | 2      |                                                         | Θ          | Rule-<br>2 | AD-AD1:ExternalGroups contains any cisco local/Users/Lobby Admins            | All Groups:Lobby Admins         | 0          |  |
| <ul> <li>Max User Session Policy<br/>Max Session Group Settings<br/>Max Session Group Settings</li> <li>              Monitoring and Reports      </li> <li>             System Administration         </li> </ul> | ×      | reateave Ch                                             | Default    | uplicate   | If no rules defined or no enabled rule matches.                              | All Groups<br>Customize Hit Cou | > 12<br>It |  |

Next, create a shell profile for the WLCs that contains a custom attribute that assigns the user lobby admin rights when the user logs in to the WLC.

Step 17: In Policy Elements > Authorization and Permissions > Device Administration > Shell Profiles, click Create.

**Step 18:** Under the General tab, in the **Name** box, enter a name for the wireless shell profile. (Example: Lobby Admins)

Step 19: On the Custom Attributes tab, in the Attribute box, enter role1.

Step 20: In the Requirement list, choose Mandatory.

Step 21: In the Value box, enter LOBBY, and then click Add.

| 🔗 Cisco Secure ACS -                                                                                                    |                                                                                                    |      |
|----------------------------------------------------------------------------------------------------|----------------------------------------------------------------------------------------------------|------|
| 📀 🕞 🗢 🙋 https://10.4.48.15/acsadmi                                                                                                    | 👻 🥸 Certificate Error                                                                                                    | 47 × |
| 🚖 Favorites 🏾 🌈 Cisco Secure ACS                                                                                                    |                                                                                                    |      |
| ۱۱۱۱۱۱۰ Cisco Secure A<br>cisco EVAL(Days left 324)                                                                                                    | S aceadmin ace-1 (Primary) Log Out About                                                                                                    | Help |
| Network Resources                                                                                                    | oucy crements * Authorization and Permissions * Device Auministration * Shell Promes * Create                                                                                                    |      |
| Section and Identity Stores                                                                                                    | General Common Tasks Custom Attributes                                                                                                    |      |
| Policy Elements                                                                                                    | Common Tasks Attributes                                                                                                    |      |
| Session Conditions     Date and Time     Custom     Network Conditions     Authorization and Permissions     Network Access     Device Administration     Shell Profiles     Command Sets     Named Permission Objects     Monitoring and Reports     System Administration | Attribute     Requirement     Value       Manually Entered     -       Attribute     Requirement     Value       [Del]     Manually Entered                                                                | E    |
|                                                                                                    | Add A       Edit V       Replace A       Delete         Attribute:       role1         Requirement:       Mandatory •         Attribute       Static •         Value:       Static •         LO9BY       • |      |

Step 22: Click Submit.

Next, you create a WLC authorization rule.

Step 23: In Access Policies > Default Device Admin > Authorization, click Create.

Step 24: In the Name box, enter a name for the WLC authorization rule. (Example: Lobby Admin)

Step 25: Under Conditions, select Identity Group, and then in the box, enter All Groups:Lobby Admins.

Step 26: Select NDG:Device Type, and then in the box, enter All Device Types:WLC.

Step 27: In the Shell Profile box, enter Lobby Admins, and then click OK.

| The Custo<br>policy cond | mize button in the lo<br>ditions and results a | wer r<br>re av | ight area of the policy rules scre<br>ailable here for use in policy rule | en controls<br>s. | which |
|--------------------------|------------------------------------------------|----------------|---------------------------------------------------------------------------|-------------------|-------|
| Conditions               |                                                |                |                                                                           |                   |       |
| Identity Group:          | in                                             | •              | All Groups:Lobby Admins                                                   | Select            |       |
| NDG:Location:            | -ANY-                                          |                |                                                                           |                   |       |
| NDG:Device Type:         | in                                             | •              | All Device Types:WLC                                                      | Select            |       |
| Time And Date:           | -ANY-                                          |                |                                                                           |                   |       |
| Protocol:                | -ANY-                                          |                |                                                                           |                   |       |
| Results                  |                                                |                |                                                                           |                   |       |
| Shell Profile: Lobby Ad  | Imins                                          |                | Select                                                                    |                   |       |
|                          |                                                |                |                                                                           |                   |       |
|                          |                                                |                |                                                                           |                   |       |
|                          |                                                |                |                                                                           |                   |       |
|                          |                                                |                |                                                                           |                   |       |
|                          |                                                |                |                                                                           |                   |       |
|                          |                                                |                |                                                                           |                   |       |
|                          |                                                |                |                                                                           |                   |       |
|                          |                                                |                |                                                                           |                   |       |

Step 28: Click Save Changes.

#### **Procedure 18** Configure the internal WLCs for a guest

When a client connects to the guest SSID, the client must be anchored to the controller in the DMZ. The guest clients' traffic is tunneled from the wireless controller where the access point (the foreign anchor controller) is registered to the guest controller in the DMZ (the anchor controller). The wireless client is then able to obtain an IP address from the DMZ, and in essence appears as a host on the DMZ network. The clients' traffic is then redirected to the web authentication page located on the guest controller. The client will not be authorized to connect with any IP protocol until it presents credentials to this authentication page.

**Step 1:** Access the internal WLCs that are providing foreign anchor controller services to the anchor controller in the DMZ. On the WLANs page, in the list, choose **Create New**, and then click **Go**.

| ahaha    |                                   |                               | Sa <u>v</u> e Configuration   <u>P</u> ing   Lo <u>g</u> out   <u>R</u> efresh |
|----------|-----------------------------------|-------------------------------|--------------------------------------------------------------------------------|
| cisco    | MONITOR WLANS CONTROLLER W        | RELESS SECURITY MANAGEMENT    | COMMANDS HELP FEEDBACK                                                         |
| WLANs    | WLANs                             |                               | Entries 1 - 2 of 2                                                             |
| WLANS    | Current Filter: None [Change Filt | er] [ <u>Clear Filter</u> ] C | reate New 🔻 Go                                                                 |
| Advanced |                                   |                               |                                                                                |
|          | ULAN<br>ID Type Profile Name      | WLAN SSID                     | Admin<br>Status Security Policies                                              |
|          | 1 WLAN WLAN-Data                  | WLAN-Data                     | Enabled [WPA2][Auth(802.1X)]                                                   |
|          | 2 WLAN Voice                      | WLAN-Voice                    | Enabled [WPA2][Auth(802.1X)]                                                   |
|          |                                   |                               |                                                                                |
|          |                                   |                               |                                                                                |
|          |                                   |                               |                                                                                |
|          |                                   |                               |                                                                                |
|          |                                   |                               |                                                                                |
|          |                                   |                               |                                                                                |
|          |                                   |                               |                                                                                |
|          |                                   |                               |                                                                                |
|          |                                   |                               |                                                                                |
|          |                                   |                               |                                                                                |
|          |                                   |                               |                                                                                |
|          |                                   |                               |                                                                                |
|          |                                   |                               |                                                                                |
|          |                                   |                               |                                                                                |
|          |                                   |                               |                                                                                |

Step 2: Enter the Profile Name. (Example: Guest)

Step 3: In the SSID box, enter the guest WLAN name, and then click Apply. (Example: Guest)

| սիսիս                |                                   |                                 |                | Sa <u>v</u> e Cor        | figuration   <u>P</u> ing   Logout   <u>R</u> efresh |
|----------------------|-----------------------------------|---------------------------------|----------------|--------------------------|------------------------------------------------------|
| cisco                | MONITOR WLANS                     | CONTROLLER WIRELESS             | SECURITY MANAG | GEMENT C <u>O</u> MMANDS | HELP FEEDBACK                                        |
| WLANs                | WLANs > New                       |                                 |                |                          | < Back Apply                                         |
| WLANS WLANS Advanced | Type<br>Profie Name<br>SSID<br>ID | WLAN •<br>Guest<br>Guest<br>3 • |                |                          |                                                      |

| راریان<br>cısco | Saye Configuration Ping Logout Refresh<br>MONITOR WLANS CONTROLLER WIRELESS SECURITY MANAGEMENT COMMANDS HELP FEEDBACK                                                                                                    |
|-----------------|----------------------------------------------------------------------------------------------------|
| WLANs           | WLANs > Edit 'Guest' < Back Apply                                                                                                    |
| WLANS           | General Security QoS Advanced                                                                                                    |
| Advanced        | Layer 2 Layer 3 AAA Servers                                                                                                    |
|                 | Layer 2 Security 9 None -                                                                                                    |
|                 | Foot Notes<br>1 Web Policy cannot be used in combination with IPsec<br>2 H-REAP Local Switching is not supported with IPsec, CRANITE authentication                                                                                                    |
|                 | 3 When client exclusion is enabled, a Timeout Value of zero means infinity (will require administrative override to reset excluded clients)<br>4 Client MFE is not active unites WRA2 is configured<br>5 Learn Client IP is configurable only when HRGAP Local Switching is enabled<br>6 WMM and open or AES security should be enabled to support higher 11n rates<br>7 Multicast Should Be Enabled for IPV6.<br>8 Band Select is configurable only when Radio Policy is set to 'AI'.<br>9 Value zero implies there is no restriction on maximum clients allowed.<br>10 MAC Filtering is not supported with hREAP Local authentication<br>11 MAC Filtering should be enabled.<br>12 Guest tunnelina, Local switching, DHCP Required should be disabled. |
|                 | 13 Max-associated-clients feature is not supported with HREAP Local Authentication.                                                                                                    |

Step 4: Click the Security tab, and then on the Layer 2 tab, in the Layer 2 Security list, choose None.

**Step 5:** On the Layer 3 tab, select **Web Policy** and enable sleeping client support. Sleeping client support prevents wireless clients that enter sleep mode from having to re-authenticate when they are awakened.

| cisco    | Save contiguration Engl Logout Refresh<br>MONITOR WLANS CONTROLLER WIRELESS SECURITY MANAGEMENT COMMANDS HELP FEEDBACK                                                                                                    |
|----------|----------------------------------------------------------------------------------------------------|
| WLANs    | WLANs > Edit 'Guest' Apply                                                                                                    |
| WLANS    | General Security QoS Policy-Mapping Advanced                                                                                                    |
| Advanced | Layer 2 Layer 3 AAA Servers                                                                                                    |
|          | Layer 3 Security <sup>4</sup> Web Policy ▼<br>© Authentication<br>Passthrugh<br>Conditional Web Redirect<br>Splash Page Web Redirect<br>On MAC Filter failure <sup>44</sup><br>Preauthentication ACL IPv4 <u>Pre-Auth-for-External-Web-Server</u> IPv6 <u>None</u> ✓ WebAuth FlexAcl <u>None</u> ▼<br>Sleeping Client Timeout(1 to 720 Hrs) 12<br>Over-ride Global Config Enable |

Step 6: On the QoS tab, in the Quality of Service (QoS) list, choose Bronze (background).

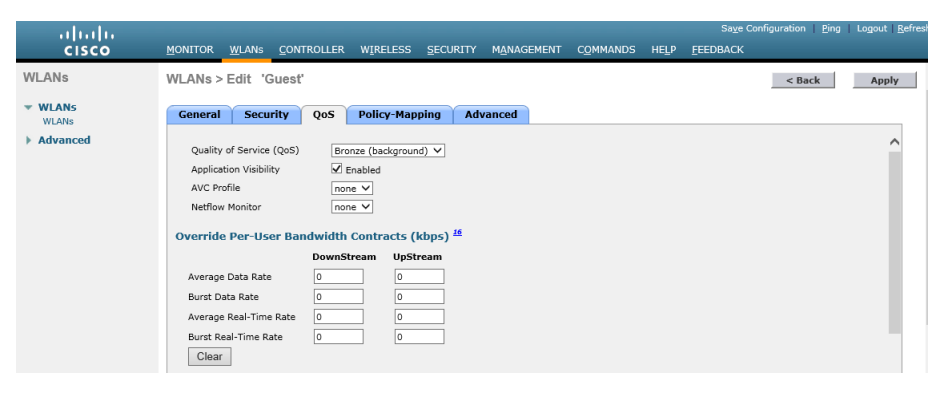

Step 7: Enable application visibility by selecting Enabled and then click Apply.

Step 8: On the General tab, to the right of Status, select Enabled, and then click Apply.

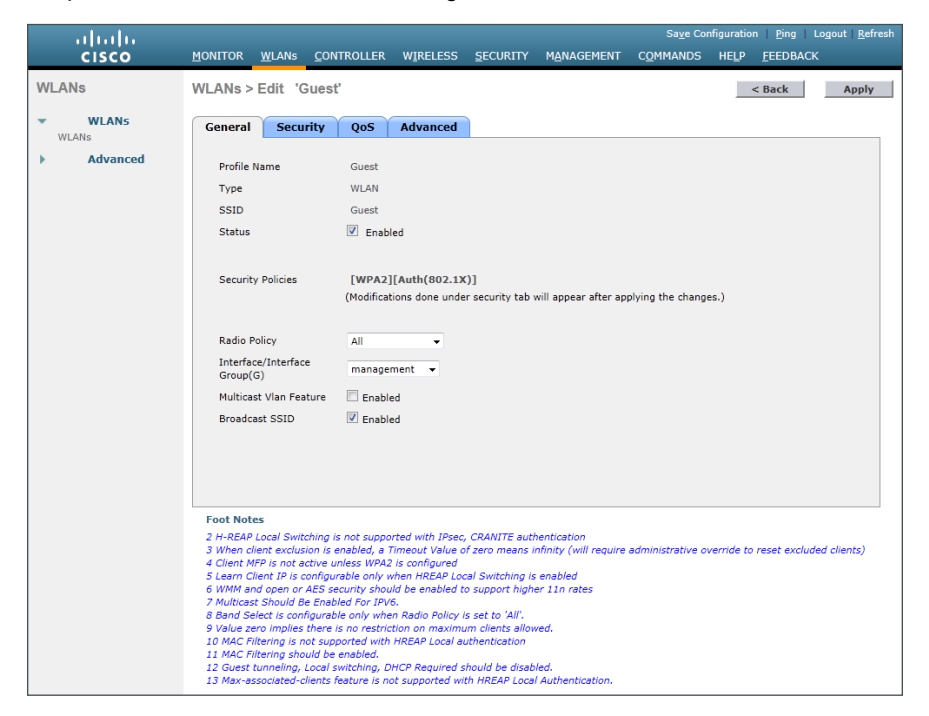

Step 9: Click Back.

Step 10: Hover over the blue list next to your guest WLAN, and then click Mobility Anchors.

**Step 11:** In the **Switch IP Address (Anchor)** list, choose the IP address of the guest controller. (Example: 192.168.19.54)

Step 12: Click Mobility Anchor Create, and then click OK.

| սիսիս       |                                                             | Say                        | e Configuration   Ping   Logout   <u>R</u> efresh |
|-------------|-------------------------------------------------------------|----------------------------|---------------------------------------------------|
| cisco       | MONITOR WLANS CONTROLLER WIRELESS                           | ECURITY MANAGEMENT COMMAND | S HELP <u>F</u> EEDBACK                           |
| WLANs       | Mobility Anchors                                            |                            | < Back                                            |
| WLANS WLANS | WLAN SSID Guest-10k                                         |                            |                                                   |
| Advanced    | Switch IP Address (Anchor)                                  | Data Path                  | Control Path                                      |
|             | 192.168.19.54                                               | up                         | up 🔽                                              |
|             | Mobility Anchor Create           Switch IP Address (Anchor) | al) •                      |                                                   |

Step 13: Repeat Step 1 through Step 11 for every internal controller in your organization.

| Drocedure 10 | Create quest accounts |
|--------------|-----------------------|
| Procedure 19 | Create guest accounts |

Now you can use the lobby administrator account to create usernames and passwords for partners, customers, and anyone else who is not normally granted access to your network.

**Step 1:** Using a web browser, open the DMZ wireless LAN controller's web interface (Example: https://guest-1. cisco.local/), and then log in using your LobbyAdmin account with the username and password created in Active Directory. (Example: LindaLobby/C1sco123)

Step 2: From the Lobby Ambassador Guest Management page, click New.

| cisco            | Lobby Ambassador Guest Management                              | Logout   Refresh   Help |
|------------------|----------------------------------------------------------------|-------------------------|
| Guest Management | Guest Users List                                               | New                     |
|                  | Items 0 User Name WLAN SSID Account Remaining Time Description | to 0 of 0               |

**Step 3:** Create a new username and password, or allow the system to create a password automatically by selecting **Generate Password**.

| cisco            | Lobby Ambassador Gues | t Management                                     | Logout   Refresh   Help |
|------------------|-----------------------|--------------------------------------------------|-------------------------|
| Guest Management | Guest Users List > N  | ew                                               | < Back Apply            |
|                  | User Name             | partner                                          |                         |
|                  | Generate Password     | V                                                |                         |
|                  | Password              |                                                  |                         |
|                  | Confirm Password      | ••••••                                           |                         |
|                  | Lifetime              | 1 day Message from webpage                       |                         |
|                  | Guest User Role       | The generated password for this user is BIN:54yY |                         |
|                  | WLAN SSID             | Any WLAN                                         |                         |
|                  | Description           |                                                  |                         |
|                  |                       |                                                  |                         |

Step 4: Click Apply. The new user name and password are created.

With a wireless client, you can now test connectivity to the guest WLAN. Without any security enabled, you should receive an IP address, and after opening a web browser, you should be redirected to a web page to enter a username and password for Internet access, which will be available to a guest user for 24 hours.

# PROCESS

### **Configuring Cisco ISE Sponsor Portal Services**

- 1. Configure Cisco ISE Sponsor settings
- 2. Configure Cisco ISE guest authentication policy

A *sponsor portal* provides a web-based interface to privileged users, or sponsors, within an organization that allows the creation and management of guest wireless accounts. This process covers the steps required to customize the sponsor portal and to configure general sponsor settings, which govern how sponsors access customized web portals for the creation and management of guest accounts.

Setting up the portal is a two-part task. First you need to configure sponsor settings and specify who can create guest accounts, and then you need to configure guest settings.

A *sponsor group* defines which privileges are available to the sponsor after the sponsor has been authenticated. These privileges determine the menu options that are available, the guest accounts that can be managed, and the network access privileges that can be granted to a guest through role assignment and time restrictions. Organizations should set up sponsor groups according to their own InfoSec security policy. The privileges that are assignable are:

- **SponsorAllAccounts**-The sponsor in this group can manage all guest accounts.
- **SponsorGroups**—The sponsor in this group can manage all guest accounts created by sponsors in the same sponsor group only.
- **SponsorGroupOwnAccounts**—The sponsor in this group can manage only guest accounts that the sponsor created.

For this deployment, new groups are not required because the SponsorAllAccounts default group is sufficient, but the following steps detail how to build a new group in order to show the different settings available when setting up groups.

#### Procedure 1 Configure Cisco ISE Sponsor settings

Centralized Web Authentication (CWA) using Cisco ISE allows for email and SMS text messages to be sent to guests with their account credentials. In addition, ISE also uses SMTP to send email notifications to administrators for various alarm conditions that may arise over time. Both of these functions are accomplished through the configuration of an SMTP email server which must be able to use ISE in order to enable this functionality. Before you begin, ensure that the following conditions are met:

- A functional SMTP server is available to Cisco ISE and has the capabilities to forward emails to other email servers and and/or users.
- A third-party SMS gateway account that allows notifications to be sent in email format as SMS text messages.

Step 1: In the Cisco ISE admin management web interface, navigate to Administration > System > Settings > SMTP Server, and then enter the location of the SMTP server that should be used to send guest wireless account notifications after creation. Emails can be sourced from either the sponsor's email address or from a global address.

#### Step 2: Click Save.

| ululu<br>CISCO Identity Services Engine                                                                                                    | ise-1   admin   Lopout   Feedback                                                                                                    | Setup Assistant 🕶 🕗 |
|----------------------------------------------------------------------------------------------------|----------------------------------------------------------------------------------------------------|---------------------|
| 🔆 System 🥂 Identity Management 🕋 Networ                                                                                                    | k Resources 🙀 Web Portal Management 🛛 🙀 Feed Service                                                                                                    |                     |
| Deployment Licensing Certificates Logging                                                                                                    | Maintenance Backup & Restore Admin Access Settings                                                                                                    |                     |
| Settings<br>Clent Provisioning<br>Endpoint Protection Service<br>ERPS Mode<br>Atom Settings<br>Posture<br>Proting<br>Protecols<br>Protecols<br>SMTP Server<br>System Time<br>Policy Sets | SMTP Server Settings  * SMTP Server email.exemple.com)  Gest User Settings  • Use email address from Sporsor  • Use Default email address  * Orfault email address  Sover Reset. |                     |
| 🕑 Help                                                                                                    |                                                                                                    | Notifications (0)   |

Step 3: Navigate to Administration > Web Portal Management > Settings, double-click General, and then, in the list, choose Portal Theme.

This page defines the sponsor portal layout and is where you configure customizations for the portal page. Notice that there are both general portal style settings as well as mobile device style settings. Make any necessary adjustments as necessary if a customized sponsor portal is required.

| alada                                                                                                    | ise-1   admin   Logout   Feedback                                                                                                    |        |
|----------------------------------------------------------------------------------------------------|----------------------------------------------------------------------------------------------------|--------|
| CISCO Identity Services Engine                                                                                                    | The Administration V Policy Setup Assista                                                                                                    | nt 🕶 🕐 |
| 🔆 System 🙀 Identity Management                                                                                                    | Network Resources 🛛 🙀 Web Portal Management 🛛 👦 Feed Service                                                                                                    |        |
| Sponsor Group Policy Sponsor Groups                                                                                                    | attings                                                                                                    |        |
| Settings<br>Ports<br>Ports | Portal Theme     Subsetting: <ul> <li>Supple Logi</li> <li>Logi Dagia</li> <li>Supple Logi</li> <li>Logi Dagia</li> <li>Supple Logi</li> <li>Logi Dagia</li> <li>Supple Logi</li> <li>Logi Dagia</li> <li>Supple Logi</li> <li>Logi Dagia</li> <li>Logi Dagia</li> <li>Logi Dagia</li> <li>Supple Logi</li> <li>Supple Logi<!--</th--><th></th></li></ul> |        |
| 🙆 Help                                                                                                    | Notifications                                                                                                    | (0)    |
| ()                                                                                                    | m                                                                                                    | -      |

Step 4: Navigate to Administration > Identity Management > Identity Source Sequences, and then click Sponsor\_Portal\_Sequences.

**Step 5:** In the **Available** list, choose the AD identity store, **AD1**, and then move it to the top of the **Selected** list. This forces Sponsor authentication to use the AD database first and the Internal Users database second.

| ahah                                                                              | ise-1   admin   Logout   Feedback                             |                       |
|-----------------------------------------------------------------------------------|---------------------------------------------------------------|-----------------------|
| CISCO Identity Services Engine                                                    | Home Operations        Policy        Administration           | Setup Assistant 👻 🕗 . |
| 💑 System 🏼 👰 Identity Management 🛛 🕋 Ne                                           | twork Resources 🛛 🛃 Web Portal Management 🛛 🖓 Feed Service    |                       |
| Identities Groups External Identity Sources                                       | Identity Source Sequences Settings                            |                       |
| Identity Source Sequences List > Sponsor_Portal_Sequence Identity Source Sequence |                                                               |                       |
| ✓ Identity Source Sequence                                                        |                                                               |                       |
| * Name Sponsor_Portal_Sequence                                                    |                                                               |                       |
| Description A built-in Identity Sequence for the Sp                               | onsor Portal                                                  |                       |
| ▼ Certificate Based Authentication                                                |                                                               |                       |
| Select Certificate Authentication Profile                                         | P                                                             |                       |
| <ul> <li>Authentication Search List</li> </ul>                                    |                                                               |                       |
| A set of identity sources that will be                                            | accessed in sequence until first authentication succeeds      |                       |
| Available                                                                         | Selected                                                      |                       |
| Internal Endpoints<br>Guest Users                                                 | Internal Users                                                |                       |
|                                                                                   |                                                               |                       |
| ✓ Advanced Search List Settings                                                   |                                                               |                       |
| Select the action to be performed if a selected identit                           | y store cannot be accessed for authentication                 |                       |
| O Do not access other stores in the sequence and                                  | id set the "AuthenticationStatus" attribute to "ProcessError" |                       |
| <ul> <li>Treat as if the user was not found and proceed</li> </ul>                | to the next store in the sequence                             |                       |
| Save                                                                              |                                                               |                       |
|                                                                                   |                                                               |                       |

Step 6: Click Save.

Step 7: Navigate to Administration > Web Portal Management > Sponsor Groups, and then click Add.

**Step 8:** Give the new group a name. (Example: OrganizationSponsorAllGroup)

Step 9: On the Authorization Levels tab, set the Account Start Time and Maximum Duration of Account in accordance with your InfoSec policy. (Example: 1 Day each)

| alada                                  | ise-1   admin   Logout   Feedback                                   |                     |
|----------------------------------------|---------------------------------------------------------------------|---------------------|
| cisco Identity Services Eng            | ine                                                                 | Setup Assistant 🕶 🕗 |
| 💑 System 🛛 👰 Identity Manager          | ment 📲 Network Resources 🛛 🙀 Web Portal Management 🛛 🖓 Feed Service |                     |
| Sponsor Group Policy Sponsor G         | roups Settings                                                      |                     |
| Sponsor Group List > New Sponsor Group |                                                                     |                     |
| Sponsor Group                          |                                                                     |                     |
| General Authorization Lew              | els Guest Roles Time Profiles                                       |                     |
| Allow Login                            | Yes *                                                               |                     |
| Create Single Account                  | Yes *                                                               |                     |
| Create Random Accounts                 | Yes •                                                               |                     |
| Import CSV                             | Yes                                                                 |                     |
| Send Email                             | Yes *                                                               |                     |
| Send SMS                               | Yes •                                                               |                     |
| View Guest Password                    | Yes                                                                 |                     |
| Allow Printing Guest Details           | Yes *                                                               |                     |
| View/Edit Accounts                     | All Accounts                                                        |                     |
| Suspend/Reinstate Accounts             | All Accounts                                                        |                     |
| * Account Start Time                   | 1 Days (Valid Range 1 to 999999999)                                 |                     |
| * Maximum Duration of Account          | 1 Days (Valid Range 1 to 999999999)                                 |                     |
|                                        |                                                                     |                     |
|                                        |                                                                     |                     |
|                                        |                                                                     |                     |
| Submit Cancel                          |                                                                     |                     |
| 4                                      | Π                                                                   | - F                 |
| 🕗 Help                                 |                                                                     | Notifications (0)   |

Step 10: In the Guest Roles section, select SponsorAllAccount.

Step 11: On the Time Profiles tab, in the Available list, select DefaultFirstLoginEight and DefaultStartEnd and move it to the Currently Selected list. Remove DefaultEightHours from the Currently Selected list.

| ahah                           |                       |                                                                  |                     | ise-1   admi              | n   Logout   Feedback | ρ                   |
|--------------------------------|-----------------------|------------------------------------------------------------------|---------------------|---------------------------|-----------------------|---------------------|
| cisco Identity S               | ervices Engine        | 🛕 Home                                                           | Operations    Polic | cy   🔻 Administration   🔻 |                       | Setup Assistant 👻 🕙 |
| 🔆 System 🏼 🖗                   | Identity Management   | 🔛 Network Resources                                              | 🛃 Web Portal Manaç  | gement 🛛 🔯 Feed Service   |                       |                     |
| Sponsor Group Policy           | Sponsor Groups        | Settings                                                         |                     |                           |                       |                     |
| Sponsor Group List > Orgini    | zationSponsorAllGroup |                                                                  |                     |                           |                       |                     |
| Sponsor Group                  |                       |                                                                  |                     |                           |                       |                     |
| General                        | Authorization Levels  | Guest Roles                                                      | Time Profiles       |                           |                       |                     |
| Available<br>DefaultEightHours |                       | * Currently Selected<br>DefaultFirstLognEight<br>DefaultStartEnd |                     |                           |                       |                     |

#### Step 12: Click Submit.

Next, you configure policies that define the sponsor group that is assigned to a sponsor, based on login credentials and other conditions.

#### Step 13: Navigate to Administration > Web Portal Management > Sponsor Group Policy.

Step 14: Next to Manage All Accounts, under Identity Groups, click the + symbol, and then choose Any.

| alah                                                |                                                   | ise-1   admin   I                             | Logout   Feedback |                   |
|-----------------------------------------------------|---------------------------------------------------|-----------------------------------------------|-------------------|-------------------|
| cisco Identity Services Engine                      | 🟠 Home Operations 🔻                               | Policy V Administration V                     |                   | Setup Assistant 🕙 |
| 💑 System 🛛 🎇 Identity Management                    | Network Resources 🛛 🛃 Web Portal Mar              | nagement 🕞 Feed Service                       |                   |                   |
| Sponsor Group Policy Sponsor Groups                 | Settings                                          |                                               |                   |                   |
| Sponsor Group Policy                                |                                                   |                                               |                   | •                 |
| Define the Sponsor Group Policy by configuring rule | s based on identity groups and/or other condition | ons. Drag and drop rules to change the order. |                   |                   |
| Status Policy Name                                  | Identity Groups                                   | Other Conditions                              | Sponsor Groups    |                   |
| Manage All Accounts                                 | SponsorAllAccount -                               | and Condition(s)                              | 🛟 then            | 🚔 Acti            |
| SponsorAllAccounts                                  |                                                   |                                               |                   |                   |
| Manage Group Accounts                               | d Any                                             | ○ - +                                         | 🛟 then            | 🚔 Acti            |
| SponsorGroupGrpAccounts 🔶                           |                                                   | Any ntity Groups                              |                   |                   |
| Manage Own Accounts                                 | rF                                                | ٩                                             | A then            | Si Act            |
| SponsorGroupOwnAccounts                             |                                                   | - ⇔ • ■ •                                     |                   | ME                |
|                                                     |                                                   | 🔲 Any                                         |                   |                   |
|                                                     |                                                   | User Identity Groups >>                       |                   |                   |
|                                                     |                                                   | Endpoint Identity Groups >>                   |                   |                   |
|                                                     |                                                   |                                               |                   |                   |
|                                                     |                                                   |                                               |                   |                   |
|                                                     |                                                   |                                               |                   |                   |
|                                                     |                                                   |                                               |                   |                   |
|                                                     |                                                   |                                               |                   |                   |
|                                                     |                                                   |                                               |                   |                   |
|                                                     |                                                   |                                               |                   |                   |
|                                                     |                                                   |                                               |                   | -                 |
|                                                     |                                                   |                                               |                   |                   |
| 🕗 Help                                              |                                                   |                                               |                   | Notifications (0) |
| •                                                   |                                                   | m                                             |                   |                   |

Step 15: Under the Other Conditions column for Manage All Accounts, click the + symbol, and then select Create New Condition.

| alada                                                                  |         |                       |                                 | ise-1   admin                        | Logout   Feedback | Q                    |              |       |
|------------------------------------------------------------------------|---------|-----------------------|---------------------------------|--------------------------------------|-------------------|----------------------|--------------|-------|
| CISCO Identity Services Engine                                         |         | 🙆 Но                  | ome Operations   ¥ Polic        | cy 🛛 🔻 Administration 🛛 🔻            |                   |                      | Setup Assist | ant 🕙 |
| 💑 System 🛛 🧸 Identity Management                                       |         | Network Resources     | 🛃 Web Portal Manageme           | ent 👦 Feed Service                   |                   |                      |              |       |
| Sponsor Group Policy Sponsor Groups                                    | Se      | ttings                |                                 |                                      |                   |                      |              |       |
| Sponsor Group Policy<br>Define the Sponsor Group Policy by configuring | rules b | ased on identity grou | ps and/or other conditions. Dra | aq and drop rules to change the orde | r.                |                      |              | -     |
| Status Policy Name                                                     |         | Identity Groups       | 0                               | ther Conditions                      |                   | Sponsor Groups       |              |       |
| Manage All Accounts                                                    | If      | Any                   | 🛟 and                           | Condition(s)                         | 👄 then            |                      | ÷            | Acti  |
| SponsorAllAccounts                                                     |         | Г                     |                                 |                                      |                   |                      |              |       |
| Manage Group Accounts                                                  | If      | SponsorGrou           | Select Exi                      | isting Condition from Library () o   | Create New Condit | ion (Advance Option) |              |       |
| SponsorGroupGrpAccounts                                                |         |                       |                                 |                                      |                   |                      |              |       |
| Manage Own Accounts                                                    | If      | SponsorOwn            |                                 |                                      |                   |                      |              |       |
| SponsorGroupOwnAccounts                                                |         |                       |                                 |                                      |                   |                      |              |       |

Step 16: Under Expression, next to Select Attribute, click the down arrow. The menu opens.

**Step 17:** Next to AD1, click the > symbol, and then choose **ExternalGroups**.

| ke-1   admin   Logout   Feedback D             |          |                   |                                                                      |                   |
|------------------------------------------------|----------|-------------------|----------------------------------------------------------------------|-------------------|
| cisco Identity Services Engine                 |          | ۲                 | me Operations   V Policy   V Administration   V                      | Setup Assistant 🕗 |
| 🔆 System 🥂 Identity Management                 |          | etwork Resource   | Web Portal Management 🔂 Feed Service                                 |                   |
| Sponsor Group Policy Sponsor Groups            | Set      | tings             |                                                                      |                   |
| Sponsor Group Policy                           |          |                   |                                                                      |                   |
| Define the Sponsor Group Policy by configuring | rules ba | sed on identity a | ps and/or other conditions. Drag and drop rules to change the order. |                   |
| Status Policy Name                             |          | Identity Groups   | Other Conditions                                                     | Sponsor Groups    |
| Manage All Accounts                            | If       | Any               |                                                                      | then 🙀 Actions*   |
| SponsorAllAccounts                             | 1        |                   | Add All Conditions Below to Library                                  |                   |
| Manage Group Accounts                          | If       | SponsorGrou       | Condition Name Expression                                            | )5 <del>v</del>   |
| SponsorGroupGrpAccounts                        | 1        |                   | AD1:ExternalGroups 📀 🛛 Equals 🔻 🛛                                    | ▼ @ <sub>*</sub>  |
| Manage Own Accounts                            | If       | SponsorOwn        | ADI                                                                  | 15*               |
| SponsorGroupOwnAccounts 🔶                      | 1        |                   |                                                                      |                   |
|                                                |          |                   | ↓ ■ .                                                                | <b>资</b> •        |
|                                                |          |                   | IdentityAccessivestracted      ExternalCourse                        |                   |
|                                                |          |                   | Extensioops                                                          |                   |
|                                                |          |                   |                                                                      |                   |
|                                                |          |                   |                                                                      |                   |
|                                                |          |                   |                                                                      |                   |
|                                                |          |                   |                                                                      |                   |
|                                                |          |                   |                                                                      |                   |
|                                                |          |                   |                                                                      |                   |
|                                                |          |                   |                                                                      |                   |
|                                                |          |                   |                                                                      |                   |
|                                                |          |                   |                                                                      |                   |
|                                                |          |                   |                                                                      |                   |
| Save Reset                                     |          |                   |                                                                      |                   |
| O Help                                         |          |                   |                                                                      | Notifications (0) |

**Step 18:** In first drop-down list, choose **Equals**, and then, in the second drop-down list, choose the AD group **yourdomain.local/Domain Users**, which was added earlier in Step 3 of Procedure 7, "Configure Cisco ISE to use Active Directory".

| CISCO Identity Services Engine                                                         | í ho                                             | me Operations   🔻 Policy   🕯                 | Administration   🔻                       | ise-1   admin   Logout |
|----------------------------------------------------------------------------------------|--------------------------------------------------|----------------------------------------------|------------------------------------------|------------------------|
| 💑 System 🧏 Identity Management                                                         | Network Resources                                | 🛃 Web Portal Management                      | Feed Service                             |                        |
| Sponsor Group Policy Sponsor Groups                                                    | Settings                                         |                                              |                                          |                        |
| Sponsor Group Policy Define the Sponsor Group Policy by configuring Status Policy Name | rules based on identity group<br>Identity Groups | os and/or other conditions. Drag ar<br>Other | nd drop rules to change th<br>Conditions | e order.               |
| SponsorAllAc                                                                           | If Any                                           | 4 and AD                                     | 1:ExternalGroups EQUAL                   | S cisco.loca 🗢 then    |
| SponsorGrou                                                                            | Expression AD1:ExternalGroups                    | Equals 🔻 cisco.local/Ust                     |                                          | then                   |
| SponsorGroupOwnAccounts                                                                | -                                                | cisco.local/Use                              | s/Domain Users                           | then                   |

Step 19: In the Sponsor Groups list, ensure the default, SponsorAllAccounts, is selected, and then click Save.

| սիսիս                                          |           |                                         |           | ise-1 (                                 | admin   Logou | t   Feedback            |                 |                  |
|------------------------------------------------|-----------|-----------------------------------------|-----------|-----------------------------------------|---------------|-------------------------|-----------------|------------------|
| cisco Identity Services Engine                 |           | Home Operations                         | Po        | licy 🔻 Administration 🛛                 |               |                         | Se              | itup Assistant 🕙 |
| 💑 System 🛛 🎉 Identity Management               | The Net   | twork Resources 🛛 🙀 Web Portal M        | anagem    | ent 🕞 Feed Service                      |               |                         |                 |                  |
| Sponsor Group Policy Sponsor Groups            | Setti     | igs                                     |           |                                         |               |                         |                 |                  |
| Sponsor Group Policy                           |           |                                         |           |                                         |               |                         |                 |                  |
| Define the Sponsor Group Policy by configuring | rules bas | ed on identity groups and/or other cond | itions. D | rag and drop rules to change the order. |               |                         |                 |                  |
| Status Policy Name                             |           | Identity Groups                         | (         | Other Conditions                        |               | Sponsor Groups          |                 |                  |
| Manage All Accounts                            | If        | Any 💠                                   | and       | AD1:ExternalGroups EQUALS cisco.loca.   | cþ then       | SponsorAllAccounts      | ¢ ĝ             | Actions*         |
| Manage Group Accounts                          | ] If      | SponsorGroupAccounts                    | and       | Condition(s)                            | then          | SponsorGroupGrpAccounts | 4 <sup>22</sup> | Actions*         |
| Manage Own Accounts                            | ] If      | SponsorOwnAccounts                      | and       | Condition(s)                            | 🗘 then        | SponsorGroupOwnAccounts | ¢Ê              | Actions*         |
|                                                |           |                                         |           |                                         |               |                         |                 |                  |

**Procedure 2** Configure Cisco ISE guest authentication policy

In versions of Cisco ISE prior to ISE 1.2, ISE allowed each portal defined to support either guest, Central Web Authentication (CWA), or both. Starting in ISE 1.2, the guest users created by the sponsor are no longer displayed in the local identity store. Instead they are stored within the Guest Sponsor identity store and visible within the sponsor portal provided that the sponsor has the proper rights to view the guests accounts created.

As a result, guest user authentication requests may fail since the local identity store is used by default. In order to use the guest user identity store as opposed to the internal identity store, you need to create a policy that is triggered when a RADIUS authentication request comes from a guest anchor controller within the Internet edge DMZ.

**Step 1:** Within Cisco ISE, navigate to **Policy > Authentication**, select the down arrow to the right of Edit for the Dot1X policy, which came as part of the default ISE installation, and then click **Insert new row below** as shown.

| ahaha                                                                             |                                                                        |                                                           | iser1   admin   Logout   Feedb | eck (D               |
|-----------------------------------------------------------------------------------|------------------------------------------------------------------------|-----------------------------------------------------------|--------------------------------|----------------------|
| cisco Identity Services Engine                                                    | Home Operations  Policy  Administ                                      | ration 🔻                                                  |                                | Setup Assistant 🕗    |
| Authentication S Authorization                                                    | 🔣 Profiling 👩 Posture 👸 Client Provisioning 🚊 Secu                     | ty Group Access 🛛 🔒 Policy Elements                       |                                |                      |
| Authentication Policy                                                             |                                                                        |                                                           |                                |                      |
| Define the Authentication Policy by selectin<br>Policy Type O Simple   Rule-Based | g the protocols that ISE should use to communicate with the network of | evices, and the identity sources that it should use for a | uthentication.                 |                      |
| MAB                                                                               | : If Wired_MAB OR Allow<br>Wireless_MAB                                | Protocols : Default Network Access                        | and                            | Edit   •             |
| Default                                                                           | : use Internal Endpoints                                               |                                                           |                                |                      |
| Dot 1X                                                                            | : If Wired_802.1X OR Allow<br>Wireless. 802.1X                         | Protocols : Default Network Access                        | and                            | Fdt   +              |
| 🗹 Default                                                                         | :use AD1                                                               |                                                           |                                | Insert new row below |
|                                                                                   |                                                                        |                                                           |                                | Duplicate below      |

Step 2: In the Rule Name box, remove the "Standard Rule 1" name and replace it with a meaningful name such as Wireless Guest Authentication. In the If Condition(s) box, click the +, and then choose Create New Condition (Advanced Option).

| r 🗹 🔹 | Guest Wireless Authentication | : 1f | Condition(s) Condition(s) Select Network Access O and                              | Done      |
|-------|-------------------------------|------|------------------------------------------------------------------------------------|-----------|
|       | Default :                     | Use  | Select Dating Gridten from Library. 0 or [Create New Condition (Advance Option)] 0 | Actions + |
|       |                               |      |                                                                                    |           |
|       |                               |      |                                                                                    |           |

**Step 3:** Under Expression, click the down arrow to the right of Select Attribute, and then click the arrow to the right of DEVICE.

| alado a construction of the second second second second second second second second second second second second                                                                    | Bel (                                                                                                    |
|----------------------------------------------------------------------------------------------------|----------------------------------------------------------------------------------------------------|
| CISCO Identity Services Engine                                                                                                    | Policy V Administration V                                                                                                    |
| Authentication Authentication Policy Define the Authentication Policy by selecting the protocols that ISE should use to communic Policy Type Simple Rule-Based MAB If Wried_MAB_OR | Provisioning Dictionaries Provisioning Arespace Cisco Cisco |
| Wickss_MAB Default ::use Internal Endpoints Dot1X :: If Wirkd_802.1X OR Wirkss_602.1X                                                                                              | Class And DetWood  DetWood  Access  Set  Set  Set  Set  Set  Set  Set                                                                                                    |
| Default : use AD1     Select Attribute                                                                                                    | Radus ,                                                                                                    |
| Default     : Use     Condition Name     Select                                                                                                    | Expression<br>et Attribute 📀 📀 🖓 🖓                                                                                                    |

Next, ensure the policy triggers when a guest wireless LAN controller device type is responsible for the authentication request.

**Step 4:** Select **Device Type** for the Selection Attribute, leave **Equals** as the default condition, click the down arrow to the right of the Device Type, and then choose **All Device Types#WLC-Guest**. The WLC-Guest Device type was created previously in Step 6 of Procedure 6 above.

| abala za da contra contra                                                                                                    |                            | ise-1 ( |
|----------------------------------------------------------------------------------------------------|----------------------------|---------|
| CISCO Identity Services Engine                                                                                                    |                            |         |
| 📃 Authentication 👩 Authorization 🔀 Profiling 💽 Posture 👸 Client Provisioning 📑 Security Group Access 🞄 Policy                                   | Ek                         |         |
| Authentication Policy                                                                                                    |                            |         |
| Define the Authentication Bolicy by selection the protocols that ISE should use to communicate with the network devices and the identity enurge |                            |         |
| Policy Type Simple Rule-Based                                                                                                    | All Device Types           |         |
|                                                                                                    | All Device Types#WLC-Guest |         |
| MAB : If Wired_MAB OR Allow Protocols : Default Network /                                                                                       | Aci ADI >                  |         |
| " Wireless_MAB                                                                                                    | Airespace >                |         |
| Default : use Internal Endpoints                                                                                                    | CERTIFICATE > E            |         |
|                                                                                                    | Cisco >                    |         |
| Dot1X : If Wired_802.1X OR Allow Protocols : Default Network A Wireless 802.1X                                                                  | Aci Cisco-BBSM >           |         |
| Default : use AD1                                                                                                    | Cisco-VPN3000 >            |         |
|                                                                                                    | DEVICE >                   |         |
| 🖉 🗸 Guest Wireless Authentication : If Select Attribute 👝 Allow Protocols : Select Network Acces                                                | as EndPoints >             |         |
|                                                                                                    | Guest >                    |         |
| Add All Conditions Below to Library                                                                                                    | IdentityGroup >            |         |
| Condition Name Expression                                                                                                    |                            |         |
| DEVICE:Device T 📀 Equals 🔻 All Device Types#.                                                                                                   |                            | - iii   |
|                                                                                                    |                            |         |
|                                                                                                    |                            |         |

Step 5: In the Allow Protocols: Select Network Access box, click the down arrow, and then, under Allowed Protocols, select Default Network Access.

| 🛛 🖉 🗸 Guest Wireless Authentication : If DENCE Device Type EQUIALS De 💠 Allow Protocols : [Default Network Access 💽 and 🖕 | Done      |
|----------------------------------------------------------------------------------------------------|-----------|
| Allowed Protocols                                                                                                    |           |
|                                                                                                    |           |
| 🛂 Detault : Uzer Guest Users 💠                                                                                            | Actions + |
| U Default Network Access                                                                                                  |           |
|                                                                                                    |           |
|                                                                                                    |           |
|                                                                                                    |           |
|                                                                                                    |           |

Step 6: Click the + for the Use.

**Step 7:** Next to the **Identity Source** box, click the down arrow, and then choose **Guest Users** as the Identity Source that will be used for authentication requests matching the If condition–namely RADUIS requests from the Internet edge guest anchor controllers.

| altada                                                                                                    |                                                       | ise-1   admi    | Lopost   Feedback |
|----------------------------------------------------------------------------------------------------|-------------------------------------------------------|-----------------|-------------------|
| cisco Identity Services Engine  ( ) Home Operations   Policy  Administrati                                            | ni <b>v</b>                                           |                 | Setup Assistant   |
| 🔒 Authentication 🧑 Authorization 📝 Profiling 👰 Posture 👼 Client Provisioning 😭 Security C                             | roup Access . Policy Elements<br>Identity Source List |                 |                   |
| Authentication Policy                                                                                                 | ٩                                                     |                 |                   |
| Define the Authentication Policy by selecting the protocols that ISE should use to communicate with the network devic | es, and 🖕 🖌 📃 🔹 🛞 🖕                                   | authentication. |                   |
| Policy Type O Simple O Rule-Based                                                                                     | Internal Endpoints                                    |                 |                   |
| MAB : If Wired_MAB OR Allow Pro                                                                                       | u Internal Users                                      | and             | Edit   👻          |
| Wireless_MAB                                                                                                    | a Guest users                                         | -               |                   |
| Deraut : use interna Endpoints                                                                                        | MyDevices_Portal_Sequence                             |                 |                   |
| Dot1X : If Wired_802.1X OR Allow Pro                                                                                  | tocols B Sponsor_Portel_Sequence                      | and             | Edit   👻          |
| Default :use AD1                                                                                                    | Guest_Portal_Sequence                                 |                 |                   |
|                                                                                                    | U DenyAccess                                          |                 |                   |
| Guest Wireless Authentication : If DEVICE Device Type EQUALS De 💠 Allow Proton                                        | ols : Dr                                              | •               | Done              |
|                                                                                                    |                                                       |                 |                   |
| Default : Use Guest Users                                                                                             |                                                       |                 | Actions *         |
| Identity Source Guest Users                                                                                           | 0                                                     |                 |                   |
| Options                                                                                                    | _                                                     |                 |                   |
| If authentication failed Reject *                                                                                     |                                                       |                 |                   |
| If process failed Drop *                                                                                              |                                                       |                 |                   |
| Default Rule (If no match) : Allow Protoc Note: For authentications using PEAP_IEAP_EAP_EAP_OT or J                   | ADD IS MSCHAR                                         |                 | Edit   •          |
| t is not possible to continue processing when authenticatio                                                           | n fails or user is not found.                         |                 |                   |
| a containe option is selected in these cases, requests with                                                           |                                                       |                 |                   |

Step 8: In the upper right corner, click Done, and then click Save. The Authentication Policy is saved.

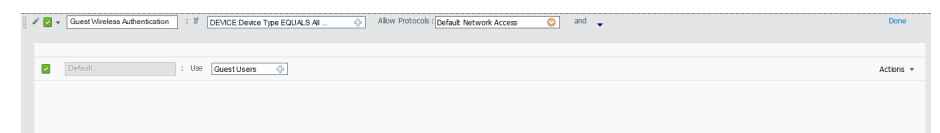

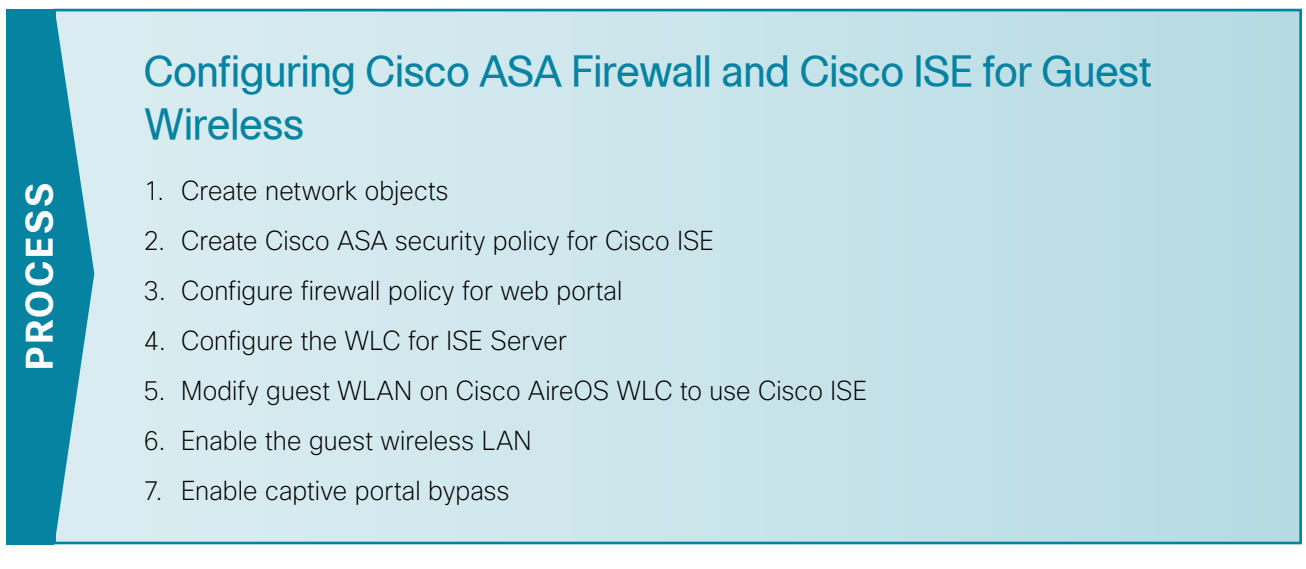

If there is a firewall between the guest WLC and the Cisco ISE server, you need to allow UDP/1812 and UDP/1813 for RADIUS authentication and accounting, respectively.

#### Procedure 1 Create network objects

The use of objects and group objects in Cisco ASA make the configuration of the ASA appliance more easily understood. The following steps create a series of objects that represent the WLCs in your environment.

OO Reader Tip

The number of ISEs in your environment may vary. The list below is based on two ISE servers providing authentication services.

#### Table 32 - Identity Server Engine network objects

| Network object name | Object type | IP address |
|---------------------|-------------|------------|
| internal_ISE-1      | Host        | 10.4.48.41 |
| internal_ISE-2      | Host        | 10.4.48.42 |

Step 1: Navigate to Configuration > Firewall > Objects > Network Objects/Groups.

**Step 2:** Repeat Step 3 through Step 6 for all objects listed in Table 32. If the object already exists, skip to the next object in the table.

#### Step 3: Click Add > Network Object.

The Add Network Object dialog box appears.

**Step 4:** In the **Name** box, enter a description of the WLC. (Example: internal\_ISE-1)

Step 5: In the Type list, choose Host.

**Step 6:** In the **IP Address** box, enter the WLC's management interface IP address, and then click **OK**. (Example: 10.4.48.41)

| 🔂 Add Network | : Object       |
|---------------|----------------|
| Name:         | internal_ISE-1 |
| Туре:         | Host 🗸         |
| IP Version:   | IPv4           |
| IP Address:   | 10.4.48.41     |
| Description:  | ISE 1 Server   |
|               |                |
|               |                |
| NAT           | *              |
|               |                |
|               | OK Cancel Help |
|               |                |

After adding the network objects listed in Table 32, you create network object groups that contain each of the ISE servers in your environment. Creating network object groups simplifies the security policy configuration for similar network objects.

#### Table 33 - Wireless LAN controller object groups

| Network object group | Network objects                  | Group description    |
|----------------------|----------------------------------|----------------------|
| internal-ISE-Servers | internal_ISE-1<br>Internal_ISE-2 | Internal ISE Servers |

#### Step 7: Click Add > Network Object Group.

The Add Network Object Group dialog box appears.

Step 8: In the Group Name box, enter a name for the group. (Example: internal-ISE-Servers)

Step 9: For each network object listed in Table 33, select the network object in the Existing Network Objects/ Groups list, and then click Add to move each network object into the Members in Group list.

| up Name    | : internal-ISE-Servers                         |                |         |           |                    |            |        |
|------------|------------------------------------------------|----------------|---------|-----------|--------------------|------------|--------|
| cription:  |                                                |                |         |           |                    |            |        |
|            |                                                |                |         |           |                    |            |        |
| Existing M | Network Objects/Groups:                        |                |         |           | Members in Group:  |            |        |
| Name       | <b>▲</b> 1                                     | IP address     | Netrr   |           | Name               | IP Address | Netmas |
|            | l deux cucata entrunel:                        | 100.160.00.0   | OFF C A |           | 👝 🖪 internal_ISE-1 | 10.4.48.41 |        |
|            | g umz-guesis-network                           | 192.108.28.0   | 200.2   |           | - 🖪 internal_ISE-2 | 10.4.48.42 |        |
|            | g umz-management-network<br>L dess web setwerk | 192.168.23.0   | 200.2   |           |                    |            |        |
|            | g umz-web-network                              | 192.108.10.0   | 200.2   |           |                    |            |        |
|            | s unz vie netvork                              | 10.4.24.0      | 255 1 = |           |                    |            |        |
|            | nutside-16-network                             | 172 16 130 0   | 255.2   |           |                    |            |        |
|            | outside-17-network                             | 172 17 130.0   | 255.2   |           |                    |            |        |
|            | dmz-dmynn-1                                    | 192 168 18 10  | 20012   |           |                    |            |        |
|            | dmz-dmvnn-2                                    | 192,168,18,11  |         |           |                    |            |        |
|            | dmz-esa-c100v-ISPa                             | 192.168.17.25  |         |           |                    |            |        |
|            | dmz-esa-c100v-ISPb                             | 192.168.17.25  |         |           |                    |            |        |
|            | dmz-quests-network-ISPa                        | 192.168.28.0   | 255.2   | Add       |                    |            |        |
|            | dmz-networks                                   | 192.168.16.0   | 255.2   | Auu //    |                    |            |        |
| 🔳          | dmz-webserver1-ISPa                            | 192.168.16.100 |         | << Remove |                    |            |        |
|            | dmz-webserver1-ISPb                            | 192.168.16.100 |         |           |                    |            |        |
|            | dmz-wahearvar2-IGPa                            | 102 168 16 101 | *       |           |                    |            |        |
| •          | 111                                            |                | •       |           |                    |            |        |
| Create n   | ew Network Object member:                      |                |         |           |                    |            |        |
| Name: (    | optional)                                      |                |         |           |                    |            |        |
| Type:      | Host                                           |                | •       |           |                    |            |        |
| IP Versio  | on: 💿 IPv4 🔘 IPv6                              |                |         |           |                    |            |        |
| IP Addro   |                                                |                |         |           |                    |            |        |
| I Addre    |                                                |                |         |           |                    |            |        |
|            |                                                |                |         |           |                    |            |        |
|            |                                                |                |         |           |                    |            |        |
|            |                                                |                |         |           | 4                  |            |        |
|            |                                                |                |         |           | × [                |            |        |

Step 10: Review the configured network object groups for completeness, and then click OK.

| Configuration > Firewall > Obje | <u>cts</u> > <u>Network Objects/G</u> i | <u>oups</u> |      |                                   |              |
|---------------------------------|-----------------------------------------|-------------|------|-----------------------------------|--------------|
| 🗣 Add 🔹 🗹 Edit 📋 Delete   🔍 N   | Where Used 🔍 Not Used                   |             |      |                                   |              |
| Filter:                         |                                         |             |      |                                   | Filter Clear |
| Name                            |                                         | IP Address  | Netm | Description                       | Object NAT   |
| Network Objects                 |                                         |             |      |                                   |              |
| 🖻 Network Object Groups         |                                         |             |      |                                   |              |
| 🕀 🎯 dmz-wlc-group               |                                         |             |      |                                   |              |
| 🗄 🐨 dmz-wic-redundancy-grou     | μ                                       |             |      |                                   |              |
| 🖬 🌌 internal-ISE-Servers        | Ν                                       |             |      |                                   |              |
| - 📇 internal_ISE-1              | Cinc. 2                                 | 10.4.48.41  |      | ISE 1 Server                      |              |
| 🛄 internal_ISE-2                | Size: Z                                 | 10.4.48.42  |      | ISE 2 Server                      |              |
| 🗄 😹 internal-wic-group          | Internal_ISE-1                          |             |      | Internal Wireless LAN Controllers |              |
|                                 | internal_ISE-2                          |             |      |                                   |              |

Procedure 2 Create Cisco ASA security policy for Cisco ISE

If you are using the shared guest WLC deployment model, in which the WLC resides on the internal network, skip to Procedure 3. If you are using the dedicated deployment model, in which the WLC resides on the Internet DMZ, continue to the next step.

Step 1: On the Internet edge ASA appliance, navigate to Configuration > Firewall > Access Rules.

| Table 34 - | Firewall policy rules | for Identity Services | Engine |
|------------|-----------------------|-----------------------|--------|
|------------|-----------------------|-----------------------|--------|

| Interface | Action | Source                    | Destination              | Service               | Description                                                        | Logging Enable /<br>Level |
|-----------|--------|---------------------------|--------------------------|-----------------------|--------------------------------------------------------------------|---------------------------|
| Any       | Permit | dmz-mgmt-<br>wlan-network | internal-ISE-<br>Servers | udp/1812,<br>udp/1813 | Allows WLCs to communicate to<br>internal ISE servers using RADIUS | Selected / Default        |

Step 2: Click the rule that denies traffic from the dmz-networks toward the internal network.

Step 3: Click Add > Insert.

Step 4: In the Interface list, choose the interface. (Example: Any)

Step 5: For the Action option, select the action. (Example: Permit)

Step 6: In the Source box, choose the source. (Example: dmz-mgmt-wlan-network)

Step 7: In the Destination box, choose the destination. (Example: internal-ISE-Servers)

Step 8: In the Service box, enter the service. (Example: udp/1812, udp/1813)

Step 9: In the Description box, enter a useful description

Step 10: Select or clear Enable Logging. (Example: Selected)

Step 11: In the Logging Level list, choose the logging level value, and then click OK. (Example: Default)

| 🔁 Add Access       | Rule                                                            |
|--------------------|-----------------------------------------------------------------|
| Interface:         | Any 🔻                                                           |
| Action: 🧿 Pern     | nit 🔘 Deny                                                      |
| Source Criteria    |                                                                 |
| Source:            | 192.168.19.0/24                                                 |
| User:              |                                                                 |
| Security Group:    |                                                                 |
| Destination Cuits  |                                                                 |
| Destination of the |                                                                 |
| Cosuritu Crourou   |                                                                 |
| Security Group:    |                                                                 |
| Service:           | udp/1812, udp/1813                                              |
| Description:       | Allows WLCs to communicate to internal ISE servers using RADIUS |
| 🔽 Enable Loggi     | ng                                                              |
| Logging Levi       | el: Default 👻                                                   |
| More Options       | *                                                               |
|                    | OK Cancel Help                                                  |

Step 12: After adding the rule in Table 34, click Apply on the Access Rules pane.

| 29 | <b>V</b> | dmz-mgmt-wlan-network/24    | internal-ISE-Ser                  | ₩⊅ 1812<br>₩> 1813 | 🖌 Permit |      |                                                                                |
|----|----------|-----------------------------|-----------------------------------|--------------------|----------|------|--------------------------------------------------------------------------------|
| 30 | <b>v</b> | 뤍 dmz-guest-wlan-network/22 | 를 dmz-networks 를 internal-network | ıı⊅ ip             | 😮 Deny   | 3    | Deny traffic from the wireless guest network to the internal and dmz resources |
| 31 | 1        | 🚔 dmz-guest-wlan-network/22 | <li>any</li>                      | 팓 ip               | 🖌 Permit | 37   | Allow Wireless DMZ users access to the Internet                                |
| 32 | <b>v</b> | 👼 dmz-networks              | any4                              | 팓 ip               | 🕴 Deny   | 10 2 | Deny IP traffic from DMZ to any other network.                                 |

#### Procedure 3 Configure firewall policy for web portal

Wireless guest clients need access through the firewall to the Cisco ISE server in order to access the web portal for their authentication requests.

Step 1: On the Internet edge ASA appliance, navigate to Configuration > Firewall > Access Rules.

| T-I-I-OF    | <b>—</b> ! |        |      | 6- 10  | F 14/-1- | Dentel |
|-------------|------------|--------|------|--------|----------|--------|
| 1 able 35 - | Firewall   | policy | ruie | tor IS | E VVED   | Portai |

 $\checkmark$ 

| Interface | Action | Source                     | Destination              | Service  | Description                                                   | Logging Enable<br>/ Level |
|-----------|--------|----------------------------|--------------------------|----------|---------------------------------------------------------------|---------------------------|
| Any       | Permit | dmz-guest-<br>wlan-network | internal-ISE-<br>Servers | tcp/8433 | Guest Client Web Portal access for<br>Authentication Requests | Selected / Default        |

Step 2: Click the rule that denies traffic from the dmz-networks toward other networks.

Step 3: Click Add > Insert and then, using the information listed in Table 35, continue with this procedure.

- Step 4: In the Interface list, choose the interface. (Example: Any)
- Step 5: For the Action option, select the action. (Example: Permit)
- **Step 6:** In the **Source** box, choose the source. (Example: dmz-guest-wlan-network)
- Step 7: In the Destination box, choose the destination. (Example: internal-ISE-Servers)
- Step 8: In the Service box, enter the service. (Example: tcp/8433)
- Step 9: In the Description box, enter a useful description.
- Step 10: Select or clear Enable Logging. (Example: Selected)

Step 11: In the Logging Level list, choose the logging level value, and then click OK. (Example: Default)

| 🔤 Add Access      | Rule                                                       |
|-------------------|------------------------------------------------------------|
| Interface:        | Any 💌                                                      |
| Action: 🧿 Perm    | nit 🔘 Deny                                                 |
| Source Criteria   |                                                            |
| Source:           | 192.168.28.0/22                                            |
| User:             |                                                            |
| Security Group:   |                                                            |
|                   |                                                            |
| Destination Crite | ria                                                        |
| Destination:      | internal-ISE-Servers 🔤                                     |
| Security Group:   |                                                            |
| Service:          | trp/8443                                                   |
| Description:      | Guest Client Web Portal access for Authentication Requests |
| 🔽 Enable Loggi    | ng                                                         |
| Logging Leve      | al: Default 🔹                                              |
| More Options      | *                                                          |
|                   | OK Cancel Help                                             |

Step 12: After adding the rule in Table 35, click Apply on the Access Rules pane.

 29
 ✓
 J dnz-guest-wlan-network/22
 J fittemal-ISE-Ser...
 100
 843
 ✓ Permit
 0
 Guest Client Web Portal access for Authentication Requests

 30
 ✓
 J dnz-guest-wlan-network/22
 J dnz-networks
 IP
 P
 P
 P
 P
 P
 P
 P
 P
 P
 P
 P
 P
 P
 P
 P
 P
 P
 P
 P
 P
 P
 P
 P
 P
 P
 P
 P
 P
 P
 P
 P
 P
 P
 P
 P
 P
 P
 P
 P
 P
 P
 P
 P
 P
 P
 P
 P
 P
 P
 P
 P
 P
 P
 P
 P
 P
 P
 P
 P
 P
 P
 P
 P
 P
 P
 P
 P
 P
 P
 P
 P
 P
 P
 P
 P
 P
 P
 P
 P
 P
 P
 P
 P
 P
 P
 P
 P
 P
 P
 P
 P
 P
 P
 P
 P</

Procedure 4 Configure the WLC for ISE Server

Step 1: In your browser, enter the address of the guest anchor WLC management interface (Example: https:// guest-wlc), and then log in.

**Step 2:** Navigate to **Security > AAA > RADIUS > Authentication**. From here, you can add the Cisco ISE server as an authentication server in the WLC.

**Step 3:** If you are using the dedicated WLC model, ensure that the RADIUS servers that are already configured on this WLC are either disabled or removed; this ensures that Cisco ISE is used for guest user authentication. If you are using the shared model, there could possibly be other AAA RADUIS servers defined.

Step 4: Click New.

Step 5: Enter 10.4.48.41. This is the IP Address for the server running Cisco ISE.

Step 6: In the Shared Secret box, enter a shared secret (Example: SecretKey).

Step 7: In the Confirm Shared Secret box, re-enter the shared secret. (Example: SecretKey)

August 2014 Series

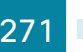

|                                                                             |                                                                                 |                    |                                        |                  | Sa <u>v</u> e C     | onfiguration   <u>P</u> i | ing   Lo      | gout   <u>R</u> efresh |
|-----------------------------------------------------------------------------|---------------------------------------------------------------------------------|--------------------|----------------------------------------|------------------|---------------------|---------------------------|---------------|------------------------|
| CISCO                                                                       | MONITOR WLANS                                                                   | <u>C</u> ONTROLLER | W <u>I</u> RELESS                      | <u>S</u> ECURITY | M <u>A</u> NAGEMENT | C <u>O</u> MMANDS         | HE <u>L</u> P | <u>F</u> EEDBACK       |
| Security                                                                    | ecurity RADIUS Authentication Servers                                           |                    |                                        |                  |                     | < Bac                     | k             | Apply                  |
| AAA     General     RADIUS     Authentication     Accounting     Enthance   | Server Index (Prior<br>Server IP Address<br>Shared Secret Forr<br>Shared Secret | ity)<br>nat        | 2 ‡<br>10.4.48.41<br>ASCII ‡           |                  |                     |                           |               |                        |
| ► TACACS+<br>LDAP<br>Local Net Users                                        | Confirm Shared Se<br>Key Wrap                                                   | cret               | •••••••••••••••••••••••••••••••••••••• | r FIPS custome   | ers and requires a  | key wrap complia          | Int RADIU     | JS server)             |
| Disabled Clients<br>User Login Policies<br>AP Policies<br>Password Policies | Port Number<br>Server Status<br>Support for RFC 35                              | 76                 | 1812<br>Enabled                        |                  |                     |                           |               |                        |
| Local EAP                                                                   | Server Timeout                                                                  |                    | 2 second                               | is               |                     |                           |               |                        |
| <ul><li>Priority Order</li><li>Certificate</li></ul>                        | Network User<br>Management                                                      | ☑ Enable           |                                        |                  |                     |                           |               |                        |
| Access Control Lists                                                        | IPSec                                                                           |                    | Enable                                 |                  |                     |                           |               |                        |
| Wireless Protection     Policies                                            |                                                                                 |                    |                                        |                  |                     |                           |               |                        |
| Web Auth                                                                    |                                                                                 |                    |                                        |                  |                     |                           |               |                        |
| Advanced                                                                    |                                                                                 |                    |                                        |                  |                     |                           |               |                        |

Step 8: Next to Management, clear the Enable check box, and then click Apply.

Step 9: Navigate to Security > AAA > RADIUS > Accounting. From here, you can add the guest server as an accounting server in the WLC.

Step 10: Click New.

Step 11: In the Server Address box, enter 10.4.48.41. This is the IP address of the Cisco ISE server.

Step 12: In the Shared Secret box, enter a shared secret. (Example: SecretKey)

|                                                                             |                                      |                               |                    |                            |                  |                     |                   |               | 10ut   <u>R</u> efresh |
|-----------------------------------------------------------------------------|--------------------------------------|-------------------------------|--------------------|----------------------------|------------------|---------------------|-------------------|---------------|------------------------|
| cisco                                                                       | <u>M</u> ONITOR                      | <u>W</u> LANs                 | <u>C</u> ONTROLLER | W <u>I</u> RELESS          | <u>S</u> ECURITY | M <u>A</u> NAGEMENT | C <u>O</u> MMANDS | HE <u>L</u> P | <u>F</u> EEDBACK       |
| Security                                                                    | RADIUS A                             | Account                       | ing Servers >      | • Edit                     |                  |                     | < Bac             | k             | Apply                  |
|                                                                             | Server Ad<br>Shared Se<br>Shared Se  | dress<br>ecret Forma<br>ecret | 10.4<br>at ASC     | .48.41                     |                  |                     |                   |               |                        |
| ▶ TACACS+<br>LDAP<br>Local Net Users<br>MAC Filtering                       | Confirm S<br>Port Numl<br>Server Sta | hared Secr<br>per<br>atus     | et ••••<br>181     | bled \$                    |                  |                     |                   |               |                        |
| Disabled Clients<br>User Login Policies<br>AP Policies<br>Password Policies | Server Tin<br>Network L              | neout<br>Jser                 | 2<br>2 E           | seconds<br>nable<br>Enable |                  |                     |                   |               |                        |
| Local EAP                                                                   | 1.000                                |                               |                    | Lindbic                    |                  |                     |                   |               |                        |
| Priority Order                                                              |                                      |                               |                    |                            |                  |                     |                   |               |                        |
| Certificate                                                                 |                                      |                               |                    |                            |                  |                     |                   |               |                        |
| Access Control Lists                                                        |                                      |                               |                    |                            |                  |                     |                   |               |                        |
| Wireless Protection     Policies                                            |                                      |                               |                    |                            |                  |                     |                   |               |                        |
| Web Auth                                                                    |                                      |                               |                    |                            |                  |                     |                   |               |                        |
| Advanced                                                                    |                                      |                               |                    |                            |                  |                     |                   |               |                        |

Step 13: In the Confirm Shared Secret box, re-enter the shared secret.

**Step 14:** Click **Apply**, and then repeat the process for the redundant secondary Cisco ISE server. (Example: 10.4.48.42)

#### Procedure 5 Modify guest WLAN on Cisco AireOS WLC to use Cisco ISE

Step 1: On the guest anchor wireless LAN controller's main menu bar, click WLANs.

In order to modify the Web Authentication Type later in the procedure, you must disable the WLANs using Web-Auth as an authentication method. The following steps disable, modify, and re-enable the Guest WLAN.

Step 2: Next to the Guest Wireless LAN (WLAN), select the check box.

| ،،ا،،،ا،،<br>cısco | MONITOR      | <u>W</u> LANs | CONTROLLER         | WIRELESS           | <u>S</u> ECURITY | M <u>A</u> NAGEMENT | Sa <u>v</u> e<br>C <u>O</u> MMANDS | Configur | ration <u>P</u> ing<br><u>F</u> EEDBACK | Logout   <u>R</u> e | fresh |
|--------------------|--------------|---------------|--------------------|--------------------|------------------|---------------------|------------------------------------|----------|-----------------------------------------|---------------------|-------|
| WLANs              | WLANs        |               |                    |                    |                  |                     |                                    |          | En                                      | tries 1 - 1 o       | of 1  |
| WLANs              | Current Filt | er: No        | ne [ <u>Change</u> | e Filter] [Clear F | Create New 🗧 Go  |                     |                                    |          |                                         |                     |       |
| Advanced           |              | Туре          | Profile Nam        | ie                 | WLAN :           | SSID                | Admin<br>Status                    | Sec      | urity Policies                          |                     |       |
|                    | 2 WLAN Guest |               | Guest              | Guest              |                  |                     | Enabled Web-Auth                   |          | b-Auth                                  |                     |       |
|                    |              |               |                    |                    |                  |                     |                                    |          |                                         |                     |       |

Step 3: Click the down arrow next to Create New, in the list, choose Disable Selected, and then click Go.

Step 4: Click OK. This confirms that you want to disable the selected WLANs.

Step 5: Repeat this process for each Guest WLAN that you may have created.

Step 6: Click the WLAN ID for the Guest WLAN that you want to edit (Example: 2).

**Step 7:** On the Advanced tab, next to Allow AAA Override, select **Enabled**. This allows the per-client session timeout to be set from the Cisco ISE server.

|                |                                                                                                    |        | Logout   Kerresh |
|----------------|----------------------------------------------------------------------------------------------------|--------|------------------|
| CISCO          | MONITOR WLANS CONTROLLER WIRELESS SECURITY MANAGEMENT COMMANDS HELP EEEDBACK                                                                                                    |        |                  |
| WLANs          | WLANs > Edit 'Guest'                                                                                                    | < Back | Apply            |
| VLANS<br>WLANS | General Security QoS Policy-Mapping Advanced                                                                                                    |        |                  |
| ▶ Advanced     | Allow AAA Override 🖉 Enabled DHCP<br>Coverage Nole Detection 🖉 Enabled DHCP Server 🔲 Override                                                                                                    |        | Î                |
|                | Enable Session Timeout (seco) DHCP Addr. Assignment 🖉 Required Aronet JE Transled DEAP Dispositor Channel Chanled                                                                                                    |        |                  |
|                | Override Interface ACL         IPv4         INne         IPv6         None         IEnabled           Layer2 Ad         None          Management Frame Protection (http://innet.innet.i |        |                  |
|                | P2P Blocking Action Disabled • MP9 Client Protection # Optional •<br>Client Evolution # @Enabled Timeout Value (seco) DTIM Period (in beacon intervals)                                                                                                    |        |                  |
|                | Maximum Adoved Clents #         0           Static ID Turnwing #1         @Enabled         002.11a/n (1 - 255)         1           Wri-F Direct Clents Policy         Disabled ▼         002.11b/m (1 - 255)         1                                                                                                    |        |                  |
|                | NAC         NAC           Clew HMSpkt Camfiguration         Enabled           NAC State         NAC State           Clew HMSpkt Camfiguration         Enabled           Clew Local Biancing and Band Select         Enabled                                                                                                    |        |                  |
|                |                                                                                                    |        | +                |

Step 8: For security purposes, next to DHCP Addr. Assignment, select Required .

#### Step 9: Click Apply.

In order for the wireless guest to have access to resources that they need before they authenticate, a preauthentication ACL needs to be created that allows the guest access to DNS services and the Cisco ISE server.

Step 10: Navigate to Security > Access Control Lists > Access Control Lists, and then click New. This allows you to create a new access control list.

August 2014 Series

Step 11: In the Access Control List Name box, enter a name for the ACL, and then click Apply.

| <u>W</u> LANs |                                    | WIRELESS    | <u>S</u> ECURITY | M <u>A</u> NAGEMENT | C <u>O</u> MMANDS | HE <u>L</u> P | <u>F</u> EEDBACK |
|---------------|------------------------------------|-------------|------------------|---------------------|-------------------|---------------|------------------|
| Acc           | cess Control L                     | ists > New  |                  |                     | < Bac             | k             | Apply            |
| Acc           | <b>eess Control Lis</b><br>CL Type | t Name Pre- | Auth-for-Exte    | rnal-Web-Server     |                   |               |                  |

| i                                                                                            | Tech Tip                                                                           |  |  |  |  |  |  |  |
|----------------------------------------------------------------------------------------------|------------------------------------------------------------------------------------|--|--|--|--|--|--|--|
|                                                                                              |                                                                                    |  |  |  |  |  |  |  |
| You n                                                                                        | eed to apply the access control list to the DMZ based anchor controllers (but this |  |  |  |  |  |  |  |
| is not                                                                                       | needed on any of the foreign anchor controllers). This is because the raw guest    |  |  |  |  |  |  |  |
| user traffic originates from the DMZ anchor controller. Prior to this, the guest traffic was |                                                                                    |  |  |  |  |  |  |  |
| encap                                                                                        | sulated in CAPWAP between the anchor and foreign anchor controllers.               |  |  |  |  |  |  |  |
|                                                                                              |                                                                                    |  |  |  |  |  |  |  |

Step 12: Click the name of the ACL.

Step 13: Click Add New Rule

**Step 14:** Enter the following information, and then click **Apply**. This defines an ACL that allows access to the management network. In this example, access is allowed to the 10.4.48.0 network, and access to specific resources is controlled on the Cisco ASA itself. This approach reduces the locations in which changes need to be made as the network evolves.

- · Sequence-1
- Destination-IP Address
- · IP Address-10.4.48.0
- Netmask-255.255.255.0
- Action-Permit

| MONITOR     | <u>W</u> LANs | <u>C</u> ONTROLLER | W <u>I</u> RELESS | <u>S</u> ECURITY | MANAGEMENT | C <u>O</u> MMANDS | HE <u>L</u> P | <u>F</u> EEDBACK |
|-------------|---------------|--------------------|-------------------|------------------|------------|-------------------|---------------|------------------|
| Access C    | ontrol L      | ists > Rules >     | New               |                  |            | 1                 | < Back        | Apply            |
| Sequence    |               | 1                  |                   |                  |            |                   |               |                  |
| Source      |               | Any -              | •                 |                  |            | 20                |               |                  |
|             |               |                    | -                 | IP Addre         | ss N       | letmask           |               |                  |
| Destination |               | IP Address 🔻       |                   | 10.4.48          | .0         | 255.255.255.0     |               |                  |
| Protocol    |               | Any                | •                 |                  |            |                   |               |                  |
| DSCP        |               | Any 🔻              | ·                 |                  |            |                   |               |                  |
| Direction   |               | Any 🔻              |                   |                  |            |                   |               |                  |
| Action      |               | Permit 🔻           | ·                 |                  |            |                   |               |                  |

Step 15: Click Add New Rule.

**Step 16:** Enter the following information, and then click **Apply**. This defines another ACL entry in order to allow the return traffic from the 10.4.48.0 network to the guest clients.

- Sequence-2
- Source-IP Address
- IP Address-10.4.48.0
- Netmask-255.255.255.0
- Action-Permit

| MONITOR     | <u>W</u> LANs | <u>C</u> ONTROLLER | W <u>I</u> RELESS | <u>S</u> ECURITY | M <u>A</u> NAGEMENT | COMMANDS      | HE <u>L</u> P | <u>F</u> EEDBACK |
|-------------|---------------|--------------------|-------------------|------------------|---------------------|---------------|---------------|------------------|
| Access C    | ontrol L      | ists > Rules >     | New               |                  |                     | 1             | < Back        | Apply            |
| Sequence    |               | 2                  |                   | ID Addre         |                     | Netmask       |               |                  |
| Source      |               | IP Address         | ·                 | 10.4.48          | .0                  | 255.255.255.0 |               |                  |
| Destination |               | Any 🗸              | •                 |                  |                     |               |               |                  |
| Protocol    |               | Any                | •                 |                  |                     |               |               |                  |
| DSCP        |               | Any 🔻              |                   |                  |                     |               |               |                  |
| Direction   |               | Any -              |                   |                  |                     |               |               |                  |
| Action      |               | Permit 👻           | •                 |                  |                     |               |               |                  |

Step 17: Navigate to WLANs.

Step 18: Click the WLAN ID for the specific guest WLAN (Example 2)

Step 19: Click Security, and then click Layer 3.

**Step 20:** On the Layer 3 tab, make sure **Web Policy** is selected, and then in the **IPv4** list, choose the ACL that was created in Step 10 (Example Pre-Auth-For-External-Web-Server).

Sleeping wireless clients are clients with guest access that have successfully completed web authentication. For battery conservation, these devices may go to sleep and wake up over the period of time that they are connected to the Guest Wireless network. To prevent these devices from having to repeat the web authentication, enable the sleeping client function.

Step 21: Next to Sleeping Client, select Enable, and then click Apply.

| WLANS     WLANS | General Security QoS Policy-Mapping Advanced                                                    |
|-----------------|-------------------------------------------------------------------------------------------------|
| Advanced        | Layer 2 Layer 3 AAA Servers                                                                     |
|                 | Layer 3 Security 4 Web Policy •                                                                 |
|                 | Authentication                                                                                  |
|                 | Passthrough                                                                                     |
|                 | Conditional Web Redirect                                                                        |
|                 | Splash Page Web Redirect                                                                        |
|                 | On MAC Filter failure <sup>10</sup>                                                             |
|                 | Preauthentication ACL IPv4 Pre-Auth-for-External-Web-Server V IPv6 None V WebAuth FlexAd None V |
|                 | Sleeping Client 🗹 Enable                                                                        |
|                 | Sleeping Client Timeout(1 to 720 Hrs) 12                                                        |
|                 | Over-ride Global Config Enable                                                                  |

If you are using a shared deployment model, in which the WLC lives on the *inside* of the Internet edge firewall, it will typically provide authentication services to both wireless guest users as well as internal enterprise wireless users. If this is the case, continue to the next steps. If however, you are using a dedicated deployment model, in which the WLC resides on the Internet edge DMZ and handles only guest wireless, skip to Step 25.

For this deployment, Cisco ISE is used only for guest traffic and not for the internal users. To support that, you need to configure the guest WLAN to use the Cisco ISE server for authentication.

**Step 22:** On WLC controller, navigate to **WLANs**, and edit the WLAN by selecting the Guest Wireless LAN number. (Example 2)

Step 23: Under the Guest WLAN selected, navigate to Security > AAA Servers. Ensure that both Authentication Servers and Accounting Servers are enabled by selecting the Enabled check box under each column respectively.

Step 24: Scroll down to the bottom of the screen and under Authentication Priority order for web-auth user, move RADIUS to the top of the list followed by LOCAL, ensure that LDAP is under Not Used, and then click Apply.

| i                 | Tech Tip                                                                                                    |
|-------------------|----------------------------------------------------------------------------------------------------|
| lt is no<br>serve | ot necessary to select the server from the list because the enabled RADIUS<br>r(s) defined under the Security > RADIUS > Authentication will be used. |
|                   |                                                                                                    |

| ANs            | WLANs > Edit 'Guest'                                                     | < Back Apply |
|----------------|--------------------------------------------------------------------------|--------------|
| VLANs<br>WLANs | General Security QoS Policy-Mapping Advanced                             |              |
| Advanced       | Layer 2 Layer 3 AAA Servers                                              |              |
|                | Select AAA servers below to override use of default servers on this WLAN | ×            |
|                | Padius Servers                                                           | 1            |
|                | Radius Server Overwrite interface                                        |              |
|                | Authentication Servers Accounting Servers                                | =            |
|                | V Enabled V Enabled                                                      |              |
|                | Server 1 None  Vone                                                      |              |
|                | Server 2 None   None                                                     |              |
|                | Server 3 None   None                                                     |              |
|                | Server 4 None  Vone  Vone                                                |              |
|                | Server 5 None   None                                                     |              |
|                | Server 6 None Vone Vone                                                  |              |
|                | Radius Server Accounting                                                 |              |
|                | Interim Update                                                           |              |
|                | LDAP Servers                                                             |              |
|                | Server 1 None •                                                          |              |
|                | Server 2 None *                                                          |              |
|                | Local EAD Authentication                                                 |              |
|                |                                                                          |              |
|                | Local EXP Authentication Enabled                                         |              |
|                | Authentication priority order for web-auth user                          |              |
|                |                                                                          |              |
|                | Not Used Order Used For Authentication                                   |              |
|                | LDAP > RADIUS Up                                                         |              |
|                | < LOCAL Down                                                             |              |
|                |                                                                          |              |
|                |                                                                          |              |
|                |                                                                          | •            |

When a guest wants to log in to the wireless network, the guest is presented with a web-based login screen that authenticates against the credentials stored on the Cisco ISE server's internal database. To do this, any web session the guest begins must be redirected to the Cisco ISE server's web authentication URL to allow credential input. When the guest user enters their credentials, the WLC intercepts the credentials and the results, and uses them in a separate RADIUS request to Cisco ISE to retrieve the other options, such as time, that are specific to this guest account.

Step 25: Navigate to Security > Web Auth > Web Login Page.

Step 26: In the Web Authentication Type list, choose External (Redirect to external server).

**Step 27:** If desired, in the **Redirect URL after login** box, enter a URL for the webpage that the user will be redirect to after they log in. (Example www.cisco.com)

**Step 28:** In the **External Webauth URL** box, enter the following URL which is the Cisco ISE server's guest portal login page:

https://ise-1.cisco.local:8443/guestportal/Login.action

**Step 29:** Click **Apply**, and then click **OK**. This confirms that you have been reminded to configure the external pre-authentication ACL.

| սիսիս                                                                     |                 |               |                    |          |                   | Sa <u>v</u> e (      | Configuration   P | ing   Lo | gout <u>R</u> efresh |
|---------------------------------------------------------------------------|-----------------|---------------|--------------------|----------|-------------------|----------------------|-------------------|----------|----------------------|
| CISCO                                                                     | <u>M</u> ONITOR | <u>W</u> LANs | <u>C</u> ONTROLLER | WIRELESS | <u>S</u> ECURITY  | MANAGEMENT           | C <u>O</u> MMANDS | HELP     | <u>F</u> EEDBACK     |
| Security                                                                  | Web L           | ogin Pag      | le                 |          |                   |                      | Preview           | v        | Apply                |
|                                                                           | Web A           | uthenticatio  | on Type            |          | External (Redir   | ect to external serv | er) 🔻             |          |                      |
| Local EAP                                                                 | Redired         | t URL after   | login              |          | www.cisco.com     | n                    |                   |          |                      |
| Priority Order                                                            | Extern          | al Webauth    | URL                | htt      | :ps://ise-1.cisco | .local:8443/guestpc  | rtal/Login.action |          |                      |
| Certificate                                                               |                 |               |                    |          |                   |                      |                   |          |                      |
| Access Control Lists                                                      |                 |               |                    |          |                   |                      |                   |          |                      |
| Wireless Protection<br>Policies                                           |                 |               |                    |          |                   |                      |                   |          |                      |
| <ul> <li>Web Auth</li> <li>Web Login Page</li> <li>Certificate</li> </ul> |                 |               |                    |          |                   |                      |                   |          |                      |
| TrustSec SXP                                                              |                 |               |                    |          |                   |                      |                   |          |                      |
| Advanced                                                                  |                 |               |                    |          |                   |                      |                   |          |                      |
|                                                                           |                 |               |                    |          |                   |                      |                   |          |                      |

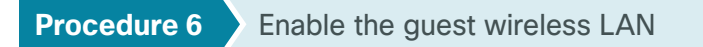

The next step is to enable the guest WLANs that had to be disabled in the previous procedure in order to change the authentication method.

Step 1: On the menu bar, navigate to WLANs.

Step 2: Select the check box for the Guest WLAN ID you want to edit (Example: 2).

Step 3: Next to Create New, click the arrow, and then choose Enable Selected.

| uluilu<br>cisco | Monitor what controller wireless security management commands help eeedback | Saye Configuration |
|-----------------|-----------------------------------------------------------------------------|--------------------|
| WLANs           | WLANs                                                                       |                    |
| WLANs     WLANs | Current Filter: None [Change Filter] [Clear Filter] Enable Selected  Go     |                    |
| Advanced        | E WLAN ID Type Profile Name WLAN SSID Admin Status Security Policies        |                    |
|                 | Image: WLAN         Guest-10k         Enabled         Web-Auth              |                    |
|                 |                                                                             |                    |

Step 4: Click Go, and then click OK.

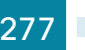

#### Procedure 7 Enable captive portal bypass

Because of a change made in Apple iOS device behavior when connecting to a guest wireless network that uses web authentication, you may need to enable captive portal bypass via the CLI of the WLC. Using Wireless Internet Service Provider roaming (iWISPr) protocol, Apple devices attempt to determine if they have an active connection to the Internet by repeatedly trying to access a designated and hidden Apple website (http://www. apple.com/library/test/success.html). When the wireless devices gets re-directed to the Web Authentication page and does not receive a response for the designated website, the Apple device will launch a pseudo web browser to allow the user to authenticate. This pseudo browser may not work properly when being redirected to Cisco ISE. The captive-bypass enable command will prevent this pseudo browser from being launched and instead allow the user to authenticate when opening a standard browser.

Step 1: Using SSH, navigate to the IP address of the guest WLC, and then log in with an administrator account.

**Step 2:** Enable captive bypass, save the configuration, and then restart the controller by entering the following commands.

(Cisco Controller) config network web-auth captive-bypass enable Web-auth support for Captive-Bypass will be enabled. You must reset system for this setting to take effect. (Cisco Controller) >save config Are you sure you want to save? (y/n) y Configuration Saved! (Cisco Controller) >reset system

Are you sure you would like to reset the system? (y/N) ${\bf Y}$ 

**Step 3:** If you are using a Cisco 2500 series WLC, repeat Procedure 4 for the resilient 2500 series WLC. This is necessary because the 2500 WLC does not support HA SSO and the two controllers must be individually configured.

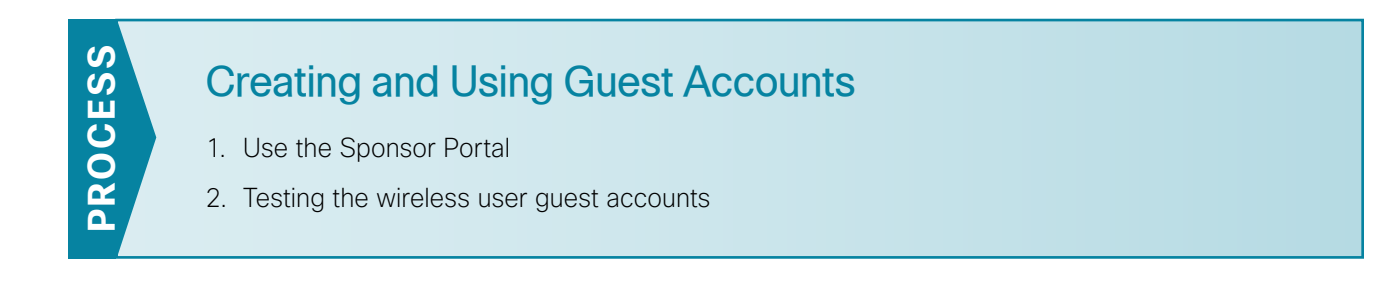

Procedure 1 Use the Sponsor Portal

To create the guest account, the authorized guest-user-account sponsor performs the following steps.

Step 1: In your browser, enter https://ise-1.cisco.local:8443/sponsorportal, and then log in to the Cisco ISE Sponsor Portal.

| cisco Sponsor Portal |                                                    |
|----------------------|----------------------------------------------------|
|                      | Username: employee1<br>Password: ••••••<br>Sign On |
| 7 1 m                |                                                    |

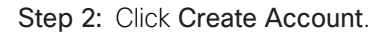

| CISCO Sponsor Portal                       |                             |                 | Welcome employee1   <u>Mr Settinas</u>   <u>Sign Out</u> |
|--------------------------------------------|-----------------------------|-----------------|----------------------------------------------------------|
| Manage Guest Accounts                      | Create Account              | Import Accounts | Create Random Accounts                                   |
| Account List                               |                             |                 |                                                          |
| Frlit Fmail Drint Dainetata Suenard Dalata |                             |                 | *                                                        |
| Username Status                            | First Name                  | Last Name       | Email Address                                            |
| Show 10 • entries                          | Showing 0 to 0 of 0 entries |                 | First Previous Next Last                                 |
|                                            | m                           |                 |                                                          |

**Step 3:** Enter the information for the guest account as required by corporate policy (and the settings implemented in Procedure 1, "Configure Cisco ISE Sponsor settings", in the "Configuring Cisco ISE Sponsor Portal Services" process, and then click **Submit**.

**Step 4:** If you have configured an SMTP server in Cisco ISE, you can optionally send an email notification to the user by selecting the **Send email notification**. In this particular example, the sponsor enters the first and last name, email address, and company name.

| CISCO Sponsor Portal     | Wekome employee1   My Settings   Spn Out |
|--------------------------|------------------------------------------|
| Create Account           |                                          |
|                          |                                          |
| First name:              | David                                    |
| Last name:               | Smith                                    |
| Email address:           | dsmith@anywhere.com                      |
| Phone number:            | 555-555-0100                             |
| Company:                 | Any Company                              |
| Optional data 1:         |                                          |
| Optional data 2:         |                                          |
| Optional data 3:         |                                          |
| Optional data 4:         |                                          |
| Optional data 5:         |                                          |
| * Guest role:            | Guest                                    |
| * Account duration:      | DefaultEightHours                        |
| * Time zone:             | GMT -07:00 US/Pacific *                  |
| * Notification language: | English                                  |
|                          | Submt Cancel                             |
|                          | Heb                                      |
|                          | heip                                     |

When the account is successfully created, Cisco ISE displays the guest account and credentials.

August 2014 Series

**Step 5:** For testing purposes, write down the username that was automatically created. (Example: dsmith01/36\_7M2tiY)

| CISCO Sponsor Portal                | Welcome employee1   My Settings   Sign Out |
|-------------------------------------|--------------------------------------------|
| Successfully Created Guest Account: |                                            |
|                                     |                                            |
| Username:                           | dsmith01                                   |
| Password:                           | 36_7M2tiY                                  |
| First name:                         | David                                      |
| Last name:                          | Smith                                      |
| Email address:                      | dsmith@anywhere.com                        |
| Phone number:                       | 555-555-0100                               |
| Company:                            | Any Company                                |
| Status:                             | Awaiting Initial Login                     |
| Suspended:                          | false                                      |
| Optional data 1:                    |                                            |
| Optional data 2:                    |                                            |
| Optional data 3:                    |                                            |
| Optional data 4:                    |                                            |
| Optional data 5:                    |                                            |
| Guest role:                         | Guest                                      |
| Time zone:                          | GMT -07:00 US/Pacific                      |
| Notification language:              | English                                    |
| Account duration:                   | DefaultEightHours                          |
| Account start date:                 | 2013-09-13 13:32:48                        |
| Account expiration date:            | 2013-09-13 21:32:48                        |
|                                     | Print View Guest Accounts                  |
| Hain                                |                                            |
|                                     |                                            |

The guest user account is now created and is shown as Awaiting Initial Login.

| ili.<br>cis | co Spon:      | sor Portal                  |                           |                                       |                 | Welcome employee1   <u>Mr Settinas</u>   <u>San C</u> |
|-------------|---------------|-----------------------------|---------------------------|---------------------------------------|-----------------|-------------------------------------------------------|
| Ma          | inage Gi      | uest Accou                  | ints                      |                                       |                 |                                                       |
|             |               |                             |                           | Create Account                        | Import Accounts | 2+<br>Create Random Accounts                          |
| Ac          | count List    |                             |                           |                                       |                 |                                                       |
|             |               |                             |                           |                                       |                 | \$                                                    |
|             | Edit Email    | Print Reinstate<br>Username | Suspend Delete<br>Status  | Change Account Duration<br>First Name | Last Name       | Email Address                                         |
| 8           | dsmith01      |                             | Awaiting Initial<br>Login | rid                                   | Smith           | dsmith@anywhere.com                                   |
| s           | Show 10 • ent | tries                       |                           | Showing 1 to 1 of 1 entri             | 25              | First Previous 1 Next Last                            |
|             |               |                             |                           |                                       |                 |                                                       |
|             |               |                             | Hel                       | 2                                     |                 |                                                       |
|             |               |                             |                           |                                       |                 |                                                       |

#### Procedure 2 Testing the wireless user guest accounts

For guests to be authenticated, they need to connect to the guest SSID and get an IP address from the 1128 VLAN that will be in the 192.168.28.0/22 range.

Step 1: From a wireless device, connect to the wireless guest network created. (Example: Guest)

**Step 2:** In the browser on the wireless device, browse to a known website (Example: http://www.cisco.com). The wireless guest machine's browser is first redirected to the Cisco ISE Guest Portal, where the guest account credentials can be entered.

| C Certificate C C Guest Portal X | 6 🛧 🛱 |
|----------------------------------|-------|
|                                  | ~     |
|                                  |       |
|                                  |       |
| alulu -                          |       |
| CISCO Guest Portal               |       |
|                                  |       |
|                                  |       |
|                                  |       |
|                                  |       |
| Username: dsmith01               |       |
| Password:                        | ~     |
|                                  |       |
| Sign On                          |       |
| Change Password                  |       |
|                                  |       |
|                                  | ~     |
|                                  | >     |

Step 3: Enter guest credentials. The Acceptable Use Policy opens.

Step 4: Select Accept terms and conditions, and then click Accept.

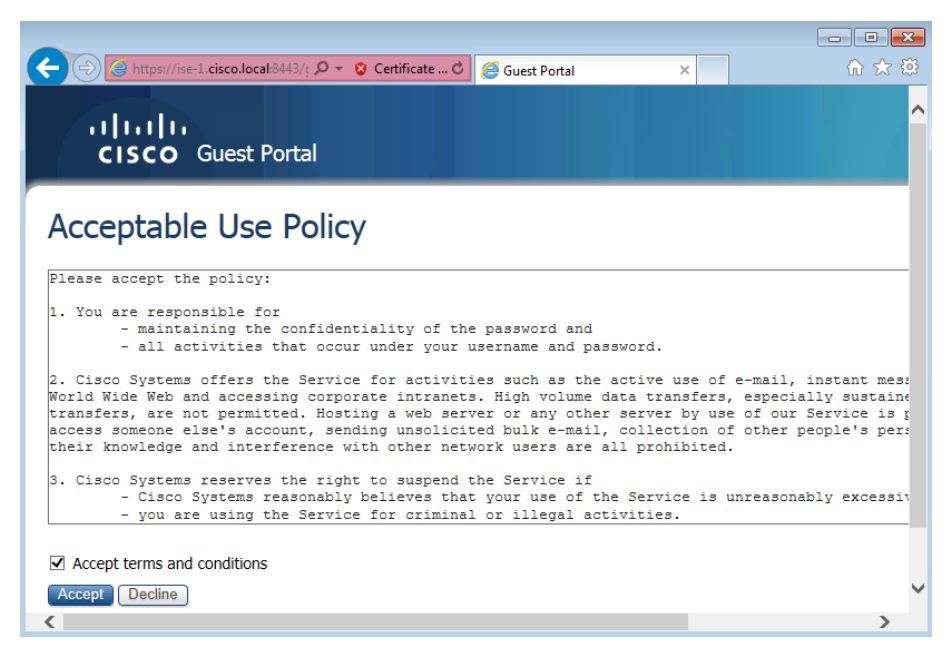

The credentials have been successfully authenticated by Cisco ISE and the guest now has access as determined by the security policy implemented on the firewall.

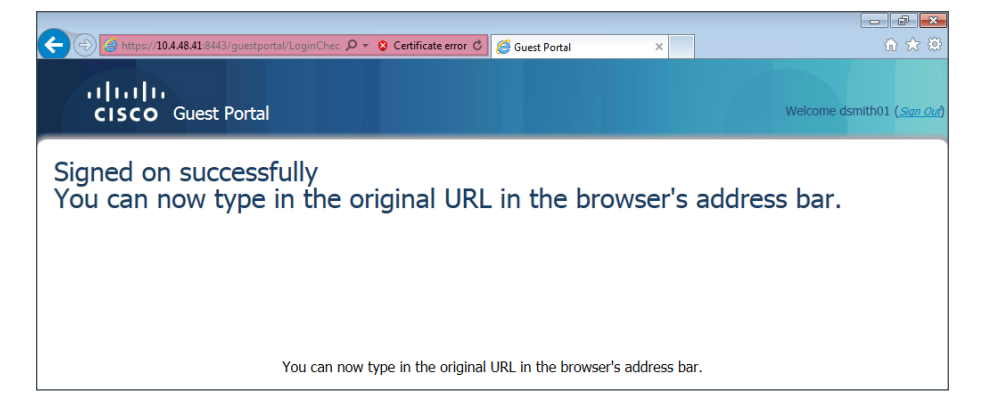

#### i Tech Tip

When using Internet Explorer, ensure that you have administrative authority to accept and install the digital certificate presented by the WLC using its configured virtual IP address of 192.0.2.1. By right-clicking the Internet Explorer ICON and selecting **Run as Administrator**, you will be permitted to install the WLC certificate in the trusted root certificate store. Failure to do so will result in error 501 invalid certificate error messages. To avoid the use of certificates all together, issue the following command on the console port of each of the anchor WLC in the DMZ:

config network web-auth secureweb disable

## Appendix A: Product List

## **Wireless LAN Controllers**

| Functional Area                   | Product Description                                                       | Part Numbers       | Software           |  |
|-----------------------------------|---------------------------------------------------------------------------|--------------------|--------------------|--|
| Remote Site                       | Cisco 7500 Series Wireless Controller for up to 6000 Cisco access points  | AIR-CT7510-6K-K9   | 7.6.120.0          |  |
| Controller                        | Cisco 7500 Series Wireless Controller for up to 3000 Cisco access points  | AIR-CT7510-3K-K9   |                    |  |
|                                   | Cisco 7500 Series Wireless Controller for up to 2000 Cisco access points  | AIR-CT7510-2K-K9   |                    |  |
|                                   | Cisco 7500 Series Wireless Controller for up to 1000 Cisco access points  | AIR-CT7510-1K-K9   |                    |  |
|                                   | Cisco 7500 Series Wireless Controller for up to 500 Cisco access points   | AIR-CT7510-500-K9  |                    |  |
|                                   | Cisco 7500 Series Wireless Controller for up to 300 Cisco access points   | AIR-CT7510-300-K9  | ]                  |  |
|                                   | Cisco 7500 Series High Availability Wireless Controller                   | AIR-CT7510-HA-K9   |                    |  |
|                                   | Cisco Virtual Wireless Controller for up to 5 Cisco access points         | L-AIR-CTVM-5-K9    |                    |  |
|                                   | Cisco Virtual Wireless Controller 25 Access Point Adder License           | L-LIC-CTVM-25A     |                    |  |
|                                   | Cisco Virtual Wireless Controller 5 Access Point Adder License            | L-LIC-CTVM-5A      |                    |  |
|                                   | Cisco Virtual Wireless Controller 1 Access Point Adder License            | L-LIC-CTVM-1A      |                    |  |
| On Site Controller                | Cisco 5760 Series Wireless Controller for up to 1000 Cisco access points  | AIR-CT5760-1K-K9   | 3.3.3SE(15.0.1EZ3) |  |
|                                   | Cisco 5760 Series Wireless Controller for up to 500 Cisco access points   | AIR-CT5760-500-K9  |                    |  |
|                                   | Cisco 5760 Series Wireless Controller for up to 250 Cisco access points   | AIR-CT5760-250-K9  |                    |  |
|                                   | Cisco 5760 Series Wireless Controller for up to 100 Cisco access points   | AIR-CT5760-100-K9  |                    |  |
|                                   | Cisco 5760 Series Wireless Controller for up to 50 Cisco access points    | AIR-CT5760-50-K9   |                    |  |
|                                   | Cisco 5760 Series Wireless Controller for up to 25 Cisco access points    | AIR-CT5760-25-K9   |                    |  |
|                                   | Cisco 5760 Wireless Controller for High Availability                      | AIR-CT5760-HA-K9   |                    |  |
| On Site, Remote<br>Site, or Guest | Cisco WiSM2 Series Wireless Controller for up to 1000 Cisco access points | WS-SVC-WISM2-K-K9  | 7.6.120.0          |  |
| Controller                        | Cisco WiSM2 Series Wireless Controller for up to 500 Cisco access points  | WS-SVC-WISM2-5-K9  | ]                  |  |
|                                   | Cisco WiSM2 Series Wireless Controller for up to 300 Cisco access points  | WS-SVC-WISM2-3-K9  |                    |  |
|                                   | Cisco WiSM2 Series Wireless Controller for up to 100 Cisco access points  | WS-SVC-WISM2-1-K9  |                    |  |
|                                   | Cisco WiSM2 Series Wireless Controller for High Availability              | WS-SVC-WISM2-HA-K9 |                    |  |
|                                   | Cisco 5500 Series Wireless Controller for up to 500 Cisco access points   | AIR-CT5508-500-K9  |                    |  |
|                                   | Cisco 5500 Series Wireless Controller for up to 250 Cisco access points   | AIR-CT5508-250-K9  |                    |  |
|                                   | Cisco 5500 Series Wireless Controller for up to 100 Cisco access points   | AIR-CT5508-100-K9  |                    |  |
|                                   | Cisco 5500 Series Wireless Controller for up to 50 Cisco access points    | AIR-CT5508-50-K9   |                    |  |
|                                   | Cisco 5500 Series Wireless Controller for up to 25 Cisco access points    | AIR-CT5508-25-K9   |                    |  |
|                                   | Cisco 5500 Series Wireless Controller for up to 12 Cisco access points    | AIR-CT5508-12-K9   |                    |  |
|                                   | Cisco 5500 Series Wireless Controller for High Availability               | AIR-CT5508-HA-K9   |                    |  |
| On Site Controller,               | Cisco 2500 Series Wireless Controller for up to 50 Cisco access points    | AIR-CT2504-50-K9   | 7.6.120.0          |  |
| Guest Controller                  | Cisco 2500 Series Wireless Controller for up to 25 Cisco access points    | AIR-CT2504-25-K9   |                    |  |
|                                   | Cisco 2500 Series Wireless Controller for up to 15 Cisco access points    | AIR-CT2504-15-K9   |                    |  |
|                                   | Cisco 2500 Series Wireless Controller for up to 5 Cisco access points     | AIR-CT2504-5-K9    |                    |  |

## **Wireless LAN Access Points**

| Functional Area           | Product Description                                                                          | Part Numbers      | Software  |
|---------------------------|----------------------------------------------------------------------------------------------|-------------------|-----------|
| Wireless Access<br>Points | Cisco 3700 Series Access Point 802.11ac and CleanAir with Internal Antennas                  | AIR-CAP3702I-x-K9 | 7.6.120.0 |
|                           | Cisco 3700 Series Access Point 802.11ac and CleanAir with External Antenna                   | AIR-CAP3702E-x-K9 |           |
|                           | Cisco 3600 Series Access Point Dual Band 802.11a/g/n and CleanAir with<br>Internal Antennas  | AIR-CAP3602I-x-K9 |           |
|                           | Cisco 3600 Series Access Point Dual Band 802.11a/g/n and CleanAir with External Antennas     | AIR-CAP3602E-x-K9 |           |
|                           | Cisco 2600 Series Access Point Dual Band 802.11a/g/n and CleanAir with Internal Antennas     | AIR-CAP2602I-x-K9 |           |
|                           | Cisco 2600 Series Access Point Dual Band 802.11a/g/n and CleanAir with External Antennas     | AIR-CAP2602E-x-K9 |           |
|                           | Cisco 1600 Series Access Point Dual-band controller-based 802.11a/g/n with Internal Antennas | AIR-CAP1602I-x-K9 |           |
|                           | Cisco 1600 Series Access Point Dual-band controller-based 802.11a/g/n with External Antennas | AIR-CAP1602E-x-K9 |           |

## Wireless LAN

| Functional Area  | Product Description                                               | Part Numbers       | Software                         |
|------------------|-------------------------------------------------------------------|--------------------|----------------------------------|
| Wireless LAN     | Cisco 802.11ac Wave 1 Module for 3600 Series Access Point         | AIR-RM3000AC-x-K9= | 7.6.120.0                        |
|                  | Cisco 802.11ac Wave 1 Module for 3600 Series Access Point 10 Pack | AIR-RM3000ACxK910= |                                  |
| Cisco ISE Server | Cisco Identity Services Engine Virtual Appliance                  | ISE-VM-K9=         | 1.2.0.899–<br>Cumulative Patch 8 |
|                  | Cisco ISE Wireless 5-year License for 500 Endpoints               | LS-ISE-AD5Y-W-500= |                                  |
|                  | Cisco ISE Wireless 5-year License for 250 Endpoints               | LS-ISE-AD5Y-W-250= |                                  |
|                  | Cisco ISE Wireless 5-year License for 100 Endpoints               | LS-ISE-AD5Y-W-100= |                                  |

## **Access Control**

| Functional Area            | Product Description                      | Part Numbers    | Software                       |
|----------------------------|------------------------------------------|-----------------|--------------------------------|
| Authentication<br>Services | ACS 5.5 VMware Software And Base License | CSACS-5.5-VM-K9 | 5.5.0.46.2<br>Cumulative Patch |

## Internet Edge

| Functional Area | Product Description                               | Part Numbers   | Software                     |
|-----------------|---------------------------------------------------|----------------|------------------------------|
| Firewall        | Cisco ASA 5545-X IPS Edition - security appliance | ASA5545-IPS-K9 | ASA 9.1(5)<br>IPS 7.1(8p2)E4 |
|                 | Cisco ASA 5525-X IPS Edition - security appliance | ASA5525-IPS-K9 |                              |
|                 | Cisco ASA 5515-X IPS Edition - security appliance | ASA5515-IPS-K9 |                              |
|                 | Cisco ASA 5512-X IPS Edition - security appliance | ASA5512-IPS-K9 |                              |
|                 | Cisco ASA 5512-X Security Plus license            | ASA5512-SEC-PL |                              |
|                 | Firewall Management                               | ASDM           | 7.1(6)                       |

## Internet Edge LAN

| Functional Area | Product Description                                                | Part Numbers   | Software                       |
|-----------------|--------------------------------------------------------------------|----------------|--------------------------------|
| DMZ Switch      | Cisco Catalyst 2960-X Series 24 10/100/1000 PoE and 2 SFP+ Uplink  | WS-C2960X-24PS | 15.0(2)EX5<br>LAN Base license |
|                 | Cisco Catalyst 2960-X FlexStack-Plus Hot-Swappable Stacking Module | C2960X-STACK   |                                |

## **Data Center Core**

| Functional Area    | Product Description                                                           | Part Numbers     | Software                             |
|--------------------|-------------------------------------------------------------------------------|------------------|--------------------------------------|
| Core Switch        | Cisco Nexus 5596 up to 96-port 10GbE, FCoE, and Fibre Channel SFP+            | N5K-C5596UP-FA   | NX-OS 5.2(1)N1(3)<br>Layer 3 License |
|                    | Cisco Nexus 5596 Layer 3 Switching Module                                     | N55-M160L30V2    |                                      |
|                    | Cisco Nexus 5548 up to 48-port 10GbE, FCoE, and Fibre Channel SFP+            | N5K-C5548UP-FA   |                                      |
|                    | Cisco Nexus 5548 Layer 3 Switching Module                                     | N55-D160L3       |                                      |
|                    | Cisco Nexus 5500 Layer 3 Enterprise Software License                          | N55-LAN1K9       |                                      |
|                    | Cisco Nexus 5500 Storage Protocols Services License, 8 ports                  | N55-8P-SSK9      |                                      |
| Ethernet Extension | Cisco Nexus 2000 Series 48 Ethernet 100/1000BASE-T (enhanced) Fabric Extender | N2K-C2248TP-E    | _                                    |
|                    | Cisco Nexus 2000 Series 48 Ethernet 100/1000BASE-T Fabric Extender            | N2K-C2248TP-1GE  |                                      |
|                    | Cisco Nexus 2000 Series 32 1/10 GbE SFP+, FCoE capable Fabric Extender        | N2K-C2232PP-10GE |                                      |
## LAN Access Layer

| Functional Area                   | Product Description                                                                | Part Numbers     | Software                              |
|-----------------------------------|------------------------------------------------------------------------------------|------------------|---------------------------------------|
| Modular Access<br>Layer Switch    | Cisco Catalyst 4500E Series 4507R+E 7-slot Chassis with 48Gbps per slot            | WS-C4507R+E      | 3.3.1XO(15.1.1XO1)<br>IP Base license |
|                                   | Cisco Catalyst 4500E Supervisor Engine 8-E, Unified Access, 928Gbps                | WS-X45-SUP8-E    |                                       |
|                                   | Cisco Catalyst 4500E 12-port 10GbE SFP+ Fiber Module                               | WS-X4712-SFP+E   |                                       |
|                                   | Cisco Catalyst 4500E 48-Port 802.3at PoE+ 10/100/1000 (RJ-45)                      | WS-X4748-RJ45V+E |                                       |
|                                   | Cisco Catalyst 4500E Series 4507R+E 7-slot Chassis with 48Gbps per slot            | WS-C4507R+E      | 3.5.3E(15.2.1E3)<br>IP Base license   |
|                                   | Cisco Catalyst 4500E Supervisor Engine 7L-E, 520Gbps                               | WS-X45-SUP7L-E   |                                       |
|                                   | Cisco Catalyst 4500E 48 Ethernet 10/100/1000 (RJ45) PoE+,UPoE ports                | WS-X4748-UPOE+E  |                                       |
|                                   | Cisco Catalyst 4500E 48 Ethernet 10/100/1000 (RJ45) PoE+ ports                     | WS-X4648-RJ45V+E |                                       |
| Stackable Access<br>Layer Switch  | Cisco Catalyst 3850 Series Stackable 48 Ethernet 10/100/1000 PoE+<br>ports         | WS-C3850-48F     | 3.3.3SE(15.0.1EZ3)<br>IP Base license |
|                                   | Cisco Catalyst 3850 Series Stackable 24 Ethernet 10/100/1000 PoE+<br>Ports         | WS-C3850-24P     |                                       |
|                                   | Cisco Catalyst 3850 Series 2 x 10GE Network Module                                 | C3850-NM-2-10G   |                                       |
|                                   | Cisco Catalyst 3850 Series 4 x 1GE Network Module                                  | C3850-NM-4-1G    |                                       |
|                                   | Cisco Catalyst 3650 Series 24 Ethernet 10/100/1000 PoE+ and 2x10GE or 4x1GE Uplink | WS-C3650-24PD    | 3.3.3SE(15.0.1EZ3)<br>IP Base license |
|                                   | Cisco Catalyst 3650 Series 24 Ethernet 10/100/1000 PoE+ and 4x1GE Uplink           | WS-C3650-24PS    |                                       |
|                                   | Cisco Catalyst 3650 Series Stack Module                                            | C3650-STACK      |                                       |
|                                   | Cisco Catalyst 3750-X Series Stackable 48 Ethernet 10/100/1000 PoE+<br>ports       | WS-C3750X-48PF-S | 15.2(1)E3<br>IP Base license          |
|                                   | Cisco Catalyst 3750-X Series Stackable 24 Ethernet 10/100/1000 PoE+<br>ports       | WS-C3750X-24P-S  |                                       |
|                                   | Cisco Catalyst 3750-X Series Two 10GbE SFP+ and Two GbE SFP ports network module   | C3KX-NM-10G      |                                       |
|                                   | Cisco Catalyst 3750-X Series Four GbE SFP ports network module                     | C3KX-NM-1G       |                                       |
|                                   | Cisco Catalyst 2960-X Series 24 10/100/1000 Ethernet and 2 SFP+ Uplink             | WS-C2960X-24PD   | 15.0(2)EX5<br>LAN Base license        |
|                                   | Cisco Catalyst 2960-X FlexStack-Plus Hot-Swappable Stacking Module                 | C2960X-STACK     |                                       |
| Standalone Access<br>Layer Switch | Cisco Catalyst 3650 Series 24 Ethernet 10/100/1000 PoE+ and 4x1GE Uplink           | WS-C3650-24PS    | 3.3.3SE(15.01EZ3)<br>IP Base license  |

### LAN Distribution Layer

| Functional Area                                      | Product Description                                                                     | Part Numbers      | Software                                           |
|------------------------------------------------------|-----------------------------------------------------------------------------------------|-------------------|----------------------------------------------------|
| Modular Distribution<br>Layer Virtual Switch<br>Pair | Cisco Catalyst 6800 Series 6807-XL 7-Slot Modular Chassis                               | C6807-XL          | 15.1(2)SY3<br>IP Services license                  |
|                                                      | Cisco Catalyst 6500 VSS Supervisor 2T with 2 ports 10GbE and PFC4                       | VS-S2T-10G        |                                                    |
|                                                      | Cisco Catalyst 6500 4-port 40GbE/16-port 10GbE Fiber Module w/DFC4                      | WS-X6904-40G-2T   |                                                    |
|                                                      | Cisco Catalyst 6500 4-port 10GbE SFP+ adapter for WX-X6904-40G module                   | CVR-CFP-4SFP10G   |                                                    |
|                                                      | Cisco Catalyst 6500 CEF720 48 port 10/100/1000mb Ethernet                               | WS-X6748-GE-TX    |                                                    |
|                                                      | Cisco Catalyst 6500 Distributed Forwarding Card 4                                       | WS-F6K-DFC4-A     |                                                    |
|                                                      | Cisco Catalyst 6500 Series 6506-E 6-Slot Chassis                                        | WS-C6506-E        |                                                    |
|                                                      | Cisco Catalyst 6500 VSS Supervisor 2T with 2 ports 10GbE and PFC4                       | VS-S2T-10G        |                                                    |
|                                                      | Cisco Catalyst 6500 4-port 40GbE/16-port 10GbE Fiber Module w/DFC4                      | WS-X6904-40G-2T   |                                                    |
|                                                      | Cisco Catalyst 6500 4-port 10GbE SFP+ adapter for WX-X6904-40G module                   | CVR-CFP-4SFP10G   |                                                    |
|                                                      | Cisco Catalyst 6500 48-port GigE Mod (SFP)                                              | WS-X6748-SFP      |                                                    |
|                                                      | Cisco Catalyst 6500 Distributed Forwarding Card 4                                       | WS-F6K-DFC4-A     |                                                    |
|                                                      | Cisco Catalyst 6500 24-port GigE Mod (SFP)                                              | WS-X6724-SFP      |                                                    |
|                                                      | Cisco Catalyst 6500 Distributed Forwarding Card 4                                       | WS-F6K-DFC4-A     |                                                    |
| Extensible Fixed<br>Distribution Layer               | Cisco Catalyst 6800 Series 6880-X Extensible Fixed Aggregation Switch (Standard Tables) | C6880-X-LE        | 15.1(2)SY3<br>IP Services license                  |
| Virtual Switch Pair                                  | Cisco Catalyst 6800 Series 6880-X Multi Rate Port Card (Standard Tables)                | C6880-X-LE-16P10G |                                                    |
| Modular Distribution                                 | Cisco Catalyst 4500E Series 4507R+E 7-slot Chassis with 48Gbps per slot                 | WS-C4507R+E       | 3.5.3E(15.2.1E3)<br>Enterprise Services<br>license |
| Layer Virtual Switch                                 | Cisco Catalyst 4500E Supervisor Engine 7-E, 848Gbps                                     | WS-X45-SUP7-E     |                                                    |
|                                                      | Cisco Catalyst 4500E 12-port 10GbE SFP+ Fiber Module                                    | WS-X4712-SFP+E    |                                                    |
|                                                      | Cisco Catalyst 4500E 48-Port 802.3at PoE+ 10/100/1000 (RJ-45)                           | WS-X4748-RJ45V+E  |                                                    |
| Fixed Distribution<br>Layer Virtual Switch<br>Pair   | Cisco Catalyst 4500-X Series 32 Port 10GbE IP Base Front-to-Back<br>Cooling             | WS-C4500X-32SFP+  | 3.5.3E(15.2.1E3)<br>Enterprise Services<br>license |
| Stackable                                            | Cisco Catalyst 3850 Series Stackable Switch with 12 SFP Ethernet                        | WS-C3850-12S      | 3.3.3SE(15.0.1EZ3)<br>IP Services license          |
| Distribution Layer<br>Switch                         | Cisco Catalyst 3850 Series 4 x 1GE Network Module                                       | C3850-NM-4-1G     |                                                    |
|                                                      | Cisco Catalyst 3850 Series 2 x 10GE Network Module                                      | C3850-NM-2-10G    |                                                    |
|                                                      | Cisco Catalyst 3750-X Series Stackable 12 GbE SFP ports                                 | WS-C3750X-12S-E   | 15.2(1)E3<br>IP Services license                   |
|                                                      | Cisco Catalyst 3750-X Series Two 10GbE SFP+ and Two GbE SFP ports network module        | C3KX-NM-10G       |                                                    |
|                                                      | Cisco Catalyst 3750-X Series Four GbE SFP ports network module                          | C3KX-NM-1G        |                                                    |

#### LAN Core Layer

| Functional Area                           | Product Description                                                | Part Numbers    | Software                          |
|-------------------------------------------|--------------------------------------------------------------------|-----------------|-----------------------------------|
| Modular Core Layer<br>Virtual Switch Pair | Cisco Catalyst 6800 Series 6807-XL 7-Slot Modular Chassis          | C6807-XL        | 15.1(2)SY3<br>IP Services license |
|                                           | Cisco Catalyst 6500 VSS Supervisor 2T with 2 ports 10GbE and PFC4  | VS-S2T-10G      |                                   |
|                                           | Cisco Catalyst 6500 4-port 40GbE/16-port 10GbE Fiber Module w/DFC4 | WS-X6904-40G-2T |                                   |
|                                           | Cisco Catalyst 6500 16-port 10GbE Fiber Module w/DFC4              | WS-X6816-10G-2T |                                   |
|                                           | Cisco Catalyst 6500 48-port GbE SFP Fiber Module w/DFC4            | WS-X6848-SFP-2T |                                   |
|                                           | Cisco Catalyst 6500 Series 6506-E 6-Slot Chassis                   | WS-C6506-E      |                                   |
|                                           | Cisco Catalyst 6500 VSS Supervisor 2T with 2 ports 10GbE and PFC4  | VS-S2T-10G      |                                   |
|                                           | Cisco Catalyst 6500 4-port 40GbE/16-port 10GbE Fiber Module w/DFC4 | WS-X6904-40G-2T |                                   |
|                                           | Cisco Catalyst 6500 8-port 10GbE Fiber Module w/ DFC4              | WS-X6908-10G-2T |                                   |
|                                           | Cisco Catalyst 6500 24-port GigE Mod (SFP)                         | WS-X6724-SFP    |                                   |
|                                           | Cisco Catalyst 6500 Distributed Forwarding Card 4                  | WS-F6K-DFC4-A   |                                   |

#### LAN Distribution – Services Block

| Functional Area                                      | Product Description                                                       | Part Numbers       | Software                          |
|------------------------------------------------------|---------------------------------------------------------------------------|--------------------|-----------------------------------|
| Modular Distribution<br>Layer Virtual Switch<br>Pair | Cisco Catalyst 6800 Series 6807-XL 7-Slot Modular Chassis                 | C6807-XL           | 15.1(2)SY3<br>IP Services license |
|                                                      | Cisco Catalyst 6500 VSS Supervisor 2T with 2 ports 10GbE and PFC4         | VS-S2T-10G         |                                   |
|                                                      | Cisco Catalyst 6500 4-port 40GbE/16-port 10GbE Fiber Module w/DFC4        | WS-X6904-40G-2T    |                                   |
|                                                      | Cisco Catalyst 6500 4-port 10GbE SFP+ adapter for WX-X6904-40G module     | CVR-CFP-4SFP10G    |                                   |
|                                                      | Cisco Catalyst 6500 CEF720 48 port 10/100/1000mb Ethernet                 | WS-X6748-GE-TX     |                                   |
|                                                      | Cisco Catalyst 6500 Distributed Forwarding Card 4                         | WS-F6K-DFC4-A      |                                   |
| Wireless LAN<br>Controller                           | Cisco WiSM2 Series Wireless Controller for up to 1000 Cisco access points | WS-SVC-WISM2-K-K9  | 7.6.120.0                         |
|                                                      | Cisco WiSM2 Series Wireless Controller for up to 500 Cisco access points  | WS-SVC-WISM2-5-K9  |                                   |
|                                                      | Cisco WiSM2 Series Wireless Controller for up to 300 Cisco access points  | WS-SVC-WISM2-3-K9  |                                   |
|                                                      | Cisco WiSM2 Series Wireless Controller for up to 100 Cisco access points  | WS-SVC-WISM2-1-K9  |                                   |
|                                                      | Cisco WiSM2 Series Wireless Controller for High Availability              | WS-SVC-WISM2-HA-K9 |                                   |

#### **Data Center Virtualization**

| Functional Area | Product Description | Part Numbers | Software |
|-----------------|---------------------|--------------|----------|
| VMWare          | ESXi                | ESXi         | 5.1      |
|                 | VMware vSphere      | ESXi         |          |

# Appendix B: Changes

This appendix summarizes the changes to this guide since its last edition.

- We added the 7.6.120.0 release of firmware to all Cisco AireOS WLCs.
- We upgraded the 5760 IOS-XE to release 3.3.3SE.
- We upgraded the redundant Cisco ISE servers to 1.2 Service Patch 8.
- We upgraded the VSS Services distribution block from a pair of 6509s to a 6807 in a Virtual Switching System Quad-Supervisor Stateful Switchover configuration using VS-SUP2T-10G.
- We validated the HA SSO WiSM2 in the upgraded 6807 VSS Quad-Supervisor Stateful Switchover (VS4O) pair using SUP2T.
- · We incorporated and validated numerous wireless best practices, including:
  - Enabled Fast Secure Roaming by enabling CCKM support on AireOS Controllers
  - Incorporated design recommendations for improved roaming and WLC performance based on size and design of mobility domain
  - Incorporated design recommendations for improving WLC RRM performance by providing guidance on RF Domain design
  - Enabled Sleeping Client Support
  - Eliminated Dynamic Trunking Protocol (DTP) overhead for WLCs and APs using trunk ports through switchport nonegotiate
  - Disabled SNMP v3
  - Altered RSSI value for rogue detection from -128dBm to -70dBm to reduce size of rogue detection area - helping to reduce false positive rogue detection
  - Enabled Fast SSID change support
  - Required DHCP address assignment for added security to Data and Guest WLANs
  - Enabled Allow AAA Override to allow ISE/RADIUS to override local WLC policy if necessary (BYOD, QoS, VLAN, Bonjour, etc.)
- We enabled Dual ISP High Availability using object tracking for guest access outbound PAT.
- We improved overall readability of the Cisco ASA firewall configuration sections throughout the guide.

#### Feedback

Please use the feedback form to send comments and suggestions about this guide.

Americas Headquarters Cisco Systems, Inc. San Jose, CA Asia Pacific Headquarters Cisco Systems (USA) Pte. Ltd. Singapore Europe Headquarters Cisco Systems International BV Amsterdam, The Netherlands

Cisco has more than 200 offices worldwide. Addresses, phone numbers, and fax numbers are listed on the Cisco Website at www.cisco.com/go/offices.

ALL DESIGNS, SPECIFICATIONS, STATEMENTS, INFORMATION, AND RECOMMENDATIONS (COLLECTIVELY, "DESIGNS") IN THIS MANUAL ARE PRESENTED "AS IS," WITH ALL FAULTS. CISCO AND ITS SUPPLIERS DISCLAIM ALL WARRANTIES, INCLUDING, WITHOUT LIMITATION, THE WARRANTY OF MERCHANTABILITY, FITNESS FOR A PARTICULAR PURPOSE AND NONINFRINGEMENT OR ARISING FROM A COURSE OF DEALING, USAGE, OR TRADE PRACTICE. IN NO EVENT SHALL CISCO OR ITS SUPPLIERS BE LIABLE FOR ANY INDIRECT, SPECIAL, CONSEQUENTIAL, OR INCIDENTAL DAMAGES, INCLUDING, WITHOUT LIMITATION, LOST PROFITS OR LOSS OR DAMAGE TO DATA ARISING OUT OF THE USE OR INABILITY TO USE THE DESIGNS, EVEN IF CISCO OR ITS SUPPLIERS HAVE BEEN ADVISED OF THE POSSIBILITY OF SUCH DAMAGES. THE DESIGNS ARE SUBJECT TO CHANGE WITHOUT NOTICE. USERS ARE SOLELY RESPONSIBLE FOR THEIR APPLICATION OF THE DESIGNS. THE DESIGNS DO NOT CONSTITUTE THE TECHNICAL OR OTHER PROFESSIONAL ADVICE OF CISCO, ITS SUPPLIERS OR PARTNERS. SHOULD CONSULT THEIR OWN TECHNICAL ADVISORS BEFORE IMPLEMENTING THE DESIGNS. RESULTS MAY VARY DEPENDING ON FACTORS NOT TESTED BY CISCO.

Any Internet Protocol (IP) addresses used in this document are not intended to be actual addresses. Any examples, command display output, and figures included in the document are shown for illustrative purposes only. Any use of actual IP addresses in illustrative content is unintentional and coincidental.

© 2014 Cisco Systems, Inc. All rights reserved.

Cisco and the Cisco logo are trademarks or registered trademarks of Cisco and/or its affiliates in the U.S. and other countries. To view a list of Cisco trademarks, go to this URL: www.cisco.com/go/trademarks. Third-party trademarks mentioned are the property of their respective owners. The use of the word partner does not imply a partnership relationship between Cisco and any other company. (1110R)

B-0000355-1 09/14